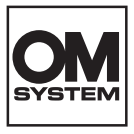

# DIGITÁLIS FÉNYKÉPEZŐGÉP OM SYSTEM OM-3

# Kezelési útmutató

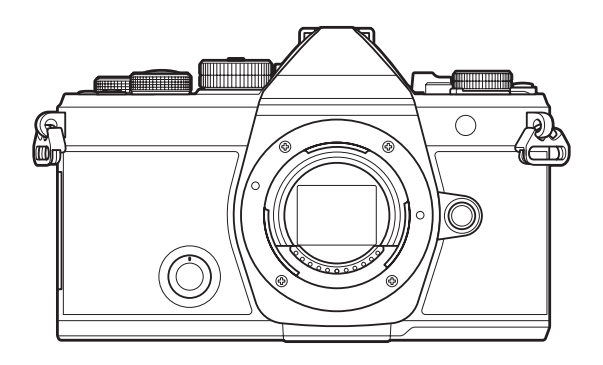

HU

#### Modellszám: IM036

- ■Köszönjük, hogy digitális fényképezőgépünket választotta. Mielőtt használatba venné új fényképezőgépét, figyelmesen olvassa el ezt az útmutatót, hogy a lehető legjobb teljesítményt élvezhesse, és hosszú időn keresztül használhassa a készüléket.
- Feltétlenül olvassa el a "BIZTONSÁGI ÓVINTÉZKEDÉSEK" tartalmát, mielőtt használná a terméket. Az útmutatót tartsa elérhető helyen, hogy szükség esetén később is tanulmányozhassa.
- Javasoljuk, hogy fontos fényképek készítése előtt készítsen néhány próbafelvételt, hogy megismerkedjen a fényképezőgéppel.
- Az útmutatóban található film- és fényképezőgép-illusztrációk a fejlesztés időszakában készültek, ezért eltérhetnek a jelenlegi terméktől.
- Amennyiben a fényképezőgép firmware-je új verzióra frissül, a funkciók bővülhetnek és/vagy módosulhatnak, emiatt az útmutató eltérő információkat tartalmazhat. A legfrissebb információk weboldalunkon találhatók.

# Tartalomjegyzék

| Bevezetés                                                   | 19 |
|-------------------------------------------------------------|----|
| Mielőtt használatba venné a terméket                        | 19 |
| Felhasználói regisztráció                                   | 19 |
| A számítógépes szoftver és az alkalmazások telepítése       | 20 |
| Tudnivalók az útmutatóról                                   | 21 |
| Hogyan találhatja meg, amit tudni szeretne?                 | 21 |
| Hogyan olvassa az útmutatót?                                | 22 |
| A készülék fő részei                                        | 24 |
| Előkészületek                                               | 26 |
| A doboz tartalmának kicsomagolása                           | 26 |
| A csuklószíj felhelyezése                                   | 27 |
| Az akkumulátor behelyezése és eltávolítása                  | 28 |
| Az akkumulátor behelyezése                                  | 28 |
| Az akkumulátor eltávolítása                                 | 29 |
| Az akkumulátor feltöltése                                   | 30 |
| Az akkumulátor töltése opcionális hálózati USB-adapterrel   | 30 |
| Az akkumulátor töltése USB-csatlakozós eszköz segítségével  | 32 |
| A kártya behelyezése és eltávolítása                        | 33 |
| A kártya behelyezése                                        | 33 |
| A kártya eltávolítása                                       | 34 |
| A fényképezőgéppel használható memóriakártya-típusok        | 34 |
| Az objektív felszerelése és eltávolítása                    | 35 |
| Az objektív felszerelése a fényképezőgépre                  | 35 |
| Az objektívek eltávolítása                                  | 36 |
| A kijelző használata                                        | 37 |
| A fényképezőgép bekapcsolása                                | 38 |
| Készenléti mód                                              | 39 |
| Kezdeti beállítások                                         | 40 |
| Mi a teendő, ha nem érti a kijelzőn megjelenített szöveget? | 42 |
| Felvételkészítés                                            | 44 |

| Felvételkészítés közben megjelenített információk                                                     | 44 |
|----------------------------------------------------------------------------------------------------|----|
| Váltás a kijelzők között                                                                              | 47 |
| Váltás a megjeleníthető információk között                                                            | 49 |
| A ◘/≌/S&Q tárcsa elfordítása                                                                          | 51 |
| Felvételkészítési módok használata                                                                    | 52 |
| A felvételi módok típusai                                                                             | 52 |
| Felvételkészítési módok kiválasztása                                                                  | 52 |
| Állóképek készítése                                                                                   | 53 |
| Felvételkészítés az érintőképernyővel                                                                 | 55 |
| A fényképek ellenőrzése (Image Review)                                                                | 57 |
| A rekeszérték és a záridő automatikus kiválasztása ( <b>P</b> : AE program)                           | 59 |
| Programeltolás                                                                                        | 61 |
| A rekeszérték kiválasztása ( <b>A</b> : AE rekeszérték-előválasztással)                               | 62 |
| Az exponálási idő kiválasztása ( <b>S</b> : Shutter-Priority AE)                                      | 65 |
| A rekeszérték és az exponálási idő kiválasztása ( <b>M</b> : Manuális expozíció)                      | 68 |
| Az expozíciókorrekció használata <b>M</b> módban                                                      | 70 |
| Hosszú expozíciók ( <b>B</b> : Bulb/Time)                                                             | 71 |
| A keverés világosítása ( <b>B</b> : Élő kompozit fényképezés)                                         | 75 |
| Videók készítése                                                                                      | 78 |
| Videófelvételek készítése $oldsymbol{\mathscr{C}}/S\&oldsymbol{Q}$ módban                             | 78 |
| Videófelvétel fényképkészítési módokban                                                               | 81 |
| Érintésvezérlés (Csendes vezérlőelemek)                                                               | 82 |
| Egyéni beállítások mentése a módválasztó tárcsához ( <b>C1, C2, C3, C4</b> és <b>C5</b> egyéni módok) | 83 |
| Beállítások mentése (Assign)                                                                          | 83 |
| Az egyéni módok használata ( <b>C1/C2/C3/C4/C5</b> ).                                                 | 85 |
| Egyéni módok nevének beállítása (Custom Mode Name)                                                    | 88 |
| Felvételkészítési beállítások                                                                         | 90 |
| A felvételkészítési beállítások módosítása                                                            | 90 |
| Gyorsgombok                                                                                           | 91 |
| Funkciók és gyorsgombok                                                                               | 91 |
| Részletes vezérlőpult/részletes LV-vezérlőpult                                                        | 93 |

| Részletes vezérlőpulton/részletes LV-vezérlőpulton                                                        | . 93         |
|----------------------------------------------------------------------------------------------------|--------------|
| Beállítás a részletes LV-vezérlőpulttal/részletes vezérlőpulttal                                          | 95           |
| A részletes vezérlőpulton/részletes LV-vezérlőpulton elérhető beállítások                                 | 97           |
| A menü használata                                                                                         | . 99         |
| Milyen műveletek végezhetők a menükkel                                                                    | . 99         |
| Hogyan működtethetők a menük                                                                              | 100          |
| A menüelem leírásának megjelenítése                                                                       | 102          |
| Szürke színnel megjelenő elemek                                                                           | 103          |
| Alapfunkciók fókuszáláshoz                                                                                | 104          |
| Fókuszmód kiválasztása (🗖 AF Mode / 🍄 AF Mode)                                                            | 104          |
| A csillagos ég AF használata                                                                              | 106          |
| A fókuszpozíció beállítása az Előre beállított MF-hez                                                     | 107          |
| Manuális fókuszállítás autófókusz közben                                                                  | 108          |
| Fókuszkeret kiválasztása (AF Target Point).                                                               | . 109        |
| AF-cél mód kiválasztása (AF Target Mode)                                                                  | 110          |
| Az AF-cél módok típusai                                                                                   | 110          |
| Lehetőségek beállítása az 🗖 AF-cél módokhoz (🎝 AF Target Mode Settings)                                   | 113          |
| Zoomkeret AF/Zoom AF (Részletes Szpot AF)                                                                 | 115          |
| Funkciók a fókusz módjának konfigurálásához                                                               | 117          |
| Kombinált automatikus és manuális fókusz (🗖 AF+MF)                                                        | 117          |
| Az AF művelet konfigurálása, amikor a kioldógomb le van nyomva (🗖 AF by half-pressing 💻                   | 119          |
| Autofókusz az <b>AF-ON</b> gomb segítségével                                                              | 120          |
| Autofókusz használata Manuális fókusz módban (🏧 in MF mode)                                               | . 121        |
| A fényképezőgép működésének konfigurálása, amikor nem tudja a témára állítani a fókuszt (Re<br>Priority). | lease<br>122 |
| A Csillagos ég AF beállításainak módosítása (Starry Sky AF Setting)                                       | 123          |
| Funkciók az AF-művelet testreszabásához, hogy illeszkedjen a témához                                      | 124          |
| Követéses fókuszálás kiválasztott témákra (Subject Detection)                                             | . 124        |
| Felvétel készítése a [Subject Detection] funkcióval.                                                      | . 125        |
| A C-AF-művelet konfigurálása, amikor a témaérzékelés engedélyezve van ( $m{m{O}}$ C-AF Setting)           | . 127        |
| Fókuszprioritás hozzárendelése a gombokhoz (🗖 🏵 AF Button)                                                | . 129        |
| Az érzékelt szemeken megjelenő keret konfigurálása (Eye Detection Frame)                                  | 130          |

| A középső keret prioritása C-AF módban ( 🗖 C-AF Center Priority)                             | 131               |
|----------------------------------------------------------------------------------------------|-------------------|
| C-AF követés érzékenysége (🗖 C-AF Sensitivity / 🍄 C-AF Sensitivity)                          | 132               |
| C-AF fókuszsebesség (🍄 C-AF Speed)                                                           | 133               |
| Funkciók a fényképezőgép fókuszra vonatkozó műveletének módosításához                        | 134               |
| Az objektív fókusztartománya (🖸 AF Limiter)                                                  | 134               |
| Az [AF Limiter] funkcióban mentett beállítások használata                                    | 134               |
| Az [AF Limiter] konfigurálása                                                                | 135               |
| Keresés az objektívvel C-AF módban (🗖 AF Scanner)                                            | 136               |
| Az autofókusz finombeállítása (🖸 AF Focus Adjustment)                                        | 137               |
| A mentett fókuszbeállítási érték használata                                                  | 137               |
| Az [AF Focus Adjustment] konfigurálása                                                       | 138               |
| Az autofókuszálást segítő AF segédfény (AF Illuminator)                                      | 139               |
| Az AF-cél megjelenítési módja (AF Area Pointer)                                              | 140               |
| Funkciók a fókuszálási pozíció beállításához                                                 | 141               |
| Az AF-cél kiválasztásának összehangolása a fényképezőgép tájolásával ( 🗖 Orientation Linke   | ed <b>[·:·]</b> ) |
|                                                                                              | 141               |
| Az AF alappozíció kiválasztása ( 🗖 [••••] Set Home)                                          | 143               |
| A [[····]Home] funkció használata                                                            | 144               |
| AF-cél kiválasztása ([••••]Select Screen Settings)                                           | 145               |
| Az AF-cél kijelölésére szolgáló kijelző lefedettségének engedélyezése ([••••] Loop Settings) | 146               |
| Érintéses AF-cél választás keresővel végzett fényképezéshez (AF Targeting Pad)               | 148               |
| Egyéb hasznos funkciók fókuszáláskor                                                         | 149               |
| Manuális fókusz segéd (MF Assist)                                                            | 149               |
| A fókuszcsúcsosítás lehetőségei (Peaking Settings)                                           | 151               |
| A fókuszcsúcsosítás használata                                                               | 152               |
| A fókusztávolság kiválasztása az előre beállított MF lehetőséghez (Preset MF distance)       | 153               |
| Az MF-kapcsoló letiltása (MF Clutch)                                                         | 154               |
| Az objektív fókuszgyűrűjének forgatási iránya (Focus Ring)                                   | 155               |
| Az objektív pozíciójának alaphelyzetbe állítása leállításkor (Reset Lens)                    | 156               |
| Fénymérés és expozíció                                                                       | 4.5.7             |
|                                                                                              | 157               |
| Expozíciószabályozás (expozíciókorrekció)                                                    | 157<br>157        |

|    | Expozíciókorrekció visszaállítása                                                                                         |
|----|----------------------------------------------------------------------------------------------------|
|    | EV lépések az expozíció vezérléséhez (EV Step) 159                                                                        |
|    | Az expozíció finombeállítása (Exposure Shift)                                                                             |
|    | A vibrálás csökkentése LED-világításban (🗖 Flicker Scan / 🍄 Flicker Scan)                                                 |
|    | A zársebesség kiválasztása                                                                                                |
|    | A fényerő mérési módjának kiválasztása (Metering) 163                                                                     |
|    | Az expozíció rögzítése (AE-zár)                                                                                           |
|    | AE-záras expozíció fénymérése (Metering during 🖽)                                                                         |
|    | Az AE-zár kioldása felvételkészítés után (🖽 Auto Reset)                                                                   |
|    | Expozíció rögzítése, amikor a kioldógomb félig le van nyomva (AEL by half-pressing 💻) 167                                 |
|    | Fénymérési lehetőségek beállítása sorozatfelvételhez (Metering during 🖵)                                                  |
|    | A fókuszkeret fénymérése ([····]Spot Metering) 169                                                                        |
|    | Az ISO-érzékenység módosítása (ISO)                                                                                       |
|    | EV-lépések az ISO-érzékenység vezérléséhez (ISO Step)                                                                     |
|    | Az [Auto] módban kiválasztott ISO-érzékenység értéktartományának beállítása (DISO-A Upper/<br>Default / பிழாக்கு Default) |
|    | A zársebesség beállítása, amelynél a fényképezőgép automatikusan növeli az ISO-érzékenységet<br>(DISO-A Lowest S/S)       |
|    | A módok kiválasztása, amelyekben az [Auto] használható az ISO-érzékenységhez ( 🗖 ISO-Auto /                               |
|    | ₩ISO-Auto)                                                                                                    |
|    | Magas ISO-értékű zajcsökkentési lehetőségek (🖸 Noise Filter / 🍄 Noise Filter)                                             |
|    | Képfeldolgozási lehetőségek (Low ISO Processing)                                                                          |
|    | Zajcsökkentési lehetőségek hosszú expozíciós idő esetén (Noise Reduction)                                                 |
| Va | akus fényképezés                                                                                                    |
|    | Vaku használata (Vakus fényképezés)                                                                                       |
|    | A fényképezőgéppel való használatra tervezett vakuegységek                                                                |
|    | A kompatibilis vakuegységekkel elérhető funkciók                                                                          |
|    | A kompatibilis vakuegységek csatlakoztatása                                                                               |
|    | A vakuegységek eltávolítása                                                                                               |
|    | A vakumód kiválasztása (Flash Mode)                                                                                       |
|    | Vakumódok                                                                                                    |
|    | Vakumódok és beállítási kombinációk                                                                                       |
|    | Villantások konfigurálása (Flash Mode Settings)                                                                           |

|    | A vaku fényerejének beállítása (Flash Exposure Comp.)                                                                                                    | 188                                                                       |
|----|----------------------------------------------------------------------------------------------------|---------------------------------------------------------------------------|
|    | A vaku vezeték nélküli távirányítása ( <b>\$</b> RC Mode)                                                                                                    | 189                                                                       |
|    | A vaku szinkronizációs sebességének kiválasztása ( <b>\$</b> X-Sync.)                                                                                                    | 190                                                                       |
|    | A minimális zársebesség kiválasztása ( <b>\$</b> Slow Limit)                                                                                                    | 191                                                                       |
|    | Vaku- és expozíciókorrekció (📴 + 🖾).                                                                                                    | 192                                                                       |
|    | Az expozíció egyensúlyának beállítása TTL fényméréshez (Balanced Flash Metering)                                                                                                    | 193                                                                       |
| So | prozatfelvétel/önkioldó                                                                                                    | 194                                                                       |
|    | Sorozatfelvétel/önkioldó felvétel készítése                                                                                                    | 194                                                                       |
|    | Elkészíthető felvételek száma                                                                                                    | 196                                                                       |
|    | A sorozatfelvétel funkcióinak konfigurálása (Sequential Shooting Settings)                                                                                                    | 198                                                                       |
|    | Az önkioldó funkcióinak konfigurálása (Self-timer Settings)                                                                                                    | 200                                                                       |
|    | Felvételkészítés a kioldógomb működése okozta rázkódás nélkül (Anti-Shock [�] Settings)                                                                                                    | 202                                                                       |
|    | Felvételkészítés a kioldógomb hangja nélkül (Silent 🖤] Settings)                                                                                                    | 203                                                                       |
|    | Felvételkészítés exponálási késedelem nélkül (Pro Capture shooting)                                                                                                    | 205                                                                       |
|    | A vibrálás csökkentése a fényképeken (Anti-Flicker Shooting)                                                                                                    | 208                                                                       |
| K  | épstabilizáció                                                                                                    | 209                                                                       |
|    | Az elmozdulás csökkentése ( $lacksquare$ Image Stabilizer / $lacksquare$ Image Stabilizer)                                                                                                    | 209                                                                       |
|    | A képstabilizátor részletes lehetőségeinek beállítása                                                                                                    | 210                                                                       |
|    | Képstabilizálási lehetőségek (🍄 IS Level). $\ldots$                                                                                                    | 212                                                                       |
|    | Képstabilizáció félig lenyomott kioldógomb mellett ( <b>ﷺ</b> Image Stabilizer)                                                                                                    | 213                                                                       |
|    |                                                                                                    |                                                                           |
|    | Képstabilizáció sorozatfelvétel módban (🖵 Image Stabilizer)                                                                                                    | 214                                                                       |
|    | Képstabilizáció sorozatfelvétel módban (🖵 Image Stabilizer)                                                                                                    | 214<br>215                                                                |
|    | Képstabilizáció sorozatfelvétel módban (🖵 Image Stabilizer)                                                                                                    | 214<br>215<br>216                                                         |
| Sz | Képstabilizáció sorozatfelvétel módban (كالاكالسage Stabilizer)                                                                                                    | 214<br>215<br>216<br><b>217</b>                                           |
| Sz | Képstabilizáció sorozatfelvétel módban (⊒Image Stabilizer)                                                                                                    | 214<br>215<br>216<br><b>217</b><br>217                                    |
| Sz | Képstabilizáció sorozatfelvétel módban (⊒Image Stabilizer).<br>A fényképezőgép elmozdulásának megjelenítése a képernyőn (Handheld Assist).<br>Képstabilizáció IS objektívek használata esetén (Lens I.S. Priority).<br>zín és minőség.<br>A fényképek és videók minőségének beállítása (C                                                                                                    | 214<br>215<br>216<br><b>217</b><br>217<br>217                             |
| Sz | <ul> <li>Képstabilizáció sorozatfelvétel módban (☐ Image Stabilizer).</li> <li>A fényképezőgép elmozdulásának megjelenítése a képernyőn (Handheld Assist).</li> <li>Képstabilizáció IS objektívek használata esetén (Lens I.S. Priority).</li> <li>zín és minőség.</li> <li>A fényképek és videók minőségének beállítása (Ô &lt;</li></ul>                                                                                                    | 214<br>215<br>216<br><b>217</b><br>217<br>217<br>218                      |
| Sz | Képstabilizáció sorozatfelvétel módban (☐ Image Stabilizer)                                                                                                    | 214<br>215<br>216<br><b>217</b><br>217<br>217<br>218<br>220               |
| Sa | Képstabilizáció sorozatfelvétel módban (☐ Image Stabilizer)                                                                                                    | 214<br>215<br>216<br>217<br>217<br>217<br>218<br>220<br>223               |
| Sz | <ul> <li>Képstabilizáció sorozatfelvétel módban (☐ Image Stabilizer).</li> <li>A fényképezőgép elmozdulásának megjelenítése a képernyőn (Handheld Assist).</li> <li>Képstabilizáció IS objektívek használata esetén (Lens I.S. Priority).</li> <li>zín és minőség.</li> <li>A fényképek és videók minőségének beállítása (Ô €: / 20 €: / S&amp;Q €: ).</li> <li>A fényképek és videók minőségének beállítása.</li> <li>20 €: konfigurálása.</li> <li>S&amp;Q €: konfigurálása.</li> <li>JPEG-képméretek és tömörítési arányok kombinációi (Ô €: Detailed Settings).</li> <li>A kodek kiválasztása videók rögzítéséhez (20 Video Codec).</li> </ul> | 214<br>215<br>216<br><b>217</b><br>217<br>217<br>218<br>220<br>223<br>224 |
| Sz | Képstabilizáció sorozatfelvétel módban (☐ Image Stabilizer).<br>A fényképezőgép elmozdulásának megjelenítése a képernyőn (Handheld Assist).<br>Képstabilizáció IS objektívek használata esetén (Lens I.S. Priority).<br>zín és minőség.<br>A fényképek és videók minőségének beállítása (                                                                                                    | 214<br>215<br>216<br>217<br>217<br>217<br>218<br>220<br>223<br>224<br>225 |

|    | Feldolgozási beállítások (🗖 Picture Mode / 🍄 Picture Mode)                                                                                                    | 227                                                                                     |
|----|----------------------------------------------------------------------------------------------------|-----------------------------------------------------------------------------------------|
|    | Módváltás a kreatív tárcsa segítségével                                                                                                    | 227                                                                                     |
|    | Beállítás a részletes vezérlőpulttal/menüvel                                                                                                    | 227                                                                                     |
|    | A Picture Mode beállítása                                                                                                    | 228                                                                                     |
|    | A művészi szűrő beállításainak használata                                                                                                    | 229                                                                                     |
|    | A Color Creator beállítása                                                                                                    | 230                                                                                     |
|    | A Monochrome Profile Control beállítása                                                                                                    | 232                                                                                     |
|    | A Color Profile Control beállítása                                                                                                    | 233                                                                                     |
|    | Képmódok részletes lehetőségeinek beállítása                                                                                                    | 234                                                                                     |
|    | A kifejezetten videókhoz használható képmód részletes lehetőségeinek beállítása ź                                                                                                    | 238                                                                                     |
|    | A megjeleníthető lehetőségek kiválasztása képmód kiválasztásához (DPicture Mode Settings).                                                                                                    | 239                                                                                     |
|    | Szín beállítása (WB (fehéregyensúly))                                                                                                    | 240                                                                                     |
|    | A fehéregyensúly beállítása                                                                                                    | 240                                                                                     |
|    | Az egyes Fehéregyensúly módok fehéregyensúlyainak finombeállításai                                                                                                    | 242                                                                                     |
|    | Fehéregyensúly gyorsbeállítása                                                                                                    | 243                                                                                     |
|    | A fehéregyensúly rögzítése $oldsymbol{B}/S\&Q$ módban ( $oldsymbol{B}$ Button Function: $oldsymbol{AWB}$ Lock)                                                                                                    | 245                                                                                     |
|    | A fehéregyensúly finombeállítása ( 🗖 All 🎟 / 🍄 All 🎟 )                                                                                                    | 246                                                                                     |
|    | Az izzólámpás megvilágítás meleg tónusainak megőrzése WB Auto módban (여 Auto Keep Warm                                                                                                    | 247                                                                                     |
|    |                                                                                                    |                                                                                         |
|    | $\Delta$ fehéregyensúly vakus fénykénezés során ( $\frac{4}{2}$ +WB)                                                                                                    | 248                                                                                     |
|    | A fehéregyensúly vakus fényképezés során ( <b>\$</b> +WB)                                                                                                    | 248<br>249                                                                              |
|    | A fehéregyensúly vakus fényképezés során (♀+WB)                                                                                                    | 248<br>249<br>250                                                                       |
| Sr | A fehéregyensúly vakus fényképezés során (¥+WB)                                                                                                    | 248<br>249<br>250<br><b>251</b>                                                         |
| Sp | A fehéregyensúly vakus fényképezés során (¥+WB).       2         A színreprodukciós formátum beállítása (Color Space).       2         Előnézeti lehetőségek a [♀ Picture Mode] módban (** ♀ View Assist).       2         peciális felvételkészítési módok (Számítási módok).       2         Fénykén készítése nagyobb felbontásban (High Res Shot)       2                                                                                                    | 248<br>249<br>250<br><b>251</b>                                                         |
| Sp | A fehéregyensúly vakus fényképezés során (¥+WB).       2         A színreprodukciós formátum beállítása (Color Space).       2         Előnézeti lehetőségek a [♀ Picture Mode] módban (** ♀ View Assist).       2         peciális felvételkészítési módok (Számítási módok).       2         Fénykép készítése nagyobb felbontásban (High Res Shot).       2         Nagy felbontású felvétel engedélyezése       2                                                                                                    | 248<br>249<br>250<br><b>251</b><br>251                                                  |
| Sţ | A fehéregyensúly vakus fényképezés során (¥+WB).       2         A színreprodukciós formátum beállítása (Color Space).       2         Előnézeti lehetőségek a [≌ Picture Mode] módban (** ≌ View Assist).       2         peciális felvételkészítési módok (Számítási módok).       2         Fénykép készítése nagyobb felbontásban (High Res Shot).       2         Nagy felbontású felvétel engedélyezése.       2         Nagy felbontású felvétel konfigurálása       2                                                                                                    | 248<br>249<br>250<br><b>251</b><br>251<br>251<br>251                                    |
| Sŗ | A fehéregyensúly vakus fényképezés során (¥+WB).       2         A színreprodukciós formátum beállítása (Color Space).       2         Előnézeti lehetőségek a [♀ Picture Mode] módban (** ♀ View Assist).       2         peciális felvételkészítési módok (Számítási módok).       2         Fénykép készítése nagyobb felbontásban (High Res Shot).       2         Nagy felbontású felvétel engedélyezése.       2         Nagy felbontású felvétel konfigurálása.       2         Felvételkészítés       3                                                                                                    | 248<br>249<br>250<br><b>251</b><br>251<br>251<br>252<br>252                             |
| Sŗ | A fehéregyensúly vakus fényképezés során (¥+WB).       2         A színreprodukciós formátum beállítása (Color Space).       2         Előnézeti lehetőségek a [₽ Picture Mode] módban (** ₽ View Assist).       2         peciális felvételkészítési módok (Számítási módok).       2         Fénykép készítése nagyobb felbontásban (High Res Shot).       2         Nagy felbontású felvétel engedélyezése.       2         Nagy felbontású felvétel konfigurálása.       2         Felvételkészítés.       2         Beállítás a CP gombbal       2                                                                                                    | 248<br>249<br>250<br><b>251</b><br>251<br>251<br>252<br>253<br>253                      |
| Sŗ | A fehéregyensúly vakus fényképezés során (¥+WB).       A         A színreprodukciós formátum beállítása (Color Space).       Z         Előnézeti lehetőségek a [♀ Picture Mode] módban (** ♀ View Assist).       Z         peciális felvételkészítési módok (Számítási módok).       Z         Fénykép készítése nagyobb felbontásban (High Res Shot).       Z         Nagy felbontású felvétel engedélyezése.       Z         Nagy felbontású felvétel konfigurálása.       Z         Felvételkészítés.       Z         Beállítás a CP gombbal.       Z         A zársebesség lelassítása erős fényben (Live ND Shooting).       Z                                                       | 248<br>249<br>250<br><b>251</b><br>251<br>251<br>252<br>253<br>254<br>255               |
| Sŗ | A fehéregyensúly vakus fényképezés során (♀+WB).       2         A színreprodukciós formátum beállítása (Color Space).       2         Előnézeti lehetőségek a [♀ Picture Mode] módban (< ♀ ♀ View Assist).                                                                                                    | 248<br>249<br>250<br><b>251</b><br>251<br>251<br>252<br>253<br>254<br>255<br>255        |
| Sŗ | A fehéregyensúly vakus fényképezés során (¥+WB).       A         A színreprodukciós formátum beállítása (Color Space).       Z         Előnézeti lehetőségek a [♀ Picture Mode] módban (**♀ View Assist).       Z         peciális felvételkészítési módok (Számítási módok).       Z         Fénykép készítése nagyobb felbontásban (High Res Shot).       Z         Nagy felbontású felvétel engedélyezése.       Z         Nagy felbontású felvétel konfigurálása.       Z         Felvételkészítés       Z         Beállítás a CP gombbal.       Z         A zársebesség lelassítása erős fényben (Live ND Shooting).       Z         Live ND felvételkészítés konfigurálása.       Z | 248<br>249<br>250<br><b>251</b><br>251<br>251<br>252<br>253<br>255<br>255<br>255        |
| Sŗ | A fehéregyensúly vakus fényképezés során (♀+WB).       A         A színreprodukciós formátum beállítása (Color Space).       Z         Előnézeti lehetőségek a [♀ Picture Mode] módban (< ♀ ♀ View Assist).                                                                                                    | 248<br>249<br>250<br><b>251</b><br>251<br>251<br>252<br>253<br>255<br>255<br>255<br>255 |

| Beállítás a <b>CP</b> gombbal                                           | 257 |
|-------------------------------------------------------------------------|-----|
| Felvételkészítés nagy kontrasztú témákról (Live GND Shooting)           | 259 |
| Live GND felvételkészítés engedélyezése                                 | 259 |
| Live GND felvételkészítés konfigurálása.                                | 259 |
| Felvételkészítés                                                        | 261 |
| Beállítás a <b>CP</b> gombbal                                           | 262 |
| A mélységélesség növelése (Focus Stacking)                              | 263 |
| Fókuszsorozat engedélyezése                                             | 263 |
| Fókuszsorozat konfigurálása.                                            | 264 |
| Felvételkészítés                                                        | 265 |
| Beállítás a <b>CP</b> gombbal                                           | 266 |
| HDR (nagy dinamikatartományú) képek készítése (HDR)                     | 267 |
| Beállítás a <b>CP</b> gombbal                                           | 268 |
| Több expozíció rögzítése egy képen (Multiple Exposure)                  | 269 |
| Többszörös exponálás engedélyezése                                      | 269 |
| Többszörös exponálás konfigurálása                                      | 270 |
| Felvételkészítés                                                        | 270 |
| Beállítás a <b>CP</b> gombbal                                           | 271 |
| Ha az [Overlay] van beállítva                                           | 271 |
| Digitális zoom ( 🗖 Digital Tele-converter / 🍄 Digital Tele-converter)   | 273 |
| Automatikus felvételkészítés fix időközönként (Interval Shooting)       | 274 |
| Időeltolásos felvételkészítés engedélyezése                             | 274 |
| Időeltolásos felvételkészítés konfigurálása                             | 274 |
| Felvételkészítés                                                        | 276 |
| Trapéztorzítás-korrekció és perspektívabeállítás (Keystone Comp.)       | 278 |
| A halszemtorzulás korrekciója (Fisheye Compensation).                   | 280 |
| Halszemkorrekció engedélyezése                                          | 280 |
| Halszemkorrekció konfigurálása                                          | 281 |
| Felvételkészítés                                                        | 281 |
| A BULB/TIME/COMP beállításainak konfigurálása (BULB/TIME/COMP Settings) | 283 |
| Fényképek sorozatának rögzítése különböző expozícióval (AE BKT)         | 285 |
| Felvételek rögzítése különböző fehéregyensúllyal (WB BKT)               | 287 |

| Felvételek rögzítése különböző vakutöltöttségi szinttel (FL BKT).         288                                 | 8      |
|----------------------------------------------------------------------------------------------------|--------|
| Felvételek rögzítése különböző ISO-érzékenységgel (ISO BKT).         285                                      | 9      |
| Egy felvétel másolatainak rögzítése különböző művészi szűrők alkalmazásával (ART BKT) 290                     | 0      |
| Művészi szűrő expozíciósorozat engedélyezése 290                                                              | 0      |
| Művészi szűrő expozíciósorozat konfigurálása                                                                  | 1      |
| Felvételkészítés                                                                                              | 1      |
| Felvételek rögzítése különböző helyzetű fókuszpontokkal (Focus BKT)                                           | 2      |
| Fókusz expozíciósorozat engedélyezése                                                                         | 2      |
| Fókusz expozíciósorozat konfigurálása 292                                                                     | 2      |
| Felvételkészítés                                                                                              | 3      |
| Funkciók, amelyek csak film módban állnak rendelkezésre                                                       | 5      |
| Fényképek és videók esetében külön beállítandó elemek kiválasztása ( 🗖 / 🍄 Separate Settings)                 |        |
|                                                                                                    | 5      |
| Hangfelvételi lehetőségek (Sound Recording Settings).    293                                                  | 7      |
| A fejhallgató hangerejének beállítása (Headphone Volume)                                                      | 9      |
| Az időkódok (Time Code Settings)                                                                              | 0      |
| HDMI-kimenet ( $oldsymbol{eta}$ HDMI Output)                                                                  | 1      |
| A [RAW] beállításról                                                                                          | 2      |
| Egy + jel megjelenítése a képernyő közepén videók felvétele közben (Center Marker) 30                         | 3      |
| Zebraminták megjelenítése nagyon fényérzékeny területeken videók felvétele közben (Zebra Patterr<br>Settings) | า<br>4 |
| Zebraminták megjelenítése                                                                                     | 4      |
| Zebraminta beállítások konfigurálása                                                                          | 5      |
| Vörös keret megjelenítése videók felvétele közben (Red Frame during ③REC)                                     | 6      |
| Lámpa videófelvétel készítése közben (Recording Lamp)                                                         | 7      |
| Lejátszás                                                                                                    | 8      |
| Információ megjelenítése lejátszás közben                                                                     | 8      |
| Lejátszott felvételekhez kapcsolódó információk 308                                                           | 8      |
| Váltás a megjeleníthető információk között                                                                    | 0      |
| Fényképek és videók megtekintése                                                                              | 1      |
| Fényképek megtekintése                                                                                        | 1      |
| Videók megtekintése                                                                                           | 2      |
| A képek gyors keresése (Többképes és naptár formátumú lejátszás)                                              | 4      |

|   | Ráközelítés (Nagyítás és kicsinyítés lejátszás közben)                                      | 315  |
|---|---------------------------------------------------------------------------------------------|------|
|   | Lejátszás érintésvezérléssel                                                                | 316  |
|   | Teljes képernyős lejátszás                                                                  | 316  |
|   | Többképes/naptár formátumú lejátszás                                                        | 317  |
|   | Egyéb funkciók                                                                              | 318  |
| A | lejátszási funkciók beállítása                                                              | 319  |
|   | Képek elforgatása (Rotate)                                                                  | 319  |
|   | A képek védelme ( <b>O-n</b> )                                                              | 320  |
|   | Képek törlése (Törlés)                                                                      | 321  |
|   | Az összes kép törlése (Erase All)                                                           | 322  |
|   | A törlés megerősítésének letiltása (Quick Erase)                                            | 323  |
|   | A RAW+JPEG formátumú képek törlési lehetőségei (RAW+JPEG Erase)                             | 324  |
|   | A megosztandó képek kiválasztása (Share Order)                                              | 325  |
|   | A megosztandó RAW+JPEG képek kiválasztása (RAW+JPEG <b>&lt;</b> )                           | 326  |
|   | A képek besorolása (Rating)                                                                 | 327  |
|   | A besoroláshoz használandó csillagok számának kiválasztása (Rating Settings)                | 328  |
|   | Több kép kiválasztása (Share Order Selected, Rating Selected, <b>On</b> , Erase Selected)   | 329  |
|   | Nyomtatási utasítás (DPOF)                                                                  | 330  |
|   | A nyomtatási utasítások konfigurálása                                                       | 330  |
|   | Nyomtatási utasítások beállítása                                                            | 330  |
|   | Minden védelem/megosztási sorrendek/nyomtatási utasítások/besorolások visszaállítása (Reset | All  |
|   | Images)                                                                                     | 332  |
|   | Hang hozzáadása a képekhez ( $\Psi$ )                                                       | 333  |
|   | Hanglejátszás                                                                               | 334  |
|   | A képek utólagos szerkesztése (Szerkesztés)                                                 | 335  |
|   | RAW-képek utólagos szerkesztése (RAW Data Edit)                                             | 335  |
|   | JPEG-képek utólagos szerkesztése (JPEG Edit)                                                | 337  |
|   | A képek összedolgozása (Image Overlay)                                                      | 340  |
|   | Videók vágása (Movie Trimming)                                                              | 341  |
|   | Állókép készítése videóból (In-Movie Image Capture)                                         | 343  |
|   | A 💿 (🗹 ) gomb funkciójának módosítása lejátszás közben (🕨 🛛 Function)                       | 344  |
|   |                                                                                             | 2.45 |

| A lejátszás zoomarányának kiválasztása ( <b>EQ</b> Default Setting)                                              | 346          |
|----------------------------------------------------------------------------------------------------|--------------|
| Álló tájolású képek automatikus elforgatása lejátszáshoz (🛱)                                                     | 347          |
| A lejátszás során megjelenő információk kiválasztása (🕨 Info Settings)                                           | 348          |
| A nagyított lejátszás során megjelenő információk kiválasztása ( ${l D}{f Q}$ Info Settings). $\ldots$           | 349          |
| A többképes megjelenítés konfigurálása (💽 Settings)                                                              | 350          |
| A fényképezőgép vezérlőelemeit konfiguráló funkciók                                                              | 351          |
| A gombok szerepének módosítása (Button Settings)                                                                 | 351          |
| Személyre szabható vezérlőelemek                                                                                 | 351          |
| Elérhető szerepek                                                                                                | 353          |
| A multifunkciós lehetőségek használata (Multi Function)                                                          | 362          |
| A <b>CP</b> gomb használata (Computational Modes)                                                                | 363          |
| Videófelvétel készítése a kioldógomb megnyomásával (🍄 Shutter Function). $\ldots \ldots$                         | 365          |
| Szerepek hozzárendelése az elülső és a hátsó tárcsához ( 🗖 Dial Function / 🎛 Dial Functior                       | n) 366       |
| A tárcsa irányának módosítása (Dial Direction)                                                                   | 369          |
| Az <b>Fn</b> kar testreszabása (Fn Lever Settings)                                                               | 370          |
| Hogyan konfigurálja az <b>Fn</b> kart                                                                            | 370          |
| A [ 🗖 Fn Lever Function] konfigurálása                                                                           | 370          |
| A [ $oldsymbol{B}$ Fn Lever Function] konfigurálása                                                              | 371          |
| A [ 🗖 Fn Lever Function] / [🍄 Fn Lever Function] [mode2] módjának használata                                     | 373          |
| Az [Fn Lever/Power Lever] konfigurálása                                                                          | 373          |
| Nagy teljesítményű zoom objektívek (Electronic Zoom Settings)                                                    | 375          |
| Annak eldöntése, hogy mi történik, amikor a kioldógombot élő nézet zoomolása közben ny<br>meg (LV Close Up Mode) | /omja<br>376 |
| A mélységélesség előnézetéhez használt vezérlőelem viselkedésének kiválasztása (۞Lock).                          | 377          |
| A gombok nyomva tartásának lehetőségei (Press-and-hold Time)                                                     | 378          |
| Az élő nézet kijelzőt módosító funkciók                                                                          | 379          |
| A kijelző kinézetének módosítása (🗖 LV Mode)                                                                     | 379          |
| A kijelző sötét helyeken való láthatóságának megkönnyítése (🗖 Night Vision)                                      | 380          |
| A kereső kijelzőjének sebessége (Frame Rate)                                                                     | 381          |
| A művészi szűrő előnézete (Art LV Mode)                                                                          | 382          |
| A vibrálás csökkentése az élő nézetben (Anti-Flicker LV)                                                         | 383          |
| Szelfisegéd (Selfie Assist)                                                                                      | 384          |

| A megjeleníthető információt konfiguráló funkciók                                           | 385    |
|---------------------------------------------------------------------------------------------|--------|
| A kereső megjelenítési módjának kiválasztása (EVF Style)                                    | 385    |
| Kereső megjelenítése felvételkészítés és a kereső használata közben (1. stílus / 2. stílus) | 385    |
| Felvételkészítés közben látható jelzések (🗖 Info Settings / 🍄 Info Settings)                | 387    |
| 🗅 Info Settings konfigurálása.                                                              | 387    |
| 🛱 Info Settings konfigurálása                                                               | 388    |
| Kijelző kiválasztása                                                                        | 388    |
| A kijelző konfigurálása, amikor a kioldógomb félig le van nyomva (Info by half-pressing 💻   | ■) 389 |
| A keresőben megjelenő információk megjelenítési lehetőségei (🖵 🗅 Info Settings)             | 390    |
| A szintjelző megjelenítése, amikor a kioldógomb félig le van nyomva (🗔 💻 Level Gauge        | e) 391 |
| A komponálást segítő segédvonalak lehetőségei (🗖 Grid Settings / 🍄 Grid Settings)           | 392    |
| A keresőben megjelenő képbeállító rács lehetőségei (🖵 🗖 Grid Settings)                      | 394    |
| A CP gomb által elérhető beállítások kiválasztása (CP Button Settings)                      | 396    |
| A Multi Fn által elérhető beállítások kiválasztása (Multi Function Settings)                | 397    |
| Expozíció-figyelmeztetés a hisztogramon (Histogram Settings)                                | 398    |
| A menük működtetésével és megjelenítésével kapcsolatos beállítások                          | 399    |
| A kurzor konfigurálása a menüképernyőn (Menu Cursor Settings)                               | 399    |
| Annak eldöntése, hogy váltson az oldalak között a hátulsó tárcsával (🐭 Loop in Menu Ta      | b) 401 |
| A [Yes]/[No] lehetőségek alapértelmezett beállítása (Priority Set)                          | 402    |
| A "Saját menü" beállításai                                                                  | 403    |
| Saját menü                                                                                  | 403    |
| Elemek hozzáadása a "Saját menü" menühöz                                                    | 403    |
| A "Saját menü" kezelése                                                                     | 405    |
| Kártya/mappa/fájl beállításai                                                               | 406    |
| A kártya formázása (Card Formatting)                                                        | 406    |
| Mappa megadása képek mentéséhez az (Assign Save Folder) menüpontban                         | 407    |
| Fájlelnevezési lehetőségek (File Name)                                                      | 408    |
| Fájlok elnevezése (Edit Filename)                                                           | 409    |
| Felhasználói adatok                                                                         | 410    |
| Az objektívadatok mentése (Lens Info Settings).                                             | 410    |
| Kimeneti felbontás (dpi Settings)                                                           | 412    |
| Szerzői jogi információk hozzáadása (Copyright Info.)                                       | 413    |

| Szerzői jogi információk engedélyezése                                                                                                    | 413  |
|----------------------------------------------------------------------------------------------------|------|
| Szerzői jogi információk konfigurálása                                                                                                    | 414  |
| Kijelző/hang/csatlakozás beállításai                                                                                                    | 415  |
| Az érintésvezérlés letiltása (Touchscreen Settings)                                                                                                    | 415  |
| Kijelző fényereje és színárnyalata (Monitor Adjust)                                                                                                    | 416  |
| A kereső fényereje és színárnyalata (EVF Adjust)                                                                                                    | 417  |
| A szemérzékelő konfigurálása (Eye Sensor Settings)                                                                                                    | 418  |
| A fókusz rendszerhangjának letiltása (■)))                                                                                                    | 419  |
| A külső kijelző megjelenítési lehetőségei (HDMI Settings)                                                                                                    | 420  |
| Az USB-csatlakozás módjának kiválasztása (USB Settings)                                                                                                    | 421  |
| Akkumulátor-/készenlét beállításai                                                                                                    | 423  |
| Akkumulátor állapotának megjelenítése (💷 Battery Status)                                                                                                    | 423  |
| Az akkumulátor töltöttségiszint-jelzésének módosítása videófelvétel készítése közben                                                                                            | 42.4 |
|                                                                                                    | 424  |
| A hatteneny tompitasa (backint LCD).                                                                                                    | 425  |
| A keszemeti (energiatakarekos) mod lenetősegeinek bealitása (Sieep)                                                                                                    | 420  |
| Az automatikus kikapcsolas lehetosegeinek bealilitasa (Auto Power Off)                                                                                                    | 427  |
| Az energiarogyasztas csokkentese (Quick Sleep Mode).                                                                                                    | 428  |
| Gyors alvo uzemmod engedelyezese.                                                                                                    | 428  |
| A Gyors alvó üzemmód konfigurálása                                                                                                    | 429  |
| Alaphelyzet/óra/nyelv/egyebek beállításai                                                                                                    | 430  |
| Az alapértelmezett Wi-Fi-beállítások visszaállítása (Reset/Initialize Settings)                                                                                                 | 430  |
| A fényképezőgép órájának beállítása ( $m \Theta$ Settings). $\dots \dots \dots \dots \dots \dots \dots \dots \dots \dots \dots \dots \dots \dots \dots \dots \dots \dots \dots$ | 431  |
| Nyelvválasztás (🗣 )                                                                                                    | 432  |
| A vízszintjelző kalibrálása (Level Adjust)                                                                                                    | 433  |
| A képfeldolgozás ellenőrzése (Pixel Mapping)                                                                                                    | 434  |
| A firmware verziójának megtekintése (Firmware Version)                                                                                                    | 435  |
| Tanúsítványok megtekintéses (Certification).                                                                                                    | 436  |
| A fényképezőgép csatlakoztatása külső eszközökhöz                                                                                                    | 437  |
| Csatlakoztatás külső eszközökhöz                                                                                                    | 437  |
| A Wi-Fi és <b>Bluetooth</b> ® használatára vonatkozó óvintézkedések                                                                                                    | 438  |
| A fényképezőgép vezeték nélküli adatátvitelének letiltása (Airplane Mode)                                                                                                    | 439  |

| A fényképezőgép csatlakoztatása okostelefonhoz 44                                                              | 10        |
|----------------------------------------------------------------------------------------------------|-----------|
| Csatlakozás okostelefonhoz 44                                                                                  | 10        |
| A fényképezőgép párosítása okostelefonnal (Device Connection)                                                  | 11        |
| Okostelefon-csatlakozás biztonsági beállításának megadása (🛛 Connection Security) 44                           | 13        |
| Vezeték nélküli kapcsolat készenléti beállítása a fényképezőgép bekapcsolt állapotában (Bluetooth)             | )         |
|                                                                                                    | 14        |
| A vezeték nélküli hálózatok a fényképezőgép kikapcsolt állapotára vonatkozó beállításai (Power-off<br>Standby) | 45        |
| "Select"                                                                                                    | 15        |
| Képek másolása okostelefonra                                                                                   | 17        |
| A fényképek automatikus feltöltése a fényképezőgép kikapcsolt állapotában 44                                   | 18        |
| Felvételkészítés okostelefonos távvezérléssel (Live View)                                                      | 19        |
| Okostelefonnal távvezérelt felvételkészítés (Remote Shutter)                                                   | 50        |
| Helymeghatározási információ hozzáadása a képekhez45                                                           | 51        |
| Az okostelefon csatlakozási beállításainak visszaállítása alaphelyzetbe (Reset 🛿 Settings) 45                  | 52        |
| A jelszó módosítása (🛛 Connection Password)                                                                    | 53        |
| Csatlakoztatás számítógéphez USB használatával 45                                                              | 54        |
| A szoftver telepítése                                                                                          | 54        |
| Képek másolása a számítógépre (Storage/MTP)                                                                    | 55        |
| A fényképezőgép csatlakoztatása nagysebességű RAW-feldolgozáshoz (🖵 🗖 RAW) 45                                  | 57        |
| A fényképezőgép használata webkameraként (Webcam)                                                              | 59        |
| A fényképezőgép energiaellátása USB-n keresztül (USB PD)                                                       | 51        |
| A távirányító használata 46                                                                                    | 52        |
| A készülék fő részei                                                                                           | 52        |
| Csatlakoztatás                                                                                                 | 53        |
| Vezeték nélküli csatlakozás 46                                                                                 | 53        |
| Párosítás törlése                                                                                              | 54        |
| Felvételkészítés a távirányítóról 46                                                                           | 55        |
| A távirányító adatátvitel-jelzője 46                                                                           | 56        |
| A távirányító MAC-címe                                                                                         | 57        |
| A távirányító használatával kapcsolatos óvintézkedések                                                         | 58        |
| HDMI-csatlakoztatás tv-hez és külső képernyőhöz 46                                                             | <b>;9</b> |
| A fényképezőgép csatlakoztatása tv-hez és külső képernyőhöz (HDMI) 46                                          | 59        |

| Képek megtekintése televízión (HDMI)                                     | 470   |
|--------------------------------------------------------------------------|-------|
| A fényképezőgép csatlakoztatása televízióhoz                             | 470   |
| Figyelmeztetések                                                         | 471   |
| Információk a fényképezőgép por- és vízállóságával kapcsolatban          | 471   |
| Óvintézkedések                                                           | 471   |
| Karbantartás                                                             | . 471 |
| Akkumulátorok                                                            | 472   |
| A hálózati USB-adapter használata külföldön                              | 473   |
| Information                                                              | 474   |
| Cserélhető objektívek                                                    | 474   |
| Objektív- és fényképezőgép-kombinációk                                   | 474   |
| MF-kapcsolós objektívek                                                  | 475   |
| Monitor kijelzője SET/CALL funkcióval ellátott objektív használatakor    | 476   |
| Opcionális tartozékok                                                    | 477   |
| A töltő használata (BCX-1)                                               | . 477 |
| Használható külső vakuegységek                                           | . 478 |
| Vezeték nélküli távirányítóval végzett vakus fényképezés                 | 480   |
| Egyéb külső vakuegységek                                                 | 483   |
| Főbb tartozékok                                                          | 483   |
| Tartozékok                                                               | 484   |
| A fényképezőgép tisztítása és tárolása                                   | . 488 |
| A fényképezőgép tisztítása                                               | 488   |
| Tárolás                                                                  | 488   |
| A képérzékelő ellenőrzése és tisztítása                                  | 489   |
| Pixel Mapping – A képfeldolgozási funkciók ellenőrzése                   | 489   |
| Felvételkészítési tippek és tájékoztató                                  | 490   |
| A fényképezőgép behelyezett akkumulátor esetén sem kapcsol be            | 490   |
| Párbeszédpanel jelenik meg, amely arra kéri, hogy válasszon nyelvet      | 490   |
| A fényképezőgép nem készít felvételt, amikor lenyomja az exponálógombot  | 491   |
| Az AF-célok száma lecsökkent                                             | 492   |
| Nincs beállítva a dátum és az idő                                        | . 492 |
| A beállított funkciók visszaállnak a gyári alapértelmezett beállításokra | 492   |

| A képek "elmosódottnak" tűnnek                                                    | 493 |
|-----------------------------------------------------------------------------------|-----|
| A lefényképezett témán ismeretlen eredetű fényes pontok vannak                    | 493 |
| A gombnyomás nem a kívánt funkciót aktiválja, hanem egy másik funkció aktiválódik | 493 |
| A menükből nem választható funkciók                                               | 493 |
| Funkciók, amelyek a részletes vezérlőpultról nem állíthatók be                    | 493 |
| A téma torzítva jelenik meg                                                       | 494 |
| Vonalak jelennek meg a fényképeken                                                | 494 |
| Csak a téma jelenik meg, információk nem láthatók                                 | 494 |
| A fókuszmód nem módosítható MF-ről (manuális fókusz)                              | 494 |
| Semmi sem jelenik meg a kijelzőn                                                  | 494 |
| Hibakódok                                                                         | 495 |
| Műszaki adatok                                                                    | 497 |
| Fényképezőgép                                                                     | 497 |
| Lítiumion-akkumulátor                                                             | 501 |
| Alapértelmezett beállítások                                                       | 502 |
| Alapértelmezett beállítások                                                       | 502 |
| Részletes vezérlőpult/részletes LV-vezérlőpult                                    | 503 |
| <b>D</b> <sub>1</sub> fül                                                         | 509 |
| <b>D</b> <sub>2</sub> fül                                                         | 517 |
| AF fül                                                                            | 522 |
| <b>跧</b> fül                                                                      | 528 |
| ▶ fül                                                                             | 533 |
| 🛠 fül.                                                                            | 535 |
| <b>١</b> fül                                                                      | 543 |
| Memóriakártya-tárterület                                                          | 547 |
| Memóriakártya-tárterület: Fényképek                                               | 547 |
| Memóriakártya-tárterület: Videók                                                  | 550 |
| BIZTONSÁGI ÓVINTÉZKEDÉSEK                                                         | 558 |
| BIZTONSÁGI ÓVINTÉZKEDÉSEK.                                                        | 558 |
| Általános óvintézkedések                                                          | 558 |
| $\triangle$ FIGYELMEZTETÉS                                                        | 559 |
| ⚠ VIGYÁZAT                                                                        | 561 |

|           | 562 |
|-----------|-----|
| Védjegyek | 565 |

# Bevezetés

# Mielőtt használatba venné a terméket

#### A biztonsági óvintézkedések elolvasása és betartása

A nem megfelelő működtetés által okozott tűzesetek, egyéb anyagi károk és személyi sérülések megelőzése érdekében a fényképezőgép használata előtt olvassa el a teljes "BIZTONSÁGI TUDNIVALÓK" (P.558) c. részt.

Kérjük, mielőtt elkezdené használni új fényképezőgépét, olvassa el figyelmesen ezt az útmutatót, mert ezzel optimális teljesítményt és hosszabb élettartamot biztosíthat készüléke számára. Miután alaposan elolvasta az útmutatót, biztos helyen őrizze meg azt.

Vállalatunk nem vállal semmilyen felelősséget a helyi szabályozások megsértéséért, amennyiben a terméket más országban vagy régióban használják. mint ahol megvásárolták.

#### Vezeték nélküli LAN és Bluetooth®

A fényképezőgép beépített vezeték nélküli LAN és **Bluetooth**<sup>®</sup> funkcióval rendelkezik. Amennyiben az említett funkciókat a vásárlás országán vagy régióján kívül használja, előfordulhat, hogy ezzel megsérti a vezeték nélküli kapcsolatokra vonatkozó helyi szabályozásokat; ezért használat előtt mindig egyeztessen a helyi hatóságokkal. Vállalatunk nem vállal felelősséget azért, ha a felhasználó nem tartja be a helyi törvényeket és előírásokat.

A vezeték nélküli LAN és a **Bluetooth**<sup>®</sup>-funkciók letiltása olyan helyeken, ahol ezek használata tilos.

#### Felhasználói regisztráció

Mindenképpen regisztrálja a megvásárolt terméket. A termékek regisztrációjával kapcsolatos információkért látogasson el webhelyünkre.

# A számítógépes szoftver és az alkalmazások telepítése

#### **OM Workspace**

Ez a számítógépes alkalmazás a fényképezőgéppel készített fényképek és videók letöltésére és megtekintésére szolgál. A fényképezőgép firmware-ének frissítésére is használható. A szoftver a webhelyünkről tölthető le. A szoftver letöltése során szükség lesz a fényképezőgép sorozatszámának megadására.

#### **OM Image Share**

Az alkalmazással letöltheti okostelefonjára a megosztásra kiválasztott képeket. A fényképezőgépet távolról vezérelheti, és az okostelefonról készítheti el a képeket. Az alkalmazással kapcsolatban bővebb tájékoztatást webhelyünkön találhat.

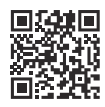

# Tudnivalók az útmutatóról

## Hogyan találhatja meg, amit tudni szeretne?

Ebben az útmutatóban a következő módokon keresheti meg, amit tudni szeretne.

| Keresési mód                                                    | Hol keresse?                         |
|-----------------------------------------------------------------|--------------------------------------|
| Keresés annak alapján, amit tenni szeretne                      | T "Tartalomjegyzék"                  |
| Keresés a fényképezőgép gombjainak és részeinek<br>neve alapján | A készülék fő részei" (P.24)         |
| Keresés a kijelzőn megjelenő menük és kifejezések<br>alapján    | Alapértelmezett beállítások" (P.502) |

# Hogyan olvassa az útmutatót?

#### Az egyes funkciók támogatott felvételkészítési módjai

A jelen kézikönyvben a funkcióleírások tetején találhatók azok a fényképezési módok, amelyekben az egyes felvételkészítési funkciók használhatók. A fekete szín a támogatott fényképezési módokat, a szürke szín pedig a nem támogatott fényképezési módokat jelöli.

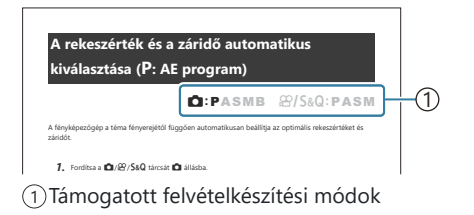

#### Funkciók konfigurálása

A jelen kézikönyvben az egyes funkciók konfigurációs módja a funkció leírásának elején található. A részleteket lásd "A hogyan működtethetők a menük" (P.100) és "Hogyan módosíthatók a felvételkészítési beállítások" (P.90) részben.

| Me      | tering)                                                             |                                                                                                    |                                                                    |    |
|---------|---------------------------------------------------------------------|----------------------------------------------------------------------------------------------------|--------------------------------------------------------------------|----|
|         |                                                                     | C:PASMB                                                                                                 | ₽/S&Q:PASM                                                         | /  |
| álaszti | hatja, hogy a fényké                                                | pezőgép hogyan mérje a téma fényerejét.                                                                 |                                                                    | _  |
| OK=     | <ul> <li>Metering</li> </ul>                                        |                                                                                                    |                                                                    |    |
| • OK=   | Metering IU → Ω <sub>1</sub> → 5. Metering Digitális ESP férvemérés | etering ➡ Metering<br>A legtübb helyzetben hacználható, bele<br>témäkat iz. A fényképezőgép felméri a l | iértve a hátulról megvilágított<br>kép 324 területét, és a helyzet | ]- |

#### Az útmutatóban használt szimbólumok

Az útmutatóban az alábbi szimbólumokat használjuk.

| ${\scriptstyle \bigtriangleup}{\scriptstyle \bigtriangledown}{\scriptstyle \backsim}{\scriptstyle \backsim}{\scriptstyle \bigtriangledown}{\scriptstyle \backsim}{\scriptstyle \backsim}{\scriptstyle \backsim}{\scriptstyle \backsim}{\scriptstyle \backsim}{\scriptstyle \backsim}{\scriptstyle \backsim}{\scriptstyle \backsim$ | A nyilak ( <b>c</b> ) megfelelő gombjaival (felfelé, lefelé, balra és jobbra mutató nyílgombok)<br>végezhető műveletet jelez. |
|----------------------------------------------------------------------------------------------------|----------------------------------------------------------------------------------------------------|
| 8                                                                                                    | Az elülső tárcsával ( <b>a</b> ) végzendő műveletet jelez.                                                                    |
| 8                                                                                                    | A hátsó tárcsával ( <b>b</b> ) végzendő műveletet jelez.                                                                      |
|                                                                                                    | Figyelmeztetések és korlátozások.                                                                                             |
| ¢-                                                                                                    | Tippek és hasznos tudnivalók a fényképezőgép használatáról.                                                                   |
| R\$                                                                                                    | Hivatkozás a jelen útmutató egyéb oldalszámaira.                                                                              |

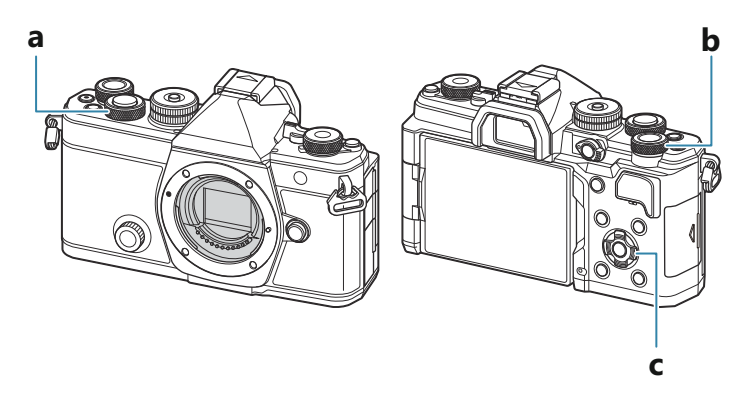

#### A jelen útmutató képernyőábrái

A fényképezőgép monitorján alapértelmezés szerint a részletes vezérlőpult (P.93) jelenik meg. Az útmutató képernyőábrái azonban az élő nézetét mutatják.

Ha meg szeretné tudni, hogyan jelenítheti meg a felvételkészítési képernyőt a monitoron, olvassa el a "Váltás a kijelzők között" (P.47) című részt.

## A készülék fő részei

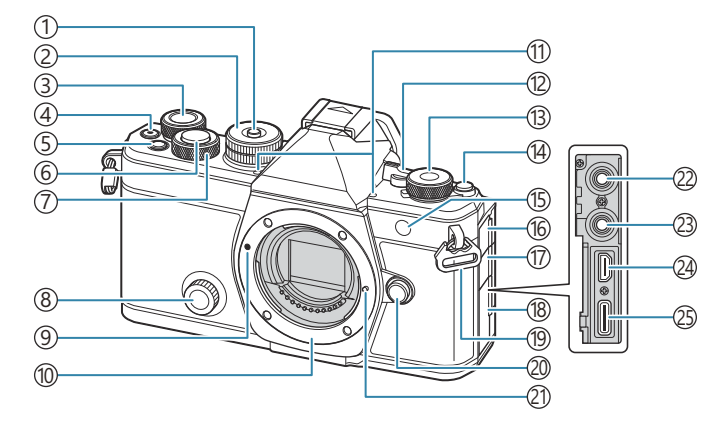

- 1) Módválasztó tárcsa zárolása (P.52)
- 2 Módválasztó tárcsa (P.52)
- (3) Hátsó tárcsa (P.59, P.62, P.65, P.68, P.100, P.311, P.345, P.366, P.369)
- ④ (Videó) gomb (P.78)
  - ☑ (kiválasztás) gomb (P.329)
- (5) **Fn** gomb (P.59, P.62, P.65, P.70, P.157) ★ (Besorolás) gomb (P.327)
- (6) Exponálógomb (P.53)
- ⑦Elülső tárcsa (P.59, P.62, P.65, P.68, P.100, P.311, P.345, P.366, P.369)
- (8) Kreatív tárcsa (P.227)
- (9) Az objektív csatlakoztatási jele (P.35)
- (1) Foglalat (Vegye le a védősapkát az objektív csatlakoztatása előtt.)
- 1) Sztereó mikrofon (P.297, P.333)
- (12) ON/OFF kar (P.38)
- ③ ▲/ Alton / S&Q (Fényképek/videók/lassított és gyors) tárcsa (P.51)
- (14) OI (LV) gomb (P.47)

- (5) Önkioldó lámpája (P.194)
   AF-segédfény (P.139)
   Videófelvétel lámpája (P.307)
- (16) Mikrofonaljzat fedele
- (17) A fejhallgató csatlakozóaljzatának fedele (P.299)
- 18 Csatlakozófedél
- 19 Csuklószíjbújtató (P.27)
- 20 Objektívkioldó gomb (P.36)
- 21 Objektív rögzítő
- (2) Mikrofonaljzat (3,5 mm-es sztereó mini jack harmadik féltől származó mikrofonokhoz) Mikrofonaljzat (3,5 mm-es sztereó mini jack harmadik féltől származó mikrofonokhoz) (P.297)
- (23) Fejhallgatóaljzat (3,5 mm-es sztereó mini jack harmadik féltől származó fejhallgatókhoz) Fejhallgatóaljzat (3,5 mm-es sztereó mini jack harmadik féltől származó fejhallgatókhoz) (P.299)
- 24 HDMI-csatlakozó (D típusú) (P.301, P.470)
- (25) USB-csatlakozó (C típusú) (P.30, P.32, P.457, P.455, P.459, P.461)

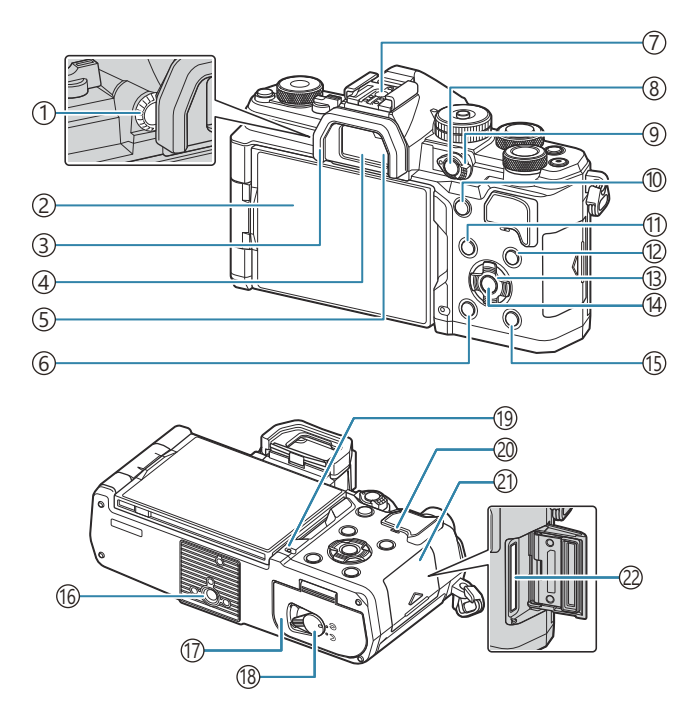

- ① Dioptriaállító tárcsa (P.47)
- (2) Monitor (érintőképernyő) (P.44, P.47, P.55, P.148, P.316)
- ③ Szemkagyló (P.483)
- (4) Kereső (P.47, P.385)
- 5 Szemérzékelő
- 6 🛍 (törlés) gomb (P.321)
- (7) Vakupapucs (P.180, P.483)
- (8) **CP** gomb (P.363)
  - O-n (védelem) gomb (P.320)
- (9) Fn kar (P.59, P.62, P.65, P.68, P.370)
- (1) AF-ON gomb (P.120, P.121)

- (11) **MENU** gomb (P.100)
- (12) INFO gomb (P.49, P.102, P.310)
- (13) Nyilak (P.311)
- (14) **OK** gomb (P.100, P.93, P.311)
- (15) ► (lejátszás) gomb (P.311)
- 16 Állvány fogadómenete
- 17 Az akkumulátortartó fedele (P.28)
- (18) Az akkumulátortartó zárja (P.28)
- (19) Az akkumulátor töltését jelző lámpa (P.30)
- 20 Hangszóró
- 21) A kártyatartó fedele (P.33)
- 22 Kártyanyílás (P.33)

# Előkészületek

# A doboz tartalmának kicsomagolása

A megvásárolt csomag a fényképezőgép mellett a következő kiegészítőket tartalmazza. Ha bármi hiányzik vagy sérült, forduljon a forgalmazóhoz, akinél a fényképezőgépet vásárolta.

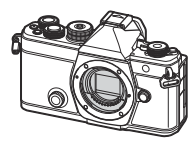

Fényképezőgép

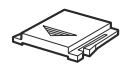

Vakupapucs-védőburkolat<sup>1</sup>

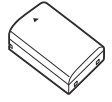

BLX-1 újratölthető lítiumionakkumulátor

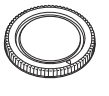

Védősapka <sup>1</sup>

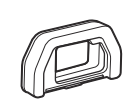

EP-15 szemkagyló<sup>1</sup>

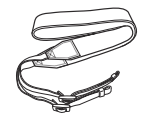

Csuklószíj

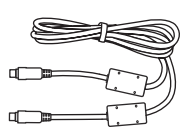

CB-USB13 USB-kábel

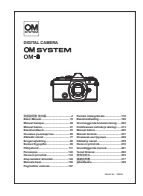

Alapszintű használati útmutató

Jótállási jegy

- 1 A védősapka, a szemkagyló és a vakupapucs-védőburkolat a fényképezőgépre vagy a fényképezőgépbe van helyezve.
- Újonnan vásárolt állapotban az akkumulátor nincs teljesen feltöltve. Használat előtt töltse fel az akkumulátort (P.30).

# A csuklószíj felhelyezése

**1.** Mielőtt felhelyezné a nyakpántot, távolítsa el a tartóhurok végét, és lazítsa meg a nyakpántot az ábrán látható módon.

**2.** Vezesse át a nyakpánt végét a nyakpánt fűzőszemén, majd vissza a tartóhurkon keresztül.

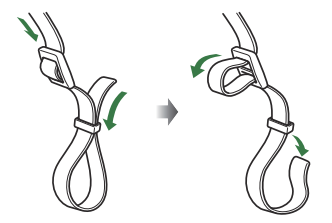

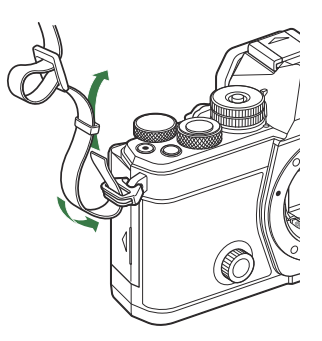

3. Vezesse át a csuklószíj végét a csaton, majd húzza meg az ábrán látható módon.

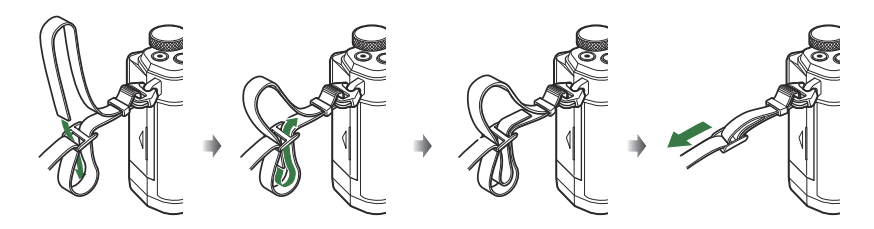

- Csatlakoztassa a nyakpánt másik végét a másik fűzőszemhez.
- A csuklószíjat a felhelyezése után húzza meg erősen, hogy ellenőrizze, nem lazul-e ki.

# Az akkumulátor behelyezése és eltávolítása

### Az akkumulátor behelyezése

1. Győződjön meg arról, hogy az ON/OFF kapcsoló OFF helyzetben van-e.

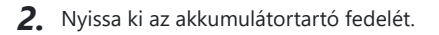

3. Helyezze be az akkumulátort.

(P.26, P.501).

Csak BLX-1 akkumulátorokat használjon

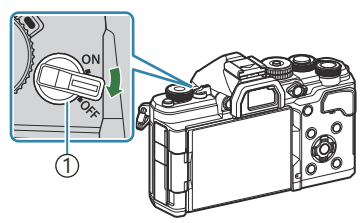

(1)ON/OFF kapcsoló

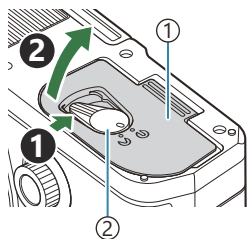

1)Akkumulátortartó fedele (2) Akkumulátortartó zár

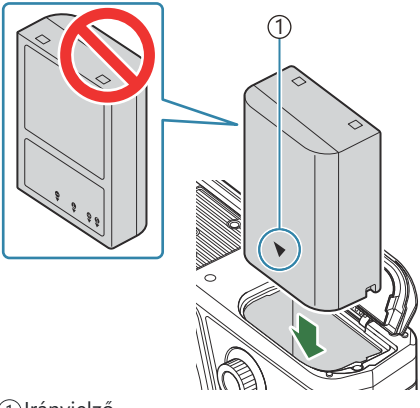

(1) Irányjelző

28

#### 4. Zárja vissza az akkumulátortartó fedelét.

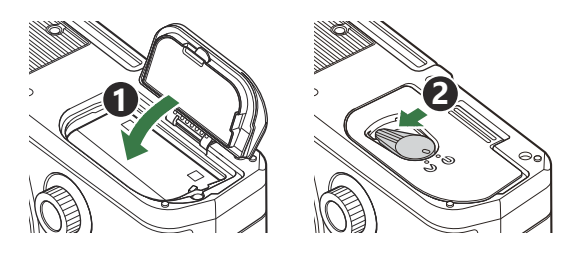

② Győződjön meg arról, hogy a fényképezőgép használata előtt lezárta-e az akkumulátortartó fedelét.

Ajánlatos tartalék akkumulátort készenlétben tartani arra az esetre, ha intenzív fényképezés során a használatban lévő akkumulátor lemerül.

j-Lásd még: "Akkumulátorok" (P.472).

## Az akkumulátor eltávolítása

Az akkumulátortartó fedelének kinyitása vagy bezárása előtt kapcsolja ki a fényképezőgépet. Az akkumulátor eltávolításához először nyomja az akkumulátorrögzítő gombot a nyíl által mutatott irányba, majd távolítsa el azt.

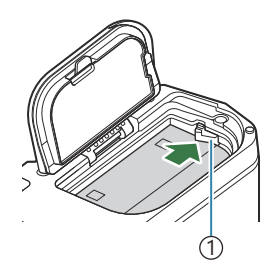

1 Akkumulátorrögzítő gomb

- ② Ha nem tudja eltávolítani az akkumulátort, lépjen kapcsolatba egy hivatalos forgalmazóval vagy márkaszervizzel. Ne erőltesse.
- ⑦ Soha ne vegye ki az akkumulátorokat vagy a memóriakártyákat, ha világít a kártya írását jelző fény (P.44).

# Az akkumulátor feltöltése

- Újonnan vásárolt állapotban az akkumulátor nincs teljesen feltöltve. Használat előtt töltse fel az akkumulátort.
- ② A fényképezőgép a következő módszerekkel tölthető fel.
  - Az F-7AC hálózati USB-adapterrel (külön megvásárolható) (P.30)
  - A fényképezőgép számítógéphez csatlakoztatásával (P.455)
  - Kereskedelmi forgalomban kapható USB-csatlakozós eszközzel (P.32)

#### Az akkumulátor töltése opcionális hálózati USBadapterrel

- **1.** Ellenőrizze, hogy benne van-e az akkumulátor a fényképezőgépben, majd csatlakoztassa az USB-kábelt és a hálózati USB-adaptert.
  - ⑦ Ne használjon más kábelt a fényképezőgéphez mellékelt vagy külön megvásárolható USBkábelen (CB-USB13) kívül.

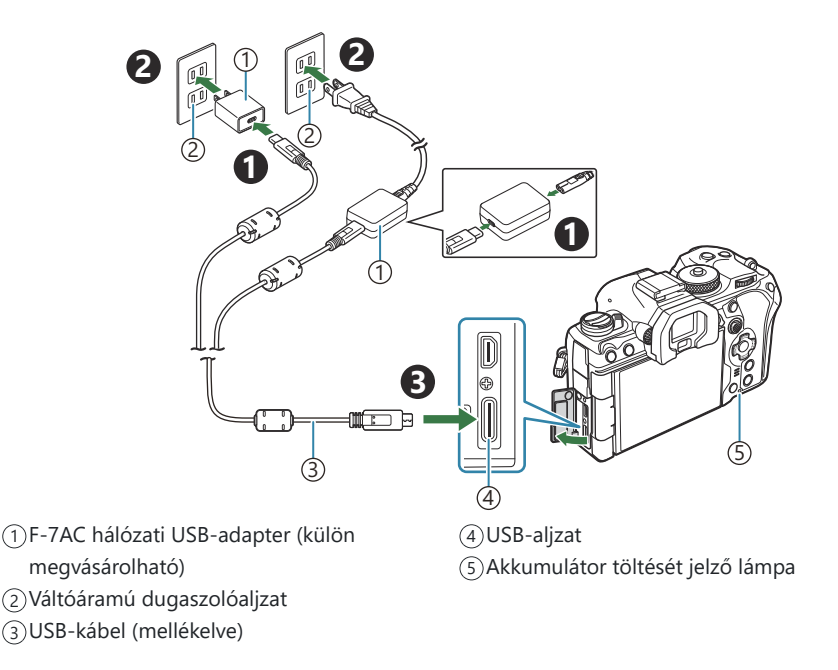

 Az akkumulátor töltésjelző lámpája töltés közben világít. A töltés kikapcsolt fényképezőgéppel nagyjából 2 óra 30 percet vesz igénybe. Ha az akkumulátorok teljesen feltöltődtek, a lámpa kialszik. Vegye ki az USB-kábelt a fényképezőgépből.

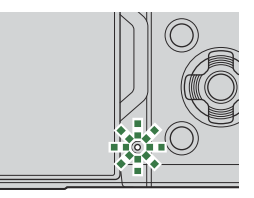

- ② Ha hiba lép fel a töltés során, az akkumulátor töltésjelző lámpája villogni fog. Húzza ki, majd dugja vissza az USB-kábelt.
- Az akkumulátor fel lesz töltve, függetlenül attól, hogy a fényképezőgép be van kapcsolva vagy sem. A töltési idő hosszabb lesz, ha a fényképezőgép be van kapcsolva.
- A töltés leáll, ha az akkumulátor hőmérséklete túl magas. A töltés az akkumulátor hőmérsékletének csökkenése után folytatódik.
- Az akkumulátor töltésére egy külön megvásárolható töltő (BCX-1) is használható (P.477).
- Ha az akkumulátort meleg helyen tölti, biztonsági okokból előfordulhat, hogy a töltés tovább tart, vagy az akkumulátor nem töltődik fel teljesen.

#### ⑦ Az USB-AC-adapter

Tisztítás előtt mindenképpen húzza ki az USB hálózati adaptert. Ha az USB hálózati adapter csatlakoztatva van a tisztítás során, az személyi sérülést vagy áramütést okozhat.

# Az akkumulátor töltése USB-csatlakozós eszköz segítségével

A fényképezőgépbe behelyezett akkumulátor akkor fog töltődni, amikor a fényképezőgép USB-kábelen keresztül USB PD szabványnak megfelelő USB-csatlakozós eszközhöz van csatlakoztatva.

- Győződjön meg arról, hogy az ON/OFF kapcsoló OFF helyzetben van-e.
- **2.** Csatlakoztassa az USB-csatlakozású eszközhöz USB-kábel segítségével.
  - Az akkumulátor töltésjelző lámpája töltés közben világít. A töltési idő az USB-csatlakozós eszköz kimeneti teljesítményének függvényében változhat. Ha az akkumulátorok teljesen feltöltődtek, a lámpa kialszik.

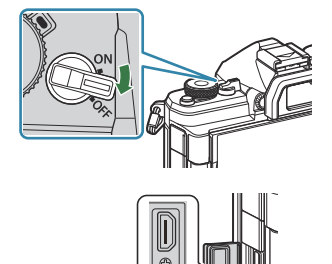

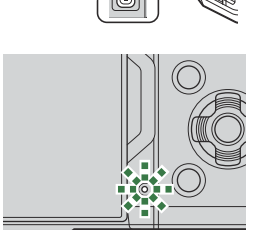

- ② Ha hiba lép fel a töltés során, az akkumulátor töltésjelző lámpája villogni fog. Húzza ki, majd dugja vissza az USB-kábelt.
- Mikor az akkumulátorok feltöltődtek, az energiaellátás leáll. Ha folytatni kívánja a töltést, húzza ki, majd dugja vissza az USB-kábelt.
- A fényképezőgép energiaellátását USB-n keresztül csatlakoztatott mobil akkumulátorok vagy egyéb hasonló eszközök segítségével is biztosíthatja. A részletekért lásd: "A fényképezőgép energiaellátása USB-n keresztül (USB PD)" (P.461).

# A kártya behelyezése és eltávolítása

## A kártya behelyezése

A kézikönyvben a "kártya" kifejezés minden adattároló eszközt magában foglal. A fényképezőgéppel a következő típusú (kereskedelmi forgalomban kapható) SD-memóriakártyák használhatók: SD, SDHC és SDXC.

Első használat előtt, vagy ha más fényképezőgéppel vagy számítógéppel történő használat után kívánja őket ezzel a fényképezőgéppel használni, a kártyákat le kell formáznia a fényképezőgéppel. (RA) kártya formázása (Card Formatting)" (P.406)

- Győződjön meg arról, hogy az ON/OFF kapcsoló OFF helyzetben van-e.
- **2.** Nyissa ki a kártyatartó fedelét.

- 3. Helyezze be a kártyát.
  - Csúsztassa be a kártyát, amíg a helyére nem kattan.
  - ② Ha a kártya sérült vagy deformálódott, ne erőltesse a nyílásba. Ez ugyanis a kártyafoglalat károsodását okozhatja.

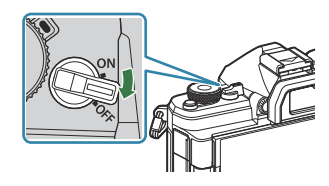

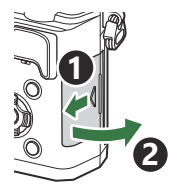

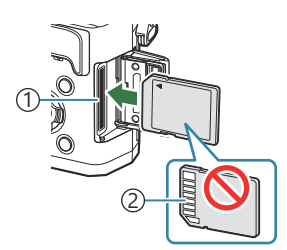

Kártyanyílás
 Érintkezők

- **4.** Zárja vissza a kártyatartó fedelét.
  - Zárja be erősen, amíg egy kattanást nem hall.

# A kártya eltávolítása

Nyomja meg a kártyát, és az ki fog ugrani. Húzza ki a kártyát.

② Soha ne vegye ki az akkumulátorokat vagy a memóriakártyákat, ha világít a kártya írását jelző fény (P.44).

#### A fényképezőgéppel használható memóriakártyatípusok

A kézikönyvben a "kártya" kifejezés minden adattároló eszközt magában foglal. A fényképezőgéppel a következő típusú (kereskedelmi forgalomban kapható) SD-memóriakártyák használhatók: SD, SDHC és SDXC. A legfrissebb információkért látogasson el webhelyünkre.

#### SD-kártya írásvédelmi kapcsolója

Az SD-kártyán található egy írásvédelmi kapcsoló. Ha a kapcsolót "LOCK" helyzetbe állítja, akkor a kártyára nem lehet adatokat írni. Állítsa vissza a kapcsolót nem zárolt pozícióba az írás engedélyezéséhez.

- Ø Videófelvétel készítésekor legalább Class 10 sebességosztályú SD-kártyát használjon.
- Legalább 3-as UHS-sebességosztályú UHS-II vagy UHS-I kártyára van szükség, ha:
  - A videófelbontás [4K] vagy [C4K] lehetőségre van állítva
  - A mozgáskorrekció [A-I] (ALL-Intra) lehetőségre van állítva
  - Az S&Q esetén az érzékelő képváltási sebessége legalább [100fps] értékre van beállítva
- A kártyán lévő adatok még a kártya formázása vagy törlése esetén sem törlődnek teljesen. Selejtezéskor semmisítse meg a kártyát, hogy a rajta lévő személyes adatok ne juthassanak illetéktelenek birtokába.
- Ha az SD-memóriakártya írásvédelmi kapcsolója "LOCK" állásban van, előfordulhat, hogy bizonyos lejátszási és egyéb funkciók korlátozottan hozzáférhetők.

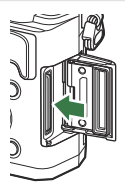

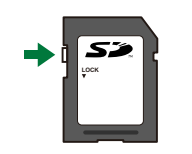

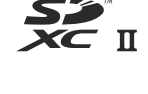

# Az objektív felszerelése és eltávolítása

# Az objektív felszerelése a fényképezőgépre

A kompatibilis objektívekkel kapcsolatos további információkért tekintse át a "Cserélhető objektívek" (P.474) című részt.

- Győződjön meg arról, hogy az ON/OFF kapcsoló OFF helyzetben van-e.
- Vegye le a fényképezőgépről a védősapkát, és az objektívről a hátsó védősapkát.
- Illessze a fényképezőgépen lévő csatlakoztatási jelhez (piros) az objektíven található illesztési jelet (piros), majd tolja be az objektívet a fényképezőgépbe.

**4.** Kattanásig fordítsa el az objektívet az óramutató járásával megegyező irányba.

Ne nyomja meg az objektívkioldó gombot. Ne érjen a fényképezőgép belső részeihez.

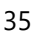

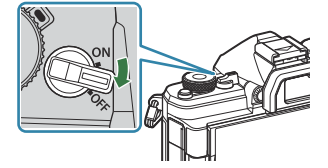

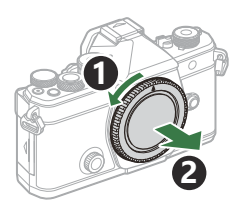

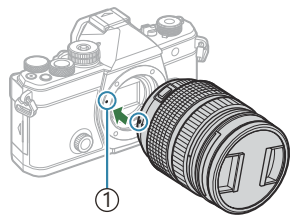

 Az objektív csatlakoztatási jele

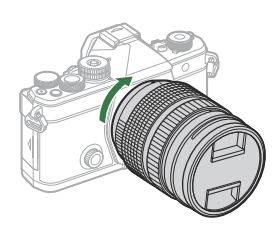

**5.** Vegye le az első objektívvédő sapkát.

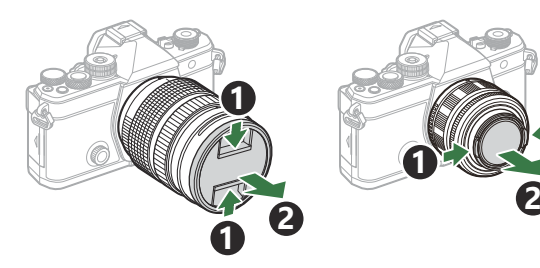

## Az objektívek eltávolítása

- Győződjön meg arról, hogy az ON/OFF kapcsoló OFF helyzetben van-e.
- **2.** Tartsa lenyomva az objektívkioldó gombot, és fordítsa el az objektívet az ábrán látható módon.

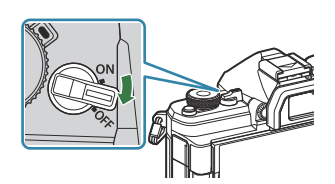

1

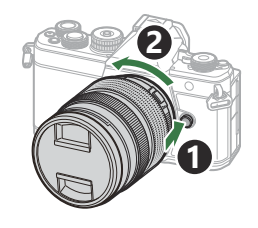
## A kijelző használata

Forgassa úgy a kijelzőt, hogy jól látható legyen. A kijelző szögét a felvétel idején fennálló körülményekhez igazíthatja.

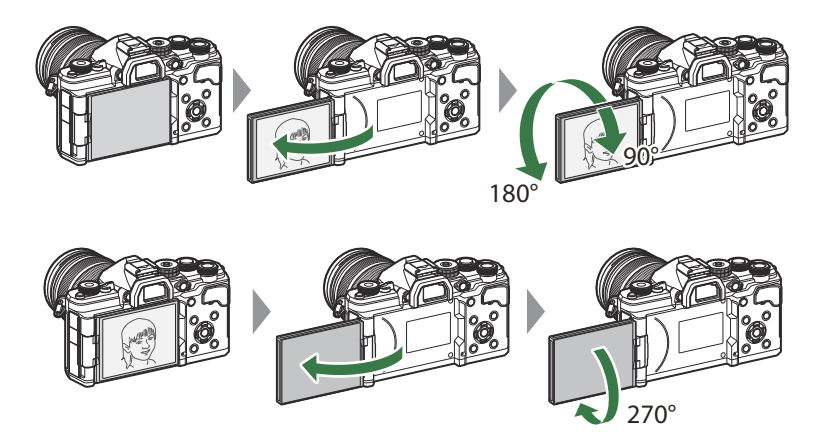

• Finoman fordítsa el a kijelzőt a mozgástartományon belül. Ha megpróbálja az alább jelzett tartományon túl fordítani a kijelzőt, megsérülhetnek a csatlakozók.

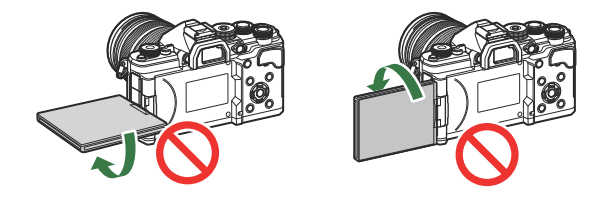

## A fényképezőgép bekapcsolása

- 1. Tolja az ON/OFF kapcsolót ON helyzetbe.
  - Ha a fényképezőgépet bekapcsolja, bekapcsol a kijelző is, és megjelenik a részletes vezérlőpult.

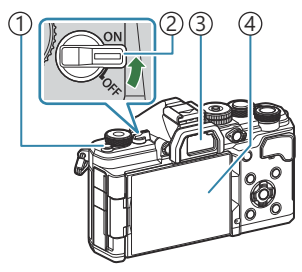

- ① IOI (**LV**) gomb
- 2 ON/OFF kapcsoló
- ③Kereső
- (4) Monitor

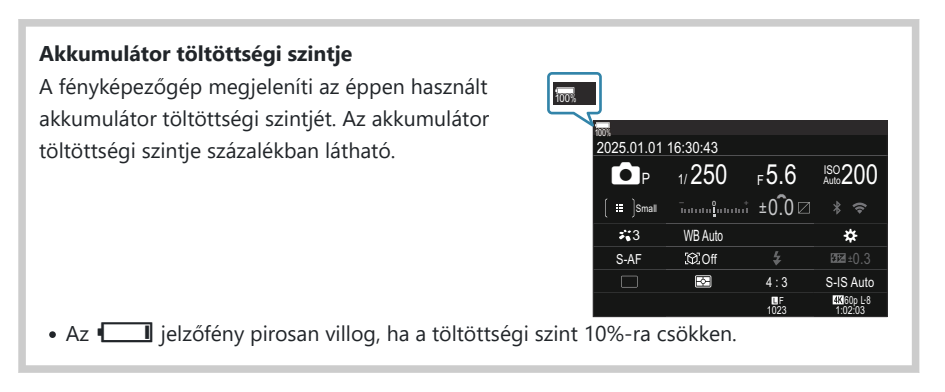

- Nyomja meg a 🔘 (LV) gombot; ekkor megjelenik egy megerősítést kérő párbeszédpanel.
- A kereső bekapcsol, amikor szemét a keresőre teszi. Amikor a kereső világítani kezd, a kijelző kikapcsol.
- A fényképezőgép kikapcsolásához tolja vissza a kapcsolót az OFF helyzetbe.

Az Fn karhoz hozzárendelheti a fényképezőgép be- és kikapcsolását az [Fn Lever/Power Lever] lehetőséggel. I Az [Fn Lever/Power Lever] konfigurálása" (P.374)

## Készenléti mód

Ha adott időn át egyik vezérlőelemet sem használja, a fényképezőgép automatikusan felfüggeszt minden műveletet, hogy kevésbé terhelje az akkumulátorokat. Ezt az állapotot "készenléti módnak" nevezzük.

- Ha a fényképezőgép készenléti módra vált, a kijelző kikapcsol, és a fényképezőgép működése szünetel. Ha megnyomja az exponáló- vagy a ▶ gombot, a fényképezőgép újra bekapcsol.
- Ha a készenléti módba lépést követően adott ideig nem végez semmilyen műveletet, a fényképezőgép automatikusan kikapcsol. Ha ismét aktiválni szeretné a fényképezőgépet, újra be kell kapcsolnia.
- A fényképezőgépnek több időre lehet szüksége a készenléti módból történő újbóli aktiváláshoz, ha az [On] (engedélyezett) opció van kiválasztva a [] Settings] > [Power-off Standby] esetében.
   "A vezeték nélküli hálózatok a fényképezőgép kikapcsolt állapotára vonatkozó beállításai (Power-off Standby)" (P.445)
- Azt, hogy a fényképezőgép mennyi idő elteltével lépjen készenléti módba, illetve kapcsoljon ki automatikusan, a menüben állíthatja be. A készenléti (energiatakarékos) mód lehetőségeinek beállítása (Sleep)" (P.426), "Az automatikus kikapcsolás lehetőségeinek beállítása (Auto Power Off)" (P.427)

### Kezdeti beállítások

A fényképezőgép első bekapcsolása után végezze el a kezdeti beállításokat: válassza ki a nyelvet, és állítsa be a fényképezőgép óráját.

- - Amikor megjelenik a kezdeti beállítások párbeszédpanele, és rajta a nyelv kiválasztására vonatkozó utasítás, nyomja meg az OK gombot.

  - **3.** Ha a megfelelő nyelv van kiválasztva, nyomja meg az **OK** gombot.

- Ha az OK gomb lenyomása előtt megnyomja az exponálógombot, a fényképezőgép kilép a felvételkészítési módba, és a nyelv kiválasztására nem kerül sor. Ebben az esetben a kezdeti beállítások elvégzéséhez kapcsolja ki, majd újra be a fényképezőgépet, hogy megjelenjen a kezdeti beállítások párbeszédpanele, majd ismételje meg a folyamatot az 1. lépéstől kezdve.
- A nyelvet bármikor megváltoztathatja a menüben. I Mi a teendő, ha nem érti a kijelzőn megjelenített szöveget?" (P.42)

Please select your language. 23 Veuillez choisir votre langue. 23 Bitte wählen Sie Ihre Sprache. 23 Por favor, selecciona tu idioma. 23 请役置您的语言。23 言語を選択してください、03

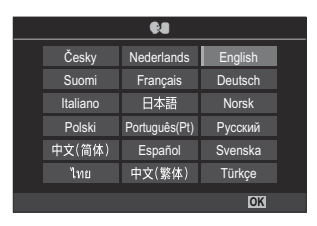

|    |          | <b>\$</b> 8   |         |  |
|----|----------|---------------|---------|--|
|    | Česky    | Nederlands    | English |  |
|    | Suomi    | Français      | Deutsch |  |
|    | Italiano | 日本語           | Norsk   |  |
|    | Polski   | Português(Pt) | Русский |  |
|    | 中文(简体)   | Español       | Svenska |  |
|    | ไทย      | 中文(繁体)        | Türkçe  |  |
| ок |          |               |         |  |

- 4. Állítsa be a dátumot, az időt és a dátum formátumát.
  - A ⊲⊳ gombokkal választhatja ki a kívánt elemeket.
  - A kijelölt elemet a  $\Delta 
    abla$  gombokkal módosíthatja.
  - Az idő kijelzése 24 órás formátumban történik.

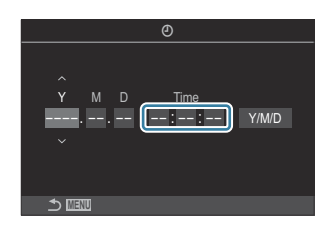

Az időbeállítás bármikor módosítható a menüben. A fényképezőgép órájának beállítása (<sup>1</sup>) Settings)" (P.431)

- **5.** Nyomja meg az **OK** gombot.
- **6.** Jelölje ki a kívánt időzónát a  $\Delta \nabla$  gombokkal, és nyomja meg az **OK** gombot.
  - A nyári időszámítás be-, illetve kikapcsolásához nyomja meg az **INFO** gombot.
- 7. A módosítások mentéséhez és a kilépéshez nyomja meg az OK gombot.

A dátum és az idő a képekkel együtt rögzítésre kerül a memóriakártyán.

Ha az akkumulátort eltávolítja a fényképezőgépből, és a készüléket nem használja egy ideig, előfordulhat, hogy a dátum és az idő beállítása visszaáll. Ha ez bekövetkezik, a menüben állítsa be a dátumot és az időt. I R fényképezőgép órájának beállítása (② Settings)" (P.431)

# Mi a teendő, ha nem érti a kijelzőn megjelenített szöveget?

Amennyiben ismeretlen karakterek vagy idegen nyelvű szavak jelennek meg, előfordulhat, hogy nem a kívánt nyelvet választotta ki. Másik nyelv kiválasztásához tegye a következőket.

MENU

 A menük megtekintéséhez nyomja meg a MENU gombot.

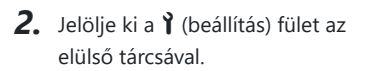

 A ⊲▷ gombokkal vagy a hátsó tárcsával olyan képernyőt válasszon, amelyen
 [♣] jelenik meg.

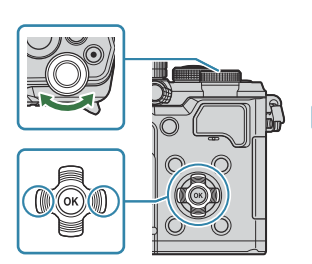

ชื่อไฟส์ รีเช็ด แก้ไขชื่อไฟส์ ©1 ©2 AF 22 ⊡ 🛠 Ì My 6.5เชื่อ/(5ัมดันการดังค่า

LF

4:3

ปิด

ปีด

Ŷ

ไม่กำหนด

Ô1

สัดส่วนภาพ ตรวจดุภาพ

ชดเชยเงาแสง

การฟอร์แมตการ์ด กำหนดโฟลเดอร์บันทึก

โหมดกำหนดเอง
 ๋ €.

💼 ≪⊷การตั้งค่าโดยละเอียด

| รีเช็ด/เริ่มดันการดังค่า<br> | 25.01.01.16:30:43 |
|------------------------------|-------------------|
| <b>\$</b> 8                  | ไทย               |
| ปรับดังระดับ                 |                   |
| พิกเซลแมบปิ้ง                |                   |
| เวอร์ชั้นเฟิร์มแวร์          |                   |
| การรับรอง                    |                   |

Jelölje ki a [♣●] lehetőséget
 a △ ▽ gombokkal, majd
 nyomja meg az OK gombot.

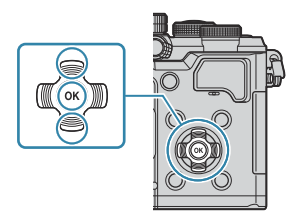

**5.** Jelölje ki a kívánt nyelvet a  $\Delta \nabla \triangleleft \triangleright$  gombokkal, majd nyomja meg az **OK** gombot.

|  |          | <b>\$4</b>    |         |  |
|--|----------|---------------|---------|--|
|  | Česky    | Nederlands    | English |  |
|  | Suomi    | Français      | Deutsch |  |
|  | Italiano | 日本語           | Norsk   |  |
|  | Polski   | Português(Pt) | Русский |  |
|  | 中文(简体)   | Español       | Svenska |  |
|  | ไทย      | 中文(繁体)        | Türkçe  |  |
|  |          |               |         |  |

# Felvételkészítés

## Felvételkészítés közben megjelenített információk

További információkért a részletes vezérlőpultról, amelyek alapértelmezés szerint megjelennek a kijelzőn, lásd: "A részletes vezérlőpulton/részletes LV-vezérlőpulton elérhető beállítások" (P.97).

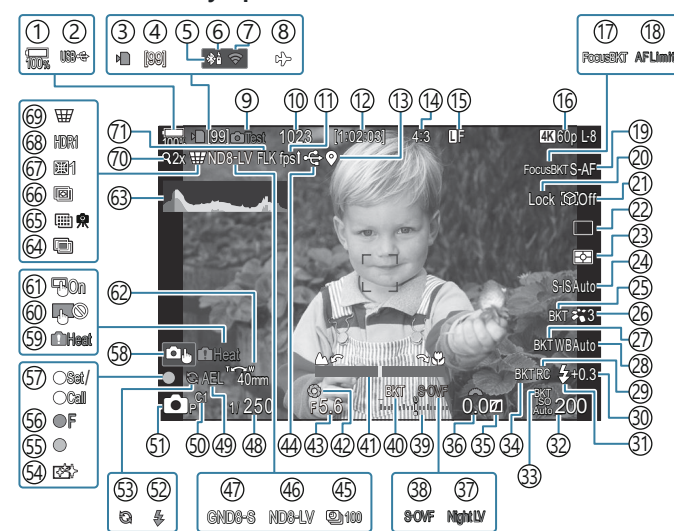

#### A kijelzőn látható információk fénykép készítése közben

#### A kijelzőn látható információk videó módban

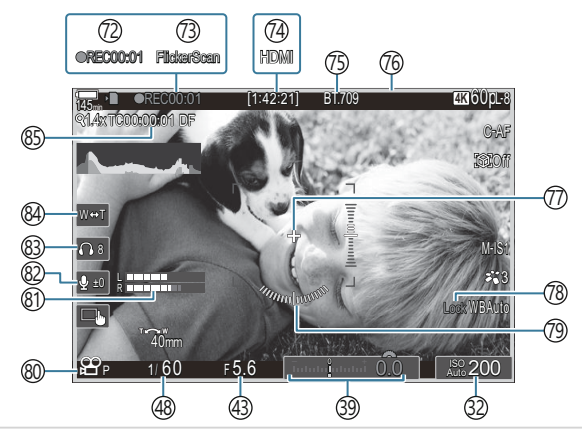

- 1) Az akkumulátor töltöttségi szintje (P.38)
- 2 USB PD (P.461)
- (3) "Kártyára való írás folyamatban" jelzés (P.29, P.34)
- (4) Folyamatos felvételek maximális száma (P.196)
- (5) Aktív Bluetooth<sup>®</sup>-kapcsolat (P.444, P.463)
- 6 Távirányító (P.463)
- 7) Vezeték nélküli LAN-csatlakozás (P.441)
- (8) Repülőgép mód (P.439)
- (9) Tesztkép (P.353)
- 10 A tárolható állóképek száma (P.547)
- (1) Képsebesség (ha a beállítása [High]) (P.381)
- 12 Rendelkezésre álló felvételi idő (P.550)
- (3) Bluetooth<sup>®</sup>-helymeghatározási információk (P.451)
- (14) Képarány (P.225)
- 15 Képminőség (P.217)
- 16 ₽ videóminőség / S&Q videóminőség (P.218)
- (17) Focus BKT (P.292)
- (18) AF-korlátozó (P.134)
- (19) AF mód (P.104)
- 20 Témakiválasztás zárolása (P.125)
- 21) Témaérzékelés (P.124)
- (22) Kioldás (egyképes/sorozatfelvétel/önkioldó/ vibrációcsökkentés/csendes fényképezés/Pro Capture felvételkészítés) (P.194 / P.202 / P.203 / P.205)
- 23 Fénymérési mód (P.163)
- 24 Képstabilizátor (P.209)
- (25) ART BKT (P.290)
- 26 Képmód (P.227)
- 27)WB BKT (P.287)
- 28 Fehéregyensúly (P.240)
- 29 RC mód (P.189)

- (30) A vaku fényerejének beállítása (P.188) (31) Vakumód (P.183) (32) ISO-érzékenység (P.170) (33) ISO BKT (P.289) (34) FL BKT (P.288) (35) Kiemelés és árnyék vezérlése (P.362) (36) Expozíciókorrekciós érték (P.157) (37) DÉjszakai látás (P.380) (38) LV-beállítások (ha a beállítása [S-OVF]) (P.379) (39) Expozíciókorrekció (P.157) (40) AE BKT (P.285) (41) Fókuszjelző (P.149) (42) Előnézet (P.377) (43) Rekeszérték (P.59, P.62) (44) Aktív USB-csatlakozás (P.457, P.455, P.459, P.461) (45) Időeltolásos felvételkészítés (P.274) (46) Élő ND-szűrő (P.255) (47) Élő GND-szűrő (P.259) (48) Záridő (P.59, P.65) (49) AE-zár (P.164) (50) Egyéni mód (P.83) (51) E Felvételkészítési mód (P.59) (52) Vaku (villog: töltés folyamatban, világít: töltés befejezve) (P.179) (53) A Pro Capture aktív (P.205) (54) Pormentesítés (P.489) (55) AF-jel (P.53) (56) ♥→ SH2 rekeszérték-figyelmeztetés (P.194) (57) SET/CALL funkció (P.476)
  - (58) Érintésvezérlés (P.55)

- 59 Belső hőmérséklet miatti riasztás (P.495)
- 60 Érintésvezérlés zárolás (P.353)
- (61) AF-célpont (P.148)
- 62 Zoom működtetési iránya / gyújtótávolság
- 63 Hisztogram (P.50)
- 64 Több expozíció (P.269)
- 65 Nagy felbontású felvétel (P.251)
- 66 Fókuszsorozat (P.263)
- 67 Halszemkorrekció (P.280).
- 68 HDR (P.267)
- 69 Keystone Comp. (P.278)
- 70 Digitális telekonverter (P.273)
- (71) Anti-Flicker felvételkészítés (P.208)
- (2) Rögzítési idő (felvétel közben jelenik meg) (P.78)

- 73 Vibrálásérzékelés (P.161)
- 74 HDMI-kimenet (P.301)
- (75) ♣ Megtekintési segéd (P.250)
- (76) Vörös keret videófelvétel készítése közben (P.306)
- (77) Középjelölő (P.303)
- (78) Automatikus fehéregyensúly rögzítése (P.245)
- 79 Vízszintjelző (P.50)
- ⑧ ☎/S&Qképrögzítési módok (P.78)
- (81) Hangfelvételszint-mérő (P.82)
- 82 Hangfelvétel-szint (P.82)
- (83) Fejhallgató hangereje (P.82)
- 84 Elektronikus zoom (P.82)
- 85 Időkód (P.300)

## Váltás a kijelzők között

A fényképezőgép egy szemérzékelő segítségével automatikusan vált a kereső és a kijelző között. A kereső és a kijelző (részletes vezérlőpult/élő nézet) egyaránt megjeleníti a fényképezőgép beállításaival kapcsolatos információkat. A rendelkezésre álló lehetőségek segítségével beállíthatja a kijelzőváltás vezérlését, és eldöntheti, hogy milyen információk jelenjenek meg.

A fényképezőgép monitorján alapértelmezés szerint a részletes vezérlőpult (P.93) jelenik meg.

#### Fényképek beállítása a keresőben

A kereső automatikusan bekapcsol, ha a szemét a keresőhöz emeli. Amikor a kereső világítani kezd, a kijelző kikapcsol.

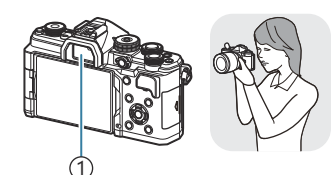

①Kereső

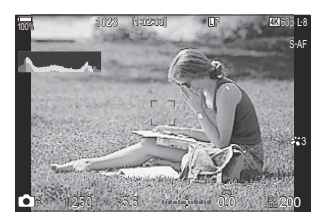

#### Fényképek beállítása a kijelzőn

A kijelző a részletes vezérlőpultot mutatja. Ha megnyomja az Ol (LV) gombot, az élő nézet megjelenítésére vált.

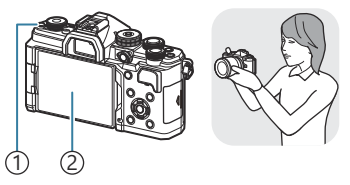

1 OI (LV) gomb 2 Monitor

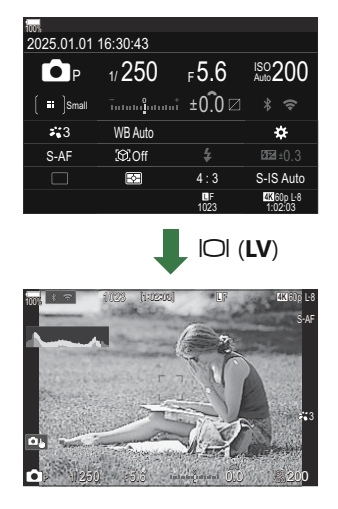

• Ha a kereső nem fókuszál, emelje a szeméhez, és a dioptriaállító tárcsa elforgatásával végezze el a kijelző fókuszálását.

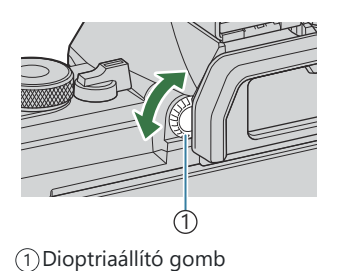

Elérhetők a képernyők közötti váltás beállításai és a kereső megjelenítésének lehetőségei. A kereső megjelenítési módjának kiválasztása (EVF Style)" (P.385), "A szemérzékelő konfigurálása (Eye Sensor Settings)" (P.418)

#### Váltás a megjeleníthető információk között

©:PASMB ₽/S&Q:PASM

Az INFO gombbal módosíthatja, hogy milyen információk jelenjenek meg a kijelzőn felvételkészítés közben. **INFO** 1 INFO INFO INFO 3 (2)

①Information 1

- 2 Information 2 (csak d mód)
- ③Image Only
- Az INFO gomb lenyomva tartása közben a tárcsát bármelyik irányba elforgatva válthat az információmegjelenítési módok között.
- Az állókép módban ( nd) megjelenített információk és a videó módban ( S&Q módok) megjelenített információk egyénileg állíthatók be.
  IS "Felvételkészítés közben látható jelzések
  ( Info Settings / PInfo Settings)" (P.387)
- Eldöntheti, hogy megjelenjen-e vagy sem az információ, amikor a kioldógomb félig le van nyomva.
   "A kijelző konfigurálása, amikor a kioldógomb félig le van nyomva (Info by half-pressing —)" (P.389)

#### Hisztogram megjelenítése

Megjelenik egy hisztogramot, amelyen látható a kép fényerejének eloszlása. A vízszintes tengelyen a fényerő, a függőleges tengelyen pedig a képen lévő egyes fényerők pixelszáma jelenik meg. Azok a területek, amelyek fényereje felvételkészítés közben meghaladja a felső határértéket, piros, azok, amelyek fényereje az alsó határérték alatt van, kék, azok a területek pedig, amelyek a szpot fénymérési tartományban vannak, zöld színben jelennek meg. A felső és alsó határértékeket Ön választhatja meg. **I**ST "Expozíció-figyelmeztetés a hisztogramon (Histogram Settings)" (P.398)

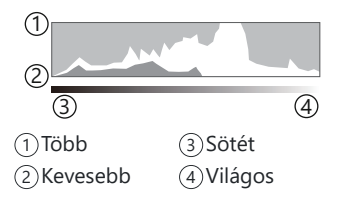

#### Csúcsfények és árnyékok

A megjelenített hisztogram alsó és felső határértékei szerint meghatározott csúcsfények és árnyékok piros, illetve kék színben jelennek meg. A felső és alsó határértékeket Ön választhatja meg. **I** valaszthatja meg. **I** (P.398)

#### Vízszintező megjelenítése

Látható a fényképezőgép tájolása. A függőleges irányban történő elmozdulást (dőlést) a függőleges, míg a vízszintes irányban (a horizonthoz képest) történő elmozdulást a vízszintes sáv jelzi.

- A vízszintjelző csak tájékoztató jellegű információkkal szolgál.
- Kalibrálja a vízszintjelzőt, ha azt veszi észre, hogy már nem tökéletesen függőleges vagy vízszintes.
   "A vízszintjelző kalibrálása (Level Adjust)" (P.433)

# A D/\\\/\S&Q tárcsa elfordítása

#### A módváltáshoz fordítsa el a $\square / \square / S \otimes Q$ tárcsát.

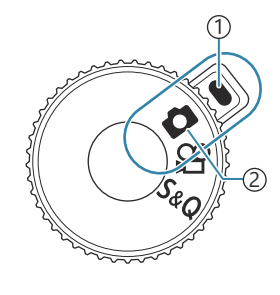

Jelző
 Mód ikon

| ۵   | Állóképek készítése (P.52).                                                                                                    |
|-----|----------------------------------------------------------------------------------------------------|
| œ   | Videófelvételek készítése normál lejátszási sebességgel (P.78).                                                                             |
| S&Q | A lassított/gyors videófelvételek a lejátszás képváltási gyakoriságától eltérő érzékelő-<br>képváltási sebességgel is elkészíthetők (P.78). |

② Hangrögzítésre nem kerül sor a S&Q módban készített videófelvételek esetén.

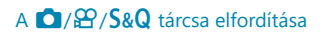

## Felvételkészítési módok használata

### A felvételi módok típusai

A következő rész a különféle felvételi módok használatát ismerteti.

| Р              | Automatikus expozíciós program (P.59)          |
|----------------|------------------------------------------------|
| А              | AE rekeszérték-előválasztással (P.62)          |
| S              | AE felvétel zársebesség-előválasztással (P.65) |
| Μ              | Manuális expozíció (P.68)                      |
| B              | Bulb/Time (P.71)                               |
| D              | Élő kompozit (P.75)                            |
| C1/C2/C3/C4/C5 | Egyéni (P.85)                                  |

Amikor a A/A/S&Q tárcsa A vagy S&Q állásban van, a Bulb fényképezés/Time fényképezés/Élő kompozit fényképezés akkor sem érhető el, ha a módválasztó tárcsa B állásban van.

#### Felvételkészítési módok kiválasztása

Nyomja le a módválasztó tárcsa zárját a tárcsazár kioldásához, majd fordítsa a kiválasztani kívánt módba.

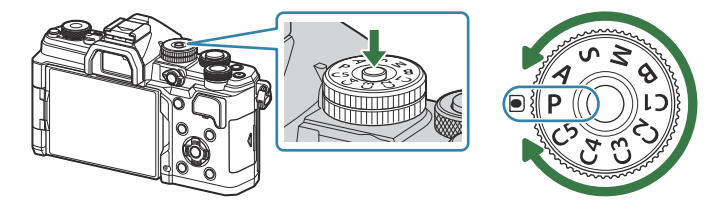

• Miután lenyomta a módválasztó tárcsa zárját, a tárcsa zárolva van. A tárcsa zárját megnyomva válthat a lezárt és a feloldott állapot között.

## Állóképek készítése

- 1. Fordítsa a ☑/≌/S&Q tárcsát ☑ állásba.
- 2. Fordítsa a módválasztó tárcsát a használni kívánt módnak megfelelő állásba.
- **3.** Komponálja meg a képet.
  - ⑦ Ügyeljen arra, hogy az objektívet és az AF-segédfényt ne takarja el az ujjával vagy a csuklószíjjal.

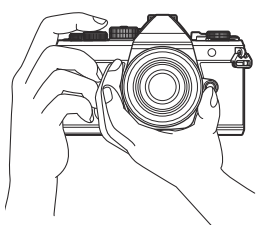

Fekvő tájolású kép

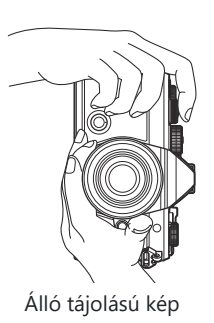

- **4**. Állítsa be az élességet.
  - Helyezze az AF-keretet a témára.

- Enyhén nyomja le az exponálógombot az első pozícióig (nyomja le félig az exponálógombot).
- Megjelenik az AF-megerősítésjelző (●), és egy zöld cél (AFcél) látható a fókuszterületen.

- الله Az AF-ON gomb megnyomásával is fókuszálhat (P.120).
- (P.491). (P.491).
- ② Az AF-cél a kiválasztott AF-cél mód függvényében változik. Szükség szerint módosítsa az AF-cél területét (P.110) és helyzetét (P.109).
- ②AF-keret nem jelenik meg, amikor az AF-cél mód számára kiválasztott beállítás [IIII]AII] (összes cél) (P.110).
- **5.** Exponáljon.
  - Nyomja le teljesen a kioldó gombot.
  - A fényképezőgép exponál, és elkészíti a képet.

A fókuszálást és képek készítését érintésvezérléssel hajthatja végre. I - Revételkészítés az érintőképernyővel" (P.55)

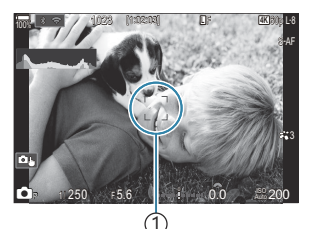

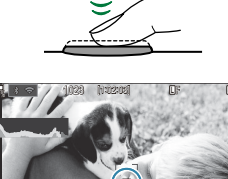

(Ż)

(1)AF-keret

(1)AF-jel 2)AF-cél

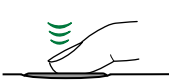

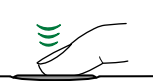

#### Felvételkészítés az érintőképernyővel

©:PASMB ☎/S&Q:PASM

A fókuszáláshoz és kép készítéséhez a témára koppinthat.

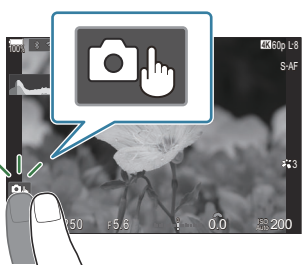

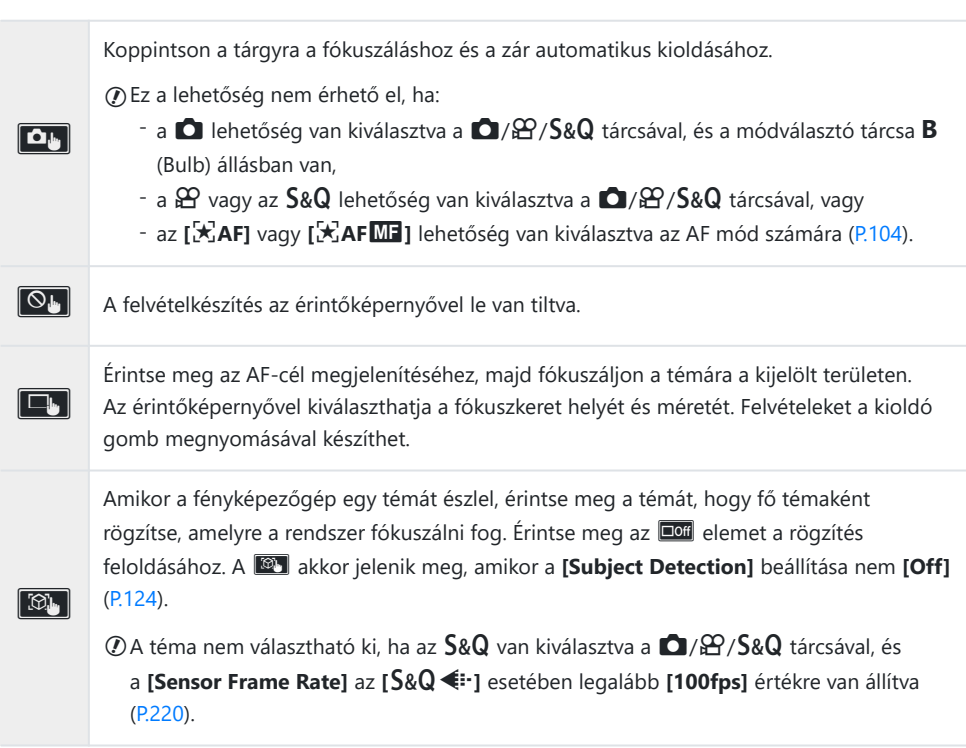

• A beállítások között valamely ikonra koppintva válthat.

② Ne érintse meg a kijelzőt a körmével vagy más, éles tárggyal.

⑦ Kesztyű vagy kijelzővédő használata akadályozhatja az érintőképernyő használatát.

#### A téma előnézete (🖭)

- 1. Koppintson a tárgyra a kijelzőn.
  - Megjelenik egy AF-cél.
  - A csúszka segítségével válassza ki a keret méretét.

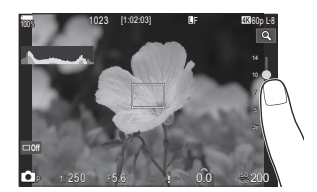

- Az AF-cél megjelenítésének kikapcsolásához érintse meg az 🚥 gombot.
- **2.** A csúszka segítségével állítsa be az AF-cél méretét, majd érintse meg a selemet a keret pozíciójában történő nagyításhoz.
  - Az ujjaival görgethet a kijelzőn, miközben a kép ki van nagyítva.

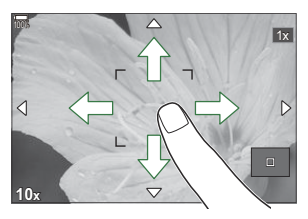

- Érintse meg a 💷 elemet a nagyított nézet megszüntetéséhez.
- ② Az érintőképernyő műveletei a következő esetekben nem állnak rendelkezésre.
  - Ha gombok vagy tárcsák használatban vannak
- Letilthatja az érintőképernyő működését. I Az érintésvezérlés letiltása (Touchscreen Settings)" (P.415)

#### A fényképek ellenőrzése (Image Review)

#### ©:PASMB ₽/S&Q:PASM

A fényképek a fényképzás után azonnal megjelenítésre kerülnek. Ez lehetőséget ad, hogy gyorsan megtekintse az elkészített képet. Kiválaszthatja, hogy milyen sokáig jelenjenek meg a képek, vagy teljesen ki is kapcsolhatja a fényképek megtekintését.

Ha befejezte a fénykép ellenőrzését, és vissza szeretne térni a fényképezéshez, nyomja le félig a kioldógombot.

| Auto 🕨      | Felvételkészítés után váltás a lejátszásra. Ilyenkor törölheti a képeket, vagy egyéb<br>lejátszási műveleteket végezhet el.                |
|-------------|----------------------------------------------------------------------------------------------------|
| Off         | A fényképek ellenőrzése ki van kapcsolva. A fényképezőgép a felvétel elkészítése után továbbra is az objektív által észlelt képet mutatja. |
| 0.3 – 20sec | Válassza ki, hogy mennyi ideig maradjanak megjelenítve a képek.                                                                            |

- **1.** A menük megtekintéséhez nyomja meg a **MENU** gombot.
- 2. Jelölje ki a 💁 fület az elülső tárcsával.

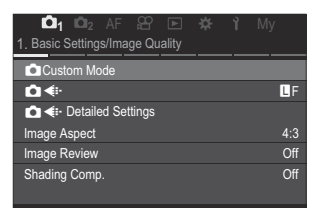

- **3.** Jelölje ki az **[1. Basic Settings/Image Quality]** elemet a ⊲⊳ gombok vagy a hátsó tárcsa használatával.
- Jelölje ki az [Image Review] lehetőséget a △ ∇ gombokkal, majd nyomja meg az OK gombot.

| 💼 1 📫 2 AF 🍄 🗈 🏕 ì              |     |
|---------------------------------|-----|
| 1. Basic Settings/Image Quality |     |
| Custom Mode                     |     |
| ₫                               | LF  |
| 💼 < Detailed Settings           |     |
| Image Aspect                    | 4:3 |
| Image Review                    |     |
| Shading Comp.                   | Off |

 Módosítsa a beállításokat a △ ▽ ⊲ ▷ gombokkal, majd nyomja meg az OK gombot.

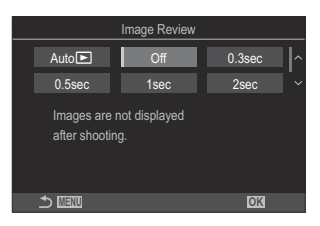

6. A menükből való kilépéshez nyomja meg a MENU gombot.

# A rekeszérték és a záridő automatikus kiválasztása (P: AE program)

#### ©:PASMB ≌/S&Q:PASM

A fényképezőgép a téma fényerejétől függően automatikusan beállítja az optimális rekeszértéket és záridőt.

- 1. Fordítsa a ☑/♈/S&Q tárcsát ☑ állásba.
- 2. Állítsa a módválasztó tárcsát P állásba.

- 3. Fókuszáljon a kívánt témára, és ellenőrizze a kijelzőt.
  - Az elülső és hátsó tárcsa segítségével adhatja meg a következő beállításokat.
     Elülső tárcsa: Expozíciókorrekció (P.157)
     Hátsó tárcsa: Programeltolás (P61)
  - Megjelenik rajta a fényképezőgép által beállított záridő és rekeszérték.

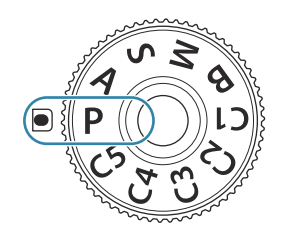

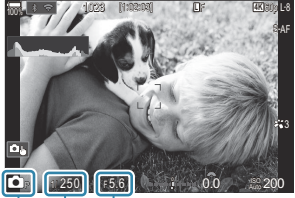

2
 Felvételkészítési mód
 Záridő
 Rekeszérték

Az expozíciókorrekció az Fn gombbal is beállítható. Nyomja meg az Fn gombot, és fordítsa el az elülső vagy hátsó tárcsát.

- **4.** Exponáljon.
- Kiválaszthatja az elülső és hátsó tárcsa által ellátott funkciókat. Szerepek hozzárendelése az elülső és a hátsó tárcsához ( Dial Function / Pial Function)" (P.366)

Az Fn karral megcserélheti az elülső és a hátsó tárcsa szerepeit. Az Fn karhoz más szerepek is hozzárendelhetők. (Az Fn kar testreszabása (Fn Lever Settings)" (P.370)

#### A téma túl sötét vagy túl fényes

Ha a fényképezőgép nem tud optimális expozíciót elérni, a záridő és a rekeszérték az alább látható módon villogva látható.

| Kijelzés                                              | Probléma/megoldás                                                                                                    |
|-------------------------------------------------------|----------------------------------------------------------------------------------------------------|
| Magas rekeszérték (alacsony<br>f-érték)/hosszú záridő | A fényképezendő téma túl sötét.<br>• Használjon vakut.                                                                                                    |
| Alacsony rekeszérték (magas<br>f-érték)/rövid záridő  | <ul> <li>A téma túl világos.</li> <li>Túllépte a fényképezőgép fénymérő rendszerének határértékeit.<br/>A fényképezőgépbe jutó fénymennyiség csökkentése érdekében<br/>használjon harmadik fél által gyártott ND-szűrőt (semleges<br/>szürkeszűrőt).</li> <li>A [♥] (csendes) módban akár 1/32 000 mp-es zársebességek<br/>is elérhetők. I → "Felvételkészítés a kioldógomb hangja nélkül<br/>(Silent [♥] Settings)" (P.203), "Sorozatfelvétel/önkioldó felvétel<br/>készítése" (P.194)</li> </ul> |

- Ha az [ISO] nem az [Auto] lehetőségre van beállítva, optimális expozíció a beállítás módosításával érhető el. "Az ISO-érzékenység módosítása (ISO)" (P.170)
- A kijelző villogásakor megjelenő rekeszérték az objektív típusától és a gyújtótávolságtól függően változhat.

#### Programeltolás

Az expozíció módosítása nélkül választhat a fényképezőgép által automatikusan kijelölt rekeszértékek és zársebességek különféle kombinációi közül. Ez más néven a "programeltolás".

- Forgassa addig a hátsó tárcsát, amíg a fényképezőgép meg nem jeleníti a rekeszérték és a zársebesség kívánt kombinációját.
  - Amíg a programeltolás be van kapcsolva, addig a felvételkészítési módot jelző ikon P-ről Ps-re vált. A programeltolás befejezéséhez forgassa el a hátsó tárcsát az ellentétes irányba, amíg csak a P nem lesz látható.

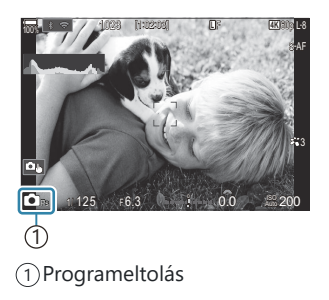

Eldöntheti, hogy a kijelző megjelenítse-e az expozíciókorrekció hatásait, vagy a könnyebb megtekintés érdekében megőrizze az állandó fényerőt. A kijelző kinézetének módosítása (OLV Mode)" (P.379)

## A rekeszérték kiválasztása (**A**: AE rekeszértékelőválasztással)

#### Ď:PASMB ≌/S&Q:PASM

(2) A magasabb rekeszértékek...

...növelik a mélységélességet.

Ebben a módban Ön választja ki a rekeszértéket (az f/-számot), a fényképezőgép pedig a téma fényerejének megfelelően automatikusan beállítja a zársebességet az optimális expozíció érdekében. Az alacsonyabb f-értékek (nagyobb rekeszértékek) csökkentik az élesnek tűnő terület mélységét (a mélységélességet), így elmosódottabbá teszik a hátteret. A magasabb f-értékek (kisebb rekeszértékek) ugyanakkor növelik a téma előtti és mögötti, élesnek tűnő terület mélységét.

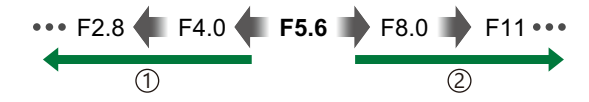

(1) Az alacsonyabb rekeszértékek... ...csökkentik a mélységélességet, és növelik az elmosódást.

- **1.** Fordítsa a **□**/**2**/**S**&**Q** tárcsát **□** állásba.
- 2. Állítsa a módválasztó tárcsát A állásba.

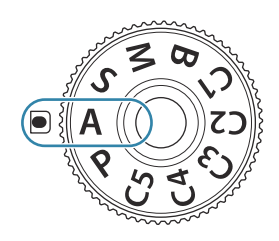

- 3. Rekeszérték beállítása.
  - Az elülső és hátsó tárcsa segítségével adhatja meg a következő beállításokat.
     Elülső tárcsa: Expozíciókorrekció (P.157)
     Hátsó tárcsa: Rekeszérték

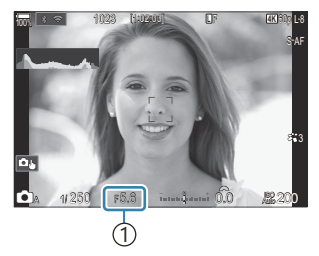

(1) Rekeszérték

- A fényképezőgép által automatikusan beállított zársebesség megjelenik a kijelzőn.
- Az expozíciókorrekció az Fn gombbal is beállítható. Nyomja meg az Fn gombot, és fordítsa el az elülső vagy hátsó tárcsát.
- 4. Exponáljon.
- Kiválaszthatja az elülső és hátsó tárcsa által ellátott funkciókat. Szerepek hozzárendelése az elülső és a hátsó tárcsához ( Dial Function / Pial Function)" (P.366)
- Az Fn karral megcserélheti az elülső és a hátsó tárcsa szerepeit. Az Fn karhoz más szerepek is hozzárendelhetők. I (20) "Az Fn kar testreszabása (Fn Lever Settings)" (P.370)
- Eldöntheti, hogy a kijelző megjelenítse-e az expozíciókorrekció hatásait, vagy a könnyebb megtekintés érdekében megőrizze az állandó fényerőt. A kijelző kinézetének módosítása (OLV Mode)" (P.379)
- Beállíthatja a kijelölt rekeszértéket, és megnézheti a mezőmélység előnézetét. 3 "A gombok szerepének módosítása (Button Settings)" (P.351)

63

#### A téma túl sötét vagy túl fényes

Ha a fényképezőgép nem tud optimális expozíciót elérni, a zársebesség értéke az ábrán látható módon elkezd villogni.

| Kijelzés                     | Probléma/megoldás                                                                                                    |
|------------------------------|----------------------------------------------------------------------------------------------------|
| Hosszú záridő                | Alulexponáltság.<br>• Állítson be alacsonyabb rekeszértéket.                                                                                                    |
| Rövid záridő<br>– 8000– F5.6 | <ul> <li>Túlexponáltság.</li> <li>Állítson be magasabb rekeszértéket.</li> <li>Ha a téma a magasabb értékek ellenére még mindig túlexponált, akkor túllépte a fényképezőgép fénymérő rendszerének határértékeit. A fényképezőgépbe jutó fénymennyiség csökkentése érdekében használjon harmadik fél által gyártott ND-szűrőt (semleges szürkeszűrőt).</li> <li>A [♥] (csendes) módban akár 1/32 000 mp-es zársebességek is elérhetők.</li> <li>ISS "Felvételkészítés a kioldógomb hangja nélkül (Silent [♥] Settings)" (P.203), "Sorozatfelvétel/önkioldó felvétel készítése" (P.194)</li> </ul> |

Ha az [ISO] nem az [Auto] lehetőségre van beállítva, optimális expozíció a beállítás módosításával érhető el. I (Az ISO-érzékenység módosítása (ISO)" (P.170)

# Az exponálási idő kiválasztása (S: Shutter-Priority AE)

#### ☐:PASMB ≌/S&Q:PASM

(2) A magasabb zársebességek...

mozgását.

...,kimerevítik" a gyorsan mozgó témák

Ebben a módban Ön választja ki a zársebességet, a fényképezőgép pedig a téma fényerejének megfelelően automatikusan beállítja a rekeszértéket az optimális expozíció érdekében. A magasabb zársebességeknek köszönhetően a gyorsan mozgó témák is "kimerevíthetők". Ezzel szemben az alacsonyabb zársebességek elmosódottabbá teszik a mozgó témákat, ezáltal a mozgás érzetét keltik, így dinamikusabb hatást érnek el.

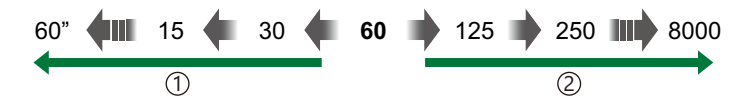

 Az alacsonyabb zársebességek...
 ...a mozgás érzetét keltő, dinamikus felvételeket eredményeznek.

- 1. Fordítsa a ☑/≌/S&Q tárcsát ☑ állásba.
- 2. Állítsa a módválasztó tárcsát S állásba.

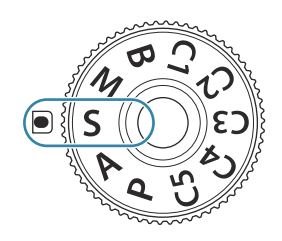

- 3. Zársebesség kiválasztása.
  - Az elülső és hátsó tárcsa segítségével adhatja meg a következő beállításokat.
     Elülső tárcsa: Expozíciókorrekció (P.157)
     Hátsó tárcsa: Záridő
  - A zársebesség esetében 1/8000–60 mp közötti értékeket választhat.
  - A csendes módban akár 1/32 000 mp-es zársebességek is elérhetők. S "Felvételkészítés a kioldógomb hangja nélkül (Silent [V] Settings)" (P.203), "Sorozatfelvétel/önkioldó felvétel készítése" (P.194)

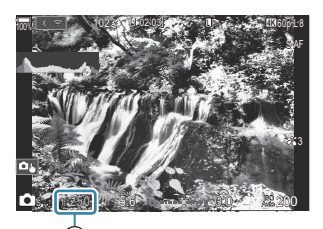

①Záridő

- A fényképezőgép által automatikusan beállított rekeszérték megjelenik a kijelzőn.
- Az expozíciókorrekció az Fn gombbal is beállítható. Nyomja meg az Fn gombot, és fordítsa el az elülső vagy hátsó tárcsát.
- **4.** Exponáljon.
- Kiválaszthatja az elülső és hátsó tárcsa által ellátott funkciókat. Szerepek hozzárendelése az elülső és a hátsó tárcsához ( Dial Function / 2 Dial Function)" (P.366)
- Az Fn karral megcserélheti az elülső és a hátsó tárcsa szerepeit. Az Fn karhoz más szerepek is hozzárendelhetők. (Az Fn kar testreszabása (Fn Lever Settings)" (P.370)
- Eldöntheti, hogy a kijelző megjelenítse-e az expozíciókorrekció hatásait, vagy a könnyebb megtekintés érdekében megőrizze az állandó fényerőt. A kijelző kinézetének módosítása (OLV Mode)" (P.379)
- Erős megvilágítású környezetekben, ahol nem elérhetőek az alacsonyabb zársebességek, az alacsony zársebesség alkalmazásához hasonló hatás eléréséhez használja az élő ND-szűrőt. Zársebesség lelassítása erős fényben (Live ND Shooting)" (P.255)
- A kiválasztott zársebességtől függően előfordulhat, hogy ún. sávosodást észlel a képernyőn, melyet a fénycsövek vagy a LED fényforrások vibrálása okoz. A fényképezőgépet beállíthatja úgy, hogy élő nézetben és képek készítésekor mérsékelje a vibrálás hatását. A vibrálás csökkentése a fényképeken (Anti-Flicker Shooting)" (P.208), "A vibrálás csökkentése LED-világításban (C Flicker Scan / Pricker Scan)" (P.161)

#### A téma túl sötét vagy túl fényes

Ha a fényképezőgép nem tud optimális expozíciót elérni, a rekeszérték kijelzője az ábrán látható módon elkezd villogni.

| Kijelzés                             | Probléma/megoldás                                                                                                    |
|--------------------------------------|----------------------------------------------------------------------------------------------------|
| Alacsony rekeszérték<br>2000 – F2.3– | Alulexponáltság.<br>• Válasszon alacsonyabb zársebességet.                                                                                                    |
| Magas rekeszérték<br>125–F22–        | <ul> <li>Túlexponáltság.</li> <li>Válasszon magasabb zársebességet. A csendes módban akár<br/>1/32 000 mp-es zársebességek is elérhetők.</li> <li>Ha a téma a magasabb sebesség ellenére még mindig túlexponált,<br/>akkor túllépte a fényképezőgép fénymérő rendszerének határértékeit. A<br/>fényképezőgépbe jutó fénymennyiség csökkentése érdekében használjon<br/>harmadik fél által gyártott ND-szűrőt (semleges szürkeszűrőt).</li> </ul> |

- Ha az [ISO] nem az [Auto] lehetőségre van beállítva, optimális expozíció a beállítás módosításával érhető el. "Az ISO-érzékenység módosítása (ISO)" (P.170)
- A kijelző villogásakor megjelenő rekeszérték az objektív típusától és a gyújtótávolságtól függően változhat.

## A rekeszérték és az exponálási idő kiválasztása (M: Manuális expozíció)

©:PASMB ≌/S&Q:PASM

Ebben a módban kiválaszthatja mind a rekeszértéket, mind pedig a zársebességet. A beállításokat a kívánt célnak megfelelően végezheti el, például a nagyobb mélységélesség elérése érdekében magas zársebességeket használhat alacsony rekeszértékekkel (magas f/-számokkal).

- Fordítsa a □/≌/S&Q tárcsát □ állásba.
- 2. Állítsa a módválasztó tárcsát M állásba.

- 3. Állítsa be a rekeszértéket és a zársebességet.
  - Az elülső és hátsó tárcsa segítségével adhatja meg a következő beállításokat. Elülső tárcsa: Rekeszérték Hátsó tárcsa: Záridő
  - A zársebesség esetében 1/8000-60 mp közötti értékeket választhat.
  - A csendes módban akár 1/32 000 mp-es zársebességek is elérhetők. I → "Felvételkészítés a kioldógomb hangja nélkül (Silent V Settings)" (P.203)
  - A kijelzőn megjelenik a kiválasztott rekeszérték és zársebesség által eredményezett expozíció és a fényképezőgép által mért optimális expozíció közötti különbség. Ha a különbség több mint ±3 EV, a kijelző villogni fog.

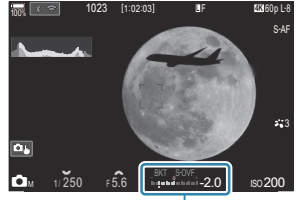

 Az optimális expozíciótól számított különbség

- Ha az [ISO] elem [Auto] értékre van állítva, a fényképezőgép az expozíció kiválasztott beállításai mellett automatikusan beállítja az ISO-érzékenységet az optimális expozíció biztosítása érdekében. Az [ISO] alapértelmezett beállítása az [Auto]. [I] "Az ISOérzékenység módosítása (ISO)" (P.170)
- 4. Exponáljon.
- Kiválaszthatja az elülső és hátsó tárcsa által ellátott funkciókat. Szerepek hozzárendelése az elülső és a hátsó tárcsához ( Dial Function / Pial Function)" (P.366)
- Az Fn karral megcserélheti az elülső és a hátsó tárcsa szerepeit. Az Fn karhoz más szerepek is hozzárendelhetők. Az Fn kar testreszabása (Fn Lever Settings)" (P.370)
- Eldöntheti, hogy a kijelző megjelenítse-e az expozíciókorrekció hatásait, vagy a könnyebb megtekintés érdekében megőrizze az állandó fényerőt. R "A kijelző kinézetének módosítása (OLV Mode)" (P.379)
- A kiválasztott zársebességtől függően előfordulhat, hogy ún. sávosodást észlel a képernyőn, melyet a fénycsövek vagy a LED fényforrások vibrálása okoz. A fényképezőgépet beállíthatja úgy, hogy élő nézetben és képek készítésekor mérsékelje a vibrálás hatását. R "A vibrálás csökkentése a fényképeken (Anti-Flicker Shooting)" (P.208), "A vibrálás csökkentése LED-világításban ( Flicker Scan / Pflicker Scan)" (P.161)

#### A téma túl sötét vagy túl fényes

Ha a fényképezőgép nem tud optimális expozíciót elérni, amikor az **[ISO]** elem az **[Auto]** lehetőségre van állítva, az ISO-érzékenység kijelzője az ábrán látható módon villogni kezd.

| Kijelzés                 | Probléma/megoldás                                                                                                    |
|--------------------------|----------------------------------------------------------------------------------------------------|
| - 180<br>Auto 180 -      | Túlexponáltság.<br>• Állítson be magasabb rekeszértéket vagy magasabb zársebességet.                                                                                                    |
| - 180<br>Auto 25800<br>1 | <ul> <li>Alulexponáltság.</li> <li>Állítson be alacsonyabb rekeszértéket vagy alacsonyabb zársebességet.</li> <li>Ha a figyelmeztetés nem tűnik el a kijelzőről, válasszon magasabb értéket az ISO-érzékenység elem számára. I R "Az ISO-érzékenység módosítása (ISO)" (P.170), "Az [Auto] módban kiválasztott ISO-érzékenység értéktartományának beállítása ( ISO-A Upper/Default / MISO-A Upper/Default)" (P.173)</li> </ul> |

### Az expozíciókorrekció használata M módban

M módban akkor használhat expozíciókorrekciót, ha az **[ISO]** elem értéke **[Auto]**. Mivel az expozíciókorrekció az ISO-érzékenység beállítása révén történik, az nem érinti a rekeszértéket és a zársebességet. I → "Az ISO-érzékenység módosítása (ISO)" (P.170), "Az [Auto] módban kiválasztott ISO-érzékenység értéktartományának beállítása ( ISO-A Upper/Default / ♀ MISO-A Upper/Default)" (P.173)

- Tartsa lenyomva az Fn gombot, és fordítsa el az elülső vagy hátsó tárcsát.
  - Az expozíciókorrekció hozzáadásra kerül a képernyőn látható expozíciókülönbséghez.

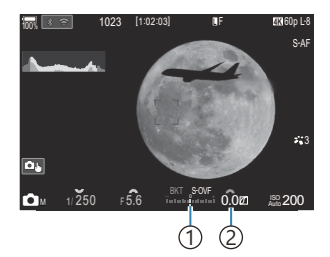

- Az expozíciós beállítás értéke és a hozzáadott kompenzációs érték közötti különbség
- ②Expozíció korrekció érték

## Hosszú expozíciók (B: Bulb/Time)

## C:PASMB 8/S&Q:PASM

Ha a hosszabb expozíciós idő érdekében nyitva szeretné hagyni a zárat, válassza ezt a módot. A fénykép előnézetét megtekintheti élő nézetben, és akkor fejezheti be az expozíciót, ha már elérte a kívánt eredményt. A módot akkor célszerű használni, ha hosszabb expozíciós időre van szükség, például éjszakai felvételeket szeretne készíteni, vagy éppen tűzijátékot fényképez.

② Hosszú expozíciós idők esetén ajánlott, hogy biztonságosan rögzítse a fényképezőgépet az állványon.

#### "Bulb" és "Live Bulb" fényképezés

A zár addig marad nyitva, amíg lenyomva tartja a kioldó gombot. Az expozíció akkor ér véget, ha felengedi a gombot.

- Minél tovább nyitva van a zár, annál több fény jut a fényképezőgépbe.
- Ha a Live bulb fényképezést választja, az eredményt az élő nézet megjelenítésével ellenőrizheti, és akkor fejezi be az exponálást, amikor akarja.

#### "Time" és "Live Time" fényképezés

Az expozíció akkor kezdődik, amikor a kioldó gombot teljesen lenyomja. Az expozíció befejezéséhez nyomja le még egyszer teljesen a kioldógombot.

- Minél tovább nyitva van a zár, annál több fény jut a fényképezőgépbe.
- Ha a Live time fényképezést választja, az eredményt az élő nézet megjelenítésével ellenőrizheti, és akkor fejezi be az exponálást, amikor akarja.
- 1. Fordítsa a ☑/≌/S&Q tárcsát ☑ állásba.
- 2. Állítsa a módválasztó tárcsát B állásba.

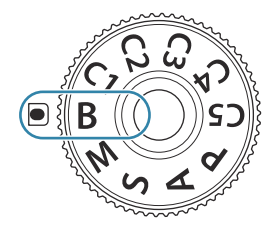

- Válassza ki (Bulb fényképezés esetén) a [Bulb] vagy (Time fényképezés esetén) a [Time] lehetőséget.
  - Az alapértelmezett beállítások szerint a kiválasztást a hátsó tárcsa segítségével végezheti el.

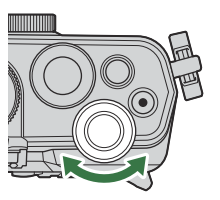

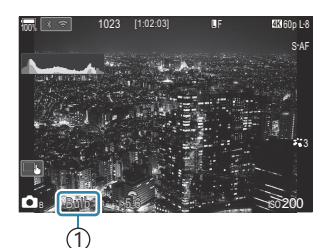

1 Bulb vagy Time fényképezés

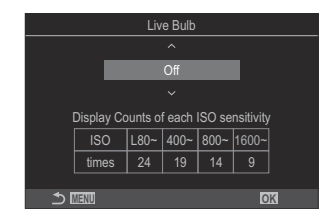

- **4.** Nyomja meg az **MENU** gombot.
  - Ekkor eldöntheti, hogy a rendszer milyen időközönként frissítse az előnézetet.
- **5.** Válasszon ki egy intervallumot a  $\Delta \nabla$  gombokkal.
- 6. A módosítások mentéséhez nyomja meg az OK gombot.
  - Ekkor megjelennek a menük.
- 7. A menüből való kilépéshez nyomja meg többször a MENU gombot.
  - Ha nem az [Off] lehetőséget választja, a kijelzőn megjelenik a [Live Bulb] vagy a [Live Time] kijelzés.
- 8. Rekeszérték beállítása.
  - Az alapértelmezett beállítások szerint a rekeszértéket az elülső tárcsa segítségével állíthatja be.

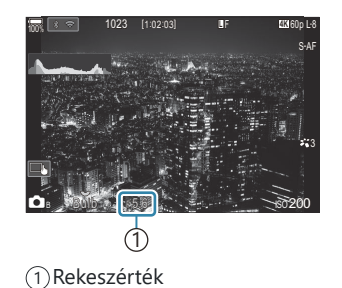
- 9. Exponáljon.
  - Bulb és Live bulb módban tartsa lenyomva a kioldógombot. Az expozíció a kioldógomb elengedésekor ér véget.
  - Time és Live time módban az expozíció indításához nyomja le teljesen a kioldógombot, majd a befejezéshez nyomja le még egyszer.
  - Live time fényképezés során a kioldógombot félig lenyomva frissítheti az előnézetet.
  - Az expozíció automatikusan befejeződik, ha letelt a [Bulb/Time Timer] elemben beállított idő. I A BULB/TIME/COMP beállításainak konfigurálása (BULB/TIME/COMP Settings)" (P.283)
  - A [Noise Reduction] a felvételkészítés után kerül alkalmazásra. A kijelzőn megjelenik a folyamat befejeződéséig hátralévő idő. Beállíthatja, hogy milyen feltételek mellett kerüljön sor a [Noise Reduction] elvégzésére. 3 "Zajcsökkentési lehetőségek hosszú expozíciós idő esetén (Noise Reduction)" (P.178)
- ⑦ Az ISO-érzékenység elérhető beállítási lehetőségeit néhány tényező korlátozza.
- ② A Bulb fényképezés a Live bulb fényképezés helyett használható, ha a többszörös exponálás, trapéztorzítás kompenzáció vagy halszemkorrekció funkció be van kapcsolva.
- ② A Time fényképezés a Live time fényképezés helyett használható, ha a többszörös exponálás, a trapéztorzítás kompenzáció vagy a halszemkorrekció be van kapcsolva.
- ⑦ Felvételkészítés közben a következő funkció beállításai korlátozottak.
  - Sorozatfelvétel, önkioldóval történő felvételkészítés, time lapse felvételkészítés, AE-sorozat, expozíciósorozat vakuval, fókusz expozíciósorozat, fókuszsorozat stb.
- A Csillagos ég AF az éjszakai égboltról készült felvételekhez használható. Se "Fókuszmód kiválasztása ( AF Mode / AF Mode)" (P.104), "A csillagos ég AF beállításainak módosítása (Starry Sky AF Setting)" (P.123)
- Bulb/Time fényképezés során beállíthatja a kijelző fényerejét. A BULB/TIME/COMP beállításainak konfigurálása (BULB/TIME/COMP Settings)" (P.283)
- A B (bulb) módban a fókuszt manuálisan állíthatja be, amíg az expozíció folyamatban van. Olyan technikák alkalmazásával készíthet felvételeket, mint a téma fókuszon kívül helyezése exponálás közben, vagy fókuszálás az exponálás végén. (BULB/TIME/COMP beállításainak konfigurálása (BULB/TIME/COMP beállításainak konfigurálása)

#### ¦ģ-Zaj

Hosszú záridő esetén a kijelzőn látható kép zajossá válhat. Ez a jelenség akkor tapasztalható, ha megemelkedik a képérzékelő vagy a képérzékelő belső meghajtó áramkörének hőmérséklete, ami ahhoz vezet, hogy áram jön létre a képérzékelő azon részeiben, amelyeket rendszerint nem ér fény. Ez akkor is előfordulhat, ha a kép magas környezeti hőmérséklet mellett magas ISObeállítással készül. A zajhatás mérséklésére a fényképezőgép aktiválja a zajcsökkentő funkciót. IV "Zajcsökkentési lehetőségek hosszú expozíciós idő esetén (Noise Reduction)" (P.178)

# A keverés világosítása (**B**: Élő kompozit fényképezés)

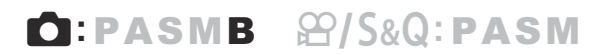

Ha a hosszabb expozíciós idő érdekében nyitva szeretné hagyni a zárat, válassza ezt a módot. Megnézheti a tűzijátékok vagy a csillagok által hagyott fénycsíkokat, és a háttér expozíciójának módosítása nélkül fényképezheti le őket. A fényképezőgép több képet kombinál össze és rögzít egyetlen felvételként.

- - **1.** Fordítsa a **□**/<sup>Ω</sup>/**S**&**Q** tárcsát **□** állásba.
  - 2. Állítsa a módválasztó tárcsát B állásba.

- **3.** Válassza a [Live Comp] lehetőséget.
  - Az alapértelmezett beállítások szerint a kiválasztást a hátsó tárcsa segítségével végezheti el.

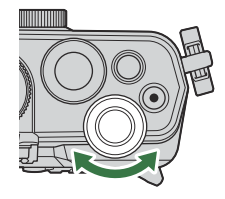

**4.** Nyomja meg az **MENU** gombot.

• Ekkor megjelenik a [Composite Settings] menü.

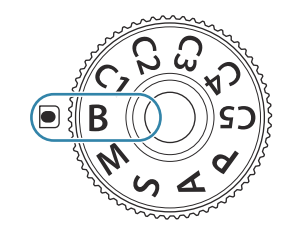

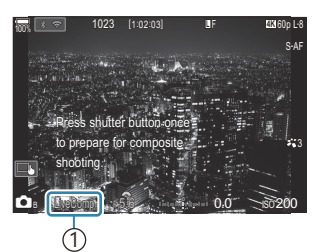

#### ①Élő kompozit fényképezés

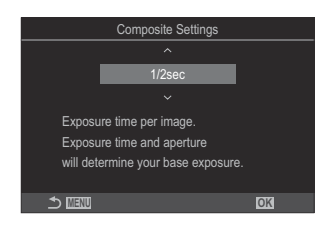

- **5.** Jelölje ki az expozíció idejét a  $\Delta \nabla$  gombokkal.
  - Az expozíció idejének megadásakor 1/2 és 60 mp közötti értékeket választhat.
- 6. A módosítások mentéséhez nyomja meg az OK gombot.
  - Ekkor megjelennek a menük.
- 7. A menüből való kilépéshez nyomja meg többször a MENU gombot.
- 8. Rekeszérték beállítása.
  - Az alapértelmezett beállítások szerint a rekeszértéket az elülső tárcsa segítségével állíthatja be.
- 9. A fényképezőgép előkészítéséhez nyomja le teljesen a kioldógombot.
  - A fényképezőgép akkor áll készen a felvételre, amikor a képernyőn a [Ready for composite shooting] üzenet jelenik meg.

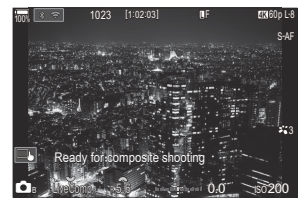

- **10.** Nyomja meg a kioldógombot a felvételkészítés elindításához.
  - Megindul az élő kompozit fényképezés. A kijelző minden expozíció után frissül.
- 11. A felvételkészítés befejezéséhez ismét nyomja le a kioldógombot.
  - A felvételkészítés automatikusan véget ér a [Live Composite Timer] elemnél kiválasztott idő elérésekor. Ez módosítható. I R "A BULB/TIME/COMP beállításainak konfigurálása (BULB/ TIME/COMP Settings)" (P.283)
  - A rendelkezésre álló maximális felvételi idő az akkumulátor töltöttségi szintjétől és a felvételkészítés körülményeitől függően változhat.
- ② Az ISO-érzékenység elérhető beállítási lehetőségeit néhány tényező korlátozza.
- A következő funkciók nem használhatók:
  - sorozatfelvétel, önkioldó, intervallumidőzítős fényképezés, AE-sorozat, expozíciósorozat vakuval, fókusz expozíciósorozat, HDR fényképezés, nagy felbont. felvétel, fókuszsorozat, többszörös exponálás, trapéztorz. komp., élő ND-szűrő, élő GND-szűrő és halszemkorrekció.

- A Csillagos ég AF az éjszakai égboltról készült felvételekhez használható. Ker "Fókuszmód kiválasztása ( AF Mode / AF Mode)" (P.104), "A csillagos ég AF beállításainak módosítása (Starry Sky AF Setting)" (P.123)
- Az élő kompozit fényképezés során felvett minden expozíció idejét előre kiválaszthatja a menük segítségével. "A BULB/TIME/COMP beállításainak konfigurálása (BULB/TIME/COMP Settings)" (P.283)

# Videók készítése

- ⑦ Videók felvételekor legalább Class 10 sebességi osztályú SD-kártyát használjon.
- Legalább 3-as UHS sebességosztályú UHS-II vagy UHS-I kártyára van szükség, ha:
  - a videófelbontás [4K] vagy [C4K] lehetőségre van állítva, a mozgáskorrekció [A-I] (ALL-Intra) lehetőségre van állítva, vagy az S&Q esetén az érzékelő képváltási sebessége legalább [100fps] értékre van beállítva.
- ② Ha hosszú időn keresztül folyamatosan használja a fényképezőgépet, felhevülhet a képérzékelő, ezért képzaj és színes foltok jelenhetnek meg a kijelzőn. Amennyiben ezt tapasztalná, kapcsolja ki a fényképezőgépet, és várja meg, míg újra lehűl. A zaj és a színfoltok leginkább magas ISO-érzékenység esetén jelenhetnek meg. Ha a képérzékelő hőmérséklete tovább nőne, a fényképezőgép automatikusan kikapcsol.
- ⑦ Four Thirds rendszerű objektív alkalmazásakor videófelvételek készítése közben az AF nem elérhető.
- ② A fényképezőgép videófelvétel közbeni használata esetén a fényképezőgép a műveletek hangját is felveheti.
- ② A fényképezőgépben használt CMOS képérzékelők ún. "gördülő zár" effektust idéznek elő, ami torzíthatja a mozgó tárgyak képét. Ez a torzulás egy olyan jelenség, amely a gyorsan mozgó témákról készült képeken fordul elő, illetve akkor lép fel, ha a fényképezőgépet elmozdítjuk a felvételkészítés során. Különösen a nagy fókusztávolsággal készült képeken lehet szembetűnő.
- ⑦ SDXC-kártya használata esetén legfeljebb 3 órás videók készíthetők. A fényképezőgép a 3 órásnál hosszabb videókat több fájlként rögzíti (a felvételkészítés körülményeitől függően előfordulhat, hogy a fényképezőgép már a 3 órás maximális méret elérése előtt új fájlba kezd rögzíteni).
- ⑦ SD-/SDHC-kártya használata esetén a fényképezőgép a 4 GB-nál nagyobb videókat több fájlként rögzíti (a felvételkészítés körülményeitől függően előfordulhat, hogy a fényképezőgép már a 4 GBos maximális méret elérése előtt új fájlba kezd rögzíteni).
- & A megosztott videófájlokat egyetlen videóként is lejátszhatja. 🕼 "Külön videók lejátszása" (P.313)
- Ha a fényképezőgéppel álló tájolású videót készít, az információ álló tájolású pozícióban kerül rögzítésre. Ha a videót számítógépen vagy okostelefonon játssza le, akkor ugyanabban a tájolásban játssza le, amelyben a felvételt készítette.

# Videófelvételek készítése 🍄/S&Q módban

# ©:PASMB ₽/S&Q:PASM

Videófelvételek normál lejátszási sebességgel való készítéséhez fordítsa a  $\square / P / k Q$  tárcsát P állásba. Az S Q állás beállításakor a lassított/gyors videófelvételek a lejátszás képváltási gyakoriságától eltérő érzékelő-képváltási sebességgel is elkészíthetők. Olyan videókat is készíthet, amelyek felhasználják a P, A, S és M módokban elérhető effekteket.

S&Q esetén hangrögzítésre nem kerül sor.

1. Fordítsa a ☎/☎/S&Q tárcsát ☎ vagy S&Q állásba.

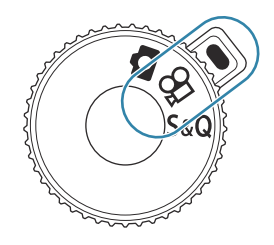

2. Fordítsa az elülső tárcsát a használni kívánt módnak megfelelő állásba.

| Ρ | A készülék automatikusan beállítja az optimális rekeszértéket a téma fényerejének<br>megfelelően.<br>Az elülső vagy a hátsó tárcsával állítsa be az expozíciókorrekció értékét.                                                                                                    |
|---|----------------------------------------------------------------------------------------------------|
| A | A rekeszérték beállításával módosítja a háttér ábrázolását.<br>Az elülső tárcsával állítsa be az expozíciókorrekció értékét, a hátsó tárcsával pedig a<br>rekeszértéket.                                                                                                    |
| S | Az exponálási idő hatással van a téma megjelenésére. Az elülső tárcsával állítsa be az<br>expozíciókorrekció értékét, a hátsó tárcsával pedig a zársebességet.<br>Az exponálási idő 1/24 és 1/32 000 mp közötti értékre állítható be.                                                                                                    |
| М | <ul> <li>Szabadon állíthatja be mind a rekeszértéket, mind pedig a zársebességet.</li> <li>Az elülső tárcsával válassza ki a rekeszértéket, a hátsó tárcsával pedig a zársebességet.</li> <li>A zársebesség esetében 1/24–32000 mp közötti értékeket választhat.</li> <li>A kijelzőn megjelenik a kiválasztott rekeszérték és zársebesség által eredményezett expozíció és a fényképezőgép által mért optimális expozíció közötti különbség. Ha a különbség több mint ±3 EV, a kijelző villogni fog.</li> <li>Az [☆MISO-A Upper/Default] (P.173) elemhez kiválasztott lehetőség aktiválódik.</li> </ul> |

A zársebesség alsó határértéke a videófelvétel képváltási sebességének megfelelően változik.
 A rekeszérték és a záridő külön beállításokkal rendelkezik állóképkészítési ( mód) és videófelvétel-készítési üzemmódban ( SA videófelvétel-készítési üzemmódban ( SA videófelvétel-készítési üzemmódban ( SA videófelvétel-készítési üzemmódban ( SA videófelvétel-készítési üzemmódban ( SA videófelvétel-készítési üzemmódban ( SA videófelvétel-készítési üzemmódban ( SA videófelvétel-készítési üzemmódban ( SA videófelvétel-készítési üzemmódban ( SA videófelvétel-készítési üzemmódban ( Ma videófelvétel-készítési üzemmódban ( SA videófelvétel-készítési üzemmódban ( SA videófelvétel-készítési üzemmódban ( Ma videófelvétel-készítési üzemmódban ( Ma videófelvétel-készítési üzemmódban ( SA videófelvétel-készítési üzemmódban ( Ma videófelvétel-készítési üzemmódban ( Ma videófelvétel-készítési üzemmódban ( Ma videófelvétel-készítési üzemmódban ( Ma videófelvétel-készítési üzemmódban ( Ma videófelvétel-készítési üzemmódban ( Ma videófelvétel-készítési üzemmódban ( Ma videófelvétel-készítési üzemmódban ( Ma videófelvétel-készítési üzemmódban ( Ma videófelvétel-készítési üzemmódban ( Ma videófelvétel-készítési uzemmódban ( Ma videófelvétel-készítési uzemmódban videófelvétel-készítési uzemmódban ( Ma videófelvétel-készítési uzemmódban videófelvétel-készítési uzemmódban videófelvétel-készítési uz

- **3.** Nyomja meg a **O** gombot a felvétel elindításához.
  - $\mathbb{C}/S\&Q$  módban történő fókuszálás esetén kikapcsol a fényképezőgép hangjelzése.
  - Ekkor megjelenik a kijelzőn az éppen rögzített videó.
  - Ha a tekintetét a keresőhöz emeli, az éppen rögzített videó megjelenik a keresőben.
  - Vörös keret jelenik meg videó készítése közben (P.306).
  - A videófelvétel készítése közben világít a videófelvétel lámpája (P.307).
  - Felvételkészítés közben a kijelző megérintésével módosítható a fókuszterület.
  - Az expozíció és a hangfelvételszint beállítható a felvétel elkészítése során.
  - A fényképezőgép elindítja a felvételkészítés számlálóját, és megjeleníti azt a képernyőn.

Úgy is elkezdhet videófelvételt készíteni, ha lenyomja a kioldógombot. I "W" "Videófelvétel készítése a kioldógomb megnyomásával ("Shutter Function)" (P.365)

- **4.** A felvétel befejezéséhez nyomja meg újra a **O** gombot.
- ② Amikor az [AF Mode] beállítása [MF] vagy [Pre M] értékű az M módban, a képváltási sebesség csökkentésével 1/24-nél alacsonyabb zársebesség is beállítható, azonban ekkor a fényképezőgép gombjai is lassabban reagálhatnak.

## Videófelvétel fényképkészítési módokban

D:PASMB ₽/S&Q:PASM

Az AE program módban még akkor is készíthetők videók, ha a  $\square / \square / S \otimes Q$  tárcsa  $\square$  pozícióban van.

- ② Az AF-cél a A módhoz/S&Q módhoz kiválasztott alakot veszi fel (P.78). Fordítsa a A/A /S&Q tárcsát A vagy S&Q állásba, és előzetesen állítsa be az AF-keret alakját az AF-cél kiválasztására szolgáló képernyőn (P.110).
- ${f O}$  A videófelvételek elkészítése a 🍄 képminőségmódban beállított videóminőséggel történik.
  - 1. Nyomja meg a 💿 gombot a felvétel elindításához.
    - A "●REC" felirat, a felvételi idő és egy vörös keret jelenik meg a videófelvétel készítése közben (P.306).

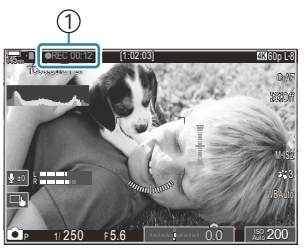

1)Felvételi idő

- Ha a tekintetét a keresőhöz emeli, az éppen rögzített videó megjelenik a keresőben.
- Felvételkészítés közben a kijelző megérintésével módosíthatja a fókuszterületet.
- 2. A felvétel befejezéséhez nyomja meg újra a gombot.
  - Amikor a felvétel véget ér, a "●REC" felirat, a felvételi idő és a vörös keret eltűnik a kijelzőről (P.306).
- ⑦ A következő esetekben még akkor sem készíthető videófelvétel, ha megnyomják a ◎ REC gombot:
  - Többszörös exponálás közben, a kioldógomb félig lenyomott állapotában, sorozatfelvétel készítésekor, time lapse felvétel közben, trapéztorzítás-kompenzáció esetén, halszemkorrekció során, illetve miközben az élő ND-szűrő és az élő GND-szűrő használatban van

# Érintésvezérlés (Csendes vezérlőelemek)

# ©:PASMB ≌/S&Q:PASM

A fényképezőgép által felvételkészítés közben keltett hangok felvételét meg lehet előzni. Az elem megérintése után a beállítások kiválasztásához érintse meg a megjelenő nyilakat.

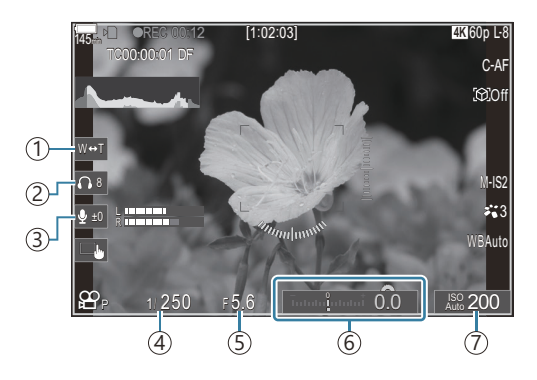

- (1) Elektronikus zoom: Közelítés vagy távolítás erőteljes zoomos objektívvel.
- ② Fejhallgató hangerő: A hangerő szabályozása fejhallgató használata esetén.
- (3) Hangfelvétel-szint: Válassza ki a felvételi szintet.
- (4) Záridő: A zársebesség beállítása, ha a módválasztó tárcsa az S (AE-felvétel zársebességelőválasztással) vagy az M (manuális) állásba van fordítva A módban/S&Q módban (P.78).
- (5) **Rekeszérték**: A rekeszérték beállítása, ha a módválasztó tárcsa az **A** (AE-felvétel rekeszértékelőválasztással) vagy az **M** állásba van fordítva ₩ módban/**S**&**Q** módban (P.78).
- (7) ISO: Állítsa be az [ISO] (P.170) értékét.
- ② A csendes vezérlőelemek nem érhetők el, ha az érzékelő képváltási sebessége legalább [100fps] értékű a videófelvételek S&Q módban való elkészítésekor.
- Konfigurálhatja úgy a fényképezőgépet, hogy az érintőképernyő használatával a csendes vezérlőelemek is használhatók legyenek az állóképek készítése közben. [Silent ] Operation] (P.387)

# Egyéni beállítások mentése a módválasztó tárcsához (C1, C2, C3, C4 és C5 egyéni módok)

A gyakran használt beállításokat és felvételkészítési módokat elmentheti egyéni módokként, és szükség esetén egyszerűen a módválasztó tárcsa elfordításával előhívhatja őket. Az elmentett beállításokat szintén előhívhatja a menükből. Az elmentett egyénimód-beállításokat az egyéni módok nevének regisztrálásával különböztetheti meg (P.88).

- Az egyéni módok regisztrálását külön-külön végezheti el a fényképek (♪ mód) és a videók (♀ /S&Q mód) esetében.
- Mentse el a beállításokat a C1-C5 állásokhoz.
- Az [OM-Cinema1] képmód beállításai a C1 A egyéni módban, az [OM-Cinema2] képmód beállításai pedig értelemszerűen a C2 A egyéni módban tárolódnak az alapértelmezett beállítások között.

### Beállítások mentése (Assign)

## ◘:PASMB ≌/S&Q:PASM

- 1. Adja meg a fényképezőgép regisztrálni kívánt beállításait.
  - Az elmenthető beállításokról bővebben lásd: "Alapértelmezett beállítások" (P.502).
- 2. A menük megtekintéséhez nyomja meg a **MENU** gombot.
- **3.** Jelöljön ki egy fület az elülső tárcsával.
  - A fényképbeállítások regisztrálásához: 01 fül
  - A videóbeállítások regisztrálásához: 🍄 fül

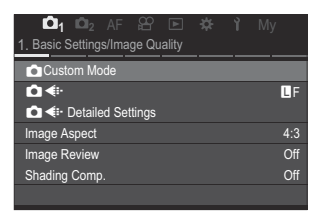

**4.** Jelölje ki az **[1. Basic Settings/Image Quality]** elemet a ⊲▷ gombok vagy a hátsó tárcsa használatával.

83

- **5.** Jelöljön ki egy elemet a  $\Delta \nabla$  gombokkal, majd nyomja meg az **OK** gombot.
  - A fényképekhez kapcsolódó beállítások regisztrálásához: [Custom Mode]
  - A videókhoz kapcsolódó beállítások regisztrálásához: [🏵 Custom Mode]
- Jelölje ki a kívánt egyéni módot ([C1] [C5]) a △ ∇ gombokkal, majd nyomja meg az OK gombot.

- Ekkor megjelenik a kiválasztott egyéni mód menüje.
- Jelölje ki az [Assign] lehetőséget a △∇ gombokkal, majd nyomja meg az OK gombot.

- Jelölje ki a [Set] lehetőséget a △∇ gombokkal, majd nyomja meg az OK gombot.
  - Az eddigi beállítások felülíródnak.
  - A kiválasztott egyéni mód alapértelmezett beállításainak visszaállításához válassza ki a [Reset] elemet, majd nyomja meg az OK gombot.
- 9. A menükből való kilépéshez nyomja meg a MENU gombot.

Az egyéni módok automatikusan frissíthetők, hogy megfeleljenek azoknak a beállításoknak (C1, C2, C3, C4, C5), amelyeket a felvételkészítés során módosítanak. S "A beállítások egyéni módokban való módosításainak mentése" (P.87)

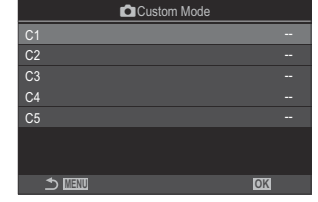

Recall

Save Settings

Custom Mode Name

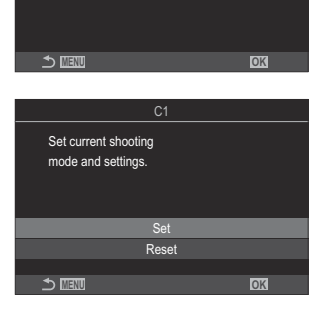

Reset

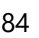

• Ha az egyéni mód neve be lett állítva (P.88), az megjelenik a képernyőn.

#### 🔊 Az alapértelmezett beállítások szerint a rendszer nem alkalmazza az előhívást követően végzett módosításokat a tárolt beállításokra. Mikor legközelebb ismét kiválasztja az egyéni módot a

85

módválasztó tárcsával, a rendszer visszaállítja az elmentett beállításokat.

#### Elmentett beállítások beolvasása

Előhívhatja a [C1]-[C5] egyéni módokban tárolt beállításokat.

- 1. Fordítsa a ☑/♈/S&Q tárcsát a kívánt módra.
- A menük megtekintéséhez nyomja meg a MENU gombot.

# Az egyéni módok használata (C1/C2/C3/C4/C5)

Ha elő szeretne hívni minden elmentett beállítást, beleértve a felvételkészítési módot, tegye a következőket:

### Beállítások előhívása a módválasztó tárcsával

- 1. A fényképek egyéni módjának előhívásához fordítsa a  $\mathbf{D}$ / $\mathbf{\Omega}$ / $\mathbf{S}$ &Q tárcsát  $\mathbf{D}$  állásba, a videók egyéni módjának előhívásához pedig  $\mathfrak{A}$  vagy  $S \otimes \mathbb{Q}$  állásba.
- 2. Állítsa a módválasztó tárcsát a kívánt egyéni módra (C1, C2, C3, C4 vagy C5).
  - A fényképezőgép előhívja az adott egyéni módot.

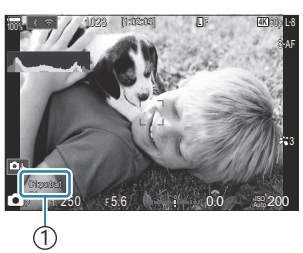

1) Az egyéni mód neve

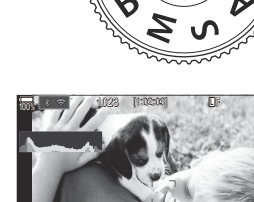

- **3.** Jelöljön ki egy fület az elülső tárcsával.
  - A fényképekhez kapcsolódó beállítások előhívásához: 🗖 fül
  - A videókhoz kapcsolódó beállítások előhívásához: 🎛 fül
- **4.** Jelölje ki az **[1. Basic Settings/Image Quality]** elemet a ⊲⊳ gombok vagy a hátsó tárcsa használatával.

| 💼 1 🗖 2 AF 🍄 🗈 🗱 🏌 M            |     |
|---------------------------------|-----|
| 1. Basic Settings/Image Quality |     |
| Custom Mode                     |     |
| ₽                               | ٦F  |
| Detailed Settings               |     |
| Image Aspect                    | 4:3 |
| Image Review                    | Off |
| Shading Comp.                   | Off |
|                                 |     |

- **5.** Jelöljön ki egy elemet a  $\Delta \nabla$  gombokkal, majd nyomja meg az **OK** gombot.
  - A fényképekhez kapcsolódó beállítások előhívásához: [Custom Mode]
  - A videókhoz kapcsolódó beállítások előhívásához: [🏵 Custom Mode]
- Jelölje ki a kívánt egyéni módot ([C1] [C5]) a △ ∇ gombokkal, majd nyomja meg az OK gombot.
- Jelölje ki a [Recall] lehetőséget a △∇ gombokkal, majd nyomja meg az OK gombot.
- Jelölje ki a [Yes] lehetőséget a △ ∇ gombokkal, majd nyomja meg az OK gombot.

C1 Set C2 Set C3 ---C4 ---C5 ---

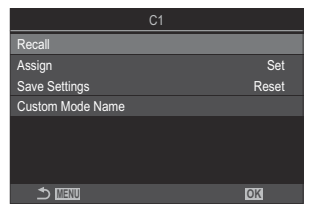

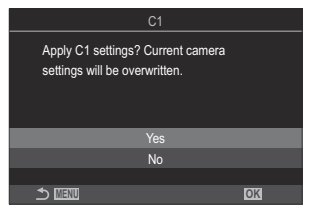

9. A menükből való kilépéshez nyomja meg a MENU gombot.

- Ha előhív egy beállítást, amikor a módválasztó tárcsa C1, C2, C3, C4 vagy C5 lehetőségre van beállítva, a felvételkészítési mód is a mentett módra módosul. Az egyéni mód regisztrált neve nem jelenik meg.
- A [C1]–[C5] (Egyéni mód C1–5) lehetőséghez az [ Button Function] (P.351) vagy [ Button Function] (P.351) menüben hozzárendelt gombbal előhívott beállítások a következő esetekben le vannak tiltva:
  - Ha kikapcsolja a fényképezőgépet
  - Ha másik beállításra forgatja a 🗖 / 🍄 / S&Q tárcsát
  - Ha másik beállításra forgatja a módválasztó tárcsát
  - Ha felvételkészítés közben megnyomja a **MENU** gombot
  - Ha alaphelyzetbe állítja a fényképezőgépet
  - Ha elment vagy előhív egy egyéni módot

#### A beállítások egyéni módokban való módosításainak mentése

A beállítások egyéni módokban végzett módosításait a fényképezőgépre mentheti. A mentett beállítások még akkor is megmaradnak, ha elforgatja a módválasztó tárcsát. Az egyéni módokat nagyrészt ugyanúgy használhatja, mint a **P**, **A**, **S**, **M** és **B** módokat.

- 1. Fordítsa a ₫/紹/S&Q tárcsát az elmenteni kívánt felvételkészítési módnak megfelelő állásba.
- 2. A menük megtekintéséhez nyomja meg a MENU gombot.
- **3.** Jelöljön ki egy fület az elülső tárcsával.
  - A fényképek módosított beállításainak elmentéséhez: 🗖 fül
  - A videók módosított beállításainak elmentéséhez: 🍄 fül
- **4.** Jelölje ki az **[1. Basic Settings/Image Quality]** elemet a ⊲▷ gombok vagy a hátsó tárcsa használatával.
- **5.** Jelöljön ki egy elemet a  $\Delta \nabla$  gombokkal, majd nyomja meg az **OK** gombot.
  - A fényképek módosított beállításainak elmentéséhez: [DCustom Mode]
  - A videók módosított beállításainak elmentéséhez: [ $m{\Omega}$  Custom Mode]
- Jelölje ki a kívánt egyéni módot ([C1] [C5]) a △∇ gombokkal, majd nyomja meg az OK gombot.

87

- **7.** Jelölje ki a **[Save Settings]** lehetőséget a  $\Delta 
  abla$  gombokkal, majd nyomja meg az **OK** gombot.
- 8. Jelölje ki a [Hold] lehetőséget a ⊲⊳ gombokkal, majd nyomja meg az OK gombot.
- 9. A menükből való kilépéshez nyomja meg a MENU gombot.

# Egyéni módok nevének beállítása (Custom Mode Name)

Beállíthatja az egyéni módok nevét.

- 1. Fordítsa a ₫/紹/S&Q tárcsát a kívánt felvételkészítési módra.
- 2. A menük megtekintéséhez nyomja meg a **MENU** gombot.
- **3.** Jelöljön ki egy fület az elülső tárcsával.
  - A fényképekre vonatkozó nevek beállításához: 🗖 fül
  - A videókra vonatkozó nevek beállításához: 🍄 fül
- **4.** Jelölje ki az **[1. Basic Settings/Image Quality]** elemet a ⊲▷ gombok vagy a hátsó tárcsa használatával.
- **5.** Jelöljön ki egy elemet a  $\Delta \nabla$  gombokkal, majd nyomja meg az **OK** gombot.
  - A fényképekre vonatkozó nevek beállításához: [DCustom Mode]
  - A videókra vonatkozó nevek beállításához: [A Custom Mode]
- Jelölje ki a kívánt egyéni módot ([C1] [C5]) a △∇ gombokkal, majd nyomja meg az OK gombot.
- Jelölje ki a [Custom Mode Name] lehetőséget a △∇ gombokkal, majd nyomja meg az OK gombot.

88

#### Karakterek megadása

- Nyomja meg az INFO gombot a nagybetű, kisbetű és szimbólumok közötti váltáshoz.
- Jelölje ki a karaktert a △∇⊲▷ gombokkal, majd a beírásához nyomja meg az OK gombot.
  - A kiválasztott karakter megjelenik a karakterbeviteli területen (**a**).
  - Karakter törléséhez nyomja meg a 面 gombot.
- **3.** Karakter törléséhez (**a**) az elülső és hátsó tárcsákkal mozgathatja a kurzort a karakterbeviteli területen.
  - Válasszon ki egy karaktert, és törléséhez nyomja meg a 1 gombot.
- Amikor befejezte az adatok bevitelét, válassza az [End] lehetőséget, és nyomja meg az OK gombot.

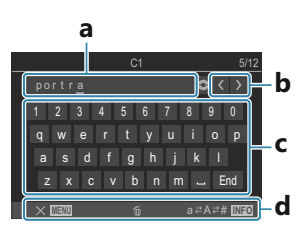

- a Karakterbeviteli terület
- **b** Kurzormozgató gombok
- c Billentyűzet
- d Kezelési útmutató
- A karakterek megadásához érintéses vezérlés is használható, ehhez vegye igénybe az a– d részt.

() Ha az egyéni mód neve módosult az alapértelmezett beállításhoz képest, jelölje ki az

[Assign] → [Reset] elemet, majd nyomja meg az OK gombot annak a képernyőnek a megjelenítéséhez, amely rákérdez az egyéni mód nevének törlésére.

Jelölje ki a **[Delete]** lehetőséget, ha törölné az egyéni mód nevét, és visszatérne annak alapértelmezett beállításához.

Jelölje ki a [Keep] lehetőséget, ha menteni kívánja az egyéni mód nevét.

# Felvételkészítési beállítások

# A felvételkészítési beállítások módosítása

A fényképezőgép számos fényképezéssel kapcsolatos funkciót kínál. A használatuk gyakoriságától függően a gombok, a kijelző ikonjai vagy a részletes beállításokra szolgáló menük segítségével érheti el őket.

| Módszer                                            | Leírás                                                                                                    |
|----------------------------------------------------|----------------------------------------------------------------------------------------------------|
| Gyorsgombok                                        | A beállításokat elvégezheti közvetlenül többek között az alább felsorolt<br>gombok használatával. A gyakran használt funkciókat gombokhoz<br>rendeltük hozzá, hogy a keresővel végzett fényképezés során könnyen<br>és gyorsan hozzájuk férhessen (P.91). |
| Részletes LV-vezérlőpult/<br>részletes vezérlőpult | A kívánt beállításokat a beállítások listájából választhatja ki, mely<br>a fényképezőgép aktuális állapotát mutatja. Itt tekintheti meg a<br>fényképezőgép aktuális beállításait is (P.93).                                                               |
| Menü                                               | A felvételkészítési és lejátszási beállítások mellett a menük olyan<br>lehetőségeket is tartalmaznak, amelyek lehetővé teszik, hogy<br>testreszabja a műveletet és a fényképezőgép megjelenítését, és beállítsa<br>a fényképezőgépet (P.99).              |

# Gyorsgombok

# Funkciók és gyorsgombok

A gyakran használt fényképezési funkciókat gombokhoz rendeltük hozzá. Ezeket a gombokat "gyorsgomboknak" nevezzük. Ezek akkor hasznosak, amikor gyakran módosítja a beállításokat a téma szerint.

Az alábbi lista tartalmazza azon gombokat, amelyekhez funkciók rendelhetők hozzá.

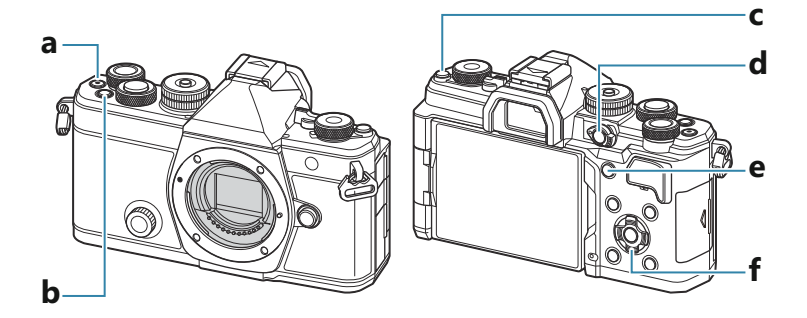

#### Gyorsgombok fényképkészítés közben

|   | Gyorsgomb                                               | Hozzárendelt funkció                      |
|---|---------------------------------------------------------|-------------------------------------------|
| а | <ul><li>● gomb</li></ul>                                | Videókészítés (P.78)                      |
| b | <b>Fn</b> gomb                                          | Expozíciókorrekció (P.157)                |
| С | IOI (LV) gomb                                           | Képernyőválasztás (kijelző/kereső) (P.47) |
| d | <b>CP</b> gomb                                          | Számítási módok (P.363)                   |
| е | AF-ON gomb                                              | AF-ON (P.120, P.121)                      |
| f | Nyilak ( $\Delta \nabla \triangleleft \triangleright$ ) | [-::-] (AF-cél kiválasztása) (P.109)      |

Mindegyik gomb különböző szerepekhez rendelhető hozzá. A gombok szerepének módosítása (Button Settings)" (P.351)

### Gyorsgombok videófelvétel/S&Q-felvételkészítés közben

| Gyorsgomb |                                                         | Hozzárendelt funkció                                               |
|-----------|---------------------------------------------------------|--------------------------------------------------------------------|
| а         | øgomb                                                   | Videókészítés (P.78)                                               |
| b         | <b>Fn</b> gomb                                          | Expozíciókorrekció (P.157)                                         |
| с         | IOI (LV) gomb                                           | [EVF Auto Switch] (P.418) a gomb lenyomásával és nyomva tartásával |
| d         | <b>CP</b> gomb                                          | AE-zár (P.164)                                                     |
| e         | AF-ON gomb                                              | AF-ON (P.120, P.121)                                               |
| f         | Nyilak ( $\Delta \nabla \triangleleft \triangleright$ ) | [-::-] (AF-cél kiválasztása) (P.109)                               |

Mindegyik gomb különböző szerepekhez rendelhető hozzá. A gombok szerepének módosítása (Button Settings)" (P.351)

Az egyes közvetlen gombfunkciók működésének módjára vonatkozó további információkért lásd az egyes funkciók magyarázó oldalát.

# Részletes vezérlőpult/részletes LVvezérlőpult

# Részletes vezérlőpulton/részletes LVvezérlőpulton

A részletes vezérlőpult/LV részletes vezérlőpult a felvételi beállításokat és azok aktuális értékeit sorolja fel. Ha a felvételt a keresőben szeretné befogni, használja a részletes vezérlőpultot, ha pedig a kijelzővel, akkor az LV részletes vezérlőpultot ("élő nézet").

 módban a IOI gomb megnyomásával válhat a keresővel végzett fényképezés és az élő nézetben történő fényképezés között.

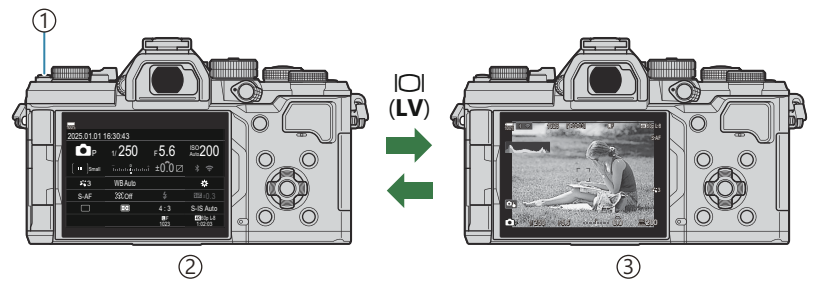

① IOI (**LV**) gomb

- ②Fényképezés a keresővel (a kijelző kikapcsol, ha a kereső be van kapcsolva)
- ③Fényképezés élő nézetben

#### Részletes vezérlőpult (fényképezés a keresővel)

Ha a keresőben szeretné befogni a témákat, a részletes LV-vezérlőpult folyamatosan látható a kijelzőn. A kurzor aktiválásához nyomja meg az **OK** gombot.

| 100%       |          |            |                       |    |              |         |            |                       |
|------------|----------|------------|-----------------------|----|--------------|---------|------------|-----------------------|
| 2025.01.01 | 16:30:43 |            |                       |    | Shooting Mo  | de      |            |                       |
| P          | 1/250    | ⊧5.6       | ISO 200               | ок | P            | 1/250   | ⊧5.6       | ISO 200               |
| [ ≞ ]Small | ī        | ±0.0 ⊠     |                       |    | [ III ]Small |         | .i ±0.0⊠   | * ?                   |
| <b>*</b> 3 | WB Auto  |            | *                     |    | <b>*</b> 3   | WB Auto |            | *                     |
| S-AF       | [\$€]Off |            |                       |    | S-AF         | [9] Off |            | ±0.3                  |
|            | Ð        | 4:3        | S-IS Auto             |    |              | Ð       | 4:3        | S-IS Auto             |
|            |          | LF<br>1023 | 4X 60p L-8<br>1:02:03 |    |              |         | LF<br>1023 | 4K 60p L-8<br>1:02:03 |

#### Részletes LV-vezérlőpult (fényképezés élő nézetben)

Ha meg szeretné jeleníteni a részletes LV-vezérlőpultot a kijelzőn, élő nézetben nyomja meg az **OK** gombot.

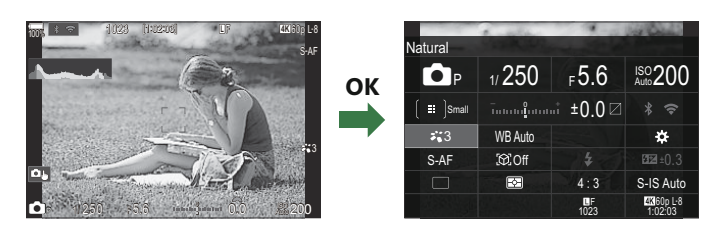

# Beállítás a részletes LV-vezérlőpulttal/részletes vezérlőpulttal

Ez a szakasz elmagyarázza a részletes vezérlőpult/LV részletes vezérlőpult működtetésének módját, a **[Subject Detection]** lehetőséget véve példaként.

- 1. Nyomja meg az **OK** gombot.
  - Ha élő nézetben nyomja meg a gombot, a kijelzőn megjelenik a részletes LV-vezérlőpult.
  - A legutóbb használt beállítás lesz kijelölve.

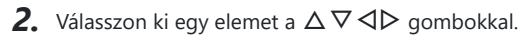

- Ekkor kijelölésre kerül a kiválasztott beállítás.
- Megjelenik a kijelölt funkció neve.
- Az egyes elemeket úgy is kijelölheti, hogy rájuk koppint a kijelzőn.
- **3.** A kijelölt beállítás módosításához fordítsa el az elülső/hátsó tárcsát.

• A jelenlegi beállítás mentéséhez és a fényképezési képernyőből való kilépéshez nyomja le félig a kioldógombot.

Ebben a kézikönyvben beállítás gyorsgombbal való módosításának az eljárása az alábbiakban látható.

#### Részletes vezérlőpult

• OK ➡ Subject Detection

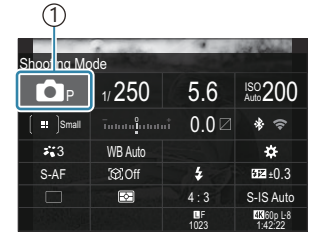

1)Kurzor

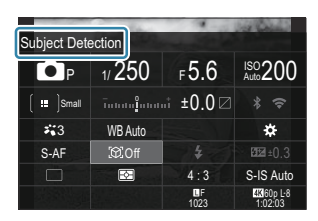

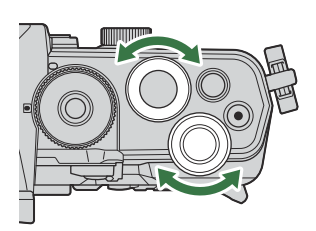

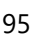

### További lehetőségek

Ha a 2. lépésnél megnyomja az **OK** gombot vagy rákoppint az elemre, megjelennek a kijelölt beállítás lehetőségei. Az egyes elemeket úgy is konfigurálhatja, hogy közvetlenül rákoppint a beállítási értékekre a kijelzőn. Bizonyos esetekben a további lehetőségeket konfigurálhatók.

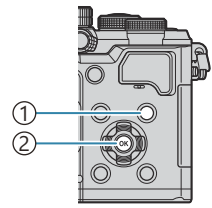

INFO gomb
 OK gomb

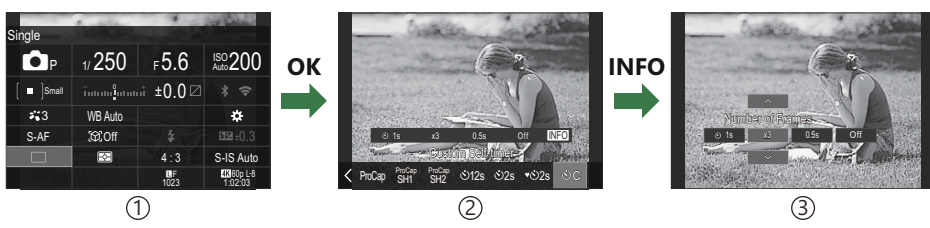

(1) LV részletes vezérlőpult/részletes vezérlőpult kijelzés

2 Kiválasztási menü kijelző

③Részletes beállítás kijelző

# A részletes vezérlőpulton/részletes LVvezérlőpulton elérhető beállítások

### Fényképkészítési mód

#### Részletes vezérlőpult

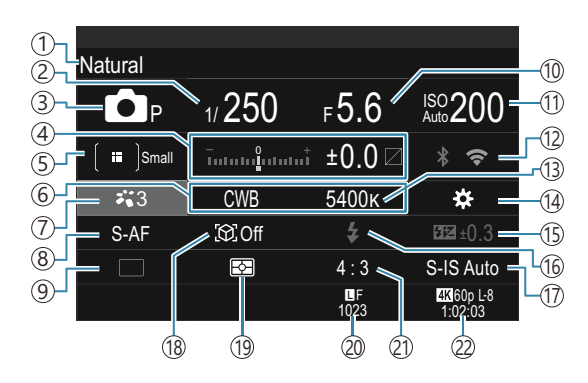

#### Részletes LV-vezérlőpult

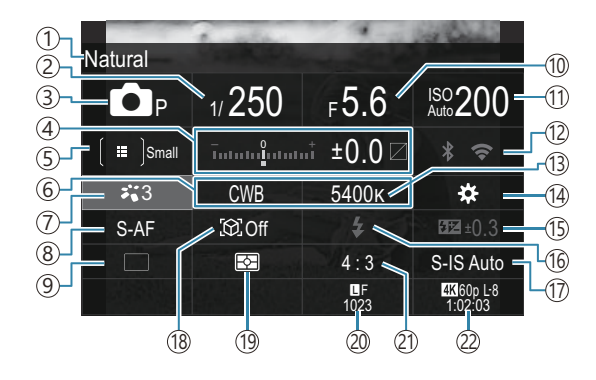

- (1) A jelenleg kijelölt lehetőség neve
- (2) Záridő (P.59, P.65)
- (3) Felvételkészítési mód (P.59)
- (4) Expozíciókorrekció/kiemelés és árnyék vezérlése (P.157 / P.362)
- (5) AF-cél mód (P.110)
- 6 Fehéregyensúly (P.240)
- (7) **D** képmód (P.227)
- (8) AF mód (P.104)
- (9)Sebesség (sorozatfelvétel/önkioldó felvétel) (P.194)
- (10) Rekeszérték (P.59, P.62)
- (11) ISO-érzékenység (P.170)

- (12) Wi-Fi/Bluetooth (P.441)
- (13) Színhőmérséklet (P.240)
- (14) gomb funkciója (P.351)
- (15) A vaku fényerejének beállítása (P.188) (16) Vaku (P.183)
- (17) 🗖 képstabilizátor (P.209)
- (18) Témaérzékelés (P.124)
- (19) Fénymérés (P.163)
- (20) 🖸 képminőség, a tárolható állóképek száma (P.217, P.547)
- (21) Képarány (P.225)
- 22 🍄 videóminőség, felhasználható felvételi idő (P.218, P.550)

### Videókészítési mód

#### **Részletes LV-vezérlőpult**

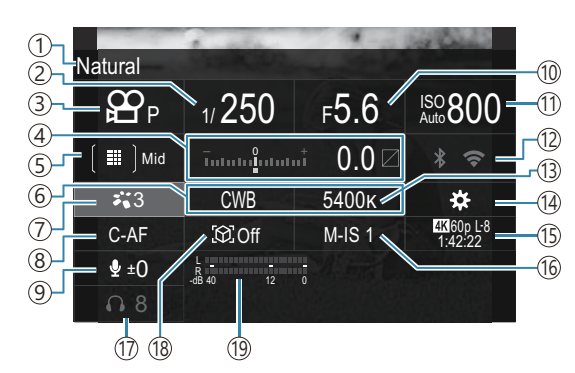

- (1) A jelenleg kijelölt lehetőség neve
- (2)Záridő (P.78)
- (3) Felvételkészítési mód (P.78)
- (4) Expozíciókorrekció/kiemelés és árnyék vezérlése (1) Pgomb funkciója (P.351) (P.157 / P.362)
- (5) **AF**-cél mód (P.110)
- (6) Fehéregyensúly (P.240)
- (7) ₩ képmód (P.227)
- (8) AF mód (P.104)
- (9) Hangfelvétel-szint (P.82)
- (10) Rekeszérték (P.78)

- (11) ISO-érzékenység (P.170)
- (12) Wi-Fi/Bluetooth (P.441)
- (13) Színhőmérséklet (P.240)
- ① ☆ videóminőség, S&Q videóminőség, felhasználható felvételi idő (P.218, P.550)
- (16) ♀ képstabilizátor (P.209)
- (17) Fejhallgató hangereje (P.82)
- (18) Témaérzékelés (P.124)
- (19) Hangfelvételszint-mérő (P.82)

# A menü használata

# Milyen műveletek végezhetők a menükkel

A felvételkészítési és lejátszási beállítások mellett a menük olyan lehetőségeket is tartalmaznak,

amelyek lehetővé teszik, hogy testreszabja a műveletet és a fényképezőgép megjelenítését, és beállítsa a fényképezőgépet.

Számos fül van, amely funkciókategóriákat jelez, és a kapcsolódó funkciók minden lapon megtalálhatók.

# Hogyan működtethetők a menük

| Elülső tárcsa (🕿)   | Fül kiválasztása.                                       |
|---------------------|---------------------------------------------------------|
| ⊲⊳/Hátsó tárcsa (🐸) | Oldal kiválasztása.                                     |
| $\nabla \Delta$     | Kurzor mozgatása.                                       |
| OK gomb             | A beállítás megerősítése/tovább a következő képernyőre. |
| MENU gomb           | Művelet visszavonása/visszatérés az előző képernyőre.   |

A következő magyarázat az [🍄 AF Mode] módot használja példának.

**1.** A menük megtekintéséhez nyomja meg a **MENU** gombot.

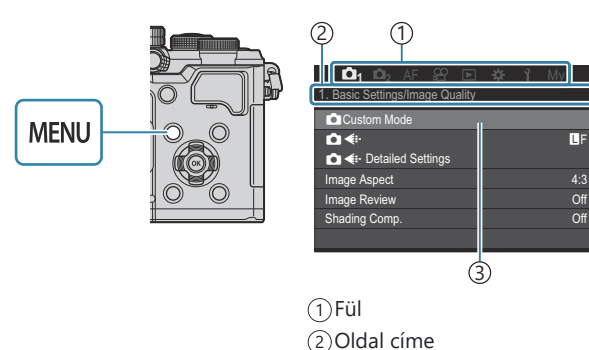

(3)Kurzor

- A kívánt lehetőség kiválasztásához használja az elülső tárcsát.
  - Az [A AF Mode] az [AF] fülön található. Forgassa addig az elülső tárcsát, amíg az [AF] fül lesz kijelölve.
  - A fül ikonjára is rákoppinthat a fülváltáshoz.

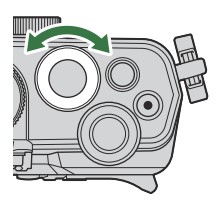

| 🗖 1 🗖 2 AF 🏦 🗈 🔅      | ∙ <b>ì</b> My |  |  |  |
|-----------------------|---------------|--|--|--|
| 1. AF                 |               |  |  |  |
| AF Mode               | S-AF          |  |  |  |
| 🗖 AF+MF               | Off           |  |  |  |
| Starry Sky AF Setting |               |  |  |  |
| AF by half-pressing   |               |  |  |  |
| AF-0N in MF mode      | No            |  |  |  |
| Release Priority      |               |  |  |  |
|                       |               |  |  |  |

**3.** A kívánt oldal kiválasztásához használja a ⊲⊳ gombokat vagy a hátsó tárcsát.

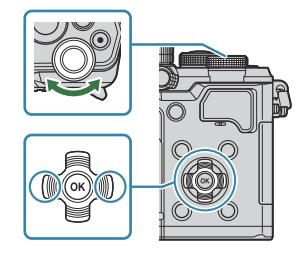

• Az [♀ AF Mode] az 5. oldalon található, [5. Movie AF]. Nyomja a ⊲ pombokat vagy forgassa el a hátsó tárcsát, amíg az [5. Movie AF] oldal kijelölésre nem kerül.

| □01 □02 AF ≌          | 🖻 🔅 🏌 My |   | i©i₁ i©i₂ AF ≌ ☆<br>5. Movie AF | <b>ì</b> Μy |
|-----------------------|----------|---|---------------------------------|-------------|
| AF Mode               | S-AF     | , | ₽ AF Mode                       | C-AF        |
| AF+MF                 | Off      |   | PC-AF Speed                     | ±0          |
| Starry Sky AF Setting | -        |   | ੴC-AF Sensitivity               | ±0          |
| AF-ON in MF mode      | No       |   |                                 |             |
| Release Priority      |          |   |                                 |             |
|                       |          |   |                                 |             |
| (1                    | D        |   |                                 |             |

Oldalmutató

- Az oldalmutatóra koppintva is válthat oldalt.
- Jelölje ki az [AF Mode] lehetőséget a △ ∇ gombokkal, majd nyomja meg az OK gombot.

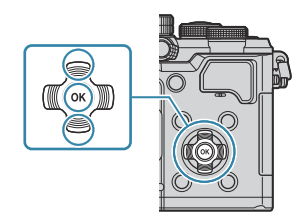

| i©i₁ i©i₂ AF ≌ ⊯ ì<br>5. Movie AF            | My               | ©1₁ ©1₂ AF ≌ ⊫<br>5. Movie AF                | 🔆 ì My                                            |
|----------------------------------------------|------------------|----------------------------------------------|---------------------------------------------------|
| 없AF Mode<br>왔C-AF Speed<br>왔C-AF Sensitivity | C-AF<br>±0<br>±0 | 알AF Mode<br>알C-AF Speed<br>않C-AF Sensitivity | S-AF<br>C-AF<br>S-AF<br>C-AF<br>C-AF+TR<br>Pre ME |
|                                              |                  |                                              | 1                                                 |

①Megjelenik a konfigurált elem.

- **5.** A  $\Delta \nabla$  gombok segítségével válassza ki a kívánt beállítást, majd nyomja meg az **OK** gombot.
  - A beállítást megerősítette.
  - A menü bezárásához nyomja meg a MENU gombot.
  - Az elem kiválasztása és az OK gomb megnyomása utáni eljárás a menüelemtől függően változik.
  - Előfordulhat, hogy egyes menüelemeknél további beállításokat is meg kell adni, miután kiválasztotta az 5. lépésben.

Ebben a kézikönyvben a menüelemek kiválasztásának eljárását a következőkben mutatjuk be.

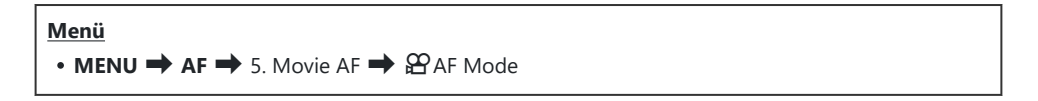

& A menü működtetésének visszavonásához nyomja meg a MENU gombot.

Az egyes paraméterek alapértelmezett beállításaival kapcsolatosan lásd: "Alapértelmezett beállítások" (P.502).

### A menüelem leírásának megjelenítése

Ha megnyomja az **INFO** gombot, miközben valamely menüelem ki van választva, a menü leírása jelenik meg.

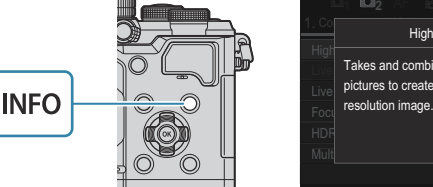

| Ē     | 🕮 📫 💁 AF 😫 🖻 🌼 🏌 My             |  |
|-------|---------------------------------|--|
| 1. Co | High Res Shot                   |  |
| High  |                                 |  |
| Live  | Takes and combines multiple     |  |
| Live  | pictures to create a super high |  |
| Focu  | resolution image.               |  |
| HDF   |                                 |  |
| Mult  |                                 |  |
|       |                                 |  |

# Szürke színnel megjelenő elemek

Ha egy elem jelenleg elérhetetlen a fényképezőgép állapota vagy egyéb beállítások miatt, szürke színnel jelenik meg.

Ha megnyomja az **OK** gombot, miközben valamely szürke elem ki van jelölve, megjelenik az ok, ami miatt elérhetetlen.

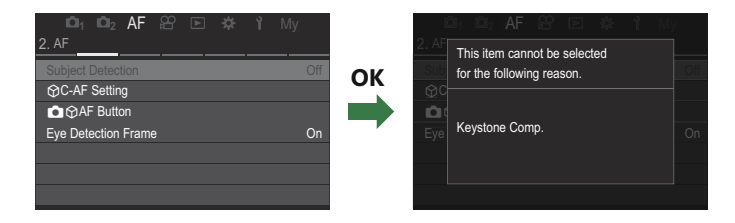

# Alapfunkciók fókuszáláshoz

# Fókuszmód kiválasztása (CAF Mode / AF Mode)

# ©:PASMB ≌/S&Q:PASM

Kiválaszthat egy fókuszálási módszert (fókuszmódot).

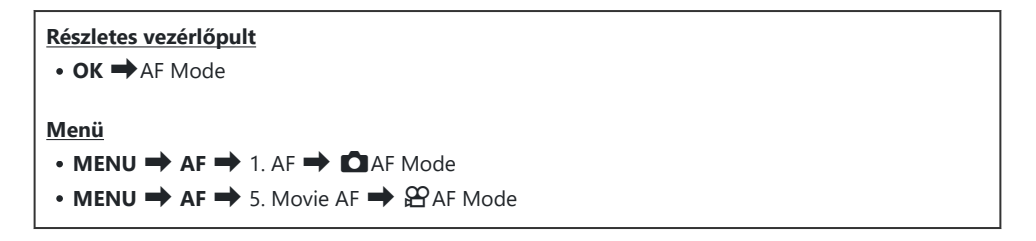

| S-AF (Egyszeri AF)      | A fényképezőgép fókuszál, ha a kioldógombot félig lenyomja, vagy ha<br>az <b>AF-ON</b> gombot lenyomja. Ha a                                                                                                    |
|-------------------------|----------------------------------------------------------------------------------------------------|
| C-AF (Folyamatos<br>AF) | <ul> <li>A nódban a fényképezőgép megismétli a téma és a fényképezőgép közötti távolság mérését és a fókuszálást, miközben a kioldógomb félig lenyomva marad, vagy miközben megnyomja az AF-ON gombot. Ha a téma fókuszban van, világítani kezd az AF-megerősítésjelző a kijelzőn. Hangjelzés is hallható, amikor a készülék először rögzíti a fókuszt.</li> <li>A m/S&amp;Q módokban a fényképezőgép megismétli a fókuszálást a felvétel előtt és alatt is.</li> <li>Ez a mód akkor megfelelő, amikor a távolság a témáig folyton változik.</li> </ul> |

| MF (Manuális<br>fókusz)                                        | Ezzel a funkcióval kézzel bármilyen pozícióba be<br>lehet állítani a fókuszt az objektíveken található<br>fókuszgyűrű segítségével.<br>(1) Közeli<br>(2) $\infty$<br>(3) Fókuszgyűrű                                                                                                    |
|----------------------------------------------------------------|----------------------------------------------------------------------------------------------------|
| S-AF MF                                                        | A fényképezőgép S-AF módban fókuszál. Ezzel állíthatja be a fókusz<br>helyzetét az objektíveken található fókuszgyűrű segítségével.                                                                                                    |
| C-AF+TR (AF<br>követés)                                        | <ul> <li>A kioldógombot nyomja le félig, vagy nyomja le az AF-ON gombot a fókuszáláshoz; a fényképezőgép ekkor követi és megtartja a fókuszt az aktuális témán, amíg a kioldógombot ebben a pozícióban tartja.</li> <li>A ♀ /S&amp;Q módokban a fényképezőgép tovább folytatja az AF követést, még akkor is, ha a felvétel elkezdése előtt elengedi a gombot. Leállításához nyomja meg az OK gombot.</li> <li>Ha videó felvételébe kezd, miközben a fényképezőgép követi a témát, ez folytatni fogja a követést.</li> <li>Az AF követés mindig működik felvétel közben.</li> <li>Az AF követés során egy fehér keret jelenik meg a követett témán.</li> <li>Ha a követett téma elvész, a keret szürke színnel jelenik meg. Engedje el a gombot, majd komponálja meg ismét a témát, és nyomja le félig a kioldógombot, vagy nyomja meg az AF-ON gombot.</li> <li></li></ul> |
| Pre MF (Előre<br>beállított MF)                                | A fényképezőgép automatikusan fókuszál az előre beállított fókuszpontra felvételkészítés közben.                                                                                                    |
| AF (Csillagos ég<br>AF)<br>(csak<br>fényképkészítés<br>közben) | Ezzel a móddal az éjszakai égbolt csillagairól készíthet felvételt. Ha<br>csillagokra szeretne fókuszálni, nyomja meg az <b>AF-ON</b> gombot. <b>I</b> a "A<br>csillagos ég AF használata" (P.106)                                                                                                    |

② Az [S-AF ME] csak az [ AF Mode] funkcióban jelenik meg.

A fókusz manuális beállításához, amikor autofókusz funkció közben felvételeket készít, használja a **[OAF+MF]** funkciót. **I** (P.117)

- ② A [C-AF+TR] nem jelenik meg, ha nem az [Off] van kiválasztva a [Subject Detection] (P.124) beállításaként.
- ② Előfordulhat, hogy a fényképezőgép nem tud fókuszálni, ha a téma nem kap elég fényt, köd vagy füst rontja a láthatóságát, vagy nem eléggé kontrasztos.
- ⑦ Four Thirds rendszerű objektív alkalmazásakor videófelvételek készítése közben az AF nem elérhető.
- (PAz [AF Mode] nem választható ki, ha az [MF Clutch] (P.154) elem [Operative] lehetőségre van állítva, és az objektív fókuszgyűrűje (P.475) MF állásban van, vagy ha a fókuszkapcsoló MF állásban van.
- 🅉 Az **Fn** karral gyorsan átválthat AF módra. 🕼 "Az **Fn** kar testreszabása (Fn Lever Settings)" (P.370)
- Eldöntheti, hogy a fényképezőgép fókuszáljon-e, ha a kioldógombot félig lenyomja. művelet konfigurálása, amikor a kioldógomb le van nyomva ( AF by half-pressing —)" (P.119)

# A csillagos ég AF használata

- 1. Válassza ki az [XAF] elemet az AF módhoz.
- 2. Nyomja meg az AF-ON gombot a csillagos ég AF elindításához.
  - A csillagos ég AF megszakításához nyomja meg ismét az AF-ON gombot.
  - A fényképezőgépet úgy is beállíthatja, hogy a csillagos ég AF elinduljon, amikor félig lenyomja a kioldógombot. A csillagos ég AF beállításainak módosítása (Starry Sky AF Setting)" (P.123)
  - A csillagos ég AF használata során a fényképezőgépen megjelenik a [Starry Sky AF is Running] elem. Miután a fényképezőgép fókuszált, körülbelül két másodpercre megjelenik a fókuszjelző (●); ha a fényképezőgép nem tud fókuszálni, a fókuszjelző körülbelül két másodpercig villogni fog.
- 3. A felvétel elkészítéséhez nyomja le tovább teljesen a kioldógombot.
- ② A fényképezőgép világos környezetben nem fog tudni fókuszálni.
- (P.124) A csillagos ég AF nem használható, ha nem az [Off] van kiválasztva a [Subject Detection] (P.124) beállításaként.

- ② Az [ Orientation Linked […]] (P.141), [[…] Loop Settings] (P.146), [ AF Limiter] (P.134), [AF Illuminator] (P.139) és [ AF Scanner] (P.136) [Off] értéken, a [Frame Rate] (P.381) pedig [Normal] értéken van rögzítve.
- Ha Four Thirds rendszerű objektívet csatlakoztattak a fényképezőgéphez, a manuális fókusz beállítás lesz kijelölve.
- A [Starry Sky AF Setting] beállításban lévő [AF Priority] (P.123) menüpontban az [Accuracy] és [Speed] értékek közül választhat. Ha a [Accuracy] elemet kiválasztva szeretne fényképezni, előbb helyezze állványra a fényképezőgépet.
- 🖕 Ha a csillagos ég AF be van kapcsolva, a fényképezőgép automatikusan a végtelenre fókuszál.
- Ha a [Starry Sky AF Setting] menüpont [Release Priority] eleme [On] lehetőségre van állítva, a zárat akkor is ki lehet oldani, ha a téma nincs fókuszban.

### A fókuszpozíció beállítása az Előre beállított MFhez

- 1. Válassza ki a [Pre MF] lehetőséget az AF módban, majd nyomja meg az INFO gombot.
- 2. Nyomja le félig az exponálógombot a fókuszáláshoz.
  - A fókusz a fókuszgyűrű forgatásával állítható be.
- 3. Nyomja meg az OK gombot.

Az előre beállított fókuszpont távolsága beállítható a [Preset MF distance] (P.153) segítségével.
A fényképezőgép is az előre beállított távolságra fókuszál:

107

- amikor bekapcsolja, és
- amikor kilép a menükből a fényképezési képernyőre.

## Manuális fókuszállítás autófókusz közben

- Válassza ki előre az [On] beállítást a [O AF+MF] (P.117) menüpontban. Az ME ikon jelenik meg az [S-AF], [C-AF], [C-AF+TR] vagy [AF] mellett.
  - 1. Válassza ki a MF ikonnal jelölt fókuszmódot (P.104).
    - Ha videófelvételt rögzít, válassza az [S-AFME] lehetőséget.
  - 2. Nyomja le félig a kioldógombot az autofókusszal végzett fókuszáláshoz.
    - [XAFME] használatakor nyomja meg az AF-ON gombot a csillagos ég AF elindításához.
  - **3.** Tartsa félig lenyomva a kioldógombot, és forgassa el a fókuszgyűrűt a fókusz manuális beállításához.
    - Az autofókusszal végzett újrafókuszáláshoz engedje fel a kioldógombot, majd nyomja le ismét félig.
    - ${}$  Az autofókusz során végzett manuális fókuszállítás nem érhető el a [ ${}$  AF  ${}$  Im] módban.

108

- M.ZUIKO PRO objektívek esetében az autofókusz során az objektíven található fókuszgyűrűvel állíthatja be a fókuszt manuálisan. Ha többet is meg szeretne tudni a további objektívekről, keresse fel weboldalunkat.
- 4. A felvétel elkészítéséhez nyomja le tovább teljesen a kioldógombot.
## Fókuszkeret kiválasztása (AF Target Point)

## ©:PASMB ₽/S&Q:PASM

A fókuszpont helyét mutató célt "AF-célnak" nevezzük. A keretet a fényképezni kívánt témára helyezheti.

- **1.** Az AF-cél megtekintéséhez nyomja meg a  $\Delta \nabla \triangleleft \triangleright$  gombokat.
- A △ ▽ ⊲ ▷ gombok segítségével választhatja ki az AFpozíciót az AF-cél kiválasztása közben.
  - A középső AF-cél kiválasztásához nyomja meg és tartsa lenyomva az **OK** gombot.
  - Eldöntheti, hogy az AF-cél kiválasztása "lefedje-e" a kijelző széleit (P.146).

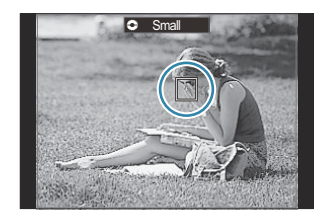

- 3. Exponáljon.
  - Az AF-cél kiválasztására szolgáló képernyő eltűnik a kijelzőről, amikor félig lenyomja a kioldógombot.
  - A kiválasztott AF-cél helyén az AF-keret jelenik meg.

Ha módban a [C-AF] vagy [C-AFME] lehetőség van kiválasztva fókuszálás közben, módosíthatja az AF-cél pozícióját.

S-Az AF-cél pozícióját videófelvétel készítése esetén is módosíthatja.

SAZ AF-cél módosításainak mérete és száma a felvételi beállításoktól függően változik.

Ha az [AF Targeting Pad] (P.148) beállítása az [On], az AF-cél pozícióját a kijelző érintésvezérlésével módosíthatja, amíg megkomponálja a témát a keresőben.

## AF-cél mód kiválasztása (AF Target Mode)

#### ©:PASMB ₽/S&Q:PASM

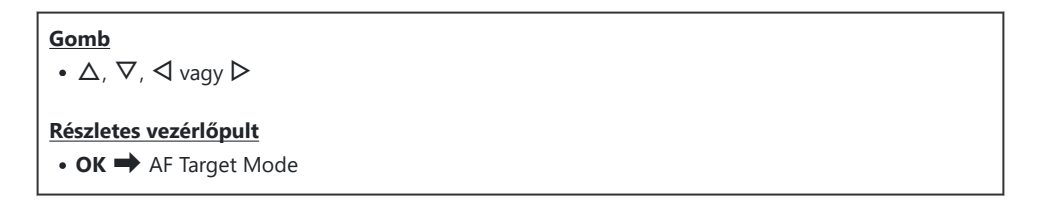

- **1.** Az AF-cél megtekintéséhez nyomja meg a  $\Delta \nabla \triangleleft \triangleright$  gombokat.
- 2. Az AF-cél kijelölése közben fordítsa el az elülső tárcsát a méret és alak kiválasztásához.

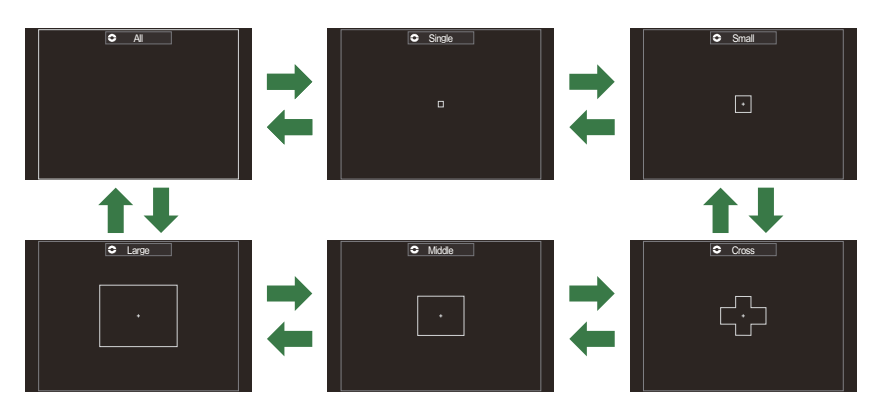

#### Az AF-cél módok típusai

- 🔊 A megjelenítendő AF-cél módok a [🖸 AF Target Mode Settings] (P.113) funkcióban jelölhetők ki.

110

#### 111

#### A I módban a fényképezőgép 1053 (39 × 27), míg a ⟨⟨Y ∧ S&Q) módok esetén 741 (39 × 19) cél közül választ.

A fényképezőgép kiválasztja az összes keret közül a fókuszáláshoz

## [·]Single

[**|||||**]AII

használtat.

Válasszon ki egyetlen fókuszkeretet.

## [ ≡ ]Small

Válasszon ki egy kis méretű célcsoportot. A fényképezőgép a kijelölt csoportból választja ki a fókuszhoz alkalmazott keretet.

## [ # ]Cross

Válasszon ki keresztben elhelyezkedő célcsoportot. A fényképezőgép a kijelölt csoportból választja ki a fókuszhoz alkalmazott keretet.

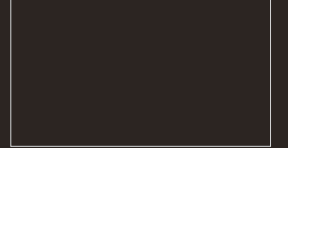

Single

C All

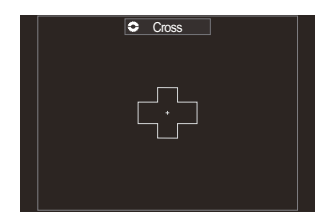

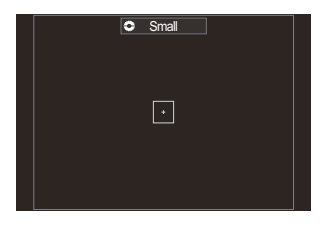

## [ IIII] Middle

[IIII]Large

Válasszon ki egy közepes méretű célcsoportot. A fényképezőgép a kijelölt csoportból választja ki a fókuszhoz alkalmazott keretet.

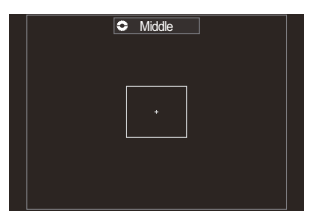

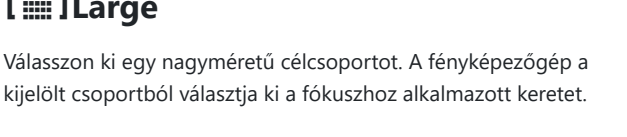

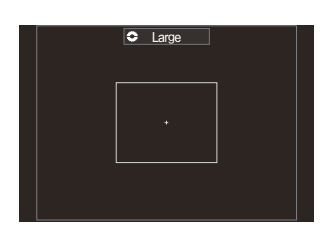

#### [ .....]C1–[ ......]C4 eqyéni cél

Az AF-cél mérete és a lépés (a távolság, amelyen egy alkalommal elmozdul) módosítható. Az egyéni célmódok akkor választhatók ki, ha a [ AF Target Mode Settings] (P.113) menüben egyéni cél mellett pipa (✔) található.

Az elérhető AF-célok száma a felvételi beállításoktól függően csökkenthető.

- 🔊 A fényképezőgép tájolásától függően külön AF-cél módokat választhat ki. 📭 "Az AF-cél kiválasztásának összehangolása a fényképezőgép tájolásával ( Orientation Linked […])" (P.141)
- 🖕 Az **Fn** kar segítségével a következő fókuszbeállításokat hívhatja egyszerre elő. Az **Fn** karral külön beállításokat rendelhet hozzá az 1. és a 2. álláshoz. Ezzel a lehetőséggel könnyedén hozzáigazíthatja a beállításokat a felvétel készítésének körülményeihez.
  - [AF Mode] (P.104), [AF Target Mode] (P.110) és [AF Target Point] (P.109)

Az Fn kar az [ The Lever Function] (P.371) elemmel vagy az [ Fn Lever Function] (P.372) elemmel konfigurálható.

- 🖗 A [C-AF] mód AF-célra vonatkozó beállításait testreszabhatja. 🕼 [🖸 C-AF Center Priority] (P.131)
- $otin Az állóképkészítési üzemmódhoz ( <math>oldsymbol{D}$  mód) és a videófelvétel-készítési üzemmódhoz ( $oldsymbol{B}/S\&oldsymbol{Q}$ módok) más-más kiválasztható lehetőségek állnak rendelkezésére.

112

## Lehetőségek beállítása az CAF-cél módokhoz (CAF Target Mode Settings)

#### ©:PASMB ≌/S&Q:PASM

Adja meg, hogy a DAF-cél mód beállításakor milyen lehetőségek jelenjenek meg.

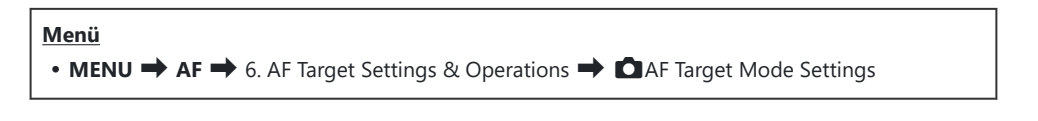

- Válassza ki azokat az AF-cél módokat, amelyeket lehetőségként meg kíván jeleníteni, és tegyen egy pipát (✓) mindegyikük mellé.
  - Válasszon ki egy lehetőséget a △∇ gombokkal, és nyomja meg az OK gombot, hogy pipát (✓) tegyen mellé.
     A pipa eltávolításához nyomja meg újra az OK gombot.

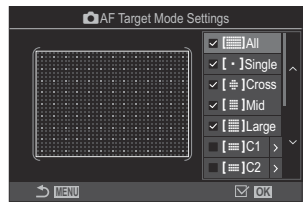

AF-cél mód beállításai képernyő

## []All, [ ・ ]Single, [ ⊕ ]Cross, [ ]Mid, [ ]Large

Ha pipát (✔) tesz egy lehetőség mellé, az lehetőségként jelenik meg az AF-cél kiválasztásakor.

#### [==]C1-[==]C4

Ha pipát (✓) tesz egy lehetőség mellé, az lehetőségként jelenik meg az AF-cél kiválasztásakor.

Az AF-cél mérete és a lépés (a távolság, amelyen egy alkalommal elmozdul) kiválasztásához nyomja meg a  $\triangleright$  gombot.

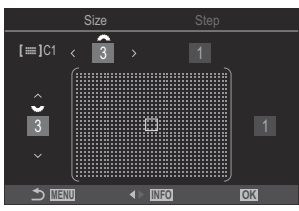

| Elem | Vízszintes                                                                  | Függőleges                                                                                                    |
|------|-----------------------------------------------------------------------------|----------------------------------------------------------------------------------------------------|
| Size | 12 típus (1 / 3 / 5 / 7 / 9 / 11 / 15 / 19 / 23 /<br>27 / 33 / 39)<br>A     | 10 típus (1 / 3 / 5 / 7 / 9 / 11 / 15 / 19 /<br>23 / 27)<br>A Δ∇ gombok vagy a hátsó tárcsa<br>segítségével váltson. |
| Step | 8 típus (1–8)<br>A ⊲Þ gombok vagy az elülső tárcsa<br>segítségével váltson. | 5 típus (1–5)<br>A $\Delta  abla$ gombok vagy a hátsó tárcsa<br>segítségével váltson.                                |

A Size és Step közötti váltáshoz nyomja meg az INFO gombot.

## Zoomkeret AF/Zoom AF (Részletes Szpot AF)

## ©:PASMB ₽/S&Q:PASM

Felvételkészítés közben ráközelíthet a kijelző tartalmára. A precízebb fókuszálás érdekében a fókusz területére közelítsen. Magasabb zoomarányok esetén a normál fókuszkeretnél kisebb területekre is ráfókuszálhat. A zoomolás során tetszés szerint módosíthatja a fókuszterület pozícióját.

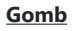

- Gomb, amelyhez a **Q** hozzá van hozzárendelve

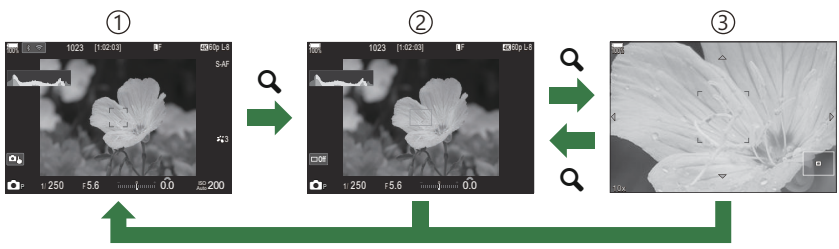

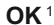

1)Felvételi kijelző

(2) AF zoomkeret megjelenítése

- ③Zoom AF megjelenítése
  - 1 A felvételkészítési képernyőre úgy is visszatérhet, hogy az **OK** gomb helyett a **[Q]** (nagyítás) funkcióhoz hozzárendelt gombot tartja lenyomva.
- Nyomja meg azt a gombot, amelyhez hozzá van rendelve a [Q] (nagyítás) funkció.
  - Megjelenik a zoomkeret.

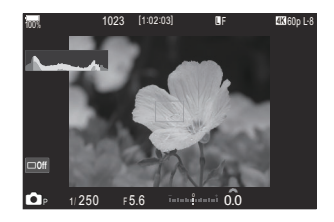

- **2.** A zoomkeret pozicionálásához használja a  $\Delta \nabla \triangleleft \triangleright$ gombokat.
  - A keret középre helyezéséhez nyomja meg és tartsa lenyomva az **OK** gombot.
- **3.** A zoomarány kiválasztásához állítsa be a zoomkeret méretét.
  - Nyomja meg az **INFO** gombot, majd a  $\Delta \nabla$  gombokkal vagy az elülső, illetve hátsó tárcsával állítsa be a zoomkeret méretét
  - A jóváhagyáshoz és kilépéshez nyomja meg az **OK** gombot.
- **4.** Nyomja meg még egyszer azt a gombot, amelyhez hozzá van rendelve a [Q] funkció.
  - A fényképezőgép a kijelölt területre fog közelíteni, hogy kitöltse a képernyőt.
  - Az elülső vagy hátsó tárcsa segítségével közelítsen vagy távolítson.
  - A  $\Delta \nabla \triangleleft \triangleright$  gombokkal görgessen a képernyőn.
  - Ha a felvételkészítési mód **M** (manuális) vagy **B** (bulb), és az [ISO Auto] lehetőség nincs kiválasztva, az INFO gomb megnyomásával megadhatja a rekeszértéket vagy a zársebességet.
  - A zoomkerethez a **Q** gombbal térhet vissza.
  - A fókusz zoom befejezéséhez nyomja meg az **OK** gombot.
  - A fókusz zoomot a  ${f Q}$  gomb megnyomásával, majd nyomva Expozícióbeállítási kijelző az  ${f M}$ tartásával is befejezheti.

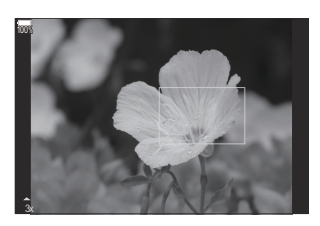

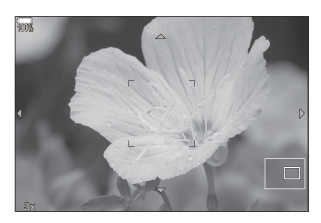

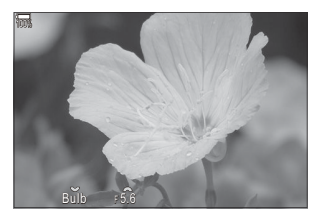

és **B** módokhoz

- A fókusz zoom csak a kijelzőre vonatkozik. A fényképezőgéppel készített képekre nincs hatása.
- ⑦ A Zoom AF nagyított nézet közben nem működik, amikor Four Thirds rendszerű objektívet használ.
- ⑦Amikor a ♀/S&Q módokban a [♀Digital Tele-converter] értéke [On], a fényképezőgép nem tud nagyítani.
- 🖕 Fényképek zoom keret AF megjelenítése ás zoom AF megjelenítése közben is készíthetők.
- 🕼 A fókusz zoom érintésvezérléssel is kezelhető. 🎼 🧊 "Felvételkészítés az érintőképernyővel" (P.55)
- 🔊 A fényképezőgépet úgy is konfigurálhatja, hogy kilépjen a fókusz zoomból, amikor félig lenyomja a kioldógombot, hogy beállítsa a fókuszt. 🕼 "Annak eldöntése, hogy mi történik, amikor a kioldógombot élő nézet zoomolása közben nyomja meg (LV Close Up Mode)" (P.376)

## Funkciók a fókusz módjának konfigurálásához

## Kombinált automatikus és manuális fókusz ( CAF+MF)

## ©:PASMB ₽/S&Q:PASM

Autofókusszal végzett fókuszálás után manuálisan is beállíthatja a fókuszt a fókuszgyűrű elforgatásával, miközben félig lenyomva tartja a kioldógombot. Szabadon válthat automatikus fókuszról manuálisra, vagy akár kézileg is elvégezheti az automatikus fókuszbeállítás finomhangolását.

& Az eljárás a kiválasztott AF módtól függ (P.104).

| Μ | <u>enü</u> |                 |      |       |
|---|------------|-----------------|------|-------|
| • | MENU 🔿 A   | . <b>F ➡</b> 1. | AF 🔿 | AF+MF |

| On  | <ul> <li>A manuális fókuszbeállítás az autofókusz alatt engedélyezett. Az M ikon jelenik meg az [S-AF], [C-AF], [C-AF+TR] vagy [A F] mellett.</li> <li>Ha az [S-AF ] lehetőség van kiválasztva, az egyszeri AF-üzemmódban végzett fókuszálás után továbbra is félig lenyomva tarthatja a kioldógombot, vagy lenyomva tarthatja az AF-ON gombot. Alternatív megoldásként a fókuszgyűrű elforgatásával is átválthat manuális fókuszálásra, miközben a fényképezőgép fókuszál. Akkor is beállíthatja a fókuszt manuálisan, ha a zár nyitva van, vagy ha sorozatfelvételt rögzít.</li> <li>Ha a [C-AF ] vagy [C-AF+TR ] lehetőség van kiválasztva, amíg a fényképezőgép folyamatos AF és folyamatos követéses AF módban fókuszál, a fókuszgyűrű elforgatásával átválthat manuális fókuszálásra. Az autofókusszal végzett újrafókuszáláshoz nyomja le még egyszer félig a kioldógombot vagy az AF-ON gombot. Akkor is beállíthatja a fókuszt manuálisan, ha a zár nyitva van, vagy ha sorozatfelvételt rögzít.</li> <li>Ha az [A F M J lehetőség van kiválasztva, a fókuszal áshoz nyomja le még egyszer félig a kioldógombot vagy az AF-ON gombot. Akkor is beállíthatja a fókuszt manuálisan, ha a zár nyitva van, vagy ha sorozatfelvételt rögzít.</li> </ul> |
|-----|----------------------------------------------------------------------------------------------------|
| Off | A manuális fókuszbeállítás az autofókusz alatt nem engedélyezett.                                                                                                    |

- Az autofókuszt akkor is finomhangolhatja manuálisan, ha az a fényképezőgép egy másik vezérlőeleméhez van hozzárendelve. "A gombok szerepének módosítása (Button Settings)" (P.351)
- Az objektív fókuszgyűrűjével csak akkor tudja megszakítani az automatikus fókuszálást, ha M.ZUIKO PRO objektívet használ. Ha többet is meg szeretne tudni a további objektívekről, keresse fel weboldalunkat.
- B (Bulb) módban a manuális fókuszt a [Bulb/Time Focusing] (P.283) elemhez kijelölt lehetőséggel vezérelheti.

# Az AF művelet konfigurálása, amikor a kioldógomb le van nyomva (CAF by halfpressing )

## C:PASMB 8/S&Q:PASM

Eldöntheti, hogy a fényképezőgép fókuszáljon-e, ha a kioldógombot félig lenyomja.

Menü

• MENU → AF → 1. AF → □AF by half-pressing =

|       | Állítsa be az AF műveletet, amikor az AF-üzemmód beállítása [S-AF].                                                                                                    |
|-------|----------------------------------------------------------------------------------------------------|
|       | [No]: A fényképezőgép nem indít AF műveletet, ha a kioldógomb félig le van nyomva.                                                                                                    |
| S-AF  | <b>[Yes]</b> : A fényképezőgép elindítja az AF műveletet, ha a kioldógomb félig le van nyomva. Ha félig lenyomja a kioldógombot, miközben lenyomja az <b>AF-ON</b> gombot, az autofókusz funkció folytatódik. |
|       |                                                                                                    |
|       | Állítsa be az AF műveletet, amikor az AF-üzemmód beállítása <b>[C-AF]</b> vagy <b>[C-AF+TR]</b> .                                                                                                    |
| C-AF/ | Állítsa be az AF műveletet, amikor az AF-üzemmód beállítása <b>[C-AF]</b> vagy <b>[C-AF+TR]</b> .<br><b>[No]</b> : A fényképezőgép nem indít AF műveletet, ha a kioldógomb félig le van nyomva.               |

## Autofókusz az AF-ON gomb segítségével

## ©:PASMB ₽/S&Q:PASM

A fényképezőgép elindítja az AF műveletet, amikor lenyomja az **AF-ON** gombot. Az **AF-ON** gomb elengedésekor az autofókusz leáll. Ha lenyomja az **AF-ON** gombot, miközben a fényképezőgép az autofókusz funkciót végzi, mert a kioldógombot félig lenyomta, az autofókusz funkció folytatódik.

<u>Gomb</u>

• AF-ON gomb

Ha az [AF Mode] beállításaként [C-AF] van kiválasztva, a fényképezőgép S-AF üzemmódban működik, ha videófelvétel-készítés közben az AF-ON gomb le van nyomva. Ha [C-AF+TR] van kiválasztva, a fényképezőgép AF követést végez, amikor az AF-ON gomb le van nyomva.

## Autofókusz használata Manuális fókusz módban (AF-ON in MF mode)

## ©:PASMB ₽/S&Q:PASM

Konfigurálhatja úgy a fényképezőgépet, hogy az autófókusz funkcióval állítsa be a fókuszt, amikor lenyomja az **AF-ON** gombot, még akkor is, ha az AF-üzemmód beállítása **[MF]** vagy **[PreME]**.

Menü • MENU → AF → 1. AF → MEON in MF mode

| No  | Ha az AF-üzemmód beállítása [ <b>MF</b> ] vagy [ <b>PreM</b> ], a fényképezőgép nem az autofókusszal<br>állítja be a fókuszt, még akkor se, amikor az <b>AF-ON</b> gomb le van nyomva.             |
|-----|----------------------------------------------------------------------------------------------------|
| Yes | Ha az AF-üzemmód beállítása [ <b>MF</b> ] vagy [ <b>Pre Ma</b> ], a fényképezőgép autofókusz funkcióval<br>állítja be a fókuszt [ <b>S-AF]</b> üzemmódban, amikor lenyomja az <b>AF-ON</b> gombot. |

⑦ Amikor a ♪ / Ŷ / S&Q tárcsa S&Q állásba, a módválasztó tárcsa pedig M állásba van fordítva, az üzemmód [No] értéken van rögzítve.

121

## A fényképezőgép működésének konfigurálása, amikor nem tudja a témára állítani a fókuszt (Release Priority)

### Ď:PASMB ≌/S&Q:PASM

Eldöntheti, hogy készítsen-e képet a fényképezőgép, amikor autofókusz funkcióval nem tudja a témára állítani a fókuszt.

| <u>Menü</u>                                                                |  |
|----------------------------------------------------------------------------|--|
| • MENU $\rightarrow$ AF $\rightarrow$ 1. AF $\rightarrow$ Release Priority |  |

|              | Állítsa be a fényképezőgép működését, amikor az AF mód beállítása <b>[S-AF]</b> , és<br>autofókusszal nem tudja a témára állítani a fókuszt.                                                                                                    |
|--------------|----------------------------------------------------------------------------------------------------|
| S-AF         | <b>[Off]</b> : Ha a fényképezőgép autofókusszal nem tudja a témára állítani a fókuszt,<br>a zárszerkezet nem oldható ki még akkor sem, ha a kioldógomb teljesen le van<br>nyomva. Ha a vaku működésre van konfigurálva, a zárszerkezet nem oldható ki,<br>amíg a vaku töltődik. |
|              | <b>[On]</b> : A zárszerkezet a kioldógomb teljes lenyomása esetén oldható ki, még akkor is, ha a fényképezőgép nem tudja autofókusszal a témára állítani a fókuszt.                                                                                                    |
|              | Állítsa be a fényképezőgép működését, amikor az AF mód beállítása <b>[C-AF]</b> vagy <b>[C-AF+TR]</b> , és autofókusszal nem tudja a témára állítani a fókuszt.                                                                                                    |
| C-AF/C-AF+TR | <b>[Off]</b> : Ha a fényképezőgép autofókusszal nem tudja a témára állítani a fókuszt,<br>a zárszerkezet nem oldható ki még akkor sem, ha a kioldógomb teljesen le van<br>nyomva. Ha a vaku működésre van konfigurálva, a zárszerkezet nem oldható ki,<br>amíg a vaku töltődik. |
|              | <b>[On]</b> : A zárszerkezet a kioldógomb teljes lenyomása esetén oldható ki, még akkor is, ha a fényképezőgép nem tudja autofókusszal a témára állítani a fókuszt.                                                                                                    |

## A Csillagos ég AF beállításainak módosítása (Starry Sky AF Setting)

### ©:PASMB ₽/S&Q:PASM

Konfigurálhatja a Csillagos ég AF funkció működését.

#### <u>Menü</u>

• MENU → AF → 1. AF → Starry Sky AF Setting

| AF Priority         | <b>[Accuracy]</b> : A fókusz pontosságának előnyben részesítése a sebességgel szemben.<br>Használjon állványt.<br><b>[Speed]</b> : A fókusz sebességének előnyben részesítése a pontossággal szemben.                                                                                                    |
|---------------------|----------------------------------------------------------------------------------------------------|
| AF<br>Operation     | <ul> <li>[]: Autofókusszal állítja be a fókuszt, miközben félig lenyomja a kioldógombot.</li> <li>[AF:ON]: Autofókusszal állítja be a fókuszt, miközben lenyomja az AF-ON gombot.</li> <li>[AF:ON]Start/Stop]: A fényképezőgép az AF-ON gomb lenyomásakor kezd el fókuszálni. A fókusz beállításának leállításához nyomja meg újra.</li> </ul>                                                                                                    |
| Release<br>Priority | <ul> <li>[Off]:</li> <li>Ha az [AF Operation] [ ] funkcióra van állítva, a zárszerkezet nem oldható ki, még akkor sem, ha a kioldógombot teljesen lenyomja, kivéve, ha a fényképezőgép fókusza be van állítva.</li> <li>Ha az [AF Operation] [ ] [] funkcióra van állítva és az AF-ON gomb le van nyomva, a zárszerkezet nem oldható ki, még akkor sem, ha a kioldógombot teljesen lenyomja, kivéve, ha a fényképezőgép fókusza be van állítva.</li> <li>Ha az [AF Operation] [ ] [] funkcióra van állítva és az AF-ON gomb le van nyomva, a zárszerkezet nem oldható ki, még akkor sem, ha a kioldógombot teljesen lenyomja, kivéve, ha a fényképezőgép fókusza be van állítva.</li> <li>Ha az AF-ON gomb nincs lenyomva, a kioldógombot teljesen lenyomva bármikor elkezdheti a felvételkészítést.</li> <li>Ha az [AF Operation] az [ ] [] [] [] [] [] [] [] [] [] [] [] []</li></ul> |

## Funkciók az AF-művelet testreszabásához, hogy illeszkedjen a témához

## Követéses fókuszálás kiválasztott témákra (Subject Detection)

## ©:PASMB ₽/S&Q:PASM

Fókuszáláskor a fényképezőgép képes felismerni az emberek arcát és szemét, valamint a gyorsan mozgó témákat. Gyorsan mozgó témák, például versenyjárművek vagy repülőgépek fényképezésekor a fókuszálás nehézkes lehet. Ez a funkció lehetővé teszi, hogy a fényképezőgép bizonyos területeket nyomon kövessen és azokra fókuszáljon, mint például a vezető vagy a pilótafülke.

| Menü                                 |  |
|--------------------------------------|--|
| • MENU  AF  2. AF  Subject Detection |  |

| 🕒 (Human)       | A fényképezőgép embereket érzékel. Az archoz, fejhez, szemhez vagy<br>felsőtesthez hasonló elemeket követi a fókusszal.                                                                |
|-----------------|----------------------------------------------------------------------------------------------------|
| 🟕 (Motorsports) | A fényképezőgép felismeri az autókat és a motorkerékpárokat. A<br>karosszériához (főleg az autósportban használt típusok esetén) és a sofőrhöz<br>hasonló elemeket követi a fókusszal. |
| 🛠 (Airplanes)   | A fényképezőgép észleli a repülőgépeket és helikoptereket. A géptörzshöz<br>vagy pilótafülkéhez hasonló elemeket követi a fókusszal.                                                   |
| (Trains)        | A fényképezőgép vonatokat érzékel. A kocsikhoz vagy a vezetőfülkéhez<br>hasonló elemeket követi a fókusszal.                                                                           |
| 🍆 (Birds)       | A fényképezőgép madarakat érzékel. A fejhez vagy szemhez hasonló<br>elemeket követi a fókusszal.                                                                                       |
| 😈 (Dogs & Cats) | A fényképezőgép macskákat, kutyákat és hasonló állatokat érzékel. A fejhez<br>vagy szemhez hasonló elemeket követi a fókusszal.                                                        |

Ez a funkció le van tiltva, ha az érzékelő képváltási sebessége az S&Q módban legalább [100fps].

#### Felvétel készítése a [Subject Detection] funkcióval

- 1. Irányítsa a fényképezőgépet a témára.
  - Amikor a fényképezőgép témákat érzékel, fehér keret jelenik meg a témán, amelyre a fókuszt állítja. A többi témán szürke keretek jelennek meg. A témán, amelyre a fókuszt állítja, még egy keret megjelenik, körülfogva a fehér keretet.

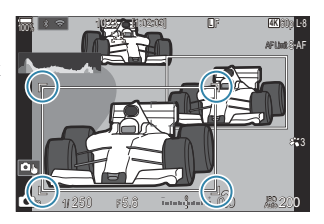

 Ha a témán nem jelenik meg fehér keret, amely jelezné, hogy a téma fókuszban van, módosítsa az AF-cél méretét és vagy pozícióját, hogy az fedje a témát.
 Amikor az AF-cél mód [IIIII] All értékű, a fókusz a kijelző közepéhez legközelebbi témára van állítva.

 Amikor a fényképezőgép sajátos elemeket érzékel, például szemeket vagy pilótafülkét, ezeken kisebb, fehér keretek is megjelennek.
 Ezek a keretek a menüből rejthetők el. (P.130).

#### Téma kiválasztása

- Ha a téma a konfigurált AF-célterületen kívülre kerül, vagy ha a fényképezőgép több témát észlel, a fókuszban lévő témát jelző fehér keret eltűnhet, vagy egy másik témára válthat át.
- A fókuszban tartani kívánt téma zárolható (rögzíthető) annak a gombnak a megnyomásával, amelyhez a [2] Subject Selection] (P.353) funkció hozzá van rendelve a [Button Settings] (P.351) menüben. Amikor megjelenik a fókuszt jelző fehér keret, a gomb megnyomásával a fényképezőgép az adott témán rögzíti a fókuszt. Amikor nem jelenik meg a fókuszt jelző fehér keret, a gomb megnyomásával a fényképezőgép kiválasztja az AF-célhoz közeli témát és arra rögzíti a fókuszt.
- Ha több témát észlel, a gomb lenyomva tartása közben az elülső vagy a hátsó tárcsa elforgatásával választhatja ki és rögzítheti a fókuszban tartani kívánt témát.
- [ Human] módban, amikor a fényképezőgép szemet érzékel, a gomb lenyomva tartása közben az elülső vagy a hátsó tárcsa elforgatásával választhatja ki, hogy melyik szemen kívánja rögzíteni a fókuszt.

- Ha egy tárgyra vagy szemre rögzíti a fókuszt, a "Lock" szó jelenik meg a képernyőn. Rögzített állapotban a △∇<I> gombok megnyomásával gyorsan válthat a témák vagy a szemek között.
- A fókusz feloldásához nyomja meg ismét azt a gombot, amelyhez a funkció hozzá van rendelve, vagy nyomja meg az **OK** gombot. Ha a rögzített téma elvész, a fókusz feloldódik.
- Koppintással is kiválaszthatja a fókuszban tartani kívánt témát, és rögzítheti vagy feloldhatja a fókuszt (P.55).
- 2. Nyomja le félig az exponálógombot a fókuszáláshoz.
  - Az AF-ON gomb megnyomásával is fókuszálhat (P.120).
  - Amikor a fényképezőgép témára fókuszál, a fókusz pozícióján zöld keret jelenik meg.
  - Amikor a fényképezőgép további sajátos elemeket érzékel, például a sofőrt vagy a pilótafülkét, ezekre állítja a fókuszt.
  - Ha a [C-AF] vagy [C-AFMF] mód van kiválasztva AF-módként, a fényképezőgép a gomb felengedéséig követi és fókuszban tartja a témát a fehér kerettel a teljes képernyőn, még akkor is, ha a téma mozog. A követési terület módosítható (P.127).
- 3. A felvétel elkészítéséhez nyomja le tovább teljesen a kioldógombot.
- ② A témától, illetve a választott művészi szűrőtől függően előfordulhat, hogy a fényképezőgép nem ismeri fel a témát.
- ② A fényképezőgép típusától vagy a felvételkészítés körülményeitől függően előfordulhat, hogy a fényképezőgép nem ismeri fel a témát.
- (P) Ha fényképeket készít, miközben a témafókusz zárolva (rögzítve) van, és a sebesség mód (P.194) beállítása <sup>\*</sup>USH1 vagy ProCap SH1, a téma rögzítése feloldódhat.

## A C-AF-művelet konfigurálása, amikor a témaérzékelés engedélyezve van (۞C-AF Setting)

## ©:PASMB ₽/S&Q:PASM

A C-AF-művelet konfigurálása engedélyezett témaérzékelés melletti felvételkészítésnél.

Menü • MENU → AF → 2. AF → ۞C-AF Setting

#### C-AF Area

Konfigurálja azt a területet, amelyen belül a C-AF követés végrehajtásra kerüljön, ha a fényképezőgép egy meghatározott témát észlel és arra fókuszál állóképkészítéshez.

| All   | Miután egyszer a témára fókuszált, a fényképezőgép folyamatosan rá fókuszál, és követi azt<br>a teljes felvételi képernyőn. |
|-------|----------------------------------------------------------------------------------------------------|
| [•:•] | A fényképezőgép követi a fókuszált témát a kiválasztott AF-célkeretben, és továbbra is a témára fókuszál.                   |

## 🛱 🏵 C-AF Area

Konfigurálja azt a területet, amelyen belül a C-AF követés végrehajtásra kerüljön, ha a fényképezőgép egy meghatározott témát észlel és arra fókuszál videokészítéshez.

| All   | Miután egyszer a témára fókuszált, a fényképezőgép folyamatosan rá fókuszál, és követi azt<br>a teljes felvételi képernyőn. |
|-------|----------------------------------------------------------------------------------------------------|
| [-:-] | A fényképezőgép követi a fókuszált témát a kiválasztott AF-célkeretben, és továbbra is a témára fókuszál.                   |

#### 🖀 C-AF when 🕅

Konfigurálja a C-AF-műveletet, amikor a meghatározott téma nem észlelhető videókészítéshez.

| Yes | Még ha a meghatározott téma nem is észlelhető, a fényképezőgép folyamatosan rá fókuszál. |
|-----|------------------------------------------------------------------------------------------|
| No  | Ha a meghatározott téma nem észlelhető, a fényképezőgép felhagy a rá való fókuszálással. |

## Fókuszprioritás hozzárendelése a gombokhoz ( CAF Button)

## ©:PASMB ₽/S&Q:PASM

Külön fókuszpontok konfigurálhatók az exponálógombhoz és az **AF-ON** gombhoz, ha a fényképezőgép témát észlel.

| Man   |   |
|-------|---|
| ivien | L |
|       | - |

• MENU → AF → 2. AF → 🗖 🏵 AF Button

|       | Válassza az AF-műveletet, amikor a kioldógomb félig le van nyomva.                                               |
|-------|----------------------------------------------------------------------------------------------------|
| -     | [ <b>① Priority</b> ]: Követi a témán lévő fókuszt, ha azt a kiválasztott AF-célpontnál észleli a fényképezőgép. |
|       | [[::-] Priority]: Mindig követi a fókuszt a kiválasztott AF-célponton.                                           |
|       | Válassza az AF-műveletet, amikor az AF-ON gomb le van nyomva.                                                    |
| AF-ON | [ 🗭 <b>Priority</b> ]: Követi a témán lévő fókuszt, ha azt a kiválasztott AF-célpontnál észleli a fényképezőgép. |
|       | [:::] Priority]: Mindig követi a fókuszt a kiválasztott AF-célponton.                                            |

## Az érzékelt szemeken megjelenő keret konfigurálása (Eye Detection Frame)

## ©:PASMB ₽/S&Q:PASM

Eldöntheti, hogy kis kereteket jelenítsen-e meg, amikor a fényképezőgép kis részeket, például szemeket és pilótafülkéket érzékel.

| <ul> <li>Menü</li> <li>MENU → AF → 2. AF → Eye Detection Frame</li> </ul> |                                                                              |  |
|---------------------------------------------------------------------------|------------------------------------------------------------------------------|--|
|                                                                           |                                                                              |  |
| Off                                                                       | A kis részeken, például szemeken és pilótafülkéken nem jelennek meg keretek. |  |
| On                                                                        | A kis részeken, például szemeken és pilótafülkéken keretek jelennek meg.     |  |

• Még akkor is, ha az [Eye Detection Frame] beállítása [Off], a fényképezőgép a szemekre vagy sajátos elemekre, például pilótafülkékre fókuszál, amikor ezeket érzékeli.

## A középső keret prioritása C-AF módban (C-AF Center Priority)

### ©:PASMB ≌/S&Q:PASM

Ha csoportos AF-céltel fókuszál **[C-AF]** és **[C-AF]** módban, a fényképezőgép mindig a kijelölt csoport középső céle számára biztosít prioritást a fókuszműveletek megismételt sora esetén. A fényképezőgép csak akkor fog a kijelölt fókuszcsoport környező kereteinek segítségével fókuszálni, ha a középső fókuszkerettel nem tud. Így könnyebben követheti a gyorsan, de viszonylag kiszámíthatóan mozgó témákat. A prioritás középen módot a legtöbb helyzetben használhatja.

#### <u>Menü</u>

• MENU → AF → 4. AF → C C-AF Center Priority

- Válasszon ki olyan AF-cél módot, amely esetén a fényképezőgép mindig prioritást rendel a középső célhoz a fókuszbeállítási műveletek ismételt sorozatának elvégzéséhez, és tegyen pipát (✓) mellé.
  - Válasszon ki egy lehetőséget a △∇ gombokkal, és nyomja meg az OK gombot, hogy pipát (✓) tegyen mellé.
     A pipa eltávolításához nyomja meg újra az OK gombot.

|               | C-AF Center Priority |         |
|---------------|----------------------|---------|
| 🗹 [ 🖶 ] Cross |                      |         |
| 🛩 [ 🏼 ] Mid   |                      |         |
| ≤ [ ]Large    |                      |         |
| □[≡]C1        |                      |         |
| ■[≡=]C2       |                      |         |
| 🗖 [ 🛲 ] C3    |                      |         |
| 🗆 [ 🛲 ]C4     |                      |         |
|               |                      | ok<br>■ |

C-AF prioritás középen beállítási képernyő

| [#]Cross           |                                                                                                    |
|--------------------|----------------------------------------------------------------------------------------------------|
| [ 🏼 ]Mid           | Ha pipát (🖌) tesz egy lehetőség mellé, az AF-cél mód használata esetén a                                                   |
| [I]]Large          | fényképezőgép mindig prioritást rendel a középső célhoz a fókuszbeállítási<br>műveletek ismételt sorozatának elvégzéséhez. |
| [≡≡]C1 –<br>[≡≡]C4 |                                                                                                    |

⑦ A [[=]C1] – [[=]C4] csak akkor jelölhető be (✓), ha a [○ AF Target Mode Settings] (P.113) mód [[=]C1] – [[=]C4] paraméterében meghatározott vízszintes vagy a függőleges [Size] értéke legalább 5.

## C-AF követés érzékenysége (C-AF Sensitivity / AC-AF Sensitivity)

### ©:PASMB ≌/S&Q:PASM

Állítsa be, hogy a fényképezőgép milyen gyorsan reagáljon a téma távolságának változásaira, amikor úgy fókuszál, hogy a **[C-AF]**, **[C-AF]**, **[C-AF+TR]** vagy **[C-AF+TR]** vagy **[C-AF+TR]** van kiválasztva a **[DAF Mode]** módban, illetve a **[C-AF]** vagy **[C-AF+TR]** van kiválasztva a **[DAF Mode]** módban, illetve a **[C-AF]** vagy **[C-AF+TR]** vagy **[C-AF+TR]** 

#### <u>Menü</u>

- MENU → AF → 4. AF → C-AF Sensitivity
- MENU ➡ AF ➡ 5. Movie AF ➡ ☎C-AF Sensitivity
- Válasszon az érzékenység követésének öt szintjéből ([C-AF Sensitivity]) / három szintjéből ([C-AF Sensitivity]).
- Minél magasabb az érték, annál érzékenyebb a követés. Válasszon pozitív értékeket az olyan témákhoz, amelyek hirtelen lépnek be a képbe, vagy amelyek gyorsan távolodnak a fényképezőgéptől, illetve gyorsan változtatják a sebességüket vagy hirtelen megállnak, miközben a fényképezőgép felé, vagy attól távolabbra mozdulnak.
- Minél alacsonyabb az érték, annál kevésbé érzékeny a követés. Ha meg szeretné előzni, hogy a fényképezőgép újrafókuszáljon, amikor a témát rövid időre eltakarják más tárgyak, vagy hogy a háttérre fókuszáljon, amikor a témát nem lehet az AF-célban tartani, válasszon negatív értékeket.

## C-AF fókuszsebesség (🍄 C-AF Speed)

## ©:PASMB ₽/S&Q:PASM

Fókuszmódhoz kiválasztott **[C-AF]** vagy **[C-AF+TR]** lehetőség mellett válassza ki, hogy a fényképezőgép milyen gyorsan reagáljon a téma távolságának változásaira. Ez például arra használható, hogy megadja a fényképezőgép újrafókuszálásához szükséges időt témaváltáskor.

#### Menü • MENU → AF → 5. Movie AF → \u03c9 C-AF Speed

- A fókuszsebesség öt szintje közül választhat.
- Az újrafókuszálás gyorsabb a + oldal, és lassabb a oldal használatakor. Állítsa a oldalra, ha a fókuszon kívülről finoman fókuszba hozná a fényképezőgépet.

## Funkciók a fényképezőgép fókuszra vonatkozó műveletének módosításához

## Az objektív fókusztartománya (CAF Limiter)

## D:PASMB ₽/S&Q:PASM

Adja meg, hogy a fényképezőgép milyen fókusztartománnyal dolgozzon az automatikus fókuszálás során. Ez azokban a helyzetekben hasznos, ahol a fókuszálás során olyan akadály kerül a téma és a fényképezőgép közé, amely drasztikusan befolyásolja a fókuszálást. A funkció segítségével megakadályozhatja azt is, hogy a fényképezőgép az előtérben elhelyezkedő tárgyakra fókuszáljon, amikor éppen például egy kerítésen, ablakon vagy hasonlón keresztül készít felvételt.

#### Az [AF Limiter] funkcióban mentett beállítások használata

| Menü                               |  |
|------------------------------------|--|
| • MENU → AF → 4. AF → 🖾 AF Limiter |  |

- **1.** Jelölje ki az **[AF Limiter]** lehetőséget a  $\Delta \nabla$  gombokkal, majd nyomja meg az **OK** gombot.
- Válassza ki az [On1], [On2] vagy [On3] beállítást a △∇ gombokkal, majd nyomja meg az OK gombot.

| 🗖 AF L           | imiter         |
|------------------|----------------|
| AF Limiter       | Off            |
| Distance for On1 | 5.0~999.9m     |
| Distance for On2 | 10.0~999.9m    |
| Distance for On3 | 50.0~999.9m    |
| Release Priority | On             |
|                  |                |
|                  | OK             |
| AF korláto       | ozó beállítási |
| képer            | nvő            |

Off A fényképezőgép nem használja a fókusztávolságok mentett tartományát.

| On1 | A fényképezőgép a [Distance for On1] lehetőségbe mentett tartományt használja. |
|-----|--------------------------------------------------------------------------------|
| On2 | A fényképezőgép a [Distance for On2] lehetőségbe mentett tartományt használja. |
| On3 | A fényképezőgép a [Distance for On3] lehetőségbe mentett tartományt használja. |

3. Térjen vissza a 🖸 AF korlátozó beállítási képernyőre.

() Az AF korlátozó nem érhető el az alábbi esetekben.

- Amikor a fókuszkorlátozó be van kapcsolva az objektíven
- Fókusz expozíciósorozat vagy fókuszsorozat használatakor
- 🍄 vagy S&Q módban, illetve videófelvétel készítésekor
- A fókuszmód [🔀 AF] vagy [🔀 AF ME] lehetőségre van állítva

#### Az [AF Limiter] konfigurálása

- 1. Konfigurálja a lehetőségeket.
  - Nyomja meg a △ ▽ gombokat egy elem kiválasztásához, és nyomja meg az OK gombot a beállítási menü megjelenítéséhez.

| Ó                | AF Limiter  |
|------------------|-------------|
| AF Limiter       | On1         |
|                  |             |
| Distance for On1 | 5.0~999.9m  |
| Distance for On2 | 10.0~999.9m |
| Distance for On3 | 50.0~999.9m |
| Release Priority | On          |
|                  |             |
|                  | OK          |

 Nyomja le újra az OK gombot, hogy visszatérjen a AF korlátozó beállítási képernyőre.

| Distance for On1 | Állítsa be a használandó fókuszálási távolság tartományát.                                                                                                    |  |
|------------------|----------------------------------------------------------------------------------------------------|--|
| Distance for On2 | A fókuszálási távolság tartománya 000,0–999,9 m/ft állítható be.<br>A számjegyek és mértékegységek között a ⊲⊳ gombokkal navigálhat,                                                                                                    |  |
| Distance for On3 | (m/ft) a lehetőségek között pedig a $\Delta  abla$ gombokkal válthat.                                                                                                    |  |
| Release Priority | [ <b>Off</b> ]: Megfelel a [ <b>Release Priority</b> ] (P.122) beállításnak.<br>[ <b>On</b> ]: Amikor az [ <b>AF Limiter</b> ] beállítása nem [ <b>Off</b> ], még akkor is ki lehet<br>oldani a zárat, ha a fényképezőgép nem tud fókuszálni. |  |

② A [Distance for On1] – [Distance for On3] ábrákon megjelenő alakzatok csak tájékoztató jellegűek.

## Keresés az objektívvel C-AF módban (CAF Scanner)

## ©:PASMB ₽/S&Q:PASM

Állítsa be, hogy a fényképezőgép végezzen-e fókuszkeresést. Ha a fényképezőgép nem tud fókuszálni, az objektívet a minimális fókusztávolságtól a végtelenig léptetve próbálja majd megtalálni a fókuszpontot. Tetszés szerint korlátozhatja is a keresési műveletet. Ez a lehetőség akkor használható, ha a [OAF Mode] (P.104) elem a [C-AF], [C-AF+TR], [C-AFME] vagy [C-AF+TRME] lehetőségre van állítva.

#### Menü

• MENU → AF → 4. AF → 🗖 AF Scanner

| Off | A fényképezőgép nem végez keresést, ha nem tud fókuszálni. Így Ön megakadályozhatja<br>a fókusz olyan mértékű változását, hogy már szem elől tévesztené a témát, ha kisméretű<br>tárgyakat vagy hasonló témákat próbál meg követni. |
|-----|----------------------------------------------------------------------------------------------------|
| On  | Ha a fényképezőgép nem tud fókuszálni, csak egyszer végez keresést. Amíg tart a fókuszálás<br>művelete, a fényképezőgép nem kezd el újra keresni.                                                                                   |

 Amikor a [DAF Mode] [S-AF] vagy [S-AF M] módra van állítva, a fényképezőgép a [DAF Scanner] módban kiválasztott lehetőségtől függetlenül mindenképpen elvégez egy keresést, ha nem tud fókuszálni.

## Az autofókusz finombeállítása (CAF Focus Adjustment)

## ©:PASMB ≌/S&Q:PASM

Az autofókusz fázisérzékelésének finombeállítása. A fókusz ±20 lépésig finomhangolható.

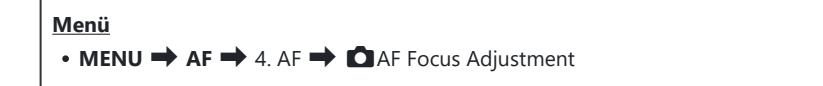

- ② Alapesetben nincs szükség az autofókusz ezzel az elemmel történő finombeállítására. A fókusz finombeállítása akadályozhatja a fényképezőgépet a normál fókuszálásban.
- ⑦ A fókusz finomhangolása nem hatásos [S-AF] és [S-AF MF] módban.

#### A mentett fókuszbeállítási érték használata

- Jelölje ki az [AF Focus Adjustment] lehetőséget a △∇ gombokkal, majd nyomja meg az OK gombot.
- Jelölje ki az [On] lehetőséget az △∇ gombokkal, majd nyomja meg az OK gombot.

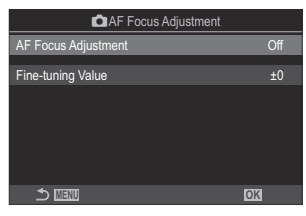

AF fókuszbeállítás beállítási képernyő

```
Off A fényképezőgép nem használja a mentett fókuszbeállítási értéket.
```

137

On A fényképezőgép használja a mentett fókuszbeállítási értéket.

3. Térjen vissza a 🗖 AF fókuszbeállítás beállítási képernyőre.

### Az [AF Focus Adjustment] konfigurálása

- **1.** Konfigurálja a lehetőségeket.
  - Nyomja meg a △ ▽ gombokat egy elem kiválasztásához, és nyomja meg az OK gombot a beállítási menü megjelenítéséhez.
  - Nyomja le újra az OK gombot, hogy visszatérjen a AF fókuszbeállítás beállítási képernyőre.

| AF Focus Adjustment |    |
|---------------------|----|
| AF Focus Adjustment | On |
| Fine-tuning Value   | ±0 |
|                     |    |
|                     |    |
|                     |    |
|                     |    |
|                     | OK |

| Fine-tuning<br>Value | Beállítja a fókuszt az összes objektívhez. A fókusz ±20 lépésig<br>finomhangolható.<br>[-20] – [±0] – [+20] |
|----------------------|----------------------------------------------------------------------------------------------------|
|----------------------|----------------------------------------------------------------------------------------------------|

Felnagyíthatja a kijelzőn az elülső tárcsával vagy a 

 gombbal, hogy ellenőrizze az eredményeket, lenyomva a kioldógombot, mielőtt lenyomná az OK gombot.

## Az autofókuszálást segítő AF segédfény (AF Illuminator)

## C:PASMB 8/S&Q:PASM

Az AF segédfény úgy állítja be a fényt, hogy segítse a fókuszálást rossz megvilágítás esetén.

| Menü<br>• MENU ➡ AF ➡ 3. AF ➡ AF Illuminator |                                                                                |  |
|----------------------------------------------|--------------------------------------------------------------------------------|--|
|                                              |                                                                                |  |
| On                                           | A segédfény bekapcsol az autofókusz során, ha a téma gyengén van megvilágítva. |  |
| Off                                          | A segédfény nem kapcsol be akkor sem, ha a téma gyengén van megvilágítva.      |  |

② A funkció csendes módban történő használatához konfigurálnia kell a [Silent [♥] Settings] beállítást (P.203).

## Az AF-cél megjelenítési módja (AF Area Pointer)

## ©:PASMB ₽/S&Q:PASM

Autofókusz módban zöld fókuszkeret jelöli annak a témának a pozícióját, amelyre a fényképezőgép fókuszál. Ezzel az elemmel a fókuszkeret megjelenítését irányíthatja.

| Menü<br>• MENU ➡ AF ➡ 3. AF ➡ AF Area Pointer |                                                                                         |  |  |
|-----------------------------------------------|-----------------------------------------------------------------------------------------|--|--|
| Off                                           | A fókuszkeret nem látható.                                                              |  |  |
| On1                                           | A fókuszkeret a fényképezőgép fókuszálása után csak rövid ideig látható.                |  |  |
|                                               | Miután a fényképezőgép fókuszál, engedélyezi a csoportos AF-célzást, és a fényképezőgép |  |  |

meg fogja jeleníteni az AF-célokat az összes fókuszban levő területre, miközben a

kioldógomb félig le van nyomva vagy az AF-ON gomb le van nyomva.

On2

## Funkciók a fókuszálási pozíció beállításához

## Az AF-cél kiválasztásának összehangolása a fényképezőgép tájolásával (COrientation Linked [·:·])

## D:PASMB ₽/S&Q:PASM

A fényképezőgépet beállíthatja úgy, hogy automatikusan módosítsa az AF-célpozícióját és az AF-cél módot, amikor észleli, hogy tájkép (fekvő) vagy portré (álló) tájolásba forgatta a fényképezőgépet. A fényképezőgép elforgatása módosítja a kompozíciót, és így a téma pozícióját is a képen. A fényképezőgép a tájolástól függően képes külön AF-cél módot és AF-célpozíciót tárolni. Amikor ez a lehetőség aktív, a [C]::] Set Home] (P.143) segítségével külön alappozíciókat menthet a tájkép és portré tájolásokhoz.

#### Menü

• MENU → AF → 6. AF Target Settings & Operations → 🖸 Orientation Linked […]

- Válasszon ki egy funkciót, amellyel különböző beállításokat szeretne menteni tájkép és portré tájolásokhoz, és tegyen pipát (✓) mellé.
  - Válasszon ki egy lehetőséget a △∇ gombokkal, és nyomja meg az OK gombot, hogy pipát (✓) tegyen mellé.
     A pipa eltávolításához nyomja meg újra az OK gombot.

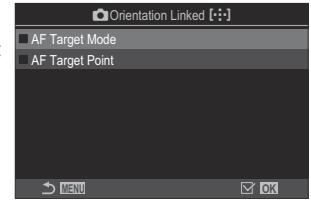

Tájoláshoz kapcsolódó [····] beállítási képernyő

| AF Target<br>Mode | Amikor pipát (✓) tesz mellé, a fényképezőgép külön AF-cél módokat<br>ment (pl. [ﷺ]All, [ 	Ⅱ]Small) a tájkép és portré tájolásokhoz. |
|-------------------|----------------------------------------------------------------------------------------------------|
| AF Target Point   | Amikor pipát ( $\checkmark$ ) tesz mellé, a fényképezőgép külön AF-célpozíciókat ment a tájkép és portré tájolásokhoz.              |
|                   |                                                                                                    |

141

- 2. A kijelző visszatér a Drientation Linked [:::] beállítási képernyőre.
- 3. Nyomja meg a MENU gombot a fényképezési képernyőhöz való visszatéréshez.
- **4.** Először az egyik, majd a másik fényképezőgép-tájolásban válassza ki az AF-cél módot vagy a cél pozícióját.
  - A fényképezőgép külön beállításokat tárol a tájkép tájoláshoz, valamint a portré tájoláshoz (jobbra és balra elfordított fényképezőgép esetében is).

## Az AF alappozíció kiválasztása ( C [·:·] Set Home)

## D:PASMB ₽/S&Q:PASM

Válassza ki a **[[:::]Home]** funkció alappozícióját. A **[[:::]Home]** funkció használatával egyetlen gombnyomással előhívhatja az AF-cél egy korábban elmentett alappozícióját. Az alappozíció ezzel az elemmel választható ki.

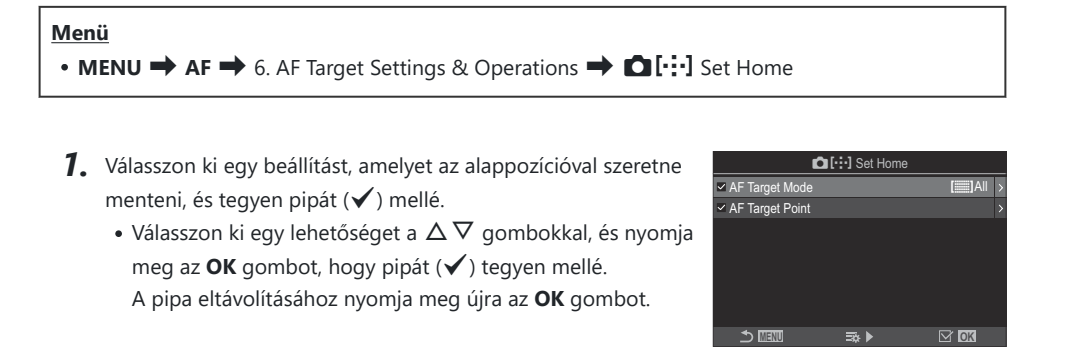

| AF Target Mode  | Állítsa be az AF-cél mód alappozícióját. Csak a [ AF Target Mode Settings] (P.113) alappozíciók elérhetők. |
|-----------------|----------------------------------------------------------------------------------------------------|
| AF Target Point | Állítsa be a fókusz célpozíció alappozícióját.                                                             |

- Nyomja meg a ▷ gombot a kiválasztott elem lehetőségeinek konfigurálásához.
  - Válassza ki az alappozíció beállításait
  - Ha a [COrientation Linked [::]] funkció aktív, a fényképezőgép arra kéri, hogy válassza ki a tájkép vagy portré (balra fordított fényképezőgép / jobbra fordított fényképezőgép) tájolást, mielőtt az OK gomb megnyomásával megjeleníti a lehetőségeket.

## A [[·:·]Home] funkció használata

A [ Button Function] (P.351) menüben rendelje hozzá egy gombhoz a [[:::]Home] funkciót. Az AF-cél a mentett alappozícióba mozog, amikor megnyomja a gombot.
# AF-cél kiválasztása ([·:·]Select Screen Settings)

## ©:PASMB ₽/S&Q:PASM

Eldöntheti, hogy az AF-cél kijelölése során milyen funkciót töltsön be az elülső és a hátsó tárcsa, valamint a nyílgombok. A használt vezérlőelemeket annak megfelelően is beállíthatja, hogy hogyan használja a kamerát, illetve egyéni ízlését is figyelembe veheti.

| Menü<br>• MENU → AF → 6. AF Target Settings & Operations → […]Select Screen Settings |                                                                           |  |  |
|--------------------------------------------------------------------------------------|---------------------------------------------------------------------------|--|--|
|                                                                                      |                                                                           |  |  |
|                                                                                      | Rendelje hozzá a szerepeket az elülső és a hátsó tárcsához.               |  |  |
|                                                                                      | [Off]: Nincs.                                                             |  |  |
| 👽 dial                                                                               | [ 🗘 Pos]: Az AF-cél pozicionálása (P.109).                                |  |  |
|                                                                                      | [[+:-]Mode]: Az AF-cél mód kiválasztása (pl. [ﷺ]All, [ # ]Small) (P.110). |  |  |
|                                                                                      | Szerepek hozzárendelése a $\Delta  abla \triangleleft  abla$ gombokhoz.   |  |  |
|                                                                                      | [Off]: Nincs.                                                             |  |  |
| ∙ <sub>+</sub> • gomb                                                                | [  Pos]: Az AF-cél pozicionálása (P.109).                                 |  |  |
|                                                                                      | [[+:-]Mode]: Az AF-cél mód kiválasztása (pl. [ﷺ]All, [ # ]Small) (P.110). |  |  |

# Az AF-cél kijelölésére szolgáló kijelző lefedettségének engedélyezése ([:::] Loop Settings)

### ©:PASMB ☎/S&Q:PASM

Eldöntheti, hogy az AF-cél kiválasztása "lefedje-e" a kijelző széleit. Azt is eldöntheti, hogy mielőtt az AF-cél kiválasztása "lefedné" a kijelző másik szélét, legyen-e lehetősége kiválasztani az **[]]] All** (összes cél) beállítást.

| <ul> <li>Menü</li> <li>MENU → AF → 6. AF Target Settings &amp; Operations → […] Loop Settings</li> </ul> |                                                                                                    |                                                                                                    |  |  |  |
|----------------------------------------------------------------------------------------------------|----------------------------------------------------------------------------------------------------|----------------------------------------------------------------------------------------------------|--|--|--|
|                                                                                                    |                                                                                                    |                                                                                                    |  |  |  |
|                                                                                                    | [ <b>Off]</b> : A lefedettség le van tiltva. A keret kiválasztása a kijelző határain belül marad.                                                                                                    |                                                                                                    |  |  |  |
| [·:·] Loop Selection                                                                                     | <b>[Loop 1]</b> : Ha tovább nyomogatja a<br>$\Delta \nabla \langle D \rangle$ gombokat ugyanabba az<br>irányba, miután elérte a kijelző szélét,<br>a fényképezőgép az ellenkező oldalon<br>ugyanabban a sorban vagy oszlopban lévő<br>célt fogja kiválasztani.           | ↓ ↓ <p< td=""></p<> |  |  |  |
|                                                                                                    | <b>[Loop 2]</b> : Ha tovább nyomogatja a<br>$\Delta \nabla \triangleleft \triangleright$ gombokat ugyanabba az<br>irányba, miután elérte a kijelző szélét,<br>a fényképezőgép az ellenkező oldalon a<br>következő sorban vagy oszlopban lévő célt<br>fogja kiválasztani. | ,2. mozgás"                                                                                                    |  |  |  |

|                      | [No]: A keretkijelölő nem halad át az []]]All (összes cél) célon az átfordulás előtt.                                                                                                    |
|----------------------|----------------------------------------------------------------------------------------------------|
| Via [ <b>]]]</b> All | [Yes]: Ha a [[·:·] Loop Selection] elemnél a [Loop 1] vagy [Loop 2]<br>lehetőség van kiválasztva, a keretkijelölő áthalad az []]] All (összes cél)<br>célon, mielőtt átfordulna az ellenkező oldalra. |
|                      | ⑦ Ha elrejti az []]All (összes cél) célt a [] AF Target Mode Settings]<br>(P.113) menüben, a [Via []]All] beállítását [No] értéken rögzíti.                                                           |

② Az AF-célek nem fedi le a felvételkészítés során, például sorozatfelvételnél.

⑦ Videófelvétel készítésekor, illetve ha a fókuszmód a [云AF] vagy [云AFME] lehetőségre van állítva,

a [[:::] Loop Selection] elem [Off] értéken rögzül.

# Érintéses AF-cél választás keresővel végzett fényképezéshez (AF Targeting Pad)

### ©:PASMB ₽/S&Q:PASM

Használja a képernyő érintésvezérlőit az AF-cél kiválasztásához a keresővel végzett fényképezés közben. Ujját a képernyőn elhúzva pozicionálhatja a fókuszcélt, miközben a keresőben látja a témát.

### <u>Menü</u>

• MENU → AF → 6. AF Target Settings & Operations → AF Targeting Pad

| Off | A képernyő érintésvezérlése nem használható az AF-cél kijelölésére a keresővel végzett felvételkészítés során.                                                                                                    |
|-----|----------------------------------------------------------------------------------------------------|
| On  | A képernyő érintésvezérlése használható az AF-cél kijelölésére a keresővel végzett felvételkészítés során. Koppintson kétszer finoman a kijelzőre az érintéses AF-cél kiválasztásának engedélyezéséhez vagy letiltásához. Amikor a cél eléri a kijelző szélét, majd felemeli és újra elhúzza az ujját, az AF-cél a másik oldalra mozog, vagy [IIII] All (összes cél) móddá válik az [[·:] Loop Selection] (P.146) beállítástól függően. |

A [On] lehetőség kiválasztásakor az érintésvezérlés a zoomkeret pozicionálására is használható (P.115).

# Egyéb hasznos funkciók fókuszáláskor

## Manuális fókusz segéd (MF Assist)

### ©:PASMB ₽/S&Q:PASM

A manuális fókusz fókuszsegéd funkciója. A fókuszgyűrűt elforgatva a téma szélei élesednek, vagy a kijelző egy része nagyítva jelenik meg.

Menü • MENU → AF → 7. MF → MF Assist

| Magnify            | <ul> <li>Kinagyítja a képernyő egy részét.</li> <li>[Off]: Normál kijelző.</li> <li>[On]: Kinagyítja a képernyő egy részét. A nagyítandó rész az AF-céllal előre beállítható. I Fókuszkeret kiválasztása (AF Target Point)" (P.109)</li> </ul>                                                                                                    |
|--------------------|----------------------------------------------------------------------------------------------------|
| Peaking            | <ul> <li>Az élkiemelés eszközével határozottabbá teszi a körvonalakat.</li> <li>[Off]: Normál kijelző.</li> <li>[On]: Az élkiemelés eszközével határozottabbá teszi a körvonalakat. A javításhoz használt szín és intenzitás kiválasztható. A fókuszcsúcsosítás lehetőségei (Peaking Settings)" (P.151)</li> </ul>                                                                               |
| Focus<br>Indicator | A fókuszgyűrű forgatása a manuális fókusz közben jelzőt jelenít meg, amely az irányt<br>és a téma fókuszba hozásához szükséges hozzávetőleges mennyiségű forgatást<br>mutatja.<br>[Off]: Normál kijelző.<br>[On]: A fókuszgyűrű forgatása a manuális fókusz közben jelzőt jelenít meg, amely<br>az irányt és a téma fókuszba hozásához szükséges hozzávetőleges mennyiségű<br>forgatást mutatja. |
|                    |                                                                                                    |

⑦ Csúcsosítás használatakor a kisebb témák éleit a fényképezőgép általában jobban kiemeli. A pontos fókuszálást ez nem szavatolja.

- () A fókusz zoom nem érhető el az alábbi esetekben:
  - Videófelvétel-készítés közben / amikor a fókuszmódhoz [C-AF M] vagy [C-AF+TR M] beállítás van kiválasztva / többszörös exponálás közben / amikor P/S&Q módban a [PDigital Tele-converter] beállítása [On]
- ② Amikor harmadik fél objektíveket használ fókusz-kapcsoló mechanizmussal, a fókusz iránya és a Fókuszjelző kijelzője megfordítható. Ha ez bekövetkezik, módosítsa a [Focus Ring] (P.155) beállítását.
- A fókuszjelző nem jeleníthető meg, amikor Four-Thirds rendszerű objektívet használ.
- & Miközben a csúcsosítás megjelenik, az INFO gombbal módosíthatja a színt és az intenzitást.

# A fókuszcsúcsosítás lehetőségei (Peaking Settings)

## © PASMB ₽/S&Q:PASM

Tárgyak kiemelése színes körvonallal. Ezáltal a fókuszban lévő tárgyak könnyebben láthatók manuális fókusz stb. közben.

#### <u>Gomb</u>

• Gomb, amelyhez a [Peaking] hozzá van rendelve 🔿 INFO gomb

#### <u>Menü</u>

• MENU → AF → 7. MF → Peaking Settings

| Peaking Color       | A fókuszcsúcsosítás színének kiválasztása.<br>[White] / [Black] / [Red] / [Yellow]   |
|---------------------|--------------------------------------------------------------------------------------|
| Highlight Intensity | A fókuszcsúcsosítás szintjének kiválasztása.<br>[Low] / [Normal] / [High]            |
| Image Brightness    | A háttér fényerejének módosítása, hogy a fókuszcsúcsosítás jobban látható<br>legyen. |
| Auj.                | [On]: A háttér fényerejének beállítása.                                              |

Amikor a [Image Brightness Adj.] beállítása [On], az élő nézet kijelzője világosabb vagy sötétebb lehet, mint a végleges fénykép.

## A fókuszcsúcsosítás használata

A következő lehetőségek érhetőek el fókuszcsúcsosítás során.

• A [Peaking] hozzárendelése egy vezérlőelemhez a [DButton Function] vagy [BButton Function] használatával:

A fókuszcsúcsosítás hozzárendelhető egy vezérlőelemhez, ha a [ Button Function] (P.351) vagy
 [Button Function] (P.351) elemnél a [Peaking] lehetőséget állítja be. A gomb megnyomásával bekapcsolja a fókuszcsúcsosítást. A [Peaking] kiválasztható a [Multi Function] (P.362) elemhez is.
 A [Peaking] használata az [MF Assist] funkcióval:

Ha az **[MF Assist]** elem a **[Peaking]** lehetőségre van állítva, a fókuszcsúcsosítás automatikusan aktiválódik az objektív fókuszgyűrűjének elforgatásakor.

& A csúcsosítási beállítások megtekintéséhez nyomja meg az INFO gombot.

# A fókusztávolság kiválasztása az előre beállított MF lehetőséghez (Preset MF <u>distan</u>ce)

### ©:PASMB ₽/S&Q:PASM

Állítsa be a fókuszálási pozíciót az Előre beállított MF-hez. Adja meg a számot és a mértékegységet (m vagy ft).

• MENU → AF → 7. MF → Preset MF distance

 ${}_{ar{O}}$ Ha az objektívet fókuszkorlátozóval szerelték fel, ezt előbb kapcsolja ki.

② A megjelenő alakzatok pusztán tájékoztató jellegűek.

153

## Az MF-kapcsoló letiltása (MF Clutch)

### ©:PASMB ₽/S&Q:PASM

A bizonyos objektíveken megtalálható manuálisfókusz-kapcsoló letiltása. Ez megakadályozza, hogy a fókuszgyűrű véletlen elfordulásakor kikapcsoljon az automatikus fókusz.

| Menü<br>• MENU → AF → 7. MF → MF Clutch |                                                                                                    |  |
|-----------------------------------------|----------------------------------------------------------------------------------------------------|--|
| Operative                               | A fényképezőgép reagál az objektív fókuszgyűrűjének állására.                                                                                                  |  |
| Inoperative                             | A fényképezőgép a <b>[CAF Mode]</b> / <b>[AF Mode]</b> kiválasztott beállításának<br>megfelelően fókuszál, az objektív fókuszgyűrűjének állásától függetlenül. |  |

② Az objektív fókuszgyűrűjével végzett manuális fókuszbeállítás nem elérhető, ha az [MF Clutch] [Inoperative] értékre van állítva, még akkor sem, ha az objektív fókuszgyűrűje manuális fókusz állásban van.

Az MF-kapcsoló az OM Digital Solutions vagy OLYMPUS által gyártott Micro Four Thirds objektívek esetén elérhető. MF-kapcsolóval ellátott objektívek további részleteiért lásd: "MF-kapcsolós objektívek" (P.475).

# Az objektív fókuszgyűrűjének forgatási iránya (Focus Ring)

## ©:PASMB ₽/S&Q:PASM

Adja meg, hogy melyik irányba kell elforgatni a fókuszgyűrűt a fókusz módosításához.

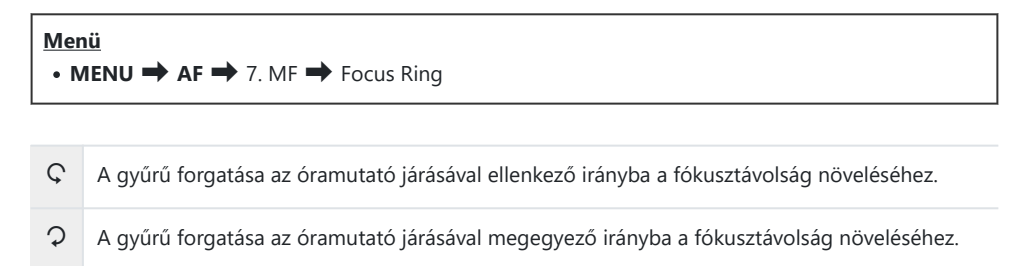

# Az objektív pozíciójának alaphelyzetbe állítása leállításkor (Reset Lens)

### ©:PASMB ₽/S&Q:PASM

Lehetősége van arra, hogy ne állítsa vissza az objektívet az alapbeállítás szerinti fókuszpontra a fényképezőgép kikapcsolásakor. Így úgy is kikapcsolhatja a fényképezőgépet, hogy a fókuszpont nem módosul.

Menü • MENU ➡ AF ➡ 7. MF ➡ Reset Lens

| Off | Az objektív fókuszpontja a fényképezőgép kikapcsolásakor nem áll alaphelyzetbe. Az<br>erőteljes zoomobjektívek is visszatérnek abba a zoompozícióba, amelyben a fényképezőgép<br>kikapcsolása előtt voltak. |
|-----|----------------------------------------------------------------------------------------------------|
| On  | Az objektív fókuszpontja a fényképezőgép kikapcsolásakor alaphelyzetbe áll.                                                                                                    |

156

# Fénymérés és expozíció

# Expozíciószabályozás (expozíciókorrekció)

## D:PASMB ≌/S&Q:PASM

A fényképezőgép által automatikusan kiválasztott expozíciót művészi céljainak megfelelően módosíthatja. Ha világosítani szeretné a képeket, válasszon pozitív értéket, ha pedig sötétíteni, akkor negatívat.

### <u>Gomb</u>

- Nem **M** felvételkészítési módban: **Fn** gomb 🔿 <br/>
- **M** felvételkészítési módban: Fordítsa el az elülső vagy hátulsó tárcsát, miközben lenyomja az **Fn** gombot.

### Részletes vezérlőpult

• OK ➡ Exposure Comp.

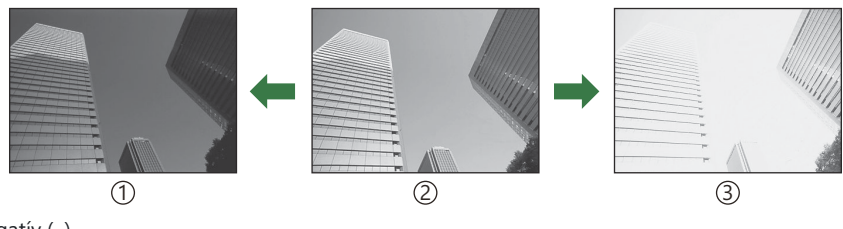

①Negatív (–)

- 2 Nincs korrekció (0)
- (3) Pozitív (+)
- Fényképkészítés során az expozíciókorrekció legfeljebb ±5,0 EV értékkel állítható. A kereső és az élő nézet megjeleníti a ±3,0 EVt meg nem haladó értékek hatását. Az expozíciós sáv villog, amikor az érték túllépi a ±3,0 EV értéket.
- Videófelvétel készítése közben az expozíciókorrekció ±3,0 EV értékkel állítható.
- Videófelvétel készítése közben az expozíció az elülső és hátulsó tárcsával vagy az érintésvezérléssel állítható.

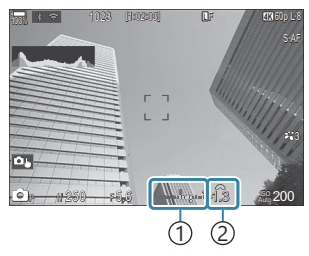

Expozíciós sáv
 Expozíció korrekció érték

Ha szeretné élő nézetben megtekinteni az expozíciókorrekció hatását, akkor válassza a [Standard] beállítást a [OII LV Mode] (P.379) és az [Off] beállítást a [OII Night Vision] (P.380) elemhez.

### Az expozíciókorrekció beállítása

### P, A és S mód

- 1. Az elülső tárcsa elforgatásával állítsa be az expozíciókorrekciót.
  - A kívánt értéket az **Fn** gomb megnyomása után a ⊲⊳ gombok segítségével is kiválaszthatja.
- **2.** Exponáljon.

### M mód

A D módban a [DISO-Auto] (P.175) beállítása legyen [P/A/S/M], az [ISO] (P.170) beállítása pedig legyen [Auto].

A 𝔐/S&Q módokban a [𝔐MISO-Auto] (P.175) beállítása legyen [S&Q], az [ISO] (P.170) beállítása pedig legyen [Auto].

- **1.** Nyomja meg az **Fn** gombot, majd forgassa el az elülső, illetve hátsó tárcsát az expozíciókorrekció beállításához.
- 2. Exponáljon.

### Expozíciókorrekció visszaállítása

Az expozíciókorrekció visszaállításához tartsa lenyomva az OK gombot.

## EV lépések az expozíció vezérléséhez (EV Step)

### ©:PASMB ≌/S&Q:PASM

Kiválaszthatja a zársebesség, a rekeszérték, az expozíciókorrekció és az egyéb expozícióval kapcsolatos beállítások beállításához használt beállítási szintek értékét. Az 1/3, 1/2 és 1 EV értékek közül választhat.

| • MENU 🔿 | $\bullet$ $\mathbf{D}_1 \rightarrow 4$ | . Exposure | ⇒ | EV Step |
|----------|----------------------------------------|------------|---|---------|

Menü

## Az expozíció finombeállítása (Exposure Shift)

### ©:PASMB ₽/S&Q:PASM

Az expozíció finombeállítása. Ezt a lehetőséget akkor célszerű használni, ha az automatikus expozíció eredményét következetesen világosabbá vagy sötétebbé szeretné tenni.

- ⑦ Finombeállításra általában nincs szükség. Csak szükség esetén használja. Normál körülmények között az expozíció az expozíciókorrekcióval állítható be (P.157).
- ② Az expozíció finombeállítása csökkenti az elérhető expozíciókorrekciót abban az irányban (+ vagy –), amelyben az expozíció finombeállítása történt.

| Menü<br>• MENU → 🗅 1 → 4. Exposure → Exposure Shift |                                                                                                    |  |  |
|-----------------------------------------------------|----------------------------------------------------------------------------------------------------|--|--|
| 💽 (digitális ESP fénymérés)                         | Állítsa be a finombeállítás mennyiségét arra az esetre, ha a mérési<br>módszer A.<br>[-1] – [±0] – [+1] |  |  |
| (középre súlyozott átlagoló)                        | Állítsa be a finombeállítás mennyiségét arra az esetre, ha a mérési<br>módszer B.<br>[-1] – [±0] – [+1] |  |  |
| • (szpot fénymérés)                                 | Állítsa be a finombeállítás mennyiségét arra az esetre, ha a mérési<br>módszer C.<br>[-1] – [±0] – [+1] |  |  |

# A vibrálás csökkentése LED-világításban ( CFIicker Scan / Pricker Scan)

### ©:PASMB ₽/S&Q:PASM

A LED-világításban készült képeken sávosodás fordulhat elő. A [D Flicker Scan] / [P Flicker Scan] funkcióval optimalizálhatja a zársebességet, míg megtekinti a sávosodást a kijelzőn.

② Ez a mód csendes módban, valamint Pro Capture felvételkészítés esetén használható, amikor a módválasztó tárcsa S vagy M állásban van a nódban.
 ② Az elérhető zársebességek tartománya leszűkül.

### <u>Menü</u>

- **MENU**  $\rightarrow$   $\mathbf{\hat{D}}_1$   $\rightarrow$  4. Exposure  $\rightarrow$   $\mathbf{\hat{D}}$  Flicker Scan
- MENU  $\Rightarrow$   $\mathfrak{A} \Rightarrow$  1. Basic Settings/Image Quality  $\Rightarrow$   $\mathfrak{A}$  Flicker Scan
- Az **[On]** beállítás megadása esetén megjelenik a "FlickerScan" felirat.

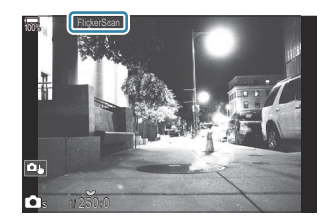

② A fókuszcsúcsosítás és az LV részletes vezérlőpult nem érhetők el a villogás-ellenőrzés kijelzőn. Ha meg szeretné tekinteni ezeket az elemeket, először nyomja meg az INFO gombot a vibrálásérzékelés képernyőjének elhagyásához.

## A zársebesség kiválasztása

- Válassza ki a zársebességet az elülső, illetve a hátsó tárcsa segítségével vagy a  $\Delta \nabla$  gombokkal. Ha szeretné, a zársebességet a  $\Delta \nabla$  gombokat nyomva tartva is ki lehet választani.
- Ha az **[EV Step]** (P.159) elemnél kiválasztott expozíciós lépésértékben szeretné beállítani az exponálási időt, ezt megteheti az elülső tárcsa elforgatásával is.
- Addig folytassa a zársebesség beállítását, amíg a sávosodás el nem tűnik a kijelzőről.
- A kijelző kinagyításával (P.115) könnyebben ellenőrizheti a sávosodást.
- Nyomja meg az INFO gombot; ekkor a képernyő megváltozik, és eltűnik róla a "FlickerScan" felirat. Beállíthatja a rekeszértéket és az expozíciókorrekciót. Ezt az elülső vagy a hátsó tárcsával, illetve a nyílgombokkal teheti meg.
- Ha vissza szeretne térni a vibrálásérzékelés képernyőjéhez, nyomja meg többször az INFO gombot.

# A fényerő mérési módjának kiválasztása (Metering)

### D:PASMB ₽/S&Q:PASM

Kiválaszthatja, hogy a fényképezőgép hogyan mérje a téma fényerejét.

| Részletes vezérlőpult         • OK → Metering <u>Menü</u> • MENU → □1 → 5. Metering → Metering |                                               |                                                                                                    |  |
|------------------------------------------------------------------------------------------------|-----------------------------------------------|----------------------------------------------------------------------------------------------------|--|
|                                                                                                |                                               |                                                                                                    |  |
| Þ                                                                                              | Digitális ESP<br>fénymérés                    | A legtöbb helyzetben használható, beleértve a hátulról megvilágított<br>témákat is. A fényképezőgép felméri a kép 324 területét, és a helyzet<br>adottságait figyelembe véve kiszámolja az optimális expozíciót.                                               |  |
| ۲                                                                                              | Középre<br>súlyozott<br>átlagoló<br>fénymérés | Ideális beállítás azoknál a kompozícióknál,<br>amelyek a kép közepére helyezik a fő<br>témát. A fényképezőgép a teljes kép átlagos<br>fényszintje alapján állítja be az expozíciót,<br>ugyanakkor a kép középső területét nagyobb<br>súllyal veszi figyelembe. |  |
| ٠                                                                                              | Szpot<br>fénymérés                            | A téma egy bizonyos területén mérheti az<br>expozíciót. A fényképezőgép a kép egy kis<br>részén (kb. 2%-án) végez fénymérést.                                                                                                    |  |
| •Hi                                                                                            | Szpot<br>fénymérés<br>(csúcsfény)             | Növeli a spot fénymérés expozícióját. Biztosítja, hogy a fényes témák<br>fényesen jelenjenek meg.                                                                                                    |  |
| • Sh                                                                                           | Szpot<br>fénymérés<br>(árnyék)                | Csökkenti a spot fénymérés expozícióját. Biztosítja, hogy a sötét<br>témák sötéten jelenjenek meg.                                                                                                    |  |

A szpot fénymérési pozíció beállítható a kiválasztott AF-célnál. (:::]Spot Metering)" (P.169)

### Az expozíció rögzítése (AE-zár)

### ©:PASMB ₽/S&Q:PASM

A gombbal zárolhatja az expozíciót. Ez akkor hasznos, ha a fókuszt és az expozíciót egymástól függetlenül kívánja beállítani, vagy ha több képet ugyanazzal az expozícióval kíván elkészíteni.

### Gomb

- D mód: Az a gomb, amelyhez az [AEL] funkció hozzá van rendelve a [D Button Function] elemben
- • 
   <sup>™</sup>/S&Q módok: CP gomb
- ⑦ A nodel módban az [AEL] (P.353) funkciót előre hozzá kell rendelnie egy vezérlőelemhez a [ Button Function] (P.351) segítségével.
- A fényképezőgép beállítható úgy, hogy felvételkészítés után automatikusan kioldja a zárat.

**[All Auto Reset]** (P.166)

- Az AEL gomb egyszeri megnyomásával rögzítheti az expozíciót és megjelenik az "AEL" felirat.
- Az AE-zár kioldásához nyomja meg még egyszer a gombot.
- A zár a módválasztó tárcsa, a MENU gomb vagy az OK gomb használata következtében kiold.

# AE-záras expozíció fénymérése (Metering during 🕮)

### C:PASMB 8/S&Q:PASM

Válassza ki az expozíció fénymérésére használt fénymérési módszert az olyan esetekre, amikor az expozíció rögzítve van azzal a gombbal, amelyhez az **[AEL]** (P.353) funkció hozzá lett rendelve a **[O] Button Function**] (P.351) elemben.

| Menü                                                                                     |  |
|------------------------------------------------------------------------------------------|--|
| • MENU $\Rightarrow$ $\square_1 \Rightarrow$ 5. Metering $\Rightarrow$ Metering during 🖽 |  |

• Az AE-zárra vonatkozó további információkért lásd: "Az expozíció rögzítése (AE Lock)" (P.164).

| Auto                                                    | Az expozíció mérése a <b>[Metering]</b> (P.163) elemnél kiválasztott módszerrel történik.                                                                     |
|---------------------------------------------------------|----------------------------------------------------------------------------------------------------|
| (középre súlyozott<br>átlagoló)                         | A fényképezőgép a teljes kép átlagos fényszintje alapján állítja be az<br>expozíciót, ugyanakkor a kép középső területét nagyobb súllyal veszi<br>figyelembe. |
| • (szpot fénymérés)                                     | A fényképezőgép a kép egy kis részén (kb. 2%-án) végez fénymérést.                                                                                            |
| <ul> <li>Hi (szpot csúcsfény<br/>fénymérése)</li> </ul> | Növeli a spot fénymérés expozícióját. Biztosítja, hogy a fényes témák<br>fényesen jelenjenek meg.                                                             |
| Sh (szpot árnyékos<br>fénymérés)                        | Csökkenti a spot fénymérés expozícióját. Biztosítja, hogy a sötét<br>témák sötéten jelenjenek meg.                                                            |

165

# Az AE-zár kioldása felvételkészítés után ( 🕮 Auto Reset)

### D:PASMB ₽/S&Q:PASM

Konfigurálja úgy a fényképezőgépet, hogy az automatikusan kioldja a zárat felvételkészítés után, amikor az expozíció rögzítve van azzal a gombbal, amelyhez az **[AEL]** (P.353) funkció hozzá lett rendelve a **[O Button Function]** (P.351) elemben.

• MENU  $\Rightarrow$   $\square_1 \Rightarrow$  5. Metering  $\Rightarrow$   $\blacksquare$  Auto Reset

| No  | Felvételkészítés után az expozíció zárva marad. A zár kioldásához nyomja meg az <b>AEL</b> gombot. |  |
|-----|----------------------------------------------------------------------------------------------------|--|
| Yes | Felvételkészítés után az expozíció rögzítése kioldódik.                                            |  |

Több fénykép készítése, például sorozatfelvétel, egyéni önkioldó vagy az időeltolásos felvételkészítés esetén az expozíció rögzítése fényképsorozat készítése után ki lesz oldva.

# Expozíció rögzítése, amikor a kioldógomb félig le van nyomva (AEL by half-pressing **—**)

### D:PASMB ₽/S&Q:PASM

Konfigurálja úgy a fényképezőgépet, hogy az rögzítse az expozíciót, amikor a kioldógomb félig le van nyomva.

#### Menü

• MENU  $\Rightarrow$   $\mathbf{O}_1 \Rightarrow$  5. Metering  $\Rightarrow$  AEL by half-pressing =

| No        | Az expozíció nincs rögzítve, amikor a kioldógomb félig le van nyomva. Az expozíció a felvételkészítési feltételek alapján van meghatározva, amikor a kioldógomb teljesen le van nyomva. |
|-----------|----------------------------------------------------------------------------------------------------|
| Yes       | Az expozíció rögzítve van, amikor a kioldógomb félig le van nyomva.                                                                                                    |
| S-AF Only | Az expozíció rögzítve van, amikor a kioldógomb félig le van nyomva, de csak akkor,<br>amikor az AF-üzemmód beállítása <b>[S-AF], [S-AFIME], [法AF]</b> vagy <b>[法AFIME]</b> .            |

- (2) Ha az expozíció rögzítve van azon gomb megnyomásával, amelyhez az [AEL] (P.353) funkció hozzá lett rendelve a [ D Button Function] (P.351) elemben, akkor ettől a beállítástól függetlenül rögzítve marad, amikor félig lenyomja a kioldógombot.
- Ha úgy konfigurálja a fényképezőgépet, hogy az ne rögzítse az expozíciót, amikor félig lenyomja a kioldógombot, eldöntheti, hogy a fényképezőgép sorozatfelvétel során minden keretre mérje-e a fényerőt, vagy sem. Fénymérési lehetőségek beállítása sorozatfelvételhez (Metering during uring )" (P.168)

# Fénymérési lehetőségek beállítása sorozatfelvételhez (Metering during 🖵)

### D:PASMB ₽/S&Q:PASM

| Menü<br>• MENU → $\mathbf{D}_1$ → 5. Metering → Metering during $\square$ |                                                                                                    |
|---------------------------------------------------------------------------|----------------------------------------------------------------------------------------------------|
|                                                                           |                                                                                                    |
| No                                                                        | A fényképezőgép az első keret felvételekor méri az expozíciót, és sorozatfelvétel közben az expozíció rögzítve van. |
| Yes                                                                       | A fényképezőgép méri a fényerőt és meghatározza az expozíciót minden keretre.                                       |

- ② Ha az expozíciót rögzíti azon gomb megnyomásával, amelyhez az [AEL] (P.353) funkció hozzá lett rendelve a [ Button Function] (P.351) elemben (P.164), vagy az exponáló gomb félig történő lenyomásával (P.167), az expozíció rögzítve marad a sorozatfelvétel során még akkor is, ha a [Metering during ]] beállítása [Yes].
- ② Amikor a [\* SH1] vagy a [ProCap SH1] be van állítva, a [Metering during ] a [No] beállításra van rögzítve.

# A fókuszkeret fénymérése ([:::]Spot Metering)

### ©:PASMB ₽/S&Q:PASM

Kiválaszthatja, hogy a fényképezőgép mérje-e a jelenlegi AF-célt, ha a **[Metering]** beállítása **[•]**. A beállítások külön módosíthatóak a szpot, szpot csúcsfény és szpot árnyék fénymérésekhez.

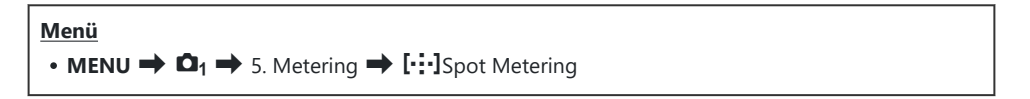

- Válassza ki a fénymérés azon módszerét, amellyel szeretné, hogy a fényképezőgép a jelenlegi AF-célt mérje, és tegyen egy pipát (✓) mellé.
  - Válasszon ki egy lehetőséget a △∇ gombokkal, és nyomja meg az OK gombot, hogy pipát
     (✓) tegyen mellé. A pipa eltávolításához nyomja meg újra az OK gombot.

| Spot           | Akkor alkalmazható, ha a [Metering] beállítása [•] (szpot fénymérés).                              |
|----------------|----------------------------------------------------------------------------------------------------|
| Spot Highlight | Akkor alkalmazható, ha a <b>[Metering]</b> beállítása <b>[••Hi]</b> (szpot csúcsfény fénymérése).  |
| Spot Shadow    | Akkor alkalmazható, ha a <b>[Metering]</b> beállítása <b>[••\$h]</b> (szpot árnyék<br>fénymérése). |

- ⑦Fókusz zoom közben a fényképezőgép a kiválasztott AF-célre fókuszál (P.115).
- ⑦ Nem kerül alkalmazásra, ha nem az [Off] van kiválasztva a [Subject Detection] beállításaként.
- ②Alkalmazására nem kerül sor, ha az AF-mód kiválasztott beállítása [C-AF+TR] vagy [C-AF+TR]].

### Az ISO-érzékenység módosítása (ISO)

### ©:PASMB ₽/S&Q:PASM

Válasszon ki egy olyan értéket, amely megfelel a téma fényerejének. Bár a magasabb értékekkel sötétebb jeleneteket is megörökíthet, de a "képzajt" (szemcsés foltok) is növelik. Ha azt szeretné, hogy a fényképezőgép automatikusan állítsa be az érzékenységet a megvilágítás körülményeinek megfelelően, válassza az **[Auto]** lehetőséget.

Részletes vezérlőpult

• OK 🔿 ISO

Az állóképkészítési üzemmódhoz ( mód) és a videófelvétel-készítési üzemmódhoz ( SQ / SQ módok) külön-külön kerül sor az ISO-érzékenység beállítására. A beállítások azonban közössé is tehetők. s "Fényképek és videók esetében külön beállítandó elemek kiválasztása ( / P Separate Settings)" (P.295)

| Auto                                               | <ul> <li>Az érzékenység beállítása a felvételkészítési körülményeknek megfelelően, automatikusan történik.</li> <li>Állókép készítése során beállíthatja az ISO-érzékenység maximális, illetve standard értékeit is (P.173).</li> <li>Módosíthatja a zársebességet, amelynél az ISO-érzékenység növekedni kezd a P és A módokban (P.174).</li> <li>Videófelvétel készítésekor az ISO-érzékenység értéke ISO 200 és 12 800 között lesz. Amikor a módválasztó tárcsa M állásba van fordítva, az ISO-érzékenység automatikus szabályozását az [≌mISO-Auto] elemet [On] lehetőségre állítva kapcsolhatja be. Beállíthatja az ISO-érzékenység maximális, illetve standard értékeit is. ISI "Az [Auto] módban kiválasztott ISO-érzékenység értéktartományának beállítása (DISO-A Upper/Default / ≌mISO-A Upper/Default)" (P.173)</li> </ul> |
|----------------------------------------------------|----------------------------------------------------------------------------------------------------|
| L80, L100,<br>200–102400<br>(állókép<br>készítése) | Adja meg az ISO-érzékenység értékét. A <b>P/A/S</b> módokban az <b>[Auto]</b> beállítás<br>ajánlott a gyakran változó fényerejű témákhoz.<br>() Az <b>[L80]</b> és <b>[L100]</b> lehetőség minden expozíciós lépésköz esetében elérhető.<br>() Az <b>[L80]</b> és <b>[L100]</b> lehetőség csökkenti a dinamikatartományt.                                                                                                    |

### 200–12800 (videó készítése)

Adja meg az ISO-érzékenység értékét. Az ISO 200 érték megfelelő egyensúlyt teremt a zaj és a dinamikatartomány között.

- ② Ha az [ISO] elemet ISO 16000 feletti értékre állítja olyan beállítások mellett, amelyek elektronikus zárkioldást alkalmaznak (például csendes mód vagy fókusz expozíciósorozat), akkor a vaku szinkronizációs sebessége 1/50 másodpercre áll át.
- ② A csendes módban ISO-expozíciósorozattal készített fényképeknél a vaku szinkronizációs sebessége 1/50 másodperc, a kiválasztott ISO-érzékenységi értéktől függetlenül.
- ② Az ISO-érzékenységet felvételkészítés közben az érintésvezérlés alkalmazásával (P.82), az elülső és hátsó tárcsa elforgatásával (P.366), vagy a gombok segítségével állíthatja be (P.351).
- ② Ha uzemmódban a képmód [Dramatic Tone] vagy [Watercolor] lehetőségre van állítva, [Auto] beállítás esetén az érzékenység nem fogja meghaladni az ISO 1600 értéket.
- ② A képmódtól függően a következő korlátozások érvényesek:
  - [OM-Log400], [HLG], [OM-Cinema1], [OM-Cinema2]:
    - Ha a videóminőség számára kiválasztott [Playback Frame Rate] képváltási sebességérték
       23.98p, 24.00p, 25.00p vagy 29.97p, az [Auto] lehetőség csak ISO 400–6400 érzékenységgel használható.
    - Ha a videóminőség számára kiválasztott [Playback Frame Rate] képváltási sebességérték
       50,00p vagy 59,94p, az [Auto] lehetőség csak ISO 400–12 800 érzékenységgel használható.
    - A legalacsonyabb manuálisan választható érték az ISO 400.
  - [Dramatic Tone] / [Watercolor]:
    - Az [Auto] lehetőség csak ISO 200–3200 érzékenységgel használható.
  - Más művészi szűrők, mint a [Dramatic Tone] / [Watercolor]:
    - Ha a videóminőség számára kiválasztott [Playback Frame Rate] képváltási sebességérték
       23.98p, 24.00p, 25.00p vagy 29.97p, az [Auto] lehetőség csak ISO 200–3200 érzékenységgel használható.
    - Ha a videóminőség számára kiválasztott [Playback Frame Rate] képváltási sebességérték 50,00p vagy 59,94p, az [Auto] lehetőség csak ISO 200–6400 érzékenységgel használható.
  - Egyéb képmódok:
    - Ha a videóminőség számára kiválasztott [Playback Frame Rate] képváltási sebességérték
       23.98p, 24.00p, 25.00p vagy 29.97p, az [Auto] lehetőség csak ISO 200–6400 érzékenységgel használható.

# EV-lépések az ISO-érzékenység vezérléséhez (ISO Step)

### ©:PASMB ≌/S&Q:PASM

Kiválaszthatja az ISO-érzékenység beállításához használt beállítási szintek értékét. Az 1/3 és 1 EV értékek közül választhat.

<u>Menü</u>

• MENU  $\Rightarrow$   $\mathbf{D}_1 \Rightarrow$  3. ISO/Noise Reduction  $\Rightarrow$  ISO Step

# Az [Auto] módban kiválasztott ISOérzékenység értéktartományának beállítása (CISO-A Upper/Default / 🍄MISO-A Upper/ Default)

## D:PASMB ≌/S&Q:PASM

Válassza ki a fényképezőgép által kiválasztható ISO-érzékenységi értékek tartományát, ha az **[ISO]** elem az **[Auto]** lehetőségre van beállítva.

| Menü                                                                                                    |
|----------------------------------------------------------------------------------------------------|
| • MENU $\Rightarrow$ $\square_1 \Rightarrow$ 3. ISO/Noise Reduction $\Rightarrow$ $\square$ ISO-A Upper/Default             |
| • MENU $\Rightarrow$ $\mathfrak{A} \Rightarrow$ 3. ISO/Noise Reduction $\Rightarrow$ $\mathfrak{A}_{M}$ ISO-A Upper/Default |
|                                                                                                    |

| Upper Limit | Állítsa be a fényképezőgép által automatikusan kiválasztott maximális érzékenységet.<br>Az $\Delta  abla$ gombok vagy az elülső/hátulsó tárcsa használatával állítsa be az értéket. |
|-------------|----------------------------------------------------------------------------------------------------|
| Default     | Állítsa be az alapértelmezett érzékenységet.<br>Az $\Delta  abla$ gombok vagy az elülső/hátulsó tárcsa használatával állítsa be az értéket.                                         |

- A  $\triangleleft \triangleright$  gombok használatával váltson az **[Upper Limit]** és a **[Default]** lehetőség között.

# A zársebesség beállítása, amelynél a fényképezőgép automatikusan növeli az ISOérzékenységet ( CISO-A Lowest S/S)

### Ď:PASMB ≌/S&Q:PASM

Állítsa be, hogy a fényképezőgép milyen zársebességnél kezdje el növelni az ISO-érzékenységet, ha az **[ISO]** elem az **[Auto]** lehetőségre van állítva.

| Menü                                                                                               |        |
|----------------------------------------------------------------------------------------------------|--------|
| • MENU $\Rightarrow$ $\Box_1$ $\Rightarrow$ 3. ISO/Noise Reduction $\Rightarrow$ $\Box$ ISO-A Lowe | st S/S |

| Auto         | A fényképezőgép automatikusan beállítja.                                                                                                    |
|--------------|----------------------------------------------------------------------------------------------------|
| 1/8000 – 60" | A megadott zársebességnél a fényképezőgép elkezdi növelni az ISO-érzékenységet.<br>Nyomja meg az <b>OK</b> gombot, és a $\Delta \nabla$ gombok használatával állítsa be a<br>zársebességet. |

# A módok kiválasztása, amelyekben az [Auto] használható az ISO-érzékenységhez (СISO-Auto / ФмISO-Auto)

### D:PASMB ₽/S&Q:PASM

Válassza ki a módokat, amelyekben az [Auto] beállítás használható az ISO-érzékenységhez.

|      |     | •• |
|------|-----|----|
| 6.71 | on  |    |
| 1    | CII | u  |
|      |     |    |

- MENU  $\Rightarrow$   $\square_1 \Rightarrow$  3. ISO/Noise Reduction  $\Rightarrow$   $\square$  ISO-Auto
- MENU  $\Rightarrow$   $\mathfrak{A} \Rightarrow$  3. ISO/Noise Reduction  $\Rightarrow$   $\mathfrak{A}_{M}$ ISO-Auto

### ISO-Auto

| P/A/S   | Az ISO-érzékenységhez használható az <b>[Auto]</b> beállítás, ha a felvételkészítési mód<br>beállítása <b>P, A</b> vagy <b>S</b> .                    |
|---------|----------------------------------------------------------------------------------------------------|
| P/A/S/M | Az ISO-érzékenységhez használható az <b>[Auto]</b> beállítás, ha a felvételkészítési mód<br>beállítása <b>P</b> , <b>A</b> , <b>S</b> vagy <b>M</b> . |

### ∰<sub>M</sub>ISO-Auto

| Off | Az ISO-érzékenységhez nem használható az <b>[Auto]</b> beállítás, ha a felvételkészítési mód beállítása $M$ a $\mathfrak{B}/S\&Q$ módokban. |
|-----|----------------------------------------------------------------------------------------------------|
| On  | Az ISO-érzékenységhez használható az <b>[Auto]</b> beállítás, ha a felvételkészítési mód beállítása $M$ a $\mathfrak{B}/S\&Q$ módokban.     |

# Magas ISO-értékű zajcsökkentési lehetőségek ( Noise Filter / 🍄 Noise Filter)

### ©:PASMB ₽/S&Q:PASM

A magas ISO-érzékenységgel készített felvételeken látható képhibák ("zaj") csökkentése. Ez segít csökkenteni a rossz fényviszonyok mellett készített felvételek "szemcsésségét". Ön választhatja meg a zajcsökkentés mértékét.

| Menü                                                                                                    |  |
|----------------------------------------------------------------------------------------------------|--|
| <ul> <li>MENU ⇒ □<sub>1</sub> ⇒ 3. ISO/Noise Reduction ⇒ □ Noise Filter</li> </ul>                               |  |
| • MENU $\Rightarrow$ $\mathfrak{A} \Rightarrow$ 3. ISO/Noise Reduction $\Rightarrow$ $\mathfrak{A}$ Noise Filter |  |

| Off      | Zajcsökkentés kikapcsolva.                        |
|----------|---------------------------------------------------|
| Low      | Válassza ki a zajcsökkentés alkalmazott mértékét. |
| Standard |                                                   |
| High     |                                                   |

# Képfeldolgozási lehetőségek (Low ISO Processing)

## ©:PASMB ₽/S&Q:PASM

Válassza ki az alacsony ISO-érzékenységgel készített fényképeken végzett feldolgozás típusát, sorozatfelvételt használva.

| Menü<br>• MENU → $\mathbf{\Omega}_1$ → 3. ISO/Noise Reduction → Low ISO Processing |                                                                                                    |  |  |  |  |  |
|------------------------------------------------------------------------------------|----------------------------------------------------------------------------------------------------|--|--|--|--|--|
| Drive Priority                                                                     | A képfeldolgozás olyan beállítása, amely nem csökkenti az egy sorozatban<br>készíthető képek számát. |  |  |  |  |  |

Detail Priority A képfeldolgozás a képminőséget részesíti előnyben.

Egyetlen felvétellel készített fényképek feldolgozása [Detail Priority] módban történik, még akkor is, ha a [Drive Priority] van kiválasztva.

# Zajcsökkentési lehetőségek hosszú expozíciós idő esetén (Noise Reduction)

### C:PASMB 8/S&Q:PASM

Megadhatja, hogy a rendszer feldolgozza-e az alacsony zársebességgel készített felvételeket a képhibák ("zaj") csökkentése érdekében. Alacsony zársebességnél a zajt a fényképezőgép hőkibocsátása okozza. Az egyes fényképek elkészítése után a fényképezőgép egy második képet is készít zajcsökkentés céljából, ez a következő kép elkészítése előtt a kiválasztott zársebességnek megfelelő késleltetést okoz.

| Menü   |  |
|--------|--|
| • MENU |  |

| Off  | Nem történik zajcsökkentés.                                                                        |
|------|----------------------------------------------------------------------------------------------------|
| On   | A zajcsökkentés minden zársebességnél megtörténik.                                                 |
| Auto | Automatikusan megtörténik a zajcsökkentés, amikor a fényképezőgép belső hőmérséklete megemelkedik. |

- ① A zajcsökkentés során a fényképezőgép megjeleníti a folyamat befejeződéséig hátralévő időt.
- ⑦ Sorozatfelvétel készítésekor az [Off] lehetőség van automatikusan kiválasztva, és nem történik zajcsökkentés.
- ② A témától és a felvételkészítés körülményeitől függően előfordulhat, hogy a zajcsökkentés nem képes a kívánt hatást elérni.

# Vakus fényképezés

## Vaku használata (Vakus fényképezés)

Ha olyan vakuegységet használ, amelyet a fényképezőgéppel történő használatra terveztek, kiválaszthatja az igényeinek megfelelő felvételkészítési módot.

# A fényképezőgéppel való használatra tervezett vakuegységek

Az igényeinek megfelelő vakuegység kiválasztásakor vegye figyelembe az olyan tényezőket, mint a szükséges fényerő, illetve, hogy a vaku támogatja-e a makrófényképezést. A fényképezőgéppel történő kommunikációra tervezett vakuegységek egy sor vakumódot támogatnak, beleértve a TTL auto és a super FP módokat is. A vakuegységet a fényképezőgép vakupapucsára helyezheti fel, vagy (külön kapható) vakukábel és vakuállvány segítségével csatlakoztathatja. A fényképezőgép a következő vezeték nélküli vakuvezérlő rendszereket is támogatja:

### Rádióvezérelt vakus fényképezés: CMD, **‡**CMD, RCV és X-RCV mód

A fényképezőgép rádiójelek segítségével vezérel egy vagy több vezeték nélküli vakuegységet. Ezáltal nagyobb mozgástere van a vakuegységek elhelyezésekor. A vakuegységek egyéb kompatibilis egységeket is vezérelhetnek, illetve rádióvezérlő/rádióvevő segítségével olyan egységeket is használhat, amelyek egyébként nem támogatják a vaku rádióvezérlését.

### Vezeték nélküli távirányítóval végzett vakus fényképezés: RC Mode

A fényképezőgép optikai jelek segítségével vezérel egy vagy több vezeték nélküli vakuegységet. A vakumódot a fényképezőgép vezérlőelemeivel választhatja ki (P.189).

### A kompatibilis vakuegységekkel elérhető funkciók

| Vakuegység | Vakuvezérlő mód                                                                     | GN (kulcsszám, ISO 100)                                            | Támogatott<br>vezeték nélküli<br>rendszerek |
|------------|-------------------------------------------------------------------------------------|--------------------------------------------------------------------|---------------------------------------------|
| FL-700WR   | TTL-AUTO, MANUAL,<br>FP TTL AUTO, FP MANUAL, MULTI,<br>RC, SL MANUAL                | GN 42 (75/150 mm <sup>1</sup> )<br>GN 21 (12/24 mm <sup>1</sup> )  | CMD, <b>\$</b> CMD, RCV,<br>X-RCV, RC       |
| FL-900R    | TTL-AUTO, AUTO, MANUAL,<br>FP TTL AUTO, FP MANUAL, MULTI,<br>RC, SL AUTO, SL MANUAL | GN 58 (100/200 mm <sup>1</sup> )<br>GN 27 (12/24 mm <sup>1</sup> ) | RC                                          |
| STF-8      | TTL-AUTO, MANUAL, RC <sup>2</sup>                                                   | GN8.5                                                              | RC <sup>2</sup>                             |
| FL-LM3     | A fényképezőgép beállításaival változik.                                            | GN 9,1 (12/24 mm <sup>1</sup> )                                    | RC <sup>2</sup>                             |

1 Az a maximális gyújtótávolság, amely mellett az egység vakulefedettséget biztosít (a perjel utáni szám a 35 mm-es formátumnak megfelelő gyújtótávolságot jelöli).

2 Csak vezérlőként (adóként) működik.

### A kompatibilis vakuegységek csatlakoztatása

A külső vakuegységek csatlakoztatási és kezelési módjai egységről egységre változnak. Bővebb tájékoztatást az adott egységhez mellékelt dokumentációban találhat. Az alábbi útmutatások az FL-LM3 vakura vonatkoznak.

⑦ Győződjön meg arról, hogy mind a fényképezőgép, mind pedig a vakuegység ki van-e kapcsolva. Ha úgy csatlakoztatja vagy távolítja el a vakuegységet, hogy a fényképezőgép vagy a vakuegység be van kapcsolva, akkor a készülékek megsérülhetnek.
- 1. Vegye le a vakupapucs-védőburkolatot, és szerelje fel a vakut.
  - Csúsztassa be a vakut, amíg a talp a papucs hátulján a helyére nem kattan.

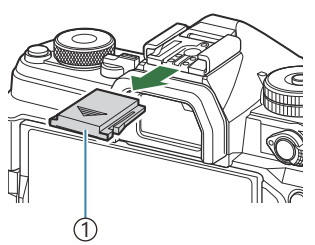

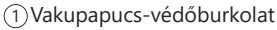

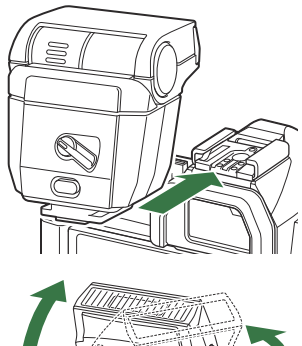

- **2.** Állítsa be a vaku fejét visszaverődő vagy közvetlen megvilágítással végzett fényképezéshez.
  - A vaku feje felfelé, illetve balra vagy jobbra mozgatható.

- ② Vegye figyelembe, hogy visszaverődő megvilágítás esetén a vaku fényereje esetleg nem lesz elegendő a megfelelő expozícióhoz.
- **3.** Fordítsa a vaku **ON/OFF** kapcsolóját az **ON** állásba.

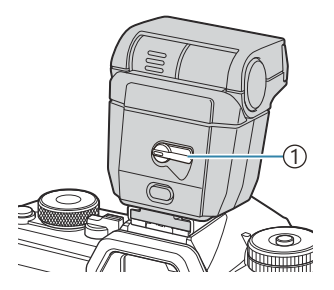

①**ON/OFF** kapcsoló

• Ha nem használja a vakut, fordítsa a kapcsolót az OFF állásba.

## A vakuegységek eltávolítása

**1.** Az **UNLOCK** gombot nyomva tartva csúsztassa le a vakuegységet a vakupapucsról.

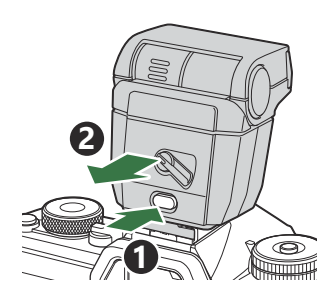

## A vakumód kiválasztása (Flash Mode)

#### ©:PASMB ₽/S&Q:PASM

#### Részletes vezérlőpult

• OK 🔿 Flash Mode

#### Vakumódok

A megjelenő villantások a [Flash Mode Settings] (P.187) függvényében változnak.

| \$               | Fill In   | A vaku engedélyezése.<br>② A zársebességet a [ <b>\$ Slow Limit]</b> (P.191) és <b>[\$ X-Sync.]</b> (P.190)<br>eleménél beállított értékek közötti értékekre állíthatja.                                                                                                    |  |
|------------------|-----------|----------------------------------------------------------------------------------------------------|--|
| ٤                | Flash Off | A vaku letiltása.<br>② A vaku nem lép működésbe akkor sem, ha az egység be van<br>kapcsolva.                                                                                                    |  |
| <b>\$</b> Slow   | Slow      | <ul> <li>A rendszer alacsony zársebességet alkalmaz, hogy megragadhassa mind a fő témát, mind pedig a hátteret.</li> <li>A zársebesség beállítására a fényképezőgép által mért expozíciós értéknek megfelelően kerül sor, és nem korlátozza a [\$ Slow Limit] elemnél beállított lehetőség.</li> </ul> |  |
| <b>\$</b> Manual | Manual    | A vaku egy beállított teljesítményszinten lép működésbe.<br>Csak akkor jelenik meg, ha FL-LM3 és STF-8 van felszerelve.                                                                                                    |  |

### Vakumódok és beállítási kombinációk

Az egyes beállításokhoz tartozó vakumódok és szükséges beállításkombinációk a következők.

#### Vakumód: Fill In

Ez a beállítás csak **P/A/S/M/B** módban érhető el.

| [Reduce Red-<br>eye] <sup>1</sup> | [Synchro<br>Settings] <sup>1</sup> | Részletes<br>vezérlőpult<br>képernyő | Vörösszem-<br>hatás<br>csökkentése | A vakuműködés ideje                         |
|-----------------------------------|------------------------------------|--------------------------------------|------------------------------------|---------------------------------------------|
|                                   | [First Curtain]                    | \$                                   | No                                 | Elsőredőny-<br>szinkronizáció               |
| נאסן                              | [Second<br>Curtain]                | <b>\$</b> 2                          | NO                                 | Hátsóredőny-<br>szinkronizáció <sup>2</sup> |
| [Yes]                             | [First Curtain]                    | <b>Ç®</b>                            | Vac                                | Elsőredőny-<br>szinkronizáció               |
|                                   | [Second<br>Curtain]                | <b>₩</b> 2                           | res                                | Hátsóredőny-<br>szinkronizáció <sup>2</sup> |

A vörösszem-hatást csökkentő vaku beállítása a [Reduce Red-eye], a vakuműködési idő beállítása pedig a [Synchro Settings] elemben történik. [Signal [Flash Mode Settings] (P.187)

- 2 Még akkor is, ha a [Synchro Settings] beállítása [Second Curtain], ha a [Live Comp] (P.75) beállítás van megadva B módban, a vaku az elsőredőny-szinkronizáció során villan.
- P/A/S/M módban az elérhető záridőtartomány 60–1/250 mp. Az elérhető zársebességek tartományát tovább korlátozhatja, ha a menüben található lehetőségeket használja.
   Sync.] (P.190), [\$ Slow Limit] (P.191)

#### Vakumód: Slow

Ez a beállítás csak **P/A** módban érhető el.

| [Reduce Red-<br>eye] <sup>1</sup> | [Synchro<br>Settings] <sup>1</sup> | Részletes<br>vezérlőpult<br>képernyő | Vörösszem-<br>hatás<br>csökkentése | A vakuműködés<br>ideje         |
|-----------------------------------|------------------------------------|--------------------------------------|------------------------------------|--------------------------------|
| [N]_1                             | [First Curtain]                    | <b>\$</b> Slow                       | No                                 | Elsőredőny-<br>szinkronizáció  |
| [NO]                              | [Second<br>Curtain]                | <b>\$</b> Slow2                      | NO                                 | Hátsóredőny-<br>szinkronizáció |
| [Voc]                             | [First Curtain]                    | Slow                                 | Yes                                | Elsőredőny-<br>szinkronizáció  |
| [les]                             | [Second<br>Curtain]                | <b>₽</b> Slow2                       |                                    | Hátsóredőny-<br>szinkronizáció |

A vörösszem-hatást csökkentő vaku beállítása a [Reduce Red-eye], a vakuműködési idő beállítása pedig a [Synchro Settings] elemben történik. [S] [Flash Mode Settings] (P.187)

Az elérhető záridőtartomány 60–1/250 mp. Az elérhető zársebességek tartományát tovább korlátozhatja, ha a menüben található lehetőségeket használja. [ X-Sync.] (P.190), [ Slow Limit] (P.191)

#### Vakumód: Manual

Ez az opció csak akkor jelenik meg, ha FL-LM3 van felszerelve. Ez a beállítás csak **P/A/S/M/B** módban érhető el.

| [Reduce Red- [Synchro<br>eye] Settings] |                               | Részletes<br>vezérlőpult<br>képernyő | Vörösszem-<br>hatás<br>csökkentése | A vakuműködés<br>ideje        |
|-----------------------------------------|-------------------------------|--------------------------------------|------------------------------------|-------------------------------|
| (beállítástól<br>függetlenül)           | (beállítástól<br>függetlenül) | <b>\$</b> Manual                     | No                                 | Elsőredőny-<br>szinkronizáció |

P/A/S/M módban az elérhető záridőtartomány 60–1/250 mp. Az elérhető zársebességek tartományát tovább korlátozhatja, ha a menüben található lehetőségeket használja.
 Sync.] (P.190), [\$ Slow Limit] (P.191)

- Megadhatja a vakuteljesítmény mértékét, ha a [#Manual] gomb és az INFO gomb megnyomásával kiválasztja a kiválasztja a iehetőséget, vagy ha a részletes vezérlőpulton kiválasztja a [Manual Value] iehetőséget.
  - A vörösszem-hatást csökkentő módban a zár kb. egy másodperccel az első, vörösszem- hatást csökkentő elővillanás után old majd ki. Ne mozdítsa el a fényképezőgépet, amíg be nem fejeződik a felvételkészítés. Azt is jegyezze meg, hogy bizonyos körülmények között előfordulhat, hogy a vörösszem-hatást csökkentő mód nem hozza meg a kívánt eredményt.
  - ② Vaku használata esetén az elérhető legnagyobb zársebesség 1/250 mp. A vakuval készült felvételeken a fényes hátterek túlexponáltak lehetnek.

  - ⑦ Ha közelről fényképez, előfordulhat, hogy még a vaku legkisebb elérhető fényereje is túl erősnek bizonyul. A kis távolságról készített fényképek túlexponálását megelőzendő válassza az A vagy M módot, és állítson be kisebb rekeszértéket (nagyobb f-számot), vagy az [ISO] elemnél válasszon alacsonyabb beállítást.

## Villantások konfigurálása (Flash Mode Settings)

## D:PASMB ₽/S&Q:PASM

Válassza ki, melyik módok jelenjenek meg a villantás kiválasztási képernyőn.

| Menü<br>• MENU → $\mathbf{D}_1$ → 6. Flash → Flash Mode Settings |                                                                                                    |  |  |
|------------------------------------------------------------------|----------------------------------------------------------------------------------------------------|--|--|
|                                                                  |                                                                                                    |  |  |
|                                                                  | A portréfényképeken látható vörösszem-hatás csökkentése.                                                                                                   |  |  |
| Reduce<br>Red-eve                                                | [No]: A fényképezőgép nem jeleníti meg a Vörösszem-hatás csökkentése módokat.                                                                              |  |  |
|                                                                  | [Yes]: A fényképezőgép megjeleníti a Vörösszem-hatás csökkentése módokat.                                                                                  |  |  |
|                                                                  | Válassza ki, mikor villanjon a vaku.                                                                                                    |  |  |
| Synchro                                                          | [First Curtain]: A vaku akkor villan, amikor a zárszerkezet teljesen nyitva van.                                                                           |  |  |
| Settings                                                         | [Second Curtain]: A vaku közvetlenül a zárszerkezet<br>bezárulta előtt lép működésbe. Úgy tűnhet, hogy a<br>mozgó tárgyak fénycsíkokat hagynak maguk után. |  |  |

## A vaku fényerejének beállítása (Flash Exposure Comp.)

## ©:PASMB ₽/S&Q:PASM

Ha úgy látja, hogy a téma túl- vagy alulexponált, bár a kép többi része megfelelően exponált, állíthat a vaku fényerején.

② A vakukorrekció a manuális módon kívül minden módban elérhető.

Részletes vezérlőpult

• OK ➡ Flash Exposure Comp.

A vakuerősség külső vakuval végzett módosításai a fényképezőgéppel készített módosításokhoz kerülnek.

188

## A vaku vezeték nélküli távirányítása (**‡** RC Mode)

## D:PASMB ₽/S&Q:PASM

A vaku vezeték nélküli távirányításához tartozó beállítások módosítása. Vezeték nélküli távvezérlésre akkor van mód, ha olyan opcionális vakuegységeket használ, amelyek támogatják a vezeték nélküli távirányítást ("vezeték nélküli távvezérelt vaku"). A vaku vezeték nélküli távirányítására vonatkozó további információkért lásd a "Vezeték nélküli távirányítóval végzett vakus fényképezés" (P.480) című részt.

| Menü<br>• MENU → $\mathbf{D}_1$ → 6. Flash → $\mathbf{\ddagger}$ RC Mode |                                                                                                    |  |  |
|--------------------------------------------------------------------------|----------------------------------------------------------------------------------------------------|--|--|
|                                                                          |                                                                                                    |  |  |
| Off                                                                      | A vaku vezeték nélküli távvezérlése ki van kapcsolva.                                                                                             |  |  |
| On                                                                       | A vaku vezeték nélküli távvezérlése be van kapcsolva. A fényképezőgép megjeleníti a vaku<br>vezeték nélküli távvezérléséhez tartozó beállításokat |  |  |

 Az [On] lehetőség kiválasztása és a felvételkészítés készenléti módjának képernyőjén lévő OK gomb megnyomása megjeleníti a távvezérlési módban lévő részletes vezérlőpultot a fényképezőgép kijelzőjén. A megszokott részletes vezérlőpult megjelenítéséhez nyomja meg az INFO gombot.

## A vaku szinkronizációs sebességének kiválasztása (**‡** X-Sync.)

#### D:PASMB ₽/S&Q:PASM

Állítsa be a vakus fényképezéshez használt legnagyobb elérhető zársebességet. Állítsa be a vakus fényképezéshez használt legnagyobb elérhető zársebességet a téma fényerejétől függetlenül.

MENU → □1 → 6. Flash → 4 X-Sync.

## A minimális zársebesség kiválasztása (**‡** Slow Limit)

### Ď:PASMB ≌/S&Q:PASM

Állítsa be a vakus fényképezéshez használt legalacsonyabb elérhető zársebességet **P/A** módokban. Ezzel az elemmel választhatja ki a fényképezőgép számára elérhető leglassabb beállítást a zársebesség vakus fényképezés során történő automatikus kiválasztásakor, függetlenül attól, hogy mennyire sötét a téma.

⑦ Nincs hatása lassú szinkronizációs (\$ Slow, \$ Slow2, \$ Slow2, \$ Slow2) módokban.

• MENU → □1 → 6. Flash → \$ Slow Limit

## Vaku- és expozíciókorrekció (🔁 + 🗹)

## ©:PASMB ≌/S&Q:PASM

Itt választhatja ki, hogy az expozíciókorrekció értéke hozzáadódik-e a vakukorrekcióhoz. A vakukorrekcióval kapcsolatos további információkért lásd "A vaku fényerejének beállítása (Flash Exposure Comp.)" (P.188) című részt.

| Menü<br>• MENU → $\square_1$ → 6. Flash → $\boxdot$ + $\blacksquare$ |                                                                     |  |
|----------------------------------------------------------------------|---------------------------------------------------------------------|--|
|                                                                      |                                                                     |  |
| Off                                                                  | A vaku- és az expozíciókorrekció értéke külön állítható be.         |  |
| On                                                                   | Az expozíciókorrekció értéke és a vakukorrekció értéke összeadódik. |  |

## Az expozíció egyensúlyának beállítása TTL fényméréshez (Balanced Flash Metering)

## C:PASMB 8/S&Q:PASM

Állítsa be az alkalmazandó expozíció egyensúlyát, amikor külső vakut használ TTL fénymérési módban.

| <u>Menü</u><br>• ME | $NU \Rightarrow \hat{D}_1 \Rightarrow 6$ . Flash $\Rightarrow$ Balanced Flash Metering |
|---------------------|----------------------------------------------------------------------------------------|
| Off                 | Elsőbbséget ad a témának a fénymérés során.                                            |

On Elsőbbséget ad a téma és a háttér közötti egyensúlynak a fénymérés során.

S-Az [On] kiválasztásakor ajánlott az [ISO] lehetőséget [Auto] értékre beállítania.

## Sorozatfelvétel/önkioldó

## Sorozatfelvétel/önkioldó felvétel készítése

#### Ď:PASMB ≌/S&Q:PASM

Sorozatfelvételekhez és önkioldóval készített felvételekhez az alábbiak szerint módosítsa a beállításokat. Az adott témának leginkább megfelelő lehetőséget kell kiválasztani. Egyéb lehetőségek is elérhetők, például a rázkódásvédelmi és csendes módok.

② Ha önkioldóval szeretne felvételt készíteni, rögzítse jól a fényképezőgépet fényképezőgép-állványra.

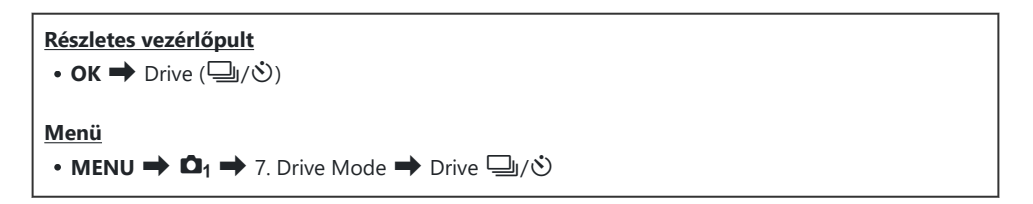

| □/*□<br>*□    | Single                       | Egyképes léptetés. A fényképezőgép mindig egy fényképet<br>készít, ha teljesen lenyomja a kioldógombot.                                                                                                    |
|---------------|------------------------------|----------------------------------------------------------------------------------------------------|
| _,/∳_;<br>♥_; | Sequential                   | A fényképezőgép akár körülbelül 20 kép/mp sebességgel készít<br>felvételeket, amikor a kioldógombot teljesen lenyomva tartja. Ha<br>a [ <b>CAF Mode</b> ] (P.104) elem <b>[C-AF]</b> , <b>[C-AF MB</b> ], <b>[C-AF+TR]</b><br>vagy <b>[C-AF+TR MB</b> ] lehetőségre van állítva, a fényképezőgép<br>minden felvétel előtt fókuszál.<br>Ha a <b>[Metering during ]</b> (P.168) beállítása <b>[Yes]</b> , a<br>fényképezőgép megméri a fényerőt és meghatározza az<br>expozíciót az egyes felvételek előtt. |
| ♥囗 SH1        | High-speed<br>Sequential SH1 | A fényképezőgép akár körülbelül 120 kép/mp sebességgel készít<br>felvételeket, amikor a kioldógombot teljesen lenyomva tartja.<br>A fókusz, expozíció és fehéregyensúly az első felvétel értékein<br>rögzül minden sorozatban.                                                                                                    |

| ♥囗 SH2                             | High-speed<br>Sequential<br>SH2 | A fényképezőgép akár körülbelül 50 kép/mp sebességgel készít<br>felvételeket, amikor a kioldógombot teljesen lenyomva tartja. Ha<br>a [ <b>CAF Mode</b> ] (P.104) elem [ <b>C-AF</b> ], [ <b>C-AF</b> ], [ <b>C-AF+TR</b> ]<br>vagy [ <b>C-AF+TR</b> ] lehetőségre van állítva, a fényképezőgép<br>minden felvétel előtt fókuszál.<br>Ha a [ <b>Metering during</b> ] (P.168) beállítása [ <b>Yes</b> ], a<br>fényképezőgép megméri a fényerőt és meghatározza az<br>expozíciót az egyes felvételek előtt. |
|------------------------------------|---------------------------------|----------------------------------------------------------------------------------------------------|
| ProCap<br>ProCap SH1<br>ProCap SH2 | Pro Capture                     | A rögzítés akkor indul el, amikor félig lenyomja a kioldógombot.<br>Amikor teljesen lenyomja a gombot, a fényképezőgép megkezdi<br>a képek rögzítését, azokét is, amelyeket addig rögzített, amíg<br>a gomb félig volt lenyomva (P.205). A fókusz és az expozíció<br>a ProCap mód során ugyanaz, mint a [♥☐] (♥ Sequential),<br>[♥☐SH1] (♥ High-speed Sequential SH1) and [♥☐SH2]<br>(♥ High-speed Sequential SH2) esetében.                                                                               |
| ৩ं12s/⁴৩ं12s<br>♥७ं12s             | Self-timer 12<br>sec            | A zár 12 másodperccel azután old ki, hogy teljesen lenyomta<br>a kioldógombot. Az önkioldó lámpája kb. 10 másodpercig<br>világít, majd kb. 2 másodpercig villog, mielőtt a zár kioldana.<br>A fényképezőgép a kioldógomb félig történő lenyomásakor<br>fókuszál.                                                                                                    |
| ల2s/⁴ల2s<br>₹ల2s                   | Self-timer 2<br>sec             | Mikor teljesen lenyomja a kioldógombot, az önkioldó lámpája<br>elkezd villogni, a fénykép pedig kb. 2 másodperc elteltével<br>készül el. A fényképezőgép a kioldógomb félig történő<br>lenyomásakor fókuszál.                                                                                                    |
| లఁ/⁴లఁ<br>₹లఁ                      | Custom Self-<br>timer           | Végezze el az önkioldó beállításait, beleértve az önkioldó<br>késleltetési idejét és az időzítő lejártakor készítendő felvételek<br>számát (P.200).                                                                                                    |

🖕 A képváltási sebességet és a felvételek maximális számát minden sorozatban beállíthatja (P.198).

- ightarrow-Az aktivált önkioldó törléséhez nyomja meg a abla gombot.
- Identified a service service servic
- ⑦ Ha AF-módban a [C-AF], [C-AF], [C-AF+TR] vagy [C-AF+TR] beállítása <sup>♥</sup> SH2 vagy ProCap SH2 (P.104), illetve ha F8-nál nagyobb rekeszérték van kiválasztva, a fókusz pontossága csökken. A kijelzőn egy ●F jelenik meg.
- ⑦ ♥□SH1 és ProCap SH1 módban a zársebesség alsó határa 1/15 mp.
- (P) \* SH2 és ProCap SH2 módban a zársebesség alsó határa 1/640 mp, ha a [Sequential Shooting Settings] menüben a [Max fps] értéke [50fps], és 1/160 mp, amikor a beállítása [25fps], [16.7fps] vagy [12.5fps].
- A felvételkészítési sebesség kisebb lesz, ha az [ISO] értéke legalább 16000.
- (2) Ha az [ISO] értéke 16000 vagy több <sup>\*</sup> unódban, a vaku szinkronizálási sebessége 1/50 mp lesz, és a felvételkészítési sebesség legfeljebb 10 fps értékre korlátozódik.
- ② Ha a fényképezőgép elé áll, amikor az önkioldó használatához lenyomja az exponálógombot, előfordulhat, hogy a fénykép életlen lesz.
- () A sorozatfelvétel sebessége a használt objektívtől és a zoomobjektív fókuszától függően változik.
- A sorozatfelvétel alatt, ha az akkumulátor töltöttségi szint ikonja az alacsony töltöttség miatt villog, a fényképezőgép nem készít több felvételt. Attól függően, hogy mennyire merült le az akkumulátor, a fényképezőgép esetleg nem tud minden képet elmenteni.
- ⑦ A vaku csendes felvételkészítési módokban való használatához válassza az [Allow] lehetőséget a [Flash Mode] elem számára a [Silent [♥] Settings] (P.203) menüben.
- A felvételkészítési sebesség kisebb lehet, ha sötét helyen készít felvételeket. Előfordulhat, hogy növelnie kell a felvételkészítési sebességet a [ Night Vision] módot [Off] beállításra állítva.

   "A kijelző sötét helyeken való láthatóságának megkönnyítése ( Night Vision)" (P.380)

#### Elkészíthető felvételek száma

A fényképezőgép megjeleníti a pufferben fennmaradó helyen tárolható felvételek számát a következő esetekben:

 Ha félig lenyomja a kioldógombot, ha teljesen lenyomja a kioldógombot, amikor az SD-kártyára ír

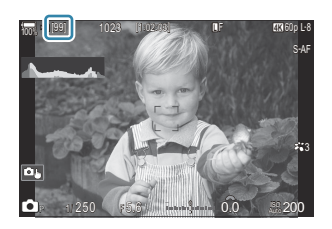

Ha **[00]** (vörös), lesz, fényképezőgép nem tudja rögzíteni a következő felvételt. Amikor a pufferből a képeket a kártyára írják, a szám növekszik, és a fényképezőgép képes lesz felvételeket rögzíteni.

(2) Ha a fényképezőgépben nincs kártya, ez nem jelenik meg.
 (2) A használatban levő funkcióktól függően, lehet, hogy nem jelenik meg.

الله A szám hozzávetőleges, és nem pontos. Ez a felvételkészítési feltételektől függően változhat.

197

## A sorozatfelvétel funkcióinak konfigurálása (Sequential Shooting Settings)

#### ©:PASMB ≌/S&Q:PASM

Kiválaszthatja, hogy milyen sorozatfelvételi módok jelenjenek meg, amikor megnyomja a 🖵 🕉 🗲 gombot, valamint a maximális sebességet/keretszámot az egyes sorozatfelvételi módok esetében.

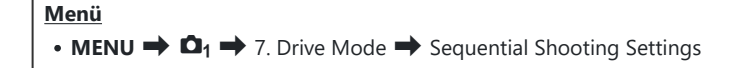

- Válassza ki a sorozatfelvételi módot, amelyet meg kíván jeleníteni, és tegyen pipát (✓) mellé.
  - Válasszon ki egy lehetőséget a △∇ gombokkal, és nyomja meg az OK gombot, hogy pipát (✓) tegyen mellé.
     A pipa eltávolításához nyomja meg újra az OK gombot.

| Sequential Shooting Settings |      |              |   |  |
|------------------------------|------|--------------|---|--|
| <ul> <li>D</li> </ul>        |      | 6fps         | > |  |
| ~ <b>*</b>                   |      | 20fps        |   |  |
| ∽ <b>*</b> ⊒jSH1             |      | 120fps       |   |  |
| ✓ <b>*</b> ⊒∎SH2             |      | 50fps        |   |  |
| ✓ ProCap                     |      | 😋 10 / 20fps |   |  |
| ProCapSH1                    |      | C28 / 120fps |   |  |
| ✓ ProCapSH2                  |      | C 12 / 50fps |   |  |
|                              | ⊒⊛ ► | ⊠ OK         |   |  |

Sorozatfelvétel beállításai képernyő

A [\*] akkor jelenik meg, amikor az [Anti-Shock [\*]] beállítása [On] az [Anti-Shock [\*]
 Settings] (P.202) elemben.

- **2.** Nyomja meg a ▷ gombot.
- **3.** Konfigurálja a lehetőségeket.

| Max fps | Állítsa be a sorozatfelvétel maximális sebességét. A számok a<br>hozzávetőleges maximális sebességet jelzik.<br>□/ ●□: 1–6 fps<br>♥□: 5, 10, 15, 20 fps<br>♥□: SH1: 30, 60, 100, 120 fps<br>♥□: SH2: 12,5, 16,7, 25, 50 fps<br>ProCap: 5, 10, 15, 20 fps<br>ProCap SH1: 30, 60, 100, 120 fps<br>ProCap SH2: 12,5, 16,7, 25, 50 fps |
|---------|----------------------------------------------------------------------------------------------------|
|         | ProCap SH2: 12,5, 16,7, 25, 50 fps                                                                                                    |

| Pre-shutter Frames<br>(Csak ProCap/ProCap<br>SH1/ProCap SH2) | Állítsa be a rögzítendő keretek számát a kioldógomb teljes<br>lenyomása előtt 0 és 70 közé.                                                                                                    |
|--------------------------------------------------------------|----------------------------------------------------------------------------------------------------|
| Frame Count Limiter                                          | <ul> <li>Állítsa be a rögzítendő keretek teljes számát 2 és 99 közé<br/>(beleértve a felvétel előtti képeket). Miután teljesen lenyomja<br/>a kioldógombot, korlátozhatja a rögzítendő keretek számát. A<br/>korlát elérése esetén a felvételkészítés automatikusan leáll.</li> <li>Ha nem akarja korlátozni a keretek számát, válassza az [Off]<br/>beállítást.</li> <li>A keretek számának korlátozásához válassza ki a számot, és<br/>nyomja le az OK gombot. A beállítási képernyő jelenik meg. A<br/>számot a △ ∇ gombokkal módosíthatja.</li> <li>A Pro Capture felvételkészítésnél a keretek száma tartalmazza a<br/>felvétel előtti képek számát is. I → "Felvételkészítés exponálási<br/>késedelem nélkül (Pro Capture shooting)" (P.205)</li> </ul> |

- @Ha a képmód beállítása Art Filter, Monochrome Profile vagy Color Profile, a felvétel előtti képek maximális száma 65.
- (PHa a [HDR], [Focus Stacking] vagy [Focus BKT] engedélyezve van, a [Frame Count Limiter] beállítása [Off] lesz.
- ② A <sup>♥</sup> SH2 vagy ProCap SH2 használata esetén az [50fps] sebességű felvételkészítés csak bizonyos objektívekkel konfigurálható. Kompatibilis objektívekért keresse fel weboldalunkat.

## Az önkioldó funkcióinak konfigurálása (Selftimer Settings)

#### D:PASMB 8/S&Q:PASM

Kiválaszthatja, hogy milyen típusú önkioldó módok jelenjenek meg, amikor megnyomja a 🖵 🕉 🕏 gombot, és módosítja az önkioldó beállításait, például az időt, ameddig a fényképezőgép vár, amíg felvételt készít, és az általa rögzített képek számát.

#### Menü

• MENU  $\Rightarrow$   $\mathbf{D}_1 \Rightarrow$  7. Drive Mode  $\Rightarrow$  Self-timer Settings

- Válassza ki az önkioldó módot, amelyet meg kíván jeleníteni, és tegyen pipát (✓) mellé.
  - Válasszon ki egy lehetőséget a △∇ gombokkal, és nyomja meg az OK gombot, hogy pipát (✓) tegyen mellé.
     A pipa eltávolításához nyomja meg újra az OK gombot.

| Self-timer Settings |  |
|---------------------|--|
| ✓ ⊗12s              |  |
| ■ *🕉 12s            |  |
| ✓ ⊗2s               |  |
| ✓ *⊗2s              |  |
| ✓ ৩c                |  |
| ∎ <b>*</b> ७0       |  |
|                     |  |
|                     |  |

A [\* 312s], [\* 32s] és [\* 32s] és [\* 32s]

- Egyéni önkioldás beállításakor válassza ki a [ŮC] / [<sup>\*</sup>ŮC] / [<sup>\*</sup>ŮC] (Egyéni önkioldás) lehetőséget, majd nyomja meg a ▷ gombot.
- **3.** Konfigurálja a lehetőségeket.

| Number of<br>Frames | Állítsa be az időzítő lejártakor készítendő felvételek számát.                                                          |
|---------------------|----------------------------------------------------------------------------------------------------|
| ి Timer             | Állítsa be, hogy mennyi ideig várjon a fényképezőgép a felvétel megkezdésével, miután teljesen lenyomta a kioldógombot. |
| Interval Length     | Ha a felvételek száma 2 vagy több, állítsa be az időzítő lejártakor<br>készítendő felvételek közti köztes időt.         |

| Every Frame AF | <b>[Off]</b> : Ha a felvételek száma 2 vagy ennél több, az első felvétel készítésekor a fókusz rögzítve van. |
|----------------|----------------------------------------------------------------------------------------------------|
|                | [On]: A fényképezőgép minden felvétel előtt fókuszál.                                                        |

## Felvételkészítés a kioldógomb működése okozta rázkódás nélkül (Anti-Shock [♦] Settings)

## D:PASMB ₽/S&Q:PASM

A rázkódásvédelmi felvételkészítési módok a zár mozgása által okozott csekély mértékű elmosódottság csökkentésére használhatók.

Ezt a lehetőséget akkor célszerű használni, ha a fényképezőgép kisebb elmozdulása is elmosódottságot okozhat, például makró- vagy telefényképezés során.

| <u>Menü</u> |                                                                                   |
|-------------|-----------------------------------------------------------------------------------|
| • MENU 🔿 🖸  | $\Rightarrow$ 7. Drive Mode $\Rightarrow$ Anti-Shock [ $\blacklozenge$ ] Settings |

| Anti-Shock [�] | <ul> <li>[Off]: A rázkódásvédelmi felvételkészítési módok ([<sup>•</sup>], [<sup>•</sup>] stb.) nem jelennek meg a kioldásimód-választási képernyőn. A normál felvételkészítési módok ([[]], []] stb.) jelennek meg.</li> <li>[On]: A rázkódásvédelmi felvételkészítési módok ([<sup>•</sup>], [<sup>•</sup>] stb.) megjelennek a kioldásimód-választási képernyőn. A normál felvételkészítési módok ([[]], []] stb.) nem jelennek meg.</li> </ul> |
|----------------|----------------------------------------------------------------------------------------------------|
| Waiting Time   | Állítsa be, hogy mennyi ideig várjon a fényképezőgép a felvétel megkezdésével,<br>miután teljesen lenyomta a kioldógombot, amikor rázkódásvédelem<br>felvételkészítési módokban készít felvételeket.<br>[0sec], [1/8sec], [1/4sec], [1/2sec], [1sec], [2sec], [4sec], [8sec], [15sec],<br>[30sec]                                                                                                    |

- Ügyeljen arra, hogy legyen pipa (✓) az egyik ♦ szimbólummal jelölt sorozatfelvételi mód mellett a [Sequential Shooting Settings] (P.198) menüben.
- Válasszon ki egy módot a szimbólummal (P.194), nyomja meg az OK gombot, majd készítsen képeket. A megadott idő eltelte után kiold a zár, és elkészül a fénykép.

## Felvételkészítés a kioldógomb hangja nélkül (Silent [♥] Settings)

## D:PASMB ≌/S&Q:PASM

Amikor problémát okoz a zár hangja, a csendes felvételkészítési módokat használhatja a felvételek hang nélküli elkészítéséhez. Ilyenkor a fényképezőgép egy elektronikus zárkioldó segítségével mérsékli a mechanikus zárkioldó mozgása okozta apró rázkódást, hasonló módon a rázkódásvédelemmel végzett fényképezéshez.

| <ul> <li>MENU → □<sub>1</sub> → 7. Drive Mode → Silent [♥] Settings</li> </ul> |                                                                                                    |  |
|--------------------------------------------------------------------------------|----------------------------------------------------------------------------------------------------|--|
|                                                                                |                                                                                                    |  |
| Waiting Time                                                                   | Állítsa be, hogy mennyi ideig várjon a fényképezőgép a felvétel megkezdésével,<br>miután teljesen lenyomta a kioldógombot, amikor csendes felvételkészítési<br>módokban készít felvételeket.<br>[0sec], [1/8sec], [1/4sec], [1/2sec], [1sec], [2sec], [4sec], [8sec], [15sec],<br>[30sec] |  |
| Noise Reduction                                                                | <b>[Off]</b> : Normál felvételkészítés.<br><b>[Auto]</b> : Csökkenti a "képzajt" hosszú expozíciós idő esetén a csendes<br>fényképzés során. Azonban a zárhang bekapcsolt zajcsökkentés mellett is<br>hallható lehet.                                                                     |  |
| ■)))                                                                           | Döntse el, hogy a [=))] (P.419) a megadott módon szóljon-e.                                                                                                    |  |
| AF Illuminator                                                                 | Eldöntheti, hogy engedi-e, hogy az <b>[AF Illuminator]</b> (P.139) a megadott módon működjön.                                                                                                    |  |
| Flash Mode                                                                     | Döntse el, hogy villantás a megadott módon működjön-e.                                                                                                    |  |

⑦ Nagy felbontású felvételkészítés közben (P.251) a [D))], [AF Illuminator] és [Flash Mode] funkció [Allow] módban működik, még akkor is, ha a beállítása [Not Allow].

Ha a **[High Res Shot]** beállítása **[On** ] értékű is, a **[Flash Mode]** funkció **[③Flash Off]** beállításra van rögzítve.

 Ügyeljen arra, hogy legyen pipa (✓) az egyik ♥ szimbólummal jelölt sorozatfelvételi mód mellett a [Sequential Shooting Settings] (P.198) menüben.

- Válasszon ki egy módot a ♥ szimbólummal (P.194), nyomja meg az OK gombot, majd készítsen képeket. A kijelző egy pillanatra elsötétül, miközben kioldja a zárt. A zár nem ad ki hangot.
- ② Előfordulhat, hogy nem sikerül elérni a kívánt eredményeket, ha villódzó fényforrásokat pl. fénycsöves vagy LED lámpát – használ, továbbá ha a téma a felvételkészítés során hirtelen elmozdul.

② A legnagyobb elérhető zársebesség 1/32 000 mp.

( A vaku szinkronizálási sebessége 1/50 mp, ha az [ISO] értéke 16000 vagy több.

## Felvételkészítés exponálási késedelem nélkül (Pro Capture shooting)

## CIPASMB 89/S&Q:PASM

A felvétel akkor indul, amikor félig lenyomja a kioldógombot; abban a pillanatban, hogy teljesen lenyomja a gombot, a fényképezőgép elkezdi a legutóbb rögzített n kép mentését a memóriakártyára, ahol n egy, a felvételkészítés megkezdése előtt megadott szám. Ha a gombot teljesen lenyomva tartja, a felvételkészítés addig folytatódik, amíg a fényképezőgép nem rögzíti a megadott számú képet. Ezzel az opcióval olyan pillanatokat is elkaphat, amelyekről ellenkező esetben lemaradna a fényképalany reakciója vagy a zárkésleltetés miatt.

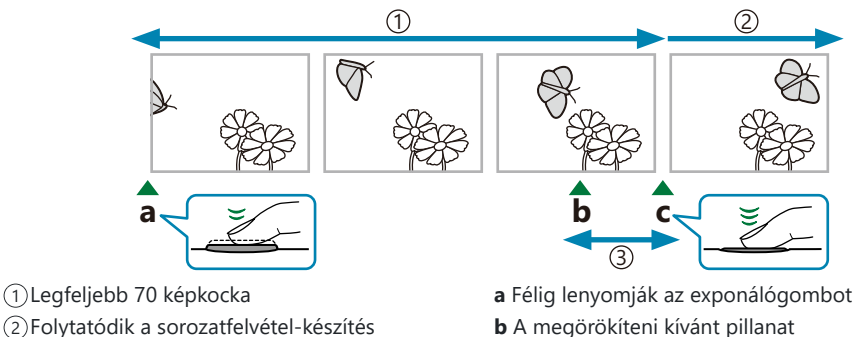

③ Exponálás késedelme

- **b** A megörökíteni kívánt pillanat
- c Teljesen lenyomják az exponálógombot

#### **Pro Capture (ProCap)**

Akkor célszerű ezt a lehetőséget választani, ha feltételezhető, hogy a témától számított távolság változni fog a felvételkészítés során. A fényképezőgép akár 20 fps sebességgel készít felvételt. Legfeljebb 70 képet rögzíthet, mielőtt teljesen lenyomná a kioldógombot. Ha a [OAF Mode] (P.104) elem [C-AF], [C-AFME], [C-AF+TR] vagy [C-AF+TRME] lehetőségre van állítva, a fényképezőgép minden felvétel előtt fókuszál.

#### Pro Capture SH1 (ProCap SH1)

Akkor célszerű ezt a lehetőséget választani, ha nem valószínű, hogy a témától számított távolság számottevő mértékben változni fog a felvételkészítés során. A fényképezőgép akár 120 fps sebességgel készít felvételt. Legfeljebb 70 képet rögzíthet, mielőtt teljesen lenyomná a kioldógombot. A fényképezőgép az **[S-AF]** beállítást fogja alkalmazni, ha a **[OAF Mode]** (P.104) beállítása **[C-AF]** vagy [C-AF+TR], ha pedig a [C-AFME] vagy [C-AF+TRME] lehetőség van kijelölve, akkor a [S-AFME] beállítást.

(ProCap SH1] módban a zársebesség alsó határa 1/15 mp.

#### Pro Capture SH2 (ProCap SH2)

A fényképezőgép akár 50 fps sebességgel készít felvételt. Legfeljebb 70 képet rögzíthet, mielőtt teljesen lenyomná a kioldógombot. Ha a [C-AF Mode] (P.104) elem [C-AF], [C-AF ], [C-AF+TR] vagy [C-AF+TR ] lehetőségre van állítva, a fényképezőgép minden felvétel előtt fókuszál.

- () A [ProCap SH2] mód csak bizonyos objektívekkel érhető el. A részleteket weboldalunkon találja.
- ⑦ [C-AF], [C-AFM], [C-AF+TR] vagy [C-AF+TRM] beállítású AF-módban (P.104), illetve ha a [ProCap SH2] módban F8-nál nagyobb rekeszérték van kiválasztva, a fókusz pontossága csökken. A kijelzőn egy ●F jelenik meg.
- ⑦ [ProCap SH2] módban a zársebesség alsó határa 1/640 mp, ha a [Sequential Shooting Settings] menüben a [Max fps] értéke [50fps], és 1/160 mp, amikor a beállítása [25fps], [16.7fps] vagy [12.5fps].

# Részletes vezérlőpult • OK ➡ Drive (□」/☉) Menü • MENU ➡ □1 ➡ 7. Drive Mode ➡ Drive □」/☉

- Válassza ki a ProCap, ProCap SH1 vagy ProCap SH2 elemet, majd nyomja meg az OK gombot.
   Ha a képmód beállítása Art Filter, Monochrome Profile vagy Color Profile, a felvétel előtti képek maximális száma 65.
- 2. Nyomja le félig az exponálógombot a felvételkészítés elkezdéséhez.
  - Ha a kioldógomb félig le van nyomva, felvételkészítést jelző ikon () fog megjelenni. Ha egy percnél tovább tartja félig lenyomva a gombot, a rögzítés befejeződik, a ) ikon pedig eltűnik a kijelzőről. Ha folytatni szeretné a felvételkészítést, nyomja le még egyszer félig a kioldógombot.
  - A fényképező teljesen lenyomva tartott kioldógomb mellett addig folytatja a felvételek készítését, amíg el nem éri a [Frame Count Limiter] elemnél beállított felvételszámot.

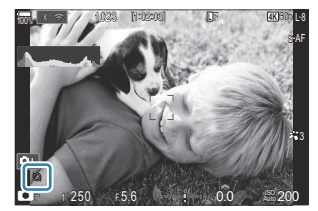

- A [Max fps], [Pre-shutter Frames] és [Frame Count Limiter] beállítások a [Sequential Shooting Settings] (P.198) menüben módosíthatók.
- **3.** Ha meg szeretné kezdeni a képek mentését a memóriakártyára, nyomja le teljesen az exponálógombot.

- () Ha a fényképezőgép okostelefonhoz (Wi-Fi) van csatlakoztatva, a Pro Capture mód nem érhető el.

- ② A leghosszabb záridő mértéke korlátozott.
- A téma fényerejétől, az [ISO] elemnél kijelölt lehetőségektől és az expozíciókorrekciótól függően előfordulhat, hogy a kijelző képváltási sebessége a [Frame Rate] (P.381) elemnél megadott érték alá csökken.

## A vibrálás csökkentése a fényképeken (Anti-Flicker Shooting)

#### ©:PASMB ≌/S&Q:PASM

A vibráló fényben készült fényképeken esetleg azt veheti észre, hogy egyenetlen az expozíció. Amikor be van kapcsolva ez a lehetőség, a fényképezőgép felismeri a vibrálás frekvenciáját, és ennek megfelelően állítja be a zárkioldás időzítését.

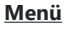

• **MENU**  $\Rightarrow$   $\mathbf{D}_1$   $\Rightarrow$  7. Drive Mode  $\Rightarrow$  Anti-Flicker Shooting

• Ha az [On] lehetőség van kiválasztva, "FLK" látható a kijelzőn.

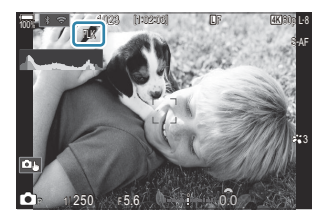

- ② Előfordulhat, hogy a fényképezőgép egyes beállítások mellett nem ismeri fel a vibrálást. Ilyenkor normál időzítést használ a zárkioldáshoz.
- ② A fényképezőgép a normál időzítésű zárkioldást az alacsonyabb zársebességek mellett használja.
- ② Ha be van kapcsolva a vibrálás csökkentése, előfordulhat, hogy a zár késleltetve old ki, ami a sorozatfelvételek készítése során csökkenti a képváltási sebességet.

# Képstabilizáció

## Az elmozdulás csökkentése ( C Image Stabilizer / 🍄 Image Stabilizer)

## ©:PASMB ₽/S&Q:PASM

Csökkenthető a fényképezőgép rossz fényviszonyok között vagy nagyfokú nagyítással történő fényképezés mellett előforduló elmozdulása.

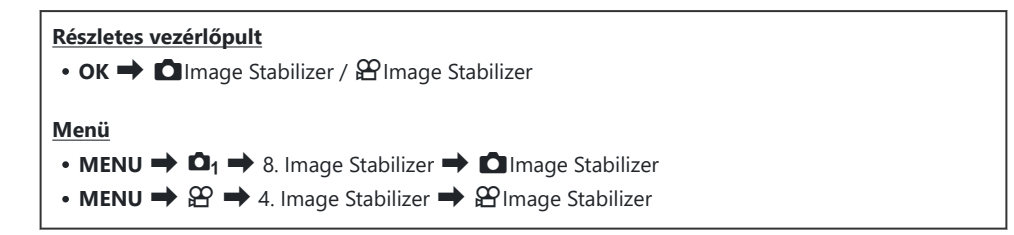

#### Image Stabilizer

| S-IS Off<br>(Still-I.S. Ki)         | A képstabilizátor ki van kapcsolva. Akkor célszerű ezt a lehetőséget<br>választani, ha állványt használ.                                                                              |
|-------------------------------------|----------------------------------------------------------------------------------------------------|
| S-IS Auto<br>(Auto I.S.)            | A képstabilizáció hatása minden elmozdulási tengelyen érvényesül.<br>Ha a fényképezőgép pásztázó mozgást észlel, automatikusan<br>felfüggeszti a képstabilizálást az adott tengelyen. |
| S-IS1 (All Direction Shake<br>I.S.) | A képstabilizáció hatása minden elmozdulási tengelyen érvényesül.                                                                                                    |
| S-IS2 (Vertical Shake I.S.)         | A képstabilizáció hatása függőleges mozgás esetén érvényesül.<br>Olyankor használja, ha a fényképezőgépet vízszintesen forgatja.                                                      |
| S-IS3 (Horizontal Shake I.S.)       | A képstabilizáció hatása vízszintes mozgás esetén érvényesül.<br>Akkor célszerű használni, ha függőlegesen pásztáz a<br>fényképezőgéppel.                                             |

#### Hage Stabilizer

| M-IS Off<br>(Movie-I.S. Off)     | A képstabilizátor ki van kapcsolva.                                                               |
|----------------------------------|---------------------------------------------------------------------------------------------------|
| M-IS1 (All Direction Shake I.S.) | VCM-vezérelt képérzékelő mozgással kombinált elektronikus<br>képstabilizálás.                     |
| M-IS2 (All Direction Shake I.S.) | Kizárólag VCM-vezérelt képérzékelő-mozgás.<br>A rendszer nem végez elektronikus képstabilizálást. |

#### A képstabilizátor részletes lehetőségeinek beállítása

Nem Micro Four Thirds vagy Four Thirds rendszerű objektívek használatakor gépelje be az objektív gyújtótávolságát.

 Nyomja meg az INFO gombot a [DImage Stabilizer]vagy [PImage Stabilizer] konfigurálása közben. A △ ▽ ⊲ ▷ gombokkal gépelje be az objektív gyújtótávolságát, majd nyomja meg az OK gombot.

| 🗖 Image Stabilizer |                                       |    |
|--------------------|---------------------------------------|----|
|                    | Focal Length<br>^<br>0 0 0 9 . 0<br>~ | mm |
| <b>⇒</b> ⊠30       |                                       | OK |

|              | Állítsa be az objektív gyújtótávolságát. Gépelje be az objektívre nyomtatott |
|--------------|------------------------------------------------------------------------------|
| Focal Length | számot.                                                                      |
|              | [0.1] – [1000.0] mm                                                          |

- ② Elfordulhat, hogy a fényképezőgép túlságosan erőteljes mozgását vagy a kifejezetten alacsony zársebességet nem tudja kompenzálni a képstabilizátor. Ilyen esetekben használjon állványt.
- () Előfordulhat, hogy zajt vagy vibrációt tapasztal, ha be van kapcsolva a képstabilizáció.

Ez módosítható. 🎼 "Képstabilizáció IS objektívek használata esetén (Lens I.S. Priority)" (P.216)

- ② Az [S-IS Auto] lehetőség [S-IS1] lehetőségként funkcionál, ha a beállítása [On] a [Lens I.S. Priority] (P.216) menüpontnak.
- Ha az [S-IS Auto] vagy [S-IS1] beállítást választja a kioldási módként kiválasztott
   SH2/ProCap SH2 lehetőséggel (P.194), a kép stabilizálása alkalmas lesz ahhoz, hogy a fényképezőgép a mélységi irányba mozduljon el, ahhoz képest, mint amikor már sorozatfelvételi módokkal használják.
- ¿ Eldöntheti, hogy félig lenyomott kioldógomb mellett stabilizálja-e a fényképezőgép a képet.
   "Képstabilizáció félig lenyomott kioldógomb mellett (—Image Stabilizer)" (P.213)

## Képstabilizálási lehetőségek (🎛 IS Level)

## ©:PASMB ₽/S&Q:PASM

Válassza ki a képstabilizálás videó készítése közben alkalmazott mértékét.

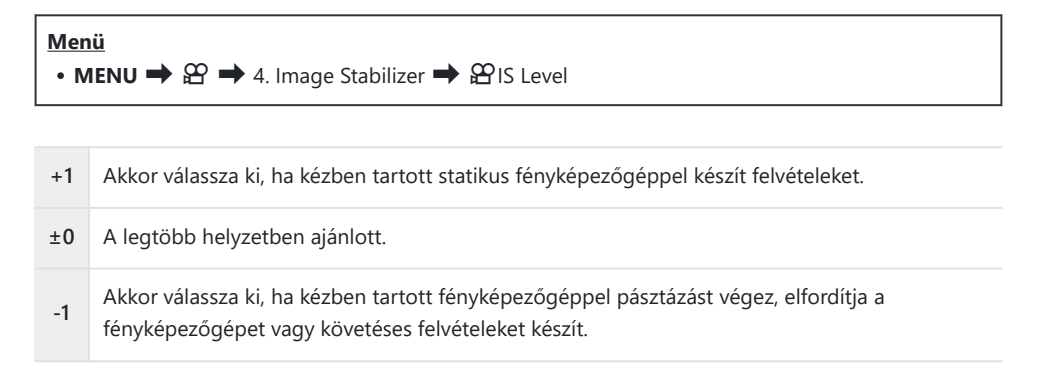

# Képstabilizáció félig lenyomott kioldógomb mellett ( — Image Stabilizer)

## D:PASMB ₽/S&Q:PASM

Eldöntheti, hogy érvényesüljön-e a képstabilizáció hatása, amíg félig le van nyomva a kioldógomb. Ilyen helyzet lehet például, amelyben esetleg fel szeretné függeszteni a képstabilizációt, ha éppen a vízszintjelző segítségével tartja szintben a fényképezőgépet a fényképek megkomponálása során.

| • MENU $\rightarrow$ $\square_1 \rightarrow$ 8. Image Stabilizer $\rightarrow$ $\blacksquare$ Image Stabilizer |  |
|----------------------------------------------------------------------------------------------------|--|
|                                                                                                    |  |

Off A képstabilizáció hatása nem érvényesül, amíg félig le van nyomva a kioldógomb.

A képstabilizáció hatása érvényesül, amíg félig le van nyomva a kioldógomb.

On

## Képstabilizáció sorozatfelvétel módban (Image Stabilizer)

## D:PASMB 8/S&Q:PASM

Állítsa be, hogy milyen képstabilizálási módot szeretne alkalmazni a sorozatfelvételek készítése során. A sorozatfelvételek során alkalmazott képstabilizáció hatásának maximalizálása érdekében a fényképezőgép minden felvétel előtt középre igazítja a képérzékelőt. Emiatt azonban kismértékben csökken a képváltási sebesség.

| Menü<br>• MENU → □1 → 8. Image Stabilizer → □Image Stabilizer |                                                                                                    |  |
|---------------------------------------------------------------|----------------------------------------------------------------------------------------------------|--|
| IS Priority                                                   | A képstabilizáció élvez prioritást. A képváltási sebesség kismértékben csökken.                                               |  |
| Fps Priority                                                  | A képváltási sebesség élvez prioritást. Előfordulhat, hogy a képstabilizáció bizonyos<br>körülmények között kevésbé hatékony. |  |

## A fényképezőgép elmozdulásának megjelenítése a képernyőn (Handheld Assist)

#### **D**:PASMB

Konfigurálhatja úgy a fényképezőgépet, hogy megjelenítse a fényképezőgép elmozdulását és a z elmozdulás határait, amelyek korrigálhatók a képstabilizátorral, ha expozíció közben félig lenyomja a kioldógombot. Ez akkor hasznos, ha kézben tartja a fényképezőgépet, és hosszú expozíció esetében csökkenteni akarja a fényképezőgép elmozdulását.

## **₽/S&Q:PASM**

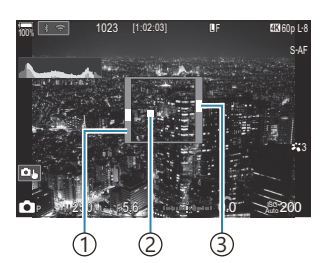

- Az elmozdulás határai, amelyek a képstabilizátorral korrigálhatók (szürke)
- Fényképezőgép elmozdulása (vízszintes/függőleges)
- ③Fényképezőgép elmozdulása (görgetés)

#### Menü • MENU → □<sub>1</sub> → 8. Image Stabilizer → Handheld Assist

Off A fényképezőgép elmozdulása nem jelenik meg a kijelzőn.

On A fényképezőgép elmozdulása megjelenik a kijelzőn, ha a expozíció közben kioldógombot félig lenyomja.

- ② Semmi sem szavatolja, hogy a felvétel nem lesz életlen, még akkor se, ha a fényképezőgép elmozdulásának jelzője a szürke kereten belül marad.
- ② A fényképezőgép elmozdulása nem jeleníthető meg helyesen, ha a fényképezőgép közel van a témához.
- ⑦ A fényképezőgép elmozdulása nem jelenik meg, ha a [ Image Stabilizer] beállítása [S-IS Off], vagy ha harmadik fél által gyártott objektíveket használ, amelyekkel csak az objektív képstabilizátora működik.
- ② Ez a funkció nem érhető el, ha a [DImage Stabilizer] beállítása [S-IS2] vagy [S-IS3].
- (P) Ha a [ Image Stabilizer] beállítása [Off], a fényképezőgép elmozdulása csak expozíció közben jelenik meg.

## Képstabilizáció IS objektívek használata esetén (Lens I.S. Priority)

## D:PASMB ₽/S&Q:PASM

Harmadik fél által gyártott, beépített képstabilizátorral rendelkező objektív használatakor eldöntheti, hogy a képstabilizáció a fényképezőgépet vagy az objektívet részesítse előnyben.

② Ennek a lehetőségnek nincs hatása, ha az objektív fel van szerelve a képstabilizáció engedélyezését vagy letiltását lehetővé tévő IS kapcsolóval.

| Menü<br>• MENU → $\square_1$ → 8. Image Stabilizer → Lens I.S. Priority |  |
|-------------------------------------------------------------------------|--|
|                                                                         |  |

| On  | Az objektív képstabilizátora élvez prioritást.     |
|-----|----------------------------------------------------|
| Off | A fényképezőgép képstabilizátora élvez prioritást. |

216
# Szín és minőség

## A fényképek és videók minőségének beállítása (▲ . / 🍄 . / S&Q . )

### ©:PASMB ₽/S&Q:PASM

Beállíthatja a fényképek és videók képminőségmódjait. Válassza a felhasználásnak (pl. számítógépes feldolgozás, weboldalon való megjelenítés stb.) megfelelő minőséget.

A [S&Q ◀ menüben a lassított/gyors videófelvételeket egyaránt beállíthatja.

| Részletes vezérlőpult         • OK ➡ ◘ ◀∺ / ≌ ◀∺ / S&Q ◀∺                                                         |
|----------------------------------------------------------------------------------------------------|
| Menü                                                                                                    |
| • MENU $\Rightarrow$ $\square_1 \Rightarrow$ 1. Basic Settings/Image Quality $\Rightarrow$ $\square \Leftarrow$ : |
| ・ MENU ➡ 紹 ➡ 1. Basic Settings/Image Quality ➡ 紹 🐳                                                                |
| • MENU ➡ 🍄 ➡ 1. Basic Settings/Image Quality ➡ S&Q <                                                              |

### C ◀ konfigurálása

| Elem     | Képméret  | Tömörítési arány                          | Fájlformátum |
|----------|-----------|-------------------------------------------|--------------|
| L SF     | 5184×3888 | SuperFine (1/2,7)                         | JPG          |
| ĒF       | 5184×3888 | Fine (1/4)                                | JPG          |
| L N      | 5184×3888 | Normal (1/8)                              | JPG          |
| M1 N     | 3200×2400 | Normal (1/8)                              | JPG          |
| RAW      | 5184×3888 | Veszteségmentes tömörítés                 | ORF          |
| RAW+JPEG |           | RAW plusz a fent kiválasztott JPEG-beállí | tás          |

217

- A képméret/tömörítés elérhető kombinációit a menükben választhatja ki. I JPEG-képméretek és tömörítési arányok kombinációi ( Detailed Settings)" (P.223)
- A nagy felbontású felvételkészítés (P.251) során elérhető lehetőségek: Im F, Im F, Im F, Im F, RAW, F+RAW és Im F+RAW.
- ⑦ A Im F és Im F+RAW lehetőség nem elérhető, ha a nagy felbontású felvétel beállítása [On ] (P.251).
- ② Ha kiválasztja a nagy felbontású felvételt (P.251), akkor módosul a képminőség kiválasztott lehetősége is, ezért fényképezés előtt mindenképpen ellenőrizze a képminőséget.
- A RAW-fájlok nyers képadatokat tárolnak feldolgozatlan állapotban. Ezt a formátumot (kiterjesztés:
  - ".ORF") akkor célszerű választani, ha a képeken később utószerkesztést fog végezni.
  - Nem tekinthetők meg más fényképezőgépen
  - Számítógépen az OM Workspace digitális képkezelő szoftverrel tekinthetők meg
  - JPEG formátumban történő mentésüket a fényképezőgép menüjében a [RAW Data Edit] (P.335) utólagos szerkesztési lehetőséggel végezheti el

### ♀ ◆ konfigurálása

 Az egyes képminőségi módok beállításainak módosításához nyomja meg a ▷ gombot, miközben az egyik képminőségi mód van kiválasztva.

### A videóminőség ikon

A beállítások módosításait az ábrán látható módon a  $\stackrel{}{\Omega}$  videóminőség ikonja jelzi. A beállítások módosításait az ábrán látható módon a videóminőség ikonja jelzi. Legfeljebb három kombináció menthető.

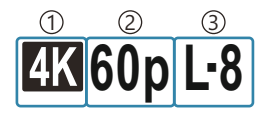

Movie Resolution
 Visszajátszás képváltási gyakoriság
 Mozgáskorrekció

### **Movie Resolution**

| 4K  | 4K                      | 3840×2160 |
|-----|-------------------------|-----------|
| FHD | FHD (Full HD)           | 1920×1080 |
| C4K | C4K (4K Digital Cinema) | 4096×2160 |

218

### Mozgáskorrekció

| I-8 <sup>1</sup> | A-I (ALL-Intra <sup>2</sup> ) |
|------------------|-------------------------------|
| L-8 <sup>1</sup> | L-GOP (LongGOP)               |

1 Ha a [ **2 Video Codec**] (P.224) [H.264]: "-8"

[**H.265]**: "-10"

- 2 Ha ALL-Intra beállítást használ, a videó kereten belüli tömörítés nélkül lesz rögzítve. Ez alkalmas a szerkesztéshez, de az adatok nagyok lesznek.
- Az [L-GOP] értékre van rögzítve, ha a [Movie Resolution] beállítása [4K] vagy [C4K].

### Visszajátszás képváltási gyakoriság

| 60p <sup>1</sup> | 59.94p | 25p                 | 25.00p |
|------------------|--------|---------------------|--------|
| 50p <sup>1</sup> | 50.00p | 24.00p <sup>2</sup> | 24.00p |
| 30p              | 29.97p | 24p                 | 23.98p |

- Ez a lehetőség nem érhető el, ha a [ Video Codec] (P.224) beállítása [H.264], a mozgáskorrekcióé pedig [A-I].
- 2 Ez a beállítás csak akkor választható ki, ha a [Movie Resolution] beállítása [C4K].

# S&Q **◄** konfigurálása

• Az egyes videóminőségi módok beállításainak módosításához nyomja meg a ▷ gombot, miközben az adott mód van kiválasztva.

### A videóminőség ikon

A beállítások módosításait az ábrán látható módon a S&Q videóminőség ikonja jelzi. A beállítások módosításait az ábrán látható módon a videóminőség ikonja jelzi. Legfeljebb három kombináció menthető.

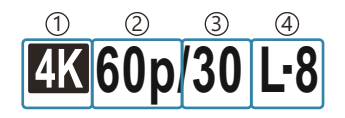

Movie Resolution
 Visszajátszás képváltási gyakoriság
 Érzékelő képváltási seb.
 Mozgáskorrekció

### **Movie Resolution**

| 4K  | 4K                      | 3840×2160 |
|-----|-------------------------|-----------|
| FHD | FHD (Full HD)           | 1920×1080 |
| C4K | C4K (4K Digital Cinema) | 4096×2160 |

### Visszajátszás képváltási gyakoriság

| 60p <sup>1</sup> | 59.94p | 25p                 | 25.00p |
|------------------|--------|---------------------|--------|
| 50p <sup>1</sup> | 50.00p | 24.00p <sup>2</sup> | 24,00p |
| 30p              | 29.97p | 24p                 | 23.98p |

- Ez a lehetőség nem érhető el, ha a [ Video Codec] (P.224) beállítása [H.264], a mozgáskorrekcióé pedig [A-I].
- 2 Ez a beállítás csak akkor választható ki, ha a [Movie Resolution] beállítása [C4K].

### Érzékelő képváltási seb.

| 240 <sup>1, 2</sup> | 239,76 fps | 24 | 23,98 fps |
|---------------------|------------|----|-----------|
| 200 <sup>3</sup>    | 200,00 fps | 15 | 14,99 fps |
| 120 <sup>2</sup>    | 119,88 fps | 12 | 11,99 fps |
| 100 <sup>3</sup>    | 100,00 fps | 8  | 7,99 fps  |
| 60                  | 59,94 fps  | 6  | 5,99 fps  |
| 50                  | 50,00 fps  | 3  | 2,997 fps |
| 30                  | 29,97 fps  | 2  | 1,998 fps |
| 25                  | 25,00 fps  | 1  | 0,999 fps |

- 1 Ez a beállítás csak akkor választható ki, ha a [**2 Video Codec**] (P.224) beállítása [H.264].
- 2 Ez a lehetőség csak akkor választható ki, ha a lejátszás képváltási sebessége [60p], [30p] vagy [24p].
- 3 Ez a lehetőség csak akkor választható ki, ha a lejátszás képváltási sebessége [50p] vagy [25p].

### Mozgáskorrekció

| I-8 <sup>1</sup> | A-I (ALL-Intra <sup>2</sup> ) |
|------------------|-------------------------------|
| L-8 <sup>1</sup> | L-GOP (LongGOP)               |

### 1 Ha a [ <sup>OP</sup> Video Codec] (P.224)

[H.264]: "-8"

[H.265]: "-10"

2 Ha ALL-Intra beállítást használ, a videó kereten belüli tömörítés nélkül lesz rögzítve. Ez alkalmas a szerkesztéshez, de az adatok nagyok lesznek.

221

- Az [L-GOP] értékre van rögzítve, ha a [Movie Resolution] beállítása [4K] vagy [C4K].

|                    | S&(                   | )∢⊷                  |                         |
|--------------------|-----------------------|----------------------|-------------------------|
| Size<br>FHD<br>~   | FrameComp<br>L-GOP    | ■FrameRate<br>59.94p | fps<br>30fps<br>F:x2.00 |
| Record<br>size vio | ls 1920 x 108<br>leo. | 0 (16:9)             |                         |
|                    |                       |                      | OK                      |

- Ha az érzékelő képváltási sebessége legalább 100 fps értékre van beállítva, a videók készítése 100– 240 fps, a lejátszásuk pedig 23,98–59,94 fps sebességgel történik. A lejátszási időt egy 2–10 értékű tényezővel elnyújtva a téma pillanatnyi elmozdulását lassítva lehet megtekinteni.
- Hangrögzítésre nem kerül sor.
- ② Videófelvételek készítésére nincs lehetőség, ha a kreatív tárcsa ART, CRT, COLOR vagy MONO állásba van fordítva.
- () Ha a kamera távvezérelt felvételkészítéshez céljából a Wi-Fi-hálózaton keresztül okostelefonhoz kapcsolódik, a videó akkor is 
   <sup>Ω</sup> módban készül, ha a 
   <sup>Δ</sup>/<sup>Ω</sup>/S&Q tárcsa S&Q állásba van fordítva.
   <sup>1</sup>
- ⑦ Csak 1/24 vagy nagyobb zársebesség érhető el. Az elérhetőség az érzékelő képváltási sebességének beállításától függ.
- ② Amikor az [AF Mode] beállítása [MF] vagy [Pre ME] értékű az M módban, a képváltási sebesség csökkentésével 1/24-nél alacsonyabb zársebesség is beállítható, azonban ekkor a fényképezőgép gombjai is lassabban reagálhatnak.
- Ø Bizonyos beállításoknál előfordulhat, hogy a mozgáskorrekció nem elérhető.

# Korlátozások abban az esetben, ha az érzékelő képváltási sebessége legalább 100 fps

- ② SD-/SDHC-kártya használata esetén egy fájl mérete 4 GB-ra van korlátozva. SDXC-kártya használata esetén a felvétel leáll, mielőtt a lejátszási idő elérné a három órát.
- ⑦ A felvétel során a fókusz, az expozíció és a fehéregyensúly értékei rögzítettek.
- A kép képszöge kissé csökkent.
- ① A rekesz, a zársebesség, az expozíciókorrekció és az ISO-érzékenység rögzítés közben nem módosítható.
- ② Az időkódok nem rögzíthetők és nem jeleníthetők meg.
- ② A fényerő módosítható, ha a zoomot rögzítés közben beállítják.
- ② Az érzékelő képváltási sebessége nem állítható 100 fps vagy nagyobb értékre, ha a fényképezőgép HDMI-n keresztül egy eszközhöz csatlakozik.

222

- ② Az []] All (összes cél) lehetőség nem választható ki az AF-cél mód számára.
- ⑦ Az [Ŷ Image Stabilizer] (P.209) > [M-IS1] nem elérhető.
- (P.227) > [i-Enhance] nem érhető el.
- (P.234) elem a [Gradation Normal] lehetőségen van rögzítve.
- ② A [Subject Detection] (P.124) beállítása [Off] lesz.
- (P.104) > [C-AF] / [C-AF+TR] lehetőségek nem érhetők el.
- ①A [ Digital Tele-converter] (P.273) beállítása [Off] lesz.

### JPEG-képméretek és tömörítési arányok kombinációi ( C 🗣 Detailed Settings)

### C:PASMB 8/S&Q:PASM

A JPEG-képek minősége a képméret és a tömörítési arány kombinációjának megváltoztatásával módosítható.

<u>Menü</u>

• MENU  $\Rightarrow$   $\square_1 \Rightarrow$  1. Basic Settings/Image Quality  $\Rightarrow$   $\square \iff$  Detailed Settings

| Kánmárat           | Tömörítési arány |             | arány       |                                                     |
|--------------------|------------------|-------------|-------------|-----------------------------------------------------|
| (Pixelszám)        | Super<br>Fine    | Fine        | Normal      | Alkalmazás                                          |
| Large (5184×3888)  | ∎ SF             | <b>D</b> F  | LN          |                                                     |
| Middle (3200×2400) | M1 SF            | M1 F        | <b>M1</b> N | A nyomat méretének megfelelően kell<br>kiválasztani |
| Middle (1920×1440) | M2 SF            | M2 F        | <b>M2</b> N |                                                     |
| Small (1280×960)   | <b>S1</b> SF     | S1 F        | <b>S1</b> N | Kis formátumú nyomtatásokhoz és weboldalakon        |
| Small (1024×768)   | <b>S2</b> SF     | <b>S2</b> F | <b>S2</b> N | történő felhasználáshoz                             |

## A kodek kiválasztása videók rögzítéséhez (🍄 Video Codec)

### ●:PASMB @/S&Q:PASM

Válassza ki a videók felvételéhez használandó kodeket.

| Menü         • MENU ➡ ≌ ➡ 1. Basic Settings/Image Quality ➡ ≌ Video Codec |                                                                                                    |  |  |  |
|---------------------------------------------------------------------------|----------------------------------------------------------------------------------------------------|--|--|--|
| H.264                                                                     | 8 bites videókat vesz fel H.264 felhasználásával, ami univerzális kodek. A legtöbb<br>helyzetben ezt a lehetőséget ajánljuk.                                       |  |  |  |
| H.265                                                                     | 10 bites videókat vesz fel a H.265 kodek felhasználásával. Ez a beállítás elsősorban azokra a videókra érvényes, amelyeket számítógépen szándékoznak szerkeszteni. |  |  |  |

⑦ Ha a [H.265] kodek van kiválasztva, csak az [OM-Log400] és [HLG] érhető el a [?? Picture Mode] (P.238) menüben. A helyes színnel és fényerővel való lejátszáshoz 10 bites bemenettel kompatibilis tévé vagy kijelző szükséges. Ha 10 bites bemenettel kompatibilis HDMI-eszköz a kimenet, az ikonok színe különbözhet attól a módtól, ahogy általában kinéznek.

## A fénykép oldalarányának beállítása (Image Aspect)

### C:PASMB 8/S&Q:PASM

A képek szélessége és magassága közötti arányt elképzeléseinek és céljainak megfelelően állíthatja be (pl. nyomtatáshoz és egyebekhez). A normál **[4:3]** (szélesség-magasság) oldalarányon kívül a fényképezőgép lehetővé teszi a **[16:9**], **[3:2**], **[1:1]** és **[3:4]** beállítás használatát is.

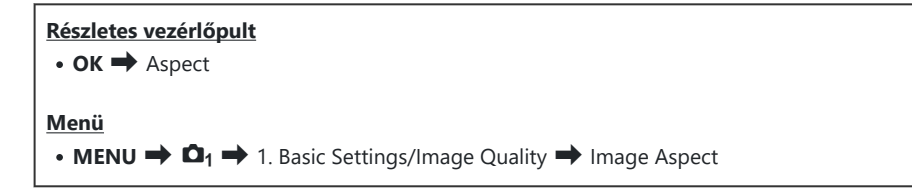

 A JPEG-képeket a kiválasztott oldalaránnyal rögzíti a fényképezőgép. A RAW-képek mérete megegyezik a képérzékelőével, és mentésükre [4:3] oldalaránnyal kerül sor, valamint kapnak egy címkét is, amely a kiválasztott oldalarányt jelzi. A képek lejátszásakor megjelenik egy, a kiválasztott oldalarányt jelző keret.

### Periferikus megvilágítás (Shading Comp.)

### ©:PASMB ₽/S&Q:PASM

A kép szélein az objektív optikai jellemzői miatt megjelenő fényerőcsökkenés kompenzálása. Bizonyos objektíveken csökkenhet a fényerő a kép szélén. A fényképezőgép ezt a szélek fényesebbé tételével kompenzálja.

| <ul> <li>Menü</li> <li>MENU → □<sub>1</sub> → 1. Basic Settings/Image Quality → Shading Comp.</li> </ul> |                                                                                     |  |  |
|----------------------------------------------------------------------------------------------------|-------------------------------------------------------------------------------------|--|--|
|                                                                                                    |                                                                                     |  |  |
| Off                                                                                                    | Az árnyékkompenzáció le van tiltva.                                                 |  |  |
| On                                                                                                    | A fényképezőgép észleli a lecsökkent periferikus megvilágítást, és kompenzálja azt. |  |  |

(DA [On] beállításnak nincs hatása telekonverter vagy közgyűrű csatlakoztatása esetén.
 (DMagas ISO-érzékenység alkalmazása esetén feltűnőbb lehet a zaj a kép szélén.

# Feldolgozási beállítások ( CPPicture Mode / Picture Mode)

### ©:PASMB ☎/S&Q:PASM

Beállíthatja, hogy felvételkészítés közben hogyan dolgozza fel a fényképezőgép a képeket a szín, a tónus és az egyéb képtulajdonságok javítása érdekében. A témának és a művészi szándékainak megfelelően választhat az előre beállított képmódok közül. A kontraszt, az élesség és az egyéb beállítások az egyes módokban külön állíthatók be. A művészi szűrők segítségével pedig további művészi effekteket is hozzáadhat a képekhez. A művészi szűrőknek köszönhetően kihasználhatja a hozzáadott kereteffektek és hasonlók nyújtotta lehetőségeket is. A fényképezőgép külön tárolja el az egyéni paraméterek beállításait minden képmód és művészi szűrő esetében.

A Monochrome Profile és Color Profile segítségével színszűrős effektusok alkalmazhatók a monokróm képekre, illetve színenként állítható a színes képek színtelítettsége.

A Color Creator a színárnyalatot és a színt képes beállítani.

### Módváltás a kreatív tárcsa segítségével

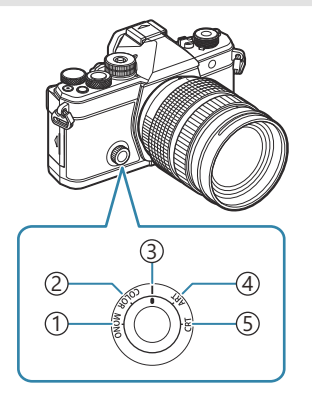

- (1) **MONO** (Monochrome Profile Control)
- 2 COLOR (Color Profile Control)
- ③ | (Picture Mode)
- (4) **ART** (Art Filter)
- (5) CRT (Color Creator)

- A kreatív tárcsát élő nézetben MONO (Monochrome Profile Control), COLOR (Color Profile Control), ART (Art Filter) vagy CRT (Color Creator) állásba fordítva megjelenítheti az egyes üzemmódok beállítási képernyőjét.
- A MONO, COLOR, ART vagy CRT lehetőség nem érhető el S&Q módban. Fordítsa a kreatív tárcsát
   (Picture Mode) állásba.
- Amikor a [♀ Picture Mode] beállítása nem [Same as ], a mód akkor sem változik, ha a kreatív tárcsa működtetésére ♀ módban kerül sor.

227

### Beállítás a részletes vezérlőpulttal/menüvel

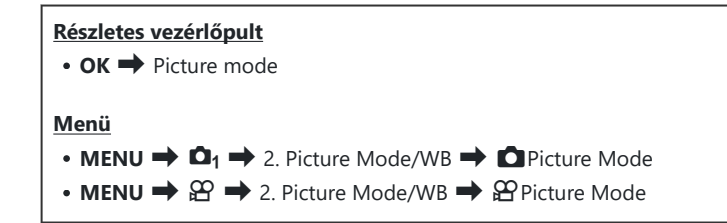

① A \ Y \S&Q módokban a következők szerint konfigurált fényképezőgéppel ugyanazt a beállítást állíthatja be, mint a [ Picture Mode] (P.228) beállításban, a [Picture Mode] beállítást választva a részletes vezérlőpultról.

A [<sup>A</sup> Video Codec] (P.224) beállítása [H.264], és a [<sup>A</sup> Picture Mode] beállítása [Same as ]
 Eldöntheti, hogy megjelenítse vagy elrejtse-e az egyes képmódokat a [<sup>A</sup> Picture Mode Settings] (P.239) menü segítségével.

### A Picture Mode beállítása

1. A hátsó tárcsával vagy a ⊲⊳ gombokkal válasszon képmódot.

Beállíthatja a képmód részletes lehetőségeit.
 "Képmódok részletes lehetőségeinek beállítása" (P.234)

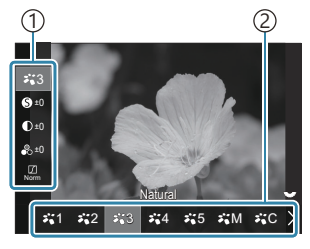

Képmód beállítási képernyő

Elem
 Képmód

### A képmódok típusai

| ∛⊾1  | i-Enhance | A fényképezőgép a téma típusának megfelelően állítja be a színeket és a kontrasztot. |
|------|-----------|--------------------------------------------------------------------------------------|
| ₽`*2 | Vivid     | Ezt a lehetőséget akkor célszerű választani, ha élénk színeket szeretne.             |

| ₽ <b>`</b> 3 | Natural    | Ezt a lehetőséget akkor célszerű választani, ha természetes színeket szeretne.                                                 |
|--------------|------------|----------------------------------------------------------------------------------------------------|
| ₹.4          | Muted      | Ezt a lehetőséget akkor célszerű választani, ha a képeket később retusálni<br>fogja.                                           |
| ₽`5          | Portrait   | Ez a lehetőség javítja a bőr tónusait.                                                                                         |
| ₽₩M          | Monochrome | Ezzel a lehetőséggel egyszínű képeket rögzíthet. Színszűrős effektusokat is használhat, valamint színárnyalatot is választhat. |
| ₩C           | Custom     | A képmód paramétereinek beállításával létrehozhatja a kiválasztott<br>képmód egyéni változatát.                                |
|              | Underwater | Ezzel a feldolgozási móddal megőrizheti a víz alatt látható élénk színeket.                                                    |

### A művészi szűrő beállításainak használata

- A hátsó tárcsával vagy a ⊲⊳ gombokkal válasszon művészi szűrőt.
  - Beállíthatja a művészi szűrő részletes lehetőségeit.
     "Képmódok részletes lehetőségeinek beállítása" (P.234)

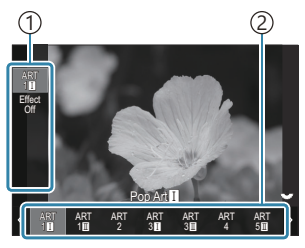

Művészi szűrő beállítási képernyő

Elem
 Művészi szűrő

### A művészi szűrők típusai

| ART<br>1  | Pop Art          |                                                                                                    |
|-----------|------------------|----------------------------------------------------------------------------------------------------|
| ART<br>2  | Soft Focus       |                                                                                                    |
| ART<br>3  | Pale&Light Color |                                                                                                    |
| ART<br>4  | Light Tone       |                                                                                                    |
| ART<br>5  | Grainy Film      |                                                                                                    |
| ART<br>6  | Pin Hole         |                                                                                                    |
| ART<br>7  | Diorama          |                                                                                                    |
| ART<br>8  | Cross Process    | Művészi szűrő beállításokat használ. Művészi effektek is használhatók.<br>elérhető effektek a művészi szűrőtől függően változnak. |
| ART<br>9  | Gentle Sepia     |                                                                                                    |
| ART<br>10 | Dramatic Tone    |                                                                                                    |
| ART<br>11 | Key Line         |                                                                                                    |
| ART<br>12 | Watercolor       |                                                                                                    |
| ART<br>13 | Vintage          |                                                                                                    |
| ART<br>14 | Partial Color    |                                                                                                    |
| ART<br>15 | Bleach Bypass    |                                                                                                    |
| ART<br>16 | Instant Film     |                                                                                                    |

② Az Art Filter, Color Creator, Monochrome Profile és Color Profile beállítás csak a JPEG-példányra vonatkozik. A képminőség a [RAW] beállításról automatikusan a [RAW+JPEG] beállításra vált.

230

### A Color Creator beállítása

A teljes kép színe 30 színárnyalat- és 8 telítettségi szint kombinációja segítségével állítható be.

- **1.** Az elülső tárcsa elfordításával a színárnyalatot, a hátsó tárcsa elfordításával pedig a színtelítettséget állíthatja be.
  - A beállított értékek visszaállításához tartsa lenyomva az OK gombot.

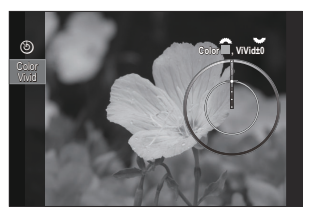

A Color Creator beállítási képernyő

② Az Art Filter, Color Creator, Monochrome Profile és Color Profile beállítás csak a JPEG-példányra vonatkozik. A képminőség a [RAW] beállításról automatikusan a [RAW+JPEG] beállításra vált.

### A Monochrome Profile Control beállítása

Színszűrős effektusok alkalmazhatók a monokróm képekre (Color Filter Effects), beállítható a képek általános fénymennyisége (Shading), illetve szabályozható a képek fényereje és sötétsége (Highlight & Shadow Control).

- 1. A hátsó tárcsával vagy a ⊲⊳ gombokkal válasszon képmódot.
  - Beállíthatja a monokróm profil szabályozásának részletes lehetőségeit. R "Képmódok részletes lehetőségeinek beállítása" (P.234)

Jelölés (\*) jelenik meg azon profilok ikonja mellett, amelyekben megváltozott a részletes elemek beállítása. Az **OK** gombot lenyomva és nyomva tartva visszaállíthatja a kiválasztott profil részletes elemeinek valamennyi beállítási értékét.

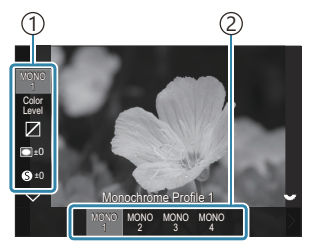

Monokróm profil szabályozása beállítási képernyő

1 Elem 2 Profil

### A monokróm profil szabályozásának típusai

| MONO1 | Monochrome Profile 1 | Ez a normál (monokróm) előbeállítás. Minden beállítási érték<br>az alapértékre (±0) van beállítva. |
|-------|----------------------|----------------------------------------------------------------------------------------------------|
| MONO2 | Monochrome Profile 2 | Monokróm videóra emlékeztető eredményt hoz létre.                                                  |
| MONO3 | Monochrome Profile 3 | Infravörös videóra emlékeztető hatást hoz létre.                                                   |
| MONO4 | Monochrome Profile 4 | A kontraszt elmosásával lágyabb megjelenést hoz létre.                                             |

② Az Art Filter, Color Creator, Monochrome Profile és Color Profile beállítás csak a JPEG-példányra vonatkozik. A képminőség a [RAW] beállításról automatikusan a [RAW+JPEG] beállításra vált.

### A Color Profile Control beállítása

Színenként állítható a színes képek színtelítettsége, színszűrős effektusok alkalmazhatók a monokróm képekre (Saturation adjustment), beállítható a képek általános fénymennyisége (Shading), illetve szabályozható a képek fényereje és sötétsége (Highlight & Shadow Control).

- 1. A hátsó tárcsával vagy a ⊲⊳ gombokkal válasszon képmódot.
  - Beállíthatja a színes profil szabályozásának részletes lehetőségeit. S "Képmódok részletes lehetőségeinek beállítása" (P.234)

Jelölés (\*) jelenik meg azon profilok ikonja mellett, amelyekben megváltozott a részletes elemek beállítása. Az **OK** gombot lenyomva és nyomva tartva visszaállíthatja a kiválasztott profil részletes elemeinek valamennyi beállítási értékét.

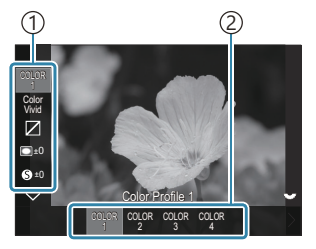

Színes profil szabályozása beállítási képernyő

1 Elem 2 Profil

# COLOR1Color Profile 1Ez a normál (Natural) előbeállítás. Minden beállítási érték az<br/>alapértékre (±0) van beállítva.COLOR2Color Profile 2Mély és gazdag színtónust eredményez.COLOR3Color Profile 3Videóra emlékeztető effektust hoz létre nagy telítettséggel és<br/>gazdag színekkel.COLOR4Color Profile 4Világos és lágy színtónust hoz létre.

### A színes profil szabályozásának típusai

② Az Art Filter, Color Creator, Monochrome Profile és Color Profile beállítás csak a JPEG-példányra vonatkozik. A képminőség a [RAW] beállításról automatikusan a [RAW+JPEG] beállításra vált.

### Képmódok részletes lehetőségeinek beállítása

- Nyomja meg a △∇ gombokat (P.228) a beállítani kívánt opció kiválasztásához.
  - Az elérhető beállítások a kiválasztott módtól függően változnak.

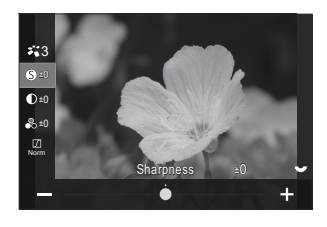

| 0  | Sharpness  | Állítsa be a kép élességét. A körvonalakat kiemelve éles,<br>tiszta képet kaphat.<br>[-2] – [±0] – [+2]                                                                                                    |
|----|------------|----------------------------------------------------------------------------------------------------|
| D  | Contrast   | Állítsa be a kép kontrasztját. A kontraszt növelésével<br>hangsúlyosabbá teheti a világos és sötét területek<br>közötti különbséget, így határozottabb, hangsúlyosabban<br>megkomponált képet kaphat.<br>[-2] – [±0] – [+2]                                                 |
| •0 | Saturation | Állítsa be a színtelítettséget. A színtelítettség növelése<br>élénkebbé teszi a képeket.<br>[-2] – [±0] – [+2]                                                                                                    |
|    |            | Állítsa be a színek fényerejét és az árnyékolást. Úgy<br>alakíthatja a képeket, hogy azok a leginkább megfeleljenek<br>az elképzeléseinek, például a teljes kép fényerejének<br>növelésével. A kontraszttól függően sötét gradációt és<br>világos gradációt is előállíthat. |
|    | Gradation  | <b>[Shadow Adj]</b> : Területekre osztja a képet, és minden<br>terület fényerejét külön finomítja. Ez a megoldás a nagy<br>kontrasztkülönbségű felvételeknél hatékony, amelyeken a<br>fehér részek túl világosak, vagy a fekete részek túl sötétek.                         |
|    |            | [Gradation Normal]: Optimális árnyékok. A legtöbb helyzetben ezt a lehetőséget ajánljuk.                                                                                                    |
|    |            | [Gradation High Key]: A megfelelő tónus használata<br>fényes témához.                                                                                                    |
|    |            | [Gradation Low Key]: A megfelelő tónus használata sötét témához.                                                                                                    |

| Effect | Effect           | Állítsa be az i-Enhance erősségét.                                                                                                    |
|--------|------------------|----------------------------------------------------------------------------------------------------|
|        |                  | [Effect: Low]: Alacsony effektet ad hozzá a képekhez.                                                                                                    |
|        |                  | [Effect: Standard]: "Alacsony" és "magas" közötti effektet ad hozzá a képekhez.                                                                                                    |
|        |                  | [Effect: High]: Magas effektet ad hozzá a képekhez.                                                                                                    |
|        |                  | Egyszínű képmódokra színszűrős effektek alkalmazhatók. A<br>téma eredeti színének megfelelően a színszűrős effektek<br>fényesebbé tehetik a témákat, vagy megnövelhetik a<br>kontrasztot. A narancssárga erősebb kontrasztot biztosít,<br>mint a sárga, a vörös pedig még erősebbet, mint a<br>narancssárga. A zöld remek választás portrékhoz és<br>hasonló képekhez. |
|        |                  | [N:None]: Nincs szűrőeffekt.                                                                                                    |
| Filter | Color Filter     | <b>[Ye:Yellow]</b> : A természetes kék égen lévő fehér felhők tiszta visszaadása.                                                                                                    |
|        |                  | <b>[Or:Orange]</b> : Lágyan kiemeli a kék eget, vagy éppen a<br>lemenő nap fényét.                                                                                                    |
|        |                  | <b>[R:Red]</b> : Még erőteljesebben kiemeli a kék eget, vagy<br>éppen az őszi lombokat.                                                                                                    |
|        |                  | [ <b>G:Green]</b> : Melegséget kölcsönöz a bőr tónusainak a portrékon. A zöld szűrő kiemeli a rúzs vörösét is.                                                                                                    |
|        |                  | Egyszínű képmód használata esetén színt adhat a<br>képekhez.                                                                                                    |
|        |                  | [N:Normal]: Szokványos fekete-fehér kép.                                                                                                    |
| Color  | Monochrome Color | [S:Sepia]: Szépia árnyalatú monokróm felvételek készítése.                                                                                                    |
|        |                  | [B:Blue]: Kék árnyalatú monokróm felvételek készítése.                                                                                                    |
|        |                  | [P:Purple]: Lila árnyalatú monokróm felvételek készítése.                                                                                                    |
|        |                  | [G:Green]: Zöld árnyalatú monokróm felvételek készítése.                                                                                                    |

| אוֹים<br>אוֹים<br>אוֹים<br>אוֹים<br>אוֹים<br>אוֹים<br>אוֹים | <b>∛∎C</b> Picture Mode       | Válassza ki a képmódot, amelyet módosítani akar, ha<br>[ <b>Custom]</b> beállítást használ.<br>[i-Enhance], [Vivid], [Natural], [Muted], [Portrait],<br>[Monochrome]                                                                                                    |
|-------------------------------------------------------------|-------------------------------|----------------------------------------------------------------------------------------------------|
| ٢                                                           | Color Creator                 | A színárnyalat beállításához forgassa el az elülső tárcsát. A<br>színtelítettség beállításához forgassa el a hátulsó tárcsát.<br>Az expozíciókorrekció visszaállításához tartsa lenyomva az<br><b>OK</b> gombot.                                                                                                    |
| Effect                                                      | Add Effects                   | Effekt használata művészi szűrőn.<br>A használható effektek a művészi szűrőtől függően<br>különböznek.<br>Néhány művészi szűrővel módosítható a Színszűrő és a<br>Monokróm szín.                                                                                                    |
| Color                                                       | Partial Color                 | Kiválasztja a "részleges szín" művészi szűrőt.                                                                                                    |
| Color<br>Level                                              | Color/Level                   | Nyolc szín és három intenzitás közül választhat<br>a színszűrős effektus fekete-fehér képre történő<br>alkalmazásához.<br>Az elülső tárcsával a színszűrő típusát, a hátsó tárcsával<br>pedig az intenzitást állíthatja be.<br>Az <b>OK</b> gombot lenyomva és nyomva tartva visszaállíthatja<br>a beállított értékeket.                                    |
|                                                             | Highlight & Shadow<br>Control | A fényerőt külön-külön állíthatja be a csúcsfény, árnyék és<br>középtónus esetében.<br>Nyomja meg az <b>INFO</b> gombot a konfigurálandó<br>terület módosítására (csúcsfény, árnyék és középtónus).<br>Módosítsa a beállítást az elülső és hátulsó tárcsákkal.<br>Az <b>OK</b> gombot lenyomva és nyomva tartva visszaállíthatja<br>a beállított értékeket. |
|                                                             | Shading Effect                | A kép periférikus területeinek fényerejét állíthatja be.<br>[-5] – [±0] – [+5]                                                                                                    |
|                                                             |                               |                                                                                                    |

|                | Film Grain Effect | A fekete-fehér videók szemcsésségéhez hasonló effektust<br>adhat hozzá.<br>[Film Grain Effect Off] / [Film Grain Effect Low] / [Film<br>Grain Effect Medium] / [Film Grain Effect High]                                                                                                    |
|----------------|-------------------|----------------------------------------------------------------------------------------------------|
| Çolor<br>Vivid | Color/Vivid       | A 12 szín telítettsége minden esetben a ±5 tartományon<br>belül állítható be.<br>Az elülső tárcsával a színárnyalatot, a hátsó tárcsával pedig<br>a színtelítettséget állíthatja be.<br>Az <b>OK</b> gombot lenyomva és nyomva tartva visszaállíthatja<br>a beállított értékeket.<br>Az <b>INFO</b> gombot megnyomva válthat az összes szín<br>egyidejű módosítása, valamint az egyenkénti módosításuk<br>között.<br>Amikor a <b>[Color All]</b> felirat látható a színprofil<br>szabályozására szolgáló képernyőn, az összes szín<br>egyszerre módosítható. A telítettséget a hátsó tárcsa<br>segítségével állíthatja be. |

② A jelenettől függően előfordulhat, hogy bizonyos beállítások hatásai nem lesznek láthatók, máskor a tónusátmenetek lehetnek egyenetlenek, vagy esetleg "szemcséssé" válhat a kép.

Amikor módosul egy beállítási érték a Monochrome Profile Control és a Color Profile Control esetében, jelölés (\*) jelenik meg az elem ikonján.

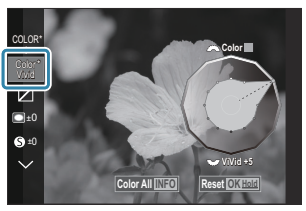

Ezek a beállítások a kiválasztott profilban tárolódnak ([MONO1]–[MONO4] és [COLOR1]– [COLOR4]).

- ② A következő esetekben a Shading Control ±0 értéken rögzül, és nem lehet módosítani.
  - High Res Shot / Live ND Shooting / Live GND Shooting / Multiple Exposure / Keystone Comp. / Fisheye Compensation / ISO BKT
- ② A következő esetekben a Film Grain Effect beállítása [Off], és nem lehet módosítani.
  - High Res Shot / Live ND Shooting / Live GND Shooting / Multiple Exposure / Keystone Comp. / Fisheye Compensation / ISO BKT

# A kifejezetten videókhoz használható képmód részletes lehetőségeinek beállítása

- 1. Válassza ki a [Picture Mode] lehetőséget a menüből.
- **2.** Válasszon ki egy elemet a  $\Delta \nabla \triangleleft \triangleright$  gombokkal.

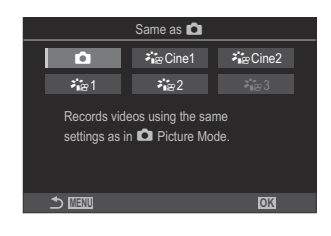

| Ď                 | Same as 🗖  | A videók felvétele a Dircture Mode menüben konfigurált beállítással történik.                                                                                                    |
|-------------------|------------|----------------------------------------------------------------------------------------------------|
| <b>∛∎</b> ≌ Cine1 | OM-Cinema1 | A csúcsfényeknél sárga, az árnyékoknál kék árnyalatot<br>használó videós kifejezésmóddal készíthet videófelvételeket.<br>A <b>[Frame Rate]</b> ajánlott beállítása: <b>[24p]</b> .                    |
| ואיים Cine2       | OM-Cinema2 | Ciánkék árnyalatokkal és gyenge kontraszttal jellemezhető<br>lágy színeket alkalmazó videós kifejezésmóddal készíthet<br>videófelvételeket. A <b>[Frame Rate]</b> ajánlott beállítása: <b>[24p]</b> . |
| <b>ĕ</b> ∎≊1      | Flat       | A videófelvételek a fényeléshez kialakított árnyalatgörbével<br>kerülnek felvételre.                                                                                                    |
| ₽₩2               | OM-Log400  | A videókat a rendszer logaritmikus árnyalatgörbével rögzíti,<br>hogy a fényelés során nagyobb szabadságot biztosítson.                                                                                |
| <b>⊁</b> ∎≌ 3     | HLG        | A videók felvétele nagy dinamikatartománnyal történik,<br>olyan képek visszaadásával, mint amelyek szabad szemmel<br>láthatók, amikor kompatibilis készüléket használ a<br>lejátszáshoz.              |

- ⑦ A [HLG] beállítás nem választható ki, ha a [ Video Codec] (P.224) beállítása [H.264].
- ② A [Same as ], [OM-Cinema1], [OM-Cinema2] vagy [Flat] beállítás nem választható ki, ha a [ Video Codec] (P.224) beállítása [H.265].

# A megjeleníthető lehetőségek kiválasztása képmód kiválasztásához (CPicture Mode Settings)

### ©:PASMB ≌/S&Q:PASM

Képmód kiválasztásakor megjelenítheti csak azokat a lehetőségeket, amelyekre szüksége van.

A képmódok részleteiért lásd a "Feldolgozási beállítások ( Picture Mode / Picture Mode)" (P.227) című részt.

## MENU → □<sub>1</sub> → 2. Picture Mode/WB → □ Picture Mode Settings

- Válassza ki azt a képmódot, amelyet meg kíván jeleníteni, és tegyen pipát (✓) mellé.
  - Válasszon ki egy lehetőséget a △∇ gombokkal, és nyomja meg az OK gombot, hogy pipát (✓) tegyen mellé. A pipa eltávolításához nyomja meg újra az OK gombot.

| Picture Mode Settings |  |
|-----------------------|--|
| ✓ i-Enhance           |  |
| ✓ Vivid               |  |
| ✓ Muted               |  |
| ✓ Portrait            |  |
| Monochrome            |  |
| ✓ Custom              |  |
| ✓ Underwater          |  |
|                       |  |

Képmód beállítási képernyő

### Szín beállítása (WB (fehéregyensúly))

### ©:PASMB ≌/S&Q:PASM

A fehéregyensúly (WB) biztosítja, hogy a fényképezőgéppel felvett képeken a fehér tárgyak fehéren jelenjenek meg. A **[WB Auto]** beállítás a legtöbb esetben megfelelő, de a fényforrástól függően más értékek is kiválaszthatók, amikor a **[WB Auto]** nem éri el a kívánt eredményt vagy más színeket szeretne alkalmazni képekre.

### A fehéregyensúly beállítása

Részletes vezérlőpult
OK → White balance
Menü
MENU → □1 → 2. Picture Mode/WB → □WB
MENU → □ → 2. Picture Mode/WB → □WB

- - A hátsó tárcsával vagy a ⊲⊳ gombokkal válasszon fehéregyensúly-módot.

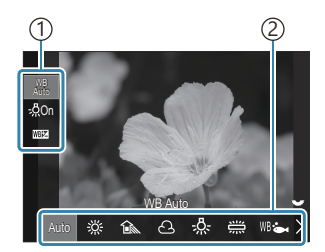

Fehéregyensúly beállítási képernyő

| 1)Elem           |  |
|------------------|--|
| 2)Fehéregyensúly |  |

2. A fehéregyensúly finombeállításához válasszon egy lehetőséget a  $\Delta \nabla$  gombokkal.

| Auto                                                       | WB Auto          | <ul> <li>A legtöbb normál jelenet (amelyeken fehér vagy majdnem<br/>fehér tárgyak szerepelnek)</li> <li>A legtöbb helyzetben ezt a módot javasolt használni.</li> <li>Kiválaszthatja, hogy milyen fehéregyensúlyt szeretne<br/>használni izzólámpás megvilágítás mellett (P.247).</li> </ul>          |
|------------------------------------------------------------|------------------|----------------------------------------------------------------------------------------------------|
| 渁                                                          | Sunny            | Napfényes kültéri jelenetek, naplemente, tűzijáték<br>• A színhőmérséklet beállítása 5300K.                                                                                                    |
| Î                                                          | Shade            | Nappali felvételek árnyékban lévő témákról<br>• A színhőmérséklet beállítása 7500K.                                                                                                    |
| ප                                                          | Cloudy           | Nappali fénynél, borús időben készült felvételek<br>• A színhőmérséklet beállítása 6000K.                                                                                                    |
| - <u>Ņ</u> -                                               | Incandescent     | lzzólámpával megvilágított témák<br>• A színhőmérséklet beállítása 3000K.                                                                                                    |
|                                                            | Fluorescent      | Fénycsővel megvilágított témák<br>• A színhőmérséklet beállítása 4000K.                                                                                                    |
| WB 🖦                                                       | Underwater       | Víz alatti fényképezés                                                                                                    |
| WB₽                                                        | WB Flash         | Olyan fényforrások esetén, melyek színhőmérséklete<br>megegyezik a vakuéval<br>• A színhőmérséklet beállítása 5500K.                                                                                                    |
| <ul> <li>▲1</li> <li>▲2</li> <li>▲3</li> <li>▲4</li> </ul> | One-touch WB 1-4 | <ul> <li>Azokban a helyzetekben, ahol egy adott téma<br/>fehéregyensúlyát szeretné beállítani</li> <li>A színhőmérséklet arra az értékre van beállítva, amelyet<br/>a fényképezőgép egy fehér tárgyon mért a készíteni<br/>kívánt fényképével megegyező fényviszonyok mellett<br/>(P.243).</li> </ul> |
| CWB                                                        | Custom WB        | Azokban a helyzetekben, ahol meg tudja állapítani a<br>megfelelő színhőmérsékletet<br>• Válasszon színhőmérsékletet.                                                                                                    |

### Az egyes Fehéregyensúly módok fehéregyensúlyainak finombeállításai

Megadhatja a fehéregyensúly beállításainak finombeállításait. A módosítások elvégezhetők külön.

- **1.** Konfigurálja a lehetőségeket.
  - Nyomja meg a △∇ gombokat a fehéregyensúly beállítási képernyőjén (P.240) a beállítani kívánt opció kiválasztásához.

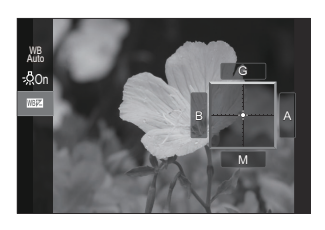

| AUTO Keep Warm<br>Color<br>(csak Automatikus<br>fehéregyensúly<br>használata esetén) | [Off]: A fényképezőgép elnyomja az izzólámpás megvilágítás<br>meleg tónusait az Auto beállítás használata esetén.<br>[On]: A fényképezőgép megtartja az izzólámpás megvilágítás<br>meleg tónusait az Auto beállítás használata esetén.                                                                                                    |
|--------------------------------------------------------------------------------------|----------------------------------------------------------------------------------------------------|
| الکی<br>(Fehéregyensúly-<br>korrekció)                                               | <ul> <li>Az elülső tárcsával vagy a  S gombokkal állítsa be a<br/>"borostyánsárga–kék" tengelyt. A mutató (→) A-hoz való<br/>közelítése vörös árnyalatot, B-hez való közelítése pedig kék<br/>árnyalatot ad a képhez.</li> <li>A hátsó tárcsával vagy a S gombokkal állíthatja a "zöld–<br/>magenta" tengelyt. A mutató (→) G-hez való közelítése zöld<br/>árnyalatot, M-hez való közelítése pedig magenta árnyalatot ad a<br/>képhez.</li> <li>Amikor elvégezte a  (Fehéregyensúly-korrekció) funkciót, jelzés<br/>(*) jelenik meg a Fehéregyensúly mód ikon mellett.</li> <li>Az INFO gomb megnyomásával  módban tesztképet készíthet<br/>az aktuális konfigurációval. Nyomja meg újból az INFO gombot a<br/>visszatéréshez a beállítási képernyőre.</li> <li>Az OK gombot lenyomva és nyomva tartva visszaállíthatja a<br/>beállított értékeket.</li> <li>Ýegezze el egyszerre az összes fehérbeállítási mód<br/>fehérbeállításának finombeállítását. All KEZ (P.246)</li> </ul> |

Kelvin (csak Egyéni fehéregyensúly esetén)

Beállíthatja a színhőmérsékletet. [2000K] – [14000K]

### Fehéregyensúly gyorsbeállítása

Mérje meg a fehéregyensúlyt úgy, hogy a végső fényképhez használt fény alatt készítsen felvételt egy papírlapról vagy más fehér tárgyról. Akkor célszerű ezt a lehetőséget használni a fehéregyensúly finombeállításához, ha úgy véli, hogy a fehéregyensúly-korrekció vagy az előre beállított fehéregyensúly lehetőségei, például a 🔆 (napfény) vagy 🛆 (borult) lehetőség révén csak nehezen érné el a kívánt eredményt. A fényképezőgép tárolja a mért értéket, így könnyen előhívhatja, amikor szüksége van rá.

Tegyen pipát (✓) a **[WB]** mellé a **[○]**/**2** Separate Settings] (P.295) menüben, hogy külön-külön tárolja az állóképkészítési és a videófelvétel-készítési üzemmód beállításait.

- Válassza ki a [♣1], [♣2], [♣3] vagy [♣4] (Fehéregyensúly gyorsbeállítása 1, 2, 3 vagy 4) lehetőséget a fehéregyensúly beállítási képernyőjén.
- 2. Válassza a 🗣 Set lehetőséget.
- 3. Fogjon be a fényképezőgéppel egy színtelen (fehér vagy szürke) papírlapot a kijelző közepén.
  - Úgy igazítsa a papírlapot, hogy teljesen kitöltse a kijelzőt. Gondoskodjon arról, hogy ne vetüljön rá árnyék.
  - Nyomja meg az **INFO** gombot.
  - Megjelenik a fehéregyensúly gyorsbeállítása képernyő.
- 4. Válassza ki a [Yes] elemet, és nyomja meg az OK gombot.
  - Az új értéket a készülék előre beállított fehéregyensúlyként menti.
  - A fényképezőgép addig tárolja az új értéket, amíg nem végzi el újra a fehéregyensúly gyorsbeállítását. A gép kikapcsolása nem törli az adatokat.

### Mérés a gomb segítségével

Ha hozzárendeli a [ ] funkciót egy gombhoz, akkor ezt a vezérlőelemet használhatja a fehéregyensúly méréséhez. [? "A gombok szerepének módosítása (Button Settings)" (P.351)

- 1. Fogjon be a fényképezőgéppel egy színtelen (fehér vagy szürke) papírlapot a kijelző közepén.
  - Úgy igazítsa a papírlapot, hogy teljesen kitöltse a kijelzőt. Gondoskodjon arról, hogy ne vetüljön rá árnyék.
- **2.** Tartsa lenyomva a gombot, amelyhez az Egygombos fehéregyensúly hozzá van rendelve, és nyomja le teljesen a kioldógombot.
  - Ha videófelvételt készít, nyomja meg az egygombos fehéregyensúly gombot, és haladjon tovább a 3. lépéshez.
  - Ekkor a fényképezőgép megkéri, hogy válassza ki az egygombos fehéregyensúly azon lehetőségét, amelyet az új érték tárolásához használni szeretne.
- Jelöljön ki egy lehetőséget a △∇ gombokkal, majd nyomja meg az OK gombot.
  - A fényképezőgép elmenti az új értéket a kiválasztott beállítás értékeként, és kilép a fényképezési képernyőre.

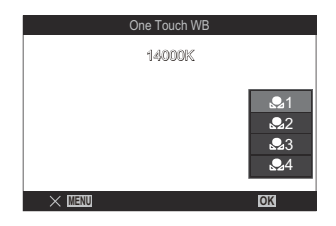

# A fehéregyensúly rögzítése 🍄 / S&Q módban (🍄 Button Function: 🖓 Lock)

### ©:PASMB ₽/S&Q:PASM

Ha a fényképezőgép  $\mathfrak{A}$  vagy S&Q módban van, és a fehéregyensúly beállítása **[WB Auto]**, rögzítheti a fehéregyensúlyt, megakadályozva módosítását, még akkor is, ha a téma vagy a világítás változik.

⑦ A fehéregyensúly-rögzítés használata esetén előzetesen hozzá kell rendelnie a [<sup>WB</sup><sub>AUTO</sub>Lock] funkciót egy gombhoz a [<sup>ŶD</sup><sub>AUTO</sub>Lock] (P.351) segítségével.

### Gomb

• Gomb, amelyhez a [ AUTO Lock] hozzá van rendelve

Ha megnyomja a gombot, a fehéregyensúly rögzül a jelenleg kiválasztott beállításokkal, és a "Lock" felirat megjelenik a "WB Auto" bal oldalán. A rögzítés kioldódik, ha újra megnyomja a gombot.

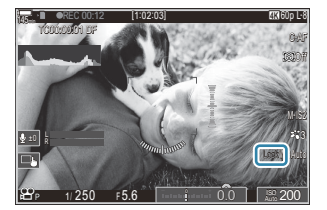

# A fehéregyensúly finombeállítása (CAII)

### ©:PASMB ₽/S&Q:PASM

Végezze el egyszerre az összes fehérbeállítási mód fehérbeállításának finombeállítását.

 MENU → □1 → 2. Picture Mode/WB → □AII

 • MENU → □ → 2. Picture Mode/WB → □AII

 Az elülső tárcsával vagy a ⊲⊳ gombokkal állítsa be a "borostyánsárga–kék" tengelyt. A mutató (-∳-) A-hoz való közelítése vörös árnyalatot, B-hez való közelítése pedig kék árnyalatot ad a képhez. A hátsó tárcsával vagy a △∇ gombokkal állíthatja a "zöld–magenta" tengelyt. A mutató (-∲-) G-hez való közelítése zöld árnyalatot, M-hez való közelítése pedig magenta árnyalatot ad a képhez. Amikor elvégezte az összes fehéregyensúly-korrekciót, egy jel (\*) jelenik meg mindegyik Fehéregyensúly mód ikon mellett. Az OK gombot lenyomva és nyomva tartva visszaállíthatja a beállított értékeket.

# Az izzólámpás megvilágítás meleg tónusainak megőrzése WB Auto módban ( AUTO Keep Warm Color / AUTO Keep Warm Color)

### ©:PASMB ₽/S&Q:PASM

Válassza ki, hogy a fényképezőgép hogyan állítsa be a fehéregyensúlyt az izzólámpával történő megvilágítás mellett, automatikusan beállított fehéregyensúllyal készült képek esetében.

Menü • MENU → □1 → 2. Picture Mode/WB → □ ₩B Keep Warm Color • MENU  $\Rightarrow$   $\Omega \Rightarrow$  2. Picture Mode/WB  $\Rightarrow$   $\Omega \longrightarrow$  Keep Warm Color

| Off | A fényképezőgép elnyomja az izzólámpás megvilágítás meleg tónusait. |
|-----|---------------------------------------------------------------------|
| On  | A fényképezőgép megőrzi az izzólámpás megvilágítás meleg tónusait.  |

Megadhatja a fehéregyensúly beállításainak finombeállításait. Az egyes Fehéregyensúly módok fehéregyensúlyainak finombeállításai" (P.242)

# A fehéregyensúly vakus fényképezés során (**4** +WB)

### D:PASMB ₽/S&Q:PASM

A vakuval készült fényképek fehéregyensúlyának kiválasztása. A vakus megvilágításhoz igazított beállítás helyett előnyben részesítheti a vaku nélküli fényképezéshez kiválasztott értéket is. A lehetőség használatával automatikusan válthat az egyik fehéregyensúly-beállításról a másikra, ha gyakran ki- és bekapcsolja a vakut.

| Menü<br>• MENU → $\square_1$ → 2. Picture Mode/WB → \$+WB |                                                                             |
|-----------------------------------------------------------|-----------------------------------------------------------------------------|
| Off                                                       | A fényképezőgép a fehéregyensúly aktuálisan kiválasztott értékét használja. |
| WB Auto                                                   | A fényképezőgép az automatikus fehéregyensúlyt használja ([WB Auto]).       |
| WB <b>\$</b> 5500K                                        | A fényképezőgép a vakus fehéregyensúlyt használja ([WB\$]).                 |

## A színreprodukciós formátum beállítása (Color Space)

### D:PASMB ₽/S&Q:PASM

Választhat olyan formátumot, amellyel biztosítható, hogy a színek a képek kinyomtatásakor vagy monitoron való megjelenítésekor helyesen jelenjenek meg.

• MENU → □1 → 2. Picture Mode/WB → Color Space

| sRGB         | A színteret nemzetközi szabványosító szervezet szabványosította. A legtöbb kijelző,<br>nyomtató, digitális fényképezőgép és számítógépes alkalmazás támogatja. A legtöbb<br>helyzetben ezt a lehetőséget ajánljuk.                                                                        |
|--------------|----------------------------------------------------------------------------------------------------|
| Adobe<br>RGB | Ez nagyobb színtartományt ad vissza, mint az sRGB. Csak akkor biztosított a színek pontos visszaadása, ha olyan szoftvert és eszközöket (kijelzőt, nyomtatót és egyebeket) használ, amelyek támogatják a szabványt. A fájlnév elején aláhúzásjel ("_") jelenik meg (pl., "_xxx0000.jpg"). |

② Az [Adobe RGB] beállítás nem érhető el HDR módban, vagy ha a képmód esetében egy művészi szűrő van kiválasztva.

# Előnézeti lehetőségek a [🍄 Picture Mode] módban (🏞 🍄 View Assist)

### ©:PASMB ₽/S&Q:PASM

A kijelző a jobb láthatóság érdekében beállítható, ha a [Pricture Mode] beállítása [Flat] vagy [OM-Log400] (P.238).

Menü

• MENU → 🍄 → 2. Picture Mode/WB → ネ 🍄 View Assist

| On  | Állítsa be a fényerőt a felvétel közben a képernyőt figyelve. A kijelző jelzőinek színei megváltozhatnak. |
|-----|----------------------------------------------------------------------------------------------------|
| Off | Ne módosítsa a képet azért, hogy jobban látszódjon a képernyőn.                                           |

- ② Ez a lehetőség csak a kijelzőre vonatkozik, nem magukra a videófájlokra.
- ② Ez a lehetőség nem használható [Flat] vagy [OM-Log400] beállítással készült videók fényképezőgépen történő visszajátszásakor. A videók tévén történő visszajátszásakor sem használható.
- A hisztogram (P.49) és a zebra minta (P.304) a Nézetsegéd alkalmazása előtt kerül feldolgozásra a kép alapján.

# Speciális felvételkészítési módok (Számítási módok)

### Fénykép készítése nagyobb felbontásban (High Res Shot)

### Ê:PASMB ₽/S&Q:PASM

A képérzékelő felbontásánál nagyobb felbontású képeket is készíthet. A fényképezőgép ilyenkor mozgó képérzékelővel készít egy sorozatfelvételt, a sorozat egyes felvételeit pedig egyetlen nagy felbontású fényképpé állítja össze. Ezt a lehetőséget akkor célszerű használni, ha olyan részleteket is szeretne megörökíteni, amelyek normál körülmények között nem lennének láthatóak még magasabb zoomarányok mellett sem.

Ha a Nagy felbontású felvétel be van kapcsolva, a Nagy felbontású felvétel képminőségmódját a [ C 4:-] elem segítségével választhatja ki (P.217).

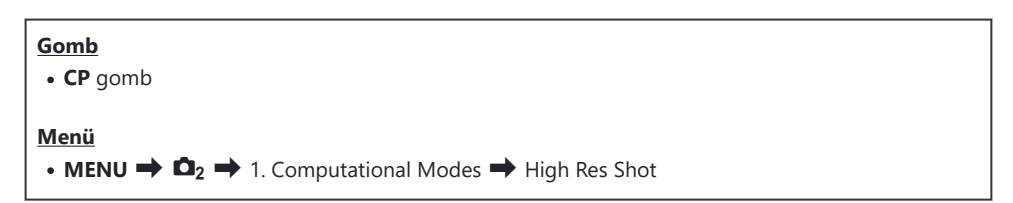

### Nagy felbontású felvétel engedélyezése

 A △ ▽ gombokkal válassza ki a [High Res Shot] lehetőséget, majd nyomja meg az OK gombot.

| High Res Shot     |        |
|-------------------|--------|
| High Res Shot     | Off    |
| <b>∎</b> .        | ₩F+RAW |
| RAW Recording Bit | 12bit  |
| Waiting Time      | 0sec   |
| Charge Time       | 0sec   |
|                   |        |
|                   | OK     |
|                   |        |

Nagy felbontású felvétel beállítási képernyő 2. A ⊲⊳ gombokkal válassza ki az [**On**<sup>®</sup>] (állvány) vagy [**On**<sup>®</sup>] (kézben tartva) beállítást, majd nyomja meg az **OK** gombot.

| Off             | A nagy felbontású felvétel le van tiltva.                                 |
|-----------------|---------------------------------------------------------------------------|
| On <b>榮</b>     | Készítsen felvételeket háromlábú állványra erősített fényképezőgéppel. A  |
| (Állvány)       | RAW felvétel 80M (10 368 × 7776) értékre van rögzítve.                    |
| On 🔊            | Készítsen felvételeket a kezében tartott fényképezőgéppel. A RAW felvétel |
| (Kézben tartva) | 50M (8160 × 6120) értékre van rögzítve.                                   |

3. A kijelző visszatér a Nagy felbontású felvétel beállítási képernyőre.

### Nagy felbontású felvétel konfigurálása

- **1.** Konfigurálja a lehetőségeket.
  - Nyomja meg a △∇ gombokat egy elem kiválasztásához, és nyomja meg az OK gombot a beállítási menü megjelenítéséhez.

| High Res Shot     |                      |
|-------------------|----------------------|
| High Res Shot     | On 🕏                 |
| <b>.</b>          | <sup>80</sup> ⊮F+RAW |
| RAW Recording Bit | 12bit                |
| Waiting Time      | 0sec                 |
| Charge Time       | 0sec                 |
|                   |                      |
|                   | OK                   |

 A lehetőségek konfigurálása után nyomja meg az OK gombot, hogy visszatérjen a Nagy felbontású felvétel beállítási képernyőre.

| <b>≣ €</b> •      | Válassza ki a Nagy felbontású felvétel felvételkészítési<br>képminőségét (P.217).                                                                                                    |
|-------------------|----------------------------------------------------------------------------------------------------|
|                   | A létrehozott RAW-képek bitmélységének kiválasztása.<br>[12bit]/[14bit]                                                                                                    |
| RAW Recording Bit | A [14bit] felbontású kép gazdagabb tónusokkal rendelkezik, de<br>a fájl mérete nagyobb, és az utófeldolgozási idő is hosszabb<br>lesz, mint egy [12bit] felbontású képé. Ezt a lehetőséget<br>akkor célszerű választani, ha a képeket később számítógépen<br>szerkeszteni fogja. |
| Waiting Time          | Állítsa be, hogy mennyi ideig várjon a fényképezőgép, mielőtt<br>kioldódna a zár, miután teljesen lenyomta a kioldógombot. Ez<br>a kioldógomb megnyomása okozta fényképezőgép-elmozdulás<br>hatásának megelőzésére használhatja. |
|-----------------------|----------------------------------------------------------------------------------------------------|
| <b>\$</b> Charge Time | Ha nem kifejezetten a fényképezőgéppel történő használatra<br>készült vakuegységet használ, állítsa be, hogy a fényképezőgép<br>mennyit várjon a vaku feltöltésére az egyes felvételek között.                                   |

### Felvételkészítés

- Nyomja a MENU gombot a Nagy felbontású felvétel beállítási képernyő bezárásához, és a fényképezési képernyőhöz való visszatéréshez.
  - Megjelenik a <sup>\*</sup> ikon. Ha a fényképezőgép nem áll biztosan, az ikon elkezd villogni. Az ikon villogása akkor marad abba, és világít folyamatosan, ha a fényképezőgép már biztosan áll, és kész a felvételkészítésre.
    - \* Ha a [High Res Shot] számára az [On<sup>®</sup>] (állvány) lehetőség van kiválasztva, akkor a <sup>1</sup> <sup>®</sup>, ikon, ha pedig az [On<sup>®</sup>] (kézben tartva) lehetőség van kiválasztva, a <sup>1</sup> <sup>®</sup> <sup>®</sup> ikon jelenik meg.

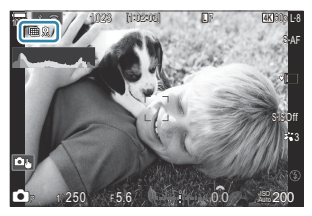

- A Nagy felbontású felvétel funkció bekacsolása után ellenőrizze a képminőségnél kiválasztott lehetőséget. A képminőséget a részletes vezérlőpulton állíthatja be.
- Ha a [IRAW Recording Bit] beállítása [14bit], jelölés (\*) jelenik meg a "RAW" elirat mellett a képminőség jelzésére.

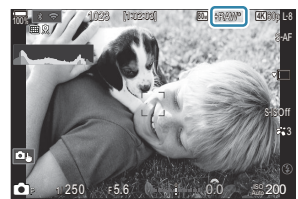

- 2. Exponáljon.
  - A felvételkészítés akkor fejeződik be, amikor a zöld ikon eltűnik a kijelzőről.
  - Miután a felvételkészítés befejeződött, a fényképezőgép automatikusan elkészíti a kompozit képet. A folyamat során megjelenik egy üzenet.

- Választhat a JPEG (W F, W F vagy B F) és RAW+JPEG mód közül. Ha a képminőség RAW+JPEG értékre van állítva, a fényképezőgép elmenti az egyes RAW (".ORI" kiterjesztésű) képeket, mielőtt nagy felbontású felvételt készítene belőlük. A nagy felbontású kép készítése előtti RAW-képeket az OM Workspace legfrissebb verziójával tudja megtekinteni.
- ⑦ Ha a felvételi mód [On ] (kézben tartva) lehetőségre van állítva, a IF és F+RAW beállítás nem érhető el.
- ⑦ Az [S-IS Off] kiválasztása automatikusan megtörténik a [ ] Image Stabilizer] (P.209) módban, ha az [On <sup>®</sup>] (állvány) lehetőséget választják, illetve ugyanez történik az [S-IS Auto] esetében, amikor az [On <sup>®</sup>] (kézben tartva) lehetőséget választják.
- (fon) (kézben tartva) beállítás esetén a maximális várakozási idő 1 másodperc.
- ② A távirányítóval végzett vakus fényképezés során a vaku maximális várakozási ideje 4 másodperc, a vakuvezérlő mód pedig rögzítetten [**‡ Manual**].
- ② A következő funkciók nem használhatók:
  - többszörös exponálás, trapéztorzítás-kompenzáció, expozíciósorozat, fókuszsorozat, halszemkorrekció és HDR, Anti-Flicker felvételkészítés, élő ND-szűrő, élő GND-szűrő
- ② Amikor a [High Res Shot] beállítása [On ?] (állvány), a [Time Lapse Movie] beállítása [Off] lesz.
- (I) Ha a nagy felbontású felvételkészítés engedélyezve van, a [Drive] beállítása [\*] (Csendes egyszeres). A [\*312s] (Csendes önkioldó 12 mp), [\*32s] (Csendes önkioldó 2 mp) és [\*32c] (Csendes egyéni önkioldó) lehetőség állítható be.
- ② Azokat a képeket, amelyek valamilyen művészi szűrővel készültek, a fényképezőgép [Natural] módban rögzíti.
- ØVillódzó fényforrások, például fénycsöves vagy LED-lámpák használatakor a képminőség romolhat.
- ② Ha a fényképezőgép elmosódottság vagy egyéb tényezők miatt nem tud rögzíteni egy kompozit képet, a képminőség pedig [JPEG] lehetőségre van állítva, akkor az első felvétel rögzítésére JPEG -formátumban kerül sor. Ha a [RAW+JPEG] lehetőség van kiválasztva, a fényképezőgép két másolatot készít az első felvételről, az egyiket RAW (.ORF), a másikat pedig JPEG formátumban.

### Beállítás a CP gombbal

Amikor gombbal végez beállítást, ezt a funkciót a **CP** gombbal kapcsolhatja be és ki.

Az **[On**<sup>®</sup>] (állvány) és **[On**<sup>®</sup>] (kézben tartva) lehetőségek között az elülső vagy hátsó tárcsa elforgatásával válthat, miközben lenyomja a **CP** gombot. **I**<sup>®</sup> "A **CP** gomb használata (Computational Modes)" (P.363)

# A zársebesség lelassítása erős fényben (Live ND Shooting)

©:PASMB ≌/S&Q:PASM

A fényképezőgép az expozíciók sorozatát kombinálva egyetlen fényképet hoz létre, amely egyetlen, lassú zársebességgel készült fénykép látszatát kelti.

### Live ND felvételkészítés engedélyezése

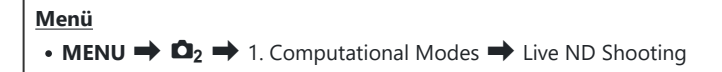

 A △ ▽ gombokkal válassza ki a [Live ND Shooting] lehetőséget, majd nyomja meg az OK gombot.

| Live ND Shooting |          |
|------------------|----------|
| Live ND Shooting | Off      |
| ND Number        | ND8(3EV) |
| LV Simulation    | On       |
|                  |          |
|                  |          |
|                  |          |
| 5 <b>III</b>     | OK       |

Live ND felvételkészítés beállítási képernyő

**2.** Jelölje ki az **[On]** lehetőséget az  $\Delta 
abla$  gombokkal, majd nyomja meg az **OK** gombot.

| Off | A felvételek a funkció használata nélkül készülnek.         |
|-----|-------------------------------------------------------------|
| On  | A felvételek engedélyezett lassú zár effektussal készülnek. |

3. A kijelző visszatér a Live ND felvételkészítés beállítási képernyőre.

- **1.** Konfigurálja a lehetőségeket.
  - Nyomja meg a △ ▽ gombokat egy elem kiválasztásához, és nyomja meg az OK gombot a beállítási menü megjelenítéséhez.
  - A lehetőségek konfigurálása után nyomja meg az OK gombot, hogy visszatérjen a Live ND felvételkészítés beállítási képernyőre.

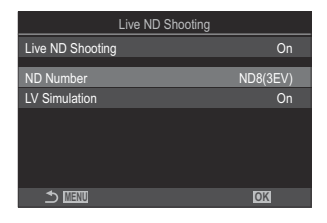

| ND Number     | Válassza ki az ND-szűrő típusát; a fényképezőgép pedig átalakítja azt<br>fényértékké, és ezzel az értékkel csökkenti az expozíciót. Az elérhető<br>lehetőségek 1 EV lépésenként változnak:<br>[ND2(1EV)], [ND4(2EV)], [ND8(3EV)], [ND16(4EV)], [ND32(5EV)],<br>[ND64(6EV)] |
|---------------|----------------------------------------------------------------------------------------------------|
| LV Simulation | Eldöntheti, hogy előnézet formájában meg szeretné-e tekinteni a<br>kiválasztott szűrő hatását az aktuális zársebesség mellett.<br>[Off]: A normál fényképezési képernyőt használja.<br>[On]: A zársebesség hatásai megjelennek a kijelzőn.                                 |
|               |                                                                                                    |

### Felvételkészítés

- **1.** Nyomja meg a **MENU** gombot a Live ND felvételkészítés beállítási képernyő bezárásához, és a fényképezési képernyőhöz való visszatéréshez.
  - A kijelzőn megjelenik egy ikon.

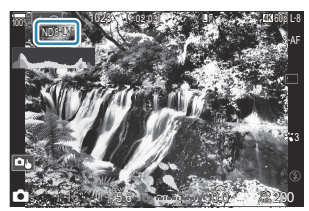

- 2. Miközben megtekinti a kijelzőn az eredmények előnézetét, állítsa be a zársebességet.
  - A zársebességet a hátsó tárcsa segítségével állíthatja be.
  - A legmagasabb elérhető zársebesség a kiválasztott NDszűrő függvényében változik.

[ND2(1EV)]: 1/60 mp [ND4(2EV)]: 1/30 mp [ND8(3EV)]: 1/15 mp [ND16(4EV)]: 1/8 mp [ND32(5EV)]: 1/4 mp [ND64(6EV)]: 1/2 mp

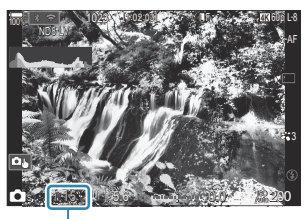

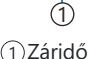

- Ha a [LV Simulation] elem [On] lehetőségre van állítva, előnézet formájában megtekintheti a kijelzőn a zársebesség változásainak hatását.
- A fényképezőgépnek a kiválasztott zársebességgel megegyező időre van szüksége ahhoz, hogy a **[LV Simulation]** a végső fényképpel azonos eredményt érjen el.
- Ha eltelik a kiválasztott zársebességgel megegyező idő, a képernyőn levő ikon "LV" része zöldre vált.

Ha az LV ikon zöld, a kijelző hasonló a végső képhez.

- Az expozíciókorrekció vagy a zársebesség módosítása alaphelyzetbe állítja a **[LV Simulation]** kijelzőt.
- 3. Exponáljon.
  - Ha be szeretné fejezni az élő ND-szűrővel történő fényképezést, válassza a **[Off]** lehetőséget a **[Live ND Shooting]** képernyőn.
- (PAz ND-szűrővel történő fényképezés során a [Frame Rate] beállítása [Normal] lesz.
- () A ND-szűrővel történő fényképezés során az [ISO] elem felső határértéke ISO 800. Ugyanez igaz akkor is, ha az [ISO] elem az [Auto] lehetőségre van állítva.
- ② A következő funkciók nem használhatók:
  - Vakus fényképezés, HDR, nagy felbontású felvétel, többszörös exponálás, trapéztorzításkompenzáció, expozíciósorozat, fókuszsorozat, intervallumidőzítős fényképezés, vibrálásérzékelés, vibrálásmentes fényképezés, halszemkorrekció és élő GND felvételkészítés.
- (P Ha az élő ND felvételkészítés engedélyezve van, a [Drive] beállítása [\*] (Csendes egyszeres). A [\*312s] (Csendes önkioldó 12 mp), [\*32s] (Csendes önkioldó 2 mp) és [\*32c] (Csendes egyéni önkioldó) lehetőség állítható be.
- ② A fizikai ND-szűrőktől eltérően az élő ND-szűrő nem csökkenti a képérzékelőt elérő fény mennyiségét, ezért előfordulhat, hogy a nagy fényerejű témák túlexponáltak lesznek.

### Beállítás a CP gombbal

Tartsa lenyomva a **CP** gombot, és fordítsa el az elülső vagy hátsó tárcsát. **I** (Computational Modes)" (P.363)

A lehetőségek konfigurálása után nyomja meg a **CP** gombot, hogy visszatérjen a Live ND felvételkészítés beállítási képernyőre.

# Felvételkészítés nagy kontrasztú témákról (Live GND Shooting)

### D:PASMB 8/S&Q:PASM

A fényképezőgép több expozíciósorozatot kombinál egyetlen fénykép létrehozásához. Ez javítja a nagy kontrasztú jelenetek (például tájképek) csúcsfényes és árnyékos részein látható részleteket. Állítsa be az effektus szintjét, miközben a képernyőt nézi.

### Live GND felvételkészítés engedélyezése

• MENU  $\Rightarrow$   $\square_2 \Rightarrow$  1. Computational Modes  $\Rightarrow$  Live GND Shooting

 A △ ▽ gombokkal válassza ki a [Live GND Shooting] lehetőséget, majd nyomja meg az OK gombot.

Menü

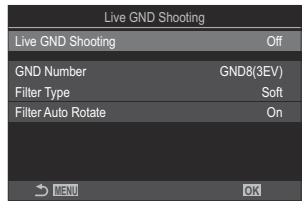

Live GND felvételkészítés beállítási képernyő

**2.** Jelölje ki az **[On]** lehetőséget az  $\Delta 
abla$  gombokkal, majd nyomja meg az **OK** gombot.

| Off | Élő GND-szűrő nélkül készült képek. |
|-----|-------------------------------------|
| On  | Élő GND-szűrővel készült képek.     |

259

3. A kijelző visszatér a Live GND felvételkészítés beállítási képernyőre.

- **1.** Konfigurálja a lehetőségeket.
  - Nyomja meg a △∇ gombokat egy elem kiválasztásához, és nyomja meg az OK gombot a beállítási menü megjelenítéséhez.
  - A lehetőségek konfigurálása után nyomja meg az OK gombot, hogy visszatérjen a Live GND felvételkészítés beállítási képernyőre.

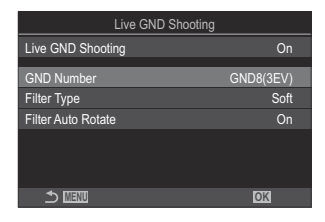

| GND Number         | Elsötétíti a képernyő egy részét a beállított értékkel.<br>[GND2(1EV)], [GND4(2EV)], [GND8(3EV)]                                                                                                    |
|--------------------|----------------------------------------------------------------------------------------------------|
| Filter Type        | Beállítja a gradáció tartományát azon területek közötti határok<br>esetében, amelyekre a hatás érvényesül (sötétített területek) és azon<br>területek közötti határok esetében, amelyekre nem kerül alkalmazásra<br>(változatlan fényerejű területek).<br>[Soft], [Medium], [Hard]   |
|                    | <ul> <li>A [Soft] szélesebb gradációt biztosít, mint a [Medium], és elmoshatja a határokat a világos és sötét területek között.</li> <li>A [Hard] a [Medium] beállításnál szűkebb gradációt biztosít, és tisztábbá teszi a határokat a világos és sötét területek között.</li> </ul> |
|                    | Válassza ki, hogy el szeretné-e forgatni a gradációhatár szögét a<br>fényképezőgép fekvő/álló tájolása szerint.                                                                                                    |
| Filter Auto Rotate | <b>[On]</b> : A gradációhatár szöge automatikusan módosul, ha a<br>fényképezőgép tájolása megváltozik.                                                                                                    |
|                    | [ <b>Off]</b> : A gradációhatár szöge nem módosul, ha a fényképezőgép tájolása megváltozik.                                                                                                    |

### Felvételkészítés

- **1.** Nyomja meg a **MENU** gombot a Live GND felvételkészítés beállítási képernyő bezárásához, és a fényképezési képernyőhöz való visszatéréshez.

  - A 

     ikon fekete oldala az az oldal, amelyre az effektust alkalmazzák (a sötétített oldal).

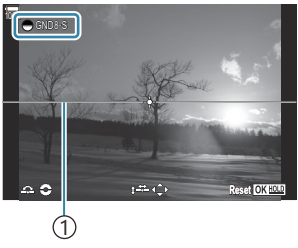

(1)Határ

- 2. Állítsa be a határ szögét és helyzetét, miközben megtekinti az eredményeket a kijelzőn.
  - Állítsa be a határ szögét az elülső és a hátsó tárcsa segítségével. Az elülső tárcsa 15°-os, a hátsó tárcsa 1°-os lépésekben állítja a szöget.
  - Állítsa be a határ helyzetét a nyílgombokkal.
  - A határ szögének és helyzetének visszaállításához nyomja meg és tartsa lenyomva az **OK** gombot.
  - A legmagasabb elérhető zársebesség a kiválasztott GND-szűrő függvényében változik.
     [GND2(1EV)]: 1/16000 mp
     [GND8(3EV)]: 1/4000 mp
  - ② Az [Image Aspect] (P.225) és [Digital Tele-converter] (P.273) beállítások nem vonatkoznak a határvonal beállítására a képernyő élő nézetében (azonban sor kerül az alkalmazásukra a mentett képen).
  - ⑦ Ha nem a [4:3] beállítás van kiválasztva az [Image Aspect] módban vagy az [On] beállítás van kiválasztva a [Digital Tele-converter] módban, egy keret jelenik meg a képernyőn, amely jelzi a képen megjelenő területet.
- **3.** A rekeszérték, a zársebesség és az egyéb felvételkészítési beállítások módosításához nyomja meg az **INFO** gombot.
  - A fényképezőgép visszatér a normál fényképezési képernyőre.
  - Ha vissza szeretne térni az 1. lépésben látható élő GND-szűrő beállítási képernyőjéhez, nyomja meg többször az **INFO** gombot.

- 4. Exponáljon.
  - Ha be szeretné fejezni az élő GND-vel történő fényképezést, válassza az **[Off]** lehetőséget a **[Live GND Shooting]** képernyőn.
  - ② Ha közvetlenül a fényképezési képernyő megjelenése után vagy nagyítás közben fényképez, előfordulhat, hogy a képek nem az optimális expozícióval készülnek. Fényképezés előtt tekintse meg az eredményeket a kijelzőn.
- ⑦ Vonalak formájában "zaj" jelenhet meg az olyan kompozíciónál, ahol erős fényforrás kerül a képre.
- ② A GND-szűrővel történő fényképezés során az [ISO] elem felső határértéke ISO 3200. Az [ISO]. mód [Auto] beállításánál a felső határérték ISO 1600.
- ② A következő funkciók nem használhatók:
  - Vakus fényképezés, HDR, nagy felbontású felvétel, többszörös exponálás, trapéztorzításkompenzáció, expozíciósorozat, fókuszsorozat, intervallumidőzítős fényképezés, vibrálásérzékelés, vibrálásmentes fényképezés, halszemkorrekció, élő ND-szűrő, témaérzékelés
- (P) Ha az élő GND felvételkészítés engedélyezve van, a [Drive] beállítása [\*] (Csendes egyszeres). A [\*312s] (Csendes önkioldó 12 mp), [\*32s] (Csendes önkioldó 2 mp) és [\*32c] (Csendes egyéni önkioldó) lehetőség állítható be.
- ② Azokat a képeket, amelyek [i-Enhance] vagy valamilyen művészi szűrőbeállítással készültek, a fényképezőgép [Natural] módban rögzíti.
- ⑦ A fényképezőgép automatikusan kiválasztja az [S-AF] értéket AF-módban (P.104) a [C-AF] és [C-AF+TR] helyett, illetve az [S-AFME] értéket a [C-AFME] és [C-AF+TRME] helyett.
- ② A [OLV Mode] (P.379) beállítása [Standard], és a [Olympic Vision] (P.380) beállítása [Off].

### Beállítás a CP gombbal

Tartsa lenyomva a **CP** gombot, fordítsa el az elülső vagy hátsó tárcsát, majd válassza ki a **[GND Number]** (**GND2–GND8**) lehetőséget a Live GND felvételkészítés bekapcsolásához. A gomb felengedésekor a **[Filter Type]** lehetőség az elülső tárcsa elfordításával választható ki. Nyomja le újra a gombot, majd adja meg a szűrő pozícióját és határbeállításait. **I** A **CP** gomb használata (Computational Modes)" (P.363)

A kijelző a **CP** gomb minden megnyomására vált a szűrőpozíció beállítására és a határbeállítások megadására szolgáló képernyő és az eredeti fényképezési képernyő között.

262

Tartsa lenyomva a **CP** gombot a Live GND felvételkészítés kikapcsolásához.

## A mélységélesség növelése (Focus Stacking)

### Ê PASMB ₽/S&Q:PASM

Több felvételt egy képpé összedolgozva nagyobb mélységélességet érhet el, mintha egyetlen felvételt készítene. A fényképezőgép egy egész sorozatot készít, melynek egyes felvételein a fókusztávolságot módosítva az aktuális fókuszpont elé és mögé is fókuszál, majd az egyes felvételek fókuszban lévő területeiből létrehoz egy összedolgozott képet.

Akkor célszerű ezt a lehetőséget választani, ha azt szeretné, hogy a közelről vagy nagy rekeszértékkel (alacsony f-számokkal) készített fényképeken a téma minden részlete éles lenne. A képek csendes módban, elektronikus zárkioldással készülnek.

- ② A fényképezőgép függetlenül a képminőségnél választott lehetőségtől JPEG formátumban rögzíti a kompozit képet.
- () A fényképezőgép vízszintes és függőleges irányban is 7%-kal növeli a kompozit kép méretét.
- ② A felvételkészítés véget ér, ha a fókuszt vagy a zoomot módosítja, miután a fókuszsorozat készítéséhez már teljesen lenyomta a kioldógombot.
- ② Ha a fókuszsorozat sikertelen, a fényképezőgép rögzíti a beállított számú felvételt, de nem hoz létre belőlük kompozit képet.
- ② Ez a lehetőség azonban csak a fókuszsorozat funkciót támogató objektívek esetében érhető el. A kompatibilis objektívekről weboldalunkon találhat bővebb tájékoztatást.
- ⑦ Azok a képek, amelyek úgy készültek, hogy a fényképezőgép valamilyen művészi szűrőre volt állítva, [Natural] módban lesznek rögzítve.

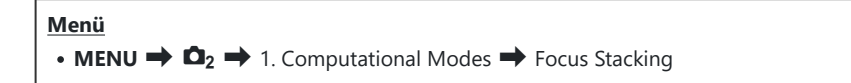

### Fókuszsorozat engedélyezése

 A △ ∇ gombokkal válassza ki a [Focus Stacking] lehetőséget, majd nyomja meg az OK gombot.

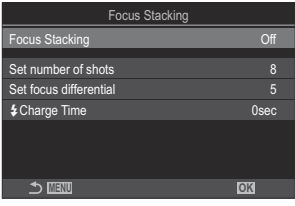

Fókuszsorozat beállítási képernyő

**2.** Jelölje ki az **[On]** lehetőséget az  $\Delta \nabla$  gombokkal, majd nyomja meg az **OK** gombot.

| Off | A felvételek a funkció használata nélkül készülnek. |
|-----|-----------------------------------------------------|
| On  | A felvételek nagy mélységélességgel készülnek.      |

3. A kijelző visszatér a Fókuszsorozat beállítási képernyőre.

- **1.** Konfigurálja a lehetőségeket.
  - Nyomja meg a △ ▽ gombokat egy elem kiválasztásához, és nyomja meg az OK gombot a beállítási menü megjelenítéséhez.
  - A lehetőségek konfigurálása után nyomja meg az OK gombot, hogy visszatérjen a Fókuszsorozat beállítási képernyőre.

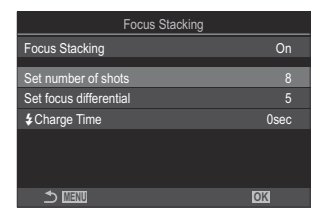

| Set number of<br>shots    | Állítsa be a különböző helyzetű fókuszpontokkal készítendő<br>felvételek számát.<br>[3] – [15]                                                                                                    |
|---------------------------|----------------------------------------------------------------------------------------------------|
| Set focus<br>differential | Állítsa be, hogy a fényképezőgép milyen mértékben módosítsa a<br>fókuszt az egyes felvételeken.<br>[1] – [10]                                                                                                    |
| 4 Charge Time             | Ha nem kifejezetten a fényképezőgéppel történő használatra készült<br>vakuegységet használ, állítsa be, hogy a fényképezőgép mennyit<br>várjon a vaku feltöltésére az egyes felvételek között.<br>[0sec] / [0.1sec] / [0.2sec] / [0.5sec] / [1sec] / [2sec] / [4sec] /<br>[8sec] / [15sec] / [30sec] |

### Felvételkészítés

- **1.** Nyomja meg a **MENU** gombot a Fókuszsorozat beállítási képernyő bezárásához, és a fényképezési képernyőhöz való visszatéréshez.
  - A 🖾 megjelenik a képernyőn.
  - A kijelzőn megjelenik egy keret, amely a végső kivágást mutatja. Állítsa be a felvételt úgy, hogy a téma a keretben legyen.

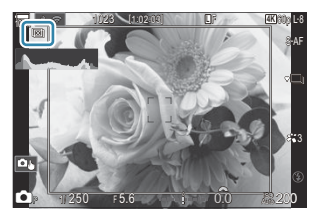

- 2. Exponáljon.
  - Amikor teljesen le van nyomva a kioldógomb, a fényképezőgép automatikusan elkészíti a beállított számú felvételt.
- ⑦ Ha a [Focus Stacking] beállítása [On], a [Flash Mode] a [Silent [♥] Settings] (P.203) menüben [Allow] beállításra változik.
- - HDR, nagy felbontású felvétel, többszörös exponálás, trapéztorzítás-kompenzáció, expozíciósorozat, intervallumidőzítős fényképezés, 
    vibrálásérzékelés, halszemkorrekció, élő ND-szűrő és élő GND-szűrő.
- Opcionális távirányító használatát javasoljuk (P.465) a fényképezőgép rezgése okozta elmosódás csökkentése érdekében.

A [Silent [Y] Settings] (P.203) menüben kiválaszthatja, hogy mennyi ideig várjon a fényképezőgép a kioldógomb elsütésével, miután teljesen lenyomta a kioldógombot.

### Beállítás a CP gombbal

Tartsa lenyomva a **CP** gombot, fordítsa el az elülső vagy hátsó tárcsát, majd válassza ki a [[]] lehetőséget a fókuszsorozat bekapcsolásához. **CP** gomb használata (Computational Modes)" (P.363)

Tartsa lenyomva a **CP** gombot a fókuszsorozat egyik lehetőségének kiválasztásához. Nyomja meg újra a **CP** gombot a fókuszsorozat kikapcsolásához.

# HDR (nagy dinamikatartományú) képek készítése (HDR)

### D:PASMB 8/S&Q:PASM

A fényképezőgép egy sorozatfelvétel során változtatja az expozíciót, minden tónustartományból kiválasztja a legrészletesebbet, és egyetlen nagy dinamikatartományú képpé alakítja őket. Ha a fényképen erősen kontrasztos téma szerepel, azok a részletek is megőrzésre kerülnek, amelyek egyébként eltűnnének az árnyékokban és a csúcsfényekben.

② A fényképezőgép stabil rögzítése érdekében használjon állványt, vagy tegye meg a hasonló szükséges lépéseket.

| Menü<br>• MENU → $\square_2$ → 1. Computational Modes → HDR |                      |
|-------------------------------------------------------------|----------------------|
|                                                             |                      |
| Off                                                         | A HDR le van tiltva. |

| HDR1     | Minden alkalommal, amikor fényképet készít, a fényképezőgép tulajdonképpen egy                                                                                                    |
|----------|----------------------------------------------------------------------------------------------------|
| HDR2     | <ul> <li>össze a felvételeket. Ha természetesnek ható eredményre törekszik, válassza a [HDR1], ha pedig festőibb hatást szeretne elérni, akkor a [HDR2] lehetőséget.</li> <li>Az [ISO] elem ISO 200 értéken van rögzítve.</li> <li>A zársebesség akár 4 másodperc lassú is lehet. A felvételkészítés pedig legfeljebb 15 másodpercig tart.</li> <li>A képmód a [Natural], a színtér pedig az [sRGB] lehetőségre van rögzítve.</li> <li>A HDR módszerrel feldolgozott képeket JPEG formátumban menti a rendszer. A fényképezőgép a [RAW] képminőségi beállítással készített képeket RAW+JPEG formátumban rögzíti.</li> </ul> |
| 3f 2.0EV | Amikor fényképet készít, a fényképezőgép tulajdonképpen egy sorozatfelvételen                                                                                                    |
| 5f 2.0EV | keresztül változtatja az expozíciót. A felvételeket azonban nem dolgozza össze egyetle<br>képpé. Ugyanakkor számítógépen vagy egyéb eszközön HDR szoftyer segítségével ös                                                                                                    |
| 7f 2.0EV | lehet őket dolgozni.                                                                                                    |
| 3f 3.0EV | <b>3f2.0EV</b> ① A felvételek száma①② Expozíciótartomány                                                                                                    |
| 5f 3.0EV |                                                                                                    |

• Az "HDR" megjelenik a képernyőn.

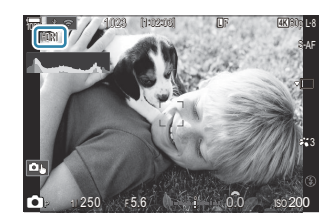

#### 1. Exponáljon.

- Amikor megnyomja a kioldógombot, a fényképezőgép elkészíti a beállított számú felvételt.
- [HDR1] és [HDR2] módban a fényképezőgép automatikusan egyetlen képpé egyesíti a felvételeket.
- Az expozíciókorrekció P, A és S módokban érhető el.
- ⑦Felvételkészítés közben a kijelzőn vagy a keresőben megjelenített kép eltér a végleges HDR-képtől.
- A végleges képen zaj jelenhet meg, ha [HDR1] vagy [HDR2] módban alacsonyabb zársebesség van beállítva.
- (Image) Ha a [HDR1] vagy [HDR2] engedélyezve van, a [Drive] beállítása [\*] (Csendes egyszeres). A [\* 12s] (Csendes önkioldó 12 mp), [\* 2s] (Csendes önkioldó 2 mp) és [\* 2c] (Csendes egyéni önkioldó) lehetőség állítható be.
- A következő funkciók nem használhatók:
  - vakus fényképezés, expozíciósorozat, fókuszsorozat, többszörös exponálás, intervallumidőzítős fényképezés, trapéztorzítás-kompenzáció, élő ND-felvétel, halszemkorrekció, nagy felbontású felvétel és élő GND-felvétel

### Beállítás a CP gombbal

Tartsa lenyomva a **CP** gombot, fordítsa el az elülső vagy hátsó tárcsát, majd válassza ki a **[HDR1]** vagy **[HDR2]** lehetőséget a HDR bekapcsolásához. **I** (A **CP** gomb használata (Computational Modes)" (P.363)

Nyomja meg újra a **CP** gombot a HDR kikapcsolásához.

# Több expozíció rögzítése egy képen (Multiple Exposure)

### D:PASMB ₽/S&Q:PASM

Ezzel a funkcióval két felvételt készíthet, melyeket aztán egyetlen képpé dolgozhat össze. Azt is megteheti, hogy csak egyetlen felvételt készít, és azt a memóriakártyán lévő egyik képpel dolgozza össze.

A fényképezőgép az összedolgozott képet az aktuálisan beállított képminőségben rögzíti. Ha a többszörös exponálás során már meglévő képpel dolgozik, csak RAW-képeket választhat ki.

• MENU → □2 → 1. Computational Modes → Multiple Exposure

### Többszörös exponálás engedélyezése

 A △∇ gombokkal válassza ki a [Multiple Exposure] lehetőséget, majd nyomja meg az OK gombot.

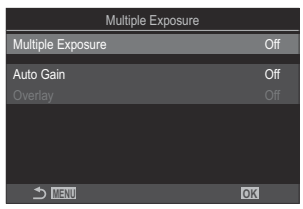

Többszörös exponálás beállítási képernyő

**2.** Jelölje ki az **[On]** lehetőséget az  $\Delta 
abla$  gombokkal, majd nyomja meg az **OK** gombot.

| On Többszörös exponálás létrehozása 2 képből. |  |
|-----------------------------------------------|--|

3. A kijelzőn visszatér a Többszörös exponálás beállítási képernyő.

### Többszörös exponálás konfigurálása

- 1. Konfigurálja a lehetőségeket.
  - Nyomja meg a △ ▽ gombokat egy elem kiválasztásához, és nyomja meg az OK gombot a beállítási menü megjelenítéséhez.
  - megjelenítéséhez.
    A lehetőségek konfigurálása után nyomja meg az **OK** gombot, hogy visszatérjen a Többszörös exponálás beállítási <a href="https://www.scalar.org">> III</a>

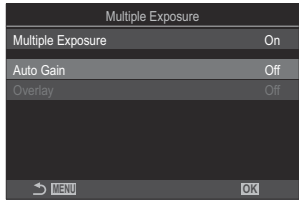

| Auto Gain | [ <b>Off</b> ]: A többszörös exponálás egyes képein nem állít a fényerőn.<br>[ <b>On</b> ]: A többszörös exponálás egyes képein megfelezi a fényerőt.                                                                                                    |
|-----------|----------------------------------------------------------------------------------------------------|
| Overlay   | <ul> <li>[Off]: Többszörös exponálás létrehozása a következő 2 elkészített képből.</li> <li>[On]: Többszörös exponálás készítése a memóriakártyán tárolt meglévő RAW-kép használatával.</li> <li>Az [Overlay] csak akkor érhető el, ha a [Multiple Exposure] elem a [On] lehetőségre van állítva.</li> </ul> |

### Felvételkészítés

**1.** Nyomja meg a **MENU** gombot a Többszörös exponálás beállítási képernyő bezárásához, és a fényképezési képernyőhöz való visszatéréshez.

270

• Megjelenik a 🖾 ikon.

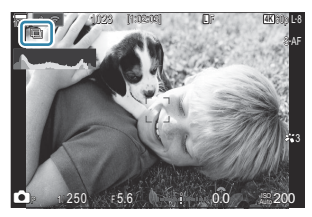

### 2. Exponáljon.

- A következő felvétel megkomponálásakor az objektíven keresztül látott nézetre ráhelyezve jelenik meg.
- A 🗇 ikon zöldre vált.
- A többszörös exponálás általában a második felvétel elkészítése után készül el.
- A 🛍 gomb megnyomásával újra elkészítheti az első felvételt.
- Ha véget ért a többszörös exponálás, a 🗇 ikon eltűnik a kijelzőről.

### Beállítás a CP gombbal

Tartsa lenyomva a **CP** gombot, fordítsa el az elülső vagy hátsó tárcsát, majd válassza ki a [[]] lehetőséget a többszörös exponálás bekapcsolásához. **I** a **CP** gomb használata (Computational Modes)" (P.363)

Tartsa lenyomva a **CP** gombot a többszörös exponálás egyik lehetőségének kiválasztásához. Nyomja meg újra a **CP** gombot a többszörös exponálás kikapcsolásához.

### Ha az [Overlay] van beállítva

Ha az [Overlay] beállítása [On], megjelenik a képek listája.

- **1.** Jelöljön ki egy képet a  $\Delta \nabla \triangleleft \triangleright$  gombokkal, majd nyomja meg az **OK** gombot.
  - Csak RAW-képet választhat ki.
- 2. A menükből való kilépéshez nyomja meg a MENU gombot.
  - Megjelenik a 🗇 ikon.
  - A kijelölt kép átfedi a képernyőt.
- 3. Exponáljon.
  - További képeket készíthet, amely átfedi az előzőleg kiválasztott fényképet.
- ⑦ A többszörös exponálással végzett fényképezés közben a fényképezőgép nem lép alvó üzemmódba.

- ⑦Más fényképezőgéppel készített képek nem használhatók fel a többszörös exponálás során.

- ⑦ Amikor az [Overlay] beállítása [On], a képválasztó képernyőn azok a RAW-képek jelennek meg a listában, amelyeket a fényképezőgép a fénykép készítésekor érvényben lévő beállításokkal dolgoz fel.
- ② Ha a következő műveletek valamelyikét elvégzi az első felvétel elkészítése után, a többszörös exponálással végzett fényképezés befejeződik:
  - kikapcsolja a fényképezőgépet, más fényképezési módot választ, elfordítja a A/A/S&Q
     tárcsát, vagy bármilyen típusú kábelt csatlakoztat. A többszörös exponálás akkor is megszakad, ha az akkumulátor lemerül.
- ② Az [Overlay] funkcióhoz használt képek kiválasztására szolgáló képernyőn a RAW+JPEG képminőséggel készített fényképek JPEG formátumú példányai jelennek meg.
- ⑦ Bmódban nem érhető el az élő kompozit képek készítése funkció ([Live Comp]).
- - HDR, expoziciósorozat, fókuszsorozat, intervallumidőzítős fényképezés, trapéztorzításkompenzáció, élő ND-felvétel, halszemkorrekció, nagy felbontású felvétel és élő GND-felvétel.
- ② Ha a következő műveletek valamelyikét elvégzi, az [Overlay] funkció befejeződik. Ebben az esetben, ha a [Multiple Exposure] beállítása [On], a [Multiple Exposure] funkció beállítása is [Off] értékre vált.
  - kikapcsolja a fényképezőgépet,
  - képeket és videókat szerkeszt (JPEG Edit/RAW Data Edit/Movie Edit/Image Overlay),
  - képeket és videókat töröl,
  - SD-kártyákat formáz,
  - eltávolít SD-kártyákat, vagy
  - USB-kapcsolatot létesít a [Storage] vagy [MTP] beállítással.
- Azokat a képeket, melyek úgy készültek, hogy a [ A képek összedolgozása (Image Overlay)" (P.340)

# Digitális zoom ( Digital Tele-converter / Digital Tele-converter)

### ©:PASMB ≌/S&Q:PASM

Ez a lehetőség kivágja a kép közepét, melynek mérete megegyezik a képminőségnél beállított mérettel, majd ráközelít a kivágott részre, hogy az betöltse a teljes kijelzőt. Ez lehetővé teszi, hogy az objektív maximális gyújtótávolságánál nagyobb zoomot használjon, ezért hasznos lehet, amikor nem tud másik objektívet használni, vagy nehezebb közelebb kerülni a témához.

| <u>Menü</u>                                                                                                    |  |
|----------------------------------------------------------------------------------------------------|--|
| • MENU $\Rightarrow$ $\square_2 \Rightarrow$ 2. Other Shooting Functions $\Rightarrow$ $\square$ Digital Tele-converter             |  |
| • MENU $\Rightarrow$ $\mathfrak{A} \Rightarrow$ 1. Basic Settings/Image Quality $\Rightarrow$ $\mathfrak{A}$ Digital Tele-converter |  |

| Off | A felvételek a funkció használata nélkül készülnek.             |
|-----|-----------------------------------------------------------------|
| On  | A képek nagyítva vannak rögzítve (Fényképek: 2x, videók: 1,4x). |

- Ha az [On] van kiválasztva, egy ikon jelenik meg, amikor az élő nézet engedélyezve van.
- Az AF-célok (P.110) mérete nő és a számuk csökken.

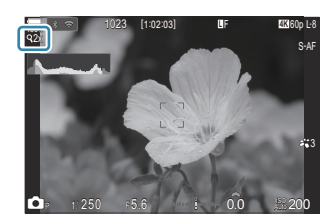

- A JPEG-képeket a kiválasztott zoomaránnyal rögzíti a fényképezőgép.
   A RAW-képek esetében egy keret jelöli a zoomolt területet. A zoomolt területet jelölő keret lejátszás közben is látható a képen.
- ② A módban a következők nem használhatók: többszörös exponálás, trapéztorzítás-kompenzáció és halszem-korrekció.
- ① A S&Q módban ez a funkció nem használható, ha az érzékelő képváltási sebessége legalább [100fps].
- () Ez a funkció nem használható, amikor [RAW] (P.301) módban HDMI-jeleket visz ki.
- A kijelző tartalmát nem nagyíthatja, amikor a [ Digital Tele-converter] beállítása [On]. 
   A téma előnézete ( )" (P.56), "Zoom keret AF/Zoom AF (Super Spot AF)" (P.115), "Manuális fókuszsegéd (MF Assist)" (P.149)
   A téma előnézete ( ) (P.149)

# Automatikus felvételkészítés fix időközönként (Interval Shooting)

©:PASMB ₽/S&Q:PASM

A fényképezőgép beállítható úgy, hogy automatikusan time-lapse felvételeket készítsen. Az elkészített képek egyetlen videóként is menthetők.

<u>Menü</u>

• MENU  $\Rightarrow$   $\mathbf{\hat{D}}_2 \Rightarrow$  2. Other Shooting Functions  $\Rightarrow$  Interval Shooting

### Időeltolásos felvételkészítés engedélyezése

 A △∇ gombokkal válassza ki az [Interval Shooting] lehetőséget, majd nyomja meg az OK gombot.

| Interval Shooting  |              |                        |              |            |
|--------------------|--------------|------------------------|--------------|------------|
| Interval Shooting  |              |                        | Off          |            |
| Number of Frames   |              |                        | 100          | <b> </b> ^ |
| Start Waiting Time |              | 00:00                  |              |            |
| Interval Length    |              | 00:00                  |              |            |
| Estimated Time     | Start<br>End | '25.01.01<br>'25.01.01 | 10:5<br>10:5 |            |
| I L MOVIE LENGTN   |              |                        |              |            |
| t IIII (1          |              | OK                     |              |            |

Időeltolásos felvételkészítés beállítási képernyő

**2.** Jelölje ki az **[On]** lehetőséget az  $\Delta \nabla$  gombokkal, majd nyomja meg az **OK** gombot.

| Off | A felvételek a funkció használata nélkül készülnek. |
|-----|-----------------------------------------------------|
| On  | A képek megadott intervallumokban készülnek.        |

**3.** A kijelző visszatér az Időeltolásos felvételkészítés beállítási képernyőre.

### Időeltolásos felvételkészítés konfigurálása

- **1.** Konfigurálja a lehetőségeket.
  - Nyomja meg a △∇ gombokat egy elem kiválasztásához, és nyomja meg az OK gombot a beállítási menü megjelenítéséhez.
  - A lehetőségek konfigurálása után nyomja meg az OK gombot, hogy visszatérjen az Időeltolásos felvételkészítés beállítási képernyőre.

| Interval Shooting  |              |                                    |  |
|--------------------|--------------|------------------------------------|--|
| Interval Shooting  |              | On                                 |  |
| Number of Frames   |              | 100 🔨                              |  |
| Start Waiting Time |              | 00:00:01                           |  |
| Interval Length    |              | 00:00:01 ~                         |  |
| Estimated Time     | Start<br>End | '25.01.01 10:56<br>'25.01.01 10:57 |  |
| TL Movie Length    |              |                                    |  |
|                    |              | OK                                 |  |

| Number of<br>Frames   | Állítsa be a készíteni kívánt képkockák számát.<br><b>[002]</b> – <b>[9999]</b>                                                                                                    |  |
|-----------------------|----------------------------------------------------------------------------------------------------|--|
| Start Waiting<br>Time | Állítsa be, hogy mennyi ideig várjon a fényképezőgép az<br>intervallumidőzítős fényképezés elindítása és az első felvétel<br>elkészítése előtt.<br><b>[00:00:00]–[24:00:00]</b>                     |  |
| Interval Length       | Állítsa be, hogy mennyi ideig várjon a fényképezőgép az egyes<br>felvételek között, miután már elkezdődött a felvételkészítés.<br>[00:00:01]–[24:00:00]                                             |  |
|                       | Válassza ki, hogy az időköz időtartama vagy a képek száma élvezzen-e<br>elsőbbséget.<br><b>[Time Priority]/[Frames Priority]</b>                                                                    |  |
| Interval Mode         | Ha a <b>[Time Priority]</b> van kiválasztva, lehet, hogy még folyamatban van<br>az előző felvétel készítése, még akkor is, ha itt az ideje a következő<br>felvétel készítésének.                    |  |
|                       | Ha a kiválasztott <b>[Interval Length]</b> rövid, vagy ha hosszú exponálást<br>használ, a rögzített képek száma kisebb lehet, mint a <b>[Number of</b><br><b>Frames]</b> elemben kiválasztott szám. |  |
| Exposure<br>Smoothing | Eldöntheti, hogy az összes képre csökkentse-e az expozíció beállításait.<br>Az expozíció módosítása time lapse videó módban fog kiegyenlítődni.<br>[Off]/[On]                                       |  |

|                  | Eldöntheti, hogy time-lapse videót szeretne-e rögzíteni.                                                                                                    |
|------------------|----------------------------------------------------------------------------------------------------|
| Time Lapse Movie | <b>[Off]</b> : A fényképezőgép elmenti az egyes felvételeket, de nem készít belőlük time-lapse videót.                                                                          |
|                  | [ <b>On</b> ]: A fényképezőgép rögzíti az egyes felvételeket, és time-lapse videót is készít belőlük.                                                                           |
|                  | A <b>[Time Lapse Movie]</b> elem segítségével létrehozott videók<br>képméretének( <b>[Movie Resolution]</b> ) és képváltási sebességének<br>( <b>[Frame Rate]</b> ) beállítása. |
| Movie Settings   | A [Movie Resolution] paraméterhez a következő beállítások állnak<br>rendelkezésre:<br>[4K]/[FullHD]                                                                             |
|                  | A <b>[Frame Rate]</b> értékét következő lehetőségek közül választhatja ki.<br><b>[30fps]/[15fps]/[10fps]/[5fps]</b>                                                             |

⑦ [Start Waiting Time], [Interval Length] és [Estimated Time] lehetőség a felvételkészítési beállításoktól függően változhat. Ezeket csak útmutatásként használja.

### Felvételkészítés

**1.** Nyomja meg a **MENU** gombot az Időeltolásos felvételkészítés beállítási képernyő bezárásához, és a fényképezési képernyőhöz való visszatéréshez.

276

 Egy ikon és a képek kiválasztott száma jelenik meg a felvételkészítési képernyőn.

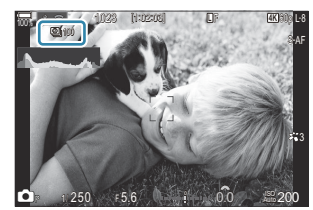

- 2. Exponáljon.
  - A megadott számú kép automatikusan elkészül.
- A 🖾 ikon zöldre vált, és megjelenik a hátralévő felvételek száma.

- Nem készül time lapse felvétel az alábbiak közül bármelyik használata esetén: Módválasztó tárcsa, MENU gomb, Digektívkioldó gomb, vagy csatlakozás számítógéphez USB-kábelen keresztül.
- Ha kikapcsolja a fényképezőgépet, az intervallumidőzítős fényképezés befejeződik.
- ② A képeket akkor is elkészíti a fényképezőgép, ha a téma automatikus fókuszálást követően nincs fókuszban. A fókusz rögzítéséhez manuális fókusz módban készítse el a felvételt.
- (P.57) 0,5 másodpercre van rögzítve.
- ② Amennyiben a felvétel előtti idő vagy a felvételek közötti időköz 1 perc 31 másodpercre vagy annál hosszabb időre van állítva, a képernyő el fog sötétülni, a fényképezőgép pedig készenléti módba lép, ha 1 percen át nem végez semmilyen műveletet. A kijelző automatikusan bekapcsol 10 másodperccel a következő intervallum felvételének megkezdése előtt. Az exponálógomb megnyomásával pedig bármikor újraaktiválható.
- ① A fényképezőgép automatikusan kiválasztja az [S-AF] értéket AF-módban (P.104) a [C-AF] és [C-AF+TR] helyett, illetve az [S-AFME] értéket a [C-AFME] és [C-AF+TRME] helyett.
- ② Ha a [云AF] van kiválasztva AF-módként (P.104), fókuszáljon a fényképezés megkezdéséhez, majd rögzítse a fókuszt, és kezdje meg a felvételkészítést.
- ⑦ Time lapse felvétel közben a fényképezőgép érintéssel nem működtethető.
- ② A time lapse felvétel nem használható HDR-rel, expozíciósorozattal, fókuszsorozattal, többszörös exponálással, élő ND felvételkészítéssel vagy GND felvételkészítéssel együtt.
- () Ha a vaku feltöltési ideje hosszabb, mint a felvételek készítése közötti idő, a vaku nem működik.
- (2) Ha 1000 vagy nagyobb szám van kiválasztva a [Number of Frames] elemhez, a [Time Lapse Movie] beállítása [Off] lesz.
- ⑦ Amikor a [High Res Shot] beállítása [On ℜ] (állvány), a [Time Lapse Movie] beállítása [Off] lesz.
- ①Ha az egyik fénykép rögzítése nem történik meg sikeresen, a time lapse videó nem készül el.
- ② Ha nincs elég hely a kártyán, a fényképezőgép nem menti el a time-lapse videót.
- @ Ha az akkumulátor töltöttsége nem elegendő, előfordulhat, hogy a felvétel menet közben leáll. Használjon megfelelően feltöltött akkumulátort, csatlakoztasson hálózati USB-adaptert vagy az USB-PD szabványnak megfelelő mobilakkumulátort a fényképezőgéphez, amikor felvételeket készít.

# Trapéztorzítás-korrekció és perspektívabeállítás (Keystone Comp.)

### D:PASMB ₽/S&Q:PASM

Az objektív gyújtótávolságának hatására és a téma közelsége miatt fellépő trapéztorzítást korrigálhatja, illetve a perspektíva hatásainak kiemelésére javíthatja is. A trapéztorzítás kompenzálásának előnézetét felvételkészítés közben megtekintheti a kijelzőn. A korrigált kép egy kisebb méretű kivágásból készül, ezért az érvényben lévő zoomarány kicsivel nő.

| Menü                                                                                                    |
|----------------------------------------------------------------------------------------------------|
| • <b>MENU</b> $\Rightarrow$ $\square_2$ $\Rightarrow$ 2. Other Shooting Functions $\Rightarrow$ Keystone Comp. |
|                                                                                                    |

| Off | A trapéztorzítás-kompenzációt nem alkalmazták. |
|-----|------------------------------------------------|
| On  | A trapéztorzítás-kompenzációt alkalmazták.     |

 Ha a [On] lehetőséget választja, a kijelzőn megjelenik a trapéztorzítás-kompenzáció ikon és a csúszkák.

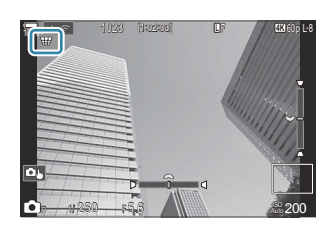

- **1.** Miközben a témát látja a kijelzőn, fogja be a felvételt, és végezze el a trapéztorzítás kompenzálásával kapcsolatos beállításokat.
  - A vízszintes irányú beállításokat az elülső, míg a függőleges irányú beállításokat a hátsó tárcsa elforgatásával végezheti el.
  - A △ ▽ ⊲ ▷ gombokkal állítsa be a vágókeret pozícióját. A ▲ ikon mutatja, hogy milyen irányba mozdíthatja el a vágókeretet.

278

• A módosítások visszavonásához nyomja le, és tartsa lenyomva az OK gombot.

- **2.** A rekeszérték, a zársebesség és az egyéb felvételkészítési beállítások módosításához nyomja meg az **INFO** gombot.
  - A fényképezőgép visszatér a normál fényképezési képernyőre.
  - Ezeken kívül megjelenik a I ikon, amíg be van kapcsolva a trapéztorzítás kompenzálása. Az ikon zöld színben jelenik meg, ha a fényképezőgép már elvégezte a trapéztorzítás kompenzálásával kapcsolatos beállításokat.
  - Ha vissza szeretne térni a trapéztorzítás kompenzálásának képernyőjéhez (l. az 1. lépés ábráját), nyomja meg többször az **INFO** gombot.
- 3. Exponáljon.
- ② Az elvégzett kompenzálás mértékétől függően a képek esetleg "szemcsésnek" tűnhetnek. A kompenzálás mértéke azt is meghatározza, hogy kivágáskor milyen mértékben nő a kép, és hogy mozgatható-e a vágókeret.
- ② A kompenzáció mértékétől függően előfordulhat az is, hogy nem lehet megváltoztatni a vágókeret pozícióját.
- ⑦ Az elvégzett kompenzálás mértékétől függően a kiválasztott AF-cél esetleg nem lesz látható a kijelzőn. Ha az AF-cél a képen kívülre esne, irányát â, ₽, ♥□ vagy ➡ ikon mutatja a kijelzőn.
- ② A fényképezőgép a [RAW] képminőségi beállítással készített képeket RAW+JPEG formátumban rögzíti.
- ② A következő funkciók nem használhatók:
  - élő kompozit fényképezés, sorozatfelvétel, expozíciósorozat, fókuszsorozat HDR, többszörös exponálás, élő ND-szűrő, halszemkorrekció, digitális telekonverter, videókészítés, [C-AF], [C-AFME], [C-AF+TR] és [C-AF+TRME] AF-módok, művészi szűrők, egyéni önkioldó, nagy felbontású felvétel, élő GND-szűrő és témaérzékelés.
- ⑦ Előfordulhat, hogy az objektívkonverterek használata nem a kívánt eredménnyel jár.

# A halszemtorzulás korrekciója (Fisheye Compensation)

### ©:PASMB ≌/S&Q:PASM

Ezzel a funkcióval korrigálhatja a halszemoptika által okozott torzulást, ezáltal a fényképek olyan benyomást keltenek majd, mintha nagy látószögű objektívvel készítette volna őket. A korrekció mértékét három különböző szint közül választhatja ki. A fényképezőgépet beállíthatja úgy is, hogy egyszerre a víz alatt készült felvételeken látható torzulást is korrigálja.

 A lehetőség azonban csak a kompatibilis halszemobjektívek esetében érhető el.
 2025 januárjától a funkció az M.ZUIKO DIGITAL ED 8mm F1.8 Fisheye PRO objektívekkel is használható.

Menü

• MENU  $\Rightarrow$   $\mathbf{\hat{D}}_2 \Rightarrow$  2. Other Shooting Functions  $\Rightarrow$  Fisheye Compensation

### Halszemkorrekció engedélyezése

 A △ ▽ gombokkal válassza ki a [Fisheye Compensation] lehetőséget, majd nyomja meg az OK gombot.

| Fisheye Compensation |     |
|----------------------|-----|
| Fisheye Compensation | Off |
|                      |     |
| Angle                |     |
| Correction           | Off |
|                      |     |
|                      |     |
|                      |     |
|                      |     |
|                      | OK  |

Halszemkorrekció beállítási képernyő

**2.** Jelölje ki az **[On]** lehetőséget az  $\Delta 
abla$  gombokkal, majd nyomja meg az **OK** gombot.

| Off | A felvételek a funkció használata nélkül készülnek. |
|-----|-----------------------------------------------------|
| On  | A felvételek halszemkorrekcióval készülnek.         |

**3.** A kijelző visszatér a Halszemkorrekció beállítási képernyőre.

### Halszemkorrekció konfigurálása

- **1.** Konfigurálja a lehetőségeket.
  - Nyomja meg a △ ▽ gombokat egy elem kiválasztásához, és nyomja meg az OK gombot a beállítási menü megjelenítéséhez.
  - A lehetőségek konfigurálása után nyomja meg az OK gombot, hogy visszatérjen a Halszemkorrekció beállítási képernyőre.

| Fisheye Compensation |     |
|----------------------|-----|
| Fisheye Compensation | On  |
| Angle                | 1   |
| Correction           | Off |
|                      |     |
|                      |     |
|                      |     |
| ±                    | OK  |

| Angle          | Amikor halszemkorrekciót végez, a fényképezőgép a feketébe vesző<br>területek megszüntetése érdekében körbevágja a képet. Három<br>különböző körbevágás közül választhat.<br>[1] / [2] / [3] |
|----------------|----------------------------------------------------------------------------------------------------|
| * / Correction | Eldöntheti, hogy a <b>[Szög]</b> funkcióval végzett korrekción túl korrigálni<br>kívánja-e a víz alatt készült fényképeken látható torzulást is.<br><b>[Off]/[On]</b>                        |

### Felvételkészítés

- Nyomja meg a MENU gombot a Halszemkorrekció beállítási képernyő bezárásához, és a fényképezési képernyőhöz való visszatéréshez.
  - Amikor a halszemkorrekció be van kapcsolva, a kijelölt vágókerettel együtt megjelenik egy 選 ikon.

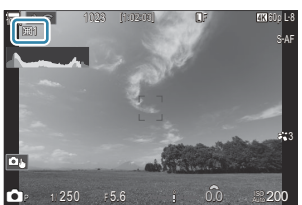

- 2. Exponáljon.
- ② A fényképezőgép a [RAW] képminőségi beállítással készített képeket RAW+JPEG formátumban rögzíti. A halszemkorrekció nem vonatkozik a RAW-képekre.

- ② Az élkiemelés nem érhető el a halszemkorrekció képernyőjén.
- ⑦ Az AF-cél kijelölése a [ · ]Single és [ ]Small célmódokra korlátozódik.
- ② A következő funkciók nem használhatók:
  - élő kompozit fényképezés, sorozatfelvétel, expozíciósorozat, fókuszsorozat HDR, többszörös exponálás, élő ND-szűrő, trapéztorzítás-korrekció, digitális telekonverter, videókészítés, [C-AF],
     [C-AFM], [C-AF+TR] és [C-AF+TRM] AF-módok, művészi szűrős képmódok, egyéni önkioldó, nagy felbontású felvétel, élő GND-szűrő és témaérzékelés.

# A BULB/TIME/COMP beállításainak konfigurálása (BULB/TIME/COMP Settings)

## C : PASMB ☎/S&Q: PASM

Állítsa be a Bulb/Time/Kompozíció fényképezéssel kapcsolatos elemeket.

## • MENU → □<sub>2</sub> → 2. Other Shooting Functions → BULB/TIME/COMP Settings

- **1.** Konfigurálja a lehetőségeket.
  - Nyomja meg a △∇ gombokat egy elem kiválasztásához, és nyomja meg az OK gombot a beállítási menü megjelenítéséhez.

| BULB/TIME/COMP Settings | My     |
|-------------------------|--------|
| Bulb/Time Focusing      | On     |
| Bulb/Time Timer         | 8min   |
| Live Composite Timer    |        |
| Bulb/Time Monitor       |        |
| Live Bulb               | Off    |
| Live Time               | 0.5sec |
| Composite Settings      | 1/2sec |
| 5 III                   | OK     |

| Bulb/Time<br>Focusing   | Lehetővé teszi a manuális fókuszálást <b>B</b> (Bulb) módban. Olyan<br>technikák alkalmazásával készíthet felvételeket, mint a téma fókuszon<br>kívül helyezése exponálás közben, vagy fókuszálás az exponálás<br>végén.<br>[ <b>Off</b> ]: Manuális fókuszálás letiltása exponálás közben.<br>[ <b>On</b> ]: Manuális fókuszálás engedélyezése exponálás közben. |
|-------------------------|----------------------------------------------------------------------------------------------------|
| Bulb/Time Timer         | Adja meg a Bulb/Time fényképezés maximális hosszúságát.<br>[30min] / [25min] / [20min] / [15min] / [8min] / [4min] / [2min] /<br>[1min]                                                                                                    |
| Live Composite<br>Timer | Adja meg a kompozit fényképezés maximális hosszúságát.<br>[6h] / [5h] / [4h] / [3h] / [2h] / [1h] / [30min] / [25min] /<br>[20min] / [15min] / [8min] / [4min]                                                                                                    |
| Bulb/Time Monitor       | Adja meg a kijelző fényerejét <b>B</b> (Bulb) módban.<br>[-7] – [±0] – [+7]                                                                                                    |

| Live Bulb          | Kiválaszthatja a bulb fényképezés közben érvényes megjelenítési<br>időközt. A frissítések száma korlátozott. Válassza ki az <b>[Off]</b><br>lehetőséget a megjelenítés letiltásához.<br><b>[60sec] / [30sec] / [15sec] / [8sec] / [4sec] / [2sec] / [1sec] /</b><br><b>[0.5sec] / [Off]</b>                           |
|--------------------|----------------------------------------------------------------------------------------------------|
| Live Time          | Kiválaszthatja a Time fényképezés közben érvényes megjelenítési<br>időközt. A frissítések száma korlátozott. Válassza ki az <b>[Off]</b><br>lehetőséget a megjelenítés letiltásához.<br><b>[60sec] / [30sec] / [15sec] / [8sec] / [4sec] / [2sec] / [1sec] /</b><br><b>[0.5sec] / [Off]</b>                           |
| Composite Settings | Expozíciós idő beállítása referenciaként kompozit fénykép<br>készítésekor.<br>[60sec] / [50sec] / [40sec] / [30sec] / [25sec] / [20sec] / [15sec] /<br>[13sec] / [10sec] / [8sec] / [6sec] / [5sec] / [4sec] / [3.2sec] /<br>[2.5sec] / [2sec] / [1.6sec] / [1.3sec] / [1sec] / [1/1.3sec] /<br>[1/1.6sec] / [1/2sec] |

# Fényképek sorozatának rögzítése különböző expozícióval (AE BKT)

### D:PASMB 8/S&Q:PASM

Az expozíció módosítása fényképek sorozatán keresztül. Eldöntheti, hogy mekkora mértékű legyen a módosítás, illetve hogy hány felvételen keresztül menjen végbe. A fényképezőgép különböző expozíciós beállításokkal fényképek sorozatát készíti. A fényképezőgép teljesen lenyomva tartott kioldógomb mellett addig készíti a felvételeket, amíg el nem éri a felvételek beállított számát.

| Menü<br>• MENU → $\square_2$ → 3. Bracketing → AE BKT |                                                     |
|-------------------------------------------------------|-----------------------------------------------------|
|                                                       |                                                     |
| Off                                                   | A felvételek a funkció használata nélkül készülnek. |
| 3f 0.3EV                                              | 3 felvétel készül 0,3 EV mértékkel.                 |
| 3f 0.5EV                                              | 3 felvétel készül 0,5 EV mértékkel.                 |
| 3f 0.7EV                                              | 3 felvétel készül 0,7 EV mértékkel.                 |
| 3f 1.0EV                                              | 3 felvétel készül 1,0 EV mértékkel.                 |
| 5f 0.3EV                                              | 5 felvétel készül 0,3 EV mértékkel.                 |
| 5f 0.5EV                                              | 5 felvétel készül 0,5 EV mértékkel.                 |
| 5f 0.7EV                                              | 5 felvétel készül 0,7 EV mértékkel.                 |
| 5f 1.0EV                                              | 5 felvétel készül 1,0 EV mértékkel.                 |
| 7f 0.3EV                                              | 7 felvétel készül 0,3 EV mértékkel.                 |

| 71 U.SEV | 7 leivetei keszül 0,5 EV mertekkei. |
|----------|-------------------------------------|
| 7f 0.5EV | 7 felvétel készül 0,5 EV mértékkel. |
| 7f 0.7EV | 7 felvétel készül 0,7 EV mértékkel. |

Amíg el nem készül az adott expozíciósorozat minden felvétele, addig egy zöld "BKT" feliratot lát majd a kijelzőn. A fényképezőgép az első felvételt az aktuálisan beállított expozícióval készíti el, majd először a csökkentett expozíciójú felvételeket, és ezt követően a megnövelt expozíciójúakat.

Az expozíció módosítására vonatkozó beállítások a fényképezési módtól függően változnak.

| P (AE program)                              | Rekeszérték és zársebesség                                                                                                   |
|---------------------------------------------|----------------------------------------------------------------------------------------------------|
| A (AE-felvétel rekeszérték-előválasztással) | Záridő                                                                                                    |
| S (AE-felvétel zársebesség-előválasztással) | Rekeszérték                                                                                                    |
| M (manuális)                                | <ul> <li>Zársebesség (ha az [ISO] beállítása nem [Auto])</li> <li>ISO-érzékenység (ha az [ISO] beállítása [Auto])</li> </ul> |

- Ha az expozíciókorrekció be van kapcsolva a felvételkészítés megkezdése előtt, a fényképezőgép a kiválasztott érték körül fogja módosítani az expozíciót.
- Ha módosítja az [EV Step] (P.159) elemnél kiválasztott értéket, megváltoznak a módosítás mértékénél kiválasztható lehetőségek is.
- ② Ez a beállítás nem kombinálható az expozíciósorozat vakuval funkcióval (P.288) vagy fókuszsorozat funkcióval (P.292).

# Felvételek rögzítése különböző fehéregyensúllyal (WB BKT)

### ©:PASMB ₽/S&Q:PASM

A fényképezőgép egy sorozat felvételein keresztül módosítja a fehéregyensúlyt. Kiválaszthatja a színtengelyt és az expozíciósorozat mértékét.

A kioldógomb egyetlen megnyomásával elkészül a teljes sorozat. Amikor teljesen lenyomja a kioldógombot, a fényképezőgép egyetlen képet készít, majd automatikusan feldolgozza a felvételek rögzítéséhez.

#### <u>Menü</u>

• MENU  $\Rightarrow$   $\square_2 \Rightarrow$  3. Bracketing  $\Rightarrow$  WB BKT

| A-B | Válassza ki az expozíciósorozat mértékét az A–B (borostyánsárga–kék) tengelyen.<br>[ <b>Off]</b> / [ <b>3f 2Step]</b> / [ <b>3f 4Step]</b> / [ <b>3f 6Step</b> ] |
|-----|----------------------------------------------------------------------------------------------------|
| G-M | Válassza ki az expozíciósorozat mértékét a G-M (zöld–magenta) tengelyen.<br>[Off] / [3f 2Step] / [3f 4Step] / [3f 6Step]                                         |

Három felvétel készül mindegyik színtengelyhez.

A fényképezőgép az első példányt az aktuálisan beállított fehéregyensúllyal rögzíti, a másodikat egy negatív korrekciós értékekkel, a harmadikat pedig egy pozitívval.

Ha a fehéregyensúly finombeállítása be van kapcsolva a felvételkészítés megkezdése előtt, a fényképezőgép a kiválasztott érték körül fogja módosítani a fehéregyensúlyt.

② Ez a beállítás nem kombinálható a művészi szűrők expozíciósorozat funkcióval (P.290) vagy a fókusz expozíciósorozat funkcióval (P.292).

# Felvételek rögzítése különböző vakutöltöttségi szinttel (FL BKT)

### D:PASMB ₽/S&Q:PASM

A fényképezőgép egy sorozat felvételein keresztül módosítja a vaku teljesítményszintjét (fényerejét). Eldöntheti, hogy mekkora mértékű legyen a módosítás. A kioldógomb teljes lenyomásakor a fényképezőgép mindig új teljesítményszinttel készíti el a felvételt. Az expozíciósorozat akkor ér véget, amikor már elérte a felvételek szükséges számát. Sorozatfelvételi módokban a fényképezőgép teljesen lenyomva tartott kioldógomb mellett addig készíti a felvételeket, amíg el nem éri a felvételek szükséges számát.

#### <u>Menü</u>

MENU → □<sub>2</sub> → 3. Bracketing → FL BKT

| Off      | A felvételek a funkció használata nélkül készülnek. |
|----------|-----------------------------------------------------|
| 3f 0.3EV | 3 felvétel készül 0,3 EV mértékkel.                 |
| 3f 0.5EV | 3 felvétel készül 0,5 EV mértékkel.                 |
| 3f 0.7EV | 3 felvétel készül 0,7 EV mértékkel.                 |
| 3f 1.0EV | 3 felvétel készül 1,0 EV mértékkel.                 |

Amíg el nem készül az adott expozíciósorozat minden felvétele, addig egy zöld "BKT" feliratot lát majd a kijelzőn. A fényképezőgép az első felvételt az aktuálisan beállított fényerővel készíti el, majd először a vaku csökkentett fényerejével, és ezt követően a megnövelt fényerővel.

Ha a vakukorrekció be van kapcsolva a felvételkészítés megkezdése előtt, a fényképezőgép a kiválasztott érték körül fogja módosítani a vaku fényerejét.

& Ha módosítja az [EV Step] (P.159) beállítást, a vaku expozíciósorozatának mértéke is módosul.

② Ez a beállítás nem kombinálható az AE-expozíciósorozat funkcióval (P.285) vagy fókuszsorozat funkcióval (P.292).
# Felvételek rögzítése különböző ISOérzékenységgel (ISO BKT)

### ©:PASMB ₽/S&Q:PASM

A fényképezőgép egy sorozat felvételein keresztül módosítja az ISO-érzékenységet. Eldöntheti, hogy mekkora mértékű legyen a módosítás, illetve hogy hány felvételen keresztül menjen végbe. A kioldógomb egyetlen megnyomásával elkészül a teljes sorozat. Amikor teljesen lenyomja a kioldógombot, a fényképezőgép egyetlen képet készít, majd automatikusan feldolgozza azt a szükséges számú felvétel rögzítéséhez.

| Menü<br>• MENU → $\square_2$ → 3. Bracketing → ISO BKT |                                                    |
|--------------------------------------------------------|----------------------------------------------------|
| Off                                                    | A felvételek a funkció használata nélkül készülnek |

| 3f 0.3EV | 3 felvétel készül 0,3 EV mértékkel. |
|----------|-------------------------------------|
| 3f 0.7EV | 3 felvétel készül 0,7 EV mértékkel. |
| 3f 1.0EV | 3 felvétel készül 1,0 EV mértékkel. |

A fényképezőgép az első példányt az aktuálisan beállított ISO-érzékenységgel rögzíti, a másodikat a beállított mértékben csökkentett érzékenységgel, a harmadikat pedig a beállított értékkel növelt ISO-érzékenységgel.

Ha a fényképezőgép által kiválasztott expozíciós érték módosítása érdekében megváltoztatta a zársebességet vagy a rekeszértéket, a fényképezőgép az aktuálisan beállított expozíciós érték körül fogja módosítani az ISO-érzékenységet.

- ② A [DISO-A Upper/Default] elemnél kiválasztott maximális érzékenység erre a funkcióra nem vonatkozik.
- ⑦Csendes fényképezés közben a vaku szinkronizációs sebességének beállított értéke 1/50 mp.
- (P) Ha módosítja az [ISO Step] (P.172) elemnél kiválasztott értéket, akkor nem változnak meg a módosítás mértékénél kiválasztható lehetőségek.
- ② Ez a beállítás nem kombinálható a művészi szűrők expozíciósorozat funkcióval (P.290) vagy a fókusz expozíciósorozat funkcióval (P.292).

# Egy felvétel másolatainak rögzítése különböző művészi szűrők alkalmazásával (ART BKT)

# ©:PASMB ₽/S&Q:PASM

Készítsen több változatot mindegyik képből, melyeken különböző művészi szűrőket alkalmaz.

#### Művészi szűrő expozíciósorozat engedélyezése

#### Menü

- MENU  $\Rightarrow$   $\square_2 \Rightarrow$  3. Bracketing  $\Rightarrow$  ART BKT
- Jelölje ki a [ART BKT] lehetőséget a △ ▽ gombokkal, majd nyomja meg az OK gombot.

| ART BK          | т   |
|-----------------|-----|
| ART BKT         | Off |
| ART BKT Setting |     |
|                 |     |
|                 |     |
|                 |     |
|                 |     |
|                 | OK  |
|                 |     |

ART BKT beállítási képernyő

**2.** Jelölje ki az **[On]** lehetőséget az  $\Delta 
abla$  gombokkal, majd nyomja meg az **OK** gombot.

| Off | A felvételek a funkció használata nélkül készülnek. |
|-----|-----------------------------------------------------|
| On  | A felvételek több művészi szűrővel készülnek.       |

**3.** A kijelző visszatér az ART BKT beállítási képernyőre.

#### Művészi szűrő expozíciósorozat konfigurálása

- Válassza ki az [ART BKT Setting] lehetőséget az ART BKT beállítási képernyőn, és nyomja meg az OK gombot.
- Válassza ki a művészi szűrőt, amelyet alkalmazni akar, és tegyen pipát (✓) mellé.
  - Válasszon ki egy lehetőséget a △∇ gombokkal, és nyomja meg az OK gombot, hogy pipát (✓) tegyen mellé.
     A pipa eltávolításához nyomja meg újra az OK gombot.

| ART BKT Setting    |  |
|--------------------|--|
| ✓ Pop Art I        |  |
| Pop Art            |  |
| ✓ Soft Focus       |  |
| ✓ Pale&Light Color |  |
| Pale&Light Color   |  |
| ✓ Light Tone       |  |
| ✓ Grainy Film I    |  |
|                    |  |

Válassza ki a művészi szűrőket, amelyeket alkalmazni akar. A **[Vivid]**, **[Natural]** és **[Muted]** képmódok is kiválaszthatók.

- ② Amikor nagyszámú alkalmazandó művészi szűrő van, a felvételek elkészítése után a képek rögzítése hosszú ideig eltarthat.
- ② Ez a beállítás nem kombinálható az AE BKT funkciótól (P.285) és az FL BKT funkciótól (P.288) eltérő sorozatkészítési funkcióval.

#### Felvételkészítés

**ART BKT Setting** 

- **1.** Nyomja meg a **MENU** gombot az ART BKT beállítási képernyő bezárásához, és a fényképezési képernyőhöz való visszatéréshez.
- 2. Amikor teljesen lenyomja a kioldógombot, a fényképezőgép egyetlen képet készít, de több példányt hoz létre automatikusan, mindegyiket művészi szűrő alkalmazásával.

291

# Felvételek rögzítése különböző helyzetű fókuszpontokkal (Focus BKT)

#### ©:PASMB ≌/S&Q:PASM

A fényképezőgép egy sorozat felvételein keresztül módosítja a fókuszt. Eldöntheti, hogy mekkora mértékű legyen a módosítás, illetve, hogy hány felvételen keresztül menjen végbe. A kioldógomb egyetlen megnyomásával elkészül a teljes sorozat. Amikor teljesen lenyomja a kioldógombot, a fényképezőgép elkészíti a kiválasztott számú felvételt, miközben minden felvételen módosítja a fókuszt. A képek csendes módban, elektronikus zárkioldással készülnek.

② A fókusz expozíciósorozat csak Micro Four Thirds AF objektívek esetén érhető el.

#### Fókusz expozíciósorozat engedélyezése

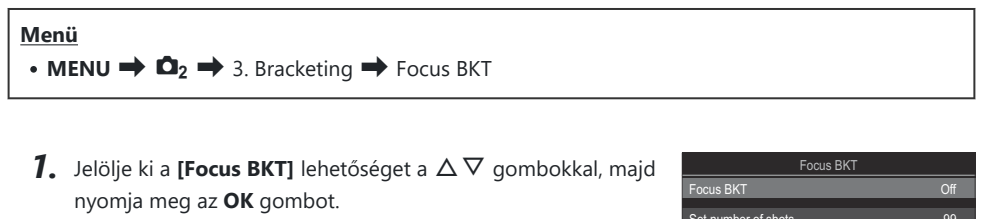

| Focus BKT              |      |
|------------------------|------|
| Focus BKT              | Off  |
| Out much an of a bate  |      |
| Set number of shots    | 99   |
| Set focus differential |      |
| Charge Time            | 0sec |
|                        |      |
|                        |      |
|                        |      |
| <b>⇒</b> III           | OK   |

Focus BKT beállítási képernyő

**2.** Jelölje ki az **[On]** lehetőséget az  $\Delta 
abla$  gombokkal, majd nyomja meg az **OK** gombot.

| Off | A felvételek a funkció használata nélkül készülnek.        |
|-----|------------------------------------------------------------|
| On  | A felvételek különböző helyzetű fókuszpontokkal készülnek. |

**3.** A kijelző visszatér az Focus BKT beállítási képernyőre.

- **1.** Konfigurálja a lehetőségeket.
  - Nyomja meg a △ ▽ gombokat egy elem kiválasztásához, és nyomja meg az OK gombot a beállítási menü megjelenítéséhez.
  - A lehetőségek konfigurálása után nyomja meg az OK gombot, hogy visszatérjen a Fókusz expozíciósorozat beállítási képernyőre.

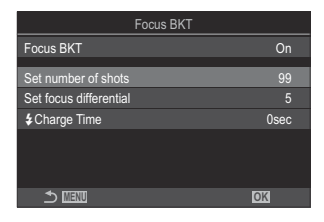

| Set number of shots       | Állítsa be a különböző helyzetű fókuszpontokkal készítendő felvételek<br>számát.<br><b>[003] – [999]</b>                                                                                                    |
|---------------------------|----------------------------------------------------------------------------------------------------|
| Set focus<br>differential | Állítsa be, hogy a fényképezőgép milyen mértékben módosítsa a fókuszt<br>az egyes felvételeken.<br>[1] – [10]                                                                                                    |
| <b>\$</b> Charge Time     | Ha nem kifejezetten a fényképezőgéppel történő használatra készült<br>vakuegységet használ, állítsa be, hogy a fényképezőgép mennyit várjon<br>a vaku feltöltésére az egyes felvételek között.<br>[0sec], [0.1sec] / [0.2sec] / [0.5sec] / [1sec] / [2sec] / [4sec] / [8sec] /<br>[15sec] / [30sec] |

#### Felvételkészítés

- **1.** Nyomja meg a **MENU** gombot az Focus BKT beállítási képernyő bezárásához, és a fényképezési képernyőhöz való visszatéréshez.
- 2. Teljesen nyomja le a kioldó gombot a felvételkészítéshez.
  - A felvételek készítése folytatódik, amíg el nem készül a beállított számú felvétel.
  - Az expozíciósorozat megszakításához nyomja le teljesen másodszor is a kioldógombot.
  - A fényképezőgép a Fókuszkülönbség elemnél beállított mértékben módosítja a fókusztávolságot minden egyes felvételen. A felvételkészítés véget ér, ha a fókusztávolság eléri a végtelent.

- ② A felvételkészítés véget ér, ha a fókuszt vagy a zoomot módosítja, miután az expozíciósorozat készítéséhez már teljesen lenyomta a kioldógombot.
- ② Ha a [Focus BKT] beállítása [On], a [Flash Mode] a [Silent [♥] Settings] (P.203) menüben [Allow] beállításra változik.
- () A fókusz expozíciósorozat nem kombinálható más típusú fókusz expozíciósorozatokkal.
- ② A vaku szinkronizálási sebessége 1/100 mp-re van állítva. 1/50 mp-re áll át, ha az [ISO] értéke 16000 vagy több.

# Funkciók, amelyek csak film módban állnak rendelkezésre

Fényképek és videók esetében külön beállítandó elemek kiválasztása ( C) / 🍄 Separate Settings)

# © PASMB ₽/S&Q:PASM

Kiválaszthatja az állókép- és a videófelvétel-készítés esetében külön-külön beállítani kívánt felvételkészítési funkciókat.

Menü • MENU → 🍄 → 1. Basic Settings/Image Quality → 🗖 / 🍄 Separate Settings

295

- Válassza ki a külön beállítani kívánt felvételkészítési funkciót, és tegyen pipát (✓) mellé.
  - Válasszon ki egy lehetőséget a △∇ gombokkal, és nyomja meg az OK gombot, hogy pipát (✓) tegyen mellé.
     A pipa eltávolításához nyomja meg újra az OK gombot.

| ✿/紹 Separate Settings |
|-----------------------|
| ✓ Aperture Value      |
| ✓ Shutter Speed       |
| ✓ ISO                 |
| Exposure Comp.        |
| WB                    |
| ✓ AF Mode             |
|                       |
|                       |
| ▲/ Separate Settings  |

| Rekeszérték       | Amikor pipát tesz (✓) mellé, különböző beállítások megadására nyílik<br>mód az állóképek és videók készítése számára.<br>Amikor törli a pipát (✓), a videókészítés beállításai megegyeznek majd az<br>állóképek készítésekor alkalmazottakkal. |
|-------------------|----------------------------------------------------------------------------------------------------|
| Shutter Speed     |                                                                                                    |
| ISO               |                                                                                                    |
| Exposure<br>Comp. |                                                                                                    |
| WB                |                                                                                                    |
| AF Mode           |                                                                                                    |

Ha a felvételkészítési funkció beállítására videófelvétel készítése közben kerül sor, és törlik a pipát
 , a beállítások az állóképek készítésekor alkalmazottakra változnak, azonban a pipa ismételt elhelyezése visszaállítja azokat a videókészítési beállításokat, amelyeket a pipa elhelyezése előtt adtak meg.

# Hangfelvételi lehetőségek (Sound Recording Settings)

# C:PASMB 8/S&Q:PASM

A videókészítés közben felvett hang beállításainak módosítása. Itt férhet hozzá a külső mikrofon vagy hangrögzítő csatlakoztatásakor alkalmazható beállításokhoz.

| <ul> <li>Menü</li> <li>MENU → A → 5. Sound Recording/Connection → Sound Recording Settings</li> </ul> |                                                                                                    |  |
|----------------------------------------------------------------------------------------------------|----------------------------------------------------------------------------------------------------|--|
|                                                                                                    |                                                                                                    |  |
| Recording Volume                                                                                      | A mikrofonérzékenység beállítása. A beépített sztereó mikrofon és a külső<br>mikrofonok értékeit külön állíthatja be.                                                           |  |
|                                                                                                    | [Built-In 9]: Állítsa be a fényképezőgép beépített sztereó mikrofonjának<br>érzékenységét. [-10] – [0] – [+10]                                                                  |  |
|                                                                                                    | [MIC $ earrow$ ]: Állítsa be a mikrofonbemenethez csatlakoztatott külső mikrofonok<br>érzékenységét.<br>[-10] – [0] – [+10]                                                     |  |
| ♥Volume Limiter                                                                                       | A fényképezőgép korlátozza a mikrofon által felvett hang hangerejét. Ennek<br>a lehetőségnek a használatával automatikusan csökkenti a hangerőt egy<br>bizonyos hangerő fölött. |  |
|                                                                                                    | [Off]: Nem korlátozza a mikrofon által felvett hang hangerejét.                                                                                                    |  |
|                                                                                                    | [On]: Korlátozza a mikrofon által felvett hang hangerejét.                                                                                                    |  |
|                                                                                                    | Csökkenti a szélzajt hangrögzítés közben.                                                                                                    |  |
| Wind Noise<br>Reduction                                                                               | [Off]: Nem csökkenti a szélzajt hangrögzítés közben.                                                                                                    |  |
| Reduction                                                                                             | [Low] / [Standard] / [High]: Beállítja a szélzaj szintjének csökkentését.                                                                                                    |  |
|                                                                                                    | Válasszon ki egy hangrögzítési formátumot.                                                                                                    |  |
| Recording Rate                                                                                        | [96kHz/24bit]: Kiváló minőségű hangfelvétel.                                                                                                    |  |
|                                                                                                    | [48kHz/16bit]: Normál minőségű hangfelvétel.                                                                                                    |  |

297

| ♥Plua-in Power | A legtöbb esetben nincs szükség ennek a beállításnak a módosítására. Ha a<br>külső mikrofon nem igényel tápellátást, és a tápellátás zajt okoz, állítsa ezt a<br>beállítást <b>[Off]</b> értékre.                                                          |
|----------------|----------------------------------------------------------------------------------------------------|
| i ng in onei   | [Off]: A fényképezőgép nem biztosít tápellátást a külső mikrofonnak.                                                                                                    |
|                | [On]: A fényképezőgép tápellátást biztosít a külső mikrofonnak.                                                                                                    |
| Camera Rec.    | Ez a beállítás csak akkor érhető el, ha külső mikrofont csatlakoztat.<br>Ha a beállítás <b>[Inoperative]</b> , a fényképezőgép hangfelvételi beállításai<br>( <b>[Recording Volume], [VVolume Limiter], [Wind Noise Reduction]</b> ) le<br>lesznek tiltva. |
| Volume         | [Operative]: A fényképezőgép hangfelvételi beállításai engedélyezve vannak.                                                                                                    |
|                | <b>[Inoperative]</b> : A fényképezőgép hangfelvételi beállításai le vannak tiltva. A külső mikrofonból érkező hangot a rendszer úgy rögzíti, ahogy beérkezik.                                                                                              |

② Hangrögzítés nélkül:

amikor S&Q van kiválasztva a □/ 2 /S&Q tárcsa esetén, vagy amikor az ART 7 /ART 7 /ART 7 /
 (dioráma) funkciót választották ki a képmódhoz.

⑦ Hang csak a [Recording Rate] számára kiválasztott opciót támogató eszközökön játszható vissza.
⑤ Előfordulhat, hogy az objektív és a fényképezőgép műveleti hangjait rögzíti a videó.

Ennek megakadályozása céljából csökkentse a műveleti hangokat úgy, hogy az [**AF Mode]** (P.104) módban [S-AF], [MF] vagy [PreMB] értéket állít be, vagy minimalizálja a fényképezőgép gombjaival végzett műveleteket.

# A fejhallgató hangerejének beállítása (Headphone Volume)

# ©:PASMB ₽/S&Q:PASM

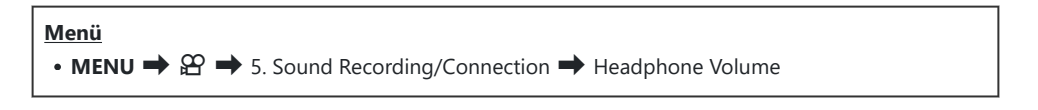

Headphone Volume A fejhallgató-hangkimenet hangerejének beállítása.

# Az időkódok (Time Code Settings)

# ©:PASMB ₽/S&Q:PASM

Az időkód beállításainak elvégzése. Az időkódok a kép és a hang szinkronizálást szolgálják a szerkesztés és egyéb hasonló műveletek során. A következő beállítások közül választhat.

| Menü                                                                                                    |  |
|----------------------------------------------------------------------------------------------------|--|
| • MENU $\Rightarrow$ $\mathfrak{A}$ $\Rightarrow$ 5. Sound Recording/Connection $\Rightarrow$ Time Code Settings |  |
|                                                                                                    |  |

| Time Code Mode | Beállíthatja, hogy hogyan szeretné rögzíteni az időkódot. Válassza ki azt az<br>időkódot, ahol pontos időzítésre van szükség.        |
|----------------|----------------------------------------------------------------------------------------------------|
|                | <b>[Drop Frame]</b> : Drop-frame időkódok. Az időkód úgy van beállítva, hogy<br>korrigálja a felvételi időtől való eltéréseket.      |
|                | <b>[Non-DF]</b> : Nem drop-frame időkódok. Az időkód nincs arra beállítva, hogy korrigálja a felvételi időtől való eltéréseket.      |
|                | Beállíthatja, hogy hogyan haladjon az időszámláló.                                                                                   |
| Count Up       | [Rec Run]: A számláló csak felvétel közben halad.                                                                                    |
| count op       | <b>[Free Run]</b> : A számláló folyamatosan halad, azaz akkor is, amikor a felvétel szünetel, vagy a fényképezőgép ki van kapcsolva. |
|                | Az időkód indulási időpontjának beállítása.                                                                                          |
| Starting Time  | [Reset]: Az időkód visszaállítása 00:00:00 értékre                                                                                   |
| Starting Time  | [Manual Input]: Az időkód manuális megadása.                                                                                         |
|                | [Current Time]: Az időkód beállítása a helyi időre, a 00 képkockára.                                                                 |

- ② Amikor a [Starting Time] beállítása [Current Time], ellenőrizze, hogy a fényképezőgép a helyes időt mutatja-e. <sup>1</sup> A fényképezőgép órájának beállítása (<sup>4</sup> Settings)" (P.431)
- ② A S&Q módban az időkódok rögzítésére nem kerül sor, ha az érzékelő képváltási sebessége legalább [100fps].

# HDMI-kimenet (🍄 HDMI Output)

# ©:PASMB ₽/S&Q:PASM

A HDMI kimeneti beállítások módosítása. Rendelkezésre állnak lehetőségek a HDMI-felvevők fényképezőgépről történő vezérléséhez, valamint a videók szerkesztése során használható időkódok hozzáadásához.

| Menü<br>• MENU → $\mathfrak{A}$ → 5. Sound Recording/Connection → $\mathfrak{A}$ HDMI Output |                                                                                                    |  |
|----------------------------------------------------------------------------------------------|----------------------------------------------------------------------------------------------------|--|
|                                                                                              |                                                                                                    |  |
|                                                                                              | <b>[Monitor]</b> : A HDMI-eszköz külső kijelzőként funkcionál. A fényképezőgép a képeket és a jelölőket is továbbítja a kijelzőre. A kimeneti beállítások a <b>[HDMI Settings]</b> lehetőségnél módosíthatók (P.420).                                               |  |
| Output Mode                                                                                  | [ <b>Record</b> ]: Amikor az élő nézet jelenik meg ₽/S&Q módban, a HDMI-eszköz külső<br>felvevőként funkcionál. Az eszközre a rendszer csak képeket küld. A képméret és a<br>hangbeállítások a fényképezőgép vezérlőelemeivel állíthatók be.                        |  |
|                                                                                              | <b>[RAW]</b> : Ha az élő nézetet 🍄 módban jeleníti meg, a képek RAW-formátumban<br>kerülnek a HDMI-eszközre. A képek felvétele nem a fényképezőgépben<br>levő kártyára történik. A képméret és a hangbeállítások a fényképezőgép<br>vezérlőelemeivel állíthatók be. |  |
| REC Bit                                                                                      | A fényképezőgép és a külső eszköz egyszerre kezdi meg és fejezi be a felvételt.<br>Ez a lehetőség csak kompatibilis eszközökön érhető el.<br>[ <b>Off</b> ]: Nem használja ezt a funkciót.<br>[ <b>On</b> ]: A külső eszközt vezérli.                               |  |
| Time Code                                                                                    | ldőkód küldése a külső eszközre. Az időkód beállításait a <b>[Time Code Settings]</b><br>lehetőségnél módosíthatja (P.300).<br><b>[Off]</b> : Nem küld időkódot a külső eszközre.<br><b>[On]</b> : Időkód küldése a külső eszközre.                                 |  |

# A [RAW] beállításról

Amikor a **[RAW]** beállítás van kiválasztva, felvehetők azok a feldolgozatlan képek, amelyekre nem alkalmazta az olyan felvételkészítési beállításokat, mint az expozíciókorrekció és a fehéregyensúly. A **[RAW]** beállítással kompatibilis HDMI-eszközökről weboldalunkon találhat bővebb tájékoztatást. Ha a **[RAW]** beállítás van kiválasztva, a "HDMI" ikon jelenik meg a fényképezőgép kijelzőjén, miközben jeleket visz ki HDMI-eszközre.

- ② A fényképezőgép által készített képek rögzítési formátuma [RAW] kiválasztása esetén a HDMIeszköztől függően változik. A részleteket weboldalunkon találja.
- ⑦ Ha [RAW] van kiválasztva és egy kompatibilis HDMI-eszköz van csatlakoztatva, a [Ŷ Picture Mode] beállítása [OM-Log400] lesz.
- ② A következő korlátozások akkor érvényesek, ha a [RAW] van kiválasztva.
  - [♀ ◀••]: Csak a [C4K] és a [4K] lehetőség választható ki.
  - A S&Q mód nem érhető el.
  - [PImage Stabilizer]: Csak az [M-IS Off] és az [M-IS2] lehetőség választható ki.
  - A [Digital Tele-converter] beállítása [Off] lesz.
  - [AF Mode], Four Thirds rendszerű objektív használata esetén: Csak az [MF] és a [Pre ME] lehetőség választható ki.

# Egy + jel megjelenítése a képernyő közepén videók felvétele közben (Center Marker)

#### C: PASMB 8/S&Q: PASM

Videó felvétele közben megjeleníthet egy "+" jelt, ami lehetővé teszi, hogy tudja, hol van a képernyő közepe.

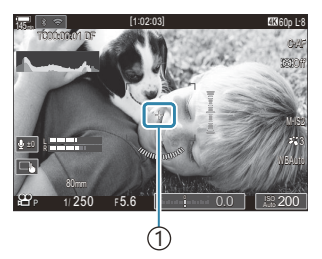

(1) + jel

| Menü         |                                      |  |
|--------------|--------------------------------------|--|
| • MENU 🔿 🍄 🖛 | ♦ 6. Shooting Assist ➡ Center Marker |  |

| Off | A + jel nem jelenik meg.                                                                                    |
|-----|----------------------------------------------------------------------------------------------------|
| On  | A + jel megjelenik a képernyő közepén a videó felvétele közben, és amikor videófelvétel kész<br>módban van. |

# Zebraminták megjelenítése nagyon fényérzékeny területeken videók felvétele közben (Zebra Pattern Settings)

#### O:PASMB

₽/S&Q:PASM

Videófelvétel közben megjeleníthet zebramintákat (csíkokat) azokon a területeken, ahol a fényérzékenységi szint meghaladja a megadott küszöböt. Megadhat két küszöböt és zebramintát, amelyek különböző szögekben jelennek meg.

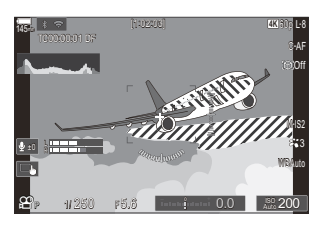

#### Zebraminták megjelenítése

#### Menü

• MENU  $\Rightarrow$   $\Omega$   $\Rightarrow$  6. Shooting Assist  $\Rightarrow$  Zebra Pattern Settings

 A △∇ gombokkal válassza ki a [Zebra Pattern Settings] lehetőséget, majd nyomja meg az OK gombot.

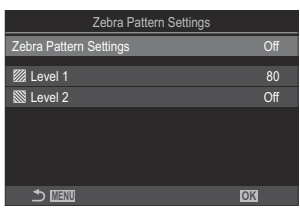

Zebraminta beállítások beállítási képernyő **2.** Jelölje ki az **[On]** lehetőséget az  $\Delta \nabla$  gombokkal, majd nyomja meg az **OK** gombot.

 Off
 A zebraminták nem jelennek meg.

 Image: A zebraminták nem jelennek meg.

 Videófelvétel közben zebraminták (csíkokat) lesznek megjelenítve azokon a területeken, ahol a fényérzékenységi szint meghaladja a megadott küszöböt.

 Egy Image: Image: Imag

3. A kijelzőn visszatér a Zebraminta beállítások beállítási képernyő.

#### Zebraminta beállítások konfigurálása

- **1.** Konfigurálja a lehetőségeket.
  - Nyomja meg a △ ▽ gombokat egy elem kiválasztásához, és nyomja meg az OK gombot a beállítási menü megjelenítéséhez.
  - A lehetőségek konfigurálása után nyomja meg az OK gombot, hogy visszatérjen a Zebraminta beállítások beállítási képernyőre.

| Zebra Pattern Settings |     |
|------------------------|-----|
| Zebra Pattern Settings | On  |
| <i>7</i> 77            |     |
| W Level 1              | 80  |
| 🗱 Level 2              | Off |
|                        |     |
|                        |     |
|                        |     |
|                        |     |
|                        |     |
|                        | OK  |

| 💹 Level 1 | Egy 💹 minta lesz megjelenítve, ahol a fényérzékenység szintje meghaladja a megadott értéket.                                                                                                    |
|-----------|----------------------------------------------------------------------------------------------------|
| 🕅 Level 2 | Egy 🕅 minta lesz megjelenítve, ahol a fényérzékenység szintje meghaladja a<br>megadott értéket.<br>Állítsa be <b>[Off]</b> lehetőségre, ha azt akarja, hogy csak egyetlen zebraminta-<br>típust jelenítsen meg. |

# Vörös keret megjelenítése videók felvétele közben (Red Frame during <sup>®</sup> REC)

### ©:PASMB ₽/S&Q:PASM

A képernyő vörös külső keretet jeleníthet meg, megkönnyítve annak észrevételét, hogy a fényképezőgép videófelvételt készít-e.

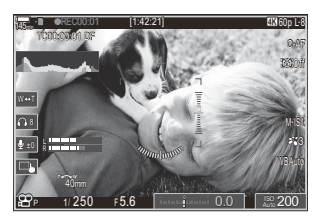

#### Menü

• MENU  $\Rightarrow$   $\mathfrak{A} \Rightarrow$  6. Shooting Assist  $\Rightarrow$  Red Frame during  $\odot$  REC

| Off | A fényképezőgép nem jelenít meg vörös keretet.                    |
|-----|-------------------------------------------------------------------|
| On  | A fényképezőgép vörös keretet jelenít meg videó készítése közben. |

# Lámpa videófelvétel készítése közben (Recording Lamp)

# ©:PASMB ₽/S&Q:PASM

Bekapcsolhatja a lámpát a fényképezőgép elülső oldalán, megkönnyítve annak észrevételét, hogy a fényképezőgép éppen videófelvételt készít-e.

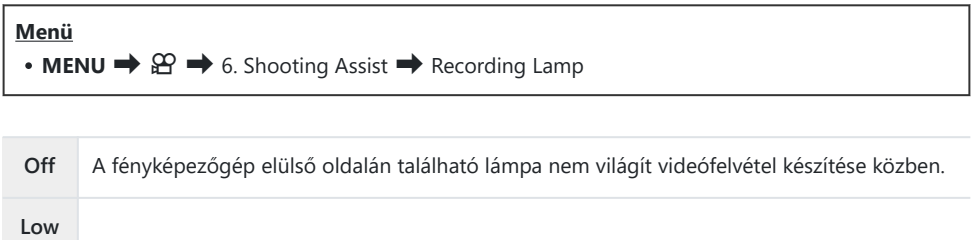

A fényképezőgép elülső oldalán található lámpa világít videófelvétel készítése közben. High

S-A következő esetekben a videókészítést jelző lámpa lassan villog:

- ha az akkumulátorok töltöttségi szintje alacsony,
- a fényképezőgép belső hőmérséklete megemelkedett,
- a hátralévő felvételi idő kezd elfogyni.
- Ha az akkumulátorok töltöttségi tovább csökken, a kártya megtelik vagy a fényképezőgép belső hőmérséklete tovább emelkedik, a videófelvétel rögzítése leáll, a videókészítést jelző lámpa pedig gyorsan villog.

# Lejátszás

# Információ megjelenítése lejátszás közben

#### Lejátszott felvételekhez kapcsolódó információk

Basic

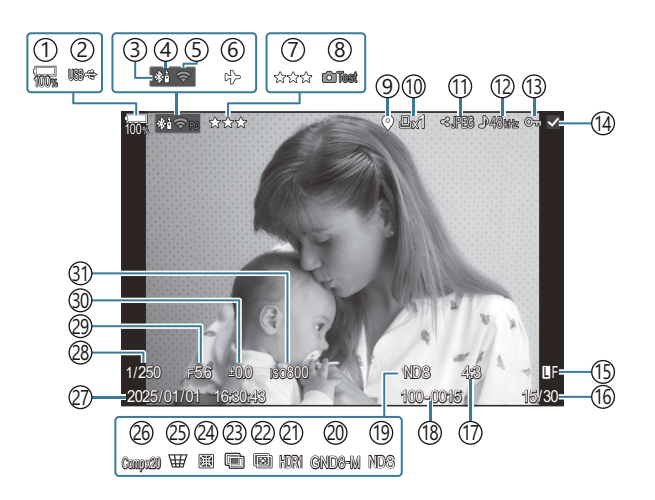

Overall

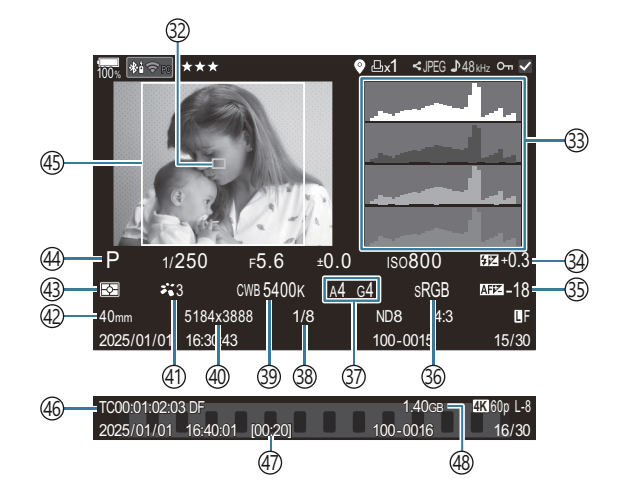

- (1) Az akkumulátor töltöttségi szintje (P.38) (2) USB PD (P.461) (3) Aktív **Bluetooth**<sup>®</sup>-kapcsolat (P.444, P.463) (4) Távirányító (P.463) (5) Vezeték nélküli LAN-csatlakozás (P.441) (6) Repülőgép mód (P.439) (7) Besorolás (P.327) (8) Tesztkép (P.353) (9) GPS-adatok jelzőeleme (P.451) (10) Nyomtatási utasítás Nyomtatandó példányszám (P.330) (11) Megosztási sorrend (P.325) (12) Hangfelvétel (P.297) (13) Védelem (P.320) (14) Kép kiválasztva (P.329) (15) Képminőség (P.217, P.218) (16) Kép száma/összes kép száma (17) Képarány (P.225) (18) Fájlszámozás (P.408) (19) Élő ND (P.255) (20) Élő GND (P.259) (21) HDR-kép (P.267) (22) Fókuszsorozat (P.263) (23) Több expozíció (P.269) (24) Halszemkorrekció (P.280)
- (25) Trapéztorzítás-kompenzáció (P.278) (26) Kompozit fényképezés Kombinált felvételek száma (P.75) (27) Dátum és idő (P.431) (28) Záridő (P.59, P.65) (29) Rekeszérték (P.59, P.62) (30) Expozíciókorrekció (P.157) (31) ISO-érzékenység (P.170) (32) AF-cél megjelenítése (P.110) (33) Hisztogram (P.50) (34) A vaku fényerejének beállítása (P.188) (35) AF-fókusz beállítása (P.137) (36) Színtér (P.249) (37) Fehéregyensúly-korrekció (P.242, P.246) (38) Tömörítési arány (P.217) (39) Fehéregyensúly (P.240) (40) Pixelszám (P.217) (41) Képmód (P.227) (42) Gyújtótávolság (43) Fénymérési mód (P.163) (44) Felvételkészítési mód (P.59) (45) Oldalkeret (P.225) (46) Időkód<sup>1</sup> (P.300) (47) Videófelvételi idő<sup>1</sup> (P.550) (48) Videófájl mérete<sup>1</sup> (P.550)
- 1 Kizárólag videó lejátszása közben jelenik meg.

### Váltás a megjeleníthető információk között

#### Gomb

• INFO gomb

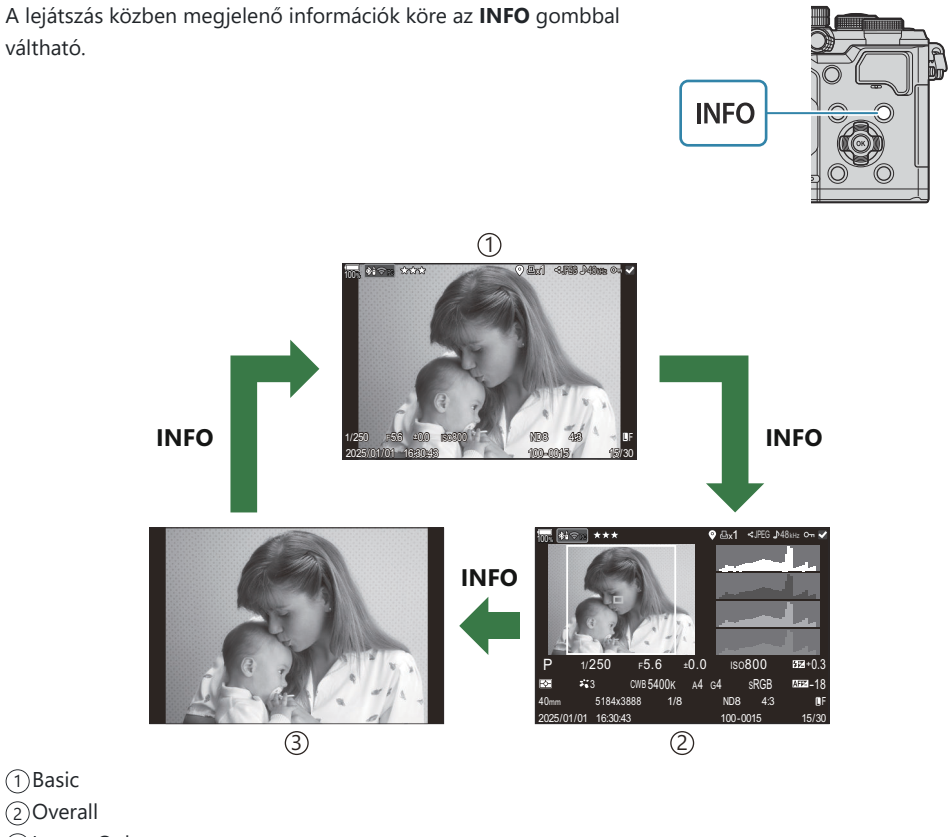

③Image Only

# Fényképek és videók megtekintése

#### Fényképek megtekintése

- **1.** Nyomja meg a **▶** gombot.
  - Ekkor megjelenik a legutóbb készített kép.
  - Válassza ki a kívánt fényképet vagy videót az elülső tárcsával vagy a nyílgombokkal.
  - A fényképezési képernyőhöz való visszatéréshez nyomja le félig a kioldó gombot.

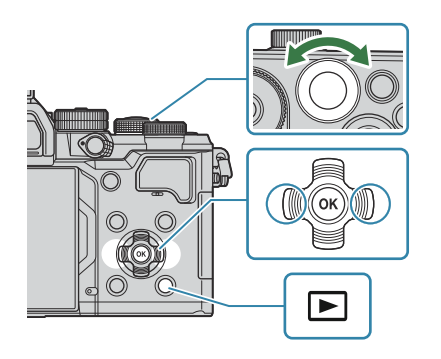

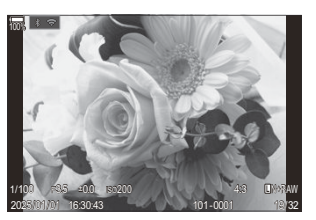

Fénykép

| Hátsó tárcsa (🐸)                                              | Nagyítás (🍽)/többképes (🝽)                                                                                                    |
|---------------------------------------------------------------|----------------------------------------------------------------------------------------------------|
| Elülső tárcsa (🕿)                                             | Előző (🕿)/következő (🕿)<br>Nagyított kép lejátszása közben is használható ez a művelet.                                                                                                    |
| Nyilak $(\bigtriangleup \nabla \triangleleft \triangleright)$ | Egyképes lejátszás: Következő ( $\triangleright$ )/előző ( $\triangleleft$ )/lejátszás hangereje<br>( $\Delta \nabla$ )<br>Nagyítás és kicsinyítés lejátszás közben: Zoompozíció módosítása<br>Többképes/naptár formátumú lejátszás: Kép kiemelése |
| INFO gomb                                                     | Képinformáció megjelenítése                                                                                                    |
| ☑ gomb                                                        | Kép kiválasztása (P.329)                                                                                                    |
| ★ gomb                                                        | Besoroló csillagok hozzárendelése képekhez (P.328)                                                                                                    |
| ס gomb                                                        | Kép védelme (P.320)                                                                                                    |

| - |       |  |
|---|-------|--|
| m | nomh  |  |
| w | goins |  |

OK gomb

A lejátszási irány menü megtekintése. (Naptár lejátszásánál kattintson erre a gombra, ha egyképes lejátszásra szeretne váltani.)

#### Videók megtekintése

- 1. Nyomja meg a 🕨 gombot.
  - Ekkor megjelenik a legutóbb készített kép.

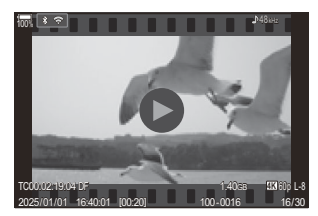

Videó

- 2. Jelöljön ki egy videót, majd nyomja meg az OK gombot.
  - Megjelenik a lejátszási gyorsmenü.

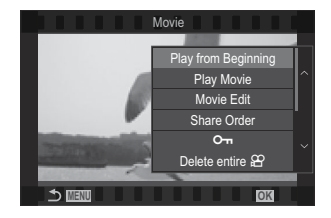

- 3. Válassza ki a [Play Movie] elemet, majd nyomja meg az OK gombot.
  - Elkezdődik a videó lejátszása.
  - A ⊲/▷ gombokkal van lehetőség gyors előre- és visszatekerésre.
  - Az OK gomb ismételt megnyomásával szüneteltetheti a lejátszást. A lejátszás szüneteltetése közben nyomja meg a ∆ gombot az első, vagy a ∇ gombot az utolsó képkocka megjelenítéséhez. Az előző vagy a következő képkocka megtekintéséhez használja a 
     pombokat vagy az elülső tárcsát.
  - A lejátszás befejezéséhez nyomja meg a MENU gombot.

#### Külön videók lejátszása

A hosszú videók automatikusan több fájlba lesznek felvéve, ha a fájlméret nagyobb mint 4 GB vagy a felvételi idő túllépi a 3 órát (P.78). A fájlokat azonban egyetlen videóként is lejátszhatja.

- 1. Nyomja meg a 🕨 gombot.
  - Ekkor megjelenik a legutóbb készített kép.
- 2. Jelenítse meg a megtekinteni kívánt hosszabb videót, majd nyomja meg az OK gombot.
  - Ekkor megjelennek az alábbi lehetőségek.
     [Play from Beginning]: Az elejétől a végéig lejátssza a felosztott videót
     [Play Movie]: Külön játssza le a fájlokat
     [Delete entire 🍄]: A felosztott videó összes részét törli
     [Erase]: Egyesével törli a fájlokat
- ⑦ A [H.265] értékre beállított [ Video Codec] (P.224) lehetőséggel felvett videók nem játszhatók le az OM Workspace programmal.

# A képek gyors keresése (Többképes és naptár formátumú lejátszás)

- Az egyképes lejátszásban forgassa el a hátsó tárcsát 🛃 állásba a többképes lejátszáshoz. A naptár formátumú lejátszáshoz forgassa tovább a tárcsát.
- Egyképes lejátszáshoz való visszatéréshez fordítsa a hátsó tárcsát  ${f Q}$  állásba.

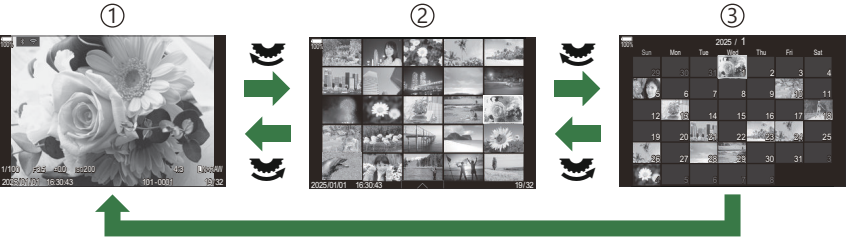

ОК

①Egyképes lejátszás

2) Többképes lejátszás

③Naptár formátumú lejátszás

Módosíthatja a többképes lejátszás során megjelenített képkockák számát. R "A többképes megjelenítés konfigurálása ( Settings)" (P.350)

314

# Ráközelítés (Nagyítás és kicsinyítés lejátszás közben)

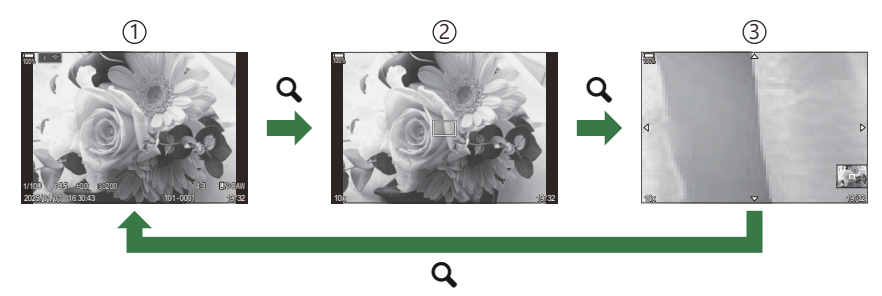

- ①Lejátszás kijelző
- 2 Zoomkeret
- ③A lejátszás közbeni nagyítás és kicsinyítés görgethető képernyője

Ha olyan gombot nyom meg, amelyhez a [**Q**] (nagyító) volt hozzárendelve (P.351), zoomkeret jelenik meg a kép azon részén, amely fókuszban volt, vagy azon a részén, ahol a rendszer témát érzékelte. Nyomja meg ismét a gombot a zoomkeret nagyításához. A lejátszás közbeni nagyítás és kicsinyítés során a képet a  $\Delta \nabla \Delta \triangleright$  gombokkal görgetheti.

- Módosíthatja a zoomkeret és a képgörgetés beállításait. A nagyított lejátszás során megjelenő információk kiválasztása (
  Q Info Settings)" (P.349)
- A zoomarányt a hátulsó tárcsa használatával módosíthatja.
- A nagyított lejátszás befejezéséhez nyomja meg az **OK** gombot.
- Nyomja meg az **INFO** gombot, miközben a zoomkeret megjelenik, hogy az érzékelt arcra mozgassa a zoomkeretet. Közeli felvétel lejátszása közben az érzékelt arc nagyítva jelenik meg.

# Lejátszás érintésvezérléssel

Az érintésvezérléssel közelíthet és távolíthat a képeken, görgetheti őket, illetve kiválaszthatja a megjelenített képet.

② Ne érintse meg a kijelzőt a körmével vagy más, éles tárggyal.

Ø Kesztyű vagy kijelzővédő használata akadályozhatja az érintőképernyő használatát.

#### Teljes képernyős lejátszás

#### Az előző vagy a következő kép megjelenítése

 Húzza az ujját balra a következő kép, illetve jobbra az előző kép megtekintéséhez.

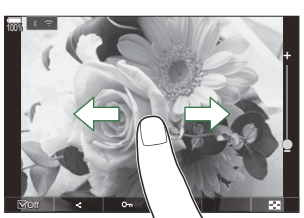

#### Nagyító

- A kijelzőt finoman megérintve jelenítse meg a csúszkát és a 🔯 ikont.
- Kétszer koppintson finoman a képernyőre, hogy a [**Default Setting**] (P.346) elemben megadott arányra nagyítsa a képet.
- Húzza a csúszkát felfele vagy lefele a nagyításhoz vagy kicsinyítéshez.

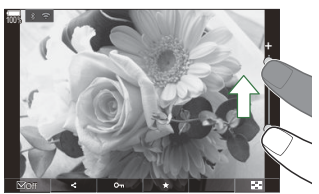

- A kinagyított kép megtekintése közben az ujjaival görgethet a kijelzőn.
- Koppintson a 📧 ikonra a többképes lejátszáshoz. Koppintson a छ ikonra a naptár formátumú lejátszáshoz.

#### Videó lejátszása

• Koppintson a 🖸 ikonra a lejátszás elkezdéséhez.

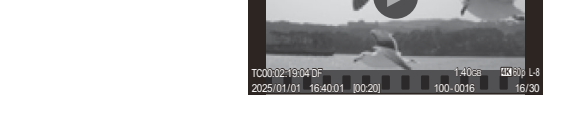

- Koppintson a képernyő alsó részére a vezérlősáv megjelenítéséhez, ami lehetővé teszi a lejátszás befejezését és a lejátszás hangerejének módosítását.
- A lejátszás szüneteltetéséhez koppintson a képernyő közepére. A lejátszás folytatásához érintse meg újra a kijelzőt.
- A képernyő alsó sávján a lejátszás szüneteltetése közben való csúsztatásával módosíthatja a pozíciót, ahonnan a videó lejátszása elinduljon a lejátszás folytatásakor.
- A lejátszás befejezéséhez érintse meg a 🗌 ikont.

#### Többképes/naptár formátumú lejátszás

#### Az előző vagy a következő oldal megjelenítése

 Húzza az ujját felfelé a következő oldal, illetve lefelé az előző oldal megtekintéséhez.

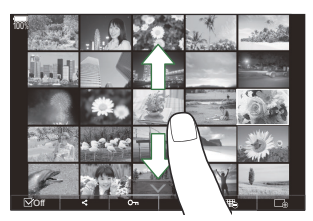

- Ha a többképes lejátszás közben a 
   Koppintson a 
   vagy 
   gombra a megjelenített képek számának átváltásához. 
   "A többképes megjelenítés konfigurálása (
   Settings)" (P.350)
- Koppintson többször a 🗔 elemre az egyképes lejátszáshoz való visszatéréshez.

#### Felvételek lejátszása

• Koppintson a felvételre a teljes-keretes megjelenítéshez.

# Egyéb funkciók

Finoman koppintson a képernyőre az egyképes lejátszás során, vagy koppintson a **s** elemre a többképes lejátszás során az érintőképernyő menüjének megjelenítéséhez. Ezután a menü megfelelő ikonjait megérintve végrehajthatja a kívánt műveleteket.

|      | Válasszon ki egy képet. Egyszerre több képet is kiválaszthat, majd együtt törölheti őket.<br>I Több kép kiválasztása (Share Order Selected, Rating Selected, On, Erase Selected)"<br>(P.329) |
|------|----------------------------------------------------------------------------------------------------|
| <    | Beállíthatja, hogy mely képeket kívánja okostelefonnal megosztani. 🕼 "A megosztandó képek kiválasztása (Share Order)" (P.325)                                                                |
| *    | Rendeljen hozzá besoroló csillagokat a képhez. 🎼 "A képek besorolása (Rating)" (P.327)                                                                                                    |
| 0-11 | Védelmet biztosít egy képnek. 🎼 "A képek védelme ( <b>O</b> ¬)" (P.320)                                                                                                    |

# A lejátszási funkciók beállítása

# Képek elforgatása (Rotate)

A fényképek elforgatásának kiválasztása.

- 1. Jelenítsen meg egy elforgatni kívánt képet, és nyomja meg az OK gombot.
  - Megjelenik a lejátszási gyorsmenü.
- 2. Válassza ki a [Rotate] elemet, és nyomja meg az OK gombot.
- 3. A △ gombbal az óramutató járásával ellentétes irányba, a ∇ gombbal pedig az óramutató járásával megegyező irányba forgathatja el a képet; valahányszor valamelyik gombot megnyomja, a kép elfordul.
  - A módosítások mentéséhez és a kilépéshez nyomja meg az **OK** gombot.
  - A videók és a védett képek nem forgathatók el.

ý-Úgy is beállíthatja a fényképezőgépet, hogy lejátszáskor automatikusan elforgassa a portré tájolású képeket.
 képeket.
 "Álló tájolású képek automatikus elforgatása lejátszáshoz (1)" (P.347)
 A [Rotate] lehetőség nem érhető el, ha az [Off] beállítás van kiválasztva a [1] lehetőséghez.

# A képek védelme (O-n)

Védje képeit a véletlen törlés ellen.

- 1. Jelenítsen meg a védeni kívánt képet, és nyomja meg a On gombot.
  - A védett képeket Or ("védett") ikon jelöli. A védelem megszüntetéséhez nyomja meg ismét a Or gombot.

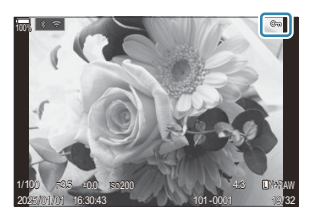

- Ha egy védelemmel nem rendelkező kép jelenik meg, a On gombot nyomva tartva és az elülső vagy hátsó tárcsát elforgatva védelemmel láthat el a tárcsa elforgatásakor megjelenő minden képet. Ez a művelet nem befolyásolja a tárcsa elforgatásakor megjelenített és már korábban védelemmel ellátott képek védelmét.
- Ha egy védelemmel rendelkező kép jelenik meg, a On gombot nyomva tartva és az elülső vagy hátsó tárcsát elforgatva megszüntetheti a tárcsa elforgatásakor megjelenő minden kép védelmét. Ez a művelet nem befolyásolja a tárcsa elforgatásakor védelemmel nem rendelkező képek állapotát.
- Ugyanezeket a műveleteket lejátszás közben végrehajtott nagyítás és kicsinyítés alatt is, illetve akkor is elvégezheti, ha a képet a többképes képernyőn választja ki.
- Egyszerre több kijelölt képet is elláthat védelemmel. Több kép kiválasztása (Share Order Selected, Rating Selected, On, Erase Selected)" (P.329)
- ② A kártya formázásakor az összes adat törlődik, beleértve a védett képeket is.

# Képek törlése (Törlés)

 Jelenítsen meg egy törölni kívánt képet, és nyomja meg a m gombot.

2. Válassza ki a [Yes] elemet, és nyomja meg az OK gombot.

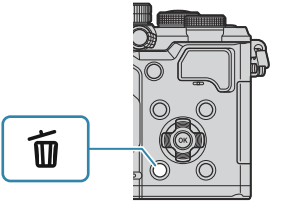

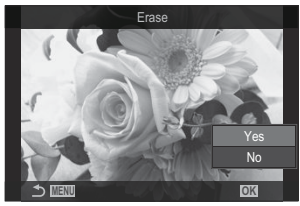

- A kép törlésre kerül.
- Eldöntheti, hogy a RAW+JPEG képminőségi módban rögzített képek törlésekor mind a két példány, csak a JPEG példány vagy csak a RAW példány törlődjön. (A RAW+JPEG formátumú képek törlési lehetőségei (RAW+JPEG Erase)" (P.324)

### Az összes kép törlése (Erase All)

Az összes kép törlése. A védett képek nem kerülnek törlésre. Azokat a képeket is kizárhatja, amelyekhez besoroló csillagok voltak rendelve (P.327), és törölheti az összes többi képet.

| Menü<br>• MENU → $\blacktriangleright$ → 1. File → Erase All |                                                                                           |       |
|--------------------------------------------------------------|-------------------------------------------------------------------------------------------|-------|
| Fraso                                                        | Az összes kén törlése, heleértve azokat is, amelyekhez hesoroló csillag van hozzárendelye |       |
| Erase                                                        | Az összes kép törlése, beleértve azokat is, amelyekhez besoroló csillag van hozzárende    | elve. |

Save Azon képek megtartása, amelyekhez besoroló csillag van hozzárendelve, és az összes többi kép törlése.

(P) Ha a [Save] lehetőséget választja és végrehajtja az [Erase All] parancsot, ez eltarthat egy ideig, a kártya sebességosztályától és a kártyán levő képek számától függően.

# A törlés megerősítésének letiltása (Quick Erase)

Ha ez a lehetőség engedélyezve van, amikor lenyomja a 🛍 gombot fényképek vagy videók törléséhez, a fényképezőgép nem a megerősítést kérő párbeszédpanelt jeleníti meg, hanem azonnal törli a képeket.

| Menü<br>• MENU → ▷ → 2. Operations → Quick Erase |                                                                         |  |  |
|--------------------------------------------------|-------------------------------------------------------------------------|--|--|
|                                                  |                                                                         |  |  |
| Off                                              | A 面 gomb lenyomásakor megjelenik egy megerősítést kérő párbeszédpanel.  |  |  |
| On                                               | Nem jelenik meg megerősítést kérő párbeszédpanel a 面 gomb lenyomásakor. |  |  |

# A RAW+JPEG formátumú képek törlési lehetőségei (RAW+JPEG Erase)

Válassza ki, hogy milyen műveletet hajtson végre a fényképezőgép, amikor **[RAW+JPEG]** képeket töröl.

| <ul> <li>Menü</li> <li>MENU → ▷ → 2. Operations → RAW+JPEG Erase</li> </ul> |  |  |
|-----------------------------------------------------------------------------|--|--|
|                                                                             |  |  |

| JPEG     | Csak a JPEG-példány törlődik.        |
|----------|--------------------------------------|
| RAW      | Csak a RAW-példány törlődik.         |
| RAW+JPEG | A RAW és a JPEG példány is törlődik. |

A RAW és a JPEG példány is törlődik, amikor az [Erase All] (P.322) vagy [Erase Selected] (P.329) lehetőség van kiválasztva.
### A megosztandó képek kiválasztása (Share Order)

Előre kiválaszthatja, hogy melyik képeket kívánja átmásolni okostelefonra.

- 1. Jelenítsen meg egy átmásolni kívánt képet, és nyomja meg az **OK** gombot.
  - Megjelenik a lejátszási gyorsmenü.
- Válassza ki a [Share Order] műveletet, és nyomja meg az OK gombot. Ezután nyomja meg a ∆ vagy ∇ gombot.
  - A fényképezőgép kijelöli a képet a megosztáshoz. Megjelenik a kijelzőn a < ikon és a fájltípus.
  - Legfeljebb 200 képet jelölhet meg megosztásra.
  - A megosztási utasítás visszavonásához nyomja meg a  $\Delta$  vagy abla gombot.

⑦ A 4 GB-nál nagyobb méretű videófájlok nem jelölhetők meg megosztásra.

Előre kiválaszthatja, mely képeket kívánja átmásolni, és egyszerre állíthat be hozzájuk megosztási

utasítást. 🕼 "Több kép kiválasztása (Share Order Selected, Rating Selected, On, Erase Selected)" (P.329), "Képek másolása okostelefonra" (P.447)

Úgy is megjelölhet képeket megosztásra, hogy a [<] elemet gombhoz rendeli hozzá a</li>
 [ • • • Function] (P.344) menüben.

Nyomja meg a **[\$**] gombot, ha egy meg nem jelölt kép jelenik meg egyképes megjelenítés/ többképes megjelenítés/lejátszás közbeni nagyítás és kicsinyítés során.

Ha nyomva tartja a **[\$**] gombot és elforgatja az elülső vagy hátulsó tárcsát, a tárcsa forgatása közben megjelenő összes kép meg lesz jelölve megosztásra. Ez a művelet nem befolyásolja a tárcsa elforgatásakor megjelenített és már korábban megjelölt képek kijelölését.

Ha lenyomva tartja a **[\$**] gombot és elforgatja az elülső vagy hátulsó tárcsát, miközben megjelölt kép jelenik meg, a tárcsa forgatása közben megjelenő összes kép meg nem jelölt lesz. Ez a művelet nem befolyásolja a tárcsa elforgatásakor megjelenített és meg nem jelölt képek kijelölését.

# A megosztandó RAW+JPEG képek kiválasztása (RAW+JPEG **<**)

A **[RAW+JPEG]** képminőséggel rögzített képek esetében eldöntheti, hogy csak a JPEG, csak a RAW, vagy mind a JPEG, mind a RAW formátumú példányt meg szeretné-e osztani.

| <u>Menü</u><br>• MENU ➡ [ | ▶ → 2. Operations → RAW+JPEG <                                  |
|---------------------------|-----------------------------------------------------------------|
| JPEG                      | A fényképezőgép csak a JPEG példányokat jelöli meg megosztásra. |
| RAW                       | A fényképezőgép csak a RAW példányokat jelöli meg megosztásra.  |

RAW+JPEG A fényképezőgép a RAW és a JPEG példányokat is megjelöli megosztásra.

- ② Ha megváltoztatja a [RAW+JPEG <] elemnél kiválasztott lehetőséget, az nem befolyásolja a már megosztandóként megjelölt képeket.</p>
- ② Ha eltávolítja a megosztásra való kijelölést, a kiválasztott lehetőségtől függetlenül mindkét példány esetében eltűnik a kijelölés.

### A képek besorolása (Rating)

Egy-öt besoroló csillagok hozzárendelése képhez.

Ez képek elrendezésekor és keresésekor lehet hasznos, az OM Workspace vagy egyéb segédprogramok használatakor.

#### Gomb

• ★ gomb

Ha megnyomja a ★ gombot, amikor a kijelölt képhez nincsenek besoroló csillagok hozzárendelve, a képhez besoroló csillagok lesznek hozzárendelve. A csillagok száma ugyanaz lesz, mint a korábban beállított szám.

Ha megnyomja a 🖈 gombot, amikor a kijelölt képhez besoroló csillagok vannak hozzárendelve, a besoroló csillagok törlődnek.

A csillagok számát az elülső vagy hátulsó tárcsa forgatásával módosíthatja, miközben lenyomva tartja a 🖈 gombot.

- ② Besoroló csillagok csak fényképekhez rendelhetők hozzá.
- @Ha a kép RAW+JPEG formátumban volt elkészítve, ugyanaz a besorolás vonatkozik majd a RAW és a JPEG fájlokra egyaránt.
- ② Védett képekhez nem rendelhetők hozzá besoroló csillagok.
- ⑦ Más fényképezőgéppel készített képekhez nem rendelhetők hozzá besoroló csillagok.

# A besoroláshoz használandó csillagok számának kiválasztása (Rating Settings)

Kiválaszthatja a csillagok számát, amelyek besorolási lehetőségként fognak megjelenni.

#### Menü

• MENU → ▷ → 3. Displays → Rating Settings

- Válasza ki a csillagok számát, amelyet lehetőségként akar megjeleníteni, amikor képeket sorol be, és tegyen pipát (✓) mellé.
  - Válasszon ki egy lehetőséget a △∇ gombokkal, és nyomja meg az OK gombot, hogy pipát
     (✓) tegyen mellé.

A pipa eltávolításához nyomja meg újra az **OK** gombot.

- ⑦ Ha nincs olyan elem, amely mellett pipa (✓) lenne, nem rendelhet hozzá besoroló csillagokat képekhez.
- ② A [Rating Settings] beállításainak módosítása nem befolyásolja a képekhez már hozzárendelt besorolást.

## Több kép kiválasztása (Share Order Selected, Rating Selected, O-n, Erase Selected)

A **[Share Order Selected]**, **[Rating Selected]**, **[Om]** vagy **[Erase Selected]** funkciók esetében több képet is kiválaszthat.

- 1. A képek kiválasztásához nyomja meg a ☑ gombot lejátszás közben.
  - A kép ki lesz választva, és a kijelzőn megjelenik a ✓ ikon. A rögzítés kioldódik, ha újra megnyomja a gombot.
  - Egyképes lejátszás és többképes lejátszás közben is van lehetőség képek kiválasztására.
- A menü megjelenítéséhez nyomja meg az OK gombot, majd válassza ki a [Share Order Selected], [Rating Selected], [On] vagy [Erase Selected] lehetőséget.

| Selected             |
|----------------------|
|                      |
| Share Order Selected |
| Rating Selected      |
| Оп                   |
| Erase Selected       |
|                      |
|                      |
|                      |

- Ha egy jelöletlen kép jelenik meg, a gombot nyomva tartva és az elülső vagy hátsó tárcsát elforgatva választhatja ki a tárcsa elforgatásakor megjelenő összes képet. Ez a művelet nem befolyásolja a tárcsa elforgatásakor megjelenített és már korábban megjelölt képek kijelölését.
- Ha egy megjelölt kép jelenik meg, a gombot nyomva tartva és az elülső vagy hátsó tárcsát elforgatva visszavonhatja a tárcsa elforgatásakor megjelenő minden kép kijelölését. Ez a művelet nem befolyásolja a tárcsa elforgatásakor megjelenített és korábban meg nem jelölt képek kijelölését.

#### Nyomtatási utasítás (DPOF)

Digitális "nyomtatási utasításokat" menthet a memóriakártyára, amelyek tartalmazzák a nyomtatni kívánt képeket és az egyes képek másolatainak számát. Ezután a képeket kinyomtattathatja a DPOF-technológiát támogató üzletekben. A nyomtatási utasítási információk (DPOF) a memóriakártyára kerülnek rögzítésre.

#### A nyomtatási utasítások konfigurálása

• MENU → ▷ → 1. File → 🕒

Menü

| ß   | A nyomtatási utasításhoz hozzáadni kívánt kép kiválasztásához nyomja meg a $\triangleleft \triangleright$<br>gombokat, majd a $\Delta \nabla$ gombokkal válassza ki a nyomtatandó példányszámot. Több kép<br>nyomtatási előjegyzéséhez ismételje meg a műveletet. Ha minden nyomtatandó képet<br>kiválasztott, nyomja meg az <b>OK</b> gombot, majd válassza ki a dátum és idő formátumát. |
|-----|----------------------------------------------------------------------------------------------------|
|     | <b>[NO]</b> : A nyomtatott kepeken nem jelenik meg keszítésük datuma és ideje.                                                                                                    |
|     | [Date]: Minden képre rányomtatásra kerül a készítés dátuma.                                                                                                    |
|     | [Time]: Minden képre rányomtatásra kerül a felvétel időpontja.                                                                                                    |
| Фан | Ezt válassza ki, amikor nyomtatási utasításokat akar beállítani az összes képhez. Válassza ki<br>a dátum és az idő formátumát.                                                                                                    |
|     | [No]: A nyomtatott képeken nem jelenik meg készítésük dátuma és ideje.                                                                                                    |
|     | [Date]: Minden képre rányomtatásra kerül a készítés dátuma.                                                                                                    |
|     | [Time]: Minden képre rányomtatásra kerül a felvétel időpontja.                                                                                                    |

⑦Képek nyomtatása során a beállítás a képek között nem módosítható.

#### Nyomtatási utasítások beállítása

| Set    | Nyomtatási utasítások lesznek beállítva. A beállítások a jelenleg kiválasztott kártyára<br>mentett képeken fognak tükröződni. |
|--------|----------------------------------------------------------------------------------------------------|
| Cancel | A nyomtatási utasítások nem lesznek beállítva.                                                                                |

- ② A fényképezőgépen nem módosíthat más eszközökkel készített nyomtatási utasításokat. Új nyomtatási utasítás létrehozásakor a más eszközökkel létrehozott nyomtatási utasítások törlődnek.
- ② A nyomtatási utasításokban nem szerepelhetnek RAW-képek és -videók.

### Minden védelem/megosztási sorrendek/ nyomtatási utasítások/besorolások visszaállítása (Reset All Images)

Minden védelmet/megosztási sorrendet/nyomtatási utasítást/besorolást egyszerre visszaállíthat a képekről.

| <ul> <li>Menü</li> <li>MENU → ► → 1. File → Reset All Images</li> </ul> |                                          |  |
|-------------------------------------------------------------------------|------------------------------------------|--|
|                                                                         |                                          |  |
| Reset Print Orders                                                      | Minden nyomtatási utasítást visszaállít. |  |
| Reset Protect                                                           | Minden védelmet visszaállít.             |  |
| Reset Share Order                                                       | Minden megosztási sorrendet visszaállít. |  |
| Reset Ratings                                                           | Minden besorolást visszaállít.           |  |

() Ha sok a besorolt kép, a [Reset Ratings] hosszú ideig tart.

### Hang hozzáadása a képekhez ( $\Psi$ )

A beépített sztereó mikrofon vagy egy opcionális külső mikrofon segítségével hangokat is rögzíthet, melyeket hozzáadhat a képekhez. Hangfelvétel hozzáadásával egyszerűen kiválthatja a képekhez fűzött írásos megjegyzéseket. A hangfelvételek max. 30 mp hosszúak lehetnek.

- Jelenítse meg azt a képet, amelyikhez hangfelvételt szeretne hozzáadni, és nyomja meg az OK gombot.
  - Megjelenik a lejátszási gyorsmenü.
  - ⑦ Védett képekhez nem adható hangfelvétel.
- 2. Válassza ki a [♥] elemet, majd nyomja meg az OK gombot.

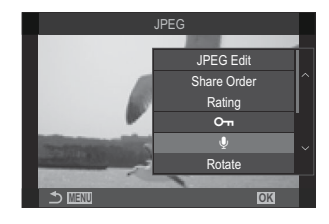

- **3.** Válassza a [**V Start**] lehetőséget, és nyomja meg az **OK** gombot a felvétel elindításához.
  - A hangfelvétel hozzáadása nélküli kilépéshez válassza ki a **[No]** lehetőséget.

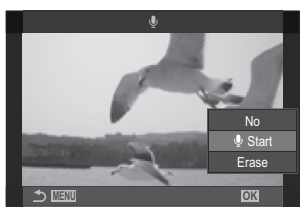

- 4. A felvétel befejezéséhez nyomja meg az OK gombot.
  - A hangfelvétellel ellátott képeket a 🎝 ikon és a rögzítési sebességet mutató jelzések jelölik.
  - Rögzített hangfelvétel törléséhez a 3. lépésnél válassza az [Erase] lehetőséget.

A fényképezőgép a videókhez kiválasztott sebességgel rögzíti a hangfelvételeket. A fok a [Sound Recording Settings] (P.297) használatával választható ki.

#### Hanglejátszás

Ha megjelenít egy hangfelvétellel ellátott képet, a fényképezőgép automatikusan elkezdi lejátszani a hangfelvételt. A hangerőt a következő lépésekben állíthatja be:

- 1. Jelenítse meg a képet, amelynek hangját le akarja játszani.
- **2.** Nyomja meg a  $\triangle$  vagy  $\nabla$  nyílgombot.
  - $\Delta$  gomb: Hangerő növelése.
  - ∇ gomb: Hangerő csökkentése.

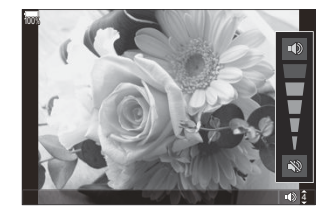

#### A képek utólagos szerkesztése (Szerkesztés)

Ezzel a funkcióval utólagosan szerkesztett példányokat hozhat létre a képekből. A RAW-képek esetében változtathat a kép készítésekor érvényben lévő beállításokon, például a fehéregyensúlyon és a képmódon (beleértve a művészi szűrőket is). A JPEG-képek esetében pedig olyan egyszerű szerkesztési műveleteket végezhet, mint a körbevágás és az átméretezés.

|                     | Elvégezheti a képek utószerkesztését, és elmentheti a végeredményt JPEG formátumban.<br>(P335). A következő lehetőségek érhetők el:                                                                                      |
|---------------------|----------------------------------------------------------------------------------------------------|
| RAW<br>Data<br>Edit | [Current]: A képet a fényképezőgépen aktuálisan kiválasztott beállításokkal mentheti el.                                                                                                    |
|                     | <b>[Custom1]/[Custom2]</b> : A beállításokat úgy módosíthatja, hogy közben a kijelzőn<br>megjelenik az ezzel elért hatás előnézete. A fényképezőgép <b>[Custom1] vagy [Custom2]</b><br>néven menti el a beállításokat.   |
|                     | <b>[ART BKT]</b> : A fényképezőgép minden képből több JPEG formátumú példányt készít:<br>minden kiválasztott művészi szűrővel egyet-egyet. Válasszon ki egy vagy több szűrőt, és<br>alkalmazza őket egy vagy több képre. |
| JPEG<br>Edit        | Elvégezheti a JPEG-képek utószerkesztését, és elmentheti a végeredményt JPEG formátumban. (P.337).                                                                                                    |

#### RAW-képek utólagos szerkesztése (RAW Data Edit)

A [RAW Data Edit] funkcióval az alábbi beállításokat módosíthatja.

- Képminőség
- Picture mode
- Szín/színtelítettség (Színlétrehozó)
- Szín (Részleges szín)
- Fehéregyensúly
- Színhőmérséklet
- Expozíciókorrekció

- Árnyékok
- Középtónusok
- Csúcsfények
- Aspect
- A nagy ISO-érzékenység okozta zaj csökkentése
- Színtér
- Trapéztorzítás-kompenzáció

(1) Ha a képmód művészi szűrőre van állítva, a [Color Space] az [sRGB] lehetőségen lesz rögzítve.
 (2) A RAW-képeket nem lehet utólag szerkeszteni, ha:

 - a memóriakártyán nem áll rendelkezésre elegendő hely, ha a fényképet más fényképezőgéppel vagy a ☎/S&Q módokban készítették

- - 336 A képek utólagos szerkesztése (Szerkesztés)
- Jelölje ki a **[Yes]** lehetőséget a  $\Delta \nabla$  gombokkal, majd nyomja meg az **OK** gombot egy példány létrehozásához a kiválasztott beállítások használatával.

- Az OK gomb megnyomásával erősítse meg a beállítást. A fényképezőgép ekkor

- Jelölje ki a kívánt elemeket a  $\Delta \nabla$  gombokkal, majd 5 válassza ki a beállításokat a  $\triangleleft \triangleright$  gombokkal. Ismételje WB 17 meg a műveletet, amíg ki nem választott minden kívánt beállítást. Az eredmény előnézetének megtekintéséhez
- A [Custom1] vagy [Custom2] beállítások esetében jelölje ki a kívánt lehetőséget, majd nyomja meg a  $\triangleright$  gombot, és módosítsa a beállításokat a következők szerint:
- A fényképezőgép aktuális beállításainak alkalmazásához jelölje ki a [Current] lehetőséget, majd nyomja meg az **OK** gombot. A fényképezőgép ekkor az aktuális beállításokat fogja

alkalmazni.

- (?) Az expozíciókorrekciónál a rendszer nem alkalmazza az aktuális beállításokat.
  - Jelölje ki a **[Yes]** lehetőséget a  $\Delta \nabla$  gombokkal, majd nyomja meg az **OK** gombot egy
- példány létrehozásához a kiválasztott beállítások használatával.
  - Ekkor megjelennek az utólagos szerkesztési lehetőségek.

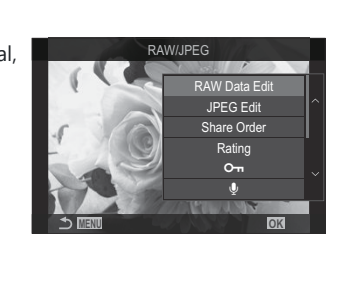

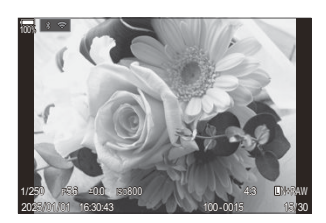

 Jelenítsen meg egy szerkeszteni kívánt képet, és nyomja meg az OK gombot.

Megjelenik a lejátszási gyorsmenü.

• Megjelenik a szerkesztési menü.

**3.** Válasszon ki elemeket a  $\Delta \nabla$  gombokkal.

nyomja meg a 💿 gombot.

alkalmazza a feldolgozást a képre.

**2.** Válassza ki a **[RAW Data Edit]** lehetőséget a  $\Delta \nabla$  gombokkal, majd nyomja meg az **OK** gombot.

- Ha kijelöli az [ART BKT] elemet, a ▷ gomb megnyomásával megjelenítheti a művészi szűrők listáját. Jelölje ki a művészi szűrőket, majd nyomja meg az OK gombot a kiválasztáshoz, illetve a kiválasztás megszüntetéséhez; a kiválasztott szűrőket ✓ jelöli. A kívánt szűrők kiválasztását követően nyomja meg a MENU gombot az előző képernyőhöz való visszatéréshez.
  - A kiválasztott művészi szűrővel való feldolgozás után nyomja meg az OK gombot a kép mentéséhez.
- 4. Ha további példányokat szeretne készíteni ugyanabból az eredetiből, jelölje ki a [Reset] elemet, majd nyomja meg az OK gombot. Ha nem szeretne több példányt készíteni, és ki szeretne lépni, jelölje ki a [No] lehetőséget, majd nyomja meg az OK gombot.
  - Ha a [**Reset**] elemet választja ki, megjelennek a szerkesztési lehetőségek. Ismételje meg a folyamatot a 3. lépéstől.

#### JPEG-képek utólagos szerkesztése (JPEG Edit)

A [JPEG Edit] funkcióval az alábbi beállításokat módosíthatja.

| Shadow Adj    | Fényesebbé teheti az ellenfényben felvett témákat.                                                                                                    |
|---------------|----------------------------------------------------------------------------------------------------|
| Red-eye Fix   | A "vörösszem-hatás" csökkentése vakuval készült képeken.                                                                                                    |
| 4             | A képek körülvágása. A vágókeret méretét az elülső vagy hátsó tárcsával, a pozícióját pedig a $\Delta \nabla \triangleleft \triangleright$ gombokkal állíthatja be.                                                                                     |
| Aspect        | A hagyományos 4:3 képarány helyett választhatja a <b>[3:2]</b> , <b>[16:9]</b> , <b>[1:1]</b> és <b>[3:4]</b> beállítást. A képarány kiválasztása után a $\Delta \nabla \triangleleft \triangleright$ gombokkal válassza ki a kivágni kívánt területet. |
| Black & White | Fekete-fehér példány készítése az aktuális képből.                                                                                                    |
| Sepia         | Szépia példány készítése az aktuális képből.                                                                                                    |
| Saturation    | A színek élénkségének módosítása. Az eredmény előnézetét megtekintheti a kijelzőn.                                                                                                    |

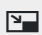

1280×960, 640×480 vagy 320×240 pixelre átméretezett példány készítése. Ha nem szabványos 4:3 képarányú képet szeretne átméretezni, a fényképezőgép a kiválasztott lehetőséghez legközelebb eső méreteket fogja használni az átméretezés során.

- () A vörösszem-korrekció a képtől függően esetleg nem működhet.
- ② A JPEG-képeket nem lehet utólag szerkeszteni, ha:
  - a képfeldolgozás számítógépen történt, ha nincs elég hely a memóriakártyán, vagy ha a képet más fényképezőgéppel készítették.
- ② A képek nem lehetnek nagyobbak az eredeti méretnél a [] használata esetén.
- Dizonyos képek egyáltalán nem méretezhetők át.
- ⑦ A [井] és [Aspect] csak 4:3 (szabványos) oldalarányú képek szerkesztésére használható.
  - Jelenítsen meg egy szerkeszteni kívánt képet, és nyomja meg az OK gombot.

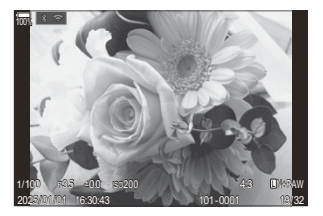

- Megjelenik a lejátszási gyorsmenü.
- Válassza ki a [JPEG Edit] lehetőséget a △∇ gombokkal, majd nyomja meg az OK gombot.

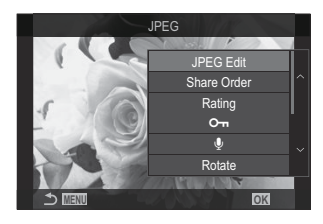

• Megjelenik a szerkesztési menü.

- **3.** Jelöljön ki egy lehetőséget a  $\Delta \nabla$  gombokkal, majd nyomja meg az **OK** gombot.
  - Az effekt előnézetét megtekintheti a kijelzőn. Ha a kijelölt elemhez több lehetőség is fel van sorolva, használja a  $\Delta \nabla$  gombokat a kívánt lehetőség kiválasztásához.
  - Ha a [
     →] lehetőséget választották ki, akkor a tárcsákkal méretezheti a vágókeretet, és a △∇ ⊲▷ gombokkal pozícionálhatja azt.
  - Ha az [Aspect] lehetőség ki van választva, akkor a
     △ ▽ gombokkal választhat a lehetőségek közül, majd a
     △ ▽ ⊲ ▷ gombokkal állíthatja be a pozíciót.

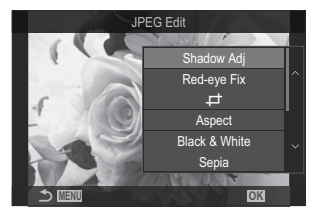

- **4.** Válassza ki a **[Yes]** beállítást a  $\Delta \nabla$  gombokkal, majd nyomja meg az **OK** gombot.
  - A rendszer elmenti az új másolatot a kiválasztott beállításokkal, majd a fényképezőgép visszatér a lejátszás képernyőre.

#### A képek összedolgozása (Image Overlay)

Ezzel a funkcióval meglévő RAW-képeket hozhat átfedésbe, és egy új képet hozhat létre belőlük. Egyszerre legfeljebb 3 képet vetíthet rá egymásra.

Az eredmény módosításához külön-külön állíthatja a fényerőt (erősítést) az egyes képeknél.

- A fényképezőgép a képminőségnél aktuálisan beállított formátumban menti el az átfedéssel létrehozott képet. A [RAW] képminőségi beállítással létrehozott átfedéseket a program RAW, illetve JPEG formátumban menti el a [4:-2] elemnél kiválasztott képminőség használatával (P.217).
- Az egymásra vetítéssel létrehozott és RAW formátumban elmentett egyesített képeket ugyanakkor további RAW-képekkel is egyesítheti, így 4 vagy akár még több kép egymásra vetítésével is létrehozhat egyetlen képet.
- - 1. Jelenítsen meg egy szerkeszteni kívánt képet, és nyomja meg az **OK** gombot.
    - Megjelenik a lejátszási gyorsmenü.
  - 2. Válassza ki az [Overlay] lehetőséget a  $\Delta \nabla$  gombokkal, majd nyomja meg az OK gombot.
  - 3. Válassza ki az egymásra rávetíteni kívánt képek számát, majd nyomja meg az OK gombot.
  - Jelölje ki az átfedni kívánt RAW-képet a △▽⊲▷ gombokkal, majd nyomja meg az OK gombot.
    - A kiválasztott képet a ✓ ikon jelöli. A ✓ ikon eltávolításához nyomja meg újra az OK gombot.
    - Az egymásra vetített képek megjelennek, ha megtörténik a
      3. lépésben megadott számú kép kiválasztása.
  - 5. Állítsa be az egymásra vetített egyes képek erősítését.
    - A kívánt képeket a ⊲▷ gombokkal választhatja ki, és a △▽ gombokkal módosíthatja az erősítést.
    - Az erősítés 0,1–2,0 közötti értékre állítható. Ellenőrizze az eredményt a kijelzőn.

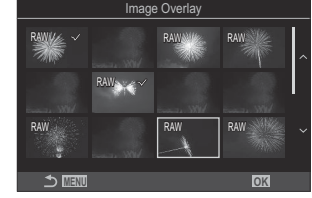

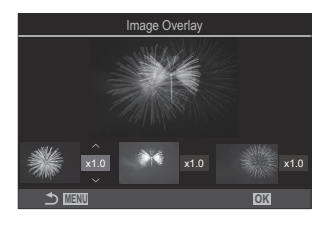

- 6. Nyomja meg az OK gombot; ekkor megjelenik egy megerősítést kérő párbeszédpanel.
  - Válassza ki a **[Yes]** elemet, és nyomja meg az **OK** gombot.

#### Videók vágása (Movie Trimming)

Kiválasztott anyag kivágása a videókból. A videókat meg lehet vágni, hogy csak a megőrizni kívánt felvételeket tartalmazó fájlokat készíthessen.

s-A lehetőség csak a fényképezőgéppel felvett videókkal elérhető.

- 1. Jelenítse meg a szerkeszteni kívánt videót, és nyomja meg az **OK** gombot.
  - Megjelenik a lejátszási gyorsmenü.
- 2. Válassza ki a [Movie Edit] lehetőséget, majd nyomja meg az OK gombot.
- A △ ▽ gombok segítségével válassza ki a [Movie Trimming] lehetőséget, majd nyomja meg az OK gombot.
  - A rendszer arra kéri, hogy válassza ki, hogyan szeretné elmenteni a szerkesztett videót.
     [New File]: A vágott videó mentése új fájlba.
     [Overwrite]: A létező videó felülírása.
     [No]: Kilépés a videó vágása nélkül.
  - Ha videó védett, az [Overwrite] menüpont nem érhető el.
- 4. Jelöljön ki egy lehetőséget, majd nyomja meg az OK gombot.
  - Ekkor megjelenik egy szerkesztési képernyő.
- 5. A videó vágása.
  - A  $\Delta$  gomb megnyomásával visszatérhet az első képkockához, a  $\nabla$  gomb megnyomásával pedig az utolsó képkockához ugorhat.
  - Az elülső vagy hátsó tárcsa, vagy a d gomb használatával válassza ki a törölni kívánt anyag első képkockáját, majd nyomja meg az OK gombot.
  - Az elülső vagy hátsó tárcsa, vagy a ▷ gomb használatával válassza ki a törölni kívánt anyag utolsó képkockáját, majd nyomja meg az **OK** gombot.

- 6. Válassza ki a [Yes] elemet, és nyomja meg az OK gombot.
  - A rendszer menti a szerkesztett videót.
  - Más felvett anyag kiválasztásához jelölje ki a [No] lehetőséget, majd nyomja meg az OK gombot.
  - Ha a [Overwrite] lehetőséget választotta, a rendszer megkérdezi, hogy szeretne-e további anyagot kivágni a videóból. További anyag kivágásához jelölje ki a [Continue] lehetőséget, majd nyomja meg az OK gombot.

# Állókép készítése videóból (In-Movie Image Capture)

A kiválasztott képkocka mentése állóképként.

S-A lehetőség csak a fényképezőgéppel felvett [4K] videókkal elérhető.

- 1. Jelenítse meg a szerkeszteni kívánt videót, és nyomja meg az **OK** gombot.
  - Megjelenik a lejátszási gyorsmenü.
- 2. Válassza ki a [Movie Edit] lehetőséget, majd nyomja meg az OK gombot.
- A △ ▽ gombok segítségével válassza ki az [In-Movie Image Capture] lehetőséget, majd nyomja meg az OK gombot.
- **4.** A ⊲⊳ gombokkal válassza ki az állóképként menteni kívánt képkockát, és nyomja meg az **OK** gombot.
  - A fényképezőgép állóképként elmenti a kiválasztott képkockát.
  - A  $\Delta$  gombbal vissza, a  $\nabla$  gombbal pedig előre léphet a felvételen. A visszalépés vagy az előrelépés mértéke a videó hosszától függően különbözik.

# 

Válassza ki, milyen funkciója legyen a 💿 (🗹) gombnak a lejátszás során.

| Menü<br>• MENU → ▷ → 2. Operations → ▷ $\odot$ Function |                                                                                                    |  |
|---------------------------------------------------------|----------------------------------------------------------------------------------------------------|--|
| ►<br>● Function                                         | [<]: "Megosztási sorrend" létrehozása vagy módosítása az okostelefonra<br>töltendő képek megjelölésével. |  |
|                                                         | [☑]: Több kép kiválasztása.                                                                              |  |

# Az elülső és hátsó tárcsa szerepének módosítása lejátszás közben ( Dial Function)

Válassza ki az elülső és a hátsó tárcsához rendelt szerepeket.

| Menü<br>• MENU → $\blacktriangleright$ → 2. Operations → $\blacktriangleright$ Dial Function |                                                                     |  |
|----------------------------------------------------------------------------------------------|---------------------------------------------------------------------|--|
| 💽 🔍 (Többképes/nagyító)                                                                      | Nagyítás/kicsinyítés vagy többképes módra váltás a lejátszás során. |  |
| Prev/Next                                                                                    | A következő vagy az előző kép megtekintése lejátszás során.         |  |

345

# 

A lejátszás közbeni nagyítás és kicsinyítés kezdő zoomarányának megválasztása (nagyított lejátszás).

| Menü<br>• MENU → $\blacktriangleright$ → 2. Operations → $\triangleright$ Q Default Setting |                                                                         |  |
|---------------------------------------------------------------------------------------------|-------------------------------------------------------------------------|--|
| Recently                                                                                    | Közelítés a legutóbb használt zoomaránnyal.                             |  |
| Equally Value                                                                               | A képek 1:1 zoomaránnyal jelennek meg. A képernyőn megjelenik a 配 ikon. |  |
| ×2 / ×3 / ×5 / ×7 / ×10 / ×14                                                               | A kezdő zoomarány kiválasztása.                                         |  |

# Álló tájolású képek automatikus elforgatása lejátszáshoz (宀)

Eldöntheti, hogy a fényképezőgép automatikusan elforgassa-e a portré tájolással készült képeket a fényképezőgép képernyőjén történő megjelenítéshez.

| Men<br>• M | Menü<br>• MENU → ▷ → 3. Displays → 宀                                                                              |  |
|------------|----------------------------------------------------------------------------------------------------|--|
| On         | A lejátszás során a fényképezőgép automatikusan elforgatja a képeket a képernyőn történő<br>megjelenítéshez.      |  |
| Off        | A lejátszás során a fényképezőgép nem forgatja el automatikusan a képeket a képernyőn<br>történő megjelenítéshez. |  |

# A lejátszás során megjelenő információk kiválasztása ( Info Settings)

Válassza ki, hogy milyen információk jelenjenek meg a lejátszás során. Az **INFO** gomb megnyomásával lejátszás közben a megjelenítés a kiválasztott megjelenítések között váltogatható.

| Menü                                                                                                    |  |
|----------------------------------------------------------------------------------------------------|--|
| • MENU $\Rightarrow$ $\blacktriangleright$ $\Rightarrow$ 3. Displays $\Rightarrow$ $\triangleright$ Info Settings |  |

- **1.** Válassza ki a megjelenítés típusát, és tegyen pipát (✓) mellé.
  - Válasszon ki egy lehetőséget a △∇ gombokkal, és nyomja meg az OK gombot, hogy pipát
     (✓) tegyen mellé. A pipa eltávolításához nyomja meg újra az OK gombot.

| Image Only | Csak a kép látható.                                                                                                    |
|------------|----------------------------------------------------------------------------------------------------|
| Basic      | Minimális információ látható. Nyomja meg a Þ gombot a [페] és<br>[Highlight&Shadow] elrejtéséhez vagy megjelenítéséhez. |
| Overall    | A teljes információ, többek között a felvételkészítési feltételek és a hisztogram látható (P.308).                     |

() A jelenleg használt beállítás nem tiltható le, de a megjelenítendő elemek konfigurálhatók.

# 

Válassza ki a megjelenítési módot, amikor egy olyan gomb megnyomásával nagyítja a képet, amelyhez [Q] (nagyítás) van hozzárendelve (P.351).

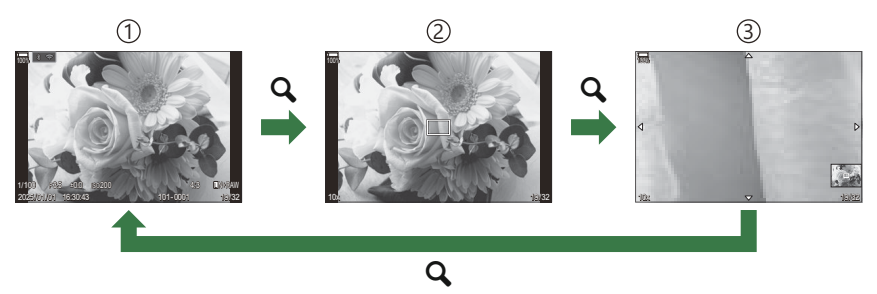

- ①Lejátszás kijelző
- 2 Zoomkeret
- ③A lejátszás közbeni nagyítás és kicsinyítés görgethető képernyője

Menü • MENU → ▷ → 3. Displays → ▷ ♀ Info Settings

- **1.** Válassza ki a megjelenítés típusát, és tegyen pipát (✔) mellé.
  - Válasszon ki egy lehetőséget a △∇ gombokkal, és nyomja meg az OK gombot, hogy pipát
     (✓) tegyen mellé. A pipa eltávolításához nyomja meg újra az OK gombot.

| Magnify Frame  | Megjeleníti a zoomkeretet.                                                  |
|----------------|-----------------------------------------------------------------------------|
| Magnify Scroll | Lehetővé teszi, hogy a nagyított lejátszás közben görgesse a megjelenítést. |

② Ha minden lehetőségnél törli a pipát, nem fogja tudni nagyítani a képet azon gomb megnyomásával, amelyhez [] (nagyítás) volt hozzárendelve.

# A többképes megjelenítés konfigurálása ( E

Módosíthatja a többképes megjelenítéssel megjelenítendő képek számát, és azt, hogy használja-e vagy sem a naptáralapú megjelenítést.

| Menü                                         | ٦ |
|----------------------------------------------|---|
| • 🖸 / 🍄: MENU 🄿 🖻 🄿 3. Displays 🄿 💽 Settings |   |

- **1.** Válassza ki a megjelenítés típusát, és tegyen pipát (✓) mellé.
  - Válasszon ki egy lehetőséget a △∇ gombokkal, és nyomja meg az OK gombot, hogy pipát
     (✓) tegyen mellé. A pipa eltávolításához nyomja meg újra az OK gombot.

| ₩4/₩9/₩25/₩100 | Válassza ki a többképes megjelenítéssel megjelenítendő képek<br>számát. |
|----------------|-------------------------------------------------------------------------|
| Calendar       | A képek naptárban jelennek meg.                                         |

350

# A fényképezőgép vezérlőelemeit konfiguráló funkciók

# A gombok szerepének módosítása (Button Settings)

#### ©:PASMB ₽/S&Q:PASM

A gombokhoz a meglévő funkciók helyett más szerepek is hozzárendelhetők.

A [  $\square$  Button Function] használatával hozzárendelt funkciók a  $\square$  módban érvényesek. A [ $\Omega$  Button Function] használatával hozzárendelt funkciók a  $\Omega$ /S&Q módokban érvényesek.

#### Személyre szabható vezérlőelemek

| Ikon     | Gomb                             | Alapértelmezett szerep  |                                                            |  |
|----------|----------------------------------|-------------------------|------------------------------------------------------------|--|
|          |                                  | Ď                       | £                                                          |  |
| Fn       | <b>Fn</b> gomb                   | 🔀 (expozíciókorrekci    | ió)                                                        |  |
| ٢        | øgomb                            | REC (videó készíté      | se)                                                        |  |
|          |                                  | OI (kijelző/kereső)     | [EVF Auto Switch] a gomb lenyomásával és nyomva tartásával |  |
| CP       | <b>CP</b> gomb                   | Számítási módok         | AEL                                                        |  |
| AF-ON    | AF-ON gomb                       | AF-ON                   |                                                            |  |
| <b>↓</b> | Nyilak                           | [·:·] (AF-cél kiválaszt | ása)                                                       |  |
|          | ▷ (jobbra) nyílgomb <sup>1</sup> | MF kapcsoló (AF/MF      | kapcsoló)                                                  |  |
| ▼        | $ abla$ (le) nyílgomb $^1$       | WB (fehéregyensúly)     |                                                            |  |

351

| lkon | Gomb                         | ļ                 | Alapértelmezett szerep |
|------|------------------------------|-------------------|------------------------|
|      |                              | Ď                 | ŝ                      |
| L-Fn | <b>Fn</b> gomb az objektíven | AF Stop (AF Stop) |                        |

1 A ▷ és ▽ nyílgombok hozzárendelt szerepük szerinti használatához válassza a [Direct Function] beállítást a [4\$) (nyílgombok) számára.

| Részletes vezérlőpult         • OK ⇒ DButton Function / Button Function                                                                                                |
|----------------------------------------------------------------------------------------------------|
| <ul> <li>Menü</li> <li>MENU → ☆ → 1. Operations → Button Settings → □Button Function</li> <li>MENU → ☆ → 1. Operations → Button Settings → ≌Button Function</li> </ul> |

- Válasszon ki egy konfigurálni kívánt gombot a △∇ gombokkal, és nyomja meg az OK gombot.
- Jelölje ki a hozzárendelni kívánt funkciót a △∇ ⊲▷ gombokkal, majd nyomja meg az OK gombot.

#### Elérhető szerepek

"Csak "☐": Ez a szerep csak a [☐ Button Function] menüben érhető el. "Csak ": Ez a szerep csak a [ ☐ Button Function] menüben érhető el.

¿-A rendelkezésre álló lehetőségek gombonként eltérőek.

| Szerep                                                  | Funkció                                                                                                    |
|---------------------------------------------------------|----------------------------------------------------------------------------------------------------|
| Custom Mode 1–5<br>(C1–C5)                              | A kiválasztott egyéni mód beállításainak előhívása. Nyomja le a<br>vezérlőelemet egyszer a mentett beállítások előhívásához, majd még<br>egyszer a korábbi beállítások visszaállításához (P.85). A vezérlőelem<br>továbbra is végrehajtja a funkciót, amikor a módválasztó tárcsával egy<br>egyéni módot választ ki.                                                                                                    |
| <b>● REC</b><br>(videó készítése)                       | A vezérlőelem videófelvétel gombként működik. Nyomja meg a felvétel elindításához vagy leállításához.                                                                                                    |
| RAW <b>€:</b> • (RAW<br>képminőség)<br>(Csak <b>◘</b> ) | Ha megnyomja a gombot, amikor a [                                                                                                    |
| <b>WB</b> ( <b>WB</b> )<br>(fehéregyensúly)             | A <b>[WB]</b> beállításainak módosítása (P.240). Tartsa lenyomva a<br>vezérlőelemet, és forgassa el az elülső vagy hátsó tárcsát. Alternatív<br>megoldásként nyomja le a gombot a beállítások aktiválásához, majd<br>forgassa el a tárcsákat. Az elülső vagy a hátsó tárcsa, vagy a ⊲D gombok<br>használatával jelölje ki a beállításokat.                                                                                                    |
| (Fehéregyensúly gyorsbeállítása)                        | Fehéregyensúly gyorsbeállítási értékének mérése (P.243).<br>A fényképezés közben végzett fehéregyensúly-méréshez fogjon be egy<br>referenciatárgyat (pl. egy fehér papírlapot vagy hasonlót) a kijelzőn, tartsa<br>lenyomva a vezérlőelemet, és nyomja meg a kioldógombot. Megjelenik<br>az egygombos fehéregyensúly funkció lehetőségeinek listája, amelyekből<br>kiválaszthatja, hova kívánja menteni az új értéket.<br>A videófelvétel közben végzett fehéregyensúly-méréshez fogjon be egy<br>referenciatárgyat (pl. egy fehér papírlapot vagy hasonlót) a kijelzőn, tartsa<br>lenyomva a vezérlőelemet, és nyomja meg a kioldógombot. Megjelenik<br>az egygombos fehéregyensúly funkció lehetőségeinek listája, amelyekből<br>kiválaszthatja, hova kívánja menteni az új értéket. |

| Szerep                         | Funkció                                                                                                    |
|--------------------------------|----------------------------------------------------------------------------------------------------|
| ISO                            | Az <b>[ISO]</b> beállítások módosítása (P.170). Tartsa lenyomva a vezérlőelemet,<br>és forgassa el az elülső vagy hátsó tárcsát. Alternatív megoldásként<br>nyomja le a gombot a beállítások aktiválásához, majd forgassa el<br>a tárcsákat. Az elülső vagy a hátsó tárcsa, vagy a ⊲⊳ gombok<br>használatával jelölje ki a beállításokat.                                                                                                    |
| Exposure Comp. (🗷)             | <ul> <li>Adja meg az expozíciós beállításokat. Tartsa lenyomva a vezérlőelemet, és forgassa el az elülső vagy hátsó tárcsát. Alternatív megoldásként nyomja le a gombot a beállítások aktiválásához, majd forgassa el a tárcsákat. Az elérhető beállítások a felvételkészítési módtól függően eltérőek lehetnek:</li> <li>[P]: Az elülső vagy hátulsó tárcsát, illetve a ⊲▷ gombokat használhatja az expozíciókorrekcióhoz. Programeltoláshoz használja a △∇ gombokat.</li> <li>[A]: Az elülső vagy hátulsó tárcsát, illetve a ⊲▷ gombokat használhatja az expozíciókorrekcióhoz. A rekeszértékhez használja a △∇ gombokat.</li> <li>[S]: Az elülső vagy hátulsó tárcsát, illetve a ⊲▷ gombokat használhatja az expozíciókorrekcióhoz. A rekeszértékhez használja a △∇ gombokat.</li> <li>[S]: Az elülső vagy hátulsó tárcsát, illetve a ⊲▷ gombokat használhatja az expozíciókorrekcióhoz. A rekeszértékhez használja a △∇ gombokat.</li> <li>[M]: A hátulsó tárcsát vagy a △∇ gombokat használhatja a zársebességhez. A rekeszértékhez használja az elülső tárcsát vagy a ⊲▷ gombokat.</li> <li>[M]: A hátulsó tárcsát vagy a △∇ gombokat használhatja a zársebességhez. A rekeszértékhez használja az elülső tárcsát vagy a ⊲▷ gombokat.</li> <li>[B]: A hátulsó tárcsát vagy a △∇ gombokat használhatja az élő kompozit fényképezés közötti váltáshoz. A rekeszértékhez használja a Bulb/Time és az elő kompozit fényképezés közötti váltáshoz. A rekeszértékhez használja az elülső tárcsát vagy a ⊲▷ gombokat.</li> </ul> |
| <b>AEL</b> (AE-zár)            | Az expozíció rögzítéséhez nyomja meg a gombot. Feloldásához nyomja<br>meg ismét.                                                                                                    |
| Flicker Scan (Flicker<br>Scan) | A <b>[Flicker Scan]</b> (P.161) beállításainak módosítása. Nyomja meg a<br>vezérlőelemet az <b>[On]</b> lehetőség kiválasztásához. Miközben figyelemmel<br>követi a sávosodást a kijelzőn, beállíthatja a zársebességet a legjobb<br>eredmény elérése érdekében. A fényképezési adatok megjelenítéséhez és<br>egyéb beállításokhoz való hozzáféréshez nyomja le újra a vezérlőelemet.<br>Nyomja meg és tartsa lenyomva a vezérlőelemet a <b>[Flicker Scan] [Off]</b><br>lehetőségének kiválasztásához.                                                                                                    |

| Szerep                                  | Funkció                                                                                                    |
|-----------------------------------------|----------------------------------------------------------------------------------------------------|
| IS Mode (IS)                            | Az <b>[Image Stabilizer]</b> be- és kikapcsolása (P.209). Nyomja le egyszer az <b>[Off]</b> lehetőség kiválasztásához, majd nyomja meg újra a képstabilizálás visszakapcsolásához. Tartsa lenyomva a vezérlőelemet, és fordítsa el az elülső vagy hátsó tárcsát az <b>[Image Stabilizer]</b> lehetőségeihez való hozzáféréshez.                                                                                                    |
| Computational<br>Modes (CD)<br>(Csak C) | A <b>CP</b> (Számítási módok) gomb szerepeinek váltása (P.363). A gomb<br>megnyomásával bekapcsolhatja a legutóbb használt számítási módokat.<br>Nyomja meg és tartsa lenyomva a gombot, majd fordítsa el az elülső<br>vagy hátsó tárcsát, hogy módosítsa a számítási módok beállításait, vagy<br>átváltson más számítási módokra.                                                                                                    |
| High Res Shot ()<br>(Csak 🗅)            | Ha úgy nyomja meg a gombot, hogy a <b>[High Res Shot]</b> beállítása <b>[Off]</b> ,<br>kiválasztja a <b>[High Res Shot]</b> menüben kijelölt beállítást. Ha nem az<br><b>[Off]</b> lehetőség van kiválasztva, a gomb megnyomása a <b>[Off]</b> lehetőséget<br>választja ki. Lehetőség kiválasztására a <b>[High Res Shot]</b> , számára, tartsa<br>nyomva a gombot, és forgassa el az elülső vagy a hátsó tárcsát.                                                                                                    |
| Live ND Shooting<br>(ND)<br>(Csak       | Élő ND-szűrő engedélyezése (P.255). Nyomja meg egyszer a <b>[Live ND</b><br><b>Shooting]</b> bekapcsolásához. A kikapcsoláshoz nyomja le még egyszer.<br>A <b>[ND Number]</b> beállításainak módosításához nyomja le a gombot és<br>forgassa el az elülső vagy hátsó tárcsát.                                                                                                    |
| Live GND Shooting<br>(GND)<br>(Csak 🗅)  | Élő GND-szűrő engedélyezése (P.259). Nyomja meg egyszer a <b>[Live GND Shooting]</b> bekapcsolásához, majd adja meg a szűrő pozícióját és határbeállításait. A fényképezési adatok megjelenítéséhez és egyéb beállításokhoz való hozzáféréshez nyomja le újra a vezérlőelemet. A <b>[Filter Type]</b> és <b>[GND Number]</b> beállításainak módosításához nyomja le a gombot, és forgassa el az elülső vagy a hátulsó tárcsát. Nyomja meg és tartsa lenyomva a vezérlőelemet a <b>[Live GND Shooting] [Off]</b> lehetőségének kiválasztásához. |
| Focus Stacking (💷)<br>(Csak 🗅)          | A <b>[Focus Stacking]</b> beállítása <b>[On]</b> vagy <b>[Off]</b> értékre. Lehetőség<br>kiválasztására a <b>[Focus Stacking]</b> , számára, nyomja le és tartsa nyomva<br>a gombot.                                                                                                    |
| HDR<br>(Csak 🚺)                         | HDR engedélyezése (P.267). Nyomja le egyszer a HDR bekapcsolásához.<br>A kikapcsoláshoz nyomja le még egyszer. A <b>[HDR]</b> beállításainak<br>módosításához nyomja meg és tartsa lenyomva a gombot, és forgassa<br>el az elülső vagy hátsó tárcsát.                                                                                                    |

| Szerep                                                                                                    | Funkció                                                                                                    |
|----------------------------------------------------------------------------------------------------|----------------------------------------------------------------------------------------------------|
| Multiple Exposure<br>(())<br>(Csak ))                                                                      | A <b>[Multiple Exposure]</b> beállítása <b>[On]</b> vagy <b>[Off]</b> értékre. A <b>[Multiple Exposure]</b> egyik lehetőségének kiválasztásához nyomja meg és tartsa lenyomva a gombot.                                                                                                    |
| Digital Tele-<br>converter ( $\square$ :<br>$\mathbf{Q}_{2x} / \mathbf{\mathfrak{P}}: \mathbf{Q}_{1.4x}$ ) | A digitális telekonverter be- vagy kikapcsolása (P.273). Nyomja meg<br>egyszer a közelítéshez, és még egyszer a távolításhoz.<br>Be-/kikapcsolhatja, még akkor is, ha videót készít. Videó készítése közben<br>a digitális telekonverter által nagyítandó területet jelző keret jelenik meg.                                                                                                    |
| Keystone Comp.<br>(₩)<br>(Csak 🗅)                                                                          | A trapéztorzítás kompenzáció kikapcsolásához nyomja meg a<br>vezérlőelemet (P.278). A beállítások módosítása után nyomja le ismét a<br>vezérlőelemet a kilépéshez. A trapéztorzítás kompenzáció kikapcsolásához<br>nyomja le és tartsa lenyomva a vezérlőelemet.                                                                                                    |
| Fisheye<br>Compensation (囲)<br>(Csak 面)                                                                    | Halszemkorrekció bekapcsolása (P.280). Nyomja meg egyszer a<br>halszemkorrekció bekapcsolásához. A kikapcsoláshoz nyomja le még<br>egyszer. Az <b>[Angle]</b> elem 1., 2. vagy 3. lehetőségének kiválasztásához<br>nyomja le a gombot és forgassa el az elülső vagy a hátsó tárcsát.                                                                                                    |
| AE BKT<br>(Csak 🗅)                                                                                         | Ha úgy nyomja meg a gombot, hogy az <b>[AE BKT]</b> beállítása <b>[Off]</b> ,<br>kiválasztja az <b>[AE BKT]</b> menü beállítását. Ha nem az <b>[Off]</b> lehetőség van<br>kiválasztva, a gomb megnyomása a <b>[Off]</b> lehetőséget választja ki. Az <b>[AE<br/>BKT]</b> egyik lehetőségének kiválasztásához nyomja meg és tartsa lenyomva<br>a gombot, és forgassa el az elülső vagy a hátsó tárcsát.       |
| WB BKT<br>(Csak 🗅)                                                                                         | Ha úgy nyomja meg a gombot, hogy az <b>[WB BKT]</b> beállítása <b>[Off]</b> ,<br>kiválasztja az <b>[WB BKT]</b> menü beállítását. Ha nem az <b>[Off]</b> lehetőség van<br>kiválasztva, a gomb megnyomása a <b>[Off]</b> lehetőséget választja ki. Az <b>[WB</b><br><b>BKT]</b> egyik lehetőségének kiválasztásához nyomja meg és tartsa lenyomva<br>a gombot, és forgassa el az elülső vagy a hátsó tárcsát. |
| FL BKT<br>(Csak 🖸)                                                                                         | Ha úgy nyomja meg a gombot, hogy az <b>[FL BKT]</b> beállítása <b>[Off]</b> ,<br>kiválasztja az <b>[FL BKT]</b> menü beállítását. Ha nem az <b>[Off]</b> lehetőség van<br>kiválasztva, a gomb megnyomása a <b>[Off]</b> lehetőséget választja ki. Az <b>[FL<br/>BKT]</b> egyik lehetőségének kiválasztásához nyomja meg és tartsa lenyomva<br>a gombot, és forgassa el az elülső vagy a hátsó tárcsát.       |

| Szerep                      | Funkció                                                                                                    |
|-----------------------------|----------------------------------------------------------------------------------------------------|
| ISO BKT<br>(Csak 🗅)         | Ha úgy nyomja meg a gombot, hogy az <b>[ISO BKT]</b> beállítása <b>[Off]</b> ,<br>kiválasztja az <b>[ISO BKT]</b> menü beállítását. Ha nem az <b>[Off]</b> lehetőség van<br>kiválasztva, a gomb megnyomása a <b>[Off]</b> lehetőséget választja ki. Az <b>[ISO<br/>BKT]</b> egyik lehetőségének kiválasztásához nyomja meg és tartsa lenyomva<br>a gombot, és forgassa el az elülső vagy a hátsó tárcsát.                                                                                                    |
| ART BKT<br>(Csak            | Az <b>[ART BKT]</b> beállítása <b>[On]</b> vagy <b>[Off]</b> értékre. Az <b>[ART BKT]</b> egyik<br>lehetőségének kiválasztásához nyomja meg és tartsa lenyomva a gombot.                                                                                                    |
| Focus BKT<br>(Csak          | Az <b>[Focus BKT]</b> beállítása <b>[On]</b> vagy <b>[Off]</b> értékre. Az <b>[Focus BKT]</b> egyik<br>lehetőségének kiválasztásához nyomja meg és tartsa lenyomva a gombot.                                                                                                    |
| AF-ON                       | A fényképezőgép autofókusszal állítja be a fókuszt, miközben a gomb<br>le van nyomva (P.120). A fényképezőgép abbahagyja a fókuszálást, ha a<br>gombot elengedi.                                                                                                    |
| MF (ME) (AF/MF<br>kapcsoló) | Az AF- és az MF-mód közötti váltás. Nyomja meg egyszer az MF<br>kiválasztásához, és még egyszer, hogy visszatérjen az előző módba. A<br>fókuszmódot is kiválaszthatja a gomb nyomva tartásával és az egyik tárcsa<br>elforgatásával.                                                                                                    |
| Preset MF (Pre MB)          | Az <b>[AF Mode]</b> beállítása legyen <b>[Pre MF]</b> (P.104) Nyomja meg egyszer<br>a vezérlőelemet az előre beállított MF bekapcsolásához, majd még<br>egyszer az előző fókuszmód visszaállításához. Az <b>[AF Mode]</b> lehetőséget<br>a vezérlőelem nyomva tartásával és az egyik tárcsa elfordításával is<br>kiválaszthatja.                                                                                                    |
| Subject Selection<br>(図)    | A fókuszálandó téma a gombok segítségével rögzíthető (zárolható). Ha<br>több témát észlel, a gomb lenyomva tartása közben az elülső vagy a hátsó<br>tárcsa elforgatásával választhatja ki és rögzítheti a fókuszban tartani kívánt<br>témát.<br>[ <b>Human</b> ] módban, amikor a fényképezőgép szemet érzékel, a gomb<br>lenyomva tartása közben az elülső vagy a hátsó tárcsa elforgatásával<br>választhatja ki, hogy melyik szemen kívánja rögzíteni a fókuszt.<br>Rögzített állapotban a $\Delta \nabla \triangleleft D$ gombokkal választhat másik témát.<br>Ha ismét megnyomja, feloldja a rögzítést.<br>Ezt a lehetőséget videófelvételek készítése közben is használhatja. |

| Szerep                                                                 | Funkció                                                                                                    |
|------------------------------------------------------------------------|----------------------------------------------------------------------------------------------------|
| Subject Detection<br>(�)                                               | Ha úgy nyomja meg a gombot, hogy a [ <b>Subject Detection</b> ] beállítása<br>[ <b>Off</b> ], kiválasztja a [ <b>Subject Detection</b> ] menüben kijelölt beállítást. Ha<br>nem az [ <b>Off</b> ] lehetőség van kiválasztva, a gomb megnyomása a [ <b>Off</b> ]<br>lehetőséget választja ki. Lehetőség kiválasztására a [ <b>Subject Detection</b> ],<br>számára, tartsa nyomva a gombot, és forgassa el az elülső vagy a hátsó<br>tárcsát.     |
| AF Limiter (AFLimit)<br>(Csak 🗅)                                       | Az <b>[AF Limiter]</b> engedélyezése (P.134). Nyomja le egyszer az <b>[AF Limiter]</b> bekapcsolásához. A kikapcsoláshoz nyomja le még egyszer. A gomb lenyomásával és az elülső vagy a hátsó tárcsa elforgatásával válasszon a három elmentett beállítás közül.                                                                                                    |
| <b>AF Area Select</b> ( <b>[·:·]</b> )<br>(AF-terület<br>kiválasztása) | <ul> <li>Az AF-cél mód (P.110) és az AF-cél (P.109) konfigurálása. Az AF-cél kijelölésére szolgáló kijelző megtekintéséhez nyomja meg a vezérlőelemet. Használja az elülső vagy hátsó tárcsát az AF-cél mód kiválasztásához, illetve a nyílgombokat az AF-cél pozicionálásához.</li> <li>Kiválaszthatja, hogy mely vezérlőelemeket szeretné használni ehhez a művelethez. AF-cél kiválasztása ([-:-]Select Screen Settings)" (P.145)</li> </ul> |
| [·:··]Home ([·:··]HP)<br>(AF kezdőpozíció)<br>(Csak 🗅)                 | <ul> <li>Az [AF Target Mode] és [AF Target Point] előzetesen elmentett<br/>"kezdőpozíció" beállításainak előhívása. A kezdőpozíció beállításai a<br/>[D:::] Set Home] funkcióval menthetők (P.143).</li> <li>Külön alappozíciókat menthet el a tájkép és portré tájolásokhoz.</li> <li>"Az AF-cél kiválasztásának összehangolása a fényképezőgép<br/>tájolásával (Orientation Linked [:::)" (P.141)</li> </ul>                                  |
| Peaking (Peak)                                                         | A csúcsosítás be- és kikapcsolása (P.151). Nyomja meg egyszer a<br>vezérlőelemet a kiemelés bekapcsolásához, és nyomja meg ismét a<br>kikapcsolásához. Amikor a kiemelés be van kapcsolva, a kiemelési<br>lehetőségek (szín, mennyiség) az <b>INFO</b> gomb megnyomásával jeleníthetők<br>meg.                                                                                                    |

| Szerep                                                   | Funkció                                                                                                    |
|----------------------------------------------------------|----------------------------------------------------------------------------------------------------|
| Focus Ring Lock<br>(ඕම)                                  | A vezérlőelem egyszeri megnyomásával kikapcsolhatja, majd ismételt<br>megnyomásával bekapcsolhatja az objektív fókuszgyűrűjét. Ez a lehetőség<br>akkor érhető el, ha az <b>[AF Mode]</b> beállítása <b>[S-AF MF]</b> , <b>[C-AF MF]</b> , <b>[MF]</b> ,<br><b>[C-AF+TR MF]</b> , <b>[Pre MF]</b> vagy <b>[XAF MF]</b> .<br>Az AF-mód jelölőjének <b>MF</b> része szürkén jelenik meg, ha a gyűrű ki van<br>kapcsolva.<br>Amennyiben az objektív MF (manuális fókusz) kapcsolóval van ellátva, a<br>gomb megnyomása hatástalan lesz, ha a fókuszgyűrű az MF állásban van<br>(közelebb a fényképezőgép testéhez).<br>A fókuszgyűrű zárolása akkor oldódik fel, ha valamilyen műveletet végez<br>a fényképezőgéppel, például kikapcsolja azt, vagy esetleg más objektívet<br>csatlakoztat hozzá. |
| Magnify ( <b>Q</b> )                                     | Nyomja meg egyszer a vezérlőelemet a zoomkeret megjelenítéséhez,<br>majd még egyszer a ráközelítéshez (P.115). A vezérlőelem harmadszori<br>megnyomásával kilép a zoommódból; a zoomkeret elrejtéséhez tartsa<br>lenyomva a vezérlőelemet. A zoomkeret pozicionálásához használja az<br>érintésvezérlést vagy a $\Delta \nabla \Delta \triangleright$ gombokat.                                                                                                    |
| Preview (۞)<br>(Csak 🗅)                                  | A rekeszérték beállítása a kiválasztott értékre. Ez lehetővé teszi<br>a mélységélesség előzetes megtekintését. A gomb lenyomásakor a<br>rekeszérték az aktuálisan kiválasztott értékre áll be. Az előnézeti<br>lehetőségek a <b>[<sup>©</sup>Lock]</b> segítségével választhatók ki (P.377).                                                                                                    |
| LV Mode (S-OVF)<br>(Csak                                 | Vált az [ <b>CLV Mode]</b> (P.379) a <b>[Standard]</b> és az <b>[S-OVF]</b> beállítás között.                                                                                                    |
| Night Vision (Night<br>LV)<br>(Csak                      | Ha úgy nyomja meg a gombot, hogy a <b>[DNight Vision]</b> (P.380) elem<br><b>[Off]</b> lehetőségre van állítva, akkor ezzel kiválasztja az <b>[On]</b> lehetőséget.<br>Ha az <b>[On]</b> beállítás van kiválasztva, a gomb megnyomása az <b>[Off]</b><br>lehetőséget választja ki.                                                                                                    |
| <b>Level Disp</b><br>( <sup>شهر</sup> اس <sup>اس</sup> ) | A digitális vízszintjelző megjelenítése. A keresőben megjelenített<br>expozíciós sáv szolgál vízszintjelzőként. A kilépéshez nyomja meg újra a<br>vezérlőelemet. Ez a lehetőség akkor használható, ha az <b>[EVF Style]</b> (P.385)<br>elem a <b>[]Style 1]</b> vagy <b>[]Style 2]</b> lehetőségre van állítva.                                                                                                    |

| Szerep                                                         | Funkció                                                                                                    |
|----------------------------------------------------------------|----------------------------------------------------------------------------------------------------|
| lOl <b>View Selection</b><br>(lOl)<br>(kijelzőválasztás)       | Váltás a keresővel végzett felvételkészítés és az élő nézet között. Ha az<br>[Off] beállítás van kiválasztva az [EVF Auto Switch] (P.418) elemnél, a<br>kijelző a kereső és a képernyő között vált. Tartsa lenyomva a vezérlőelemet<br>az [EVF Auto Switch] lehetőségeinek megjelenítéséhez.                                                                                                    |
| Lens Info Settings<br>(Exif Lens)                              | A korábban mentett objektívadatok előhívása (P.410). A jelenlegi objektívhez mentett adatok előhívása például objektívcsere után.                                                                                                    |
| <b>Multi Function</b><br>( <b>Multi Fn</b> )<br>(Multifunkció) | A multifunkciós gombként használni kívánt vezérlőelem konfigurációja<br>(P.362). A végrehajtott funkció kiválasztásához tartsa lenyomva a<br>vezérlőelemet és forgassa el az elülső vagy a hátsó tárcsát. A kiválasztott<br>funkció a vezérlőelem lenyomásával hajtható végre.                                                                                                    |
| Test Picture (Catest)<br>(Csak                                 | Készítsen egy tesztképet. A kiválasztott beállítások hatásait egy valódi<br>fényképen tekintheti meg. Ha a kioldógomb lenyomásakor lenyomva<br>tartja a vezérlőelemet, megtekintheti az eredményeket, de a képet a<br>rendszer nem menti el a memóriakártyára.                                                                                                    |
| Direct Function<br>(☑/[ij]/▷/▼)                                | <ul> <li>Szerepek hozzárendelése a nyílgombokhoz (△▽⊲▷). A következő szerepek rendelhetők hozzájuk:</li> <li>⊲ gomb: [·:·] (AF-cél kiválasztása)</li> <li>△ gomb: [2] (expozíciókorrekció)</li> <li>▷ gomb: MF kapcsoló (AF/MF kapcsoló)</li> <li>▽ gomb: WB (fehéregyensúly)</li> <li>• A ▷ és ▽ gombot más funkciókhoz is hozzárendelheti.</li> </ul>                                                                     |
| Flash Mode (\$)<br>(Csak 🗅)                                    | <ul> <li>A vakubeállítások kiválasztása (P.183). Nyomja le egyszer a vakubeállítások megjelenítéséhez, és még egyszer a kijelölt lehetőség kiválasztásához és a kilépéshez. Az elülső vagy a hátsó tárcsa, vagy a ⊲⊳ gombok használatával jelölje ki a beállításokat.</li> <li>② Ezt a funkciót csak a ⊳ és ⊽ gombhoz rendelheti hozzá. Először be kell állítania a [⁴,+] lehetőséget [Direct Function] értékre.</li> </ul> |
| □ <b>/</b><br>(sorozatfelvétel/<br>önkioldó)<br>(Csak  ■)      | <ul> <li>A sebesség (sorozatfelvétel/önkioldó felvétel) mód kiválasztása (P.194).</li> <li>Nyomja meg a gombot a kioldási mód lehetőségeinek megjelenítéséhez, majd válasszon ki egy módot az elülső vagy hátsó tárcsával, illetve a ⊲▷ gombokkal.</li> <li>② Ezt a funkciót csak a ▷ és ▽ gombhoz rendelheti hozzá. Először be kell állítania a [⁴♀) lehetőséget [Direct Function] értékre.</li> </ul>                     |
| Szerep                                         | Funkció                                                                                                    |
|------------------------------------------------|----------------------------------------------------------------------------------------------------|
| Electronic Zoom<br>(W↔T)                       | <ul> <li>Közelítés vagy távolítás erőteljes zoomos objektívvel. A vezérlőelem megnyomása után a nyílgombok használatával közelítsen vagy távolítson. A kicsinyítéshez használja a ∆ vagy ▷ gombot, a nagyításhoz pedig a ∇ vagy ◁ gombot.</li> <li>② Ezt a funkciót csak a ▷ és ∇ gombhoz rendelheti hozzá. Először be kell állítania a [4\$] lehetőséget [Direct Function] értékre.</li> </ul> |
| Lock ( )<br>(az érintésvezérlés<br>lezárása)   | <ul> <li>Az érintésvezérlés lezárása. Az érintésvezérlés lezárásához nyomja meg és tartsa lenyomva a gombot egyszer, majd a feloldásához még egyszer.</li> <li> ② Ezt a funkciót csak a ▷ és ▽ gombhoz rendelheti hozzá. Először be kell állítania a [4] lehetőséget [Direct Function] értékre.</li></ul>                                                                                       |
| AF Stop (AF Stop)                              | Az autofókusz leállítása. A fókuszrögzítés és az autofókusz felfüggesztésre<br>kerül, amíg a vezérlőelemet nyomva tartja. Csak az objektívek <b>[Fn</b><br>gombjával használható.                                                                                                    |
| wb Lock (Lock WB)<br>(Csak ♈)                  | Ha a <b>[WB Auto]</b> beállításra állított fehéregyensúllyal készít videót a $\mathbf{\mathfrak{S}} / \mathbf{S} \otimes \mathbf{Q}$ módokban, a gomb megnyomása rögzíti a fehéregyensúlyt. Ha ismét megnyomja, feloldja a rögzítést.                                                                                                    |
| 留 View Assist<br>( <b>BT.709</b> )<br>(Csak 留) | A [ <b>PView Assist]</b> beállítása <b>[On]</b> vagy <b>[Off]</b> értékre.<br>A beállítások videófelvételek készítésekor is módosíthatók.                                                                                                    |
| Zebra Pattern<br>Settings (ℤZebra)<br>(Csak ♈) | A <b>[Zebra Pattern Settings]</b> beállítása <b>[On]</b> vagy <b>[Off]</b> értékre.<br>A beállítások videófelvételek készítésekor is módosíthatók.                                                                                                    |
| C-AF when ଊୖ (ມີ C-<br>AF)<br>(Csak ♈)         | A [ <b>PC-AF when (R)</b> ] (P.127) beállítása [ <b>Yes</b> ] vagy <b>[No</b> ] értékre.<br>A beállítások videófelvételek készítésekor is módosíthatók.                                                                                                    |
| Off                                            | A vezérlőelem nincs használatban.                                                                                                    |

#### A multifunkciós lehetőségek használata (Multi Function)

Több szerep hozzárendelése egyetlen gombhoz.

② A multifunkció lehetőség használatához előbb hozzá kell rendelnie a [Multi Function] elemet a fényképezőgép egyik vezérlőeleméhez. Személyre szabható vezérlőelemek" (P.351)

#### Funkció kiválasztása

 Tartsa nyomva a gombot, amelyhez a [Multi Function] lehetőség hozzá van rendelve, és forgassa el az elülső vagy a hátsó tárcsát.

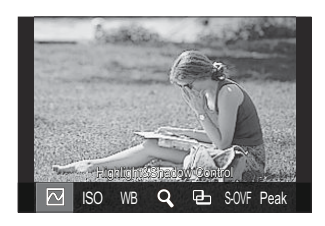

- Forgassa a tárcsát addig, amíg a kívánt funkció lesz kijelölve. A kijelölt funkció kiválasztásához engedje fel a gombot.
- 2. Nyomja le a gombot, amelyhez a [Multi Function] lehetőség hozzá van rendelve.
- **3.** Adja meg a beállításokat.

A [Multi Function] gomb használatának lehetőségei:

|     | Highlight&Shadow<br>Control | Módosítsa a beállítást az elülső és hátulsó tárcsákkal.<br>Nyomja meg az <b>INFO</b> gombot a konfigurálandó terület<br>módosítására (csúcsfény, árnyék, középtónus). |  |  |  |
|-----|-----------------------------|----------------------------------------------------------------------------------------------------|--|--|--|
| ISO | ISO                         | Mádorítra a boállítárt az alüleő ár bátulcá tárrrákkal                                                                                                    |  |  |  |
| WB  | WB                          | MOUOSIISă ă Dealiităst az eluiso es fiatuiso tarcsakkal.                                                                                                    |  |  |  |
| Q,  | Magnify                     | Ekkor zoomkeret jelenik meg.                                                                                                    |  |  |  |
| 모   | Image Aspect                | Módosítsa a beállítást az elülső és hátulsó tárcsákkal.                                                                                                    |  |  |  |

| S-OVF | LV Mode | A beállítás a <b>[Standard]</b> és <b>[S-OVF]</b> lehetőségek között vált<br>az egyes gombnyomásokkal. |
|-------|---------|----------------------------------------------------------------------------------------------------|
| Peak  | Peaking | Az egyes gombnyomásokra be- és kikapcsol.                                                              |

Kiválaszthatja a megjelenített lehetőségeket. [3] [Multi Function Settings] (P.397)

- & A [Highlight&Shadow Control] a következő műveletekkel is konfigurálható.
  - Felvételkészítés közben nyomja meg az **Fn** (expozíciókorrekció) gombot, majd nyomja meg az INFO gombot.
  - A felvételkészítési képernyőn lévő **OK** gomb megnyomása után válassza az **[Exposure Comp./**[] lehetőséget a részletes vezérlőpulton (P.97), majd nyomja meg az **OK** gombot.

#### A CP gomb használata (Computational Modes)

A gomb megnyomásával bekapcsolhatja a legutóbb használt számítási módokat. Tartsa lenyomva a gombot, és fordítsa el az elülső vagy hátsó tárcsát, hogy módosítsa a számítási módok beállításait, vagy átváltson más számítási módokra.

(2) Ha a CP gombhoz egy másik funkció van hozzárendelve, akkor a [Computational Modes] funkciót hozzá kell rendelnie egy vezérlőelemhez a [DButton Function] segítségével. Személyre szabható vezérlőelemek" (P.351)

#### Váltás a számítási módok/beállítások között

- Nyomja meg a CP gombot, és fordítsa el az elülső vagy hátsó tárcsát.
  - Forgassa a tárcsát addig, amíg a kívánt számítási mód/ beállítás nem lesz kijelölve. Válassza ki a kijelölt funkciót, és engedje el a gombot.
  - A [Live GND Shooting] kiválasztása esetén a gomb elengedése után az elülső tárcsa elfordításával kiválaszthatja a [Filter Type] lehetőséget. Nyomja le újra a gombot, majd adja meg a szűrő pozícióját és határbeállításait.
  - A számítási módokból való kilépéshez és a normál fényképezéshez való visszatéréshez válassza az [Off] lehetőséget.

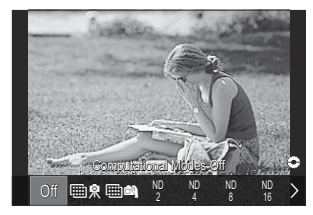

2. Felvételeket készíthet a kiválasztott számítási móddal és beállítással.

#### A számítási módok be- és kikapcsolása

A **CP** gomb megnyomásakor végezhető műveletek alább vannak felsorolva. A fényképezőgép a legutóbb használt számítási módot hívja elő.

| ₩ \$./<br>₩ <b>\$</b> | High Res Shot        | Az egyes gombnyomásokra be- és kikapcsol.                                                                                                    |
|-----------------------|----------------------|----------------------------------------------------------------------------------------------------|
| ND2-ND64              | Live ND<br>Shooting  | Az egyes gombnyomásokra be- és kikapcsol.                                                                                                    |
| GND2–<br>GND8         | Live GND<br>Shooting | A kijelző minden gombnyomásra vált a szűrőpozíció<br>beállítására és a határbeállítások megadására szolgáló<br>képernyő és az eredeti fényképezési képernyő között.<br>Nyomja meg és tartsa lenyomva a gombot a <b>[Live GND</b><br><b>Shooting] [Off]</b> lehetőségének kiválasztásához. |
|                       | Focus Stacking       | Az egyes gombnyomásokra be- és kikapcsol. Lehetőség<br>kiválasztására a <b>[Focus Stacking]</b> , számára, nyomja le és tartsa<br>nyomva a gombot.                                                                                                    |
| HDR1/<br>HDR2         | HDR                  | Az egyes gombnyomásokra be- és kikapcsol.                                                                                                    |
| Ð                     | Multiple<br>Exposure | Az egyes gombnyomásokra be- és kikapcsol. A <b>[Multiple</b><br><b>Exposure]</b> egyik lehetőségének kiválasztásához nyomja meg<br>és tartsa lenyomva a gombot.                                                                                                    |

Kiválaszthatja a megjelenített lehetőségeket. A CP gomb által elérhető beállítások kiválasztása (CP Button Settings)" (P.396)

#### Videófelvétel készítése a kioldógomb megnyomásával (🍄 Shutter Function)

#### ©:PASMB ₽/S&Q:PASM

Beállíthatja a kioldógombot 💿 (videókészítő) gombként.

| • MENU → $\Rightarrow$ → 1. Operations → Button Settings → $\bigotimes$ Shutter Function |                                                                                   |  |  |
|------------------------------------------------------------------------------------------|-----------------------------------------------------------------------------------|--|--|
| Off                                                                                      | A kioldógomb nem használható videók rögzítéséhez.                                 |  |  |
| REC                                                                                      | A kioldógombot teljesen lenyomva elindíthatja vagy leállíthatja a videófelvételt. |  |  |

#### Szerepek hozzárendelése az elülső és a hátsó tárcsához ( Dial Function / 🍄 Dial Function)

#### © PASMB ₽/S&Q:PASM

Válassza ki az elülső és a hátsó tárcsához rendelt szerepeket.

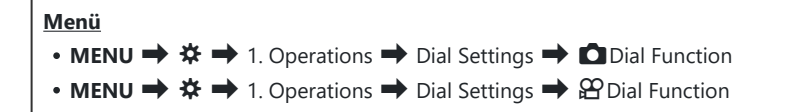

- 1. Jelöljön ki egy lehetőséget, majd nyomja meg az **OK** gombot.
  - A  $\triangleleft \triangleright$  gombokkal válasszon ki egy tárcsát, majd a  $\Delta \nabla$  gombokkal válasszon ki egy szerepet.
  - Az INFO gomb megnyomásával válthat a kar pozíciói között.
  - Ha végzett a beállításokkal, nyomja meg az **OK** gombot.
- ② Ha a [ Fn Lever Function] / [ Fn Lever Function] beállítása nem [mode1], az 1. karhoz hozzárendelt funkciók engedélyezve vannak, még akkor is, ha a kar a 2. pozícióban van.

A [Dial Function] menüben hozzárendelhető funkciók alább vannak felsorolva.

| Graven                  | Funkció                              | Felvételkészítési mód |   |   |   |                |  |
|-------------------------|--------------------------------------|-----------------------|---|---|---|----------------|--|
| Szerep                  |                                      | Ρ                     | А | S | М | В              |  |
| Program Shift (Ps)      | Programeltolás konfigurálása (P.61). | ✓                     | — | — | — | —              |  |
| Shutter Speed (Shutter) | Zársebesség kiválasztása.            | _                     | _ | ✓ | ✓ | ✓ <sup>1</sup> |  |
| Aperture Value (FNo)    | Rekeszérték beállítása.              | _                     | ✓ | _ | ✓ | ✓              |  |
| Exposure Comp. (🔁)      | Expozíciókorrekció beállítása.       | ✓                     | ~ | ✓ | ✓ | ~              |  |

| C                           | Funkció                                                                             | Felvételkészítési mód |   |   |   |              |  |
|-----------------------------|-------------------------------------------------------------------------------------|-----------------------|---|---|---|--------------|--|
| Szerep                      |                                                                                     | Ρ                     | А | S | М | В            |  |
| Flash Exposure Comp.<br>(🛃) | Vakuexpozíció-korrekció beállítása.                                                 | ~                     | ~ | ~ | ~ | ~            |  |
| ISO                         | ISO-érzékenység beállítása.                                                         | ✓                     | ✓ | ✓ | ✓ | $\checkmark$ |  |
| WB (WB)                     | Fehéregyensúly beállítása.                                                          | ✓                     | ✓ | ✓ | ✓ | $\checkmark$ |  |
| CWB Kelvin (CWB Kelvin)     | A színhőmérséklet beállítása, ha a<br>fehéregyensúly beállítása CWB (egyéni<br>WB). | ~                     | ~ | ~ | ~ | ~            |  |
| Off                         | Nincs.                                                                              | ~                     | ✓ | ✓ | ✓ | $\checkmark$ |  |

1 Váltás a Bulb, Time és Live Comp között.

#### A [ Dial Function] menüben hozzárendelhető funkciók alább vannak felsorolva.

| Storon                  | Fundaté                                                                             | Felvételkészítési mód |   |   |   |  |
|-------------------------|-------------------------------------------------------------------------------------|-----------------------|---|---|---|--|
| Szerep                  | FUNKCIO                                                                             |                       | А | S | М |  |
| Shutter Speed (Shutter) | Zársebesség kiválasztása.                                                           | -                     | _ | ✓ | ✓ |  |
| Aperture Value (FNo)    | Rekeszérték beállítása.                                                             | -                     | ✓ | _ | ✓ |  |
| Exposure Comp. (🖄)      | Expozíciókorrekció beállítása.                                                      | ✓                     | ✓ | ✓ | ✓ |  |
| ISO                     | ISO-érzékenység beállítása.                                                         | ✓                     | ✓ | ✓ | ✓ |  |
| WB (WB)                 | Fehéregyensúly beállítása.                                                          | ✓                     | ✓ | ✓ | ✓ |  |
| CWB Kelvin (CWB Kelvin) | A színhőmérséklet beállítása, ha a<br>fehéregyensúly beállítása CWB (egyéni<br>WB). | ~                     | ~ | ~ | ~ |  |

| Storon                          | Funkció                                | Felvételkészítési mód |   |   |              |  |
|---------------------------------|----------------------------------------|-----------------------|---|---|--------------|--|
| Szerep                          |                                        | Ρ                     | А | S | М            |  |
| Sound Recording Level<br>(ѰVol) | A rögzítési hangerő beállítása.        | ~                     | ~ | ~ | ~            |  |
| Headphone Volume ( 🎧 Vol)       | A fejhallgató hangerejének beállítása. | ✓                     | ✓ | ✓ | ✓            |  |
| Off                             | Nincs.                                 | ✓                     | ✓ | ✓ | $\checkmark$ |  |

#### A tárcsa irányának módosítása (Dial Direction)

#### ©:PASMB ₽/S&Q:PASM

Adja meg, hogy melyik irányba kell elforgatni a tárcsákat az expozíció beállításához.

| Menü                                                        |  |
|-------------------------------------------------------------|--|
| • MENU → 🌣 → 1. Operations → Dial Settings → Dial Direction |  |

| Exposure | Adja meg, hogy melyik irányba kell elforgatni a tárcsákat a rekeszérték vagy a<br>zársebesség beállításához <b>A</b> , <b>S</b> , <b>M</b> és <b>B</b> módban. |
|----------|----------------------------------------------------------------------------------------------------|
| Ps       | Adja meg, hogy melyik irányba kell elforgatni a tárcsákat a programváltáshoz ( <b>P</b> mód).                                                                  |

#### Az Fn kar testreszabása (Fn Lever Settings)

#### ©:PASMB ₽/S&Q:PASM

Menü

• MENU → ☆ → 1. Operations → Fn Lever Settings

#### Hogyan konfigurálja az Fn kart

| Th Lever Function    | Válassza ki az <b>Fn</b> kar szerepét az állóképkészítési módokban.<br>Az Fn karral kiválaszthatja az elülső vagy hátsó tárcsák szerepét,<br>vagy előhívhatja a fókuszbeállításokat. A videó mód kiválasztására is<br>használható. |
|----------------------|----------------------------------------------------------------------------------------------------|
| 留 Fn Lever Function  | Válassza ki az <b>Fn</b> kar által videófelvétel-készítési módban betöltött<br>szerepet.<br>Az Fn karral kiválaszthatja az elülső vagy hátsó tárcsák szerepét, vagy<br>előhívhatja a fókuszbeállításokat.                          |
| Fn Lever/Power Lever | Az <b>Fn</b> kar On/Off kapcsolóként is használható. Akkor célszerű ezt a<br>funkciót használni, ha felvételkészítés közben a jobb kezét szeretné a<br>fényképezőgép be- vagy kikapcsolására használni.                            |

#### A [ The second second s

 Válassza ki a [D Fn Lever Function] lehetőséget az [Fn Lever Settings] képernyőn, majd nyomja meg az OK gombot.

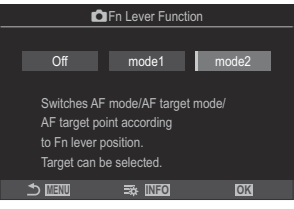

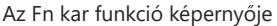

| Off   | Az <b>Fn</b> kar pozíciójának módosítása nem módosít semmit.                                                                                                    |
|-------|----------------------------------------------------------------------------------------------------|
| mode1 | Az elülső és a hátsó tárcsa funkcióinak felcserélése az <b>Fn</b> kar pozíciójának módosításával. Az 1. és a 2. pozíció funkciói a [ Dial Function] (P.366) lehetőséghez választott beállításnak felelnek meg.                                                                                                    |
| mode2 | <ul> <li>Váltás az [AF Mode], [AF Target Mode] és [AF Target Point] lehetőségekhez korábban beállított lehetőségek két csoportja között.</li> <li>Nyomja meg az INFO gombot, és tegyen pipát (✓) azon beállítás mellé, amelyet elő akar hívni az Fn karral.</li> <li>A pipa eltávolításához nyomja meg újra az OK gombot.</li> <li>[AF Mode]: S-AF, C-AF stb.</li> <li>[AF Target Mode]: [•]Single, [IIII]All stb.</li> </ul> |
|       | [AF Target Point]: Az AF-cél pozíciója                                                                                                    |

② Ez a funkció a következő esetekben nem használható.

- Az [Fn Lever/Power Lever] (P.374) beállítása [ON/OFF] vagy [OFF/ON].

#### A [A Fn Lever Function] konfigurálása

 Válassza ki a [♀ Fn Lever Function] lehetőséget az [Fn Lever Settings] képernyőn, majd nyomja meg az OK gombot.

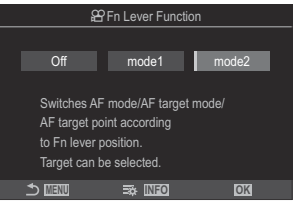

Az Fn kar funkció képernyője

| Off   | Az <b>Fn</b> kar pozíciójának módosítása nem módosít semmit.                                                                                                    |
|-------|----------------------------------------------------------------------------------------------------|
| mode1 | Az elülső és a hátsó tárcsa funkcióinak felcserélése az <b>Fn</b> kar pozíciójának módosításával. Az 1. és a 2. pozíció funkciói a [ <b>Partice Dial Function</b> ] (P.366) lehetőséghez választott beállításnak felelnek meg.                                                                                                    |
| mode2 | <ul> <li>Váltás az [AF Mode], [AF Target Mode] és [AF Target Point] lehetőségekhez korábban beállított lehetőségek két csoportja között.</li> <li>Nyomja meg az INFO gombot, és tegyen pipát (✓) azon beállítás mellé, amelyet elő akar hívni az Fn karral.</li> <li>A pipa eltávolításához nyomja meg újra az OK gombot.</li> <li>[AF Mode]: S-AF, C-AF stb.</li> <li>[AF Target Mode]: [ 	 ]Small, [	 ]All stb.</li> <li>[AF Target Point]: Az AF-cél pozíciója</li> </ul> |

② Ez a funkció a következő esetekben nem használható.

- Az [Fn Lever/Power Lever] (P.374) beállítása [ON/OFF] vagy [OFF/ON].

# A [ The second second s

Ha a [CFn Lever Function] / [PFnLever Function] beállítása [mode2], a fényképezőgép külön fókuszbeállításokat tárol az 1. és 2. pozícióhoz.

 Fordítsa az Fn kart az 1. pozícióba, és adja meg az AFbeállításokat.

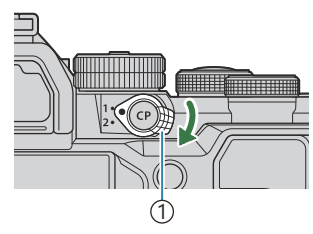

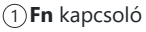

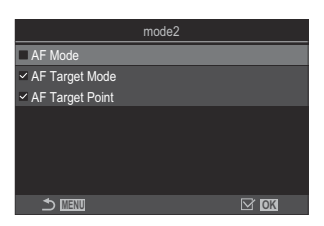

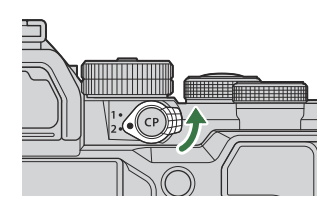

- A fényképezőgép tárolhatja a beállításokat, amely mellé pipa (✓) lett téve: [AF Mode]: S-AF, C-AF stb. [AF Target Mode]: [•]Single, [ﷺ]All stb. [AF Target Point]: Az AF-cél pozíciója
- 2. Fordítsa az **Fn** kart az 2. pozícióba, és adja meg az AFbeállításokat.
- 3. A mentett beállítások előhívásához forgassa a kart a kívánt pozícióba.

#### Az [Fn Lever/Power Lever] konfigurálása

 Válassza ki az [Fn Lever/Power Lever] lehetőséget az [Fn Lever Settings] képernyőn, és nyomja meg az OK gombot.

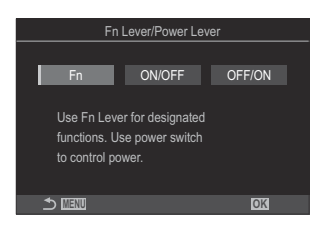

| Fn     | A kar a <b>[D Fn Lever Function]</b> és <b>[ Fn Lever Function]</b> beállításoknál kiválasztott lehetőségeknek megfelelően működik (P.373). |  |
|--------|----------------------------------------------------------------------------------------------------|--|
| ON/OFF | A kar <b>ON/OFF</b> kapcsolóként működik. Az 1. pozíció a bekapcsolásra, a 2. pozíció pedig a kikapcsolásra szolgál.                        |  |
| OFF/ON | A kar <b>ON/OFF</b> kapcsolóként működik. Az 1. pozíció a kikapcsolásra, a 2. pozíció pedig a bekapcsolásra szolgál.                        |  |

② Az ON/OFF kapcsoló nem használható a fényképezőgép kikapcsolására, ha az [ON/OFF] vagy [OFF/ON] lehetőség van kiválasztva. A [C Fn Lever Function] és [A Fn Lever Function] lehetőség hasonlóképp elérhetetlen.

#### Nagy teljesítményű zoom objektívek (Electronic Zoom Settings)

#### ©:PASMB ₽/S&Q:PASM

Állítsa be, hogy milyen gyorsan közelítsenek és távolítsanak az erőteljes zoomobjektívek a zoomgyűrű elforgatásakor. Ha olyan gyors a zoom, hogy nehézségekbe ütközik a téma befogásakor, módosítsa a zoomsebességet.

| Menü<br>• MENU → ☆ → 1. Operations → Electronic Zoom Settings |                                                                                                    |  |
|---------------------------------------------------------------|----------------------------------------------------------------------------------------------------|--|
|                                                               |                                                                                                    |  |
|                                                               | Beállítja a zoomsebességet a 🖸 mód számára.                                                                                                    |  |
| Elec Zoom Speed                                               | [Low]: Lassú zoom. Kiváló választás, ha precíz módosításokra van szükség.                                                                                                    |  |
|                                                               | [Normal]: Normál zoomsebesség.                                                                                                    |  |
|                                                               | [High]: Gyors zoom.                                                                                                    |  |
|                                                               | Beállítja a zoomsebességet a $egin{array}{c} & egin{array}{c} & & & \\ & & & \\ & & & \\ & & & & \\ & & & & \\ & & & & \\ & & & & \\ & & & & & \\ & & & & & & \\ & & & & & & & \\ & & & & & & \\ & & & & & & \\$ |  |
|                                                               | [Low]: Lassú zoom. Kiváló választás, ha precíz módosításokra van szükség.                                                                                                    |  |
| Elec. 200m Speed                                              | [Normal]: Normál zoomsebesség.                                                                                                    |  |
|                                                               | [High]: Gyors zoom.                                                                                                    |  |

 Noha az állóképkészítési üzemmód (
 mód) és a videófelvétel-készítési üzemmód (
 /S&Q módok) esetében ugyanazok a lehetőségek jelennek meg, a tényleges zoomsebességek különböznek.

## Annak eldöntése, hogy mi történik, amikor a kioldógombot élő nézet zoomolása közben nyomja meg (LV Close Up Mode)

#### ©:PASMB ≌/S&Q:PASM

Válassza ki a fókusz zoomhoz használt kijelzőbeállításokat.

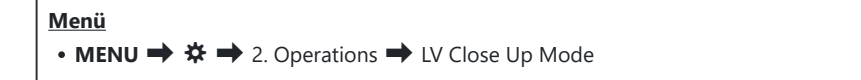

Az élő nézet zoomolási lehetőségeire vonatkozó további információkért lásd a "Zoom keret AF/ Zoom AF (Super Spot AF)" (P.115) című részt.

|                  | Állítsa be, hogy mi történjen, ha félig nyomja le a kioldógombot a fókusz<br>zoom során.                                                                                                    |
|------------------|----------------------------------------------------------------------------------------------------|
| LV Close Up Mode | [mode1]: A fókusz zoom befejeződik. A fókusz zoommal végzett fókuszálás<br>után ellenőrizheti a kompozíciót.                                                                                                    |
|                  | <b>[mode2]</b> : A fókusz zoom bekapcsolva marad, amíg a fényképezőgép fókuszál.<br>Komponálja meg a felvételt a fókuszálás előtt, majd a pontos fókuszálás<br>érdekében közelítsen rá, és készítse el a képet anélkül, hogy befejezné a<br>zoomot. |

# 

#### C:PASMB 8/S&Q:PASM

A mélységélesség előnézetéhez használt vezérlőelem viselkedésének megadása.

Menü • MENU → ☆ → 2. Operations → ۞Lock

② A szuper szpot AF használata előtt a [Button Settings] (P.351) segítségével előzetesen hozzá kell rendelnie a [Preview] funkciót a fényképezőgép egyik vezérlőeleméhez.

A mélységélesség előnézetéhez használt vezérlőelem viselkedésének megadása.
 [Off]: A rekeszérték beáll, amíg a vezérlőelemet nyomva tartja.
 [On]: A rekeszérték a vezérlőelem megnyomásakor beáll; a mélységélesség előnézetének befejezéséhez nyomja meg ismét a vezérlőelemet.

#### A gombok nyomva tartásának lehetőségei (Press-and-hold Time)

#### ©:PASMB ₽/S&Q:PASM

Válassza ki, hogy meddig kell nyomva tartani a gombokat a visszaállítások és a különböző funkciók hasonló műveleteinek végrehajtásához. A használat megkönnyítése érdekében külön gombnyomási idő állítható be a különböző funkciókhoz.

<u>Menü</u>

• MENU → ☆ → 2. Operations → Press-and-hold Time

Beállítja a gomb lenyomva tartási idejét minden funkció számára.

#### [0.5sec] - [3.0sec]

Az alábbiakban azon funkciók felsorolását látja, amelyek lehetővé teszik a gombnyomási idő beállítását:

- End LVQ
- Reset LV **Q** Frame
- Reset 🔀
- Reset 😾
- Reset WB
- Reset
- Reset MONO
- Reset 🛈
- Reset 🔍
- Reset 🗠
- Reset 🕲
- Reset [•:•]

- Call EVF Auto Switch
- End 🖽
- Reset 🔛
- Switch 🖪 Lock
- End Flicker Scan
- Call WB BKT Setting
- Call ART BKT Setting
- Call Focus BKT Setting
- Call 🖾 Setting
- End GND
- Reset GND
- Call 🗇 Setting

# Az élő nézet kijelzőt módosító funkciók

#### A kijelző kinézetének módosítása (CLV Mode)

#### C:PASMB 8/S&Q:PASM

Növelje a kereső dinamikatartományát, így az optikai keresőkhöz hasonló módon több részletet tehet láthatóvá a csúcsfényekben és árnyékokban. A téma még háttérvilágítás esetén is könnyen látható. Ez a beállítás a keresőre, a kijelzőre és a HDMI-kimenetre gyakorol hatást.

| Menü<br>• MENU → ☆ → 3. Live View → C LV Mode |                                                                                                    |  |
|-----------------------------------------------|----------------------------------------------------------------------------------------------------|--|
|                                               | Az expozíció, a szín és egyéb felvételkészítési beállítások hatása megjelenik a                                              |  |
| Standard                                      | keresőben.                                                                                                    |  |
| S-OVF                                         | Az expozíció, a fehéregyensúly, művészi szűrők és egyéb felvételkészítési beállítások<br>hatása nem jelenik meg a keresőben. |  |

• Ha az [S-OVF] lehetőség van kiválasztva, "S-OVF" látható a kijelzőn.

# A kijelző sötét helyeken való láthatóságának megkönnyítése (CN) Night Vision)

#### ©:PASMB ≌/S&Q:PASM

Növelje a kijelző fényerejét, hogy sötét helyeken láthatóbb legyen.

| Menü<br>• MENU → $\Rightarrow$ → 3. Live View → 🖸 Night Vision |                                                                                                    |  |
|----------------------------------------------------------------|----------------------------------------------------------------------------------------------------|--|
|                                                                |                                                                                                    |  |
| Off                                                            | Normál kijelző.                                                                                                    |  |
| On                                                             | A fényerő beállításra kerül a jobb láthatóság érdekében. Az előnézet fényereje és színe eltér a<br>végleges fényképétől. |  |

• Ha az [On] lehetőség van kiválasztva, "Night LV" látható a kijelzőn.

() Ha az [On] lehetőség van kiválasztva, a [Frame Rate] beállítása [Normal] lesz.

#### A kereső kijelzőjének sebessége (Frame Rate)

#### D:PASMB ₽/S&Q:PASM

Megadhatja a kereső kijelzőjének frissítési gyakoriságát.

| Menü<br>• MENU → ☆ → 3. Live View → Frame Rate |                                                                                                    |  |
|------------------------------------------------|----------------------------------------------------------------------------------------------------|--|
|                                                |                                                                                                    |  |
| Normal                                         | A normál képváltási sebesség. A legtöbb helyzetben ez a legcélravezetőbb beállítás.                                                                                                    |  |
| High                                           | A gyorsan mozgó témák mozgásának egyenletessé tétele. Így könnyebben követheti a<br>gyorsan mozgó témákat. Ez a beállítás azonnal visszavált a <b>[Normal]</b> lehetőségre, ha a<br>fényképezőgép belső hőmérséklete megemelkedik a felvételkészítés folyamán. |  |

#### A művészi szűrő előnézete (Art LV Mode)

#### C:PASMB 8/S&Q:PASM

Felvételkészítés közben megtekintheti a művészi szűrők előnézetét a képernyőn vagy a keresőben. Bizonyos szűrők hatására a téma mozgása szaggatottan jelenhet meg, de ez lecsökkenthető olyan mértékre, hogy ne legyen hatással a felvételkészítésre.

| Menü<br>• MENU ➡ ✿ ➡ 3. Live View ➡ Art LV Mode |                                                                                                    |
|-------------------------------------------------|----------------------------------------------------------------------------------------------------|
|                                                 |                                                                                                    |
| mode1                                           | A művészi szűrők hatása felvételkészítés közben megtekinthető előnézetként.                                                                                                    |
| mode2                                           | Amíg a kioldógombot félig lenyomva tartja, a fényképezőgép a képváltási sebesség<br>fenntartását részesíti előnyben és csökkenti a művészi szűrők hatását az előnézeti<br>képernyőn. A mozgás egyenletes. |

#### A vibrálás csökkentése az élő nézetben (Anti-Flicker LV)

#### ©:PASMB ₽/S&Q:PASM

٦

Ezzel a funkcióval csökkentheti a fénycsövek és hasonló fényforrások által keltett vibrálást. Akkor célszerű ezt a lehetőséget választani, ha a vibrálás nehezíti a kijelző megtekintését.

Г

| Menü<br>• MENU → $\Leftrightarrow$ → 3. Live View → Anti-Flicker LV |                                                                                                    |  |
|---------------------------------------------------------------------|----------------------------------------------------------------------------------------------------|--|
| Auto                                                                | A fényképezőgép észleli és csökkenti a vibrálást.                                                                                                    |  |
| 50Hz                                                                | Ezzel a lehetőséggel a váltóáramú, 50 Hz frekvenciájú munkahelyi és kültéri fényforrások<br>okozta vibrálást csökkentheti.                                          |  |
| 60Hz                                                                | Ezzel a lehetőséggel a váltóáramú, 60 Hz frekvenciájú munkahelyi és kültéri fényforrások<br>okozta vibrálást csökkentheti.                                          |  |
| Off                                                                 | A vibrálás csökkentése ki van kapcsolva.<br>& Ez a lehetőség nem érhető el, ha az <b>[Anti-Flicker Shooting]</b> (P.208) az <b>[On]</b> lehetőségre<br>van állítva. |  |

#### Szelfisegéd (Selfie Assist)

#### © PASMB ₽/S&Q:PASM

A képernyő önarcképkészítéshez történő megfordításakor használt kijelző kiválasztása.

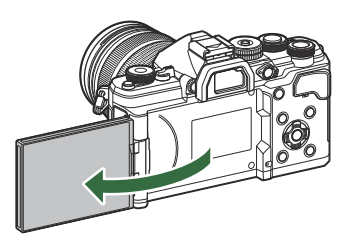

| <u>Meni</u><br>• M | <u>u</u><br>ENU → ☆ → 3. Live View → Selfie Assist |  |
|--------------------|----------------------------------------------------|--|
|                    |                                                    |  |
| Off                | A kijelző nem változik a képernyő megfordításakor. |  |

On Amikor önarcképkészítéshez megfordítja, a képernyő az objektíven keresztül látott nézet tükörképét mutatja.

# A megjeleníthető információt konfiguráló funkciók

#### A kereső megjelenítési módjának kiválasztása (EVF Style)

#### ©:PASMB ≌/S&Q:PASM

| Menü<br>• MENU ➡ ✿ ➡ 4. Information ➡ EVF Style |                                                               |                                                                                                    |  |
|-------------------------------------------------|---------------------------------------------------------------|----------------------------------------------------------------------------------------------------|--|
|                                                 |                                                               |                                                                                                    |  |
| Style 1/                                        | A kereső hasonlít az analóg fényképezőgépek<br>keresőjéhez.   | The second second s |  |
| Style 3                                         | A kereső ugyanolyan elrendezésű, mint a monitor<br>kijelzője. | 1022 [TREADS [] [] [] [] [] [] [] [] [] [] [] [] []                                                                                                    |  |

# Kereső megjelenítése felvételkészítés és a kereső használata közben (1. stílus / 2. stílus)

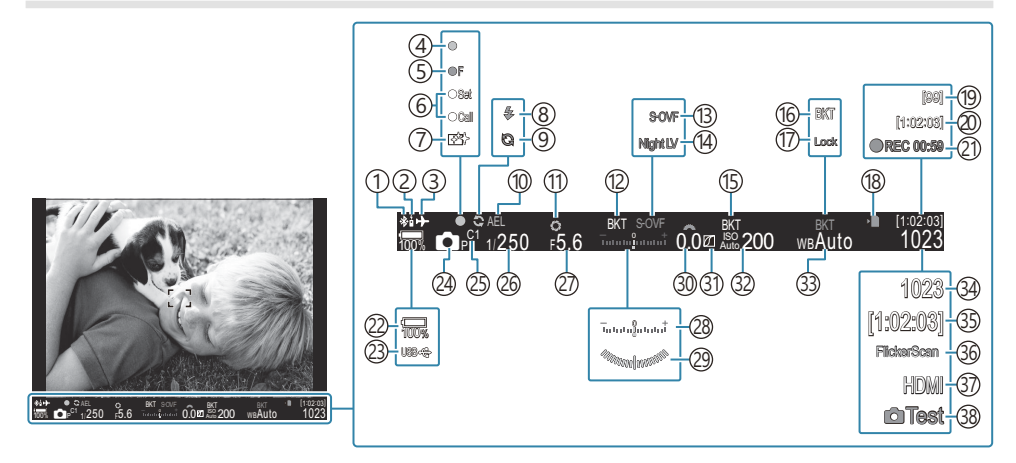

- (1) Aktív Bluetooth<sup>®</sup>-kapcsolat (P.444, P.463)
- 2) Távirányító (P.463)
- ③ Repülőgép mód (P.439)
- (4) AF-jel (P.53)
- (5) ♥→ SH2 rekeszérték-figyelmeztetés (P.194)
- 6 SET/CALL funkció (P.476)
- 7 Pormentesítés (P.489)
- (8) Vaku (villog: töltés folyamatban, világít: töltés befejezve) (P.179)
- (9) A Pro Capture aktív (P.205)
- 10 AE-zár (P.164)
- (11) Előnézet (P.377)
- (12) AE BKT (P.285)
- (B) LV-beállítások (ha a beállítása [S-OVF]) (P.379)
- 14 Éjszakai látás (P.380)
- (15) ISO BKT (P.289)
- (16) WB BKT (P.287)
- 17 Automatikus fehéregyensúly rögzítése (P.245)
- (18) "Kártyára való írás folyamatban" jelzés (P.29, P.34)
- (19) Folyamatos felvételek maximális száma (P.196)
  - 1 Akkor jelenik meg, amikor félig lenyomják az exponálógombot. 🕼 [💻 💻 Level Gauge] (P.391)

- (20) Rendelkezésre álló felvételi idő (P.550) (21) Rögzítési idő (felvétel közben jelenik meg)P.78) (22) Az akkumulátor töltöttségi szintje (P.38) (23) USB PD (P.461) (24) Felvételkészítési mód (P.59) (25) Egyéni mód (P.83) (26) Záridő (P.59, P.65) (27) Rekeszérték (P.59, P.62) (28) Expozíciókorrekció (P.157) (29) Szintjelző<sup>1</sup> (P.391) 30 Expozíciókorrekciós érték (P.157) (31) Kiemelés és árnyék vezérlése (P.362) (32) ISO-érzékenység (P.170) (33) Fehéregyensúly (P.240) (34) A tárolható állóképek száma (P.547) (35) Rendelkezésre álló felvételi idő (P.550) 36 Vibrálásérzékelés (P.161) (37) HDMI-kimenet (P.301)
- 38 Tesztkép (P.353)

## Felvételkészítés közben látható jelzések (CInfo Settings / PInfo Settings)

#### ©:PASMB ₽/S&Q:PASM

Válassza ki az élő nézet képernyőn megjelenő jelzéseket. Megjelenítheti vagy elrejtheti a felvételkészítés beállításainak jelzéseit. Ezzel a lehetőséggel tudja kiválasztani a kijelzőn megjelenő ikonokat.

Három sorozat kijelzőbeállítást konfigurálhat a 🖸 módhoz, és két sorozatot a 🍄/S&Q módokhoz.

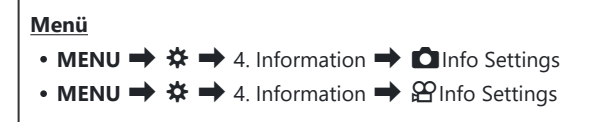

#### Info Settings konfigurálása

- Válasszon ki egy jelzőt, amelyet az INFO gomb megnyomásakor meg kíván jeleníteni, és tegyen pipát (✓) mellé.
  - Válasszon ki egy lehetőséget a △∇ gombokkal, és nyomja meg az OK gombot, hogy pipát (✓) tegyen mellé.
     A pipa eltávolításához nyomja meg újra az OK gombot.

| <b>Ö</b> ln                       | fo Settings |  |
|-----------------------------------|-------------|--|
| ✓ Image Only                      |             |  |
| Information 1                     |             |  |
| <ul> <li>Information 2</li> </ul> |             |  |
| Information 3                     |             |  |
|                                   |             |  |
|                                   |             |  |
|                                   |             |  |
|                                   |             |  |
|                                   |             |  |

Info beállítások beállítási képernyő

| Image Only    | Nem fog megjelenni információ.                                                                                                    |
|---------------|----------------------------------------------------------------------------------------------------|
| Information 1 | Válasszon ki egy lehetőséget a $\Delta \nabla$ gombokkal, és nyomja meg az <b>OK</b>                                                                                                    |
| Information 2 | gombot, hogy pipat (♥) tegyen melle.<br>A pipa eltávolításához nyomja meg újra az <b>OK</b> gombot.<br>Egy elem részleteinek beállításához nyomja meg a ▷ gombot. A következő<br>elemek állíthatók be.<br>[▲] / [Highlight&Shadow] / [Level Gauge] / [Silent ♥Operation] |
| Information 3 |                                                                                                    |

& A jelenleg használt beállítás nem tiltható le, de a megjelenítendő elemek konfigurálhatók.

#### PInfo Settings konfigurálása

- Válasszon ki egy jelzőt, amelyet az INFO gomb megnyomásakor meg kíván jeleníteni, és tegyen pipát (✓) mellé.
  - Válasszon ki egy lehetőséget a △∇ gombokkal, és nyomja meg az OK gombot, hogy pipát (✓) tegyen mellé.
     A pipa eltávolításához nyomja meg újra az OK gombot.

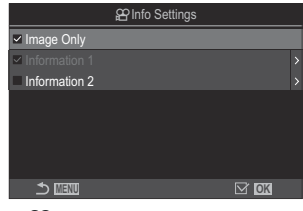

Info beállítások beállítási képernyő

| Image Only    | Nem fog megjelenni információ.                                                                                                    |
|---------------|----------------------------------------------------------------------------------------------------|
| Information 1 | Válasszon ki egy lehetőséget a $\Delta \nabla$ gombokkal, és nyomja meg az <b>OK</b><br>gombot, hogy pipát ( $\checkmark$ ) tegyen mellé.<br>A pipa eltávolításához nyomja meg újra az <b>OK</b> gombot.<br>Egy elem részleteinek beállításához nyomia meg a $\triangleright$ gombot. A következő |
| Information   | elemek állíthatók be.                                                                                                    |
| 2             | [ [ ] / [Level Gauge] / [Image Stabilizer] / [Picture Mode] / [WB] /<br>[AF Mode] / [Subject Detection] / [Sound Recording Level Meter] /<br>[Headphone Volume] / [Time Code] / [Silent Toperation] / [Grid]                                                                                      |

& A jelenleg használt beállítás nem tiltható le, de a megjelenítendő elemek konfigurálhatók.

#### Kijelző kiválasztása

Tartsa lenyomva felvétel közben az **INFO** gombot a kiválasztott képernyők közötti léptetéshez. "Váltás a megjeleníthető információk között" (P.49)

## A kijelző konfigurálása, amikor a kioldógomb félig le van nyomva (Info by half-pressing **E**)

#### ©:PASMB ₽/S&Q:PASM

Konfigurálhatja a kijelzőt, amikor a kioldógomb félig le van nyomva.

Menü

| Off | Nem jelenik meg információ, amíg félig le van nyomva a kioldógomb.                                                                                                    |
|-----|----------------------------------------------------------------------------------------------------|
| On1 | Csak a következő, expozícióval kapcsolatos elemek jelennek meg, amíg félig le van nyomva a<br>kioldógomb.<br>• Záridő<br>• Rekeszérték<br>• Expozíciókorrekció visszaállítása<br>• Az optimális expozíciótól számított különbség<br>• ISO-érzékenység |
| On2 | A kijelző még akkor sem módosul, amikor félig lenyomja a kioldógombot.                                                                                                    |

# A keresőben megjelenő információk megjelenítési lehetőségei (📟 🗖 Info Settings)

#### ©:PASMB ₽/S&Q:PASM

Válassza ki a kereső kijelzőjén az **INFO** gomb megnyomásával megtekinthető információkat. Ahogy a monitoron, a keresőn is megjeleníthet egy hisztogramot vagy vízszintjelzőt az **INFO** gomb megnyomásával. Ezzel az elemmel választhatja ki az elérhető képernyőket. Ez a lehetőség akkor használható, ha az **[EVF Style]** (P.385) elem **[Style 1**] vagy **[Style 2**] lehetőségre van állítva módban. Az **[PInFO Settings]** (P.388) elemnél kiválasztott lehetőség a **P/S&Q** módban érvényesül.

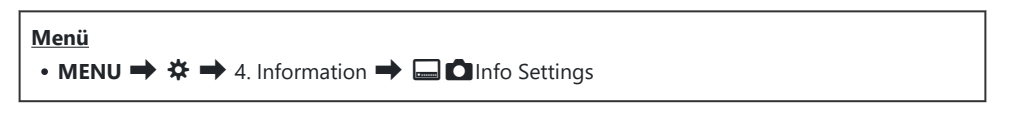

- Válasszon ki egy jelzőt, amelyet az INFO gomb megnyomásakor meg kíván jeleníteni, és tegyen pipát (✓) mellé.
  - Válasszon ki egy lehetőséget a △∇ gombokkal, és nyomja meg az OK gombot, hogy pipát (✓) tegyen mellé.
     A pipa eltávolításához nyomja meg újra az OK gombot.

|                                   | 🖃 🗖 Info Settings | _ |
|-----------------------------------|-------------------|---|
| Image Only                        |                   |   |
| <ul> <li>Information 1</li> </ul> |                   |   |
| <ul> <li>Information 2</li> </ul> |                   |   |
| Information 3                     |                   |   |
|                                   |                   |   |
|                                   |                   |   |
|                                   |                   |   |
| 5 WW                              | ⊠ OK              |   |
|                                   |                   |   |

beállítási képernyő

| Image Only       | Nem fog megjelenni információ.                                                                                                    |  |
|------------------|----------------------------------------------------------------------------------------------------|--|
| Information 1    | Válasszon ki egy lehetőséget a $\Delta  abla$ gombokkal, és nyomja meg az <b>OK</b>                                                                                                    |  |
| Information<br>2 | <ul> <li>gombot, hogy pipat (♥) tegyen melle.</li> <li>A pipa eltávolításához nyomja meg újra az OK gombot.</li> <li>Egy elem részleteinek beállításához nyomja meg a ▷ gombot. A következő elemek állíthatók be.</li> <li>[Im]: A keresőben látható kijelzőre vetített hisztogram.</li> <li>[Highlight&amp;Shadow]: A rendszer színezi a felül- és alulexponált területeket.</li> <li>[Level Gauge]: A vízszintjelző.</li> </ul> |  |
| Information<br>3 |                                                                                                    |  |

🔊 A jelenleg használt beállítás nem tiltható le, de a megjelenítendő elemek konfigurálhatók.

# A szintjelző megjelenítése, amikor a kioldógomb félig le van nyomva ( 📟 ᆖ Level Gauge)

#### ©:PASMB ₽/S&Q:PASM

Megjelenítés, amikor félig lenyomja a kioldógombot

#### Menü • MENU → ☆ → 4. Information → 🖃 🛲 Level Gauge

Válassza ki, hogy megjelenhet-e a vízszintjelző a keresőben, ha a kioldógombot félig lenyomja, amikor az [EVF Style] (P.385) elem a

[ Style 1] vagy [ Style 2] lehetőségre van állítva.

| On  | A vízszintjelző megjelenik a keresőben, ha a kioldógombot félig lenyomja. A vízszintjelző az<br>expozíciós sáv helyén jelenik meg. |
|-----|----------------------------------------------------------------------------------------------------|
| Off | A vízszintjelző nem látható.                                                                                                    |

## A komponálást segítő segédvonalak lehetőségei (CGGrid Settings / 🏵 Grid Settings)

#### © PASMB ₽/S&Q:PASM

#### Menü

MENU → ☆ → 5. Grid/Other Displays → □ Grid Settings
 MENU → ☆ → 5. Grid/Other Displays → ♀ Grid Settings

| Display Color                                 | A megjelenített színnek a kiválasztása.<br>[Preset 1]: A [Color of Preset 1] beállításai használhatók.<br>[Preset 2]: A [Color of Preset 2] beállításai használhatók.                                                                                                    |
|-----------------------------------------------|----------------------------------------------------------------------------------------------------|
| Exclusive for 쮼<br>(Csak [윤Grid<br>Settings]) | Döntse el, hogy használja-e a kizárólag videókra vonatkozó beállítást, ha<br>segédvonalakat jelenít meg a <b>鉛/S&amp;Q</b> módokban.<br>[ <b>Off]</b> : Ugyanazt a beállítást használja, mint fénykép módban.<br>[ <b>On]</b> : A videókészítési módnak szentelt beállításokat használja.                                                                                                    |
| Displayed Grid                                | <ul> <li>A megjelenített segédvonal típusának kiválasztása. A lehetőségek:</li> <li>[Off] / [⊞] / [⊞] / [⊞] / [⊡] / [⊡] / [□] (Csak [Darid Settings])</li> <li>A [□] lehetőség kiválasztása esetén a segédvonalak 16:9 képarányra vannak beállítva, amikor állóképkészítési módban készít videót.</li> <li>A kiválasztott [P €: ] and [S&amp;Q €: ] lehetőségtől függően a segédvonalak 17:9 oldalaránnyal is megjeleníthetőek.</li> </ul> |
| Color of Preset 1                             | [R]: Növelje a számot a vörös árnyalat hangsúlyozására.                                                                                                    |
| Color of Preset 2                             | <ul> <li>[G]: Növelje a számot a zöld árnyalat hangsúlyozására.</li> <li>[B]: Növelje a számot a kék árnyalat hangsúlyozására.</li> <li>[α]: Növelje a számot, hogy az útmutatók színe mélyebb legyen.</li> </ul>                                                                                                    |

Az itt konfigurált beállítások akkor is használhatók, ha a [Style 3] lehetőség van kiválasztva az [EVF Style] elem számára.

## A keresőben megjelenő képbeállító rács lehetőségei ( 🔤 🖸 Grid Settings)

#### C:PASMB 8/S&Q:PASM

Megadhatja, hogy megjelenjen-e egy képbeállító rács a keresőben. A képbeállító rács színét és típusát is beállíthatja. Ez a lehetőség akkor használható, ha az [EVF Style] elem [□Style 1] vagy [□Style 2] lehetőségre van állítva nódban. Az [PInfo Settings] (P.388) elemnél kiválasztott lehetőség a P/S&Q módokban érvényesül.

| Menü                                                    |  |
|---------------------------------------------------------|--|
| • MENU 🔿 🌣 🄿 5. Grid/Other Displays 🔿 🗔 🗖 Grid Settings |  |

| Exclusive for 🖵   | Döntse el, hogy használja-e a kereső kizárólagos beállítást, ha útmutatókat<br>jelenít meg a keresőn.<br>[ <b>Off]</b> : Ugyanazt a beállítást használja, mint a kijelző használatakor.<br>[ <b>On]</b> : A keresőnek kijelölt beállítást használja.                                                                                                    |
|-------------------|----------------------------------------------------------------------------------------------------|
| Display Color     | A megjelenített színnek a kiválasztása.<br>[Preset 1]: A [Color of Preset 1] beállításai használhatók.<br>[Preset 2]: A [Color of Preset 2] beállításai használhatók.                                                                                                    |
| Displayed Grid    | <ul> <li>A megjelenített segédvonal típusának kiválasztása. A lehetőségek:</li> <li>[Off] / [⊞] / [⊞] / [⊞] / [⊡] / [⊠] / [□]</li> <li>A [□] lehetőség kiválasztása esetén a segédvonalak 16:9 képarányra vannak beállítva, amikor állóképkészítési módban készít videót. A kiválasztott [♀ ◄:-] lehetőségtől függően a segédvonalak 17:9 oldalaránnyal is megjeleníthetőek.</li> </ul> |
| Color of Preset 1 | [R]: Növelje a számot a vörös árnyalat hangsúlyozására.                                                                                                    |
| Color of Preset 2 | <b>[G</b> ]: Növelje a számot a zöld árnyalat hangsúlyozására.<br>[ <b>B</b> ]: Növelje a számot a kék árnyalat hangsúlyozására.<br>[α]: Növelje a számot, hogy az útmutatók színe mélyebb legyen.                                                                                                    |

## A CP gomb által elérhető beállítások kiválasztása (CP Button Settings)

#### ©:PASMB ₽/S&Q:PASM

Válassza ki a CP gomb révén elérhető beállításokat.

| Menü     |                                                                                     |
|----------|-------------------------------------------------------------------------------------|
| • MENU 🔿 | $\Rightarrow$ $\Rightarrow$ 5. Grid/Other Displays $\Rightarrow$ CP Button Settings |
|          |                                                                                     |

- Válasszon ki egy jelzőt, amelyet az INFO gomb megnyomásakor meg kíván jeleníteni, és tegyen pipát (✓) mellé.
  - Válasszon ki egy lehetőséget a △∇ gombokkal, és nyomja meg az OK gombot, hogy pipát
     (✓) tegyen mellé. A pipa eltávolításához nyomja meg újra az OK gombot.

| High Res Shot Tripod                                        | Amikor pipát (✓) tesz mellé, a funkció megjelenik a <b>CP</b><br>gomb megnyomásakor megjelenő kiválasztási képernyőn. |
|-------------------------------------------------------------|----------------------------------------------------------------------------------------------------|
| High Res Shot Handheld                                      |                                                                                                    |
| Live ND Shooting: ND2(1EV) –<br>Live ND Shooting: ND64(6EV) |                                                                                                    |
| Live GND: GND2(1EV) –<br>Live GND: GND8(3EV)                |                                                                                                    |
| Focus Stacking                                              |                                                                                                    |
| HDR HDR1                                                    |                                                                                                    |
| HDR HDR2                                                    |                                                                                                    |
| Multiple Exposure                                           |                                                                                                    |
#### A Multi Fn által elérhető beállítások kiválasztása (Multi Function Settings)

#### ©:PASMB ₽/S&Q:PASM

Válassza ki a beállításokat, amelyek hozzáférhetőek lesznek a többfunkciós gombokkal.

Menü • MENU → ☆ → 5. Grid/Other Displays → Multi Function Settings

- **1.** Válassza ki a megjelenítés típusát, és tegyen pipát (✓) mellé.
  - Válasszon ki egy lehetőséget a △∇ gombokkal, és nyomja meg az OK gombot, hogy pipát
     (✓) tegyen mellé. A pipa eltávolításához nyomja meg újra az OK gombot.

| Highlight&Shadow<br>Control | Módosítsa a beállítást az elülső és hátulsó tárcsákkal. Nyomja<br>meg az <b>INFO</b> gombot a konfigurálandó terület módosítására<br>(csúcsfény, árnyék, középtónus). |  |
|-----------------------------|----------------------------------------------------------------------------------------------------|--|
| ISO                         |                                                                                                    |  |
| WB                          | NIOCOSILSA A DEAIIILAST AZ EIUISO ES NATUISO TARCSAKKAI.                                                                                                    |  |
| Magnify                     | Ekkor zoomkeret jelenik meg.                                                                                                    |  |
| Image Aspect                | Módosítsa a beállítást az elülső és hátulsó tárcsákkal.                                                                                                    |  |
| LV Mode                     | A beállítás a <b>[Standard]</b> és <b>[S-OVF]</b> lehetőségek között vált az egyes gombnyomásokkal.                                                                   |  |
| Peaking                     | Az egyes gombnyomásokra be- és kikapcsol.                                                                                                    |  |

#### Expozíció-figyelmeztetés a hisztogramon (Histogram Settings)

#### ©:PASMB ₽/S&Q:PASM

A hisztogramon túlexponáltként (csúcsfény) vagy alulexponáltként (árnyék) megjelenített fényerőszintek beállítása. A fényképezőgép ezeket a szinteket használja a hisztogramokon megjelenő expozíció-figyelmeztetésekhez a felvételkészítés és felvételek lejátszása során.

• A képernyőn és a kereső [Highlight&Shadow] kijelzőjén piros vagy kék színnel megjelenített területeket a rendszer szintén az ennél a lehetőségnél beállított értékek alapján választja ki.

| Menü                                                     |  |
|----------------------------------------------------------|--|
| • MENU → ☆ → 5. Grid/Other Displays → Histogram Settings |  |

| Highlight | Válassza ki a csúcsfény figyelmeztetést kiváltó minimális fényerőt.<br>[ <b>245</b> ] – [ <b>255</b> ] |
|-----------|----------------------------------------------------------------------------------------------------|
| Shadow    | Válassza ki az árnyék figyelmeztetést kiváltó maximális fényerőt.<br>[0] – [10]                        |

# A menük működtetésével és megjelenítésével kapcsolatos beállítások

#### A kurzor konfigurálása a menüképernyőn (Menu Cursor Settings)

#### ©:PASMB ₽/S&Q:PASM

Döntse el, hol jelenjen meg a kurzor, amikor megnyit egy menüt vagy másik oldalra vált.

MENU → ☆ → 2. Operations → Menu Cursor Settings

| Page Cursor Position | <b>[Save]</b> : Ha másik oldalra vált, a kurzor ott jelenik meg, ahol utoljára volt, amikor az oldal meg volt nyitva.<br><b>[Reset]</b> : Valahányszor másik oldalra vált, a kurzor az oldal tetején jelenik meg.                                                                                                    |
|----------------------|----------------------------------------------------------------------------------------------------|
| Menu Start Position  | [Recently]: Amikor a menüt megnyitja, az utoljára használt fül oldalt és kurzorpozíciót hívja elő.                                                                                                    |
|                      | $[\mathbf{D}_1/\mathbf{\Omega}]$ : Amikor megnyitja a menüt, a $\mathbf{D}_1$ fül első oldala jelenik<br>meg, ha a $\mathbf{D}/\mathbf{\Omega}/\mathbf{S}\&\mathbf{Q}$ tárcsa $\mathbf{D}$ állásba van fordítva, és a $\mathbf{\Omega}$ fül<br>első oldala jelenik meg, ha a tárcsa $\mathbf{\Omega}/\mathbf{S}\&\mathbf{Q}$ állásba van fordítva. |
|                      | [My]: Amikor a menüt megnyitja a "My" fül első oldala jelenik meg.                                                                                                    |

| Shortcut to B Mode Settings | A fényképezőgép konfigurálható úgy, hogy a módspecifikus menüt<br>nyissa meg, amikor megnyomja a <b>MENU</b> gombot <b>B</b> üzemmódban. |
|-----------------------------|----------------------------------------------------------------------------------------------------|
|                             | [Off]: A menü a [Menu Start Position] szerint nyílik meg.                                                                                |
|                             | [On]: A kiválasztott módtól függően a [Live Bulb], [Live Time]<br>vagy [Composite Settings] lehetőség nyílik meg. 🕼 "A                   |
|                             | BULB/TIME/COMP beállításainak konfigurálása (BULB/TIME/COMP Settings)" (P.283)                                                           |

## Annak eldöntése, hogy váltson az oldalak között a hátulsó tárcsával ( 🐭 Loop in Menu Tab)

#### ©:PASMB ≌/S&Q:PASM

Döntse el, hogy csak ugyanazon menüfülön váltsa az oldalakat vagy sem, amikor a hátulsó tárcsát forgatja.

| <ul> <li>Menü</li> <li>MENU → ☆ → 1. Operations → Dial Settings → ↓ Loop in Menu Tab</li> </ul> |                                                                                                    |
|-------------------------------------------------------------------------------------------------|----------------------------------------------------------------------------------------------------|
|                                                                                                 |                                                                                                    |
| No                                                                                              | Amikor az utolsó oldalra vált a hátulsó tárcsa forgatásával, és tovább forgatja azt, a következő<br>fül első oldala jelenik meg.<br>Amikor az első oldalra vált a hátulsó tárcsa forgatásával, és tovább forgatja azt, az előző fül<br>utolsó oldala jelenik meg.                                                                                                    |
|                                                                                                 | Culturage Stabilizer Fips Priority Uwe ND Strooting Off<br>← Linges Stabilizer On<br>Handheld Assist Off<br>Lens I.S. Priority Off<br>Culture Construction Construction |
|                                                                                                 | Amikor az utolsó oldalra vált a hátulsó tárcsa forgatásával, és tovább forgatja azt, a jelenlegi<br>fül első oldala jelenik meg.<br>Amikor az első oldalra vált a hátulsó tárcsa forgatásával, és tovább forgatja azt, a jelenlegi fül<br>utolsó oldala jelenik meg.                                                                                                    |
| Yes                                                                                             | 01       02       AF       AF <td< td=""></td<>                                                                                                    |

A beállítások csak akkor érvényesülnek, ha a hátulsó tárcsát működteti. Amikor a váltja az oldalakat, mindig ugyanúgy működik, mint amikor a [No] van kiválasztva.

401

#### A [Yes]/[No] lehetőségek alapértelmezett beállítása (Priority Set)

#### ©:PASMB ₽/S&Q:PASM

A **[Yes]**/**[No]** megerősítést kérő párbeszédpanelek alapértelmezetten kijelölt lehetőségének kiválasztása.

| Menü<br>• MENU → $\clubsuit$ → 2. Operations → Priority Set |                                                                   |
|-------------------------------------------------------------|-------------------------------------------------------------------|
| No                                                          | A INAL labotőcág az alapártalmazottan küalölt labotőcág           |
| INO                                                         | A [No] ienetoseg az alapertelmezetten kijeloit ienetoseg.         |
| Yes                                                         | A <b>[Yes]</b> lehetőség az alapértelmezetten kijelölt lehetőség. |

# A "Saját menü" beállításai

#### Saját menü

A "Saját menü" használatával létrehozhat egy személyre szabott menüfület, amely csak az Ön által kiválasztott elemeket tartalmazza. A "Saját menü" maximum 5 oldalt tartalmazhat, mindegyiken 7 elemmel. Törölhet elemeket, vagy módosíthatja az oldalak vagy elemek sorrendjét. Az új fényképezőgépekben a "Saját menü" nem tartalmaz elemeket.

#### Elemek hozzáadása a "Saját menü" menühöz

- 1. A menük megtekintéséhez nyomja meg a MENU gombot.
- **2.** Jelöljön ki egy elemet, amelyet be szeretne venni a "Saját menü" elembe.
  - A D<sub>1</sub>-ì menük minden eleme hozzáadható a "Saját menő" elemhez, ha megjelenő fülekkel látható a képernyőn.
  - Néhány egyéb menüelem is hozzáadható a "Saját menü" elemhez. Ha a menüelem hozzáadható, a "My" felirat megjelenik a kijelző jobb felső sarkában.

|                         | (1)    |
|-------------------------|--------|
| BULB/TIME/COMP Settings | My     |
| Bulb/Time Focusing      | On     |
| Bulb/Time Timer         | 8min   |
| Live Composite Timer    |        |
| Bulb/Time Monitor       |        |
| Live Bulb               | Off    |
| Live Time               | 0.5sec |
| Composite Settings      | 1/2sec |
|                         | OK     |

 Az elem hozzáadható a "My Menu" elemhez

- Ekkor a rendszer arra kéri, hogy válasszon egy oldalt. A nyílgombok  $\Delta \nabla$  gombjainak használatával válasszon egy "Saját menü" oldalt, amelyhez hozzá kívánja adni az elemet.
- **4.** Az **OK** gomb megnyomásával adja hozzá az elemet a kiválasztott oldalhoz.
  - A fényképezőgép egy üzenetben közli, hogy az elem hozzáadásra került a "Saját menü" elemhez.
  - A "Saját menü" elemhez adott elemeket a "Saját menü" oldal száma jelzi.
  - Az elemek a gomb megnyomásával távolíthatók el a "Saját menü" elemei közül. Jelölje ki a [Yes] lehetőséget, és nyomja meg az OK gombot.
  - A "Saját menü" mentett elemeinek hozzáadása megtörténik a **My** ("Saját menü") fülhöz.

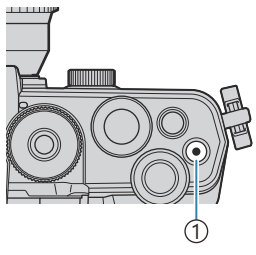

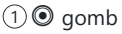

| Select M           | ly Menu to add. My |
|--------------------|--------------------|
| Bulb/Time Focusing | On                 |
|                    | My1                |
|                    | My2                |
|                    | My3                |
|                    | My4                |
|                    | My5                |
|                    |                    |
|                    | OK                 |

|                         | My <b>1</b> |
|-------------------------|-------------|
| Bulb/Time Focusing      | On          |
|                         |             |
|                         |             |
| Bulb/ Added to My Menu. |             |
|                         |             |
|                         |             |
|                         |             |

| BULB/TIME/COMP Settings | My1    |
|-------------------------|--------|
| Bulb/Time Focusing      | On     |
| Bulb/Time Timer         | 8min   |
| Live Composite Timer    |        |
| Bulb/Time Monitor       |        |
| Live Bulb               | Off    |
| Live Time               | 0.5sec |
| Composite Settings      | 1/2sec |
|                         | OK     |

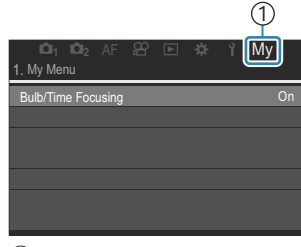

① My ("Saját menü") fül

5. A "Saját menü" megnyitásához válassza ki a "My" fület.

Beállíthatja, hogy a fényképező először a "Saját menü" lehetőséget jelenítse meg, amikor megnyomja a MENU gombot. I A kurzor konfigurálása a menüképernyőn (Menu Cursor Settings)" (P.399)

#### A "Saját menü" kezelése

Átrendezheti a "Saját menü" elemeinek sorrendjét, másik oldalra rendezheti őket vagy eltávolíthatja azokat a "Saját menü" helyről.

- **1.** A menük megjelenítéséhez nyomja meg a **MENU** gombot.
- Jelenítse meg a szerkeszteni kívánt "Saját menü" oldalt, és nyomja meg a 

   gombot.

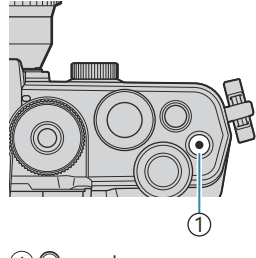

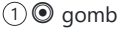

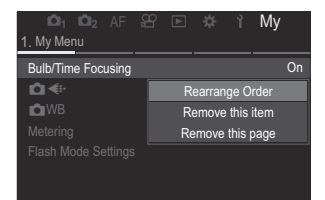

 Az alábbi lehetőségek jelennek meg.
 [Rearrange Order]: Az elemek vagy oldalak sorrendjének átrendezése. A △∇ <</li>
 P gombokkal válassza ki az új helyet.

**[Remove this item]**: A kijelölt elem eltávolítása a "Saját menü" elemből. Jelölje ki a **[Yes]** lehetőséget, és nyomja meg az **OK** gombot.

[**Remove this page**]: Az aktuális oldal összes elemének eltávolítása a "Saját menü" elemből. Jelölje ki a **[Yes]** lehetőséget, és nyomja meg az **OK** gombot.

# Kártya/mappa/fájl beállításai

#### A kártya formázása (Card Formatting)

#### ©:PASMB ≌/S&Q:PASM

Első használat előtt, vagy ha más fényképezőgéppel vagy számítógéppel történő használat után kívánja őket ezzel a fényképezőgéppel használni, a kártyákat le kell formáznia a fényképezőgéppel. A kártya formázásakor a kártyán tárolt adatok – a védett képek is – törlődnek. Használt kártya formázásakor ellenőrizze, hogy van-e olyan kép a kártyán, amelyet meg szeretne tartani.

# Menü • MENU → Y → 1. Card/Folder/File → Card Formatting

| Format Card | <b>[Yes]</b> : Megtörténik a kártya formázása.<br><b>[No]</b> : A formázás megszakításra kerül. |
|-------------|-------------------------------------------------------------------------------------------------|
| No          | A formázás megszakításra kerül.                                                                 |

#### Mappa megadása képek mentéséhez az (Assign Save Folder) menüpontban

#### ©:PASMB ₽/S&Q:PASM

Adja meg a mappát, amelybe a fájlok mentése történjen.

Menü • MENU → Y → 1. Card/Folder/File → Assign Save Folder

| Assign <sup>1</sup> | <ul> <li>[New Folder]: Adjon meg egy 3 számjegyű mappaszámot.</li> <li>1. számjegy: [0] – [9]</li> <li>2. számjegy: [0] – [9]</li> <li>3. számjegy: [0] – [9]</li> <li>[Existing Folder]: Válasszon egy meglévő mappát a ∆∇ gombokkal. A kiválasztott mappában lévő első két keret és az utolsó kép jelenik meg.</li> </ul> |
|---------------------|----------------------------------------------------------------------------------------------------|
| Do not              | Nincs megadva a mappa, amelybe a képek mentése történik. Ha már volt mappa                                                                                                    |
| assign              | megadva, a választás vissza lesz vonva.                                                                                                    |

1 Ha már volt mappa megadva, megjelenik a mappa neve. Másik mappa kiválasztásához nyomja meg a ▷ gombot.

#### Fájlelnevezési lehetőségek (File Name)

#### ©:PASMB ₽/S&Q:PASM

Válassza ki, hogy hogyan nevezze el a fényképezőgép a fájlokat, amikor képeket vagy videókat ment a memóriakártyákra. A fájlnevek négykarakteres előtagból és négyjegyű számból állnak. Ezzel a lehetőséggel tudja kiválasztani a fájlszámok hozzárendelésének módját.

| Menü<br>• MENU → Ì → 1. Card/Folder/File → File Name |                                                                                                    |
|------------------------------------------------------|----------------------------------------------------------------------------------------------------|
| Auto                                                 | Új memóriakártya behelyezésekor a fájlok számozása a legutóbb használt számtól<br>folytatódik. Ha a kártyán már található azonos vagy magasabb számú fájl, a számozás a<br>legmagasabb számtól folytatódik. |
| Reset                                                | Új kártya behelyezésekor a mappák számozása 100-ra, a fájloké pedig 0001-re áll vissza. Ha<br>a kártyán már találhatók fényképek, a számozás a legmagasabb számtól folytatódik.                             |

#### Fájlok elnevezése (Edit Filename)

#### ©:PASMB ₽/S&Q:PASM

Módosítsa a fényképezőgép által használt fájlneveket, amikor fényképeket és videókat ment memóriakártyákra.

| <ul> <li>MENU → Y → 1. Card/Folder/File → Edit Filename</li> </ul> |                                                                                                    |
|--------------------------------------------------------------------|----------------------------------------------------------------------------------------------------|
|                                                                    |                                                                                                    |
| sRGB                                                               | <b>[Date (mdd)]</b> : A 2–4. karakterek fogják alkotni a rögzítési dátum hónapjának és<br>napjának megfelelő számokat (az A–C betűk az október–december hónapokhoz lesz<br>használva).<br>Az 1. karaktert tetszés szerint állíthatja be.              |
|                                                                    | <b>[Directory Number]</b> : A 2–4. karakterek alkotják a célmappa számát ("100" – "999").<br>Az 1. karaktert tetszés szerint állíthatja be.                                                                                                    |
|                                                                    | <b>[Manual]</b> : Az első négy karaktert tetszés szerint állíthatja be alfanumerikus karaktereket használva.                                                                                                    |
| Adobe<br>RGB                                                       | <b>[Date (mdd)]</b> : A 2–4. karakterek fogják alkotni a rögzítési dátum hónapjának és<br>napjának megfelelő számokat (az A–C betűk az október–december hónapokhoz lesz<br>használva).<br>Az 1. karakternek mindenképpen "_" karakternek kell lennie. |
|                                                                    | <b>[Directory Number]</b> : A 2–4. karakterek alkotják a célmappa számát ("100" – "999").<br>Az 1. karakternek mindenképpen "_" karakternek kell lennie.                                                                                              |
|                                                                    | <b>[Manual]</b> : A 2–4. karaktert tetszés szerint állíthatja be alfanumerikus karaktereket használva. Az 1. karakternek mindenképpen "_" karakternek kell lennie.                                                                                    |

# Felhasználói adatok

#### Az objektívadatok mentése (Lens Info Settings)

#### ©:PASMB ≌/S&Q:PASM

A fényképezőgép legfeljebb 10 olyan objektív adatait tudja tárolni, amelyek nem a Micro Four Thirds vagy Four Thirds rendszerek szabványai szerint készültek. Ezek az adatok tartalmazzák a képstabilizációhoz és a trapéztorzítás-kompenzáció funkciókhoz használt gyújtótávolságot is. Az adatok mentése Exif-címke formájában történik.

#### Menü

• MENU → Y → 2. Information Record → Lens Info Settings

| Create Lens<br>Information     | Az objektívadatok regisztrálása.<br>[Lens Name]: Az objektív nevének megadása.<br>[Focal Length]: A gyújtótávolság megadása.<br>[0.1] – [1000.0] mm<br>[Aperture Value]: A rekeszérték megadása.<br>[00.00] – [99.99] |
|--------------------------------|----------------------------------------------------------------------------------------------------|
| Lens 01 (Registered<br>Name) – | [Set]: A megadott objektívadatok mentése.<br>A regisztrált objektívadatok szerkesztése.<br>[Edit]: A regisztrált objektívadatok szerkesztése.<br>Az [Lens Name], [Focal Length] és [Aperture Value] értékének         |
| Name)                          | szerkesztése.<br>[ <b>Delete]</b> : A regisztrált objektívadatok törlése.                                                                                                    |

#### Karakterek megadása

- Nyomja meg az INFO gombot a nagybetű, kisbetű és szimbólumok közötti váltáshoz.
- Jelölje ki a karaktert a △▽⊲▷ gombokkal, majd a beírásához nyomja meg az OK gombot.
  - A kiválasztott karakter megjelenik a karakterbeviteli területen (**a**).
  - Karakter törléséhez nyomja meg a 🛍 gombot.
- **3.** Karakter törléséhez (**a**) az elülső és hátsó tárcsákkal mozgathatja a kurzort a karakterbeviteli területen.
  - Válasszon ki egy karaktert, és a törléséhez nyomja meg a fig gombot.
- **4.** Amikor befejezte az adatok bevitelét, válassza az **[End]** lehetőséget, és nyomja meg az **OK** gombot.

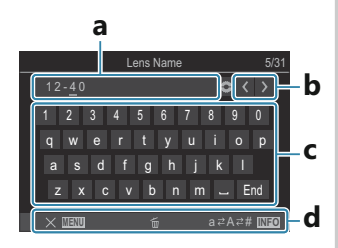

- **a** Karakterbeviteli terület
- **b** Kurzormozgató gombok
- c Billentyűzet
- d Kezelési útmutató
- A karakterek megadásához érintéses vezérlés is használható, ehhez vegye igénybe az a-d részt.

- Az objektív megjelenik az objektívadatok menüben.
- Ha olyan objektívet csatlakoztat, amely nem nyújt automatikusan adatokat, a használt adatokat pipák (✓) jelölik. Jelölje ki azokat az objektíveket, amelyeket ki szeretne pipálni (✓), majd nyomja meg az OK gombot.

#### Kimeneti felbontás (dpi Settings)

#### C:PASMB 8/S&Q:PASM

A fényképfájlokkal mentett kimeneti felbontás információinak (dots per inch, dpi mértékegységben) kiválasztása. A képek nyomtatása a kiválasztott felbontásban történik. A dpi beállítás tárolása Exifcímke formájában történik.

• MENU  $\Rightarrow$   $\uparrow$   $\Rightarrow$  2. Information Record  $\Rightarrow$  dpi Settings

Menü

## Szerzői jogi információk hozzáadása (Copyright Info.)

#### ©:PASMB ₽/S&Q:PASM

A fényképek mentésekor tárolt szerzői jogi információk kiválasztása. A szerzői jogi információkat a rendszer Exif-címkeként menti.

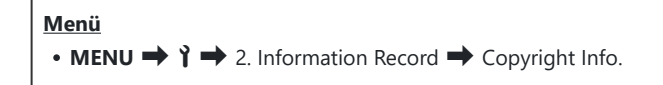

- ② Semmilyen felelősséget nem vállalunk a [Copyright Info.] funkció használatából eredő jogvitákért vagy károkért. Ebben a tekintetben a felelősség a felhasználót terheli.
- ⑦ A megadott szerzői jogi információk törléséhez, törölje a karaktereket az egyes elemek megadási képernyőin (P.414).

#### Szerzői jogi információk engedélyezése

 A △∇ gombokkal válassza ki a [Copyright Info.] lehetőséget, majd nyomja meg az OK gombot.

| Copyright                     | Info.      |
|-------------------------------|------------|
| Copyright Info.               | Off        |
| Artist Name<br>Copyright Name |            |
|                               |            |
|                               |            |
|                               |            |
|                               | OK         |
|                               | formaásiál |

- **2.** Jelölje ki az **[On]** lehetőséget az  $\Delta \nabla$  gombokkal, majd nyomja meg az **OK** gombot.
  - OffNe adjon hozzá a fénykép készítőjét és/vagy a szerzői jogok tulajdonosát megjelölő<br/>Exif-címkéket.OnA fénykép készítőjét és/vagy a szerzői jogok tulajdonosát megjelölő Exif-címkék<br/>hozzáadása.
- **3.** A kijelző visszatér a Szerzői jogi információk beállítási képernyőre.

Szerzői jogi információk beállítási képernyő

#### Szerzői jogi információk konfigurálása

- 1. Konfigurálja a lehetőségeket.
  - Nyomja meg a △ ▽ gombokat egy elem kiválasztásához, és nyomja meg az OK gombot a beállítási menü megjelenítéséhez.
  - A lehetőségek konfigurálása után nyomja meg az OK gombot, hogy visszatérjen a Szerzői jogi információk beállítási képernyőre.

|                 | Copyright Info. |    |
|-----------------|-----------------|----|
| Copyright Info. |                 | On |
| Artist Name     |                 |    |
| Copyright Name  |                 |    |
|                 |                 |    |
|                 |                 |    |
|                 |                 |    |
| <b>⇒</b> ≣₩     |                 | OK |
|                 |                 |    |

| Artist Name    | Írja be a fénykép készítőjének nevét.         |
|----------------|-----------------------------------------------|
| Copyright Name | Írja be a szerzői jogok tulajdonosának nevét. |

#### Karakterek megadása

- Nyomja meg az INFO gombot a nagybetű, kisbetű és szimbólumok közötti váltáshoz.
- Jelölje ki a karaktert a △∇ ⊲▷ gombokkal, majd a beírásához nyomja meg az OK gombot.
  - A kiválasztott karakter megjelenik a karakterbeviteli területen (a).
  - Karakter törléséhez nyomja meg a 🛍 gombot.
- **3.** Karakter törléséhez (**a**) az elülső és hátsó tárcsákkal mozgathatja a kurzort a karakterbeviteli területen.
  - Válasszon ki egy karaktert, és a törléséhez nyomja meg a figombot.
- **4.** Amikor befejezte az adatok bevitelét, válassza az **[End]** lehetőséget, és nyomja meg az **OK** gombot.

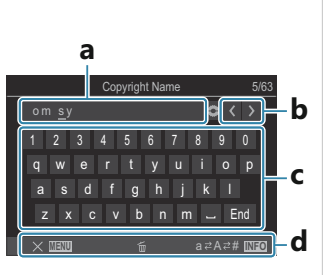

- **a** Karakterbeviteli terület
- **b** Kurzormozgató gombok
- c Billentyűzet
- **d** Kezelési útmutató
- A karakterek megadásához érintéses vezérlés is használható, ehhez vegye igénybe az a-d részt.

# Kijelző/hang/csatlakozás beállításai

# Az érintésvezérlés letiltása (Touchscreen Settings)

#### ©:PASMB ☎/S&Q:PASM

Az érintésvezérlés engedélyezése vagy letiltása.

| Menü<br>• MENU → Y → 3. Monitor/Sound/Connection → Touchscreen Settings |                               |  |
|-------------------------------------------------------------------------|-------------------------------|--|
|                                                                         |                               |  |
| Off                                                                     | Az érintésvezérlés letiltása. |  |

| On | Az érintésvezérlés engedélyezése. |
|----|-----------------------------------|

### Kijelző fényereje és színárnyalata (Monitor Adjust)

#### © PASMB ₽/S&Q:PASM

A kijelző színhőmérsékletének és fényerejének beállítása. Ez a lehetőség mind az állóképkészítési, mind pedig a videófelvétel-készítési módokra vonatkozik.

| Menü<br>• MENU → Y → 3. Monitor/Sound/Connection → Monitor Adjust |  |
|-------------------------------------------------------------------|--|
|                                                                   |  |

| <sup>¶⁼</sup> (Színhőmérséklet) | <ul> <li>A színhőmérséklet beállítására szolgál.</li> <li>Az elülső tárcsával vagy a  ↓ gombokkal állítsa be a "borostyánsárga–kék" tengelyt. A mutató (-+) A-hoz való közelítése vörös árnyalatot, B-hez való közelítése pedig kék árnyalatot ad a képhez.</li> <li>A hátsó tárcsával vagy a ↓ ♥ gombokkal állíthatja a "zöld–magenta" tengelyt. A mutató (-+) G-hez való közelítése zöld árnyalatot, M-hez való közelítése pedig magenta árnyalatot ad a képhez.</li> </ul> |  |
|---------------------------------|----------------------------------------------------------------------------------------------------|--|
| 🔅 (Fényerő)                     | A fényerő beállítására szolgál. Válasszon egy lehetőséget a ∆∇<br>gombokkal.<br>[-7] – [±0] – [+7]                                                                                                    |  |

- A színhőmérséklet és a fényerő közötti váltáshoz és mindkettő beállításához nyomja meg az INFO gombot.
- A beállítást az **OK** gomb lenyomásával és nyomva tartásával állíthatja vissza.

## A kereső fényereje és színárnyalata (EVF Adjust)

Г

#### ©:PASMB ₽/S&Q:PASM

٦

A kereső fényereje és színárnyalata állítható vele. A kijelző a beállítások módosítása közben a keresőre vált.

| Menü<br>• MENU → Y → 3. Monitor/Sound/Connection → EVF Adjust |                                                                                                    |  |
|---------------------------------------------------------------|----------------------------------------------------------------------------------------------------|--|
|                                                               |                                                                                                    |  |
|                                                               | A színhőmérséklet beállítására szolgál.<br>Az elülső tárcsával vagy a $\triangleleft \triangleright$ gombokkal állítsa be a "borostyánsárga–<br>kék" tengelyt. A mutató (- $\phi$ -) A-hoz való közelítése vörös árnyalatot, B-hez<br>való közelítése pedig kék árnyalatot ad a képhez.<br>A hátsó tárcsával vagy a $\Delta \nabla$ gombokkal állíthatja a "zöld–magenta"<br>tengelyt. A mutató (- $\phi$ -) G-hez való közelítése zöld árnyalatot, M-hez való<br>közelítése pedig magenta árnyalatot ad a képhez. |  |
| ☆ (Fényerő)                                                   | <ul> <li>[EVF Auto Luminance Off]/[EVF Auto Luminance On]: A kereső fényereje és a jelzések kontrasztja automatikusan alkalmazkodik a környezeti fényviszonyokhoz. Módosítsa a beállítást a ⊲▷ gombokkal.</li> <li>[☆]: A fényerő beállítására szolgál. Válasszon egy lehetőséget a △∇ gombokkal.</li> </ul>                                                                                                    |  |
|                                                               | <ul> <li>[-1] - [±0] - [±1]</li> <li>② A fényerő nem módosítható, amikor [EVF Auto Luminance On] van kiválasztva.</li> </ul>                                                                                                    |  |

 A színhőmérséklet és a fényerő közötti váltáshoz és mindkettő beállításához nyomja meg az INFO gombot.

• A beállítást az **OK** gomb lenyomásával és nyomva tartásával állíthatja vissza.

### A szemérzékelő konfigurálása (Eye Sensor Settings)

#### ©:PASMB ₽/S&Q:PASM

Megadhatja, hogy működjön a fényképezőgép, ha szemét a keresőhöz emeli.

Menü • MENU → Y → 3. Monitor/Sound/Connection → Eye Sensor Settings

| EVF Auto<br>Switch           | <ul> <li>[Off]: A kijelző nem vált automatikusan, ha a szemét a keresőhöz emeli. A kijelző váltásához nyomja meg a O gombot.</li> <li>[On]: A kereső automatikusan bekapcsol, ha a szemét a keresőhöz emeli.</li> </ul>                                                                                                    |
|------------------------------|----------------------------------------------------------------------------------------------------|
| Behavior<br>when<br>switched | Válassza ki, hogy mi jelenjen meg, amikor a kijelző automatikusan a keresőre vált.<br>[Maintain Screen]: A kijelzőn megjelent képernyő fog megjelenni a keresőben.<br>[Shooting Screen]: A kereső az élő nézetet jeleníti meg, még akkor is, ha a<br>kijelzőn a lejátszási képernyő vagy a menü jelent meg.                                                                                |
| When<br>Monitor is<br>Opened | [ <b>Operative</b> ]: Amikor az [ <b>EVF Auto Switch</b> ] beállítása [ <b>On</b> ], és szemét a keresőhöz<br>emeli, a kijelző a keresőre vált, még akkor is, ha a kijelző nyitva van.<br>[ <b>Inoperative</b> ]: Amikor az [ <b>EVF Auto Switch</b> ] beállítása [ <b>On</b> ], és szemét a<br>keresőhöz emeli, a kijelző nem vált a keresőre, még akkor sem, ha a kijelző nyitva<br>van. |

& Az [EVF Auto Switch] beállítási képernyő jelenik meg, amikor nyomva tartja a 🔘 gombot.

#### A fókusz rendszerhangjának letiltása (=)))

#### ©:PASMB ₽/S&Q:PASM

A fényképezőgép fókuszálásakor hallható rendszerhang letiltása.

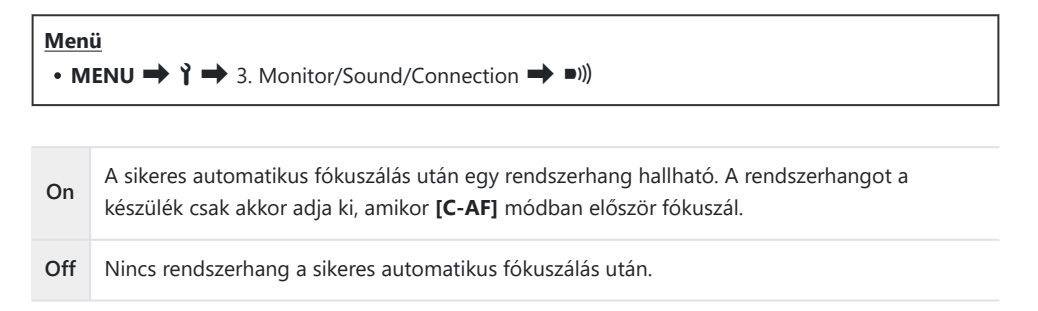

A fókusz rendszerhangjának csendes módban való engedélyezéséhez konfigurálnia kell a [Silent [♥] Settings] beállításokat (P.203).

### A külső kijelző megjelenítési lehetőségei (HDMI Settings)

#### ©:PASMB ₽/S&Q:PASM

Válassza ki a HDMI-vel csatlakoztatott külső kijelzőkre küldött jel típusát. A kijelző specifikációinak megfelelően állítsa be a képváltási sebességet, a videó képméretét és az egyéb beállításokat.

| Menü<br>• MENU → Y → 3. Monitor/Sound/Connection → HDMI Settings |                                                                                                    |
|------------------------------------------------------------------|----------------------------------------------------------------------------------------------------|
|                                                                  |                                                                                                    |
|                                                                  | Válassza ki a HDMI-csatlakozó felé küldött jel típusát.                                                        |
|                                                                  | [C4K]: A kimeneti jel 4K digital cinema (4096×2160) formátumú.                                                 |
| Output Size                                                      | [4K]: Ha lehetséges, a kimeneti jel 4K (3840×2160) formátumú legyen.                                           |
|                                                                  | [1080p]: Ha lehetséges, a kimeneti jel Full HD (1080p) formátumú.                                              |
|                                                                  | [720p]: Ha lehetséges, a kimeneti jel HD (720p) formátumú.                                                     |
|                                                                  | A jel képváltási sebességét az alapján válassza meg, hogy az eszköz az NTSC vagy a PAL formátumot támogatja-e. |
| Output Frame Rate                                                | [60p Priority]: Képváltási sebesség az NTSC formátumot támogató területekhez.                                  |
|                                                                  | [50P Priority]: Képváltási sebesség az PAL formátumot támogató területekhez.                                   |

② A [Output Frame Rate] módosítható, amikor a fényképezőgép HDMI használatával egy eszközhöz van csatlakoztatva.

② Ha a csatlakoztatott eszköz nem kompatibilis a hangformátummal, nem fogja lejátszani a hangot.

oxtimesRészletes beállításokat konfigurálhat, amikor HDMI-eszközre visz ki jeleket a oxtimes/S & Q módokban.

🕼 "HDMI-kimenet (🍄 HDMI Output)" (P.301)

#### Az USB-csatlakozás módjának kiválasztása (USB Settings)

#### ©:PASMB ₽/S&Q:PASM

Állítsa be, hogy hogyan viselkedjen a fényképezőgép, amikor USB használatával külső eszközhöz csatlakoztatja.

| Menü<br>• MENU ➡ Ì ➡ 3. | Monitor/Sound/Connection ➡ USB Settings                                                                                                    |
|-------------------------|----------------------------------------------------------------------------------------------------|
|                         |                                                                                                    |
|                         | [Select]: A csatlakozás mód kiválasztásához a menü mindig megjelenik,<br>amikor USB-kábelt csatlakoztat.                                                                                                    |
|                         | <b>[Storage]</b> : A fényképezőgép külső tárolóeszközként működik. A fényképezőgép memóriakártyáján található adatokat a számítógépre lehet másolni.                                                                                                    |
|                         | <b>[MTP]</b> : A memóriakártyára mentett képeket megtekintheti vagy a számítógépre másolhatja számítógépes programok használatával (P.455).                                                                                                    |
| USB Mode                | <b>[Webcam]</b> : A fényképezőgép számítógéphez csatlakoztatható, és<br>webkameraként használható online találkozókhoz és élő közvetítésekhez<br>(P.459). Nincs szükség további illesztőprogramok vagy alkalmazások<br>telepítésére. A fényképezőgép által rögzített video- és audioadatok<br>a két eszköz USB-n keresztüli csatlakoztatásával streamelhetők a<br>számítógépre (USB-streamelés). |
|                         | [ <b>LT</b> <sup><b>C</b></sup> <b>RAW</b> ]: Az OM Workspace felületén keresztül elérhető<br>számítógépes vezérlőelemeket is alkalmazhatja, illetve feldolgozhatja a<br>képeket a fényképezőgép nagysebességű képfeldolgozójával.<br>A részletekért lásd: "A fényképezőgép csatlakoztatása nagysebességű<br>RAW-feldolgozáshoz ( <b>LTC</b> RAW) (P.457)"                                       |
|                         | <b>[USB PD]</b> : Akkor célszerű ezt választani, amikor a fényképezőgép<br>nem kapcsol be automatikusan, ha USB PD szabványnak megfelelő<br>eszközhöz van csatlakoztatva. A legtöbb esetben nincs szükség ennek<br>a beállításnak a kiválasztására.                                                                                                    |

|                       | Döntse el, hogy bekapcsolja-e a fényképezőgépet, amikor az USB-n<br>keresztül számítógéphez csatlakozik.                    |
|-----------------------|----------------------------------------------------------------------------------------------------|
| Power Supply from USB | [Yes]: A fényképezőgép bekapcsol, amikor a fényképezőgép és a számítógép USB-n keresztül csatlakozik egymáshoz.             |
|                       | <b>[No]</b> : A fényképezőgép nem kapcsol be, amikor a fényképezőgép és a számítógép USB-n keresztül csatlakozik egymáshoz. |

Amikor USB-kábellel számítógéphez csatlakoztatja a fényképezőgépet, miközben a [Storage], [MTP], [Webcam] vagy [ Grand RAW] menü van kiválasztva, használhatja a fényképezőgépet a bekapcsolását követően.

# Akkumulátor-/készenlét beállításai

# Akkumulátor állapotának megjelenítése ( Battery Status)

#### ©:PASMB ₽/S&Q:PASM

A fényképezőgépbe helyezett akkumulátorok állapotának megtekintése.

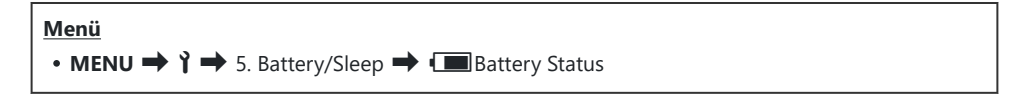

⑦ Néhány elem nem jelenik meg, amikor a fényképezőgép tápellátása hálózati USB-adapterről vagy USB PD szabványnak megfelelő USB-csatlakozós eszközről történik.

# Az akkumulátor töltöttségiszint-jelzésének módosítása videófelvétel készítése közben (🍄 💷 Display Pattern)

#### C:PASMB 8/S&Q:PASM

Válassza ki az akkumulátor töltöttségi szintjének kijelzési formátumát. Az akkumulátor töltöttségi szintje megjeleníthető százalékos érték vagy a fennmaradó felvételi idő formájában.

② A felvételi idő kijelzése csupán tájékoztató jellegű.

| Menü         • MENU → ↑ → 5. Battery/Sleep → ♀ ⊕ ⊡ Display Pattern |                                                                                                    |
|--------------------------------------------------------------------|----------------------------------------------------------------------------------------------------|
| %                                                                  | Az akkumulátor töltöttségi szintje százalékos értékként jelenik meg.                                                                                                    |
| min                                                                | Az akkumulátor töltöttségi szintje a fennmaradó felvételi idő formájában jelenik meg.<br>üzemmódban az akkumulátor töltöttségi szintje csak videófelvételek készítése közben jelenik<br>meg. |

#### A háttérfény tompítása (Backlit LCD)

#### ©:PASMB ₽/S&Q:PASM

Az időtartam kiválasztása, mielőtt a kijelző fényereje lecsökken, amikor nem végez műveleteket. A háttérfény tompítása csökkenti az akkumulátor terhelését.

| Menü<br>• MENU → Ì → 5. Battery/Sleep → Backlit LCD |                                                   |  |
|-----------------------------------------------------|---------------------------------------------------|--|
| 8sec / 30sec / 1min                                 | A kijelző háttérfénye a megadott idő után tompul. |  |
| Hold                                                | A kijelző háttérfénye nem tompul.                 |  |

#### A készenléti (energiatakarékos) mód lehetőségeinek beállítása (Sleep)

#### ©:PASMB ₽/S&Q:PASM

Kiválaszthatja, hogy milyen hosszú késleltetés után álljon készenléti módba a fényképezőgép, amikor nem végez rajta műveleteket. Készenléti módban a fényképezőgép műveletei felfüggesztésre kerülnek, a kijelző pedig kikapcsol.

| Menü                                  |
|---------------------------------------|
| • MENU → Y → 5. Battery/Sleep → Sleep |
|                                       |

| Off                | A fényképezőgép nem lép készenléti módba.                 |
|--------------------|-----------------------------------------------------------|
| 1min / 3min / 5min | A fényképezőgép a megadott idő után készenléti módba lép. |

• A normál működés visszaállítható, ha a kioldógombot félig lenyomja.

② A fényképezőgép az alábbi helyzetekben nem lép készenléti módba.

 miközben többszörös exponálás van folyamatba, miközben HDMI-eszközhöz csatlakoztatja, miközben Wi-Fi-n keresztül okostelefonhoz csatlakoztatja, miközben számítógéphez csatlakoztatja, miközben vezeték nélkül távirányítóhoz csatlakoztatja, vagy amikor USB-n keresztül biztosítja a tápellátást.

#### Az automatikus kikapcsolás lehetőségeinek beállítása (Auto Power Off)

#### ©:PASMB ₽/S&Q:PASM

Ha a készenléti módban lévő fényképezőgépen meghatározott ideig nem végez műveletet, a fényképezőgép automatikusan kikapcsol. Ezzel a lehetőséggel választható ki a fényképezőgép automatikus kikapcsolása előtti késleltetés.

| Menü         • MENU → Y → 5. Battery/Sleep → Auto Power Off |                                                |  |
|-------------------------------------------------------------|------------------------------------------------|--|
| Off                                                         | A fényképezőgép nem kapcsol ki automatikusan.  |  |
| 5min / 30min / 1h / 4h                                      | A fényképezőgép a megadott idő után kikapcsol. |  |

A fényképezőgép automatikus kikapcsolás utáni újraaktiválásához kapcsolja be a fényképezőgépet az ON/OFF kapcsolóval.

#### Az energiafogyasztás csökkentése (Quick Sleep Mode)

#### C:PASMB 8/S&Q:PASM

Az energiafogyasztás további csökkentése a keresővel végzett felvételkészítés során. Csökkentheti a háttérfény kikapcsolása vagy a fényképezőgép készenléti módra váltása előtti késleltetést.

Az energiatakarékosság nem érhető el:

 - élő nézetben történő fényképezés során, bekapcsolt kereső mellett, többszörös exponálással végzett vagy intervallumidőzítős fényképezés közben, miközben HDMI-eszközhöz csatlakoztatja, miközben Wi-Fi-n keresztül okostelefonhoz csatlakoztatja, miközben számítógéphez csatlakoztatja, vagy miközben a Bluetooth engedélyezve van

• MENU → 1 → 5. Battery/Sleep → Quick Sleep Mode

#### Gyors alvó üzemmód engedélyezése

 A △ ▽ gombokkal válassza ki a [Quick Sleep Mode] lehetőséget, majd nyomja meg az OK gombot.

| Quick Sleep Mode |       |
|------------------|-------|
| Quick Sleep Mode | Off   |
| Backlit LCD      | 8sec  |
| Sleep            | 10sec |
|                  |       |
|                  |       |
|                  |       |
| ⇒ IIII           | OK    |

Gyors alvó üzemmód beállítási képernyő

**2.** Jelölje ki az **[On]** lehetőséget az  $\Delta \nabla$  gombokkal, majd nyomja meg az **OK** gombot.

| Off | A fényképezőgép nem lép energiatakarékos módba.                                                                                                    |
|-----|----------------------------------------------------------------------------------------------------|
| On  | A fényképezőgép gyorsan energiatakarékos módba lép. Amikor energiatakarékos<br>módban van és megjelenik a részletes vezérlőpult (P.47), a kijelzőn az "ECO" felirat<br>látható. |

3. A kijelző visszatér a Gyors alvó üzemmód beállítási képernyőre.

#### A Gyors alvó üzemmód konfigurálása

#### 1. Konfigurálja a lehetőségeket.

- Nyomja meg a ∆∇ gombokat egy elem kiválasztásához, és nyomja meg az OK gombot a beállítási menü megjelenítéséhez.
- A lehetőségek konfigurálása után nyomja meg az OK gombot, hogy visszatérjen a Gyors alvó üzemmód beállítási képernyőjére.

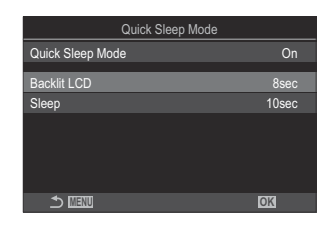

| Backlit<br>LCD | Az időtartam kiválasztása, mielőtt a kijelző fényereje lecsökken, amikor nem<br>végez műveleteket.<br><b>[3sec]</b> / <b>[5sec]</b> / <b>[8sec]</b>                                                    |
|----------------|----------------------------------------------------------------------------------------------------|
| Sleep          | Kiválaszthatja, hogy milyen hosszú késleltetés után álljon készenléti módba a<br>fényképezőgép, amikor nem végez rajta műveleteket.<br>[3sec] / [5sec] / [8sec] / [10sec] / [15sec] / [30sec] / [1min] |

 Amikor energiatakarékos módban van és megjelenik a részletes vezérlőpult (P.47), a kijelzőn az "ECO" felirat látható.

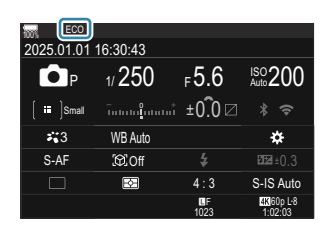

# Alaphelyzet/óra/nyelv/egyebek beállításai

#### Az alapértelmezett Wi-Fi-beállítások visszaállítása (Reset/Initialize Settings)

#### ©:PASMB ₽/S&Q:PASM

A fényképezőgépet visszaállíthatja a gyári alapértelmezett beállításokra. Dönthet úgy, hogy szinte minden beállítást visszaállít, de úgy is, hogy csak a közvetlenül a fényképezésre vonatkozókat állítja vissza.

| Menü                                                                                      |  |
|-------------------------------------------------------------------------------------------|--|
| <ul> <li>MENU → i → 6. Reset/Clock/Language/Others → Reset/Initialize Settings</li> </ul> |  |

| Reset Shooting Settings | Csak a fényképezéssel kapcsolatos beállításokat állítja vissza.                                 |
|-------------------------|-------------------------------------------------------------------------------------------------|
| Initialize All Settings | Néhány kivételtől, például a nyelvtől és az órától eltekintve visszaállít<br>minden beállítást. |

A visszaállított beállításokról bővebben lásd az "Alapértelmezett beállítások" (P.502) című részt.
Az OM Workspace vagy OM Image Share szoftverrel mentheti a beállításokat. Bővebb tájékoztatást webhelyünkön talál.

## A fényképezőgép órájának beállítása (④ Settings)

#### ©:PASMB ₽/S&Q:PASM

Beállíthatja a fényképezőgép óráját.

| Menü         |                                |  |
|--------------|--------------------------------|--|
| • MENU ➡ Ì ➡ | 6. Reset/Clock/Language/Others |  |

| ٩            | Állítsa be a dátumot, az időt és a dátum formátumát. A $\triangleleft \triangleright$ gombokkal jelölje ki az elemeket, a kijelölt elem módosításához pedig a $\Delta \nabla$ gombokat használhatja.                                                      |
|--------------|----------------------------------------------------------------------------------------------------|
| Time<br>Zone | Állítsa be az időzónát, és válassza a nyári időszámítást. Az időzónát a ∆∇ gombokkal<br>módosíthatja.<br>Az <b>INFO</b> gomb megnyomásával újra beállíthatja a nyári időszámítást. Ez az <b>INFO</b> gomb<br>minden egyes megnyomásakor be- és kikapcsol. |

## Nyelvválasztás ( 🕄 )

#### ©:PASMB ₽/S&Q:PASM

Kiválaszthatja a fényképezőgép menüinek és eszközleírásainak nyelvét.

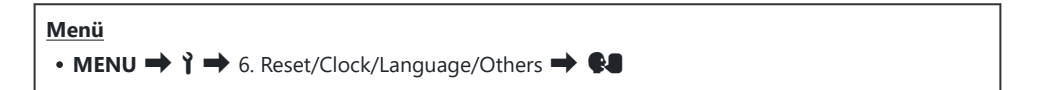
#### A vízszintjelző kalibrálása (Level Adjust)

#### ©:PASMB ₽/S&Q:PASM

A vízszintjelző helyes beállítása. Kalibrálja a vízszintjelzőt, ha azt veszi észre, hogy már nem tökéletesen függőleges vagy vízszintes.

| Menü         • MENU ➡ Ì ➡ 6. Reset/Clock/Language/Others ➡ Level Adjust |                                                                                                    |  |
|-------------------------------------------------------------------------|----------------------------------------------------------------------------------------------------|--|
| Reset                                                                   | A vízszintezőt visszaállíthatja a gyári alapértelmezett beállításokra.                                              |  |
| Adjust                                                                  | A referenciapont (nulla) kiválasztása. A fényképezőgép megfelelő pozicionálása után<br>kalibrálja a vízszintjelzőt. |  |

#### A képfeldolgozás ellenőrzése (Pixel Mapping)

#### ©:PASMB ≌/S&Q:PASM

A képérzékelő és a képfeldolgozási funkciók egyidejű ellenőrzése. A legjobb eredmények elérése érdekében fejezze be a felvételkészítést és a lejátszást, és várjon legalább egy percet a pixel-hozzárendelés előtt.

② Mindenképp végezze el ismét az ellenőrzést, ha véletlenül kikapcsolja a fényképezőgépet az ellenőrzés közben.

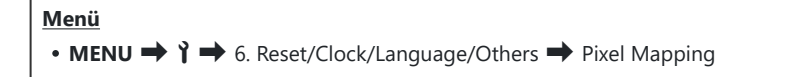

#### A firmware verziójának megtekintése (Firmware Version)

#### ©:PASMB ₽/S&Q:PASM

A fényképezőgép és a jelenleg csatlakoztatott objektívek és egyéb perifériák firmware-verzióinak megtekintése. Erre az információra akkor lehet szüksége, ha a vevőszolgálathoz fordul, vagy ha firmware-frissítést hajt végre.

Menü • MENU → ↑ → 6. Reset/Clock/Language/Others → Firmware Version

# Tanúsítványok megtekintéses (Certification)

#### ©:PASMB ₽/S&Q:PASM

Bizonyos, a fényképezőgép által teljesített szabványokhoz tartozó megfelelőségi tanúsítványok megjelenítése.

| Menü                                                      |  |
|-----------------------------------------------------------|--|
| MENU → ↑ → 6. Reset/Clock/Language/Others → Certification |  |

# A fényképezőgép csatlakoztatása külső eszközökhöz

#### Csatlakoztatás külső eszközökhöz

Többféle feladatot is elvégezhet, ha a fényképezőgépet külső eszközhöz, például számítógéphez vagy okostelefonhoz csatlakoztatja.

# A Wi-Fi és Bluetooth<sup>®</sup> használatára vonatkozó óvintézkedések

Kapcsolja ki a vezeték nélküli LAN és **Bluetooth**<sup>®</sup> funkciókat az olyan országokban, régiókban vagy helyeken, ahol azok használata tiltott.

A fényképezőgép fel van szerelve vezeték nélküli LAN és **Bluetooth**<sup>®</sup> funkcióval. Elképzelhető, hogy ezen funkciók használata a vásárlás régióján kívüli országokban a vezeték nélküli eszközök helyi szabályozásába ütközik.

Bizonyos országokban és régiókban tilos a helyadatok gyűjtése előzetes kormányzati engedély nélkül. Ezért bizonyos értékesítési területeken a fényképezőgép letiltott helyadat-kijelzőkkel kerül szállításra.

Minden ország és régió saját törvényekkel és előírásokkal rendelkezik. Ellenőrizze őket utazás előtt, és tartsa be őket amikor külföldön tartózkodik. Vállalatunk nem vállal felelősséget azért, ha a felhasználó nem tartja be a helyi törvényeket és előírásokat.

Repülőgépeken és egyéb helyeken, ahol a használatuk tiltott, kapcsolja ki a Wi-Fi-funkciókat. 🎼 "A fényképezőgép vezeték nélküli adatátvitelének letiltása (Airplane Mode)" (P.439)

- ② A vezeték nélküli adattovábbítás során harmadik személyek illetéktelenül hozzáférhetnek az adatokhoz. Ezt szem előtt tartva használja a vezeték nélküli funkciókat.
- Amikor a fényképezőgépet táskában vagy más tárolóban szállítja, legyen figyelemmel arra, hogy a tárolóeszköz tartalma vagy az anyag, amiből készült megzavarhatja a vezeték nélküli adattovábbítást; ez megakadályozhatja azt, hogy a fényképezőgép okostelefonhoz csatlakozzon.
- ② A Wi-Fi-csatlakozás nagyobb terhelést jelent az akkumulátor számára. A csatlakozás megszűnhet használat közben, ha az akkumulátorok töltöttségi szintje alacsony.
- Bizonyos vezeték nélküli LAN-funkciók nem érhetők el, ha a memóriakártya írásvédelmi kapcsolója "LOCK" állásban van.

# A fényképezőgép vezeték nélküli <u>adatátvitelének letilt</u>ása (Airplane Mode)

#### ©:PASMB ₽/S&Q:PASM

Kikapcsolhatja a fényképezőgép vezeték nélküli (Wi-Fi/Bluetooth®) funkcióit.

• MENU → ↑ → 4. Wi-Fi/Bluetooth → Airplane Mode

Off A vezeték nélküli adatátvitel engedélyezve van.

A vezeték nélküli adatátvitel le van tiltva. Addig nem látható, amíg a beállítást **[Off]** értékre On nem módosítja.

A → ikon megjelenik az [On] érték kiválasztásakor.

Az FC-WR vezeték nélküli rádiós vezérlővel akkor is tud kommunikálni, ha az [On] lehetősége választja.

# A fényképezőgép csatlakoztatása okostelefonhoz

#### Csatlakozás okostelefonhoz

Csatlakozzon bármilyen okostelefonhoz a fényképezőgép vezeték nélküli LAN (Wifi) és **Bluetooth**<sup>®</sup> funkciójának segítségével, és használja rajtuk a speciális alkalmazást, amellyel fokozhatja a fényképezőgép használatának élményét a felvételek készítése előtt és után is. A kapcsolat létrejötte után távolról is letölthet és készíthet képeket, valamint hozzáadhat helyzetadatokat a képekhez.

• A működés nem minden okostelefonon garantált.

# A specifikus OM Image Share alkalmazással végezhető műveletek

- Képeket tölthet le a fényképezőgépről az okostelefonra Letöltheti a megosztásra kijelölt képeket (P.325) az okostelefonjára. Az okostelefonnal is kiválaszthatja a fényképezőgépről letölteni kívánt képeket.
- Távvezérelt felvételkészítés okostelefonnal Okostelefonjáról távvezérelheti a fényképezőgépet és készíthet vele felvételeket.
- A képfeldolgozás révén még szebbé teheti a képeket
   Adjon lenyűgöző effekteket az okostelefonra letöltött képekhez az igen könnyen használható vezérlőeszközök segítségével.
- GPS-címkéket adhat a fényképezőgép képeihez
   Az okostelefon GPS-funkciójával hozzáadhatja a helyzetadatokat a fényképezőgéppel készített képekhez.

A részletekért látogasson el webhelyünkre.

# A fényképezőgép párosítása okostelefonnal (Device Connection)

A készülékek első párosításakor kövesse az alábbi lépéseket.

- Az OM Image Share alkalmazásban módosítsa a párosítási beállításokat, ne az okostelefon operációs rendszerének részét képező beállítási alkalmazásban.
  - 1. Indítsa el az okostelefonra már telepített speciális OM Image Share alkalmazás példányát.
  - 2. Érintse meg a felvételkészítési készenléti képernyőn megjelenő **1** ikont.

الله المعالمة pp-A következő műveleteket is végrehajthatja.

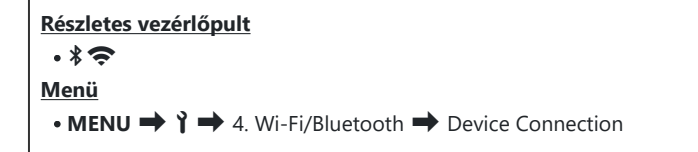

- 3. Válassza ki a [Device Connection] lehetőséget, majd nyomja meg az OK gombot.
- **4.** A WIFI-/**Bluetooth**<sup>®</sup>-beállítások módosításához kövesse a kijelzőn megjelenő utasításokat.
  - A **Bluetooth** helyi neve és jelszava, a Wi-Fi-SSID és -jelszó, valamint a QR-kód megjelenik a kijelzőn.

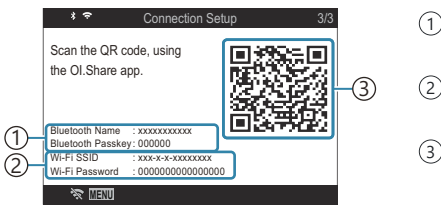

- Bluetooth helyi neve Bluetooth jelszava
   Wi-Fi-SSID Wi-Fi-jelszó
   QR-kód
- 5. Érintse meg az OM Image Share-képernyő alján található fényképezőgép ikont.

441

• Ekkor megjelenik az [Easy Setup] fül.

- **6.** Kövesse az OM Image Share képernyőn megjelenő utasításait a QR-kód beolvasásához és a csatlakozási beállítások elvégzéséhez.
  - Ha nem tudja beolvasni a QR-kódot, a beállítások kézi módosításához hajtsa végre az OM Image Share alkalmazás képernyőn megjelenő utasításait.
    - Bluetooth<sup>®</sup>: A csatlakozáshoz válassza ki a lokális nevet, majd adja meg a fényképezőgép kijelzőjén látható jelszót az OM Image Share alkalmazás Bluetoothbeállítások párbeszédablakában.
    - Wi-Fi: A csatlakozáshoz adja meg a fényképezőgép kijelzőjén megjelenő SSID-azonosítót és jelszót az OM Image Share alkalmazás WiFi-beállítások párbeszédpanelén.
  - A párosítás befejeződésekor a képernyőn a 🗢 elem zöld színű lesz.
  - A **Bluetooth**<sup>®</sup> ikon a következő állapotokat jelzi:
    - \$: A fényképezőgép vezeték nélküli jeleket bocsát ki.
    - \*: Létrejött a vezeték nélküli kapcsolat.
- 7. A Wi-Fi-csatlakozás bontásához nyomja meg a fényképezőgép **MENU** gombját, vagy érintse meg a kijelzőn a 🛠 MENU lehetőséget.
  - Az OM Image Share alkalmazáson belül a fényképezőgépet is kikapcsolhatja, valamint a kapcsolatot is bonthatja.
  - Alapértelmezés szerint a **Bluetooth**<sup>®</sup>-csatlakozás még a Wi-Fi-kapcsolat bontása után is aktív marad, hogy okostelefonnal továbbra is lehessen felvételeket készíteni. Ahhoz, hogy a fényképezőgép a Wi-Fi-kapcsolat bontásakor a **Bluetooth**<sup>®</sup>-csatlakozást is megszüntesse, állítsa a [**Bluetooth**] beállítását [**Off**] értékre.

# Okostelefon-csatlakozás biztonsági beállításának megadása ( Connection Security)

Megadhatja okostelefonja Wi-Fi-csatlakozásának biztonsági beállítását.

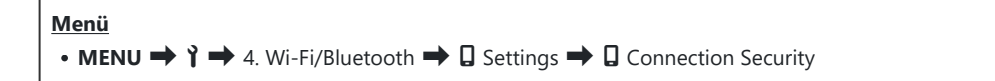

- () Ha [WPA2/WPA3] értékre van beállítva, előfordulhat, hogy nem tud Wi-Fi-n keresztül csatlakozni az okostelefonjához. Amennyiben ez történne, állítsa át [WPA2] értékre.
- ② A beállítás módosítása esetén a Wi-Fi-csatlakozás és a Bluetooth<sup>®</sup>-csatlakozás jelszavát egyaránt megváltoztathatja.
- ② A jelszavak módosítása után csatlakozzon újból az okostelefonhoz. <sup>(C)</sup> "A fényképezőgép párosítása okostelefonnal (Device Connection)" (P.441)

# Vezeték nélküli kapcsolat készenléti beállítása a fényképezőgép bekapcsolt állapotában (Bluetooth)

Beállíthatja, hogy bekapcsolt állapotban készenléti állapotban tartsa-e a fényképezőgép az okostelefonnal vagy az opcionális távvezérlővel létrehozott vezeték nélküli kapcsolatot.

Először végezze el az okostelefon és a fényképezőgép, vagy az opcionális távvezérlés párosítását. A [Bluetooth] lehetőség csak akkor választható ki, ha a párosítás már befejeződött.

| Menü                                                                                     |  |
|------------------------------------------------------------------------------------------|--|
| • MENU $\Rightarrow$ $\uparrow$ $\Rightarrow$ 4. Wi-Fi/Bluetooth $\Rightarrow$ Bluetooth |  |

| Off  | A fényképezőgép nincs vezeték nélküli készenléti módban, és nem bocsát ki vezeték nélküli<br>jeleket még akkor sem, ha be van kapcsolva.                                                                                                    |
|------|----------------------------------------------------------------------------------------------------|
| On∦  | A fényképezőgép bekapcsolt állapotában vezeték nélküli jeleket bocsát ki, és a vezeték<br>nélküli kapcsolathoz készenléti módban van.<br>Az OM Image Share alkalmazással csatlakoztathatja a fényképezőgépet és az okostelefont,<br>majd távvezérléssel képeket készíthet, illetve képeket másolhat. |
| On∦å | A fényképezőgép a bekapcsolásakor elkezdi a vezeték nélküli jelek továbbítását, és ha már párosítva van egy opcionális távvezérlővel (P.465), készenléti módban várja a távirányítóhoz való csatlakoztatást.                                                                                         |

Ha a GPS-naplózás engedélyezve van a kapcsolódó OM Image Share alkalmazásban, az alkalmazásból letöltött helyadatok hozzáadódnak az [On\*] beállítás mellett készített képekhez.

# A vezeték nélküli hálózatok a fényképezőgép kikapcsolt állapotára vonatkozó beállításai (Power-off Standby)

Beállíthatja, hogy kikapcsolt állapotban is fenntartsa-e a fényképezőgép az okostelefonnal létrehozott vezeték nélküli kapcsolatot.

| Menü                                                                                                    |  |
|----------------------------------------------------------------------------------------------------|--|
| • MENU $\rightarrow$ $\uparrow$ $\rightarrow$ 4. Wi-Fi/Bluetooth $\rightarrow$ $\square$ Settings $\rightarrow$ Power-off Standby |  |

| Select | Kikapcsoláskor a fényképezőgép rákérdez, hogy fenn szeretné-e tartani a vezeték nélküli<br>kapcsolatot az okostelefonnal.                                                                            |
|--------|----------------------------------------------------------------------------------------------------|
| Off    | A fényképezőgép kikapcsolása megszakítja az okostelefonnal létrehozott vezeték nélküli kapcsolatot.                                                                                                  |
| On     | Az okostelefonnal létrehozott kapcsolat a fényképezőgép kikapcsolt állapotában is aktív<br>marad, így a fényképezőgépen tárolt képek továbbra is letölthetők és megtekinthetők az<br>okostelefonnal. |

#### "Select"

A [**Power-off Standby**] funkció [**Select**] opciójának kijelölése esetén a fényképezőgép kikapcsolása előtt megerősítő párbeszédablak jelenik meg, ha az alábbi feltételek mindegyike fennáll:

- [Airplane Mode] módban az [Off] van kiválasztva
- A fényképezőgép éppen kapcsolódik egy okostelefonhoz (P.441)
- A memóriakártya megfelelően került beillesztésre

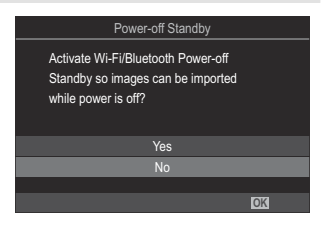

| Yes | A fényképezőgép kikapcsol, de az okostelefonnal létrejött vezeték nélküli kapcsolat aktív<br>marad. |
|-----|----------------------------------------------------------------------------------------------------|
| No  | A fényképezőgép kikapcsol, az okostelefonnal kialakított vezeték nélküli kapcsolat pedig megszakad. |

- ② Ha a megerősítést kérő párbeszédpanel megjelenése után körülbelül egy percig nem hajt végre semmilyen műveletet, a fényképezőgép bontja az okostelefonnal létrehozott vezeték nélküli kapcsolatot és automatikusan kikapcsol.
- ② Az aktív vezeték nélküli kapcsolat automatikusan megszakításra kerül, ha: A kapcsolat visszaállítható a fényképezőgép bekapcsolásával.
  - a kapcsolat 12 órán keresztül inaktív marad
  - a memóriakártya eltávolításra kerül
  - az akkumulátort kicserélték
  - töltési hiba lép fel az akkumulátor fedélzeti töltése során
- Tartsa szem előtt, hogy amikor a [Power-off Standby] elem az [On] lehetőségre van állítva, előfordulhat, hogy a fényképezőgép nem kapcsol be azonnal az ON/OFF kapcsoló ON helyzetbe fordításakor.

#### Képek másolása okostelefonra

A fényképezőgépen kiválasztott képeket átmásolhatja okostelefonjára. A fényképezőgépen emellett azt is előre kiválaszthatja, hogy melyik képeket szeretné megosztani. 🎲 "A megosztandó képek kiválasztása (Share Order)" (P.325)

- Ha az [Off] vagy [On<sup>\*</sup><sup>1</sup>] beállítás van kiválasztva a [Bluetooth] (P.444) funkcióhoz, módosítsa [On<sup>\*</sup>] értékre.
- Ha az [On\*] beállítást választja ki a [Bluetooth] (P.444) funkcióhoz, a fényképezőgép készenléti állapotba kerül, készen állva a vezeték nélküli kapcsolat létesítésére.
  - 1. Az okostelefon OM Image Share alkalmazásában koppintson az [Import Photos] elemre.
    - ② Az okostelefontól függően megjelenhet a Wi-Fi-csatlakozás megerősítő képernyője. Az okostelefon és a fényképezőgép összekapcsolásához kövesse a képernyőn megjelenő útmutatást.
    - Megjelenik a fényképezőgépen lévő képek listája.
  - 2. Válassza ki az átmásolni kívánt képeket, majd nyomja meg a Save gombot.
    - A mentés után az okostelefonról kikapcsolhatja a fényképezőgépet.
    - Még akkor is, ha a [Bluetooth] (P.444) beállítása [Off] vagy [On<sup>\*</sup><sup>1</sup>/<sub>2</sub>], az [Import Photos] használható a [Device Connection] lehetőséggel a fényképezőgépen.

# A fényképek automatikus feltöltése a fényképezőgép kikapcsolt állapotában

Az alábbi lépésekkel állíthatja be, hogy a fényképezőgépen található képek kikapcsolt állapotban is automatikusan feltöltődjenek az okostelefonra:

- Képek megjelölése megosztásra (P.325).
- A készenléti mód kikapcsolása opció engedélyezése (P.445).
- Amennyiben iOS-eszközt használ, indítsa el az OM Image Share alkalmazást.

Ha megosztásra jelöl egy képet a fényképezőgépen és kikapcsolja a fényképezőgépet, értesítés jelenik meg az OM Image Share alkalmazásban. Ha megérinti az értesítést, a képek automatikusan továbbítódnak az okostelefonra.

# Felvételkészítés okostelefonos távvezérléssel (Live View)

Távvezérléssel is készíthet felvételeket, ha a fényképezőgépet okostelefonnal kezeli, miközben figyelemmel követi a valós idejű nézetet az okostelefon képernyőjén.

- A fényképezőgépen megjelenik a csatlakoztatási képernyő, és valamennyi műveletet az okostelefonon végezhet.
- Ha az [Off] vagy [On<sup>\*</sup><sup>1</sup>] beállítás van kiválasztva a [Bluetooth] (P.444) funkcióhoz, módosítsa [On<sup>\*</sup>] értékre.
- Ha az [On\*] beállítást választja ki a [Bluetooth] (P.444) funkcióhoz, a fényképezőgép készenléti állapotba kerül, készen állva a vezeték nélküli kapcsolat létesítésére.
  - 1. Indítsa el az OM Image Share alkalmazást, és koppintson a [Remote Control] lehetőségre.
  - **2.** Koppintson a **[Live View]** elemre.
  - 3. A felvétel elkészítéséhez érintse meg az exponálógombot.
    - Az elkészült képet a fényképezőgép a benne lévő memóriakártyára menti.
- Még akkor is, ha a [Bluetooth] (P.444) beállítása [Off] vagy [On\*i], a [Live View] használható a [Device Connection] folyamat elindításával a fényképezőgépen.

# Okostelefonnal távvezérelt felvételkészítés (Remote Shutter)

A fényképezőgépet okostelefonjával távvezérelve is készíthet felvételeket (Remote Shutter).

- A fényképezőgéppel valamennyi művelet elvégezhető. Ezenfelül az okostelefonon megjelenő virtuális exponálógombbal is készíthet fényképeket és videókat.
- Ha az [Off] vagy [On<sup>\$</sup><sup>1</sup>] beállítás van kiválasztva a [Bluetooth] (P.444) funkcióhoz, módosítsa [On<sup>\$</sup>] értékre.
- Ha az [On\*] beállítást választja ki a [Bluetooth] (P.444) funkcióhoz, a fényképezőgép készenléti állapotba kerül, készen állva a vezeték nélküli kapcsolat létesítésére.
  - 1. Indítsa el az OM Image Share alkalmazást, és koppintson a [Remote Control] lehetőségre.
  - 2. Koppintson a [Remote Shutter] elemre.
  - **3.** A felvétel elkészítéséhez érintse meg az exponálógombot.
    - Az elkészült képet a fényképezőgép a benne lévő memóriakártyára menti.
- Még akkor is, ha a [Bluetooth] (P.444) beállítása [Off] vagy [On \$1], a [Remote Shutter] használható a [Device Connection] folyamat elindításával a fényképezőgépen.

# Helymeghatározási információ hozzáadása a képekhez

Az okostelefon GPS-funkciójával hozzáadhatja a helyzetadatokat a fényképezőgéppel készített képekhez.

- Ha az [Off] vagy [On<sup>\$</sup><sup>1</sup>/<sub>2</sub>] beállítás van kiválasztva a [Bluetooth] (P.444) funkcióhoz, módosítsa [On<sup>\$</sup>] értékre.
- Ha az [On\*] beállítást választja ki a [Bluetooth] (P.444) funkcióhoz, a fényképezőgép készenléti állapotba kerül, készen állva a vezeték nélküli kapcsolat létesítésére.
  - **1.** Mielőtt felvételeket készítene a fényképezőgéppel, indítsa el az OM Image Share alkalmazást, és kapcsolja be a helyzetadatokat hozzáadó funkciót.
    - Ha arra kérik, hogy szinkronizálja az okostelefon és a fényképezőgép óráit, kövesse az OM Image Share alkalmazásban megjelenő útmutatást.
  - **2.** Készítsen felvételeket a fényképezőgéppel.
    - Ha a helyzetadatok hozzáadása lehetséges, a felvételkészítési képernyőn egy <sup>®</sup> ikon jelenik meg. Ha a fényképezőgép nem érhet el helyzetadatokat, a <sup>®</sup> ikon villog.
    - Egy kis időbe telhet, mielőtt a fényképezőgép készen áll helyzetadatok hozzáadására, ha bekapcsolta, vagy ha készenléti módban volt.
    - A helyzetadatok hozzá lesznek adva a készített felvételekhez, miközben a <br/>
       megjelenik a képernyőn.
    - A () ikon akkor jelenik meg a képernyőn, ha olyan képet tekint meg, amelynek vannak helyzetadatai.

⑦ A fényképezőgép a videókat nem látja el helyzetadatokkal.

**3.** Ha befejezte a felvételek készítését, kapcsolja ki a helyzetadatokat hozzáadó funkciót az OM Image Share alkalmazásban.

451

# Az okostelefon csatlakozási beállításainak visszaállítása alaphelyzetbe (Reset 🛛 Settings)

Az okostelefon csatlakozási beállításait visszaállíthatja az alapértelmezett értékekre.

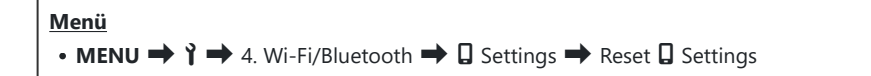

S-Az alábbi menüelemek kerülnek visszaállításra.

- [**Connection Security**] (P.443) / [**Connection Password**] (P.453) / [**Power-off Standby**] (P.445)

🖉 Mielőtt csatlakozna egy okostelefonhoz, újra párosítani kell az eszközöket (P.441).

### A jelszó módosítása ( Connection Password)

A Wi-Fi/Bluetooth<sup>®</sup>-jelszavak módosításához:

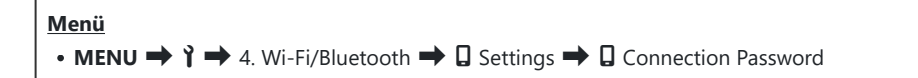

- 1. Nyomja meg a 💿 gombot a képernyőn megjelenő útmutató utasításai szerint.
  - Beállításra kerül egy új jelszó.
- & A Wi-Fi- és a **Bluetooth**<sup>®</sup>-csatlakozás jelszava is módosítható.
- A jelszavak módosítása után csatlakozzon újból az okostelefonhoz. A fényképezőgép párosítása okostelefonnal (Device Connection)" (P.441)

# Csatlakoztatás számítógéphez USB használatával

#### A szoftver telepítése

Telepítse a következő szoftvert, hogy hozzáférjen a számítógéphez USB segítségével közvetlenül csatlakoztatott fényképezőgéphez.

#### **OM Workspace**

A számítógépes alkalmazás használatával tölthetők le, tekinthetők meg és kezelhetőek a fényképezőgéppel készített fényképek és videók. Lehetővé tettük a fényképezőgép motorjával végzett nagysebességű feldolgozást a RAW adatok OM Workspace programban történő szerkesztése során. A fényképezőgép firmware-ének frissítésére is használható. A szoftver a webhelyünkről tölthető le. A szoftver letöltése során szükség lesz a fényképezőgép sorozatszámának megadására.

A szoftver telepítéséhez kövesse a képernyőn megjelenő utasításokat. A rendszerkövetelményeket és a telepítési utasításokat weboldalunkon találja.

# Képek másolása a számítógépre (Storage/ MTP)

Számítógéphez csatlakoztatva a fényképezőgép külső tárolóegységként is funkcionálhat, ugyanúgy mint egy merevlemez vagy más külső tárolóeszköz. Adatokat másolhat a fényképezőgépről a számítógépre.

**1.** Ellenőrizze, hogy ki van-e kapcsolva a fényképezőgép, majd USB-kábel használatával csatlakoztassa a számítógéphez.

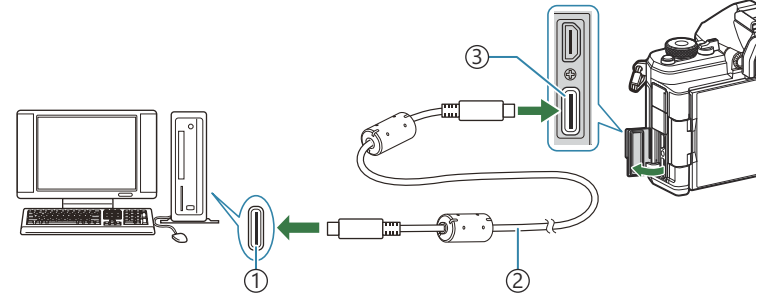

1) USB-port 2) USB-kábel (mellékelve)

3 USB-aljzat

- Az USB-csatlakozók minden számítógépen máshol helyezkednek el. Az USB-csatlakozókkal kapcsolatban a számítógéphez mellékelt dokumentációban találhat bővebb tájékoztatást.
- Ha a számítógép USB-csatlakozója A típusú csatlakozó, az opcionális CB-USB11 kábelt használja.
- 2. Kapcsolja be a fényképezőgépet.
  - A fényképezőgép megjelenít egy üzenetet, amely arra kéri, hogy azonosítsa az eszközt, amelyhez az USB-kábel csatlakoztatva van.
  - Ha nem jelenik meg az üzenet, az [USB Mode] (P.421) elemet állítsa [Select] lehetőségre.
  - Ha a töltöttség nagyon alacsony, a fényképezőgép nem jelenít meg üzenetet, amikor számítógéphez csatlakoztatja. Ügyeljen arra, hogy az akkumulátorok fel legyenek töltve.

3. Válassza ki a [Storage] vagy [MTP] beállítást a Δ ∇ gombokkal, majd nyomja meg az OK gombot.
 [Storage]: A fényképezőgép kártyaolvasóként működik.
 [MTP]: A fényképezőgép hordozható eszközként működik.

| USB             |
|-----------------|
|                 |
| Storage         |
| MTP             |
| Webcam          |
| ₽ŗ <b>≏</b> RAW |
| USB PD          |
| Exit            |
| OK              |

- 4. A fényképezőgép új tárolóeszközként csatlakozik a számítógéphez.
- ② Az alábbi esetekben nem garantált a sikeres adatátvitel még akkor sem, ha számítógépe rendelkezik USB-porttal.
  - Bővítőkártya stb. segítségével hozzáadott USB-porttal rendelkező számítógépek, illetve nem gyárilag telepített operációs rendszerrel rendelkező, valamint otthon összeállított számítógépek
- ② Amíg a fényképezőgép a számítógéphez van csatlakoztatva, a fényképezőgép funkciói nem használhatók.
- @Ha a számítógép nem észleli a fényképezőgépet, húzza ki, majd csatlakoztassa újra az USB-kábelt.
- (P) Ha az [MTP] lehetőséget választja, a 4 GB-ot meghaladó méretű videók nem másolhatók a számítógépre.

# 

Ha összecsatlakoztatott fényképezőgéppel és számítógéppel RAW adatokat szerkeszt, a feldolgozás gyorsabb lesz, mintha csak a számítógéppel végezné a műveletet.

- **1.** Ellenőrizze, hogy ki van-e kapcsolva a fényképezőgép, majd USB-kábel használatával csatlakoztassa a számítógéphez.
- **2.** Kapcsolja be a fényképezőgépet.
  - A fényképezőgép megjelenít egy üzenetet, amely arra kéri, hogy azonosítsa az eszközt, amelyhez az USB-kábel csatlakoztatva van.
  - Ha nem jelenik meg az üzenet, az [USB Mode] (P.421) elemet állítsa [Select] lehetőségre.
  - Ha a töltöttség nagyon alacsony, a fényképezőgép nem jelenít meg üzenetet, amikor számítógéphez csatlakoztatja. Ügyeljen arra, hogy az akkumulátorok fel legyenek töltve.
- Jelölje ki a [IJı<sup>ch</sup>RAW] lehetőséget a △∇ gombokkal, majd nyomja meg az OK gombot.

| USB             |    |
|-----------------|----|
|                 |    |
| Storage         |    |
| MTP             |    |
| Webcam          |    |
| ₽ <b>,</b> ≏RAW |    |
| USB PD          |    |
| Exit            |    |
|                 | OK |

- **4.** Indítsa el az OM Workspace program számítógépre telepített példányát.
- 5. Válassza ki a feldolgozandó felvételt.
  - Csak azok a fényképek, amelyek a következő fényképezőgépekkel készültek. OM-1 Mark II / OM-1 / OM-3 (2025. januártól)
  - Nem választhat felvételeket a csatlakoztatott fényképezőgépben levő SD-kártyáról.

- 6. A RAW-képek feldolgozása.
  - Módosíthatja a fényképezőgépen elérhető felvételkészítési beállításokat, és ennek megfelelően dolgozhatja fel a RAW-képeket.
  - A rendszer a feldolgozott képeket JPEG-formátumban menti el.
  - Az USB RAW szerkesztési funkció nem érhető el, ha egyszerre két vagy több fényképezőgép is csatlakoztatva van.
  - A szoftver használatáról további információkat az online súgóban talál.

458

# A fényképezőgép használata webkameraként (Webcam)

A fényképezőgép számítógéphez csatlakoztatható, és webkameraként használható online találkozókhoz és élő közvetítésekhez. Nincs szükség további illesztőprogramok vagy alkalmazások telepítésére. A fényképezőgép által rögzített video- és audioadatok a két eszköz USB-n keresztüli csatlakoztatásával streamelhetők a számítógépre (USB-streamelés).

- Győződjön meg arról, hogy a fényképezőgép ki van kapcsolva, és fordítsa a □/ A/S&Q tárcsát A állásba.
- 2. Csatlakoztassa a fényképezőgépet a számítógéphez.

② Az USB-csatlakozók minden számítógépen máshol helyezkednek el. Az USB-csatlakozókkal kapcsolatban a számítógéphez mellékelt dokumentációban találhat bővebb tájékoztatást.

**3.** Kapcsolja be a fényképezőgépet.

Ha nem jelenik meg a képernyőn, az [USB Mode] (P.421) elemet állítsa [Select] lehetőségre.
 Ha a töltöttség nagyon alacsony, a fényképezőgép nem jelenít meg üzenetet, amikor számítógéphez csatlakoztatja. Ügyeljen arra, hogy az akkumulátorok fel legyenek töltve.

- **4.** Válassza ki a **[Webcam]** beállítást a  $\Delta \nabla$  gombokkal, majd nyomja meg az **OK** gombot.
  - A fényképezőgép készenléti módba lép.
  - Megjelenik a 🚭 ikon.
  - Állítsa be a fényerőt és a fókuszt a fényképezőgép segítségével.
- **5.** A számítógépen indítsa el a kívánt webkonferencia- vagy streamingszolgáltatást. Válassza ki a csatlakoztatott fényképezőgép típusnevét az alkalmazás eszközbeállításaiban.
  - Megkezdődik a videó és a hang streamelése.
  - A videó 1280×720-as videófelbontással lesz streamelve.
  - Ha a [Frame Rate] beállítása [60p], [30p] vagy [24p] a [♀ <!!] menüben, a videót [30p] sebességgel streameli a fényképezőgép. Ha a beállítás [50p] vagy [25p], a videó streamelésére [25p] sebességgel kerül sor.

459

A fényképezőgép akkor is használható webkameraként, ha nincs benne kártya.

- 🖕 Ha külső mikrofon van csatlakoztatva, a mikrofon által rögzített hang streamelésre kerül.
- Ha a [Yes] van kiválasztva a [Power Supply from USB] beállításnál, a fényképezőgép a számítógéptől kapja az USB-tápellátás, miközben webkameraként használja.
- ② A videó és a hang nem streamelhető a számítógépre, ha:
  - nem a ℜ beállítás van kiválasztva a ♪ ℜ / ℜ / \$ &Q tárcsa esetében, illetve látható a lejátszási képernyő vagy a menüképernyő.

A használt alkalmazástól függően ezeknek a műveleteknek a végrehajtása átmenetileg megszakíthatja a video- és hangátvitelt.

- ② A következő korlátozások vannak érvényben, amíg a fényképezőgép videót és hangot streamel a számítógépre.
  - A fényképezés és a videófelvétel nem elérhető.
  - A PMovie Quality beállítások nem konfigurálhatók.
  - A [Picture Mode] (P.238) beállítása [Same as ] értéken van rögzítve.

② Az expozíció és a fényképezőgép egyéb beállításai nem módosíthatók a számítógépen.

# A fényképezőgép energiaellátása USB-n keresztül (USB PD)

A fényképezőgép energiaellátását az USB Power Delivery (USB PD) szabványnak megfelelő mobil akkumulátorokkal vagy USB hálózati adapterekkel biztosíthatja. Az eszköznek a következő feltételeknek kell megfelelnie:

Szabvány: Meg kell felelnie az USB Power Delivery (USB PD) szabványnak

Teljesítmény: Névleges teljesítményének legalább 27 W-nak (9 V 3 A, 15 V 2 A vagy 15 V 3 A) kell lennie

**1.** Ellenőrizze, hogy ki van-e kapcsolva a fényképezőgép, majd az USB-kábel használatával csatlakoztassa az eszközhöz.

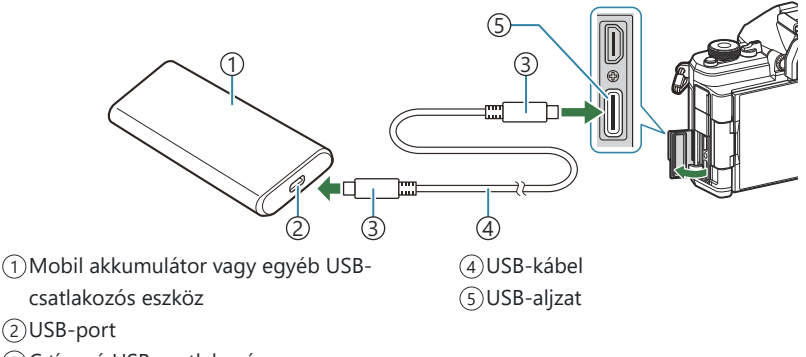

③C típusú USB-csatlakozó

- A csatlakoztatás módja eszközről eszközre változik. Bővebb tájékoztatást az adott eszközhöz mellékelt dokumentációban találhat.
- Az USB Power Delivery (USB PD) nem minden USB-eszközzel használható. Lásd az USBeszközhöz mellékelt használati utasítást.
- 2. Kapcsolja be a fényképezőgépet.
  - A fényképezőgép ekkor a csatlakoztatott USB-csatlakozós eszközből vesz fel energiát.
  - Ha a fényképezőgép megjelenít egy üzenetet, amely arra kéri, hogy azonosítsa az eszközt, amelyhez az USB-kábel csatlakoztatva van, az **[USB PD]** lehetőséget válassza.
  - Ha az akkumulátorok töltöttsége nagyon alacsony, akkor a kijelző üres marad, amikor a fényképezőgépet USB-eszközhöz csatlakoztatja. Ügyeljen arra, hogy az akkumulátorok fel legyenek töltve.
  - Az USB 4 ikon jelenik meg, miközben a fényképezőgép áramellátása az USB-eszközön keresztül történik.

461

# A távirányító használata

#### A készülék fő részei

#### **RM-WR2** (opcionális)

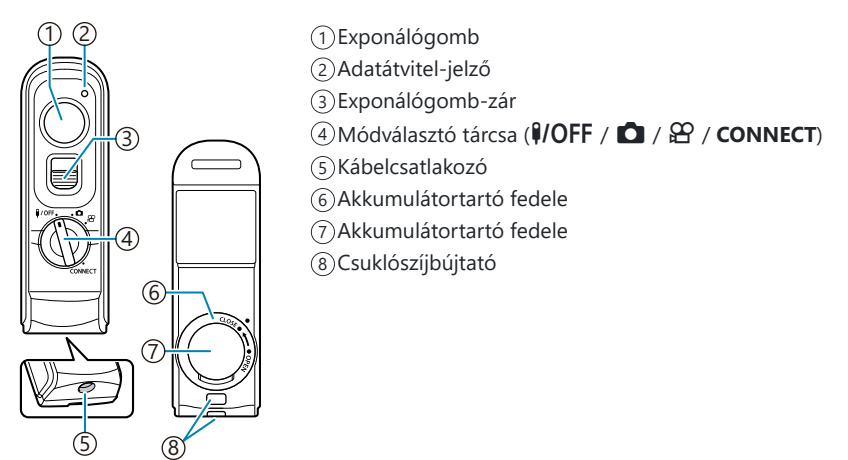

② Az opcionális RM-WR1 távirányító nem használható ezzel a fényképezőgéppel.

#### Csatlakoztatás

#### Vezeték nélküli csatlakozás

A vezeték nélküli csatlakozáshoz előbb párosítania kell a fényképezőgépet és a távirányítót.

| Menü                                                                                                  |  |
|----------------------------------------------------------------------------------------------------|--|
| • MENU $\Rightarrow$ <b>i</b> $\Rightarrow$ 4. Wi-Fi/Bluetooth $\Rightarrow$ Wireless Shutter Setting |  |

| Start Pairing  | Kövesse a képernyőn olvasható utasításokat. A párosítás befejeződésekor a <b>[Bluetooth]</b> beállítása <b>[On¾i]</b> lesz. |
|----------------|----------------------------------------------------------------------------------------------------|
| Delete Pairing | Ha a <b>[Yes]</b> opciót választja, és megnyomja az <b>OK</b> gombot, a párosított eszköz<br>törlődik.                      |

- **1.** Válassza ki a **[Start Pairing]** elemet, és nyomja meg az **OK** gombot.
- Ha megjelenik egy üzenet, miszerint párosítás van folyamatban, fordítsa a távirányító módválasztó tárcsáját a CONNECT helyzetbe, és tartsa ott.

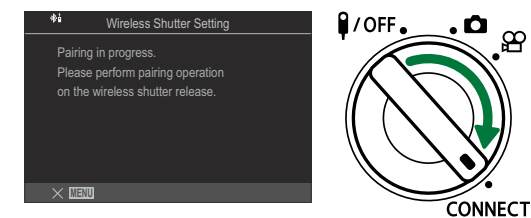

- Ha 3 másodpercet tartja, a párosítás elkezdődik. Addig tartsa a tárcsát a CONNECT helyzetben, amíg a párosítás befejeződik. Ha ez előtt elforgatja a módválasztó tárcsát, az adatátvitel-jelző gyors villogásba kezd.
- A párosítás megkezdésekor világítani kezd az adatátvitel-jelző.

- **3.** Ha üzenet jelenik meg, amely jelzi, hogy a párosítás befejeződött, nyomja meg az **OK** gombot.
  - Megjelenik a távirányító firmware-verziója.

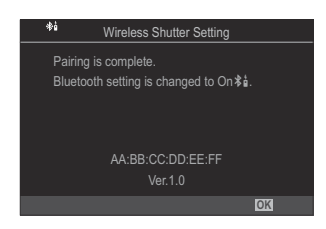

- Az adatátvitel jelző kialszik, amikor a párosítás befejeződik.
- A [Bluetooth] (P.444) beállítása automatikusan [On <sup>\*</sup><sup>1</sup>/<sub>2</sub>] értékre vált a párosítás befejezésekor.
- ② Ha a párosítás befejeződését jelző üzenet megjelenése előtt elfordítja a távirányító módválasztó tárcsáját, vagy megnyomja a fényképezőgép **MENU** gombját, a párosítási folyamat befejeződik. A párosított eszköz adatai visszaállnak alaphelyzetbe. Párosítsa ismét az eszközöket.
- Ha a jelenleg nem párosított távirányító módválasztó tárcsáját a CONNECT helyzetbe fordítja, és 3 másodpercig abban a helyzetben tartja, vagy ha a párosítás sikertelen, az előző kapcsolatok párosítási információi vissza lesznek állítva alaphelyzetbe. Párosítsa ismét az eszközöket.

#### Párosítás törlése

- 1. Válassza a [Delete Pairing] lehetőséget, és nyomja meg az OK gombot.
- 2. Jelölje ki a [Yes] lehetőséget, és nyomja meg az OK gombot.
- (2) Ha a fényképezőgépet nem párosította távirányítóval, [Delete Pairing] műveletet kell végeznie a párosítási információk visszaállítására alaphelyzetbe, mielőtt új távirányítóval párosítaná a fényképezőgépet.

#### Felvételkészítés a távirányítóról

#### ©:PASMB ₽/S&Q:PASM

A fényképezőgép és a távirányító közötti vezeték nélküli kapcsolat létrehozása előtt ellenőrizze, hogy az **[On<sup>\*</sup>b]** érték van kiválasztva a **[Bluetooth]** (P.444) beállításhoz. Ha a beállítás **[On<sup>\*</sup>b]**, a kijelzőn megjelenik a <sup>\*</sup>b ikon, és a fényképezőgép készenléti módban lesz a távirányítóval való vezeték nélküli adatátvitelhez, amint bekapcsolják.

1. Állítsa a távirányító módválasztó tárcsáját 🗖 vagy 🍄 állásba.

 Felvételek készítéséhez nyomja meg a távirányítón lévő exponálógombot.

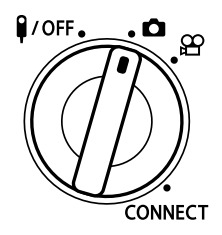

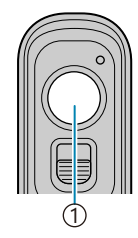

(1) Exponálógomb

- Amikor a távirányító módválasztó tárcsája Allásban van (állóképkészítési üzemmód): Amikor a távirányító exponálógombját kis mértékben (félig) lenyomja az első pozícióba, megjelenik az AF-megerősítésjelző (
  ), és egy zöld keret (AF-cél) jelenik meg ott, ahová a fókusz irányítva van.
- Amikor a távirányító módválasztó tárcsája 🍄 állásban van (videókészítési üzemmód): A távirányítón lévő exponálógomb lenyomásakor elindul a videófelvétel. A videófelvétel leállításához nyomja meg ismét a távirányítón lévő exponálógombot.

#### A távirányító adatátvitel-jelzője

| Egyszer felvillan                              | A távirányítóval adott utasítás megfelelően továbbításra került a<br>fényképezőgépre.                                                                                                    |
|------------------------------------------------|----------------------------------------------------------------------------------------------------|
| Gyorsan villog<br>(1 másodperces<br>időközzel) | A távirányítóval adott utasítás nem került megfelelően továbbításra<br>a fényképezőgépre. Csökkentse a távolságot a fényképezőgép és a<br>távirányító között. Ha a probléma nem oldódik meg, ellenőrizze a<br>fényképezőgép beállítását. |
| Gyorsan villog<br>(3 másodperces<br>időközzel) | Probléma van a fényképezőgép és a távirányító párosításával. Párosítsa<br>ismét az eszközöket.                                                                                                    |
| Nem világít                                    | Ez a következő helyzetekben fordulhat elő.<br>• A távirányító akkumulátora lemerült.<br>• A távirányító módválasztó tárcsája <b>I/OFF</b> állásban van.<br>• A fényképezőgép és a távirányító kábellel van összekötve                    |
|                                                |                                                                                                    |

⑦ Még akkor is, ha a [Bluetooth] (P.444) beállítása [On \$ ], csatlakoztathat okostelefont, ha a fényképezőgépen elindítja a [Device Connection] funkciót.

A fényképezőgépet azonban nem tudja távirányítóról vezérelni, ha az okostelefonhoz van csatlakoztatva.

- (P.439) beállítása és a távirányítós felvételkészítés nem érhető el, ha a [Airplane Mode] (P.439) beállítása [On].
- ①A fényképezőgép nem lép készenléti módba, ha távirányító van hozzá vezeték nélkül csatlakoztatva.
- ⑦ Ha a távirányító módválasztó tárcsáját a **POFF** állásba fordítja, a fényképezőgép készenléti módba lép a [Sleep] (P.426) beállítása szerint.

A fényképezőgép nem lép készenléti módba, amikor az **[On%i]** beállítás van kiválasztva a **[Bluetooth]** (P.444) paraméternél, kivéve, ha a távirányító módválasztó tárcsája a**\\$/OFF** pozícióban van.

- (1) Ha a távirányítót akkor működteti, miközben a fényképezőgép készenléti módban van, hosszabb ideig is eltarthat, amíg a fényképezőgép újra működni kezd.
- ② A fényképezőgép nem vezérelhető a távirányítóval, miközben készenléti módból ébred fel. Akkor működtesse a távirányítót, amikor a fényképezőgép már újra normál módban működik.
- ⑦Fordítsa távirányító módválasztó tárcsáját a ♥/OFF helyzetbe, ha befejezte a távirányító használatát.

# A távirányító MAC-címe

A távirányító MAC-címe a távirányítóhoz mellékelt jótállási jegyen van feltüntetve.

# A távirányító használatával kapcsolatos óvintézkedések

- Ne rángassa az akkumulátortartó fedelét, és ne használja az akkumulátortartó tetejének elforgatásához.
- Ne szúrja fel az akkumulátorokat éles tárgyakkal.
- Ellenőrizze, hogy az akkumulátortartó tetején nincs-e idegen anyag, mielőtt lecsukná.
## HDMI-csatlakoztatás tv-hez és külső képernyőhöz

## A fényképezőgép csatlakoztatása tv-hez és külső képernyőhöz (HDMI)

A képek megjeleníthetők a fényképezőgéphez HDMI használatával csatlakoztatott televízión. Televízió használatával egyszerre több embernek is megmutathatja a képeket.

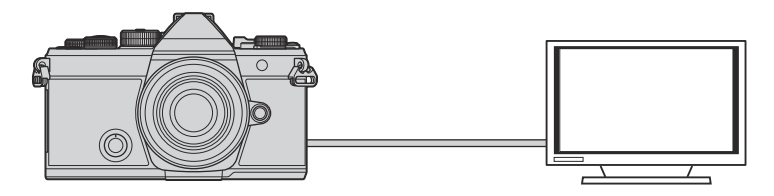

Videófelvételeket is készíthet, amikor a fényképezőgép HDMI-n keresztül csatlakozik külső képernyőhöz vagy videófelvevőhöz.

- () HDMI-kábeleket külső forrásból szerezhet be. HDMI-tanúsítvánnyal rendelkező kábelt használjon.
- ⑦ Ha a videófelbontás [4K] és a lejátszás képváltási sebessége [60p] a [♀ ≪!]/[S&Q <!!] módban, a HDMI 2.0 vagy későbbi verziónak megfelelő HDMI-kábelt használjon.

## Képek megtekintése televízión (HDMI)

A fényképeket és videókat egy, a fényképezőgéphez HDMI-kábellel közvetlenül csatlakoztatott nagy felbontású televízión is megtekintheti.

A kimenőjel beállításról bővebben lásd "A külső kijelző megjelenítési lehetőségei(HDMI Settings)" (P.420) című részt.

## A fényképezőgép csatlakoztatása televízióhoz

Csatlakoztassa a fényképezőgépet HDMI-kábellel.

**1.** Ellenőrizze, hogy ki van-e kapcsolva a fényképezőgép, majd HDMI-kábel használatával csatlakoztassa a televízióhoz.

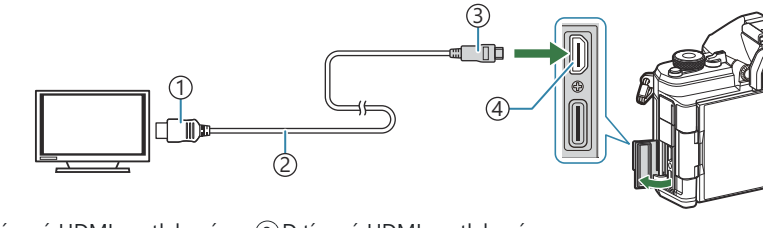

A típusú HDMI-csatlakozó
HDMI-kábel

③ D típusú HDMI-csatlakozó④ HDMI-csatlakozó

- 2. Kapcsolja a televíziót HDMI-bemenetre, majd kapcsolja be a fényképezőgépet.
  - A televízió megjeleníti a fényképezőgép kijelzőjének tartalmát. A képek megtekintéséhez nyomja meg a D gombot.
- ② A HDMI-bemenetre váltással kapcsolatos további információkért lásd a televízióhoz mellékelt útmutatót.
- ② A televízió beállításaitól függően a kép bizonyos részei levágásra kerülhetnek, és előfordulhat, hogy bizonyos jelzések nem látszanak.
- ② A HDMI nem használható, ha a fényképezőgép USB használatával számítógéphez van csatlakoztatva.
- (2) Ha a [ADMI Output] (P.301) > [Output Mode] elem [Record] lehetőségét választotta ki, a kimeneti jel az aktuális videó képméretének felel meg. Ha a televízió nem támogatja a kiválasztott képméretet, nem jelenik meg kép.
- ② A [4K] vagy [C4K] lehetőségek választása esetén állóképes fényképezéshez a rendszer az 1080p elsőbbségi formátumot használja.

## **Figyelmeztetések**

## Információk a fényképezőgép por- és vízállóságával kapcsolatban

- A fényképezőgép IPX3 vízálló specifikációval rendelkezik (ha a vállalatunk által szállított IPX3 vagy nagyobb vízállóságú objektívekkel együtt használják).
- A fényképezőgép IP5X porálló specifikációval rendelkezik (vállalatunk bevizsgálási feltételei mellett).

## Óvintézkedések

- A por- és vízállósági képesség megszűnhet, ha a fényképezőgépet ütés éri.
- Ellenőrizze a következő alkatrészeket, hogy nincs-e bennük idegen anyag, többek között piszok, por vagy homok: akkumulátortartó fedele, kártyatartó fedele, csatlakozófedelek és a velük érintkező alkatrészek, valamint azok az alkatrészek, amelyekkel az objektív és a tartozékok csatlakoztatásakor érintkeznek. Olyan tiszta törlőkendővel törölje le az idegen anyagot, amely nem hagy maga után szöszt.
- A por- és vízálló képesség biztosításához használat előtt szorosan csukja le a fedeleket és csatlakoztassa az objektívet.
- Ne működtesse a fényképezőgépet, nyissa/csukja a fedeleket vagy csatlakoztassa/távolítsa el az objektívet, ha azok nedvesek.
- A vízállóság csak úgy biztosítható, ha kompatibilis objektíveket/tartozékokat csatlakoztat. Ellenőrizze a kompatibilitást.

Kompatibilis tartozékokért keresse fel weboldalunkat.

## Karbantartás

- Száraz törlőkendővel alaposan törölje le a vizet.
- Alaposan távolítsa el az idegen anyagokat, például a piszkot, port vagy homokot.

## Akkumulátorok

- A fényképezőgép a szintén általunk gyártott lítiumion-akkumulátorral működik. Kizárólag eredeti akkumulátorainkat használja.
- A fényképezőgép energiafogyasztása nagymértékben függ a használat módjától és egyéb feltételektől.
- Az alábbi műveletek fényképezés nélkül is sok energiát fogyasztanak, és hamar lemerítik az akkumulátort.
  - Ismételt autofókusz a kioldó gomb félig történő lenyomásával felvétel módban.
  - Felvételek hosszú ideig történő lejátszása a kijelzőn.
  - Ha számítógéphez csatlakoztatják (kivéve, ha a fényképezőgép energiaellátása USB-kábelen keresztül történik).
  - A vezeték nélküli LAN/Bluetooth® funkció bekapcsolva hagyása.
- Ha lemerült akkumulátort használ, a fényképezőgép kikapcsolhat anélkül, hogy megjelenne az akkumulátor alacsony töltöttségére vonatkozó figyelmeztetés.
- Újonnan vásárolt állapotban az akkumulátor nincs teljesen feltöltve. Használat előtt töltse fel az akkumulátort.
- Ha több mint egy hónapra elteszi a fényképezőgépet, előbb vegye ki belőle az akkumulátorokat. Ha hosszabb ideig benne hagyja őket, élettartamuk lerövidülhet, sőt az is előfordulhat, hogy végképp használhatatlanná válnak.
- Az átlagos töltési idő hálózati USB-adapter használatakor kb. 2 óra 30 perc (becsült érték).
- Kizárólag olyan hálózati USB-adaptert vagy töltőt használjon, amelyet a fényképezőgéphez mellékelt típusú akkumulátorral történő használatra terveztek. Ne használja ugyanakkor a hálózati USB-adaptert sem más típusú akkumulátorokkal (fényképezőgépekkel).
- Ha az akkumulátort nem megfelelő akkumulátorra cseréli, robbanásveszély áll elő.
- A használt akkumulátor ártalmatlanítását a használati utasítás " A VIGYÁZAT" (P.561) jelölésű részében írottak szerint végezze.

## A hálózati USB-adapter használata külföldön

- Az USB-hálózati adapter a legtöbb 100 V 240 V váltóáramú (50/60 Hz) háztartási villamosenergiahálózatban használható az egész világon. A tartózkodási országtól, illetve területtől függően azonban a váltóáramú fali dugaszolóaljzat formája eltérő lehet, ezért a hálózati USB-adapterhez olyan csatlakozóadapterre lehet szükség, amely illeszkedik a dugaszolóaljzatba.
- Ne használjon máshonnan származó úti adaptereket, mivel a hálózati USB-adapter meghibásodhat.

## Information

## Cserélhető objektívek

A jelenetnek és kreatív elképzeléseinek megfelelően válasszon objektívet.

Kifejezetten a Micro Four Thirds rendszerhez kifejlesztett objektíveket használjon, amelyeken szerepel az M.ZUIKO DIGITAL címke vagy feltüntetett szimbólum. Megfelelő adapterrel Four Thirds rendszerű objektíveket is használhat. Az opcionális adapterre szükség van.

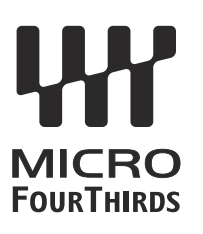

- Ha a védősapkát és az objektívet le szeretné venni a fényképezőgépről vagy vissza akarja helyezni azokat, tartsa az objektívrögzítő foglalatot lefelé. Ez megakadályozza, hogy szennyeződés vagy más idegen anyag kerüljön a fényképezőgépbe.
- Poros helyeken ne vegye le a védősapkát és ne szereljen fel objektívet.
- Ne tartsa a fényképezőgépre felszerelt objektívet a nap felé. Ez ugyanis a fényképezőgép meghibásodását vagy akár kigyulladását okozhatja, mivel a napfény hatása az objektíven keresztül megsokszorozódik.
- Ügyeljen a védősapkára és a hátsó védősapkára.
- Tegye fel a védősapkát a fényképezőgépre, mert ezzel megakadályozhatja, hogy szennyeződés kerüljön a gép belsejébe, ha nincs felszerelve objektív.

## Objektív- és fényképezőgép-kombinációk

| Objektív                                | Fényképezőgép                                | Adapter                                  | AF               | Metering |
|-----------------------------------------|----------------------------------------------|------------------------------------------|------------------|----------|
| Micro Four Thirds<br>rendszerű objektív | Micro Four Thirds rendszerű                  | Yes                                      | Yes              | Yes      |
| Four Thirds rendszerű<br>objektív       | Micro Four Thirds rendszerű<br>fényképezőgép | Felszerelt<br>adapterrel<br>átalakítható | Yes <sup>1</sup> | Yes      |

1 Nem elérhető nagyított megjelenítés, videó készítése vagy csillagos ég AF közben.

## MF-kapcsolós objektívek

Az MF-kapcsolós objektívek "MF-kapcsoló" (manuálisfókusz-kapcsoló) mechanizmusának köszönhetően egyszerűen válthat az automatikus és a manuális fókusz között a fókuszgyűrű állításával.

- Mielőtt fényképet készítene, ellenőrizze az MF-kapcsoló állását.
- Az automatikus fókuszt úgy választhatja ki, ha a fókuszgyűrűt az objektív végén az AF/MF állásba csúsztatja, míg manuális fókuszra úgy válthat, ha a gyűrűt a fényképezőgép testéhez közelebb az MF állásba csúsztatja, függetlenül attól, hogy a fényképezőgéppel melyik fókuszmódot választotta ki.

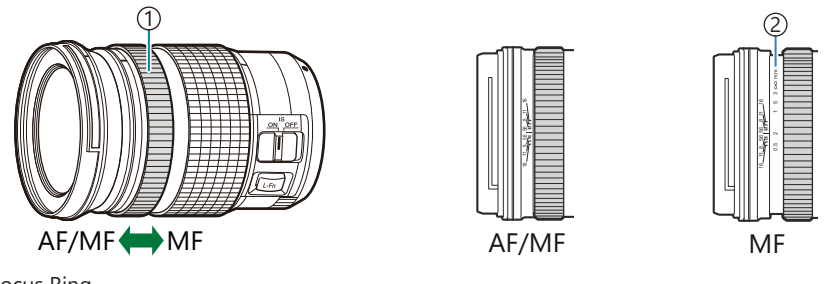

Focus Ring
Látható fókusztávolságok

(PHa az [MF Clutch] (P.154) elemet [Inoperative] lehetőségre állítja, a manuális fókusz akkor is ki lesz kapcsolva, ha az MF-kapcsoló MF állásban van.

# Monitor kijelzője SET/CALL funkcióval ellátott objektív használatakor

A fényképezőgépen a " Set" jelenik meg, ha a fókuszpontot a SET lehetőséggel mentette, és a

"• Call", ha a mentett fókuszpontot a CALL lehetőséggel állította vissza.

A SET és CALL funkciókról a további információkért lásd az objektív kézikönyvét.

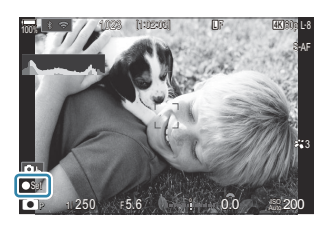

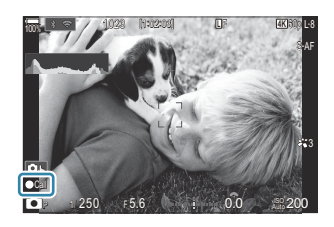

## **Opcionális tartozékok**

## A töltő használata (BCX-1)

Két akkumulátor helyezhető be. Csak egyetlenegy behelyezett akkumulátorral s használható.

1. Töltse fel az akkumulátort.

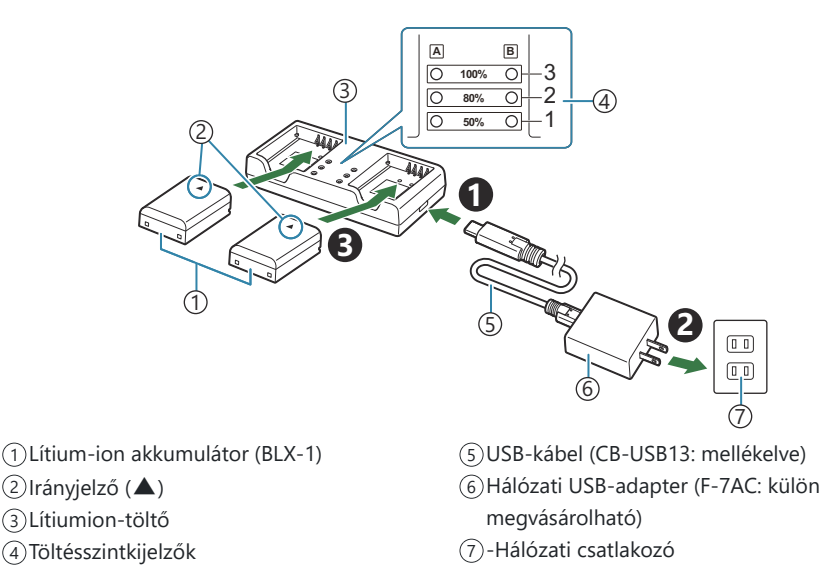

• A töltési idő körülbelül 2 óra 30 perc. A töltésszintkijelzők és az akkumulátortöltés állapotáról lásd az alábbi táblázatot.

A töltési idő még akkor sem változik, ha egyidejűleg két akkumulátort tölt.

| Töltési szint kijelző                     | Akkumulátor töltése         |
|-------------------------------------------|-----------------------------|
| 1. jelző: Villog                          | Töltés (kevesebb mint 50%)  |
| 1. jelző: Világít; 2. jelző: Villog       | Töltés (50% és 80% között)  |
| 1. és 2. jelző: Világít; 3. jelző: Villog | Töltés (80% és 100% között) |
| Összes jelző: Nem világít                 | A töltés befejeződött       |
| Összes jelző: Villog                      | Töltési hiba                |

## Használható külső vakuegységek

Ha olyan vakuegységet használ, amelyet a fényképezőgéppel történő használatra terveztek, a fényképezőgép vezérlőelemeivel beállíthatja a vakumódot, és a vaku használatával készíthet képeket. A vaku funkcióiról és használatáról a vakuegységhez mellékelt dokumentációban találhat bővebb tájékoztatást.

Az igényeinek megfelelő vakuegység kiválasztásakor vegye figyelembe az olyan tényezőket, mint a szükséges fényerő, illetve, hogy a vaku támogatja-e a makrófényképezést. A fényképezőgéppel történő kommunikációra tervezett vakuegységek egy sor vakumódot támogatnak, beleértve a TTL auto és a super FP módokat is. A fényképezőgép a következő vezeték nélküli vakuvezérlő rendszereket is támogatja:

## Rádióvezérelt vakus fényképezés: CMD, **‡**CMD, RCV és X-RCV mód

A fényképezőgép rádiójelek segítségével vezérel egy vagy több vezeték nélküli vakuegységet. Ezáltal nagyobb mozgástere van a vakuegységek elhelyezésekor. A vakuegységek egyéb kompatibilis egységeket is vezérelhetnek, illetve rádióvezérlő/rádióvevő segítségével olyan egységeket is használhat, amelyek egyébként nem támogatják a vaku rádióvezérlését.

### Vezeték nélküli távirányítóval végzett vakus fényképezés: RC Mode

A fényképezőgép optikai jelek segítségével vezérel egy vagy több vezeték nélküli vakuegységet. A vakumódot a fényképezőgép vezérlőelemeivel választhatja ki (P.480).

### A kompatibilis vakuegységekkel elérhető funkciók

#### FL-700WR

| Vakuvezérlő mód                          | TTL-AUTO, MANUAL, FP TTL AUTO, FP MANUAL, MULTI, RC, SL<br>MANUAL |
|------------------------------------------|-------------------------------------------------------------------|
| GN (kulcsszám, ISO 100)                  | GN 42 (75/150 mm <sup>1</sup> )<br>GN 21 (12/24 mm <sup>1</sup> ) |
| Támogatott vezeték nélküli<br>rendszerek | CMD, <b>\$</b> CMD, RCV, X-RCV, RC                                |

#### FL-900R

| Vakuvezérlő mód                          | TTL-AUTO, AUTO, MANUAL, FP TTL AUTO, FP MANUAL, MULTI, RC,<br>SL AUTO, SL MANUAL |
|------------------------------------------|----------------------------------------------------------------------------------|
| GN (kulcsszám, ISO 100)                  | GN 58 (100/200 mm <sup>1</sup> )<br>GN 27 (12/24 mm <sup>1</sup> )               |
| Támogatott vezeték nélküli<br>rendszerek | RC                                                                               |

#### STF-8

| Vakuvezérlő mód                          | TTL-AUTO, MANUAL, RC <sup>2</sup> |
|------------------------------------------|-----------------------------------|
| GN (kulcsszám, ISO 100)                  | GN8.5                             |
| Támogatott vezeték nélküli<br>rendszerek | RC <sup>2</sup>                   |

#### FL-LM3

| Vakuvezérlő mód                          | A fényképezőgép beállításaival változik. |
|------------------------------------------|------------------------------------------|
| GN (kulcsszám, ISO 100)                  | GN 9,1 (12/24 mm <sup>1</sup> )          |
| Támogatott vezeték nélküli<br>rendszerek | RC <sup>2</sup>                          |

- 1 Az a maximális gyújtótávolság, amely mellett az egység vakulefedettséget biztosít (a perjel utáni szám a 35 mm-es formátumnak megfelelő gyújtótávolságot jelöli).
- 2 Csak vezérlőként (adóként) működik.

## Vezeték nélküli távirányítóval végzett vakus fényképezés

## ©:PASMB ₽/S&Q:PASM

Vezeték nélküli vakus fényképezésre akkor van mód, ha olyan kompatibilis vakuegységeket használ, amelyek támogatják a vezeték nélküli távirányítást (RC). A vezeték nélküli vakuegységeket a fényképezőgép vakupapucsára felhelyezett egység révén irányíthatja. A beállításokat külön végezheti el az akár három másik csoportba tartozó egységek esetében.

A távvezérlést be kell kapcsolnia mind a vezérlő, mind pedig a vezeték nélküli vakuegységeken (P.478).

#### Az RC mód konfigurálása

- Válassza ki az [On] lehetőséget az [<sup>‡</sup> RC Mode] (P.189) számára, majd nyomja meg az OK gombot.
  - A fényképezőgép kilép a fényképezési képernyőre.
  - Az "RC" megjelenik a képernyőn.

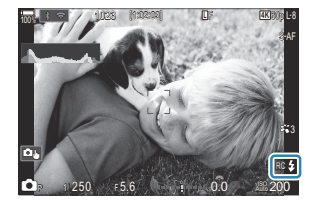

- **2.** Nyomja meg az **OK** gombot.
  - Ekkor megjelenik a távvezérlés részletes vezérlőpultja.

| -                   | 6 100          | 1              | 1000              |
|---------------------|----------------|----------------|-------------------|
| AMode               | Contraction of | and a state of | RC                |
| ΦP                  | 1/250          | ⊧5.6           | ISO 200           |
| [ 🖬 ]Small          |                | i ±0.0⊠        |                   |
| <b>*</b> 3          | WB Auto        |                | *                 |
| ™ <sub>A</sub> TTL  | ±0.0           | \$             | 312 ±0.0          |
| "* <sub>B</sub> Off |                | 🗘 Low          | Ch1               |
| *⁰ <sub>C</sub> Off |                | ö ¥            | [1:02:03]<br>1023 |

 A megszokott részletes LV-vezérlőpultot az INFO gomb megnyomásával jelenítheti meg. A képernyő minden alkalommal átvált, amikor megnyomja az INFO gombot.

- **3.** Végezze el a vakubeállításokat.
  - A △ ▽ ⊲ ▷ gombokkal jelölje ki az elemeket, majd forgassa el az elülső tárcsát a beállítások kiválasztásához.

|      |                     | 1 100                                                                                                    |                | 100               |      |
|------|---------------------|----------------------------------------------------------------------------------------------------|----------------|-------------------|------|
|      | AMode               | Contraction of the local division of the local division of the loc | Contraction of | RC                |      |
|      | P                   | 1/250                                                                                                    | ⊧5.6           | ISO 200           |      |
|      | [ III ]Small        |                                                                                                    | ±0.0 ⊠         | * ?               |      |
|      | *:3                 | WB Auto                                                                                                    |                | \$                | 0    |
|      | ™ <sub>A</sub> TTL  | ±0.0                                                                                                    |                | ₩≝±0.0            | 9    |
| (1)- | ™ <sub>B</sub> Off  | - Aller and and                                                                                                    | 🖏 Low          | Ch1               | -(4) |
| 0    | "⁰ <sub>C</sub> Off |                                                                                                    | ă \$           | [1:02:03]<br>1023 | 0    |
| 2-   |                     |                                                                                                    |                |                   | -(5) |

- ①Csoport, vakuvezérlő mód
- (2) Flash compensation
- 3 Az optikai jel erőssége
- (4)Channel
- 5 Vaku mód

| Csoport                       | Válasszon ki egy csoportot. A beállítások módosítása<br>a kiválasztott csoport összes egységére vonatkozik. A<br>fényképezőgépre helyezett egység az A csoport tagjaként<br>működik.                                                         |
|-------------------------------|----------------------------------------------------------------------------------------------------|
| Vakuvezérlő mód               | Válasszon egy vaku módot.                                                                                                    |
| Flash compensation            | A vaku fényereje állítható be ezzel a lehetőséggel. Ha a vakumód<br>a <b>[‡MANUAL]</b> lehetőségre van állítva, megadhatja a manuális<br>vaku fényerejének értékét.                                                                          |
| Az optikai jel erőssége       | Állítsa be a vakuegységek által leadott optikai vezérlőjelek<br>fényerejét. Ha a vakuegységeket a maximális távolságra helyezte<br>el a fényképezőgéptől, válassza a <b>[High]</b> lehetőséget. Ez a<br>beállítás minden csoportra érvényes. |
| Vakumód / a vaku<br>fényereje | Válassza ki a 🕻 (normál) vagy az FP (super FP) módot. A<br>vaku szinkronizációs sebességénél nagyobb zársebesség esetén<br>válassza a super FP módot. Ez a beállítás minden csoportra<br>érvényes.                                           |
| Channel                       | Válassza ki a vaku távvezérlésére szolgáló csatornát. Ha azt<br>tapasztalja, hogy az adott területen más fényforrások zavarják<br>a vaku távvezérlését, változtassa meg a csatornát.                                                         |

- 4. Állítsa a fényképezőgépre helyezett egységet a [TTL AUTO] módra.
  - Az FL-LM3 vaku vezérlési beállításait csak a fényképezőgép segítségével lehet elvégezni.

### A vaku beállítása

- 1. Állítsa a távvezérelt vakuegységeket RC módra.
  - Kapcsolja be a külső vakuegységeket, nyomja meg a **MODE** gombot, és válassza az RC módot.
  - Állítsa be a csoportot a dedikált külső vakuval történő vezérléshez, és állítsa be a kommunikációs csatornáikat úgy, hogy azok megfeleljenek a fényképezőgép beállításainak.
- 2. Rendezze el a vakuegységeket.
  - Úgy helyezze el a vezeték nélküli egységeket, hogy a távirányító érzékelői a fényképezőgép felé nézzenek.
- **3.** Miután meggyőződött arról, hogy a fényképezőgép és a vakuegységek feltöltődtek, elkészítheti a képeket.

#### A vezeték nélküli vaku vezérlési hatótávolsága

Az illusztráció pusztán tájékoztató jellegű. A vaku vezérlési hatótávolsága a fényképezőgépre helyezett vaku típusától és az adott terület környezeti adottságaitól függően változik.

# A fényképezőgépre helyezett FL-LM3 vakuegységek vezérlési hatótávolsága

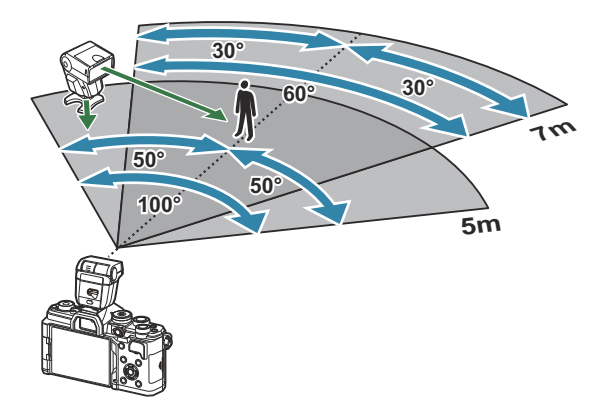

- Azt javasoljuk, hogy az egyes csoportok legfeljebb 3 vakuegységből álljanak.
- A vezeték nélküli vakus fényképezés nem érhető el rázkódásvédelmi módban és lassú hátsóredőnyszinkronizáció esetén, ha a kiválasztott zársebesség alacsonyabb, mint 4 mp.
- Rázkódásvédelmi és csendes módokban nem választhat 4 mp-nél hosszabb kezdő várakozási időt.

A vakuvezérlő jelek zavarhatják az expozíciót, ha a téma túl közel van a fényképezőgéphez.
Ez a hatás mérsékelhető a fényképezőgép vakuja fényerejének csökkentésével, például diffúzor segítségével.

## Egyéb külső vakuegységek

Vegye figyelembe a következőket, amikor a fényképezőgép vakupapucsára szerelt külső vakut használ:

- Az X-érintkezőre 250 V-nál nagyobb feszültséget alkalmazó régi vakuk károsítják a fényképezőgépet.
- A vállalatunk műszaki adatainak nem megfelelő jelkapcsolatot használó vakuk károsíthatják a készüléket.
- Válassza ki az M módot, állítson be a vaku szinkronizációs sebességénél nem magasabb zársebességet, az [ISO] elemet pedig állítsa az [Auto] értéktől különböző lehetőségre.
- A vakuvezérlés csak úgy végezhető el, ha kézileg állítja be a vakut a fényképezőgéppel kiválasztott ISO-érzékenységre és rekeszértékre. A vaku fényereje az ISO-érzékenység vagy a rekeszérték beállításával adható meg.
- Az objektívnek megfelelő megvilágítási szöggel használja a vakut. A megvilágítási szög általában 35 mm-es formátumnak megfelelő gyújtótávolságban van megadva.

## Főbb tartozékok

## Előtétlencsék

A fényképezőgép objektívéhez csatlakoztatott előtétlencsékkel gyorsan és egyszerűen készíthet halszemoptikás vagy makróképeket. A használható lencsetípusokkal kapcsolatban a webhelyünkön talál információkat.

## Szemkagyló (EP-16)

Nagy méretű szemkagyló használatára válthat.

#### Eltávolítás

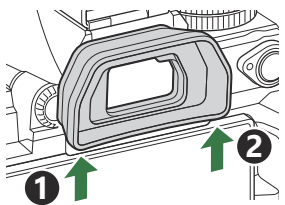

## Tartozékok

A legfrissebb információkért látogasson el webhelyünkre.

### Áramforrás

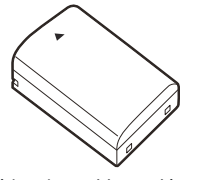

Lítiumion-akkumulátor BLX-1

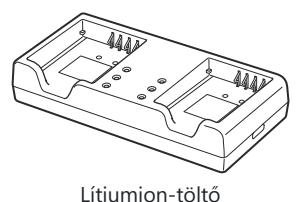

BCX-1

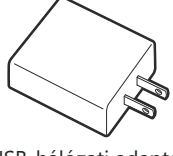

USB-hálózati adapter **F-7AC** 

#### Kereső

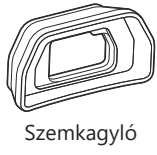

EP-16

#### Távirányító/kioldás

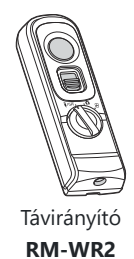

### Objektív

Micro Four Thirds rendszerű objektívek

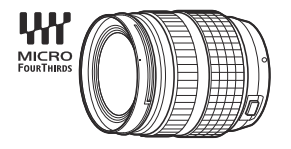

#### Four Thirds rendszerű objektívek

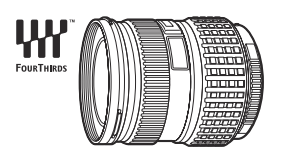

- A Four Thirds rendszerű objektívek ezzel a fényképezőgéppel való használatához MMF-2 vagy MMF-3 Four Thirds-adapter szükséges.
- Az adapterrel használható objektívekre korlátozások vonatkoznak. Bővebb tájékoztatást webhelyünkön talál.

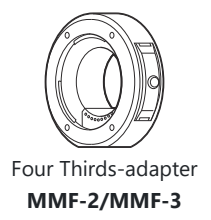

#### Előtétlencsék

- MC-20 (telekonverter)
- MC-14 (telekonverter)

- FCON-P01 (halszemkonverter)
- MCON-P02 (makrokonverter)

A kompatibilis objektívekről weboldalunkon találhat bővebb tájékoztatást.

#### **Flash Mode**

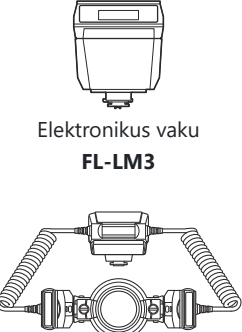

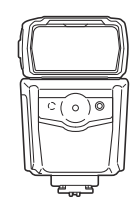

Elektronikus vaku

**FL-900R** 

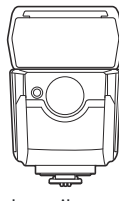

Elektronikus vaku **FL-700WR** 

Makró-vaku

STF-8

Vezeték nélküli rádiós vezérlő FC-WR

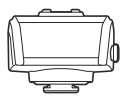

Vezeték nélküli rádiós vevőegység FR-WR

#### Táska/csuklószíj

- Fényképezőgép-táska
- Vállszíj

## Csatlakozókábel

- USB-kábel
- HDMI-kábel (HDMI-kábeleket külső forrásból szerezhet be.)

#### Memóriakártya

- SD
- SDHC
- SDXC

Memóriakártyákat külső forrásból szerezhet be.

## Fejhallgató/mikrofon

Fejhallgatókat és mikrofonokat külső forrásból szerezhet be.

#### Szoftver

Fényképkezelő és -szerkesztő szoftver számítógépekhez

OM Workspace

Okostelefon-alkalmazás

OM Image Share

## A fényképezőgép tisztítása és tárolása

## A fényképezőgép tisztítása

Tisztítás előtt kapcsolja ki a fényképezőgépet, és vegye ki az akkumulátort.

• Ne használjon erős oldószert, mint pl. benzolt vagy alkoholt, vagy vegyileg kezelt kendőt.

#### Váz:

 Puha kendővel finoman törölje le. Ha a fényképezőgép nagyon piszkos, használjon enyhén szappanos vízbe merített, jól kicsavart ruhát. A nedves ruhával megtisztított fényképezőgépet törölje szárazra egy száraz ruhával. Ha a fényképezőgépet a tengerparton használta, tiszta vízzel átitatott és jól kicsavart kendővel tisztítsa meg.

### Kijelző:

• Puha kendővel finoman törölje le.

#### **Objektív:**

• Kereskedelmi forgalomban kapható fúvóval fújja le a port az objektívről. Az objektívet törölje le óvatosan egy objektívtisztító papírral.

## Tárolás

- Ha hosszabb ideig nem használja a fényképezőgépet, vegye ki az akkumulátort és a kártyát. Tárolja a fényképezőgépet hűvös, száraz és jól szellőző helyen.
- Időről időre helyezze be az akkumulátort, és ellenőrizze, hogy a készülék megfelelően működik-e.
- Távolítsa el a port és a szennyeződést a fényképezőgépről és a hátsó védősapkáról, mielőtt a védősapkát felhelyezné a gépre.
- Tegye fel a védősapkát a fényképezőgépre, mert ezzel megakadályozhatja, hogy szennyeződés kerüljön a gép belsejébe, ha nincs felszerelve objektív. Mielőtt elteszi az objektívet, helyezze fel rá az elülső és hátsó védősapkát.
- Használat után tisztítsa meg a fényképezőgépet.
- Ne tárolja a fényképezőgépet olyan helyen, ahol rovarirtó is van.
- Ne tárolja a fényképezőgépet olyan helyen, ahol vegyszereket használnak a fényképezőgép korrodálódásának megakadályozására.
- Az objektív felszínén penész képződhet, ha nem tisztítják meg a piszoktól.

 Ha sokáig nem használta a fényképezőgépet, használat előtt ellenőrizze minden részét. Fontos képek készítése előtt (például tengerentúli utazások esetén), készítsen próbafelvételt és ellenőrizze, hogy a fényképezőgép megfelelően működik.

## A képérzékelő ellenőrzése és tisztítása

A fényképezőgép rendelkezik egy pormentesítő funkcióval is, amely távol tartja a port a képérzékelő felületétől, illetve ultrahangos rezgéssel eltávolítja róla a port és a szennyeződést. A pormentesítő funkció működésbe lép, ha a fényképezőgép bekapcsolt állapotba kerül. A pormentesítő és a képpont feltérképező funkció párhuzamosan működik. Ez utóbbi ellenőrzi a képérzékelőt és a képfeldolgozó áramköröket. Mivel a fényképezőgép bekapcsolásakor a pormentesítő funkció mindig bekapcsolódik, a funkció hatékony működése érdekében a készüléket függőlegesen kell tartani.

# Pixel Mapping – A képfeldolgozási funkciók ellenőrzése

A képérzékelő és a képfeldolgozási funkciók egyidejű ellenőrzése. A legjobb eredmények elérése érdekében a felvétel elkészítése és a lejátszás befejezése után várjon legalább egy percet, mielőtt elvégezné a pixel-hozzárendelést.

- 1. Válassza ki a [Pixel Mapping] (P.434) lehetőséget.
- 2. Jelölje ki a [Yes] lehetőséget, és nyomja meg az OK gombot.
  - A képpont-hozzárendelési folyamat közben megjelenik a **[Busy]** állapotjelző sáv. A képponthozzárendelés befejezése után újra megjelenik a menü.
- Amennyiben a képpont feltérképezés funkció működése közben kikapcsolja a fényképezőgépet, kezdje újra az eljárást az 1. lépésnél.

## Felvételkészítési tippek és tájékoztató

# A fényképezőgép behelyezett akkumulátor esetén sem kapcsol be

#### Az akkumulátor nincs teljesen feltöltve

• Töltse fel az akkumulátort. 📭 "Az akkumulátor feltöltése" (P.30)

## Az akkumulátor a hideg miatt ideiglenesen nem működőképes

• Alacsony hőmérsékleten csökken az akkumulátor teljesítménye. Vegye ki az akkumulátort és tartsa egy ideig a zsebében, hogy felmelegedjen.

# Párbeszédpanel jelenik meg, amely arra kéri, hogy válasszon nyelvet

- A párbeszédpanel a következő esetekben jelenik meg.
  - A fényképezőgép első bekapcsolásakor.
  - Ha nincs kiválasztva nyelv.

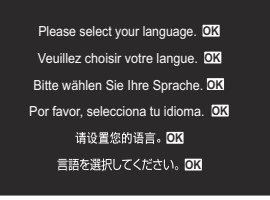

Lásd a "Kezdeti beállítások" (P.40) részt a nyelv kiválasztásával kapcsolatos további információkért.

## A fényképezőgép nem készít felvételt, amikor lenyomja az exponálógombot

#### A fényképezőgép automatikusan kikapcsolt

- Amennyiben a [Quick Sleep Mode] beállítása [On], a fényképezőgép készenléti módra vált, ha a megadott időtartamon belül nem végeznek rajta műveletet. A készenléti módból való kilépéshez nyomja le félig a kioldógombot. [3] [Quick Sleep Mode] (P.428)
- Ha meghatározott ideig egyetlen műveletet sem hajt végre, az energiafelhasználás csökkentése érdekében a fényképezőgép automatikusan készenléti módba lép. **I** [Sleep] (P.426)
- Ha a készenléti módban lévő fényképezőgépen a megadott időtartamon belül nem végeznek műveletet, a fényképezőgép automatikusan kikapcsol. [3] [Auto Power Off] (P.427)

#### A vaku töltése folyamatban van

 A kijelzőn töltés közben villog a 4 jel. Várjon, amíg a villogó jel kialszik, majd nyomja meg az exponálógombot.

#### A fókusz nem működik

 A fényképezőgép nem képes fókuszálni olyan témákra, amelyek túl közel vannak a fényképezőgéphez, vagy nem használhatók az autofókusz funkcióval (az AF-lámpa villog a kijelzőn). Növelje a téma és a fényképezőgép közötti távolságot, vagy fókuszáljon egy, a kép többi elemével erős kontrasztban lévő tárgyra, amely a kívánt témával megegyező távolságban van, majd komponálja meg és készítse el a felvételt.

#### Témák, amelyekre nehéz fókuszálni

Az autofókusszal az alábbi helyzetekben nehéz lehet a fókuszálás.

- Az AF-megerősítésjelző villog.

A fényképezőgép nem fog tudni fókuszálni a következőkre.

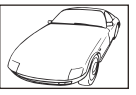

Gyenge kontrasztú témák indexe

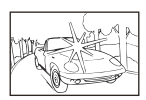

Rendkívül erős fény a keret közepén

- Az AF-megerősítésjelző kigyullad, de a téma nincs élesre állítva.

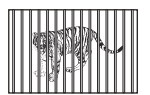

Különböző távolságra elhelyezkedő témák

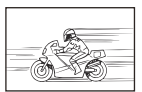

Nagy sebességgel mozgó témák

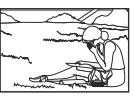

A témák nem az AF-keretben vannak

#### Be van kapcsolva a zajcsökkentés

Éjszakai felvételek készítésekor a záridő hosszabb és zaj tűnhet fel a képeken. A fényképezőgép hosszú exponálási idővel történő felvételkészítés után aktiválja a zajcsökkentő funkciót, eközben nem lehet felvételeket készíteni. A [Noise Reduction] funkciót [Off] értékre is állíthatja.
INOISE Reduction] (P.178)

## Az AF-célok száma lecsökkent

Az elérhető AF-célok mérete és száma a csoportos keretbeállításoktól (P.110), a [Digital Tele-converter] (P.273) beállításaitól, az [Aspect] (P.225) beállításaitól, a sebességbeállításoktól (P.194), valamint az [<sup>Ω</sup> Image Stabilizer] (P.209) beállításaitól függően változik.

## Nincs beállítva a dátum és az idő

#### A fényképezőgép a vásárláskori beállításokkal működik

• A vásárlás idején a dátum és az idő beállítása nem történt meg. A fényképezőgép használata előtt állítsa be a dátumot és az időt. 🕼 "Kezdeti beállítások" (P.40)

#### Eltávolították az akkumulátort a fényképezőgépből

 A dátum és az idő beállításai visszaállnak gyári alapbeállításra, ha körülbelül 1 napig (a gyártó saját mérési eredménye) nincs akkumulátor a fényképezőgépben. A beállítások törlése hamarabb bekövetkezik akkor, ha az akkumulátort csak rövid ideig töltötte, mielőtt kivette a fényképezőgépből. Fontos felvételek készítése előtt ellenőrizze, hogy a dátum és az idő beállítása helyes-e.

## A beállított funkciók visszaállnak a gyári alapértelmezett beállításokra

Az egyéni módokban (C-C5) módosított beállítások visszaállnak a mentett értékekre, ha a módválasztó tárcsát egy másik beállításra forgatják, vagy a fényképezőgépet kikapcsolják. Ha a [Save Settings] beállítása [Hold], amikor az egyéni mód van kiválasztva, a beállítások módosításai automatikusan a kiválasztott módba állnak. I A beállítások egyéni módokban való módosításainak mentése" (P.87)

## A képek "elmosódottnak" tűnnek

 Ez a jelenség akkor léphet fel, ha teljesen vagy félig háttérfénnyel készítette a felvételt. Ennek okát becsillanásnak vagy szellemképhatásnak nevezik. Próbálja úgy megkomponálni a képet, hogy erős fényforrás ne kerülhessen a beállításba. Becsillanás akkor is jelentkezhet, ha a képen nem található fényforrás. Objektív fényellenzővel védje az objektívet a fényforrástól. Ha az objektív fényellenző hatástalan, kezével tartson árnyékot az objektívre.

# A lefényképezett témán ismeretlen eredetű fényes pontok vannak

 A jelenséget az érzékelő beégett képpontjai okozhatják. Hajtsa végre a [Pixel Mapping] műveletet. Ha probléma továbbra is fennáll, ismételje meg néhányszor a képpont-feltérképezést. Mapping – A képfeldolgozási funkciók ellenőrzése" (P.489)

## A gombnyomás nem a kívánt funkciót aktiválja, hanem egy másik funkció aktiválódik

• A gombokhoz a meglévő funkciók helyett más szerepek is hozzá lehetnek rendelve. Ellenőrizze a beállításokat a [Button Settings] (P.351) menüben.

## A menükből nem választható funkciók

Ha megnyitja a menüt, az elemek, amelyek nem állíthatók be, szürke színben jelennek meg. Ha megnyomja az **OK** gombot, miközben valamely szürke elem ki van jelölve, megjelenik az ok, ami miatt elérhetetlen. Olvassa el a képernyőn megjelenő utasításokat, és ellenőrizze a beállításokat.
ISZürke színnel megjelenő elemek" (P.103)

## Funkciók, amelyek a részletes vezérlőpultról nem állíthatók be

• Előfordulhat, hogy bizonyos funkciók nem érhetők el a jelenlegi felvételkészítési beállításoktól függően. Ellenőrizze, hogy ugyanaz a funkció szürke színben jelenik-e meg a menükben.

## A téma torzítva jelenik meg

- A következő funkciók elektronikus zárszerkezettel működnek:
  - Videókészítés (P.78) / Silent Mode (P.203) / Pro Capture Shooting (P.205) / High Res Shot (P.251) / Focus Bracketing (P.292) / Focus Stacking (P.263) / Live ND Shooting (P.255) / Live GND Shooting (P.259) / HDR (P.267)

Ez torzítást okozhat, ha a téma gyorsan mozog, vagy a fényképezőgépet hirtelen elmozdítják. Ne mozdítsa el hirtelen a fényképezőgépet a felvételkészítés közben, vagy használja a normál sorozatfelvétel-készítést.

## Vonalak jelennek meg a fényképeken

- A következő funkciók elektronikus zárszerkezettel működnek, ami a villogás, valamint a fluoreszcens és LED-megvilágítás okozta egyéb jelenségek miatt vonalak megjelenéséhez vezethet:
  - Videókészítés (P.78) / Silent Mode (P.203) / Pro Capture Shooting (P.205) / High Res Shot (P.251) / Focus Bracketing (P.292) / Focus Stacking (P.263) / Live ND Shooting (P.255) / Live GND Shooting (P.259) / HDR (P.267)

A vibrálást alacsonyabb zársebesség választásával csökkentheti. A vibrálást a villogás-ellenőrzés funkció használatával is csökkentheti. 🐼 [CFlicker Scan] (P.161), [CFlicker Scan] (P.161)

## Csak a téma jelenik meg, információk nem láthatók

 A kijelzőt átváltották "Csak kép" megjelenítésre. Másik megjelentési módra váltáshoz nyomja meg az INFO gombot. I Váltás a megjeleníthető információk között" (P.49)

# A fókuszmód nem módosítható MF-ről (manuális fókusz)

 Az objektív, amelyet használ MF-kapcsolószerkezettel lehet ellátva. Ebben az esetben manuális fókusz választható, ha az élességállító a fényképezőgép oldalára csúszik. Ellenőrizze az objektívet.
IV "MF-kapcsolós objektívek" (P.475)

## Semmi sem jelenik meg a kijelzőn

 Ha valami, például az arca, keze vagy vállpántja közel kerül a keresőhöz, a kijelző kikapcsol és a kereső bekapcsol. K ,Váltás a kijelzők között" (P.47)

## Hibakódok

| A kijelzőn látható<br>üzenet | Lehetséges ok/Hibaelhárítás                                                                                                    |
|------------------------------|----------------------------------------------------------------------------------------------------|
| No Card                      | <b>A kártya nincs behelyezve vagy nem lehet felismerni.</b><br>Helyezzen be egy kártyát. Ha már megtette, akkor helyezze be újra a<br>kártyát megfelelően.                                                                                                    |
| Card Error                   | <b>Probléma merült fel a memóriakártyával kapcsolatban.</b><br>Távolítsa el és helyezze vissza a memóriakártyát. Ha ez nem oldja meg a<br>problémát, formázza a kártyát. Ha a formázás nem sikerül, a kártya nem<br>használható.                                                                      |
| Write Protect                | <b>A memóriakártya írásvédett ("le van zárva").</b><br>A memóriakártya írásvédelmi kapcsolója "LOCK" állásban van. Állítsa vissza<br>a kapcsolót kioldott pozícióba (P.34).                                                                                                    |
| Card Full                    | A felvételkészítés le van tiltva; a memóriakártya megtelt.<br>Helyezzen be egy másik memóriát, vagy töröljön felvételeket.<br>A felvételek törlése előtt győződjön meg arról, hogy minden megőrizni<br>kívánt felvételt számítógépre másolt.                                                          |
| Card Full                    | Nincs elegendő hely a memóriakártyán további képek készítéséhez.<br>Helyezzen be egy másik memóriát, vagy töröljön felvételeket.<br>A felvételek törlése előtt győződjön meg arról, hogy minden megőrizni<br>kívánt felvételt számítógépre másolt.                                                    |
| No Picture                   | A lejátszás nem érhető el; a memóriakártya nem tartalmaz<br>felvételeket.<br>A kiválasztott memóriakártya nem tartalmaz felvételeket.<br>A lejátszás mód kiválasztása előtt készítsen felvételeket.                                                                                                   |
| Picture Error                | A kiválasztott fájl sérült, és nem játszható le. Az is lehetséges, hogy a<br>kép olyan formátumú, amelyet a fényképezőgép nem támogat.<br>Tekintse meg a képet valamilyen számítógépes képmegjelenítő<br>programmal.<br>Ha a kép nem jeleníthető meg számítógépen, lehetséges, hogy a fájl<br>sérült. |

| A kijelzőn látható<br>üzenet                                                                       | Lehetséges ok/Hibaelhárítás                                                                                                    |
|----------------------------------------------------------------------------------------------------|----------------------------------------------------------------------------------------------------|
| The Image Cannot Be<br>Edited                                                                      | A fényképezőgép utószerkesztési funkciói nem alkalmazhatók olyan<br>képeken, amelyeket másik készülékkel rögzítettek.<br>A kép utószerkesztését végezze számítógépen vagy másik készüléken.                                  |
| Y/M/D                                                                                              | <b>Az óra nincs beállítva.</b><br>Állítsa be az órát (P.431).                                                                                                    |
| 🚹 Heat                                                                                             | A fényképezőgép belső hőmérséklete a sorozatfelvétel-készítés miatt<br>megemelkedett.<br>Kapcsolja ki a fényképezőgépet, és várja meg, amíg a belső hőmérséklet<br>lecsökken.                                                |
| Internal camera<br>temperature is too<br>high.<br>Please wait for<br>cooling before<br>camera use. | <b>A fényképezőgép belső hőmérséklete a sorozatfelvétel-készítés miatt<br/>megemelkedett.</b><br>Néhány pillanat múlva a fényképezőgép automatikusan kikapcsol.<br>Hagyja a fényképezőgépet lehűlni, mielőtt újra használná. |
| Battery Empty                                                                                      | <b>Az akkumulátor lemerült.</b><br>Töltse fel az akkumulátort.                                                                                                    |
| No Connection                                                                                      | A fényképezőgép nem csatlakozik megfelelően a számítógéphez,<br>HDMI-képernyőhöz vagy más eszközhöz.<br>Csatlakoztassa újra a fényképezőgépet.                                                                               |
| The lens is locked.<br>Please extend the<br>lens.                                                  | <b>A visszahúzható objektív lencséje visszahúzódva marad.</b><br>Emelje ki az objektívet.                                                                                                    |
| Please check the status of a lens.                                                                 | Rendellenes működés jelentkezett a fényképezőgép és az objektív<br>között.<br>Kapcsolja ki a fényképezőgépet, ellenőrizze az objektívvel való kapcsolatot,<br>majd kapcsolja be újra.                                        |

## Műszaki adatok

## Fényképezőgép

| A termék típusa                                                         |                                                                           |
|-------------------------------------------------------------------------|---------------------------------------------------------------------------|
| A termék típusa                                                         | Digitális fényképezőgép cserélhető Micro Four Thirds Standard objektívvel |
| Objektív                                                                | M.ZUIKO DIGITAL, Micro Four Thirds rendszerű objektív                     |
| Objektív foglalata                                                      | Micro Four Thirds foglalat                                                |
| Egyenértékű gyújtótávolság 35<br>mm-es analóg fényképezőgép<br>esetében | Kb. az objektív gyújtótávolságának a kétszerese                           |
| Képérzékelő                                                             |                                                                           |
| A termék típusa                                                         | 4/3" típusú Live MOS-érzékelő                                             |
| Teljes pixelszám                                                        | Kb. 22,93 millió pixel                                                    |
| Aktív pixelek száma                                                     | Kb. 20,37 millió pixel                                                    |
| Képernyő mérete                                                         | 17,4 mm (magasság) × 13,0 mm (szélesség)                                  |
| Képarány                                                                | 1,33 (4:3)                                                                |
| Kereső                                                                  |                                                                           |
| Típus                                                                   | Elektronikus kereső szemérzékelővel                                       |
| Képpontok száma                                                         | Kb. 2,36 millió képpont                                                   |
| Nagyítás                                                                | 100%                                                                      |
| Betekintési távolság                                                    | Kb. 27 mm (-1 m <sup>-1</sup> )                                           |

| Élő nézet                    |                                                                                                    |  |  |  |
|------------------------------|----------------------------------------------------------------------------------------------------|--|--|--|
| Érzékelő                     | Fényképezés a Live MOS-érzékelővel                                                                             |  |  |  |
| Nagyítás                     | 100%                                                                                                    |  |  |  |
| Monitor                      |                                                                                                    |  |  |  |
| A termék típusa              | 3,0" TFT színes LCD, kihajtható, érintőképernyő                                                                |  |  |  |
| Teljes pixelszám             | Kb. 1,62 millió képpont (oldalarány 3:2)                                                                       |  |  |  |
| Zársebesség                  |                                                                                                    |  |  |  |
| A termék típusa              | Számítógép-vezérelt függőleges lefutású redőnyzár                                                              |  |  |  |
| Shutter Speed                | 1/8000–60 mp, bulb fényképezés, time fényképezés                                                               |  |  |  |
| Vakuszinkronizációs sebesség | 1/250 mp vagy kevesebb                                                                                         |  |  |  |
| Autofókusz                   |                                                                                                    |  |  |  |
| A termék típusa              | Nagysebességű képalkotó AF                                                                                     |  |  |  |
| Fókuszpontok                 | 1053 pont                                                                                                    |  |  |  |
| Fókuszpont kiválasztása      | Automatikus, opcionális                                                                                        |  |  |  |
| Expozíció-vezérlés           |                                                                                                    |  |  |  |
| Fénymérő rendszer            | TTL fénymérő rendszer (képalkotó mérés)<br>Digitális ESP fénymérés/Középponti átlagoló mérés/Spot<br>fénymérés |  |  |  |
| Mért tartomány               | –2–20 EV (f/2.8, ISO 100-zal egyenértékű)                                                                      |  |  |  |
| ISO                          |                                                                                                    |  |  |  |
|                              | L80; L100; 200 – 102 400 1/3 vagy 1 EV lépésenként                                                             |  |  |  |

| Fehéregyensúly              |                                                                                                    |  |  |  |
|-----------------------------|----------------------------------------------------------------------------------------------------|--|--|--|
| Módbeállítás                | Automatikus/előbeállított fehéregyensúly (7 beállítás) /<br>Egyéni fehéregyensúly / Egygombos fehéregyensúly (a<br>fényképezőgép legfeljebb 4 beállítást képes tárolni) |  |  |  |
| Felvétel                    |                                                                                                    |  |  |  |
| Memória                     | SD, SDHC és SDXC<br>UHS-II kompatibilis                                                                                                    |  |  |  |
| Képrögzítési rendszer       | Digitális rögzítés, JPEG (DCF2.0), RAW-adatok                                                                                                    |  |  |  |
| Kompatibilis szabvány       | Exif 3.0, Digital Print Order Format (DPOF)                                                                                                    |  |  |  |
| Állóképekhez felvehető hang | Wave formátum                                                                                                    |  |  |  |
| Videókészítési mód          | MOV (H.264/MPEG-4 AVC, H.265/HEVC)                                                                                                    |  |  |  |
| Hang                        | Sztereó lineáris PCM, 16 bit; mintavételi frekvencia: 48 kHz<br>(hullámformátum)<br>Sztereó lineáris PCM, 24 bit; mintavételi frekvencia: 96 kHz<br>(hullámformátum)    |  |  |  |
| Lejátszás                   |                                                                                                    |  |  |  |
| Megjelenítési formátum      | Egyképes lejátszás/Lejátszott kép nagyítása/Többképes<br>megjelenítés/Naptár formátumú megjelenítés                                                                     |  |  |  |
| Kioldás                     |                                                                                                    |  |  |  |
| Kioldási mód                | Egyképes, sorozat, rázkódásvédett, csendes, Pro Capture,<br>önkioldó                                                                                                    |  |  |  |
| Sorozatfelvétel             | Legfeljebb 6 fps ()<br>Legfeljebb 20 fps (*)/ProCap)<br>Legfeljebb 50 fps (*)SH2/ProCap SH2)<br>Legfeljebb 120 fps (*)SH1/ProCap SH1)                                   |  |  |  |
| Önkioldó                    | 12 mp/2 mp/egyéni                                                                                                    |  |  |  |
| Energiatakarékos funkció    | Átváltás készenléti módba: 1 perc, kikapcsolás: 4 óra (ez a<br>funkció személyre szabható.)                                                                             |  |  |  |

| Külső vaku             |                                                                                                    |  |  |  |  |
|------------------------|----------------------------------------------------------------------------------------------------|--|--|--|--|
| Vakuvezérlő mód        | TTL-AUTO (TTL előzetes villanófény mód)/MANUAL                                                                                    |  |  |  |  |
| X-Sync.                | 1/250 mp vagy kevesebb                                                                                                    |  |  |  |  |
| Vezeték nélküli LAN    |                                                                                                    |  |  |  |  |
| Kompatibilis szabvány  | IEEE 802.11b/g/n                                                                                                    |  |  |  |  |
| Bluetooth®             |                                                                                                    |  |  |  |  |
| Kompatibilis szabvány  | 4.2-es verziójú <b>Bluetooth</b> , BLE                                                                                            |  |  |  |  |
| Külső csatlakozó       |                                                                                                    |  |  |  |  |
|                        | USB (C típus); HDMI (D típus); mikrofonbemenet (ø3,5 mm<br>sztereó mini jack); fejhallgató-bemenet (ø3,5 mm sztereó mini<br>jack) |  |  |  |  |
| Áramforrás             |                                                                                                    |  |  |  |  |
| Akkumulátor            | 1 darab lítiumion-akkumulátor                                                                                                    |  |  |  |  |
| Méretek/súly           |                                                                                                    |  |  |  |  |
| Méret                  | Kb. 139,3 mm (szélesség) × 88,9 mm (magasság) × 45,8 mm<br>(mélység) (5,5" × 3,5" × 1,8") (a kiálló részek nélkül)                |  |  |  |  |
| Tömeg                  | Kb. 496 g (akkumulátorral és memóriakártyával)                                                                                    |  |  |  |  |
| Üzemeltetési környezet | Üzemeltetési környezet                                                                                                    |  |  |  |  |
| Hőmérséklet            | –10 °C – 40 °C (üzemeltetés) / –20 °C – 60 °C (tárolás)                                                                           |  |  |  |  |
| Páratartalom           | 30% – 90% (üzemeltetés) / 10% – 90% (tárolás)                                                                                     |  |  |  |  |
| Vízállóság             | Megfelel az IEC 60529 IPX3 szabványnak (amennyiben a<br>fényképezőgépet IPX3 vagy későbbi vízálló objektívünkkel<br>használják)   |  |  |  |  |

## Lítiumion-akkumulátor

| Modellszám                    | BLX-1                                                                              |
|-------------------------------|------------------------------------------------------------------------------------|
| Típus                         | Újratölthető lítiumion-akkumulátor                                                 |
| Névleges feszültség           | DC7.2V                                                                             |
| Névleges kapacitás            | 2280mAh                                                                            |
| Töltések és lemerülések száma | Kb. 500 (eltérő lehet a használat körülményeitől függően)                          |
| Környezeti hőmérséklet        | 0 °C – 40 °C (töltés)                                                              |
| Méret                         | Kb. 40 mm (szélesség) × 22 mm (magasság) × 55 mm (mélység)<br>(1,6" × 0,9" × 2,2") |
| Tömeg                         | Kb. 86 g                                                                           |

- A gyártó külön figyelmeztetés és kötelezettség nélkül megváltoztathatja a termék megjelenését és a műszaki adatokat.
- A műszaki adatok legfrissebb változatát honlapunkon találja.

A HDMI, a HDMI High-Definition Multimedia Interface és a HDMI embléma a HDMI Licensing Administrator, Inc. védjegye vagy bejegyzett védjegye az Egyesült Államokban és más országokban.

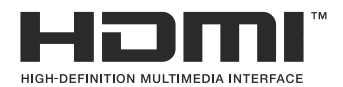

## Alapértelmezett beállítások

## Alapértelmezett beállítások

Részletes vezérlőpult/részletes LV-vezérlőpult (P.503)

**1** fül (P.509)

02 fül (P.517)

AF fül (P.522)

😭 fül (P.528)

**b** fül (P.533)

🗱 fül (P.535)

**ì** fül (P.543)

## Részletes vezérlőpult/részletes LV-vezérlőpult

\*1: A 🖸 a [Custom Mode] módban regisztrálható szerepeket jelöli. / A 🍄 a [**P** Custom Mode] módban regisztrálható szerepeket jelöli.

\*2: Visszaállíthatja az alapértelmezést az [Initialize All Settings] kiválasztásával.

\*3: Visszaállíthatja az alapértelmezést a [Reset Shooting Settings] kiválasztásával.

### 🖸 mód

| Szerep                | Alapértelmezett szerep                                                   | *1 | *2           | *3 |
|-----------------------|--------------------------------------------------------------------------|----|--------------|----|
| Felvételkészítési mód | <b>©</b> ₽                                                               | Ó  | —            |    |
| Shutter Speed         | 1/250 mp (ha a beállítás ${f S}/{f M}$ ), Bulb (ha a beállítás ${f B}$ ) | ۵  | ✓            | ~  |
| Aperture Value        | F5.6                                                                     | Ô  | ✓            | ~  |
| ISO                   | ISO Auto                                                                 | ۵  | $\checkmark$ | ✓  |
| AF Target Mode        | [ II]Small                                                               | ۵  | $\checkmark$ | ✓  |

Exposure Comp./

|      | Exposure Comp.  | ±0.0                                                  | ۵ | ✓ | ✓ |
|------|-----------------|-------------------------------------------------------|---|---|---|
|      |                 | All ±0.0                                              | ۵ | ✓ | ✓ |
| Wi   | Fi/Bluetooth    | _                                                     | — | — |   |
| ٥    | Picture Mode    | 3Natural                                              | ۵ | ✓ | ✓ |
| WB   | i               | WB Auto                                               | ۵ | ✓ | ✓ |
| Kel  | vin             | 5400K (Ha a [ <b>DWB</b> ] beállítása [ <b>CWB</b> ]) | ۵ | ✓ | ✓ |
| ٥    | Button Function | _                                                     | ۵ | ✓ | — |
| AF   | Mode            | S-AF                                                  | ۵ | ✓ | ✓ |
| Sub  | ject Detection  | 您Off                                                  | ۵ | ✓ | ✓ |
| Flas | sh Mode         | \$                                                    | ۵ | ✓ | ✓ |

| Szerep               | Alapértelmezett szerep                                 | *1 | *2 | *3 |
|----------------------|--------------------------------------------------------|----|----|----|
| Flash Exposure Comp. | ±0,0                                                   | ۵  | ✓  | ✓  |
| Manual Value         | Full (Ha a vaku beállítása [  Manual])                 | ۵  | ~  | ~  |
| Drive 旦/ど            |                                                        | ۵  | ~  | ~  |
| Metering             |                                                        | ۵  | ~  | ~  |
| Aspect               | 4:3                                                    | ۵  | ~  | ~  |
| Image Stabilizer     | S-IS Auto                                              | ۵  | ~  | ~  |
| ₫                    | EF (Ha a nagy felbontású felvétel beállítása: 💵 F+RAW) | ۵  | ✓  | ~  |
| ≌ €                  | 4K 30p L-8                                             | ۵  | ~  | ~  |
# 🛱 mód

| Szerep                | Alapértelmezett szerep | *1 | *2 | *3           |
|-----------------------|------------------------|----|----|--------------|
| Felvételkészítési mód | ₽°<br>₽                | œ  | ~  | —            |
| Shutter Speed         | 1/125 mp.              | œ  | ~  | $\checkmark$ |
| Aperture Value        | F5.6                   | œ  | ~  | $\checkmark$ |
| ISO                   | ISO Auto               | œ  | ~  | $\checkmark$ |
| 🛱 AF Target Mode      | [ III]Mid              | œ  | ✓  | $\checkmark$ |

Exposure Comp./

|                    | Exposure Comp.     | ±0.0                                                | œ | ✓ | $\checkmark$ |
|--------------------|--------------------|-----------------------------------------------------|---|---|--------------|
|                    |                    | All ±0.0                                            | œ | ~ | $\checkmark$ |
| Wi-F               | i/Bluetooth        | _                                                   | — | — |              |
| 🔐 Pi               | icture Mode        | <b>3</b> Natural                                    | œ | ✓ | $\checkmark$ |
| WB                 |                    | WB Auto                                             | œ | ✓ | $\checkmark$ |
| Kelvin             |                    | 5400K (Ha a <b>[🍄 WB]</b> beállítása <b>[CWB]</b> ) | œ | ✓ | $\checkmark$ |
| Button Function    |                    | _                                                   | œ | ~ |              |
| AF M               | lode               | C-AF                                                | œ | ~ | $\checkmark$ |
| Subje              | ect Detection      | [D] Off                                             | œ | ✓ | $\checkmark$ |
| ♀ Image Stabilizer |                    | M-IS1                                               | œ | ✓ | $\checkmark$ |
| ₽ ◀                | ŧ                  | 4K 30p L-8                                          | œ | ✓ | $\checkmark$ |
| Soun               | nd Recording Level | ±0                                                  | œ | ✓ | $\checkmark$ |
| Head               | Iphone Volume      | 8                                                   | œ | ✓ |              |

# S&Q mód

| Szerep                | Alapértelmezett szerep | *1 | *2 | *3           |
|-----------------------|------------------------|----|----|--------------|
| Felvételkészítési mód | Sill P                 | œ  | ~  | —            |
| Shutter Speed         | 1/125 mp.              | œ  | ~  | $\checkmark$ |
| Aperture Value        | F5.6                   | œ  | ✓  | $\checkmark$ |
| ISO                   | ISO Auto               | œ  | ~  | $\checkmark$ |
| 🛱 AF Target Mode      | [ III]Mid              | œ  | ✓  | $\checkmark$ |

Exposure Comp./

|                 | Exposure Comp.     | ±0.0                                                | œ      | ✓ | ✓ |
|-----------------|--------------------|-----------------------------------------------------|--------|---|---|
|                 |                    | All ±0.0                                            | ₿<br>B | ~ | ~ |
| Wi-F            | i/Bluetooth        | _                                                   | —      | — | — |
| Pi              | icture Mode        | <b>3</b> Natural                                    | œ      | ✓ | ✓ |
| WB              |                    | WB Auto                                             | œ      | ~ | ~ |
| Kelvin          |                    | 5400K (Ha a <b>[🍄 WB]</b> beállítása <b>[CWB]</b> ) | œ      | ~ | ~ |
| Button Function |                    | _                                                   | ₿<br>B | ~ | — |
| AF M            | lode               | C-AF                                                | ₿<br>B | ~ | ~ |
| Subj            | ect Detection      | Dff (                                               | ₿<br>B | ~ | ~ |
| Hage Stabilizer |                    | M-IS1                                               | ₿<br>B | ~ | ~ |
| S&Q             | <b>.</b>           | 4K 30p/60 L-8                                       | ₿<br>B | ~ | ✓ |
| Sour            | nd Recording Level | ±0                                                  | œ      | ~ | ~ |
| Head            | lphone Volume      | 8                                                   | œ      | ✓ |   |

## **RC Mode**

| Szerep                | Alapértelmezett szerep                                                 | *1 | *2 | *3 |
|-----------------------|------------------------------------------------------------------------|----|----|----|
| Felvételkészítési mód | <b>□</b> P                                                             | ۵  | _  | _  |
| Shutter Speed         | 1/250 mp (ha a beállítás <b>S/M</b> ), Bulb (ha a beállítás <b>B</b> ) | Ô  | ~  | ~  |
| Aperture Value        | F5.6                                                                   | ۵  | ✓  | ✓  |
| ISO                   | ISO Auto                                                               | ۵  | ✓  | ✓  |
| AF Target Mode        | 【 ■ 】Small                                                             | ۵  | ✓  | ~  |

Exposure Comp./

|                 | Exposure Comp. | ±0.0                                | ۵ | ✓ | ✓ |
|-----------------|----------------|-------------------------------------|---|---|---|
|                 |                | All ±0.0                            | ۵ | ✓ | ✓ |
| Wi-Fi,          | /Bluetooth     | _                                   | — | — | _ |
| <b>D</b> Pie    | cture Mode     | 3Natural                            | Ô | ✓ | ✓ |
| WB              |                | WB Auto                             | ۵ | ✓ | ✓ |
| Kelvin          |                | 5400K (Ha a [CWB] beállítása [CWB]) | ۵ | ✓ | ✓ |
| Button Function |                | -                                   | ۵ | ✓ | _ |
| A mo            | de             | TTL                                 | ۵ | ✓ | ✓ |
| B mo            | de             | Off                                 | ۵ | ✓ | ✓ |
| C mode          |                | Off                                 | ۵ | ✓ | ✓ |
| Flash           | Exposure Comp. | ±0 (Ha beállítása TTL/Auto)         | ۵ | ✓ | ✓ |
| Flash           | output         | 1/1 (Ha Manual módban van)          | ۵ | ✓ | ✓ |
| Flash           | Mode           | \$                                  | ۵ | ✓ | ✓ |

| Szerep                    | Alapértelmezett szerep | *1 | *2 | *3 |
|---------------------------|------------------------|----|----|----|
| <b>\$</b> ∕FP             | ✤ (Normál)             | ۵  | ✓  | ~  |
| 🖏 Az optikai jel erőssége | Low                    | ۵  | ✓  | ~  |
| Channel                   | Ch1                    | ۵  | ✓  | ~  |

# **D**<sub>1</sub> fül

\*1: A 🖸 a [Custom Mode] módban regisztrálható szerepeket jelöli. / A 🍄 a [**PCustom Mode**] módban regisztrálható szerepeket jelöli.

\*2: Visszaállíthatja az alapértelmezést az [Initialize All Settings] kiválasztásával.

\*3: Visszaállíthatja az alapértelmezést a [Reset Shooting Settings] kiválasztásával.

## 1. Basic Settings/Image Quality

| Szerep |        | Szerep           | Alapértelmezett szerep                                   | *1 | *2 | *3 |
|--------|--------|------------------|----------------------------------------------------------|----|----|----|
| ۵      | Custor | n Mode           |                                                          |    |    |    |
|        |        | Recall           | _                                                        | _  | _  | —  |
|        | C1     | Assign           | Shooting Mode: <b>P</b><br>Image Quality: <b>L</b> F+RAW |    |    | _  |
|        |        | Save Settings    | Reset                                                    |    | ✓  | _  |
|        |        | Custom Mode Name | _                                                        |    | ~  | _  |
|        |        | Recall           | _                                                        |    | _  | _  |
|        | C2     | Assign           | Shooting Mode: <b>P</b><br>Image Quality: <b>L</b> F+RAW | _  |    | _  |
|        |        | Save Settings    | Reset                                                    |    | ✓  | _  |
|        |        | Custom Mode Name | _                                                        |    | ~  | _  |
|        |        | Recall           | _                                                        |    | _  | _  |
|        | C3     | Assign           | Shooting Mode: <b>P</b><br>Image Quality: <b>U</b> F+RAW | _  | _  | _  |
|        |        | Save Settings    | Reset                                                    |    | ~  | _  |
|        |        | Custom Mode Name | _                                                        |    | ~  |    |

|   |    | Szerep           | Alapértelmezett szerep                                   | *1 | *2 | *3 |
|---|----|------------------|----------------------------------------------------------|----|----|----|
|   |    | Recall           | _                                                        | —  | —  |    |
|   | C4 | Assign           | Shooting Mode: <b>P</b><br>Image Quality: <b>U</b> F+RAW | _  | _  | _  |
|   |    | Save Settings    | Reset                                                    | —  | ✓  | —  |
|   |    | Custom Mode Name | _                                                        | —  | ✓  |    |
|   |    | Recall           | _                                                        | —  | —  |    |
|   | C5 | Assign           | Shooting Mode: <b>P</b><br>Image Quality: <b>I</b> F+RAW | —  | _  | _  |
|   |    | Save Settings    | Reset                                                    | —  | ✓  | —  |
|   |    | Custom Mode Name | _                                                        | —  | ✓  | —  |
| ٥ | €- |                  | <b>□</b> F                                               | Ó  | ✓  | ✓  |

#### Detailed Settings

|               | <b>€</b> -1  | Pixelszám: 🔳<br>Tömörítés: SF | Ď | ~ | _            |
|---------------|--------------|-------------------------------|---|---|--------------|
|               | <b>€:</b> -2 | Pixelszám: 🔳<br>Tömörítés: F  | Ô | ~ | _            |
|               | <b>€:-</b> 3 | Pixelszám: 🔳<br>Tömörítés: N  | Ô | ~ | _            |
|               | <b>4:-</b> 4 | Pixelszám: M1<br>Tömörítés: N | Ô | ~ | _            |
| Image Aspect  |              | 4:3                           | Ō | ~ | $\checkmark$ |
| Image Review  |              | Off                           | Ō | ~ | _            |
| Shading Comp. |              | Off                           |   | ~ | ✓            |

### 2. Picture Mode/WB

| 5                     | Szerep | Alapértelmezett szerep | *1           | *2           | *3 |  |
|-----------------------|--------|------------------------|--------------|--------------|----|--|
| Picture Mode          |        | <b>3</b> Natural       | <b>D</b> /82 | ✓            | ✓  |  |
| Picture Mode Settings |        | All items: 🗸           |              | ✓            | _  |  |
| ФWB                   |        | WB Auto                |              | ✓            | ✓  |  |
|                       |        |                        |              |              |    |  |
|                       | A-B    | 0                      |              | ✓            |    |  |
|                       | G-M    | 0                      |              | ~            | _  |  |
| La WB Keep Warm Color |        | On                     | <b>D</b> /22 | $\checkmark$ | _  |  |

| AWB Keep Warm Color | On   |   | ✓ | —            |
|---------------------|------|---|---|--------------|
| <b>\$</b> +WB       | Off  | Ó | ~ | _            |
| Color Space         | sRGB | Ô | ✓ | $\checkmark$ |

#### 3. ISO/Noise Reduction

| Szerep | Alapértelmezett szerep | *1 | *2 | *3 |
|--------|------------------------|----|----|----|
|        |                        |    |    |    |

ISO-A Upper/Default

|          | Upper Limit   | 25600          |             | ✓            | $\checkmark$ |
|----------|---------------|----------------|-------------|--------------|--------------|
|          | Default       | 200            | <b>D</b> /# | $\checkmark$ | $\checkmark$ |
| ISO-     | -A Lowest S/S | Auto           | Ō           | $\checkmark$ | $\checkmark$ |
| ISO-     | Auto          | P/A/S/M        | <b>□</b> /₩ | $\checkmark$ | —            |
| ISO Step |               | 1/3EV          | <b>D</b> /# | ✓            | _            |
| Nois     | se Filter     | Standard       | Ō           | ✓            | $\checkmark$ |
| Low ISC  | ) Processing  | Drive Priority | Ō           | ✓            | ✓            |

| Szerep          | Alapértelmezett szerep | *1 | *2 | *3           |
|-----------------|------------------------|----|----|--------------|
| Noise Reduction | Auto                   | Ó  | ✓  | $\checkmark$ |

# 4. Exposure

| Szerep       | Alapértelmezett szerep | *1 | *2 | *3           |
|--------------|------------------------|----|----|--------------|
| Flicker Scan | Off                    | Ô  | ✓  | $\checkmark$ |
| EV Step      | 1/3EV                  |    | ✓  | —            |

Exposure Shift

| $\mathbf{\mathbf{\Sigma}}$ | ±0 | <b>D</b> /🍄 | ✓ |   |
|----------------------------|----|-------------|---|---|
| ()                         | ±0 | <b>D</b> /🍄 | ✓ | — |
| •                          | ±0 | <b>D</b> /🎛 | ✓ |   |

# 5. Metering

| Szerep               | Alapértelmezett szerep | *1 | *2 | *3           |
|----------------------|------------------------|----|----|--------------|
| Metering             | <b>⊗</b>               | Ō  | ✓  | $\checkmark$ |
| Metering during ÆL   | Auto                   | Ō  | ~  | $\checkmark$ |
| AEL Auto Reset       | No                     | Ō  | ✓  | $\checkmark$ |
| AEL by half-pressing | S-AF Only              | Ô  | ✓  | $\checkmark$ |
| Metering during 🖵    | Yes                    | ۵  | ~  | $\checkmark$ |
| [·:·]Spot Metering   | All items: 🗸           | Ô  | ✓  | $\checkmark$ |

## 6. Flash

| Szerep            | Alapértelmezett szerep | *1 | *2 | *3           |
|-------------------|------------------------|----|----|--------------|
| <b>\$</b> RC Mode | Off                    | ۵  | ✓  | $\checkmark$ |

| Szerep                  | Alapértelmezett szerep | *1 | *2 | *3           |
|-------------------------|------------------------|----|----|--------------|
| <b>\$</b> X-Sync.       | 1/250sec               | Ď  | ✓  | $\checkmark$ |
| <b>\$</b> Slow Limit    | 1/60sec                | Ď  | ✓  | $\checkmark$ |
| 52 + 12                 | Off                    | Ď  | ✓  | $\checkmark$ |
| Balanced Flash Metering | Off                    | ۵  | ~  | $\checkmark$ |

Flash Mode Settings

| Reduce Red-eye   | No            | Ó | ✓            | $\checkmark$ |
|------------------|---------------|---|--------------|--------------|
| Synchro Settings | First Curtain | ۵ | $\checkmark$ | $\checkmark$ |

#### 7. Drive Mode

| Szerep                | Alapértelmezett szerep | *1 | *2 | *3           |
|-----------------------|------------------------|----|----|--------------|
| Drive 🖳 / 🖒           |                        | Ô  | ✓  | $\checkmark$ |
| Anti-Flicker Shooting | Off                    | Ď  | ✓  | $\checkmark$ |

Sequential Shooting Settings

|     | I                   | $\checkmark$ | ۵ | ~ | — |
|-----|---------------------|--------------|---|---|---|
|     | Max fps             | 6fps         | Ō | ✓ | ✓ |
|     | Frame Count Limiter | Off          | Ō | ✓ | ✓ |
| ♥[_ | <u>D</u>            | ✓            | Ō | ✓ | _ |
|     | Max fps             | 20fps        | Ō | ✓ | ✓ |
|     | Frame Count Limiter | Off          | Ō | ✓ | ✓ |

| Szerep              | Alapértelmezett szerep | *1 | *2 | *3           |
|---------------------|------------------------|----|----|--------------|
| ♥⊒JSH1              | ✓                      | Ď  | ✓  | —            |
| Max fps             | 120fps                 | Ô  | ✓  | $\checkmark$ |
| Frame Count Limiter | Off                    | Ô  | ✓  | $\checkmark$ |
| ♥⊒JSH2              | ✓                      | Ô  | ✓  | _            |
| Max fps             | 50fps                  | Ô  | ✓  | $\checkmark$ |
| Frame Count Limiter | Off                    | Ô  | ✓  | $\checkmark$ |
| РгоСар              | ✓                      | Ô  | ✓  | _            |
| Max fps             | 20fps                  | Ô  | ✓  | $\checkmark$ |
| Pre-shutter Frames  | 10                     | Ô  | ✓  | $\checkmark$ |
| Frame Count Limiter | 50                     | Ô  | ✓  | $\checkmark$ |
| ProCap SH1          | ✓                      | Ô  | ✓  |              |
| Max fps             | 120fps                 | Ô  | ✓  | $\checkmark$ |
| Pre-shutter Frames  | 48                     | Ô  | ✓  | $\checkmark$ |
| Frame Count Limiter | 70                     | Ô  | ✓  | $\checkmark$ |
| ProCap SH2          | ✓                      | Ô  | ✓  | _            |
| Max fps             | 50fps                  | Ô  | ✓  | $\checkmark$ |
| Pre-shutter Frames  | 20                     | Ô  | ✓  | $\checkmark$ |
| Frame Count Limiter | 50                     | Ó  | ✓  | $\checkmark$ |

|     | Szerep           | Alapértelmezett szerep | *1 | *2 | *3           |
|-----|------------------|------------------------|----|----|--------------|
| Sel | f-timer Settings |                        |    |    |              |
|     | ് 12             | ✓                      | Ó  | ✓  | _            |
|     | ♥ن12             | 🗌 (🖌 nélkül)           | ۵  | ✓  | _            |
|     | ి2               | ✓                      | Ó  | ✓  | _            |
|     | ♥ن2              | ✓                      | Ô  | ✓  | _            |
|     | ୰୵               | ✓                      | Ó  | ✓  | —            |
|     | Number of Frames | 3f                     | Ô  | ✓  | ✓            |
|     | ి Timer          | 1sec                   | ۵  | ✓  | $\checkmark$ |
|     | Interval Length  | 0.5sec                 | Ô  | ✓  | $\checkmark$ |
|     | Every Frame AF   | Off                    | Ô  | ✓  | ~            |
|     | *లం              | □ (✔ nélkül)           | Ô  | ✓  | _            |
|     | Number of Frames | 3f                     | Ô  | ✓  | ✓            |
|     | ి Timer          | 1sec                   | ۵  | ✓  | $\checkmark$ |
|     | Interval Length  | 0.5sec                 | Ô  | ✓  | ~            |
|     | Every Frame AF   | Off                    | ۵  | ✓  | ~            |
|     |                  |                        |    |    |              |

#### Anti-Shock [+] Settings

| Anti-Shock [�] | Off  | Ô | ✓ | $\checkmark$ |
|----------------|------|---|---|--------------|
| Waiting Time   | Osec | Ô | ✓ | _            |

| Szerep              | Alapértelmezett szerep | *1 | *2 | *3 |  |  |  |
|---------------------|------------------------|----|----|----|--|--|--|
| Silent [♥] Settings |                        |    |    |    |  |  |  |
|                     |                        | ~  | 1  |    |  |  |  |

| Waiting Time    | 0sec      | Ď | $\checkmark$ | — |
|-----------------|-----------|---|--------------|---|
| Noise Reduction | Off       | ۵ | ✓            | — |
| ■) <u>)</u>     | Not Allow | Ō | ✓            | _ |
| AF Illuminator  | Not Allow | Ō | ✓            | _ |
| Flash Mode      | Not Allow | ۵ | ✓            | _ |

# 8. Image Stabilizer

| Szerep             | Alapértelmezett szerep | *1           | *2 | *3           |
|--------------------|------------------------|--------------|----|--------------|
| Image Stabilizer   | S-IS Auto              | Ó            | ✓  | $\checkmark$ |
| ☐uImage Stabilizer | Fps Priority           | Ó            | ✓  | $\checkmark$ |
| -Image Stabilizer  | On                     | _            | ✓  | $\checkmark$ |
| Handheld Assist    | Off                    | Ď            | ✓  | $\checkmark$ |
| Lens I.S. Priority | Off                    | <b>D</b> /22 | ✓  | $\checkmark$ |

# D<sub>2</sub> fül

\*1: A 🖸 a [Custom Mode] módban regisztrálható szerepeket jelöli. / A 🍄 a [🏵 Custom Mode] módban regisztrálható szerepeket jelöli.

\*2: Visszaállíthatja az alapértelmezést az [Initialize All Settings] kiválasztásával.

\*3: Visszaállíthatja az alapértelmezést a [Reset Shooting Settings] kiválasztásával.

## 1. Számítási módok

|     | Szerep               | Alapértelmezett szerep | *1 | *2 | *3           |  |  |  |  |
|-----|----------------------|------------------------|----|----|--------------|--|--|--|--|
| Hig | High Res Shot        |                        |    |    |              |  |  |  |  |
|     | High Res Shot        | Off                    | Ō  | ~  | $\checkmark$ |  |  |  |  |
|     |                      | 80m F+RAW              | Ó  | ~  | $\checkmark$ |  |  |  |  |
|     | RAW Recording Bit    | 12bit                  | Ó  | ✓  |              |  |  |  |  |
|     | Waiting Time         | Osec                   | Ó  | ✓  | —            |  |  |  |  |
|     | <b>↓</b> Charge Time | Osec                   | ۵  | ~  | —            |  |  |  |  |

Live ND Shooting

| Live ND Shooting | Off      | ۵ | ✓ | $\checkmark$ |
|------------------|----------|---|---|--------------|
| ND Number        | ND8(3EV) | Ô | ✓ | —            |
| LV Simulation    | On       | Ď | ✓ | _            |

#### Live GND Shooting

| Live GND Shooting  | Off       | Ď | ✓ | $\checkmark$ |
|--------------------|-----------|---|---|--------------|
| GND Number         | GND8(3EV) | Ď | ✓ |              |
| Filter Type        | Soft      | Ď | ✓ | _            |
| Filter Auto Rotate | On        | Ď | ✓ |              |

|     | Szerep                 | Alapértelmezett szerep | *1 | *2 | *3           |  |  |  |
|-----|------------------------|------------------------|----|----|--------------|--|--|--|
| Foo | Focus Stacking         |                        |    |    |              |  |  |  |
|     | Focus Stacking         | Off                    | ۵  | ✓  | $\checkmark$ |  |  |  |
|     | Set number of shots    | 8                      | Ō  | ✓  | _            |  |  |  |
|     | Set focus differential | 5                      | Ō  | ✓  | _            |  |  |  |
|     | <b>\$</b> Charge Time  | Osec                   | Ō  | ✓  | _            |  |  |  |
| HDR |                        | Off                    | Ō  | ~  | $\checkmark$ |  |  |  |

#### Multiple Exposure

| Multiple Exposure | Off | _ | ✓ | $\checkmark$ |
|-------------------|-----|---|---|--------------|
| Auto Gain         | Off | _ | ✓ | _            |
| Overlay           | Off | _ | ✓ | _            |

# 2. Other Shooting Functions

| Szerep                 | Alapértelmezett szerep | *1 | *2 | *3           |
|------------------------|------------------------|----|----|--------------|
| Digital Tele-converter | Off                    | Ô  | ✓  | $\checkmark$ |

|                | Szerep              | Alapértelmezett szerep | *1 | *2 | *3           |
|----------------|---------------------|------------------------|----|----|--------------|
| Inte           | rval Shooting       |                        |    |    |              |
|                | Interval Shooting   | Off                    |    | ✓  | $\checkmark$ |
|                | Number of Frames    | 100                    | Ó  | ✓  | _            |
|                | Start Waiting Time  | 00:00:01               | ۵  | ✓  | —            |
|                | Interval Length     | 00:00:01               | Ō  | ✓  | _            |
|                | Interval Mode       | Time Priority          | Ō  | ✓  | _            |
|                | Exposure Smoothing  | On                     | Ō  | ✓  | _            |
|                | Time Lapse Movie    | Off                    | Ō  | ✓  | _            |
|                | Movie Settings      |                        |    |    |              |
|                | Movie Resolution    | 4К                     | Ó  | ✓  | _            |
|                | Frame Rate          | 10fps                  | Ó  | ✓  | _            |
| Keystone Comp. |                     | Off                    | Ô  | ~  | _            |
| Fish           | isheye Compensation |                        |    |    |              |

| Fisheye Compensation | Off | Ó | ✓ | $\checkmark$ |
|----------------------|-----|---|---|--------------|
| Angle                | 1   | ۵ | ✓ | —            |
| / Correction         | Off | Ō | ✓ |              |

|    | Szerep                  | Alapértelmezett szerep | *1 | *2 | *3           |  |  |  |  |
|----|-------------------------|------------------------|----|----|--------------|--|--|--|--|
| BU | BULB/TIME/COMP Settings |                        |    |    |              |  |  |  |  |
|    | Bulb/Time Focusing      | On                     | Ô  | ✓  | $\checkmark$ |  |  |  |  |
|    | Bulb/Time Timer         | 8min                   | Ō  | ✓  | $\checkmark$ |  |  |  |  |
|    | Live Composite Timer    | 3h                     | Ō  | ✓  | $\checkmark$ |  |  |  |  |
|    | Bulb/Time Monitor       | -7                     | Ō  | ✓  | _            |  |  |  |  |
|    | Live Bulb               | Off                    | Ō  | ✓  | _            |  |  |  |  |
|    | Live Time               | 0.5sec                 | Ō  | ✓  | _            |  |  |  |  |
|    | Composite Settings      | 1/2sec                 | Ō  | ✓  | $\checkmark$ |  |  |  |  |

# 3. Bracketing

| Szerep | Alapértelmezett szerep | *1 | *2 | *3 |
|--------|------------------------|----|----|----|
| AE BKT | Off                    | ۵  | ✓  | ✓  |

#### WB BKT

|    | A-B   | Off | ۵ | ✓ | $\checkmark$ |
|----|-------|-----|---|---|--------------|
|    | G-M   | Off | ۵ | ✓ | $\checkmark$ |
| FL | ВКТ   | Off | ۵ | ✓ | $\checkmark$ |
| IS | Э ВКТ | Off | ۵ | ✓ | $\checkmark$ |

#### ART BKT

| ART BKT         | Off                                                            | ۵ | ✓ | $\checkmark$ |
|-----------------|----------------------------------------------------------------|---|---|--------------|
| ART BKT Setting | Csak ART: ✔ (ART több típussal: csak a 🚺 típus<br>bejelölt ✔.) | Ô | ~ |              |

|    | Szerep                 | Alapértelmezett szerep | *1 | *2           | *3 |
|----|------------------------|------------------------|----|--------------|----|
| Fc | ocus BKT               |                        |    |              |    |
|    | Focus BKT              | Off                    | ۵  | ✓            | ✓  |
|    | Set number of shots    | 99                     | ۵  | ✓            | _  |
|    | Set focus differential | 5                      | ۵  | ✓            | _  |
|    | <b>\$</b> Charge Time  | Osec                   | ۵  | $\checkmark$ | _  |

# AF fül

\*1: A 🖸 a [Custom Mode] módban regisztrálható szerepeket jelöli. / A 🍄 a [**PCustom Mode**] módban regisztrálható szerepeket jelöli.

\*2: Visszaállíthatja az alapértelmezést az [Initialize All Settings] kiválasztásával.

\*3: Visszaállíthatja az alapértelmezést a [Reset Shooting Settings] kiválasztásával.

#### **1. AF**

| Szerep  | Alapértelmezett szerep | *1  | *2           | *3           |
|---------|------------------------|-----|--------------|--------------|
| AF Mode | S-AF                   | ∎/≌ | ✓            | ✓            |
| AF+MF   | Off                    |     | $\checkmark$ | $\checkmark$ |

Starry Sky AF Setting

| AF Priority      | Speed            | Ô | ~ | ✓ |
|------------------|------------------|---|---|---|
| AF Operation     | AF:0N Start/Stop | Ō | ~ | ✓ |
| Release Priority | Off              | Ď | ✓ | ✓ |

▲ AF by half-pressing

|      | S-AF         | Yes | Ó            | ~ | ~            |
|------|--------------|-----|--------------|---|--------------|
|      | C-AF/C-AF+TR | Yes | Ô            | ✓ | $\checkmark$ |
| AF-C | 🛚 in MF mode | No  | <b>D</b> /22 | ✓ | $\checkmark$ |

#### **Release Priority**

| S-AF         | Off | Ď | ✓ | ✓            |
|--------------|-----|---|---|--------------|
| C-AF/C-AF+TR | On  | Ô | ✓ | $\checkmark$ |

# 2. AF

| Szerep            | Alapértelmezett szerep | *1 | *2           | *3           |
|-------------------|------------------------|----|--------------|--------------|
| Subject Detection | Off                    |    | $\checkmark$ | $\checkmark$ |

#### $\bigcirc$ C-AF Setting

| C-AF Area    | All | Ō           | ✓ | _ |
|--------------|-----|-------------|---|---|
| 留谷C-AF Area  | All |             | ✓ | _ |
| 留C-AF when 议 | Yes | <b>D</b> /# | ✓ | _ |

#### AF Button

|     | -               | D Priority | Ď | ✓ | $\checkmark$ |
|-----|-----------------|------------|---|---|--------------|
|     | AF-ON           | D Priority | Ō | ✓ | $\checkmark$ |
| Eye | Detection Frame | On         |   | ✓ | _            |

# 3. AF

| Szerep          | Alapértelmezett szerep | *1           | *2 | *3           |
|-----------------|------------------------|--------------|----|--------------|
| AF Illuminator  | On                     |              | ✓  | $\checkmark$ |
| AF Area Pointer | On1                    | <b>D</b> /82 | ✓  |              |

# 4. AF

| Szerep           | Alapértelmezett szerep | *1 | *2 | *3           |
|------------------|------------------------|----|----|--------------|
| C-AF Sensitivity | ±0                     | Ô  | ✓  | $\checkmark$ |

|   | Szerep               | Alapértelmezett szerep | *1 | *2 | *3           |
|---|----------------------|------------------------|----|----|--------------|
| ۵ | C-AF Center Priority |                        |    |    |              |
|   | [#]Cross             | ✓                      | Ô  | ✓  | $\checkmark$ |
|   | [ 🏼 ]Mid             | ✓                      | Ô  | ✓  | $\checkmark$ |
|   | [IIII]Large          | ✓                      | Ô  | ✓  | $\checkmark$ |
|   | <b>[Ⅲ</b> ]C1        | 🗌 (🖌 nélkül)           | Ô  | ✓  | $\checkmark$ |
|   | <b>[≡]</b> C2        | 🗌 (🖌 nélkül)           | Ō  | ✓  | $\checkmark$ |
|   | <b>[Ⅲ]</b> C3        | 🗌 (🖌 nélkül)           | Ō  | ✓  | $\checkmark$ |
|   | <b>[Ⅲ</b> ]C4        | 🗌 (🖌 nélkül)           | Ō  | ✓  | $\checkmark$ |

#### AF Limiter

|   | AF Limiter       | Off           | Ô | ~ | $\checkmark$ |
|---|------------------|---------------|---|---|--------------|
|   | Distance for On1 | 5.0 – 999.9m  | Ô | ✓ | _            |
|   | Distance for On2 | 10.0 – 999.9m | Ô | ✓ | _            |
|   | Distance for On3 | 50.0 – 999.9m | Ô | ✓ | _            |
|   | Release Priority | On            | Ô | ✓ |              |
| Ō | AF Scanner       | On            | Ó | ✓ | $\checkmark$ |

#### AF Focus Adjustment

| AF Focus Adjustment | Off | ۵ | ✓ | — |
|---------------------|-----|---|---|---|
| Fine-tuning Value   | ±0  | — | ✓ | — |

#### 5. Movie AF

| Szerep           | Alapértelmezett szerep | *1           | *2 | *3           |
|------------------|------------------------|--------------|----|--------------|
| ₽ AF Mode        | C-AF                   | <b>D</b> /22 | ✓  | $\checkmark$ |
| C-AF Speed       | ±0                     | <b>D</b> /22 | ✓  | $\checkmark$ |
| C-AF Sensitivity | ±0                     | <b>D</b> /22 | ✓  | ✓            |

## 6. AF Target Settings & Operations

| Szerep                    | Alapértelmezett szerep | *1 | *2 | *3 |
|---------------------------|------------------------|----|----|----|
| AF Target Mode Settings   |                        |    |    |    |
|                           | ✓                      | Ó  | ✓  | _  |
| [ • ]Single               | ✓                      | Ó  | ✓  | _  |
| [#]Cross                  | ✓                      | Ó  | ✓  | _  |
| [ III ]Mid                | ✓                      | ۵  | ✓  | —  |
| [IIII]Large               | ✓                      | Ó  | ✓  | _  |
| <b>[≡]</b> C1             | 🗌 (🖌 nélkül)           | Ó  | ✓  | —  |
| <b>[≡]</b> C2             | 🗌 (🖌 nélkül)           | Ó  | ✓  | _  |
| [ <b></b> ]C3             | 🗌 (🖌 nélkül)           | Ó  | ✓  | _  |
| <b>[Ⅲ</b> ]C4             | □ (✔ nélkül)           | Ô  | ✓  | _  |
| Orientation Linked [····] |                        |    |    |    |

# AF Target Mode □ (✓ nélkül) □ ✓ AF Target Point □ (✓ nélkül) □ ✓

| Szerep   | Alapértelmezett szerep | *1 | *2 | *3 |
|----------|------------------------|----|----|----|
| Set Home |                        |    |    |    |

| AF Target Mode  | ✓ ([]]]AII)  | Ď | ✓ | — |
|-----------------|--------------|---|---|---|
| AF Target Point | $\checkmark$ | Ō | ✓ | — |

#### [:::]Select Screen Settings

| • dial   | [·:·]Mode        | ✓ | _ |
|----------|------------------|---|---|
| ↓ button | ¢ <b>‡</b> • Pos | ✓ | _ |

#### [·:·] Loop Settings

|    | [•:•] Loop Selection | Off | $\checkmark$ | _ |
|----|----------------------|-----|--------------|---|
|    | Via [                | No  | ✓            | — |
| AF | Targeting Pad        | Off | ✓            | _ |

## 7. MF

|--|

#### MF Assist

| Magnify         | Off |             | ✓ | — |
|-----------------|-----|-------------|---|---|
| Peaking         | Off | <b>D</b> /# | ✓ | _ |
| Focus Indicator | Off |             | ✓ | _ |

#### Peaking Settings

| Peaking Color         | Red    | <b>D</b> /# | ~ |  |
|-----------------------|--------|-------------|---|--|
| Highlight Intensity   | Normal | <b>D</b> /# | ~ |  |
| Image Brightness Adj. | Off    | <b>D</b> /2 | ✓ |  |

| Szerep             | Alapértelmezett szerep | *1          | *2 | *3 |
|--------------------|------------------------|-------------|----|----|
| Preset MF distance | 999.9 m                | ∎/≌         | ✓  | _  |
| MF Clutch          | Operative              | <b>D</b> /# | ✓  | ~  |
| Focus Ring         | Ç                      | ∎/≌         | ✓  | _  |
| Reset Lens         | Off                    |             | ~  | _  |

# 🛱 fül

\*1: A 🖸 a [Custom Mode] módban regisztrálható szerepeket jelöli. / A 🍄 a [🏵 Custom Mode] módban regisztrálható szerepeket jelöli.

\*2: Visszaállíthatja az alapértelmezést az [Initialize All Settings] kiválasztásával.

\*3: Visszaállíthatja az alapértelmezést a [Reset Shooting Settings] kiválasztásával.

#### 1. Basic Settings/Image Quality

| Szerep        |    | Szerep           | Alapértelmezett szerep                                                                                                    | *1 | *2 | *3 |
|---------------|----|------------------|----------------------------------------------------------------------------------------------------|----|----|----|
| 留 Custom Mode |    |                  |                                                                                                    |    |    |    |
| (             |    | Recall           | _                                                                                                    | _  | _  | _  |
|               | C1 | Assign           | Shooting Mode: <b>P</b><br>Movie Quality: <b>4K</b> 24p L-8<br><b>S&amp;Q</b> Movie Quality: <b>4K</b> 24p/50 L-8<br>Picture Mode: OM-Cinema1 |    |    |    |
|               |    | Save Settings    | Reset                                                                                                    | _  | ~  | _  |
|               |    | Custom Mode Name | OM-Cinema1                                                                                                    | _  | ~  | _  |
|               |    | Recall           | _                                                                                                    | _  | _  | _  |
|               | C2 | Assign           | Shooting Mode: <b>P</b><br>Movie Quality: <b>4K</b> 24p L-8<br><b>S&amp;Q</b> Movie Quality: <b>4K</b> 24p/50 L-8<br>Picture Mode: OM-Cinema2 |    |    |    |
|               |    | Save Settings    | Reset                                                                                                    | _  | ~  | _  |
|               |    | Custom Mode Name | OM-Cinema2                                                                                                    | _  | ~  | _  |

| Szerep               |                            | Szerep            | Alapértelmezett szerep                                     | *1          | *2 | *3 |
|----------------------|----------------------------|-------------------|------------------------------------------------------------|-------------|----|----|
|                      |                            | Recall            | _                                                          | _           | —  | —  |
|                      | C                          | Assign            | Shooting Mode: <b>P</b>                                    | _           | _  | _  |
|                      | CS                         | Save Settings     | Reset                                                      | _           | ✓  | —  |
|                      |                            | Custom Mode Name  | _                                                          | _           | ✓  | -  |
|                      |                            | Recall            | _                                                          | _           | _  | _  |
|                      | CA.                        | Assign            | Shooting Mode: <b>P</b>                                    | —           | _  | _  |
|                      | C4                         | Save Settings     | Reset                                                      | _           | ~  | -  |
|                      |                            | Custom Mode Name  | _                                                          | _           | ~  | _  |
|                      |                            | Recall            | _                                                          | —           | _  | -  |
|                      | C5                         | Assign            | Shooting Mode: <b>P</b>                                    | —           | —  | _  |
|                      | C                          | Save Settings     | Reset                                                      | _           | ~  | -  |
|                      |                            | Custom Mode Name  | _                                                          | _           | ~  | _  |
| ▲/ Separate Settings |                            | Separate Settings | ✓ az Aperture Value, Shutter Speed, ISO,<br>AF Mode esetén | <b>₲</b> /₽ | ~  | _  |
| P Video Codec        |                            | o Codec           | H.264                                                      |             | ~  | ~  |
| ₽ €                  |                            |                   | 4K 30p L-8                                                 |             | ✓  | ~  |
| S                    | &Q ◀                       | ÷                 | 4K 30p/60 L-8                                              | ŝ           | ~  | ~  |
| ĝ                    | Flick                      | er Scan           | Off                                                        | ŝ           | ~  | ~  |
| Q                    | Digital Tele-converter Off |                   | æ                                                          | ✓           | ✓  |    |

## 2. Picture Mode/WB

| Szerep               | Alapértelmezett szerep | *1 | *2 | *3           |
|----------------------|------------------------|----|----|--------------|
| ₽ Picture Mode       | Same as                |    | ✓  | ✓            |
| <b>沿</b> Wiew Assist | Off                    |    | ~  | _            |
| ₩B                   | WB Auto                |    | ✓  | $\checkmark$ |

All WBFZ

|                     | A-B | 0  | <b>D</b> /# | ✓ |   |
|---------------------|-----|----|-------------|---|---|
|                     | G-M | 0  |             | ✓ | _ |
| 🛱 🗰 Keep Warm Color |     | On |             | ✓ |   |

#### 3. ISO/Noise Reduction

| Szerep               |             | Alapértelmezett szerep | *1 | *2 | *3           |
|----------------------|-------------|------------------------|----|----|--------------|
| பில் A Upper/Default |             |                        |    |    |              |
|                      | Upper Limit | 12800                  | æ  | ✓  | $\checkmark$ |

|                | Default | 200      | ĝ          | ~ | ~ |
|----------------|---------|----------|------------|---|---|
| Ƙ∰MISO-Auto    |         | On       | ŝ          | ✓ | _ |
| ₽ Noise Filter |         | Standard | <b>D</b> / | ✓ | ✓ |

#### 4. Image Stabilizer

| Szerep             | Alapértelmezett szerep | *1           | *2 | *3           |
|--------------------|------------------------|--------------|----|--------------|
| ₽ Image Stabilizer | M-IS1                  | <b>D</b> /22 | ✓  | $\checkmark$ |
| Bar IS Level       | ±0                     | <b>D</b> /22 | ✓  | $\checkmark$ |

# 5. Sound Recording/Connection

|     |                          | Szerep     | Alapértelmezett szerep | *1 | *2 | *3 |  |  |  |
|-----|--------------------------|------------|------------------------|----|----|----|--|--|--|
| Sou | Sound Recording Settings |            |                        |    |    |    |  |  |  |
|     | Recording                | y Volume   |                        |    |    |    |  |  |  |
|     |                          | Built-In 🎐 | ±0                     | œ  | ✓  | ✓  |  |  |  |
|     |                          |            |                        |    |    |    |  |  |  |

|     | MIC 🍨                      | I  | ±0          | 8       | $\checkmark$ | $\checkmark$ |
|-----|----------------------------|----|-------------|---------|--------------|--------------|
|     | <b> . . . . . . . . . </b> |    | On          | £₽      | ~            | —            |
|     | Wind Noise Reduction       |    | Off         | £₽<br>2 | ~            | —            |
|     | Recording Rate             |    | 48kHz/16bit | œ       | ✓            | _            |
|     | $\Psi$ Plug-in Power       |    | On          | œ       | ✓            | _            |
|     | Camera Rec. Volu           | me | Operative   | œ       | ✓            | _            |
| Hea | adphone Volume             |    | 8           | œ       | $\checkmark$ | _            |

#### Time Code Settings

| Time Code Mode | Drop Frame | _ | ✓ | _ |
|----------------|------------|---|---|---|
| Count Up       | Rec Run    | - | ✓ | — |
| Starting Time  | _          | _ | ✓ | _ |

#### HDMI Output

| Output Mode | Monitor | 8<br>B | ✓ | _ |
|-------------|---------|--------|---|---|
| REC Bit     | Off     | 8<br>B | ✓ | — |
| Time Code   | On      | ₿<br>B | ✓ |   |

# 6. Shooting Assist

| Szerep        | Alapértelmezett szerep | *1 | *2 | *3 |
|---------------|------------------------|----|----|----|
| Center Marker | Off                    | œ  | ✓  | —  |

#### Zebra Pattern Settings

|                               | Zebra Pattern Settings | Off | ₩<br>B | $\checkmark$ | _ |
|-------------------------------|------------------------|-----|--------|--------------|---|
|                               | 🖾 Level 1              | 80  | В<br>В | $\checkmark$ | _ |
|                               | Level 2                | Off | œ      | ✓            | _ |
| Red Frame during <b>O</b> REC |                        | On  | œ      | ✓            | _ |
| Recording Lamp                |                        | Low | ₿<br>B | $\checkmark$ | _ |

# 🕨 fül

\*1: A 🖸 a [Custom Mode] módban regisztrálható szerepeket jelöli. / A 🍄 a [🏵 Custom Mode] módban regisztrálható szerepeket jelöli.

\*2: Visszaállíthatja az alapértelmezést az [Initialize All Settings] kiválasztásával.

\*3: Visszaállíthatja az alapértelmezést a [Reset Shooting Settings] kiválasztásával.

## 1. File

| Szerep           | Alapértelmezett szerep | *1 | *2           | *3 |
|------------------|------------------------|----|--------------|----|
| <b>凸</b>         | -                      | —  | —            | —  |
| Reset All Images | -                      | _  |              | —  |
| Erase All        | _                      | _  | $\checkmark$ | —  |

#### 2. Operations

| Szerep          | Alapértelmezett szerep | *1 | *2           | *3 |
|-----------------|------------------------|----|--------------|----|
| ►               | $\square$              | —  | $\checkmark$ | —  |
| Dial Function   | <b>▲</b> ♥/▼■Q         | _  | ✓            |    |
| Default Setting | Recently               | —  | ✓            |    |
| Quick Erase     | Off                    | —  | ✓            |    |
| RAW+JPEG Erase  | RAW+JPEG               |    | ✓            |    |
| RAW+JPEG 🗲      | JPEG                   | —  | $\checkmark$ |    |

#### 3. Displays

| Szerep          | Alapértelmezett szerep | *1 | *2           | *3 |
|-----------------|------------------------|----|--------------|----|
| ŕ               | On                     | _  | $\checkmark$ | —  |
| ► Info Settings | All items: 🗸           | _  | $\checkmark$ | _  |

| Szerep           | Alapértelmezett szerep               | *1 | *2           | *3 |
|------------------|--------------------------------------|----|--------------|----|
| ▶ QInfo Settings | All items: 🗸                         | _  | ✓            | —  |
| Settings         | [ <b>25]</b> and <b>[Calendar]</b> : | _  | $\checkmark$ | _  |
| Rating Settings  | All items: 🗸                         | _  | ✓            |    |

# 🗱 fül

\*1: A 🖸 a [Custom Mode] módban regisztrálható szerepeket jelöli. / A 🍄 a [**PCustom Mode**] módban regisztrálható szerepeket jelöli.

\*2: Visszaállíthatja az alapértelmezést az [Initialize All Settings] kiválasztásával.

\*3: Visszaállíthatja az alapértelmezést a [Reset Shooting Settings] kiválasztásával.

## 1. Operations

|     |                 | Szerep        | Alapértelmezett szerep      | *1 | *2 | *3 |  |  |  |
|-----|-----------------|---------------|-----------------------------|----|----|----|--|--|--|
| But | Button Settings |               |                             |    |    |    |  |  |  |
|     | Bu              | tton Function |                             |    |    |    |  |  |  |
|     |                 | Fn            | Exposure Comp.              | Ó  | ✓  | _  |  |  |  |
|     |                 | $\odot$       | ©REC                        | Ó  | ✓  | _  |  |  |  |
|     |                 |               | OI View Selection           | Ó  | ✓  | _  |  |  |  |
|     |                 | CP            | Számítási módok             | Ó  | ✓  | _  |  |  |  |
|     |                 | AF-ON         | AF-ON                       | Ó  | ~  | _  |  |  |  |
|     |                 | ¢             | [-:-] (AF-cél kiválasztása) | Ď  | ~  | _  |  |  |  |
|     |                 | •             | Off                         | Ó  | ~  | _  |  |  |  |
|     |                 | ▼             | Off                         | Ó  | ✓  | _  |  |  |  |
|     |                 | L-Fn          | AF Stop                     | Ó  | ~  | _  |  |  |  |

#### Button Function

| Fn  | Exposure Comp.    | ĝ | ✓ | — |
|-----|-------------------|---|---|---|
| ۲   | ● REC             | ĝ | ✓ | _ |
| 101 | OI View Selection | ĝ | ~ | _ |
| CP  | AEL               | β | ~ | _ |

|       | Szerep         | Alapértelmezett szerep       | *1 | *2 | *3 |
|-------|----------------|------------------------------|----|----|----|
|       | AF-ON          | AF-ON                        | ĝ  | ✓  | _  |
|       | <b>↓</b>       | [·:··] (AF-cél kiválasztása) | ĝ  | ~  | _  |
|       |                | Off                          | œ  | ✓  | _  |
|       | ▼              | Off                          | œ  | ✓  | _  |
|       | L-Fn           | AF Stop                      | œ  | ~  | _  |
| 🛱 Shu | Itter Function | Off                          | ĝ  | ✓  | _  |

#### Dial Settings

| Di | al Function |       |                                                         |   |   |   |
|----|-------------|-------|---------------------------------------------------------|---|---|---|
|    | D           | Kar 1 | 🕿 : Exposure Comp.<br>🐸 : Ps                            | Ď | ~ | _ |
|    |             | Kar 2 | <pre>중: ISO<br/>S: WB</pre>                             | Ď | ~ |   |
|    | Δ           | Kar 1 | <ul><li>Exposure Comp.</li><li>Aperture Value</li></ul> | Ď | ~ |   |
|    | Λ           | Kar 2 | S : ISO<br>S : WB                                       | Ď | ~ |   |
|    | C           | Kar 1 | <ul><li>Exposure Comp.</li><li>Shutter Speed</li></ul>  | Ď | ~ | _ |
|    | 5           | Kar 2 | iso<br>S: WB                                            | Ď | ~ | _ |
|    | M/B         | Kar 1 | <ul><li>Aperture Value</li><li>Shutter Speed</li></ul>  | Ď | ~ | _ |
|    | M/B         | Kar 2 | <ul><li>Exposure Comp.</li><li>ISO</li></ul>            | Ď | ~ | — |

|  | S           | Szerep             |                                                                                                    | Alapértelmezett szerep                                                                                                    | *1 | *2 | *3 |
|--|-------------|--------------------|----------------------------------------------------------------------------------------------------|----------------------------------------------------------------------------------------------------|----|----|----|
|  | 🛱 Dial Fu   | inction            |                                                                                                    |                                                                                                    |    |    |    |
|  | p           | Kar 1              | <ul><li>Exposure Comp.</li><li>Exposure Comp.</li></ul>                                                                                                    | ß                                                                                                    | ~  | _  |    |
|  |             | Kar 2              | <ul><li>Sector</li><li>Sector</li>&lt;</ul> | ß                                                                                                    | ~  | _  |    |
|  |             |                    | Kar 1                                                                                                    | <ul><li>Exposure Comp.</li><li>Aperture Value</li></ul>                                                                                                    | ß  | ~  | _  |
|  | A           |                    | Kar 2                                                                                                    | <ul><li>Section 2</li><li>Section 2</li><li>Sec</li></ul> | ß  | ~  | _  |
|  | S           |                    | Kar 1                                                                                                    | <ul><li>Exposure Comp.</li><li>Shutter Speed</li></ul>                                                                                                    | ŝ  | ~  |    |
|  |             | Kar 2              | <ul><li>Sector</li><li>Sector</li>&lt;</ul> | ŝ                                                                                                    | ~  | _  |    |
|  | М           |                    | Kar 1                                                                                                    | <ul><li>Aperture Value</li><li>Shutter Speed</li></ul>                                                                                                    | œ  | ~  | _  |
|  | IVI         |                    | Kar 2                                                                                                    | <ul><li>SO</li></ul>                                                                                                    | œ  | ~  | _  |
|  | 🛩 Loop      | 🛩 Loop in Menu Tab |                                                                                                    | No                                                                                                    | —  | ✓  | —  |
|  | Dial Direct | tion               |                                                                                                    |                                                                                                    |    |    |    |
|  | Ex          | posure             |                                                                                                    | Dial 1                                                                                                    |    | ~  | _  |
|  | Ps          |                    |                                                                                                    | Dial 1                                                                                                    |    | ~  | —  |

| Szerep | Alapértelmezett szerep | *1 | *2 | *3 |
|--------|------------------------|----|----|----|
|        |                        |    |    |    |

Fn Lever Settings

| Th Lever Function    | mode2 |   | ~ | _ |
|----------------------|-------|---|---|---|
| ₽Fn Lever Function   | mode2 | _ | ~ | _ |
| Fn Lever/Power Lever | Fn    | _ | ~ | _ |

Electronic Zoom Settings

| Elec. Zoom Speed   | Normal | Ď | ✓ |  |
|--------------------|--------|---|---|--|
| 🛱 Elec. Zoom Speed | Normal |   | ✓ |  |

#### 2. Operations

| Szerep           | Alapértelmezett szerep | *1            | *2 | *3 |
|------------------|------------------------|---------------|----|----|
| LV Close Up Mode | mode2                  | <b>\$</b> /\$ | ✓  | _  |
| © Lock           | Off                    | Ď             | ~  | _  |
| Priority Set     | No                     | _             | ~  | _  |

Menu Cursor Settings

| Page Cursor Position        | Reset    | — | ~            | _ |
|-----------------------------|----------|---|--------------|---|
| Menu Start Position         | Recently | _ | ~            | _ |
| Shortcut to B Mode Settings | On       | Ó | $\checkmark$ | — |

Press-and-hold Time

| End LV <b>Q</b>         | 0.7sec |   | ~ | _ |
|-------------------------|--------|---|---|---|
| Reset LV <b>Q</b> Frame | 0.7sec | _ | ~ | _ |
| Reset 🗹                 | 0.7sec | _ | ~ | _ |

| Szerep                 | Alapértelmezett szerep | *1 | *2 | *3 |
|------------------------|------------------------|----|----|----|
| Reset 😥                | 0.7sec                 | _  | ✓  | _  |
| Reset WBHZ             | 0.7sec                 | _  | ✓  | _  |
| Reset I                | 0.7sec                 | _  | ~  | _  |
| Reset MONO             | 0.7sec                 | _  | ~  | _  |
| Reset 🔘                | 0.7sec                 | _  | ~  | _  |
| Reset 🖲                | 0.7sec                 | _  | ~  | _  |
| Reset 🖸                | 0.7sec                 | _  | ~  | _  |
| Reset 🕲                | 0.7sec                 | _  | ~  | _  |
| Reset [····]           | 0.7sec                 | _  | ~  | _  |
| Call EVF Auto Switch   | 0.7sec                 | _  | ~  | _  |
| End 🎹                  | 0.7sec                 | _  | ~  | —  |
| Reset 🖽                | 0.7sec                 | _  | ~  | _  |
| Switch 🕓 Lock          | 0.7sec                 | _  | ~  | _  |
| End Flicker Scan       | 0.7sec                 | _  | ~  | _  |
| Call WB BKT Setting    | 0.7sec                 | _  | ~  | _  |
| Call ART BKT Setting   | 0.7sec                 | _  | ~  | _  |
| Call Focus BKT Setting | 0.7sec                 | _  | ~  | _  |
| Call 🖾 Setting         | 0.7sec                 | _  | ~  | _  |
| End GND                | 1.0sec                 | _  | ✓  | —  |
| Reset GND              | 0.7sec                 | _  | ~  | _  |
| Call 🗇 Setting         | 1.0sec                 | _  | ✓  | _  |

#### 3. Live View

| Szerep          | Alapértelmezett szerep | *1 | *2 | *3 |
|-----------------|------------------------|----|----|----|
| LV Mode         | Standard               | Ō  | ~  | —  |
| Night Vision    | Off                    | Ō  | ~  | —  |
| Frame Rate      | Normal                 | Ō  | ~  | —  |
| Art LV Mode     | mode1                  | Ō  | ~  | —  |
| Anti-Flicker LV | Off                    | Ō  | ~  | —  |
| Selfie Assist   | On                     |    | ~  | _  |

# 4. Information

| Szerep                  | Alapértelmezett szerep                              | *1 | *2 | *3 |
|-------------------------|-----------------------------------------------------|----|----|----|
| EVF Style               | Style 3                                             | _  | ~  | —  |
| Info Settings           | [Image Only], [Information 1] és [Information 2]: ✓ | Ô  | ~  | _  |
| Info by half-pressing 💻 | On2                                                 | Ō  | ~  | -  |
| 🔲 🗖 Info Settings       | [Image Only], [Information 1] és [Information 2]: ✓ | Ô  | ~  | _  |
| Level Gauge             | On                                                  | Ō  | ~  | -  |
| 留Info Settings          | [Image Only], [Information 1]: 🗸                    |    | ✓  | —  |
## 5. Grid/Other Displays

| Szerep | Alapértelmezett szerep | *1 | *2 | *3 |
|--------|------------------------|----|----|----|
|        |                        |    |    |    |

#### Grid Settings

|  | Display Color     | Preset 1                   | Ō | ✓ | _ |
|--|-------------------|----------------------------|---|---|---|
|  | Displayed Grid    | Off                        | Ō | ✓ | _ |
|  | Color of Preset 1 | R/G/B: 38<br>α: 75%        | Ó | ~ | _ |
|  | Color of Preset 2 | R: 180<br>G/B: 0<br>α: 75% | ۵ | ~ | _ |

#### Grid Settings

| Exclusive for 📟   | Off                        | Ó | ✓ | _ |
|-------------------|----------------------------|---|---|---|
| Display Color     | Preset 1                   | Ó | ✓ | — |
| Displayed Grid    | Off                        | Ó | ✓ | _ |
| Color of Preset 1 | R/G/B: 38<br>α: 75%        | Ď | ~ | _ |
| Color of Preset 2 | R: 180<br>G/B: 0<br>α: 75% | ۵ | ~ | _ |

| Szerep | Alapértelmezett szerep | *1 | *2 | *3 |
|--------|------------------------|----|----|----|
|--------|------------------------|----|----|----|

Grid Settings

|                         | Exclusive for $\mathbf{A}$ | Off                        |             | ✓ | _ |
|-------------------------|----------------------------|----------------------------|-------------|---|---|
|                         | Display Color              | Preset 1                   |             | ✓ | _ |
|                         | Displayed Grid             | Off                        |             | ✓ |   |
|                         | Color of Preset 1          | R/G/B: 38<br>α: 75%        | <b>D</b> /# | ~ |   |
|                         | Color of Preset 2          | R: 180<br>G/B: 0<br>α: 75% | <b>□</b> /₩ | ~ | _ |
| CP Button Settings      |                            | All items: 🗸               | Ō           | ✓ | _ |
| Multi Function Settings |                            | All items except ISO: 🗸    |             | ✓ | _ |

#### Histogram Settings

| Highlight | 255 | ✓ |   |
|-----------|-----|---|---|
| Shadow    | 0   | ~ | — |

# **۱** fül

\*1: A 🖸 a [Custom Mode] módban regisztrálható szerepeket jelöli. / A 🍄 a [**PCustom Mode**] módban regisztrálható szerepeket jelöli.

\*2: Visszaállíthatja az alapértelmezést az [Initialize All Settings] kiválasztásával.

\*3: Visszaállíthatja az alapértelmezést a [Reset Shooting Settings] kiválasztásával.

### 1. Card/Folder/File

| Szerep             | Alapértelmezett szerep | *1 | *2           | *3 |
|--------------------|------------------------|----|--------------|----|
| Card Formatting    | _                      | —  | —            | —  |
| Assign Save Folder | Do not assign          | _  | $\checkmark$ | _  |
| File Name          | Reset                  | _  | $\checkmark$ |    |

#### Edit Filename

| sRGB      | MDD | — | ~            | — |
|-----------|-----|---|--------------|---|
| Adobe RGB | MDD | — | $\checkmark$ | — |

### 2. Information Record

| Szerep             | Alapértelmezett szerep | *1 | *2 | *3 |
|--------------------|------------------------|----|----|----|
| Lens Info Settings | Off                    | _  | ✓  | —  |
| dpi Settings       | 350dpi                 |    | ~  | —  |

Copyright Info.

| Copyright Info. | Off |   | ✓ | — |
|-----------------|-----|---|---|---|
| Artist Name     | _   | — | — | — |
| Copyright Name  | -   | _ | _ | _ |

### 3. Monitor/Sound/Connection

| Szerep               | Alapértelmezett szerep | *1 | *2 | *3 |
|----------------------|------------------------|----|----|----|
| Touchscreen Settings | On                     | _  | ✓  | _  |
| Monitor Adjust       |                        |    |    |    |

| 🔅 (Fényerő) | ±0     | ✓ | _ |
|-------------|--------|---|---|
|             | A0, G0 | ✓ | _ |

#### EVF Adjust

| 🔅 (Fényerő)       | Auto   | <b>D</b> /# | $\checkmark$ | — |
|-------------------|--------|-------------|--------------|---|
| Iszínhőmérséklet) | A0, G0 | <b>D</b> /# | ✓            | _ |

#### Eye Sensor Settings

| •))) |                        | On              |   | ✓            |  |
|------|------------------------|-----------------|---|--------------|--|
|      | When Monitor is Opened | Inoperative     | _ | $\checkmark$ |  |
|      | Behavior when switched | Maintain Screen | _ | ✓            |  |
|      | EVF Auto Switch        | On              | _ | ✓            |  |
|      |                        |                 |   |              |  |

#### HDMI Settings

| Output Size       | 4K           |   | ✓ | _ |
|-------------------|--------------|---|---|---|
| Output Frame Rate | 60p Priority | — | _ | — |

#### USB Settings

| USB Mode              | Select | — | ✓            |   |
|-----------------------|--------|---|--------------|---|
| Power Supply from USB | Yes    | — | $\checkmark$ | _ |

### 4. Wi-Fi/Bluetooth

| Szerep                   | Alapértelmezett szerep | *1 | *2 | *3 |
|--------------------------|------------------------|----|----|----|
| Airplane Mode            | Off                    |    | ✓  |    |
| Bluetooth                | Off                    |    | ~  | _  |
| Wireless Shutter Setting | _                      |    | _  |    |
| Device Connection        | _                      |    | _  |    |

#### Settings

| Power-off Standby   | Off       | _ | $\checkmark$ | _ |
|---------------------|-----------|---|--------------|---|
| Connection Security | WPA2/WPA3 | _ | —            | _ |
| Connection Password | —         | _ | _            | _ |
| Reset 🛛 Settings    | —         | — | —            |   |

## 5. Battery/Sleep

| Szerep              | Alapértelmezett szerep | *1 | *2 | *3 |
|---------------------|------------------------|----|----|----|
| Battery Status      | _                      | —  | —  |    |
| 🍄 💷 Display Pattern | min                    | —  | ✓  | —  |
| Backlit LCD         | Hold                   |    | ~  | —  |
| Sleep               | 1min                   |    | ✓  | —  |
| Auto Power Off      | 4h                     |    | ~  |    |

Quick Sleep Mode

| Quick Sleep Mode | Off   | ~ |  |
|------------------|-------|---|--|
| Backlit LCD      | 8sec  | ✓ |  |
| Sleep            | 10sec | ✓ |  |

## 6. Reset/Clock/Language/Others

|                  | Szerep                    | Alapértelmezett szerep | *1 | *2 | *3 |  |  |  |  |
|------------------|---------------------------|------------------------|----|----|----|--|--|--|--|
| Res              | Reset/Initialize Settings |                        |    |    |    |  |  |  |  |
|                  | Reset Shooting Settings   | _                      | _  | _  | _  |  |  |  |  |
|                  | Initialize All Settings   | —                      | _  | _  | _  |  |  |  |  |
| ٩                | Settings                  |                        |    |    |    |  |  |  |  |
|                  | ٥                         | _                      | _  |    | _  |  |  |  |  |
|                  | Time Zone                 | _                      | _  | _  | _  |  |  |  |  |
| <b>e</b> l       | •                         | —                      | _  | —  | —  |  |  |  |  |
| Level Adjust     |                           | —                      | _  | ✓  | _  |  |  |  |  |
| Pixel Mapping    |                           | _                      | _  | _  | —  |  |  |  |  |
| Firmware Version |                           | _                      | _  | —  | _  |  |  |  |  |
| Certification    |                           | _                      | _  | _  | _  |  |  |  |  |

# Memóriakártya-tárterület

# Memóriakártya-tárterület: Fényképek

Az értékek egy 64 GB-os SDXC-kártyára és 4:3 képarányú fényképekre vonatkoznak.

| Képrögzítési<br>mód   | Képméret<br>(Pixelszám)         | Tömörítési arány             | Fájlformátum | Fájlméret<br>(MB)<br>(kb.)                        | A tárolható<br>fényképek<br>száma             |
|-----------------------|---------------------------------|------------------------------|--------------|---------------------------------------------------|-----------------------------------------------|
|                       | (Állvány)<br>10368×7776         | Veszteségmentes<br>tömörítés | ORF          |                                                   |                                               |
| 80m F<br>+RAW (12bit) | 10368×7776                      | 1/4                          | JPEG         | (Állvány)<br>183,7                                | (Állvány)<br>233                              |
|                       | 5184×3888                       | Veszteségmentes<br>tömörítés | ORI          |                                                   |                                               |
|                       | (Állvány)<br>10368×7776         | Vasztaságmentes              | ORF          |                                                   | (Állvány)<br>262<br>(Kézben<br>tartva)<br>330 |
| ₩ F<br>+RAW (12bit)   | (Kézben<br>tartva)<br>8160×6120 | tömörítés                    |              | (Állvány)<br>170,5<br>(Kézben<br>tartva)<br>123,0 |                                               |
|                       | 8160×6120                       | 1/4                          | JPEG         |                                                   |                                               |
|                       | 5184×3888                       | Veszteségmentes<br>tömörítés | ORI          |                                                   |                                               |
|                       | (Állvány)<br>10368×7776         | Vocztocógmontos              | ORF          | (Állvány)<br>159,8<br>(Kézben                     |                                               |
| 25∎ F<br>+RAW (12bit) | (Kézben<br>tartva)<br>8160×6120 | Veszteségmentes<br>tömörítés |              |                                                   | (Állvány)<br>292<br>(Kézben                   |
|                       | 5760×4320                       | 1/4                          | JPEG         | tartva)<br>112,3                                  | tartva)<br>410                                |
|                       | 5184×3888                       | Veszteségmentes<br>tömörítés | ORI          |                                                   |                                               |

| Képrögzítési<br>mód   | Képméret<br>(Pixelszám)         | Tömörítési arány             | Fájlformátum | Fájlméret<br>(MB)<br>(kb.)    | A tárolható<br>fényképek<br>száma |
|-----------------------|---------------------------------|------------------------------|--------------|-------------------------------|-----------------------------------|
|                       | (Állvány)<br>10368×7776         | Veszteségmentes<br>tömörítés | ORF          |                               |                                   |
| 80m F<br>+RAW (14bit) | 10368×7776                      | 1/4                          | JPEG         | (Állvány)<br>197,0            | (Állvány)<br>223                  |
|                       | 5184×3888                       | Veszteségmentes<br>tömörítés | ORI          |                               |                                   |
|                       | (Állvány)<br>10368×7776         | Vectoréquentes               |              |                               |                                   |
| ₩ F<br>+RAW (14bit)   | (Kézben<br>tartva)<br>8160×6120 | tömörítés                    | ORF          | (Állvány)<br>183,8<br>(Kézben | (Állvány)<br>249<br>(Kézben       |
|                       | 8160×6120                       | 1/4                          | JPEG         | tartva)<br>132,0              | tartva)<br>315                    |
|                       | 5184×3888                       | Veszteségmentes<br>tömörítés | ORI          |                               |                                   |
|                       | (Állvány)<br>10368×7776         |                              | ORF          | (Állvány)<br>173,1<br>(Kézben | (Állvány)<br>275<br>(Kézben       |
| ಊ F<br>+RAW (14bit)   | (Kézben<br>tartva)<br>8160×6120 | tömörítés                    |              |                               |                                   |
|                       | 5760×4320                       | 1/4                          | JPEG         | tartva)<br>121,2              | tartva)<br>386                    |
|                       | 5184×3888                       | Veszteségmentes<br>tömörítés | ORI          |                               |                                   |
| 80m F                 | 10368×7776                      | 1/4                          | JPEG         | 34,9                          | 1564                              |
| 50m F                 | 8160×6120                       | 1/4                          | JPEG         | 21,7                          | 2503                              |
| 25m F                 | 5760×4320                       | 1/4                          | JPEG         | 10,9                          | 4882                              |

| Képrögzítési<br>mód | Képméret<br>(Pixelszám) | Tömörítési arány             | Fájlformátum | Fájlméret<br>(MB)<br>(kb.) | A tárolható<br>fényképek<br>száma |
|---------------------|-------------------------|------------------------------|--------------|----------------------------|-----------------------------------|
| RAW                 |                         | Veszteségmentes<br>tömörítés | ORF          | 21,7                       | 2727                              |
| SF                  | 5184×3888               | 1/2,7                        |              | 13,1                       | 4103                              |
| <b>D</b> F          |                         | 1/4                          | JPEG         | 8,9                        | 5954                              |
| ١N                  |                         | 1/8                          |              | 4,6                        | 11355                             |
| M1 SF               |                         | 1/2,7                        |              | 5,1                        | 10172                             |
| M1 F                | 3200×2400               | 1/4                          | JPEG         | 3,6                        | 14360                             |
| M1 N                |                         | 1/8                          |              | 1,9                        | 24413                             |
| M2 SF               |                         | 1/2,7                        | JPEG         | 2,0                        | 24413                             |
| M2 F                | 1920×1440               | 1/4                          |              | 1,4                        | 32551                             |
| <b>M2</b> N         |                         | 1/8                          |              | 0,9                        | 48827                             |
| <b>S1</b> SF        |                         | 1/2,7                        |              | 1,0                        | 40689                             |
| S1 F                | 1280×960                | 1/4                          | JPEG         | 0,8                        | 48827                             |
| <b>S1</b> N         |                         | 1/8                          |              | 0,5                        | 122067                            |
| <b>S2</b> SF        |                         | 1/2,7                        |              | 0,8                        | 54252                             |
| <b>S2</b> F         | 1024×768                | 1/4                          | JPEG         | 0,6                        | 122067                            |
| <b>S2</b> N         |                         | 1/8                          |              | 0,3                        | 162756                            |

- A többi tárolható állókép száma függ a lefényképezett témától, attól, hogy vannak-e nyomtatási előjegyzések vagy sem, és más tényezőktől. Bizonyos helyzetekben a tárolható állóképek kijelzőn megjelenő száma akkor sem változik, ha közben további felvételeket készít, vagy ha tárolt képeket töröl.
- A tényleges fájlméret a témától függően változik.
- A tárolható fényképek kijelzőn megjelenő maximális száma 9999.

# Memóriakártya-tárterület: Videók

Az értékek 64 GB-os SDXC-memóriakártyára vonatkoznak.

### Provide the second second seco

| Movie<br>Resolution | Mozgáskorrekció | Vicczajátczác            | Tárhely (hozzávetőleges)                         |                                                  |  |
|---------------------|-----------------|--------------------------|--------------------------------------------------|--------------------------------------------------|--|
|                     |                 | képváltási<br>gyakoriság | [船 Video<br>Codec]: [H.264]<br>értékre beállítva | [船 Video<br>Codec]: [H.265]<br>értékre beállítva |  |
| C4K                 | L-GOP           | 59.94p                   | 41 perc                                          | 54 perc                                          |  |
|                     |                 | 50.00p                   | 41 perc                                          | 54 perc                                          |  |
|                     |                 | 29.97p                   | 81 perc                                          | 108 perc                                         |  |
|                     |                 | 25.00p                   | 81 perc                                          | 108 perc                                         |  |
|                     |                 | 24,00p                   | 81 perc                                          | 108 perc                                         |  |
|                     |                 | 23.98p                   | 81 perc                                          | 108 perc                                         |  |
| 4К                  | L-GOP           | 59.94p                   | 41 perc                                          | 54 perc                                          |  |
|                     |                 | 50.00p                   | 41 perc                                          | 54 perc                                          |  |
|                     |                 | 29.97p                   | 81 perc                                          | 108 perc                                         |  |
|                     |                 | 25.00p                   | 81 perc                                          | 108 perc                                         |  |
|                     |                 | 23.98p                   | 81 perc                                          | 108 perc                                         |  |
| FHD                 | A-I             | 59.94p                   | —                                                | 51 perc                                          |  |
|                     |                 | 50.00p                   | —                                                | 51 perc                                          |  |
|                     |                 | 29.97p                   | 41 perc                                          | 101 perc                                         |  |
|                     |                 | 25.00p                   | 41 perc                                          | 101 perc                                         |  |
|                     |                 | 23.98p                   | 41 perc                                          | 101 perc                                         |  |

| Movie<br>Resolution | Mozgáskorrekció | Visszajátszás<br>képváltási<br>gyakoriság | Tárhely (hozzávetőleges)                        |                                                  |  |
|---------------------|-----------------|-------------------------------------------|-------------------------------------------------|--------------------------------------------------|--|
|                     |                 |                                           | [船Video<br>Codec]: [H.264]<br>értékre beállítva | [ᡨ Video<br>Codec]: [H.265]<br>értékre beállítva |  |
|                     | L-GOP           | 59.94p                                    | 160 perc                                        | 199 perc                                         |  |
|                     |                 | 50.00p                                    | 160 perc                                        | 199 perc                                         |  |
|                     |                 | 29.97p                                    | 312 perc                                        | 385 perc                                         |  |
|                     |                 | 25.00p                                    | 312 perc                                        | 385 perc                                         |  |
|                     |                 | 23.98p                                    | 312 perc                                        | 385 perc                                         |  |

# ☆ ([Recording Rate]: [96kHz/24bit] értékre beállítva)

| Movie<br>Resolution | Mozgáskorrekció | Visszajátszás<br>képváltási<br>gyakoriság | Tárhely (hozzávetőleges)                         |                                                  |  |
|---------------------|-----------------|-------------------------------------------|--------------------------------------------------|--------------------------------------------------|--|
|                     |                 |                                           | [船 Video<br>Codec]: [H.264]<br>értékre beállítva | [ᡨ Video<br>Codec]: [H.265]<br>értékre beállítva |  |
| C4K                 | L-GOP           | 59.94p                                    | 40 perc                                          | 53 perc                                          |  |
|                     |                 | 50.00p                                    | 40 perc                                          | 53 perc                                          |  |
|                     |                 | 29.97p                                    | 79 perc                                          | 104 perc                                         |  |
|                     |                 | 25.00p                                    | 79 perc                                          | 104 perc                                         |  |
|                     |                 | 24,00p                                    | 79 perc                                          | 104 perc                                         |  |
|                     |                 | 23.98p                                    | 79 perc                                          | 104 perc                                         |  |

| Movie<br>Resolution | Mozgáskorrekció | Vicczalátozác            | Tárhely (hozzávetőleges)                        |                                                                                                    |  |  |  |  |
|---------------------|-----------------|--------------------------|-------------------------------------------------|----------------------------------------------------------------------------------------------------|--|--|--|--|
|                     |                 | képváltási<br>gyakoriság | [船Video<br>Codec]: [H.264]<br>értékre beállítva | [鉛 Video<br>Codec]: [H.265]<br>értékre beállítva                                                                                                    |  |  |  |  |
| 4K                  | L-GOP           | 59.94p                   | 40 perc                                         | 53 perc                                                                                                    |  |  |  |  |
|                     |                 | 50.00p                   | 40 perc                                         | 53 perc                                                                                                    |  |  |  |  |
|                     |                 | 29.97p                   | 79 perc                                         | 104 perc                                                                                                    |  |  |  |  |
|                     |                 | 25.00p                   | 79 perc                                         | 104 perc                                                                                                    |  |  |  |  |
|                     |                 | 23.98p                   | 79 perc                                         | 104 perc                                                                                                    |  |  |  |  |
| FHD                 | A-I             | 59.94p                   | _                                               | 50 perc                                                                                                    |  |  |  |  |
|                     |                 | 50.00p                   | _                                               | 50 perc                                                                                                    |  |  |  |  |
|                     |                 | 29.97p                   | 40 perc                                         | 97 perc                                                                                                    |  |  |  |  |
|                     |                 | 25.00p                   | 40 perc                                         | 97 perc                                                                                                    |  |  |  |  |
|                     |                 | 23.98p                   | 40 perc                                         | Additiva         értékre beállitva           rrc         53 perc           rrc         53 perc           rrc         104 perc           rrc         104 perc           rrc         104 perc           rrc         50 perc           rrc         97 perc           rrc         97 perc           rrc         186 perc           erc         338 perc           erc         338 perc |  |  |  |  |
|                     | L-GOP           | 59.94p                   | 151 perc                                        | 186 perc                                                                                                    |  |  |  |  |
|                     |                 | 50.00p                   | 151 perc                                        | 186 perc                                                                                                    |  |  |  |  |
|                     |                 | 29.97p                   | 280 perc                                        | 338 perc                                                                                                    |  |  |  |  |
|                     |                 | 25.00p                   | 280 perc                                        | 338 perc                                                                                                    |  |  |  |  |
|                     |                 | 23.98p                   | 280 perc                                        | 338 perc                                                                                                    |  |  |  |  |

# S&Q

#### Videófelbontás: C4K

| Mozgáskorrekció |                                           | Érzékelő képváltási seb.                                                                  | Tárhely (hozzávetőleges)                               |                                                        |
|-----------------|-------------------------------------------|-------------------------------------------------------------------------------------------|--------------------------------------------------------|--------------------------------------------------------|
|                 | Visszajátszás<br>képváltási<br>gyakoriság |                                                                                           | [船 Video<br>Codec]:<br>[H.264]<br>értékre<br>beállítva | [ᡨ Video<br>Codec]:<br>[H.265]<br>értékre<br>beállítva |
| L-GOP           | 59.94p                                    | 50fps / 30fps / 25fps /<br>24fps / 15fps / 12fps /<br>8fps / 6fps / 3fps / 2fps /<br>1fps | 41 perc                                                | 54 perc                                                |
|                 | 50.00p                                    | 30fps / 25fps / 24fps /<br>15fps / 12fps / 8fps / 6fps /<br>3fps / 2fps / 1fps            | 41 perc                                                | 54 perc                                                |
|                 | 29.97p                                    | 60fps / 50fps / 25fps /<br>24fps / 15fps / 12fps /<br>8fps / 6fps / 3fps / 2fps /<br>1fps | 81 perc                                                | 108 perc                                               |
|                 | 25.00p                                    | 60fps / 50fps / 30fps /<br>24fps / 15fps / 12fps /<br>8fps / 6fps / 3fps / 2fps /<br>1fps | 81 perc                                                | 108 perc                                               |
|                 | 24,00p                                    | 60fps / 50fps / 30fps /<br>25fps / 15fps / 12fps /<br>8fps / 6fps / 3fps / 2fps /<br>1fps | 81 perc                                                | 108 perc                                               |
|                 | 23.98p                                    | 60fps / 50fps / 30fps /<br>25fps / 15fps / 12fps /<br>8fps / 6fps / 3fps / 2fps /<br>1fps | 81 perc                                                | 108 perc                                               |

#### Videófelbontás: 4K

|                 | Visszajátszás<br>Iozgáskorrekció képváltási Érzékelő képváltási seb.<br>gyakoriság |                                                                                           | Tárhely (hozzávetőleges)                               |          |
|-----------------|------------------------------------------------------------------------------------|-------------------------------------------------------------------------------------------|--------------------------------------------------------|----------|
| Mozgáskorrekció |                                                                                    | [ᡨ Video<br>Codec]:<br>[H.264]<br>értékre<br>beállítva                                    | [ᡨ Video<br>Codec]:<br>[H.265]<br>értékre<br>beállítva |          |
| L-GOP           | 59.94p                                                                             | 50fps / 30fps / 25fps /<br>24fps / 15fps / 12fps /<br>8fps / 6fps / 3fps / 2fps /<br>1fps | 41 perc                                                | 54 perc  |
|                 | 50.00p                                                                             | 30fps / 25fps / 24fps /<br>15fps / 12fps / 8fps / 6fps /<br>3fps / 2fps / 1fps            | 41 perc                                                | 54 perc  |
|                 | 29.97p                                                                             | 60fps / 50fps / 25fps /<br>24fps / 15fps / 12fps /<br>8fps / 6fps / 3fps / 2fps /<br>1fps | 81 perc                                                | 108 perc |
|                 | 25.00p                                                                             | 60fps / 50fps / 30fps /<br>24fps / 15fps / 12fps /<br>8fps / 6fps / 3fps / 2fps /<br>1fps | 81 perc                                                | 108 perc |
|                 | 23.98p                                                                             | 60fps / 50fps / 30fps /<br>25fps / 15fps / 12fps /<br>8fps / 6fps / 3fps / 2fps /<br>1fps | 81 perc                                                | 108 perc |

#### Videófelbontás: FHD

| Mozgáskorrekció | Visszajátszás<br>képváltási<br>gyakoriság |                                                                                           | Tárhely (hozzávetőleges)                                  |                                                           |
|-----------------|-------------------------------------------|-------------------------------------------------------------------------------------------|-----------------------------------------------------------|-----------------------------------------------------------|
|                 |                                           | Érzékelő képváltási seb.                                                                  | [မြို Video<br>Codec]:<br>[H.264]<br>értékre<br>beállítva | [မြို Video<br>Codec]:<br>[H.265]<br>értékre<br>beállítva |
| A-I             | 59.94p                                    | 50fps / 30fps / 25fps /<br>24fps / 15fps / 12fps /<br>8fps / 6fps / 3fps / 2fps /<br>1fps | _                                                         | 51 perc                                                   |
|                 | 50.00p                                    | 30fps / 25fps / 24fps /<br>15fps / 12fps / 8fps / 6fps /<br>3fps / 2fps / 1fps            | _                                                         | 51 perc                                                   |
|                 | 29.97p                                    | 60fps / 50fps / 25fps /<br>24fps / 15fps / 12fps /<br>8fps / 6fps / 3fps / 2fps /<br>1fps | 41 perc                                                   | 101 perc                                                  |
|                 | 25.00p                                    | 60fps / 50fps / 30fps /<br>24fps / 15fps / 12fps /<br>8fps / 6fps / 3fps / 2fps /<br>1fps | 41 perc                                                   | 101 perc                                                  |
|                 | 23.98p                                    | 60fps / 50fps / 30fps /<br>25fps / 15fps / 12fps /<br>8fps / 6fps / 3fps / 2fps /<br>1fps | 41 perc                                                   | 101 perc                                                  |
| L-GOP           | 59.94p                                    | 240fps <sup>1</sup> / 120fps                                                              | 153 perc                                                  | 183 perc                                                  |
|                 |                                           | 50fps / 30fps / 25fps /<br>24fps / 15fps / 12fps /<br>8fps / 6fps / 3fps / 2fps /<br>1fps | 160 perc                                                  | 199 perc                                                  |

| Mozgáskorrekció | Visszajátszás<br>képváltási<br>gyakoriság | Érzékelő képváltási seb.                                                                  | Tárhely (hozzávetőleges)                               |                                                        |
|-----------------|-------------------------------------------|-------------------------------------------------------------------------------------------|--------------------------------------------------------|--------------------------------------------------------|
|                 |                                           |                                                                                           | [ᡨ Video<br>Codec]:<br>[H.264]<br>értékre<br>beállítva | [ᡨ Video<br>Codec]:<br>[H.265]<br>értékre<br>beállítva |
|                 | 50.00p                                    | 200fps / 100fps                                                                           | 153 perc                                               | 183 perc                                               |
|                 |                                           | 30fps / 25fps / 24fps /<br>15fps / 12fps / 8fps / 6fps /<br>3fps / 2fps / 1fps            | 160 perc                                               | 199 perc                                               |
|                 | 29.97p                                    | 240fps 1/ 120fps                                                                          | 306 perc                                               | 344 perc                                               |
|                 |                                           | 60fps / 50fps / 25fps /<br>24fps / 15fps / 12fps /<br>8fps / 6fps / 3fps / 2fps /<br>1fps | 312 perc                                               | 385 perc                                               |
|                 | 25.00p                                    | 200fps / 100fps                                                                           | 306 perc                                               | 344 perc                                               |
|                 |                                           | 60fps / 50fps / 30fps /<br>24fps / 15fps / 12fps /<br>8fps / 6fps / 3fps / 2fps /<br>1fps | 312 perc                                               | 385 perc                                               |
|                 | 23.98p                                    | 240fps <sup>1</sup> / 120fps                                                              | 394 perc                                               | 344 perc                                               |
|                 |                                           | 60fps / 50fps / 30fps /<br>25fps / 15fps / 12fps /<br>8fps / 6fps / 3fps / 2fps /<br>1fps | 312 perc                                               | 385 perc                                               |

1 240fps csak akkor választható ki, ha a [P Video Codec] (P.224) beállítása [H.264].

- Az értékek a legnagyobb elérhető képváltási sebességgel készült felvételekre vonatkoznak. A valós bitsebesség a felvétel képváltási sebességétől és jellegétől függ.
- SDXC-kártya használata esetén legfeljebb 3 órás videók készíthetők. A fényképezőgép a 3 órásnál hosszabb videókat több fájlként rögzíti (a felvételkészítés körülményeitől függően előfordulhat, hogy a fényképezőgép már a 3 órás maximális méret elérése előtt új fájlba kezd rögzíteni).

 SD-/SDHC-kártya használata esetén a fényképezőgép a 4 GB-nál nagyobb videókat több fájlként rögzíti (a felvételkészítés körülményeitől függően előfordulhat, hogy a fényképezőgép már a 4 GBos maximális méret elérése előtt új fájlba kezd rögzíteni).

# **BIZTONSÁGI ÓVINTÉZKEDÉSEK**

# BIZTONSÁGI ÓVINTÉZKEDÉSEK

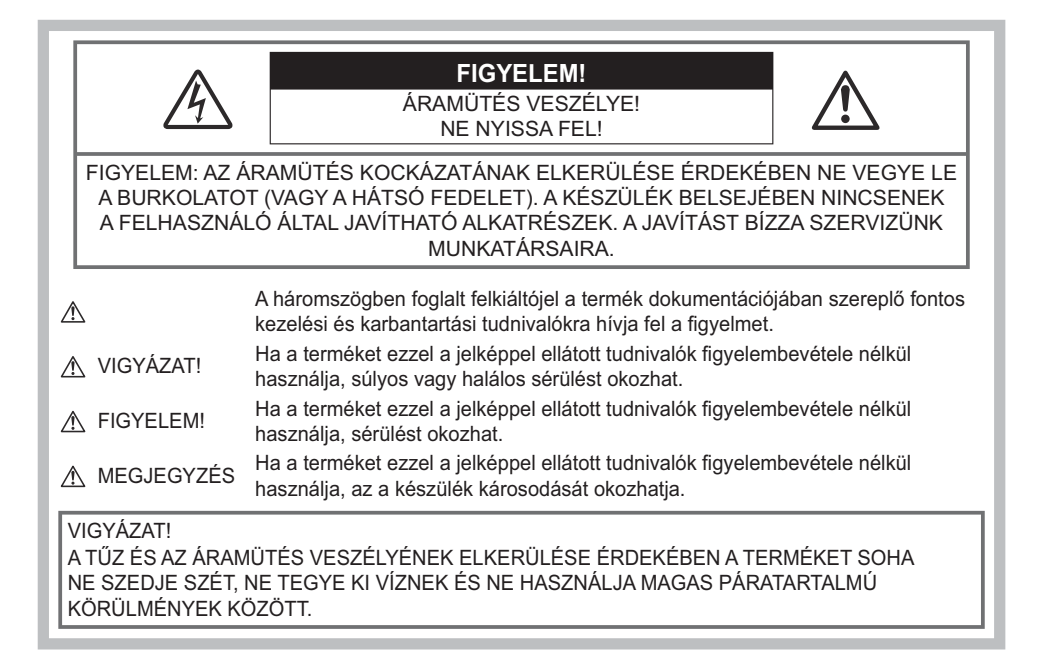

# Általános óvintézkedések

**Olvassa el a teljes útmutatót** – A termék használatba vétele előtt olvassa el a kezelésére vonatkozó összes utasítást. Őrizzen meg minden útmutatót és dokumentációt, hogy azok később tájékoztatásul szolgálhassanak.

**Áramforrás** – A terméket kizárólag a csomagoláson vagy magán a terméken feltüntetett paraméterekkel rendelkező áramforráshoz csatlakoztassa.

**Idegen tárgyak** – A személyi sérülés elkerülése érdekében soha ne helyezzen fémtárgyat a termékbe. **Tisztítás** – Tisztítás előtt mindig húzza ki a termék csatlakozóját a fali dugaszolóaljzatból. Tisztításhoz kizárólag nedves törlőruhát használjon. A termék tisztításánál soha ne alkalmazzon folyékony vagy aeroszolos tisztítószert, illetve bármilyen szerves oldószert.

**Hőhatás** – A terméket soha ne használja vagy tárolja bármiféle hőforrás, például radiátor, hőtároló, kályha vagy bármilyen más, hőt termelő készülék vagy berendezés közelében, beleértve a Hi-Fi erősítőket is.

**Villámlás** – Azonnal húzza ki az adaptert a csatlakozóaljzatból, ha a hálózati USB-adapter használata közben vihar tör ki, és villámlani kezd.

**Tartozékok** – Saját biztonsága, illetve a termék épségének megőrzése érdekében kizárólag a vállalatunk által ajánlott tartozékokat használja.

**Elhelyezés** – A termék sérülésének elkerülése érdekében jól erősítse fel azt egy stabil fényképezőgépállványra vagy tartóra.

# A FIGYELMEZTETÉS

- Ne használja a fényképezőgépet gyúlékony vagy robbanékony gáz közelében.
- A kereső használata során bizonyos időközönként pihentesse a szemét.

Ezen óvintézkedés betartásának elmulasztása a szem megerőltetéséhez, émelygéshez, illetve a tengeribetegséghez hasonló tünetekhez vezethet. A szükséges pihenőidő hossza és gyakorisága az egyén saját megítélésén múlik. Ha fáradtnak érzi magát vagy rosszul van, akkor ne használja a keresőt, és ha szükséges, forduljon orvoshoz.

- A vakut és a LED-et (az AF-segédfényt is beleértve) ne használja, ha embereket (csecsemőket, kisgyermekeket stb.) közelről fényképez.
  - Legyen legalább 1 méterre a fényképalanyok arcától. Ha a fényképalany szeméhez túl közel használja a vakut, az pillanatnyi látásvesztéshez vezethet.
- Ne pillantson a napba vagy más erős fényforrásba a fényképezőgépen keresztül.
- Tartsa távol a kisgyermekeket és csecsemőket a fényképezőgéptől.
  - A fényképezőgépet mindig úgy használja és tárolja, hogy csecsemők és kisgyermekek ne férhessenek hozzá. Ezáltal elkerülheti az alábbi veszélyes helyzeteket, amelyek súlyos sérülést okozhatnak:
    - Belegabalyodhatnak a csuklószíjba, amely fulladást okozhat.
    - Véletlenül lenyelhetik az akkumulátort, a kártyát vagy más kis méretű alkatrészeket.
    - Véletlenül saját vagy más gyermek szemébe villanthatják a vakut.
    - A fényképezőgép mozdítható alkatrészei véletlenül megsebesíthetik őket.
- Ha a hálózati USB-adapter vagy a töltő túl forró, vagy bármiféle szokatlan szagot, zajt vagy füstöt észlel, azonnal húzza ki a villásdugóját a fali dugaszolóaljzatból, és hagyja abba az adapter használatát. Ezután lépjen kapcsolatba egy hivatalos forgalmazóval vagy márkaszervizzel.
- Ha bármiféle, a fényképezőgépből származó szokatlan szagot, zajt vagy füstöt észlel, azonnal kapcsolja ki azt.
  - Az akkumulátorokat soha ne vegye ki csupasz kézzel, mert megégetheti a kezét, vagy tűz üthet ki.
- Soha ne tartsa, illetve használja a fényképezőgépet nedves kézzel.
   Ez túlmelegedést, robbanást, égést, áramütést vagy rendellenes működést okozhat.
- Ne tegye a fényképezőgépet olyan helyre, ahol az rendkívül magas hőmérsékletnek lehet kitéve.

- mivel ezáltal károsodhatnak az alkatrészek, és a fényképezőgép akár ki is gyulladhat. Ne takarja le az akkumulátortöltőt vagy a hálózati USB-adaptert használat közben (például takaróval). Ha mégis így tesz, azok túlmelegedhetnek, és így tüzet okozhatnak.
- Használja elővigyázatossággal a fényképezőgépet, hogy elkerülje a kisebb égési sérüléseket.
  - A fémalkatrészeket tartalmazó, túlmelegedett fényképezőgép kisebb égési sérülést okozhat. Kérjük, vegye figyelembe a következőket:
    - Hosszú ideig tartó használat után a fényképezőgép felforrósodik. A felforrósodott fényképezőgép megérintése kisebb égési sérülést okozhat.
    - Ha a fényképezőgép rendkívül alacsony hőmérsékletnek van kitéve, akkor a váz hőmérséklete alacsonyabb lehet a környezet hőmérsékleténél. Lehetőleg viseljen kesztyűt a fényképezőgép alacsony hőmérsékleten történő használata közben.
- A termék precíziós alkatrészeinek védelme érdekében soha ne hagyja a fényképezőgépet az alább felsorolt helyeken, függetlenül attól, hogy használja vagy csak tárolja azt:
  - Olyan helyen, ahol a hőmérséklet és/vagy a páratartalom magas, illetve erősen ingadozik. Közvetlen napsütésnek kitett helyen, tengerparton, lezárt gépkocsiban, hőforrások (kályha, radiátor stb.) vagy párásító berendezések közelében.
  - Homokos vagy poros környezetben.
  - Gyúlékony vagy robbanékony anyagok közelében.
  - Nedves helyen, például fürdőszobában vagy esőben.
  - Erős rezgésnek kitett helyen.
- A fényképezőgépben csak a vállalatunk által megjelölt típusú lítiumion-akkumulátor használható. Az akkumulátort az előírt hálózati USB-adapterrel vagy töltővel töltse fel. Ne használjon semmilyen más típusú hálózati USB-adaptert vagy töltőt.
- Az akkumulátorokat soha ne hevítse fel vagy égesse el mikrohullámú sütőben, főzőlapon vagy túlnyomásos edényben stb.
- Soha ne használja a fényképezőgépet elektromágneses eszközökön vagy azok közelében. Ez túlmelegedést, tüzet vagy robbanást okozhat.
- Ne zárja rövidre a csatlakozókat fém tárgyakkal.
- Az akkumulátorok használata vagy tárolása közben ügyeljen arra, hogy azok ne érintkezhessenek fémből készült tárgyakkal, így például ékszerekkel, dísztűkkel, rögzítőkkel, csavarokkal, kulcsokkal stb.

A rövidzárlat túlmelegedést, robbanást vagy tüzet, ezáltal égési vagy egyéb sérülést okozhat.

- Az akkumulátorok szivárgásának, illetve pólusaik károsodásának elkerülése érdekében vegye figyelembe az akkumulátorok használatával kapcsolatos összes tudnivalót. Az akkumulátort ne próbálja szétszedni vagy bármilyen formában módosítani, például forrasztással stb.
- Amennyiben az akkumulátorból kiszivárgó folyadék szembe kerül, azonnal öblítse ki tiszta, hideg csapvízzel, és azonnal forduljon orvoshoz.
- Ha nem tudja eltávolítani az akkumulátort a fényképezőgépből, lépjen kapcsolatba egy hivatalos forgalmazóval vagy márkaszervizzel. Az akkumulátort ne próbálja meg erővel kiszedni. Az akkumulátor külső felületének károsodásai (karcolások stb.) az akkumulátor felmelegedéséhez vagy felrobbanásához vezethetnek.
- Az akkumulátort mindig úgy tárolja, hogy kisgyermekek és háziállatok ne férhessenek hozzá. Az akkumulátor véletlen lenyelése esetén forduljon azonnal orvoshoz.

- Mindig a termékhez javasolt akkumulátorokat használja, mert ezzel megakadályozhatja az akkumulátorok szivárgását, túlmelegedését, kigyulladását vagy felrobbanását.
- Amennyiben az akkumulátorok nem töltődnek fel a megadott idő alatt, hagyja abba a töltésüket, és ne használja többet őket.
- Ne használjon karcolódott vagy sérült burkolatú akkumulátort, és ne karcolja meg az akkumulátort.
- Az akkumulátorokat ne tegye ki a leejtés vagy a hirtelen erőbehatás által okozott erős ütésnek vagy folyamatos rezgésnek.

Ez robbanást, túlmelegedést vagy tüzet okozhat.

- Ha egy akkumulátor szivárog, szokatlan szaga van, elszíneződött, ill. deformálódott, vagy ha használat közben bármilyen rendellenességet tapasztal rajta, ne használja tovább a fényképezőgépet, és ne vigye tűz közelébe.
- Ha egy akkumulátorból folyadék szivárgott a ruhájára vagy a bőrére, vegye le a beszennyeződött ruhadarabot, és az érintett bőrfelületet azonnal öblítse le tiszta, hideg csapvízzel. Ha a folyadék marást okozott a bőrön, azonnal forduljon orvoshoz.
- Soha ne használjon lítiumion-akkumulátort alacsony hőmérsékletű környezetben. Ez ugyanis hőképződéshez, tűzhöz vagy robbanáshoz vezethet.
- A lítiumion-akkumulátor csak a digitális fényképezőgéphez használható. Ne használja az akkumulátort más eszközökkel.
- Ne engedje, hogy gyerekek vagy állatok érjenek az akkumulátorhoz (az akkumulátort veszélyes nyalogatni, szájba venni és megrágni).

# Csak a fényképezőgéphez tartozó akkumulátort, akkumulátortöltőt és hálózati USB-adaptert használja

Nyomatékosan javasoljuk, hogy a fényképezőgéphez kizárólag eredeti, a vállalatunk által előírt típusú akkumulátort, akkumulátortöltőt és hálózati USB-adaptert használjon. Nem eredeti akkumulátor, akkumulátortöltő és/vagy hálózati USB-adapter használata tüzet vagy személyi sérülést okozhat szivárgás, felmelegedés, tűz vagy az akkumulátor károsodása következtében. Vállalatunk nem vállal felelősséget olyan balesetekért vagy károkért, amelyek nem az általunk előírt, eredeti tartozéknak minősülő akkumulátor, akkumulátortöltő és/vagy hálózati USB-adapter használata tüzet vagy személyi sérülést okozhat szivárgás, felmelegedés, tűz vagy az akkumulátor károsodása következtében. Vállalatunk nem vállal felelősséget olyan balesetekért vagy károkért, amelyek nem az általunk előírt, eredeti tartozéknak

# **NIGYÁZAT**

- Működtetés közben ne takarja le kezével a vakut.
- A mellékelt F-7AC USB-hálózati adapter kizárólag ennek a fényképezőgépnek a töltésére lett tervezve. Más fényképezőgépek nem tölthetők ezzel az USB-hálózati adapterrel.
- A fényképezőgépen kívül más készülékhez ne csatlakoztassa a mellékelt F-7AC USB-hálózati adaptert.
- Ne tartsa az akkumulátorokat közvetlen napfénynek kitett, ill. magas hőmérsékletű helyen, így például felforrósodott járműben, hőforrás közelében stb.
- Ügyeljen arra, hogy az akkumulátorok mindig szárazak legyenek.

- Hosszú ideig tartó használat közben az akkumulátor felforrósodhat. Ne vegye ki a fényképezőgépből közvetlenül használat után, mivel akkor kisebb égési sérülést okozhat.
- A fényképezőgépben vállalatunk saját gyártású lítiumion-akkumulátora használatos. Csak az előírt típusú, eredeti akkumulátort használjon. Ha az akkumulátort nem megfelelő akkumulátorra cseréli, robbanásveszély áll elő.
- Járuljon hozzá bolygónk erőforrásainak megőrzéséhez: kérjük, gondoskodjon az akkumulátorok környezetbarát ártalmatlanításáról. Az elhasznált akkumulátorok eldobása előtt takarja le azok pólusait, és mindig tartsa be a helyi törvényeket és előírásokat.

# 🕂 FONTOS TUDNIVALÓ

- Ne használja vagy tartsa a fényképezőgépet poros vagy nedves helyen.
- Kizárólag SD/SDHC/SDXC-memóriakártyát használjon. Soha ne használjon más típusú memóriakártyát.

Ha véletlenül más típusú kártyát rak a fényképezőgépbe, lépjen kapcsolatba egy hivatalos forgalmazóval vagy márkaszervizzel. A kártyát ne próbálja meg erővel kiszedni.

- Készítsen rendszeresen biztonsági mentést az adatokról számítógépre vagy más tárolóeszközre a véletlen adatvesztés elkerülése érdekében.
- Vállalatunk semmilyen felelősséget nem vállal az ezen eszközről történő adatvesztés esetén.
- A fényképezőgép hordozása közben használja elővigyázatosan a csuklószíjat. mivel az könnyen beleakadhat az útjába kerülő tárgyakba, és súlyos kárt okozhat.
- Szállítás előtt vegye le a fényképezőgépet az állványról, és távolítson el róla minden, más gyártótól származó tartozékot.
- Ne ejtse le a fényképezőgépet, és ne tegye ki erős ütésnek vagy rezgésnek.
- Amikor a fényképezőgépet állványra szereli, vagy onnan leszereli, az állvány csavarját forgassa, ne a fényképezőgépet.
- Ne érjen a fényképezőgép elektromos érintkezőihez.
- Ne hagyja a fényképezőgépet úgy, hogy az közvetlenül a nap felé néz. Ez az objektív, illetve a zárszerkezetben levő redőny károsodását, a színek kifakulását, a képérzékelőn jelentkező szellemképhatást, illetve adott esetben tűz keletkezését okozhatja.
- Ne tegye ki a keresőt közvetlen napfény vagy más erős fényforrás hatásának. A hő hatására a kereső károsodhat.
- Az objektívre ne gyakoroljon erős nyomó- vagy húzóerőt.
- Győződjön meg arról, hogy minden vízcseppet, illetve más nedvességet eltávolított a termékről az akkumulátor cseréje és a fedelek felnyitása/lezárása előtt.
- Mielőtt a fényképezőgépet hosszabb időre eltenné, vegye ki belőle az akkumulátorokat. A fényképezőgépet hűvös, száraz helyen tárolja, hogy megakadályozza a páralecsapódást, illetve a penész képződését a készülék belsejében. Ha a fényképezőgépet hosszabb tárolás után újból előveszi, akkor annak bekapcsolásával és az exponálógomb lenyomásával ellenőrizze, hogy megfelelően működik-e.
- Előfordulhat, hogy a fényképezőgép nem működik megfelelően, ha olyan helyen használja, ahol mágneses/elektromágneses mezőnek, rádióhullámoknak vagy magasfeszültségnek van kitéve,

például televíziókészülékek, mikrohullámú sütők, videojátékok, hangszórók, nagy monitorok, televízió- vagy rádiótornyok, illetve nagyfeszültségű távvezetéki oszlopok közelében. Ebben az esetben a további használat előtt kapcsolja ki a fényképezőgépet, majd kapcsolja be újra.

- A fényképezőgép kezelési útmutatójának az üzemeltetési környezetre vonatkozó előírásait minden esetben tartsa be.
- Az akkumulátort óvatosan, a kezelési útmutatónak megfelelően helyezze be a fényképezőgépbe.
- Az akkumulátort behelyezés előtt mindig vizsgálja meg figyelmesen, nem szivárog-e, illetve nem mutatkozik-e rajta elszíneződés, alakváltozás vagy más rendellenesség.
- Mindig vegye ki a fényképezőgépből az akkumulátort, ha hosszabb időre használaton kívül szeretné helyezni azt.
- Ha az akkumulátort hosszabb időre elteszi, hűvös helyen tárolja.
- A fényképezőgép áramfelvétele nagyban függ attól, hogy mely funkcióit használja.
- Az alábbiakban felsorolt helyzetekben a készülék folyamatosan elektromos energiát fogyaszt, és az akkumulátor gyorsan lemerülhet.
  - Felvételkészítési módban egymás után sokszor félig lenyomja a kioldógombot az autofókusz aktiválásához.
  - A kijelzőn hosszú ideig jelenít meg egy felvételt.
  - Számítógéphez csatlakoztatja a fényképezőgépet (az USB-töltés kivételével).
  - Engedélyezi a vezeték nélküli LAN/Bluetooth<sup>®</sup> funkciót.
- Ha a fényképezőgépet lemerülőben levő akkumulátorral használja, a készülék kikapcsolhat anélkül, hogy megjelenne az akkumulátor lemerülésére vonatkozó figyelmeztetés.
- Ha az akkumulátor pólusai nedvessé vagy zsírossá válnak, akkor az akkumulátor és a fényképezőgép közti érintkezés megszakadhat. Használat előtt törölje le az akkumulátort alaposan száraz ruhával.
- Az akkumulátort mindig töltse fel, ha első ízben használja, vagy ha az hosszú ideig használaton kívül volt.
- Ha alacsony hőmérsékleten akkumulátorról működteti a fényképezőgépet, próbálja meg lehetőség szerint melegen tartani a fényképezőgépet és a tartalék akkumulátort. Az alacsony hőmérsékleten lemerült akkumulátor szobahőmérsékletre való felmelegítése után adott esetben ismét működőképessé válhat.
- Hosszabb időre, különösen külföldre tervezett utazás előtt gondoskodjon arról, hogy legyen Önnél tartalék akkumulátor. Utazás közben problémás lehet a megfelelő akkumulátor beszerzése.

## A vezeték nélküli LAN-/Bluetooth<sup>®</sup>-funkciók használata

#### Kórházban, illetve orvosi eszközök közelében kapcsolja ki a fényképezőgépet.

A fényképezőgép által keltett rádióhullámok zavarhatják az orvosi műszerek működését, és ezzel balesethez vezető meghibásodást okozhatnak. Ügyeljen arra, hogy a vezeték nélküli LAN-/ **Bluetooth**<sup>®</sup>-funkciók orvosi eszközök közelében ki legyenek kapcsolva (P.439).

### Repülőgép fedélzetén tartsa kikapcsolva a fényképezőgépet. A vezeték nélküli eszközök repülőgépen történő használata veszélyeztetheti a repülőgép biztonságos működését. Ügyeljen arra, hogy a vezeték nélküli LAN-/Bluetooth<sup>®</sup>-funkciók repülőgép fedélzetén ki legyenek kapcsolva (P439).

# Monitor

- Ne fejtsen ki nyomást a kijelzőre; ellenkező esetben a kép elmosódhat, és ez a lejátszás mód hibáját vagy a kijelző károsodását okozhatja.
- A kijelző tetején / alján adott esetben megjelenhet egy fénysáv, de ez nem jelenti a fényképezőgép meghibásodását.
- Ha egy témára átlósan irányítja a fényképezőgépet, a kép szélei cikkcakkosan jelenhetnek meg a kijelzőn. Ez nem jelenti a fényképezőgép meghibásodását, lejátszás módban alig lesz érzékelhető.
- Alacsony hőmérsékletű környezetben hosszú ideig tarthat, amíg a kijelző bekapcsol, illetve színei ideiglenesen elváltozhatnak.

A fényképezőgép rendkívül hideg környezetben történő használata esetén ajánlott időnként melegbe vinni a készüléket. A kijelző az alacsony hőmérséklet miatt rosszul működhet, de ez rendes hőmérsékleten normalizálódik.

 Ezen termék kijelzőjét rendkívül precíz módon gyártják, azonban a kijelzőn lehet beégett vagy nem működő képpont. Ezek a képpontok nincsenek hatással a menteni kívánt képre. A jellemzők miatt a szögtől függően is előfordulhat egyenetlenség a színekben vagy a fényerőben, de ezt a kijelző felépítése okozza. Ez nem jelenti a fényképezőgép meghibásodását.

## Jogi és egyéb megjegyzések

- Vállalatunk nem vállal felelősséget vagy garanciát a termék nem megfelelő használata által okozott károkért, vagy a készülék jogszerű használatából várható előnyök elmaradásáért, illetve harmadik személy által támasztott követelésekért.
- Vállalatunk nem vállal felelősséget vagy garanciát a képadatok törlődése által okozott károkért, vagy a készülék jogszerű használatából várható előnyök ilyen okból történő elmaradásáért.

### Felelősségkizárás

- Vállalatunk semmilyen kifejezett vagy származtatható felelősséget és garanciát nem vállal a
  jelen írásos dokumentumok, illetve a szoftver tartalmából fakadóan vagy tartalmát illetően, és
  semmilyen körülmények között nem vállal felelősséget a termék értékesíthetőségéért, bármilyen
  adott célra való alkalmasságáért, továbbá semmilyen következményes, járulékos vagy közvetett
  kárért (beleértve többek között az elvesztett nyereségért, üzletmenet megszakadásáért vagy
  üzleti információ elvesztéséért fizetendő kártérítést is), amely ezen írásos dokumentumok,
  valamint a szoftver vagy a készülék használatából, illetve használatának ellehetetlenüléséből ered.
   Egyes országokban a következményes vagy járulékos károkért történő felelősségvállalás vagy a
  származtatható garanciavállalás kizárása vagy korlátozása nem megengedett, ezért előfordulhat,
  hogy a fenti kitételek nem vonatkoznak Önre.
- Vállalatunk fenntart a jelen útmutatóval kapcsolatos minden jogot.

## Figyelmeztetés

A szerzői joggal védett anyagok jogtalan lefényképezése, illetve használata adott esetben sérti az érvényes szerzői jogokat. Vállalatunk nem vállal felelősséget a jogtalan fényképezésért, használatért, illetve egyéb olyan tevékenységért, amely sérti a szerzői jogok tulajdonosainak jogait.

# Szerzői jogok

Minden jog fenntartva. Jelen írott dokumentumok és jelen szoftver egyetlen része sem sokszorosítható vagy használható fel semmilyen formában és módon (elektronikus vagy mechanikus úton, fénymásolva, rögzítve vagy bármilyen adattároló rendszerben) a vállalatunk előzetes írásbeli engedélye nélkül. Jelen írásos dokumentumok, illetve a szoftver által tartalmazott információk használatáért és az abból eredő károkért semmilyen felelősséget nem vállalunk. Vállalatunk fenntartja a jogot arra, hogy minden előzetes értesítés és kötelezettség nélkül megváltoztassa a jelen dokumentum, illetve a szoftver jellemzőit és tartalmát.

# Védjegyek

- Az SDXC embléma az SD-3C, LLC. védjegye.
- Az Apical logó az Apical Limited bejegyzett védjegye.

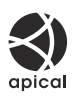

- A Micro Four Thirds, a Four Thirds és a Micro Four Thirds, valamint a Four Thirds logók az OM Digital Solutions Corporation védjegyei vagy bejegyzett védjegyei Japánban, az Egyesült Államokban, az Európai Unió országaiban és más országokban.
- A Wi-Fi a Wi-Fi Alliance bejegyzett védjegye.
- A Bluetooth<sup>®</sup> szóvédjegy és a logók a Bluetooth SIG, Inc. bejegyzett védjegyei, és az OM Digital Solutions Corporation a megfelelő licenc birtokában használja őket.
- A "QR-kód" a Denso Wave Inc. védjegye.
- Az ebben az útmutatóban említett fényképezőgépes fájlrendszer-szabvány a Japan Electronics and Information Technology Industries Association (JEITA) által kidolgozott DCF-szabvány ("Design Rule for Camera File System").
- Minden egyéb cég- és márkanév bejegyzett védjegy és/vagy az adott vállalat védjegye. Egyes esetekben előfordulhat, hogy nem tüntetjük fel a "™" és "®" szimbólumot.

THIS PRODUCT IS LICENSED UNDER THE AVC PATENT PORTFOLIO LICENSE FOR THE PERSONAL AND NONCOMMERCIAL USE OF A CONSUMER TO (i) ENCODE VIDEO IN COMPLIANCE WITH THE AVC STANDARD ("AVC VIDEO") AND/OR (ii) DECODE AVC VIDEO THAT WAS ENCODED BY A CONSUMER ENGAGED IN A PERSONAL AND NON-COMMERCIAL ACTIVITY AND/OR WAS OBTAINED FROM A VIDEO PROVIDER LICENSED TO PROVIDE AVC VIDEO. NO LICENSE IS GRANTED OR SHALL BE IMPLIED FOR ANY OTHER USE. ADDITIONAL INFORMATION MAY BE OBTAINED FROM MPEG LA, L.L.C. SEE HTTP://WWW.MPEGLA.COM

A fényképezőgép szoftvere más gyártók által fejlesztett szoftvert is tartalmazhat. A más gyártók által fejlesztett szoftverekre azok a szerződési feltételek vonatkoznak, amelyeket a szoftverek tulajdonosai vagy licencelői határoznak meg, és amelyek szerint a felhasználók használhatják a szoftvert. Ezeket a feltételeket és a más gyártók által fejlesztett szoftverekkel kapcsolatos egyéb információkat a következő webhelyen tárolt szoftverinformációs PDF-fájlban találja:

https://support.jp.omsystem.com/en/support/imsg/digicamera/download/notice/notice.html

A kiadás dátuma: 2025.01.

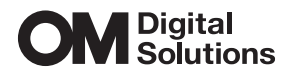

https://www.om-digitalsolutions.com/

© 2025 OM Digital Solutions Corporation

WD948400